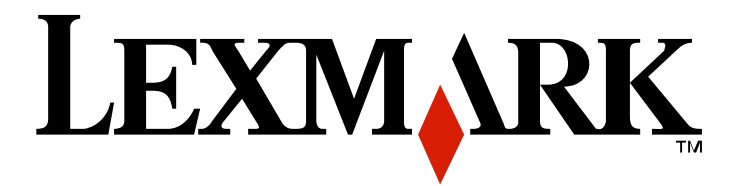

# X651de, X652de, X654de, X656de, X656dte, X658d, X658de, X658dme, X658dfe, X658dte, X658dtme, X658dtfe

Upute za korisnika

### Srpanj 2008.

#### www.lexmark.com

Ime Lexmark i znak Lexmark s rombom su zaštićeno ime i znak tvrtke Lexmark International, Inc. registrirane u Sjedinjenim Američkim Državama i/ili drugim zemljama. Sve druge marke proizvoda vlasništvo su tvrtki koje su ih zaštitile. ©2008 Lexmark International, Inc.

#### Sva prava pridržana.

740 West New Circle Road Lexington, Kentucky 40550

# Sadržaj

| Informacije o sigurnosti                                                        | 13      |
|---------------------------------------------------------------------------------|---------|
| Učenje o pisaču                                                                 | 15      |
| Pronalaženje informacija o pisaču                                               | 15      |
| Konfiguracije pisača                                                            |         |
| Odabir mjesta za pisač                                                          |         |
| Osnovne funkcije skenera                                                        |         |
| Razumijevanje ADF-a i stakla za skeniranje                                      |         |
| Razumijevanje kontrolne ploče pisača                                            |         |
| Razumijevanje glavnog ekrana                                                    |         |
| Korištenje tipaka na ekranu osjetljivom na dodir                                |         |
| Dodatno postavljanje pisača                                                     | 26      |
| Instaliranje ugrađenih opcija                                                   |         |
| Raspoložive ugrađene opcije                                                     |         |
| Pristup sistemskoj ploči za instaliranje ugrađenih opcija                       |         |
| Instaliranje memorijske kartice                                                 |         |
| Instaliranje flash memorije ili firmware kartice                                |         |
| Instaliranje opcije Internal Solutions Port                                     |         |
| Instaliranje tvrdog diska za pisač                                              |         |
| Instaliranje faks kartice                                                       |         |
| Priključivanje kabela                                                           |         |
| Provjera postavki pisača                                                        |         |
| Ispis stranice s postavkama izbornika                                           |         |
| Ispis stranice s mrežnim postavkama                                             |         |
| Namještanje softvera za pisač                                                   |         |
| Instaliranje softvera za pisač                                                  |         |
| Ažuriranje raspoloživih opcija u driveru za pisač                               |         |
| Postavke za bežični ispis                                                       |         |
| Informacije potrebne za postavljanje pisača na bežičnu mrežu                    |         |
| Instaliranje pisača na bežičnu mrežu (Windows)                                  |         |
| Instaliranje pisača na bežičnu mrežu (Macintosh)                                |         |
| Instaliranje pisača na žičanu mrežu                                             | 53      |
| Promjena postavki za port nakon instalacije novog mrežnog Internal Solutions Po | orta 56 |
| Postavljanje za serijski ispis                                                  |         |
| Namještanje pisača za faksiranje                                                | 60      |
| Odabir priključka za faks                                                       | 60      |
| Korištenje RJ11 adaptera                                                        | 61      |

| Spajanje izravno na telefonsku utičnicu za Njemačko područje                | 64 |
|-----------------------------------------------------------------------------|----|
| Spajanje na telefon                                                         | 65 |
| Spajanje na automatsku sekretaricu                                          | 66 |
| Spajanje na računalo s modemom                                              | 68 |
| Podešavanje imena i broja izlazne faks poruke                               | 69 |
| Namještanje datuma i vremena                                                | 70 |
| Uključivanje opcije za ljetno i zimsko radno vrijeme (Daylight Saving Time) | 70 |
| Umetanje papira i specijalnih medija                                        | 71 |
| Podešavanje veličine i tipa papira                                          | 71 |
| Konfiguracija postavki za papir Universal                                   | 71 |
| Umetanje u standardnu ladicu za 250 ili 550 listova                         | 72 |
| Umetanje u ladicu za 2000 listova papira                                    | 75 |
| Punjenje višenamjenskog uvlakača                                            | 79 |
| Punjenje uvlakača za koverte                                                | 81 |
| Povezivanje ladica i poništavanje te opcije                                 | 83 |
| Povezivanje ladica                                                          | 83 |
| Poništavanje opcije povezivanja ladica                                      | 83 |
| Kako pridružiti prilagođeni tip papira                                      | 84 |
| Promjena naziva prilagođenog tipa (Custom Type <x>)</x>                     |    |
| Smjernice o papiru i specijalnim medijima                                   | 85 |
| Smjernice o papiru                                                          | 85 |
| Karakteristike papira                                                       | 85 |
| Neprihvatljive vrste papira                                                 | 86 |
| Odabir papira                                                               | 86 |
| Odabir prethodno otisnutih obrazaca i memoranduma (letterhead)              | 86 |
| Korištenje recikliranog papira i drugih uredskih papira                     | 87 |
| Skladištenje papira                                                         | 87 |
| Podržane veličine, tipovi i mase papira                                     | 88 |
| Podržane veličine papira                                                    | 88 |
| Podržani tipovi i mase papira za pisač                                      | 90 |
| Podržani tipovi i mase papira za izlazne nastavke                           | 90 |
| Kopiranje                                                                   | 92 |
| Ispis kopije                                                                |    |
| Ispis brze kopije                                                           |    |
| Kopiranje korištenjem ADF-a                                                 |    |
| Kopiranje korištenjem stakla za skeniranje                                  | 93 |
| Kopiranje fotografija                                                       |    |
| Kopiranje na specijalnim medijima                                           | 93 |
| Kopiranje na folijama                                                       | 93 |
| Kopiranje na memorandum                                                     | 94 |
| Prilagodbe postavki kopiranja                                               | 94 |

| Kopiranje s jedne veličine na drugu                           |     |
|---------------------------------------------------------------|-----|
| Pravljenje kopija korištenjem papira iz odabrane ladice       |     |
| Kopiranje dokumenta koji sadrži različite veličine papira     |     |
| Kopiranje s obje strane papira (duplex)                       |     |
| Smanjivanje ili povećavanje kopija                            |     |
| Podešavanje kvalitete kopije                                  |     |
| Ispis kopija po redu (Collated)                               |     |
| Stavljanje listova za odvajanje između kopija                 |     |
| Kopiranje više stranica na jednom listu papira                |     |
| Kreiranje prilagođenog posla (opcija job build)               |     |
| Prekid posla (Job Interrupt)                                  | 100 |
| Upisivanje podataka na kopije                                 | 100 |
| Ispisivanje datuma i vremena na vrhu svake stranice           | 100 |
| Stavljanje odgovarajuće poruke na svaku stranicu              | 100 |
| Poništavanje kopiranja (Cancel)                               | 101 |
| Poništavanje kopiranja dok se dokument nalazi u ADF-u         | 101 |
| Poništavanje dok se stranice kopiraju sa stakla za skeniranje | 101 |
| Poništavanje dok se obavlja ispis stranica                    | 101 |
| Ekrani i opcije za kopiranje                                  | 101 |
| Copy From (Kopiraj sa)                                        | 101 |
| Copy To (Kopiraj na)                                          | 101 |
| Scale (Omjer)                                                 | 102 |
| Darkness (Tamnoća)                                            | 102 |
| Content (Sadržaj)                                             | 102 |
| Sides (Duplex) (Strane (Obostrano))                           | 102 |
| Collate (Slaganje)                                            | 102 |
| Options (Opcije)                                              | 102 |
| Poboljšanje kvalitete kopije                                  | 104 |
| Slanje e-maila                                                | 105 |
| Priprema za slanje e-maila                                    | 105 |
| Postavljanje funkcije slanja e-maila                          | 105 |
| Konfiguriranje postavki za e-mail                             | 106 |
| Kreiranje prečice (shortcut) za e-mail                        | 106 |
| Kreiranje prečice za e-mail preko Embedded Web servera        | 106 |
| Kreiranje prečice za e-mail preko ekrana osjetljivog na dodir | 106 |
| Slanje dokumenta e-mailom                                     | 107 |
| Slanje dokumenta korištenjem ekrana osjetljivog na dodir      | 107 |
| Slanje e-maila korištenjem broja prečice                      | 107 |
| Slanje E-maila korištenjem adresara                           | 107 |
| Prilagodba postavki za e-mail                                 | 108 |
| Dodavanje e-mail subjekta i informacija o poruci              | 108 |
| Promjena izlaznog tipa datoteke                               | 108 |

|    | Poništavanje slanja e-maila                                           | 109       |
|----|-----------------------------------------------------------------------|-----------|
|    | Opcije e-maila                                                        | 109       |
|    | Original Size (Veličina originala)                                    | 109       |
|    | Sides (Duplex) (Strane (Obostrano))                                   | 109       |
|    | Orientation (Orijentacija)                                            | 109       |
|    | Binding (Uvez)                                                        | 109       |
|    | E-mail Subject (Subjekt)                                              | 109       |
|    | E-mail File Name (Naziv datoteke)                                     | 109       |
|    | E-mail Message (Poruka)                                               | 110       |
|    | Resolution (Rezolucija)                                               | 110       |
|    | Send As (Šalji kao)                                                   | 110       |
|    | Content (Sadržaj)                                                     | 110       |
|    | Advanced Options (Napredne opcije)                                    | 110       |
| Fa | ksirania                                                              | 111       |
| ıa |                                                                       |           |
|    | Slanje taksa                                                          |           |
|    | Slanje faksa preko kontrolne ploče pisača                             |           |
|    | Slanje faksa preko računala                                           | 112       |
|    | Kreiranje prečica                                                     | 112       |
|    | Kreiranje prečica za faks odredište korištenjem Embedded Web Servera  | 112       |
|    | Kreiranje prečice za faks odredište preko ekrana osjetljivog na dodir | 113       |
|    | Korištenje prečica i adresara                                         | 113       |
|    | Korištenje prečica za faks odredište                                  | 113       |
|    | Korištenje adresara                                                   | 113       |
|    | Prilagodba postavki za faks                                           |           |
|    | Promiena rezolucije faksa                                             |           |
|    | Podešavanje postavke za tamnoću                                       |           |
|    | Slanje faksa u neko određeno vrijeme                                  |           |
|    | Pregled evidencije faks poruka                                        |           |
|    | Blokiranje neželjenih faks poruka                                     |           |
|    | Poništavanje slanja faksa                                             | 116       |
|    | Poništavanje dok se originalni dokumenti još uvijek skeniraju         | 116       |
|    | Poništavanje dok se originalni dokumenti pos uvijek skelili aju       | 116       |
|    |                                                                       | 116       |
|    |                                                                       |           |
|    | Original Size (Velicina originala)                                    |           |
|    | Content (Sadizaj)                                                     |           |
|    | Sides (Strane)                                                        |           |
|    | Resolution (Re201061ja)                                               | ····· 117 |
|    | Darniess (Tallilluca)                                                 | ····· 11/ |
|    |                                                                       |           |
|    | Poboljsanje kvalitete faksa                                           |           |
|    | Zadržavanje i prosljeđivanje faks poruka                              | 118       |
|    | Zadržavanje faksa (Holding Faxes)                                     | 118       |

| Prosljeđivanje fa                                                                                                    | aksa                                                                                                    | 119                                                                                            |
|----------------------------------------------------------------------------------------------------|----------------------------------------------------------------------------------------------------|------------------------------------------------------------------------------------------------|
| Skeniranje na FTP ad                                                                                                    | dresu                                                                                                    | 120                                                                                            |
| Skeniranje na FTP ac                                                                                                    | dresu                                                                                                    |                                                                                                |
| Skeniranje na F                                                                                                    | TP adresu preko tipkovnice                                                                                                    |                                                                                                |
| Skeniranje na F                                                                                                    | TP adresu korištenjem broja prečice                                                                                                    | 121                                                                                            |
| Skeniranje na F                                                                                                    | TP adresu korištenjem adresara                                                                                                    | 121                                                                                            |
| Kreiranje prečica                                                                                                    |                                                                                                    | 121                                                                                            |
| Kreiranje FTP o                                                                                                    | dredišta preko Embedded Web servera                                                                                                    | 121                                                                                            |
| Kreiranje FTP p                                                                                                    | rečice preko ekrana osjetljivog na dodir                                                                                                    | 122                                                                                            |
| FTP opcije                                                                                                    |                                                                                                    |                                                                                                |
| Original Size (V                                                                                                    | eličina originala)                                                                                                    | 122                                                                                            |
| Sides (Duplex)                                                                                                    | (Strane (Obostrano))                                                                                                    |                                                                                                |
| Orientation (Orij                                                                                                    | jentacija)                                                                                                    |                                                                                                |
| Binding (Uvez).                                                                                                    |                                                                                                    |                                                                                                |
| Resolution (Rez                                                                                                    | zolucija)                                                                                                    | 122                                                                                            |
| Send As (Šalji k                                                                                                    | ao)                                                                                                    | 123                                                                                            |
| Content (Sadrža                                                                                                    | aj)                                                                                                    | 123                                                                                            |
| Advanced Optio                                                                                                    | ons (Napredne opcije)                                                                                                    | 123                                                                                            |
| Poboljšanje kvalitete                                                                                                    | FTP-a                                                                                                    | 124                                                                                            |
| Skeniranje na računa                                                                                                    | alo ili flash disk                                                                                                    | 125                                                                                            |
| o                                                                                                    |                                                                                                    |                                                                                                |
| Skeniranje na racuna                                                                                                    |                                                                                                    |                                                                                                |
| Skeniranje na racuna<br>Skeniranje na flash di                                                                                                    | iio                                                                                                    |                                                                                                |
| Skeniranje na racuna<br>Skeniranje na flash di<br>Razumijevanje opcija                                                                                                    | isk<br>I skeniranja na računalo                                                                                                    |                                                                                                |
| Skeniranje na racuna<br>Skeniranje na flash d<br>Razumijevanje opcija<br>Brze postavke (                                                                                                    | isk<br>iskeniranja na računalo<br>Quick Setup)                                                                                                    |                                                                                                |
| Skeniranje na racuna<br>Skeniranje na flash di<br>Razumijevanje opcija<br>Brze postavke (<br>Format Type (Ti                                                                                                    | isk<br>I skeniranja na računalo<br>Quick Setup)<br>ip formata)                                                                                                    |                                                                                                |
| Skeniranje na racuna<br>Skeniranje na flash di<br>Razumijevanje opcija<br>Brze postavke (<br>Format Type (Ti<br>Compression (K                                                                                                    | isk<br>I skeniranja na računalo<br>Quick Setup)<br>ip formata)<br>Kompresija)                                                                                                    |                                                                                                |
| Skeniranje na racuna<br>Skeniranje na flash di<br>Razumijevanje opcija<br>Brze postavke (<br>Format Type (Ti<br>Compression (K<br>Default Content                                                                                                    | isk<br>I skeniranja na računalo<br>Quick Setup)<br>ip formata)<br>(ompresija)                                                                                                    |                                                                                                |
| Skeniranje na racuna<br>Skeniranje na flash di<br>Razumijevanje opcija<br>Brze postavke (<br>Format Type (Ti<br>Compression (K<br>Default Content<br>Color                                                                                                    | isk<br>ı skeniranja na računalo<br>Quick Setup)<br>ip formata)<br>Kompresija)<br>ı (Namješteni sadržaj)                                                                                                    | 125<br>126<br>126<br>126<br>126<br>127<br>127<br>127<br>127<br>127<br>127                      |
| Skeniranje na racuna<br>Skeniranje na flash di<br>Razumijevanje opcija<br>Brze postavke (<br>Format Type (Ti<br>Compression (K<br>Default Content<br>Color<br>Original Size (Ve                                                                                                    | isk<br>skeniranja na računalo<br>Quick Setup)<br>ip formata)<br>compresija)<br>(Namješteni sadržaj)<br>eličina originala)                                                                                                    |                                                                                                |
| Skeniranje na racuna<br>Skeniranje na flash di<br>Razumijevanje opcija<br>Brze postavke (<br>Format Type (Ti<br>Compression (K<br>Default Content<br>Color<br>Original Size (V<br>Orientation (Orij                                                                                                    | isk<br>i skeniranja na računalo<br>Quick Setup)<br>ip formata)<br>Kompresija)<br>(Namješteni sadržaj)<br>eličina originala)<br>jentacija)                                                                                                    |                                                                                                |
| Skeniranje na racuna<br>Skeniranje na flash di<br>Razumijevanje opcija<br>Brze postavke (<br>Format Type (Ti<br>Compression (K<br>Default Content<br>Color<br>Original Size (V<br>Orientation (Orij<br>Sides (Duplex) (                                                                                                    | isk<br>i skeniranja na računalo<br>Quick Setup)<br>ip formata)<br>(ompresija)<br>(Namješteni sadržaj)<br>eličina originala)<br>jentacija)<br>(Strane - Obostrano)                                                                                                 | 125<br>                                                                                        |
| Skeniranje na racuna<br>Skeniranje na flash di<br>Razumijevanje opcija<br>Brze postavke (<br>Format Type (Ti<br>Compression (K<br>Default Content<br>Color<br>Original Size (V<br>Orientation (Orij<br>Sides (Duplex) (<br>Darkness (Tam                                                                                                    | isk<br>i skeniranja na računalo<br>Quick Setup)<br>ip formata)<br>(ompresija)<br>(Namješteni sadržaj)<br>eličina originala)<br>jentacija)<br>(Strane - Obostrano)                                                                                                 | 125<br>126<br>126<br>126<br>127<br>127<br>127<br>127<br>127<br>127<br>127<br>127<br>127<br>127 |
| Skeniranje na racuna<br>Skeniranje na flash di<br>Razumijevanje opcija<br>Brze postavke (<br>Format Type (Ti<br>Compression (K<br>Default Content<br>Color<br>Original Size (V<br>Orientation (Orij<br>Sides (Duplex) (<br>Darkness (Tamu<br>Resolution (Rez                                                                                                    | isk                                                                                                    | 125<br>126<br>126<br>126<br>127<br>127<br>127<br>127<br>127<br>127<br>127<br>127<br>127<br>127 |
| Skeniranje na racuna<br>Skeniranje na flash di<br>Razumijevanje opcija<br>Brze postavke (<br>Format Type (Ti<br>Compression (K<br>Default Content<br>Color<br>Original Size (V<br>Orientation (Orij<br>Sides (Duplex) (<br>Darkness (Tamu<br>Resolution (Rez<br>Advanced Imag                                                                                                    | isk                                                                                                    |                                                                                                |
| Skeniranje na racuna<br>Skeniranje na flash di<br>Razumijevanje opcija<br>Brze postavke (<br>Format Type (Ti<br>Compression (K<br>Default Content<br>Color<br>Original Size (V<br>Orientation (Orij<br>Sides (Duplex) (<br>Darkness (Tam<br>Resolution (Rez<br>Advanced Imag                                                                                                    | isk                                                                                                    | 125<br>                                                                                        |
| Skeniranje na racuna<br>Skeniranje na flash di<br>Razumijevanje opcija<br>Brze postavke (<br>Format Type (Ti<br>Compression (K<br>Default Content<br>Color<br>Original Size (V<br>Orientation (Orij<br>Sides (Duplex) (<br>Darkness (Tami<br>Resolution (Rez<br>Advanced Imag<br>Poboljšanje kvalitete s                                                                                        | isk                                                                                                    |                                                                                                |
| Skeniranje na racuna<br>Skeniranje na flash di<br>Razumijevanje opcija<br>Brze postavke (<br>Format Type (Ti<br>Compression (K<br>Default Content<br>Color<br>Original Size (V<br>Orientation (Orij<br>Sides (Duplex) (<br>Darkness (Tam<br>Resolution (Rez<br>Advanced Imag<br>Poboljšanje kvalitete :<br>Ispis dokumenta                                                                      | isk                                                                                                    |                                                                                                |
| Skeniranje na racuna<br>Skeniranje na flash di<br>Razumijevanje opcija<br>Brze postavke (<br>Format Type (Ti<br>Compression (K<br>Default Content<br>Color<br>Original Size (V<br>Orientation (Orij<br>Sides (Duplex) (<br>Darkness (Tam<br>Resolution (Rez<br>Advanced Imag<br>Poboljšanje kvalitete :<br>Ispis dokumenta<br>Ispis na specijalnim n                                            | isk<br>iskeniranja na računalo<br>Quick Setup)<br>ip formata)<br>(ompresija)<br>(Namješteni sadržaj)<br>(Inamješteni sadržaj)<br>eličina originala)<br>jentacija)<br>(Strane - Obostrano)<br>noća)<br>zolucija)<br>ing (Napredne postavke za slike)<br>skeniranja |                                                                                                |
| Skeniranje na racuna<br>Skeniranje na flash di<br>Razumijevanje opcija<br>Brze postavke (<br>Format Type (Ti<br>Compression (K<br>Default Content<br>Color<br>Original Size (V<br>Orientation (Orij<br>Sides (Duplex) (<br>Darkness (Tami<br>Resolution (Rez<br>Advanced Imag<br>Poboljšanje kvalitete -<br>Ispis dokumenta<br>Ispis dokumenta                                                  | isk                                                                                                    |                                                                                                |
| Skeniranje na racuna<br>Skeniranje na flash di<br>Razumijevanje opcija<br>Brze postavke (<br>Format Type (Ti<br>Compression (K<br>Default Content<br>Color<br>Original Size (V<br>Orientation (Orij<br>Sides (Duplex) (<br>Darkness (Tami<br>Resolution (Rez<br>Advanced Imag<br>Poboljšanje kvalitete s<br>Ispis dokumenta<br>Ispis na specijalnim m<br>Savjeti o korište<br>Savjeti o korište | isk                                                                                                    |                                                                                                |

| 250 - zaglavljen papir                                                                                                    |            |
|----------------------------------------------------------------------------------------------------|------------|
| 260 - zaglavljen papir                                                                                                    |            |
|                                                                                                    | •••••      |
| 270-270 - zadavljen popir                                                                                                    | 145        |
| 270-279 - zaglavljen papir                                                                                                    |            |
| 270-279 - zaglavljen papir<br>280-282 - zaglavljen papir                                                                                                    | 145<br>145 |
| 270-279 - zaglavljen papir<br>280-282 - zaglavljen papir<br>283 - zaglavljene spajalice                                                                                                    |            |
| 270-279 - zaglavljen papir<br>280-282 - zaglavljen papir<br>283 - zaglavljene spajalice<br>290-294 - zaglavljen papir                                                                                               |            |
| 270-279 - zaglavljen papir<br>280-282 - zaglavljen papir<br>283 - zaglavljene spajalice<br>290-294 - zaglavljen papir<br>Razumijevanje izhornika njsača                                                             |            |
| 270-279 - zaglavljen papir                                                                                                    |            |
| 270-279 - zaglavljen papir<br>280-282 - zaglavljen papir<br>283 - zaglavljene spajalice<br>290-294 - zaglavljen papir<br>Razumijevanje izbornika pisača<br>Popis izbornika                                          |            |
| 270-279 - zaglavljen papir<br>280-282 - zaglavljen papir<br>283 - zaglavljene spajalice<br>290-294 - zaglavljen papir<br><b>Razumijevanje izbornika pisača</b><br>Popis izbornika<br>Paper Menu (Izbornik za papir) |            |
| 270-279 - zaglavljen papir                                                                                                    |            |
| 270-279 - zaglavljen papir                                                                                                    |            |
| 270-279 - zaglavljen papir                                                                                                    |            |
| 270-279 - zaglavljen papir                                                                                                    |            |
| 270-279 - zaglavljen papir                                                                                                    |            |
| 270-279 - zaglavljen papir                                                                                                    |            |
| 270-279 - zaglavljen papir                                                                                                    |            |
| 270-279 - zaglavljen papir                                                                                                    |            |
| 270-279 - zaglavljen papir                                                                                                    |            |
| 270-279 - zaglavljen papir                                                                                                    |            |
| 270-279 - zaglavljen papir                                                                                                    |            |

| Custom Bin Names menu (Prilagođena imena za izlaz)    | 162 |
|-------------------------------------------------------|-----|
| Universal Setup Menu (Universal postavke)             | 162 |
| Bin Setup Menu (Postavke za izlazni nastavak)         | 163 |
| Reports Menu (Izvješća)                               |     |
| Network/Ports Menu (Mreža/portovi)                    |     |
| Active NIC Menu                                       | 165 |
| Standard Network ili Network <x> izbornici</x>        | 165 |
| SMTP Setup Menu                                       | 167 |
| Network Reports Menu (Mrežna izvješća)                | 168 |
| Network Card Menu (Mrežna kartica)                    | 168 |
| TCP/IP Menu                                           | 169 |
| IPv6 Menu                                             | 170 |
| Wireless Menu (Bežično)                               | 171 |
| AppleTalk Menu                                        | 171 |
| NetWare Menu                                          | 172 |
| LexLink Menu                                          | 172 |
| Standard USB Menu                                     | 173 |
| Parallel Menu                                         | 175 |
| Serial <x> Menu</x>                                   | 177 |
| Security Menu (Zaštita)                               | 180 |
| Miscellaneous Menu (Razno)                            | 180 |
| Confidential Print Menu (Povjerljivi ispis)           | 181 |
| Disk Wiping Menu (Brisanje diska)                     | 181 |
| Security Audit Log Menu (Dnevnik za reviziju zaštite) | 183 |
| Set Date/Time (Podesi datum/vrijeme)                  | 183 |
| Settings Menu (Postavke)                              |     |
| General Settings Menu (Opće postavke)                 |     |
| Copy Setings menu (Postavke za kopiranje)             | 192 |
| Fax Settings menu (Postavke za faks)                  | 198 |
| E-mail Settings menu (Postavke za e-mail)             | 207 |
| FTP Settings menu (FTP postavke)                      | 212 |
| Flash Drive menu (Flash disk)                         | 215 |
| Print Settings (Postavke ispisa)                      | 221 |
| Help Menu (Pomoć)                                     | 233 |
| Razumijevanje poruka na pisaču                        | 234 |
|                                                       | 224 |
| Popis poruka o statusu i pogreskama                   |     |
| Održavanje pisača                                     | 252 |
| Čišćenje pisača izvana                                | 252 |
| Čišćenje stakla skenera                               | 252 |
| Podešavanje registracije skenera                      |     |
| Skladištenje potrošnog materijala                     |     |
| Ušteda potrošnog materijala                           |     |

|     | Provjera stanja potrošnog materijala                                                                                           | 255 |
|-----|----------------------------------------------------------------------------------------------------|-----|
|     | Provjera stanja potrošnog materijala s kontrolne ploče pisača                                                                  | 255 |
|     | Provjera stanja potrošnog materijala preko mrežnog računala                                                                    | 255 |
|     | Naručivanje potrošne opreme                                                                                                    | 256 |
|     | Naručivanje spremnika za toner                                                                                                 | 256 |
|     | Naručivanje kompleta za održavanje                                                                                             | 257 |
|     | Naručivanje mehanizma za taljenje (Fuser)                                                                                      | 258 |
|     | Naručivanje kompleta za održavanje ADF-a                                                                                       | 258 |
|     | Naručivanje prijenosnog valjka (Transfer roller)                                                                               | 258 |
|     | Naručivanje valjaka za punjenje (Charge rolls)                                                                                 | 258 |
|     | Naručivanje valjaka za uvlačenje (Pick rollers)                                                                                | 258 |
|     | Naručivanje zamjenskih dijelova za ADF                                                                                         | 259 |
|     | Naručivanje spremnika za spajalice (Staple cartridges)                                                                         | 259 |
|     | Recikliranje Lexmarkovih proizvoda                                                                                             | 259 |
|     | Premještanje pisača                                                                                                    | 259 |
|     | Prije premještanja pisača                                                                                                    | 259 |
|     | Premještanje pisača na neku drugu lokaciju                                                                                     | 260 |
|     | Postavljanje pisača na neku novu lokaciju                                                                                      | 260 |
|     | Transport pisača                                                                                                    |     |
| Ad  | ministrativna podrška                                                                                                    | 262 |
|     | Pronalaženje informacija o naprednom umrežavanju i administratoru                                                              |     |
|     | Korištenje Embedded Web Servera                                                                                                |     |
|     | Provjera statusa uređaja                                                                                                    |     |
|     | Postavke za slanje obavijesti preko e-maila                                                                                    | 262 |
|     | Pregled evidencije                                                                                                    | 263 |
|     | Podešavanje svjetloće displeja                                                                                                 | 263 |
|     | Podešavanje uštede energije (Power Saver)                                                                                      |     |
|     | Vraćanje na tvorničke postavke                                                                                                 | 264 |
| Ric | ačavanje problema i kvarova                                                                                                    | 266 |
| Nje |                                                                                                    | 200 |
|     | Njesavanje osnovnih problema s pisačem.                                                                                        |     |
|     |                                                                                                    |     |
|     | Rjesavanje problema s ispisom                                                                                                  |     |
|     | Nece se ispisati PDF datoteka na vise jezika                                                                                   |     |
|     | Pojavi se poruka o pogresci citanja USB diska                                                                                  |     |
|     | Poslovi se ne ispisuju                                                                                                    |     |
|     | Za jspis dokumenta je potrebno dulje poso čto očekujeto                                                                        |     |
|     | Za ispis uokuittettia je potrebno dulje trego sto ocekujete<br>Dokument se ispisuje iz pogrešne ladice ili na pogrešnom napiru |     |
|     | Isnisuju se nograšni znakovi                                                                                                   |     |
|     | Ne radi povezivanje ladica                                                                                                    |     |
|     | Veliki poslovi se ne slažu po redu                                                                                             | 269 |
|     |                                                                                                    |     |

| Pojavljuje se neočekivano lomljenje stranica                                    | 269 |
|---------------------------------------------------------------------------------|-----|
| Rješavanje problema s kopiranjem                                                | 270 |
| Kopiranje ne radi                                                               | 270 |
| Skener se neće zatvoriti                                                        | 270 |
| Loša kvaliteta kopije                                                           | 270 |
| Dokument ili fotografija se samo djelomično kopiraju                            | 272 |
| Rješavanje problema sa skeniranjem                                              | 272 |
| Provjerite skener koji ne radi                                                  | 272 |
| Skeniranje nije uspješno obavljeno                                              | 272 |
| Skeniranje predugo traje ili "zamrzne" računalo                                 | 273 |
| Loša kvaliteta skenirane slike                                                  | 273 |
| Dokument ili fotografija se samo djelomično skeniraju                           | 273 |
| Ne može se skenirati s računala                                                 | 274 |
| Rješavanje problema s faksiranjem                                               | 274 |
| Nije prikazan broj pozivatelja                                                  | 274 |
| Ne može se poslati ili primiti faks                                             | 274 |
| Mogu se slati ali ne mogu primati faks poruke                                   | 276 |
| Može se primati, ali se ne može slati faks                                      | 277 |
| Primljeni faks je loše kvalitete                                                | 277 |
| Rješavanje problema s opcijama                                                  | 278 |
| Opcija ne radi ispravno ili prestaje raditi nakon instalacije                   | 278 |
| Ladice za papir                                                                 | 278 |
| Ladica za 2000 listova papira                                                   | 279 |
| Uvlakač za koverte                                                              | 279 |
| Izlazne opcije                                                                  | 280 |
| Flash memorijska kartica                                                        | 280 |
| Tvrdi disk s adapterom                                                          | 280 |
| Internal Solutions Port                                                         | 280 |
| Memorijska kartica                                                              | 280 |
| Rješavanje problema s uvlačenjem papira                                         | 281 |
| Papir se često zaglavi                                                          | 281 |
| Poruka o zaglavljenom papiru ostane i nakon vađenja zaglavljenog papira         | 281 |
| Zaglavljena stranica se neće ponovno ispisati nakon vađenja zaglavljenog papira | 281 |
| Rješavanje problema s kvalitetom ispisa                                         | 282 |
| Kako utvrditi probleme s kvalitetom ispisa                                      | 282 |
| Prazne stranice                                                                 |     |
| Znakovi imaju nazubljene ili neravne rubove                                     | 283 |
| Odrezane slike                                                                  | 283 |
| Slike sa sjenama                                                                | 283 |
| Siva pozadina                                                                   | 284 |
| Neispravne margine                                                              | 284 |
| Savijanje papira                                                                | 285 |
| Nepravilnosti kod ispisa                                                        | 285 |
| Ponavljanje grešaka na stranici                                                 | 286 |

| Nakošen ispis                                              |     |
|------------------------------------------------------------|-----|
| Potpuno crne ili bijele pruge                              | 287 |
| Otisak je previše svijetao                                 | 288 |
| Otisak je previše taman                                    | 289 |
| Potpuno obojene stranice                                   | 290 |
| Vodoravne pruge                                            | 290 |
| Maglica od tonera ili sive sjene se pojavljuju na stranici | 291 |
| Toner se lako skida s papira                               | 291 |
| Mrlje od tonera                                            | 292 |
| Loša kvaliteta otiska na folijama                          | 292 |
| Embedded Web Server se neće otvoriti                       | 292 |
| Provjerite mrežne priključke                               | 292 |
| Provjerite mrežne postavke                                 | 293 |
| Kako stupiti u kontakt sa servisom (podrškom za kupce)     | 293 |
| Napomene                                                   | 294 |
| Napomena o izdanju                                         | 294 |
| Industry Canada - izjave                                   | 296 |
| Potrošnja energije                                         | 304 |
| Indeks                                                     | 311 |

# Informacije o sigurnosti

Strujni kabel se mora spojiti na električnu utičnicu koja je pravilno uzemljena, u blizini proizvoda i lako dostupna.

Nemojte ovaj proizvod držati pokraj mjesta gdje ima vode ili vlage.

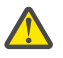

**OPREZ - OPASNOST OD ZADOBIVANJA OZLJEDA**: Ovaj proizvod koristi laser. Ako se koriste kontrole, podešavanja ili postupci drugačiji od ovdje opisanih, to može dovesti do izlaganja opasnom zračenju.

Ovaj proizvod koristi postupak ispisa pri čemu se zagrijava medij za ispis, pa mjesta zagrijavanja mogu biti izvor zračenja. Morate razumjeti poglavlje uputa koje se odnosi na smjernice za odabir medija za ispis kako biste izbjegli opasna zračenja.

Pazite kada zamjenjujete litijevu bateriju.

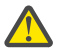

**OPREZ - OPASNOST OD ZADOBIVANJA OZLJEDA**: Postoji opasnost od eksplozije ako se litijeva baterija neispravno zamijeni. Zamijenite ju isključivo istim ili odgovarajućim zamjenskim tipom litijeve baterije. Nemojte ponovno puniti, rastavljati li bušiti litijevu bateriju. Istrošene baterije odlažite prema uputama proizvođača ili lokalnim propisima o odlaganju baterija.

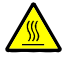

**OPREZ - ZAGRIJANA POVRŠINA**: Unutrašnjost pisača može biti zagrijana. Da biste smanjili rizik od ozljeda zbog zagrijanih komponenti, pričekajte da se površina ohladi prije nego što ju dodirnete.

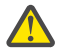

**OPREZ - OPASNOST OD ZADOBIVANJA OZLJEDA**: Masa ovog pisača veća je od 18 kg (40 lb) i potrebno je dvoje ili više osoba da ga premjeste na siguran način.

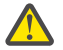

**OPREZ - OPASNOST OD ZADOBIVANJA OZLJEDA:** Prije premještanja pisača poštujte sljedeće smjernice kako biste izbjegli ozljede ili oštećenja pisača:

- Isključite pisač preko sklopke za uključivanje i zatim izvadite strujni utikač iz utičnice u zidu.
- Isključite sve kabele iz pisača prije nego što ga počnete premještati.
- Podignite pisač i odvojite ga od dodatne ladice i stavite ga sa strane umjesto da istodobno podižete pisač zajedno s ladicom.

Napomena: Kao rukohvate za podizanje pisača s dodatne ladice koristite utore sa strane pisača.

Koristite isključivo strujni kabel koji se dobije uz proizvod ili zamjenski kabel koji odobrava proizvođač pisača.

Koristite isključivo telekomunikacijski kabel RJ-11 koji se dobije uz ovaj proizvod ili 26 AWG ili veći zamjenski kabel kada spajate ovaj uređaj na javnu telefonsku mrežu.

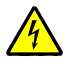

**OPREZ - OPASNOST OD ELEKTRIČNOG UDARA**: Ako trebate pristupiti sistemskoj ploči ili instalirati dodatni hardver ili memorijske kartice nakon postavljanja pisača, najprije isključite pisač, a zatim izvadite strujni kabel iz strujne utičnice prije nego što nastavite dalje. Ako su neki drugi uređaji priključeni na pisač, isključite te uređaje i zatim izvadite kabele koji su spojeni na pisač.

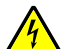

**OPREZ - OPASNOST OD ELEKTRIČNOG UDARA**: Provjerite da su svi eksterni priključci (kao što je Ethernet i telefonski priključci) pravilno spojeni na označene utičnice.

Ovaj proizvod je dizajniran, testiran i odobren da zadovoljava stroge sigurnosne norme uz korištenje originalnih Lexmarkovih komponenti. Zaštitne karakteristike nekih dijelova uređaja nisu uvijek očigledne. Lexmark ne preuzima nikakvu odgovornost ako se koriste neki drugi zamjenski dijelovi koji nisu originalni.

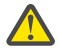

**OPREZ - OPASNOST OD ZADOBIVANJA OZLJEDA:** Nemojte savijati ili uvijati kabel niti na njega stavljati teške predmete. Pazite da strujni kabel ne bude izložen djelovanju abrazije ili naprezanja. Pazite da strujni kabel ne zgnječite npr. dijelovima namještaja ili uza zid. Ako se strujni kabel koristi na nepropisan način, može doći do električnog udara. Redovito pregledavajte strujni kabel da na njemu nema znakova oštećenja. Prije pregleda kabel isključite iz strujne utičnice.

Za servisiranje i popravke, osim onih koji su ovdje opisani, obratite se ovlaštenom serviseru.

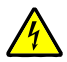

**OPREZ - OPASNOST OD ELEKTRIČNOG UDARA**: Da biste izbjegli rizik od električnog udara tijekom čišćenja pisača izvana, isključite strujni kabel iz utičnice u zidu i iz pisača izvadite sve kabele prije nego što nastavite dalje.

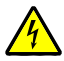

**OPREZ - OPASNOST OD ELEKTRIČNOG UDARA**: Nemojte tijekom olujnog nevremena koristiti opciju faksa. Nemojte ovaj proizvod postavljati niti priključivati električne kabele, kao što su kabel za faks, strujni kabel ili telefonski kabel tijekom olujnog nevremena.

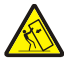

**OPREZ - OPASNOST OD PREVRTANJA**: Konfiguracije pisača koje su namijenjene da stoje na podu zahtijevaju posebne dodatke za bolju stabilnost. Morate u tu svrhu koristiti ili stalak ili postolje za pisač ako koristite ladicu velikog kapaciteta, jedinicu za obostrani ispis i ulaznu opciju, ili više od jedne ulazne opcije. Ako ste kupili višenamjenski (MFP) pisač koji skenira, kopira i faksira, možda ćete trebati nabaviti dodatne stalke ili postolja. Za više podataka vidi: **www.lexmark.com/multifunctionprinters**.

#### ČUVAJTE OVE UPUTE.

# Učenje o pisaču

# Pronalaženje informacija o pisaču

#### Informacije o postavljanju (Setup)

| Opis                                                                                                    | Gdje pronaći                                                                                                    |
|----------------------------------------------------------------------------------------------------|----------------------------------------------------------------------------------------------------|
| Informacije o postavljanju ( <i>Setup</i> ) namijenjene su<br>da dobijete upute za postavljanje pisača. Slijedite<br>ove upute za lokalno, mrežno ili bežično<br>postavljanje pisača, ovisno o tome što trebate. | Informacije o postavljanju (Setup) možete pronaći<br>sa strane na kutiji pisača ili na Lexmarkovoj web<br>stranici <b>www.lexmark.com</b> . |

#### Pomoć (Help)

| Opis                                           | Gdje pronaći                                                                                                    |
|------------------------------------------------|----------------------------------------------------------------------------------------------------|
| Pomoć (Help) daje upute o korištenju softvera. | Dok se nalazite u bilo kojem Lexmarkovom<br>programu, kliknite na <b>Help, Tips ► Help</b> ili <b>Help</b><br>► <b>Help Topics</b> . |

#### Podrška za korisnike (Customer Support)

| Opis                  | Gdje možete pronaći<br>(Sjeverna Amerika)                                                                                                    | Gdje možete pronaći<br>(Ostale zemlje svijeta)                                                                                                    |
|-----------------------|----------------------------------------------------------------------------------------------------|----------------------------------------------------------------------------------------------------|
| Telefonska<br>podrška | <ul> <li>Nazovite nas:</li> <li>SAD: 1-800-332-4120<br/>Pon Petak (8:00 - 23:00)<br/>Subota (12:00-18:00)</li> <li>Kanada: 1-800-539-6275<br/>Pon Pet. (8:00 - 23:00)<br/>Subota (12:00-18:00)</li> <li>Meksiko: 001-888-377-0063<br/>Pon Petak (8:00 - 20:00)</li> <li>Napomena: Zadržavamo pravo izmjene<br/>radnog vremena i brojeva telefona bez<br/>prethodne obavijesti. Za novije telefonske<br/>brojeve možete pogledati jamstveni list koji<br/>ste dobili uz pisač.</li> </ul> | Telefonski brojevi i radno vrijeme se<br>razlikuju ovisno o pojedinačnim<br>državama i regijama.<br>Posjetite našu web stranicu na:<br><b>www.lexmark.com</b> . Odaberite državu<br>ili regiju i zatim kliknite na link Customer<br>Support.<br><b>Napomena:</b> Za dodatne informacije o<br>kontaktima pogledajte jamstveni list koji<br>ste dobili uz pisač. |

| Opis              | Gd                                            | je možete pronaći                                                                                                    | Gdje možete pronaći                                                                                                    |
|-------------------|-----------------------------------------------|----------------------------------------------------------------------------------------------------|----------------------------------------------------------------------------------------------------|
|                   | (Sj                                           | everna Amerika)                                                                                                    | (Ostale zemlje svijeta)                                                                                                    |
| E-mail<br>podrška | Za<br>wel<br>ww<br>1<br>2<br>3<br>4<br>5<br>6 | e-mail podršku posjetite našu<br>b stranicu na:<br>wy.lexmark.com.<br>Kliknite na SUPPORT.<br>Kliknite na Technical Support.<br>Odaberite tip pisača.<br>Odaberite model pisača.<br>Iz dijela Support Tools kliknite<br>na e-Mail Support.<br>Ispunite obrazac i zatim kliknite<br>na Submit Request. | E-mail podrška se razlikuje ovisno o pojedinačnim<br>državama i regijama i možda neće biti dostupna u<br>nekim slučajevima.<br>Posjetite našu web stranicu na: <b>www.lexmark.com</b> .<br>Odaberite državu ili regiju i zatim kliknite na link<br>Customer Support.<br><b>Napomena:</b> Za dodatne informacije o kontaktima<br>pogledajte jamstveni list koji ste dobili uz pisač. |

# Konfiguracije pisača

Napomena: Konfiguracija pisača se može razlikovati ovisno o modelu pisača.

#### Osnovni modeli

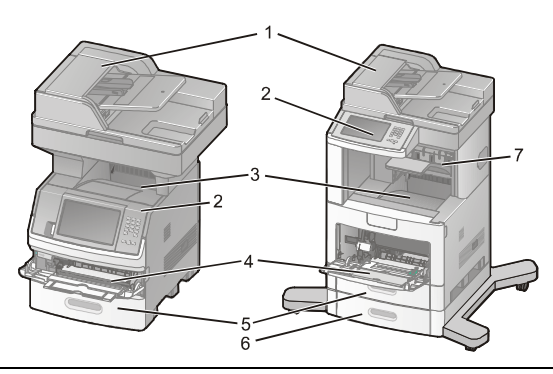

| 1 | Automatski uvlakač za dokumente  |
|---|----------------------------------|
| 2 | Kontrolna ploča pisača           |
| 3 | Standardni izlaz za papir        |
| 4 | Višenamjenski uvlakač            |
| 5 | Ladica za 550 listova (Ladica 1) |
| 6 | Ladica za 550 listova (Ladica 2) |
| 7 | Dodatni izlazni nastavak         |

# Odabir mjesta za pisač

Kada odabirete mjesto gdje ćete ugraditi pisač, ostavite dovoljno prostora za otvaranje ladica, poklopaca i vrata. Ako planirate instalirati dodatne opcije, ostavite dovoljno prostora da ih možete ugraditi. Važno je obratiti pozornost na sljedeće:

- Prostorija mora imati odgovarajuće provjetravanje, da zadovoljava najnovije promjene norme ASHRAE 62.
- Pisač postavite na ravnu, čvrstu i stabilnu podlogu.
- Pisač držite:
  - podalje od direktnog utjecaja klima uređaja, grijalica ili ventilatora;
  - podalje od direktnog sunčevog svjetla, ekstremne vlage ili temperaturnih promjena;
  - na čistom, suhom mjestu gdje nema previše prašine.
- Za osiguravanje dovoljnog provjetravanja, oko uređaja ostavite preporučeni prostor:

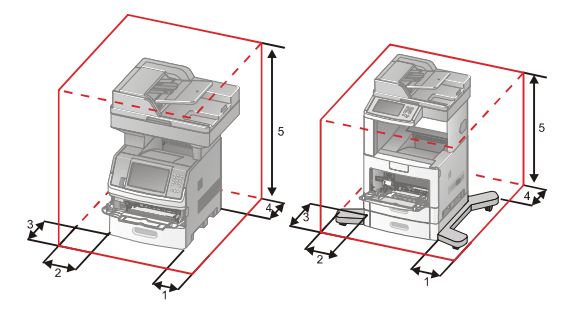

| 1 | S desne strane  | 20 cm (8 in.)  |
|---|-----------------|----------------|
| 2 | S lijeve strane | 31 cm (12 in.) |
| 3 | Sprijeda        | 51 cm (20 in.) |
| 4 | Straga          | 20 cm (8 in.)  |
| 5 | Gore            | 31 cm (12 in.) |

## Osnovne funkcije skenera

Skener omogućuje kopiranje, faksiranje i skeniranje na mrežu za velike radne grupe. Možete:

- Izrađivati brze kopije ili mijenjati postavke na kontrolnoj ploči pisača da obavite neke specifične poslove kopiranja.
- Slati faks poruke preko kontrolne ploče pisača.
- Slati faks na više odredišta istodobno.
- Skenirati dokumente i slati ih na svoje računalo, e-mail adresu, flash ili FTP destinaciju.
- Skenirati dokumente i slati ih na drugi pisač (PDF preko FTP-a).

## Razumijevanje ADF-a i stakla za skeniranje

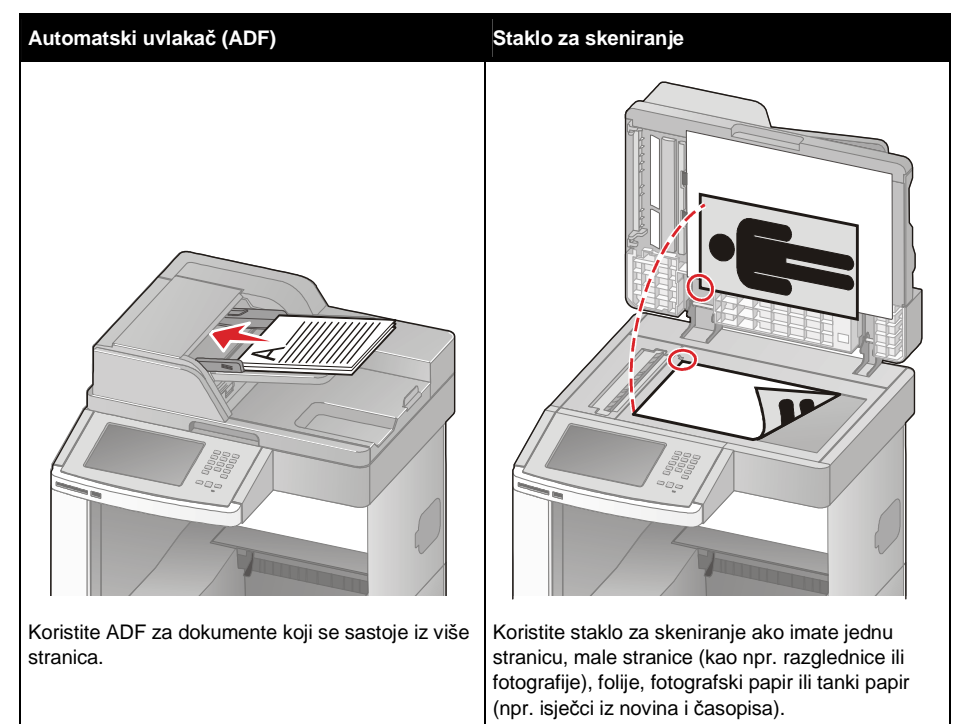

Za skeniranje dokumenata možete koristiti ADF ili staklo za skeniranje.

#### Korištenje ADF-a

Preko ADF-a se može skenirati više stranica, uključujući i obostrano ispisane stranice. Kada koristite ADF:

- Umetnite dokument u ADF licem prema gore, kraći rub ulazi prvi u pisač.
- Umetnite do 75 listova običnog papira u ADF.
- Skenirajte papir veličine od 76,2 x 139,4 mm (3,0 x 5,5 inča) do 215,9 x 355,6 mm (8,5 x 14 in.).
- Skenirajte dokumente različitih veličina papira (letter ili legal).
- Skenirajte medije mase od 52 do 120 g/m<sup>2</sup> (14 do 32 lb).
- Nemojte umetati razglednice, fotografije, male papire, folije, fotografski papir ili tanke medije (npr. isječke iz novina ili časopisa) u ADF. Takve papire stavljajte na staklo za skeniranje.

#### Korištenje stakla za skeniranje

Staklo za skeniranje može se koristiti za skeniranje ili kopiranje pojedinačnih stranica ili stranica iz knjige. Kada koristite staklo za skeniranje:

- Postavite dokument licem prema dolje na staklo za skeniranje u gornji lijevi kut.
- Skenirajte dokumente veličine do 215,9 x 355,6 mm (8,5 x 14 in.).
- Kopirajte knjige debljine do 25,3 mm (1 in.).

# Razumijevanje kontrolne ploče pisača

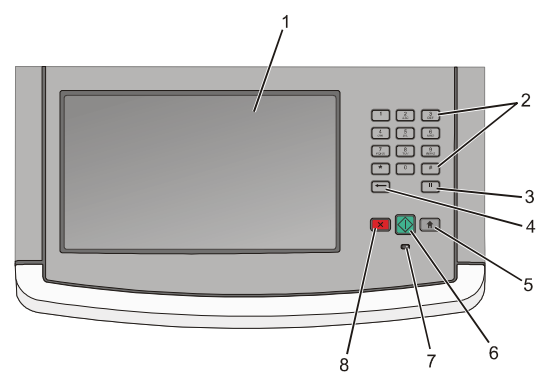

| Opcija |                   | Opis                                                                                                    |
|--------|-------------------|----------------------------------------------------------------------------------------------------|
| 1      | Displej           | Pregled opcija skeniranja, kopiranja, faksiranja i ispisa, kao i stanje i pregled poruka o pogreškama.                                                                                                    |
| 2      | Tipkovnica        | Unos brojeva ili simbola na displeju.                                                                                                    |
| 3      | Pauza kod biranja | <ul> <li>Pritisnite II ako želite umetnuti pauzu od dvije ili tri sekunde u broju faksa. U polju Fax To: pauza kod biranja se označava zarezom (,).</li> <li>Iz početnog ekrana pritisnite II za ponovno biranje broja faksa.</li> <li>Ova tipka funkcionira jedino u izborniku Fax ili u kombinaciji s funkcijama faksa. Kada je izvan izbornika faksa ili glavnog ekrana, pritisak na tipku II može prouzročiti da se začuje zvučni signal o pogrešci.</li> </ul>                                                                                                    |
| 4      | Povratak          | U izborniku Copy pritisnite 📻 za brisanje desne znamenke vrijednosti u<br>Copy Count (Brojač kopija). Tvornička vrijednost od 1 se pojavi ako se<br>cijeli broj izbriše tako da se tipka 👉 pritisne nekoliko puta.<br>U polju Fax Destination List (Popis faks destinacija), pritisnite ← za<br>brisanje desne znamenke ručno unesenog broja. Možete također pritisnuti<br>👉 za brisanje cijelog unosa prečice. Kada se obriše cijeli red, još jedan<br>pritisak na tipku ← pomiče kursor u jedan red gore.<br>U polju E-mail Destination List (Popis e-mail destinacija) tipka 🗲 briše<br>znak lijevo od kursora. Ako je taj znak za prečicu, briše se prečica. |
| 5      | Glavni ekran      | Pritisnite tipku 👚 za povratak u glavni ekran.                                                                                                    |

| Opcija |           | Opis                                                                                                    |
|--------|-----------|----------------------------------------------------------------------------------------------------|
| 6      | Start     | <ul> <li>Pritisnite  za pokretanje tekućeg posla koji je naznačen na displeju.</li> <li>Iz glavnog ekrana pritisnite  za pokretanje kopiranja s namještenim postavkama.</li> <li>Ako se ova tipka pritisne dok se posao skenira, ona nema nikakav učinak.</li> </ul>                                              |
| 7      | Indikator | <ul> <li>Prikazuje status pisača:</li> <li>Isključeno - Napajanje je isključeno.</li> <li>Bljeska zeleno - Pisač se zagrijava, obrađuje podatke ili obavlja ispis.</li> <li>Svijetli zeleno - Pisač je uključen, ali u stanju mirovanja.</li> <li>Bljeska crveno - Potrebna je intervencija operatera.</li> </ul> |
| 8      | Stop X    | Zaustavlja sve aktivnosti pisača.<br>Pojavi se popis opcija kada se na ekranu pojavi Stopped.                                                                                                    |

# Razumijevanje glavnog ekrana

Nakon uključivanja pisača i kratkog zagrijavanja, na displeju se prikaže sljedeći osnovni ekran koji se još naziva početni ili glavni ekran. Tipke na glavnom ekranu koristite za pokretanje radnji kao što su kopiranje, faksiranje ili skeniranje; za otvaranje ekrana s izbornicima ili za reagiranje na neke poruke.

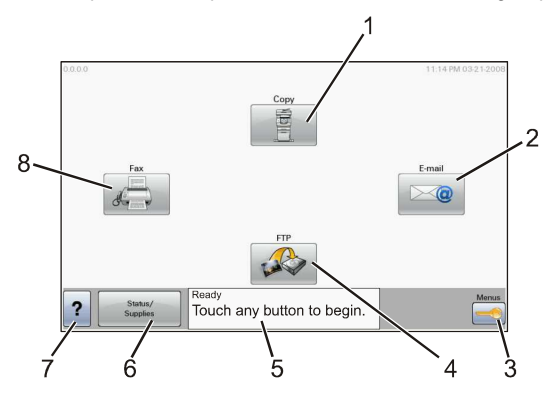

| Opcija |                   | Opis                                                                                                    |
|--------|-------------------|----------------------------------------------------------------------------------------------------|
| 1      | Copy (Kopiranje)  | Otvara izbornik za kopiranje.                                                                                                   |
|        |                   | <b>Napomena:</b> Iz glavnog ekrana možete također pristupiti izbornicima za kopiranje tako da utipkate neki broj na tipkovnici. |
| 2      | E-mail            | Otvara izbornik za slanje e-maila.                                                                                              |
| 3      | Menus (Izbornici) | Otvara izbornike. Ovi izbornici su raspoloživi jedino ako je pisač u stanju Ready (Spreman).                                    |
| 4      | FTP               | Otvara izbornike FTP-a (File Transfer Protocol - Protokol za prijenos datoteka).                                                |
|        |                   | Napomena: Ovu funkciju podešava osoba zadužena za održavanje sustava. Kada se ova opcija namjesti, ona se pojavi na displeju.   |

| Opcija |                                                    | Opis                                                                                                    |
|--------|----------------------------------------------------|----------------------------------------------------------------------------------------------------|
| 5      | Traka s prikazom stanja                            | <ul> <li>Prikazuje trenutačno stanje pisača, kao što je poruka Ready ili<br/>Busy.</li> <li>Prikazuje stanje pisača kao što je Toner Low.</li> <li>Prikazuje poruke za intervenciju, upute što korisnik treba učiniti<br/>da bi pisač nastavio obrađivati podatke, kao što su Close<br/>door ili Insert print cartridge (Zatvori vratašca ili<br/>Umetni spremnik s tonerom).</li> </ul> |
| 6      | Status/Supplies<br>(Stanje/ Potrošni<br>materijal) | Pojavi se na displeju kad god stanje pisača uključuje poruku koja<br>zahtijeva intervenciju. Pritisnite ovu tipku za ulazak u ekran s više<br>informacija o toj poruci gdje se nalazi i savjet kako ju izbrisati.                                                                                                    |
| 7      | Tips<br>(Savjeti)                                  | Svi izbornici imaju tipku za savjete (Tips). Ovo je opcija za pomoć kojoj se pristupa preko tipaka osjetljivih na dodir, a daje savjete o onoj opciji s kojom je povezana.                                                                                                    |
| 8      | Fax                                                | Otvara izbornike za faks.                                                                                                    |

Ostale tipke koje se mogu pojaviti na glavnom ekranu:

| Opcija na displeju                                   | Funkcija                                                                                                    |
|------------------------------------------------------|----------------------------------------------------------------------------------------------------|
| Release Held Faxes<br>(Slanje zadržanih faks poruka) | Ako se ova tipka pojavi, znači da postoje zadržane faks poruke<br>čije je vrijeme slanja prethodno namješteno. Pritisnite ovu tipku za<br>pristup popisu zadržanih faks poruka.                                                                                                    |
| Search Held Jobs<br>(Traži zadržane poslove)         | <ul> <li>Pretražuje navedene podatke i vraća rezultate pretraživanja:</li> <li>korisnička imena za zadržane ili povjerljive poslove za ispis,</li> <li>imena poslova za zadržane poslove, osim povjerljivih poslova za ispis,</li> <li>imena profila,</li> <li>knjižne oznake (<i>bookmarks</i>) ili imena poslova,</li> <li>USB ili imena poslova samo za podržane ekstenzije.</li> </ul> |
| Held Jobs<br>(Zadržani poslovi)                      | Otvara ekran koji sadrži sve zadržane poslove.                                                                                                    |
| Lock Device<br>(Zaključaj uređaj)                    | Ova tipka se pojavi na ekranu kada je pisač otključan i kada je<br>namješten PIN (Osobni identifikacijski broj).<br>Pritisak na ovu tipku otvara ekran za unos PIN-a. Unos ispravnog<br>PIN-a zaključava kontrolnu ploču pisača (ekran osjetljiv na dodir i<br>normalne tipke).                                                                                                    |
| Unlock Device<br>(Otključaj uređaj)                  | Ova tipka se pojavi na ekranu kada je pisač zaključan. Tipke i<br>prečice na kontrolnoj ploči pisača se ne mogu koristiti dok je ova<br>poruka na displeju.<br>Pritisak na ovu tipku otvara ekran za unos PIN-a. Unos ispravnog<br>PIN-a otključava kontrolnu ploču pisača (ekran osjetljiv na dodir i<br>normalne tipke).                                                                 |

| Opcija na displeju                    | Funkcija                                                                                                    |
|---------------------------------------|----------------------------------------------------------------------------------------------------|
| Cancel Jobs<br>(Poništavanje poslova) | Za otvaranje ekrana za poništavanje poslova. Ekran Cancel Jobs će prikazati<br>bilo koju od sljedećih opcija pod tri naslova na ekranu koji su Print, Fax i<br>Network.                                                                                                    |
|                                       | Sljedeće opcije su raspoložive pod Print, Fax i Network naslovima:                                                                                                    |
|                                       | Print Job (Ispiši dokument)                                                                                                    |
|                                       | Copy Job (Kopiraj dokument)                                                                                                    |
|                                       | Fax profile (Profil faksa)                                                                                                    |
|                                       | • FTP                                                                                                    |
|                                       | E-mail send (Pošalji e-mail)                                                                                                    |
|                                       | Svaki od ovih naslova ima svoj vlastiti popis poslova koji su prikazani u stupcu<br>pod tim naslovom. U svakom stupcu mogu biti prikazana samo po tri posla po<br>ekranu. Svaki se dokument (posao) pojavi kao tipka. Ako se u stupcu nalaze<br>više od tri posla, pojavi se strelica koja omogućuje kretanje po poslovima. |

## Korištenje tipaka na ekranu osjetljivom na dodir

Napomena: Ovisno o opcijama i administrativnim postavkama kojima raspolažete, vaši ekrani i tipke mogu biti različiti od ovdje prikazanih.

#### Primjer ekrana osjetljivog na dodir

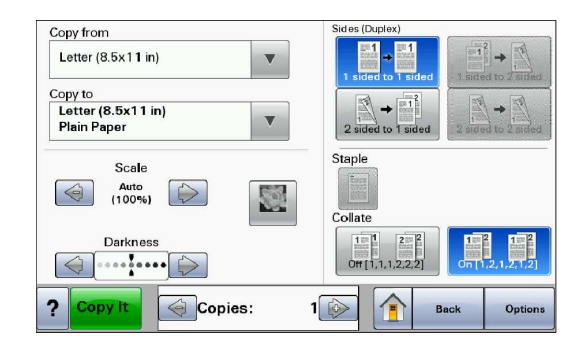

| Tipka                | Funkcija                                               |
|----------------------|--------------------------------------------------------|
| Glavni ekran         | Vraćanje na glavni ekran.                              |
|                      |                                                        |
| Kretanje prema dolje | Otvara se popis po kojemu se može kretati prema dolje. |
|                      |                                                        |

| Tipka                           | Funkcija                                          |
|---------------------------------|---------------------------------------------------|
| Strelica ulijevo za smanjivanje | Za kretanje do druge vrijednosti sa smanjivanjem. |
| Strelica udesno za povećavanje  | Za kretanje do druge vrijednosti s povećavanjem.  |
| Strelica ulijevo                | Za kretanje ulijevo.                              |
| Strelica udesno                 | Za kretanje udesno.                               |
| Prihvati                        | Sprema vrijednost kao novu korisničku postavku.   |
| Povratak<br>Back                | Za odlazak na prethodni ekran.                    |

#### Ostale tipke na ekranu osjetljivom na dodir

| Tipka                      | Funkcija                                                        |
|----------------------------|-----------------------------------------------------------------|
| Strelica dolje             | Za kretanje prema dolje na sljedeći ekran.                      |
| $\Diamond$                 |                                                                 |
| Strelica gore              | Za kretanje prema gore na sljedeći ekran.                       |
| $\bigcirc$                 |                                                                 |
| Radio gumb nije selektiran | Ovo je radio gumb koji nije selektiran. Radio gumb je sive boje |
| 0                          | kada nije selektiran.                                           |

| Tipka                                  | Funkcija                                                                                                    |
|----------------------------------------|----------------------------------------------------------------------------------------------------|
| Radio gumb je selektiran               | Ovo je selektirani radio gumb. Radio gumb je plave boje kada je selektiran.                                                                                                    |
| Poništavanje poslova<br>Cancel<br>Jobs | Za otvaranje ekrana za poništavanje poslova. Ekran Cancel Jobs<br>će prikazati bilo koju od sljedećih opcija pod tri naslova na ekranu<br>koji su Print, Fax i Network.<br>Sljedeće opcije su raspoložive pod Print, Fax i Network naslovima:<br>• Print Job (Ispiši dokument)<br>• Copy Job (Kopiraj dokument)<br>• Fax profile (Profil faksa)<br>• FTP<br>• E-mail send (Pošalji e-mail)<br>Svaki od ovih naslova ima svoj vlastiti popis poslova koji su<br>prikazani u stupcu pod tim naslovom. U svakom stupcu mogu biti<br>prikazana samo po tri posla po ekranu. Svaki se dokument (posao)<br>pojavi kao tipka. Ako se u stupcu nalaze više od tri posla, pojavi se<br>strelica koja omogućuje kretanje po poslovima. |
| Nastavak                               | Pritisnite ovu tipku kada je potrebno napraviti više izmjena za neki<br>posao ili nakon vađenja zaglavljenog papira.                                                                                                    |
| Poništi<br>Cancel                      | <ul> <li>Poništava se neka radnja ili odabir.</li> <li>Poništava se neki ekran i vraća se na prethodni.</li> </ul>                                                                                                    |
| Odabir                                 | Odabire se neki izbornik ili opcija izbornika.                                                                                                    |

| Tipka                                                                                                    | Funkcija                                                                                                    |
|----------------------------------------------------------------------------------------------------|----------------------------------------------------------------------------------------------------|
| Linija izbornika:<br><u>Menus</u> ► <u>Settings</u> ► <u>Copy</u><br><u>Settings</u> ► Number of Copies<br>( <u>Izbornici</u> ► <u>Postavke</u> ►<br><u>Postavke kopiranja</u> ► Broj kopija) | Linija izbornika je smještena na vrhu svakog ekrana s izbornikom.<br>Ova opcija služi za prikaz puta koji vodi do tekućeg izbornika. Time<br>se daje točna lokacija unutar izbornika.<br>Pritisnite bilo koju od podcrtanih riječi za povratak do tog izbornika<br>ili opcije izbornika.<br>Opcija Number of Copies (Broj kopija) nije podcrtana zbog toga što<br>označava tekući ekran. Ako pritisnete neku od podcrtanih riječi u<br>ekranu Number of Copies prije namještanja i spremanja ove<br>vrijednosti, tada se odabir neće spremiti i neće postati korisnička<br>postavka. |
| Poruka da je potrebno nešto<br>obaviti na pisaču                                                                                                    | Ako se poruka da je potrebno obaviti nešto na pisaču pojavi u<br>obliku da blokira ili zatvara neku funkciju, kao što je npr. kopiranje<br>ili faksiranja, onda se puna crvena točka pojavi preko te funkcijske<br>tipke na glavnom ekranu. To znači da postoji poruka o tome da je<br>potrebno nešto poduzeti.                                                                                                    |

# Dodatno postavljanje pisača

## Instaliranje ugrađenih opcija

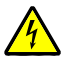

**OPREZ - OPASNOST OD ELEKTRIČNOG UDARA**: Ako pristupate sistemskoj ploči ili instalirate dodatne opcije hardvera ili memorijske kartice nakon postavljanja pisača, isključite pisač, a zatim izvadite strujni kabel iz strujne utičnice prije nego što nastavite dalje. Ako su neki drugi uređaji priključeni na pisač, isključite te uređaje i zatim izvadite kabele koji su spojeni na pisač.

### Raspoložive ugrađene opcije

- Memorijske kartice
  - Memorija za pisač
  - Flash memorija
  - Fontovi
- Firmware kartice (strojno-programska oprema)
  - Bar Code i Forms
  - IPDS i SCS/TNe
  - PrintCryption<sup>™</sup>
  - PRESCRIBE
- Tvrdi disk za pisač
- Lexmark<sup>™</sup> Internal Solutions Ports (ISP)
  - RS-232-C Serial ISP
  - Parallel 1284-B ISP
  - MarkNet™ N8150802.11 b/g/n Wireless ISP
  - MarkNet N8130 10/100 Fiber ISP
  - MarkNet N8120 10/100/1000 Ethernet ISP

### Pristup sistemskoj ploči za instaliranje ugrađenih opcija

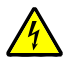

OPREZ - OPASNOST OD ELEKTRIČNOG UDARA: Ako pristupate sistemskoj ploči ili instalirate dodatne opcije hardvera ili memorijske kartice nakon postavljanja pisača, isključite pisač, a zatim izvadite strujni kabel iz strujne utičnice prije nego što nastavite dalje. Ako su neki drugi uređaji priključeni na pisač, isključite te uređaje i zatim izvadite kabele koji su spojeni na pisač.

Napomena: Za obavljanje ovog posla potreban je odvijač (#2 Phillips).

1 Otvorite poklopac sistemske ploče.

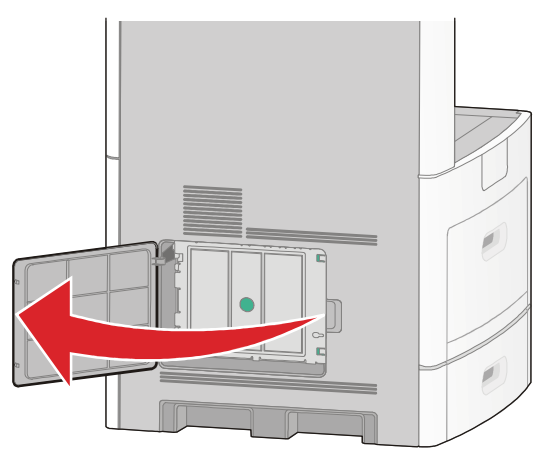

2 Otpustite vijak (ili vijke) na poklopcu sistemske ploče.

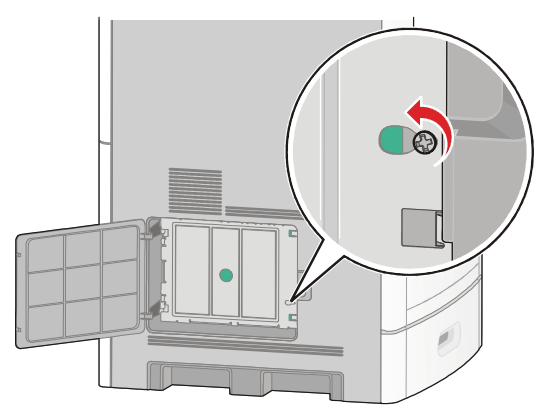

3 Skinite poklopac sa sistemske ploče.

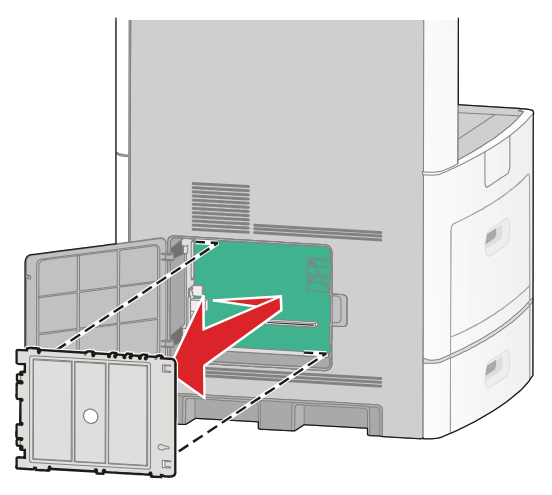

4 Pogledajte prikazanu sliku da pronađete odgovarajući konektor.

**Upozorenje - Mogućnost oštećenja:** Statički elektricitet može lako oštetiti sistemsku ploču i elektroničke komponente. Dodirnite nešto metalno na pisaču prije nego što dotaknete električne komponente sistemske ploče ili konektore.

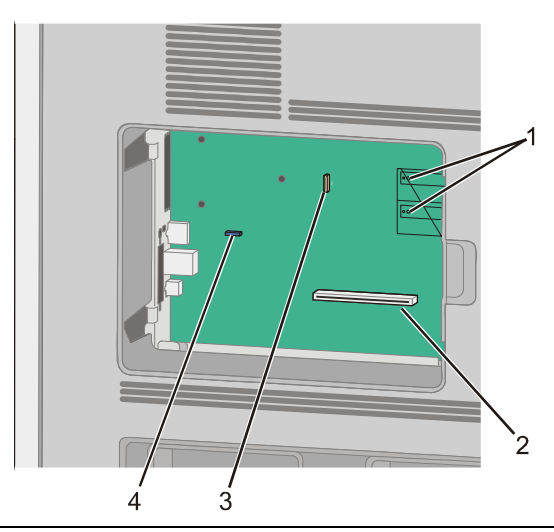

| 1 | Konektori za kartice strojno programske opreme (firmware) i flash memoriju |
|---|----------------------------------------------------------------------------|
| 2 | Konektor memorijske kartice                                                |
| 3 | Lexmark Internal Solutions Port ili konektor za tvrdi disk za pisač        |
| 4 | Konektor za faks karticu                                                   |

### Instaliranje memorijske kartice

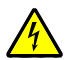

OPREZ - OPASNOST OD ELEKTRIČNOG UDARA: Ako pristupate sistemskoj ploči ili instalirate dodatne opcije hardvera ili memorijske kartice nakon postavljanja pisača, isključite pisač, a zatim izvadite strujni kabel iz strujne utičnice prije nego što nastavite dalje. Ako su neki drugi uređaji priključeni na pisač, isključite te uređaje i zatim izvadite kabele koji su spojeni na pisač.

**Upozorenje - Mogućnost oštećenja:** Statički elektricitet može lako oštetiti sistemsku ploču i elektroničke komponente. Dodirnite nešto metalno na pisaču prije nego što dotaknete električne komponente sistemske ploče ili konektore.

Dodatna memorijska kartica se može kupiti zasebno i priključiti na sistemsku ploču. Memorijsku karticu instalirajte na sljedeći način:

1 Pristupite sistemskoj ploči.

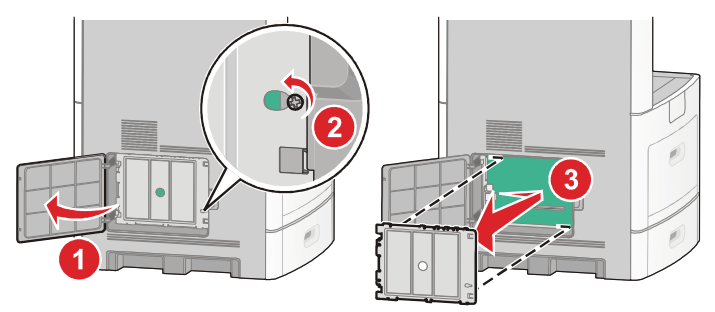

2 Raspakirajte memorijsku karticu.

Napomena: Nemojte dodirivati točke spajanja duž ruba kartice.

3 Otvorite obje kvačice konektora memorijske kartice.

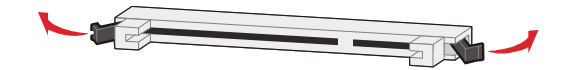

4 Poravnajte izbočine na memorijskoj kartici s utorima na konektoru.

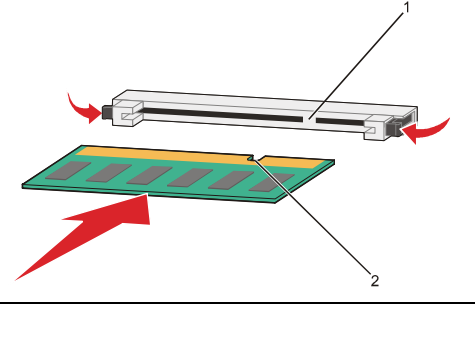

| 1 | Izbočine |
|---|----------|
| 2 | Utori    |

- 5 Pogurnite memorijsku karticu u konektor dok ne sjedne na svoje mjesto.
- 6 Vratite poklopac sistemske ploče i zatvorite vratašca.

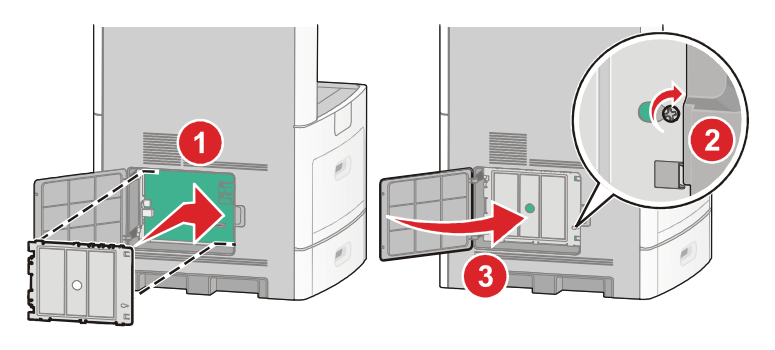

## Instaliranje flash memorije ili firmware kartice

Sistemska ploča ima dva konektora za dodatnu flash memoriju ili firmware karticu. Samo jedna od ove dvije kartice može biti instalirana, ali se konektori mogu zamijeniti.

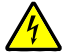

**OPREZ - OPASNOST OD ELEKTRIČNOG UDARA**: Ako pristupate sistemskoj ploči ili instalirate dodatne opcije hardvera ili memorijske kartice nakon postavljanja pisača, isključite pisač, a zatim izvadite strujni kabel iz strujne utičnice prije nego što nastavite dalje. Ako su neki drugi uređaji priključeni na pisač, isključite te uređaje i zatim izvadite kabele koji su spojeni na pisač.

**Upozorenje - Mogućnost oštećenja:** Statički elektricitet može lako oštetiti sistemsku ploču i elektroničke komponente. Dodirnite nešto metalno na pisaču prije nego što dotaknete električne komponente sistemske ploče ili konektore.

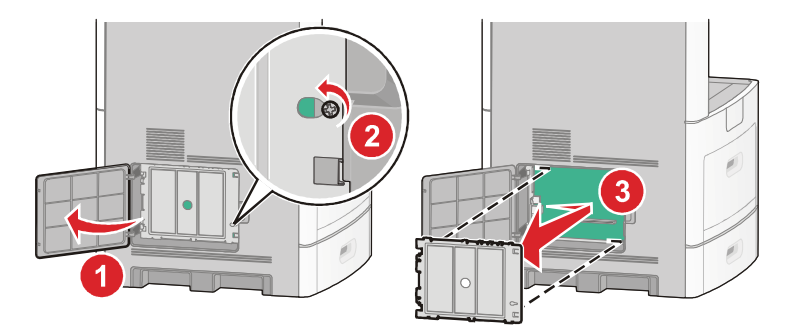

1 Pristupite sistemskoj ploči.

2 Raspakirajte karticu.

Napomena: Nemojte dodirivati točke spajanja duž ruba kartice.

3 Držite karticu sa strane, poravnajte plastične pinove na kartici s rupama na sistemskoj ploči.

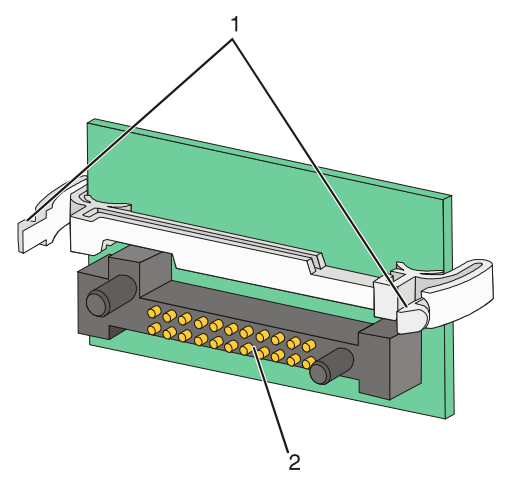

| 1 | Plastični pinovi |
|---|------------------|
| 2 | Metalni pinovi   |

4 Pogurnite karticu da čvrsto sjedne na svoje mjesto.

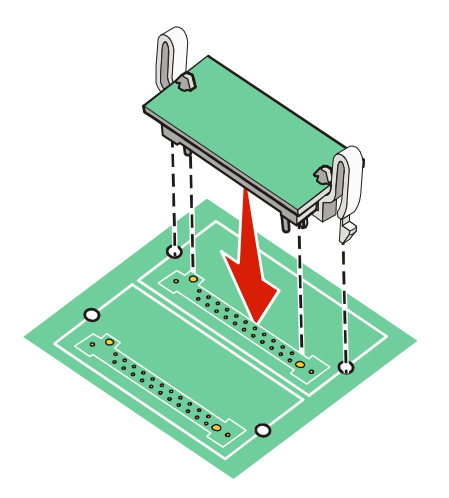

#### Napomene:

- Kartica cijelom duljinom mora nasjedati na konektor i mora biti poravnana uz sistemsku ploču.
- Pazite da ne oštetite konektore.

5 Vratite natrag poklopac sistemske ploče i zatvorite vratašca.

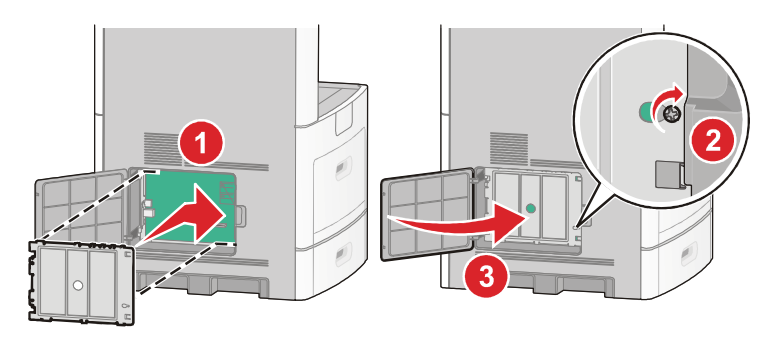

### Instaliranje opcije Internal Solutions Port

Sistemska ploča podržava jednu dodatnu opciju Lexmark Internal Solutions Port (ISP). Instalirajte ISP da biste dobili mogućnost dodatnog povezivanja pisača.

Napomena: Za obavljanje ovog posla potreban je odvijač (#2 Phillips).

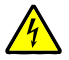

**OPREZ - OPASNOST OD ELEKTRIČNOG UDARA**: Ako pristupate sistemskoj ploči ili instalirate dodatne opcije hardvera ili memorijske kartice nakon postavljanja pisača, isključite pisač, a zatim izvadite strujni kabel iz strujne utičnice prije nego što nastavite dalje. Ako su neki drugi uređaji priključeni na pisač, isključite te uređaje i zatim izvadite kabele koji su spojeni na pisač.

**Upozorenje - Mogućnost oštećenja:** Statički elektricitet može lako oštetiti sistemsku ploču i elektroničke komponente. Dodirnite nešto metalno na pisaču prije nego što dotaknete električne komponente sistemske ploče ili konektore.

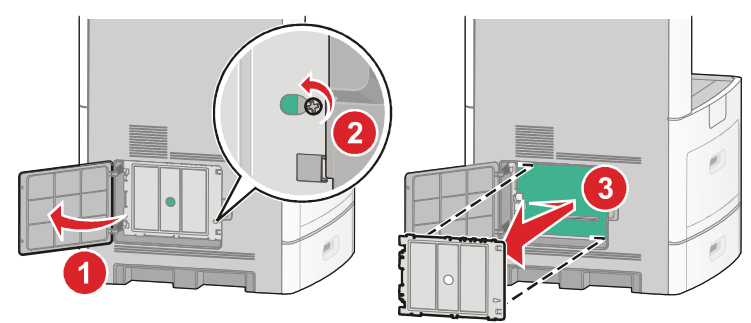

1 Otvorite poklopac sistemske ploče.

2 Raspakirajte ISP i plastični podmetač.

Napomena: Nemojte dirati komponente na kartici.

3 Pronađite odgovarajući konektor na sistemskoj ploči.

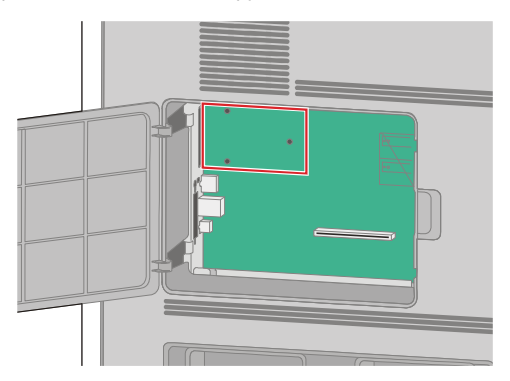

**Napomena:** Ako je trenutačno instaliran tvrdi disk za pisač, onda najprije morate izvaditi tvrdi disk. Za vađenje tvrdog diska:

a Isključite kabel sučelja tvrdog diska sa sistemske ploče i ostavite kabel priključen na tvrdi disk pisača. Za isključivanje kabela, stisnite plosnati dio na utikaču kabela sučelja da se otpusti prije vađenja kabela van.

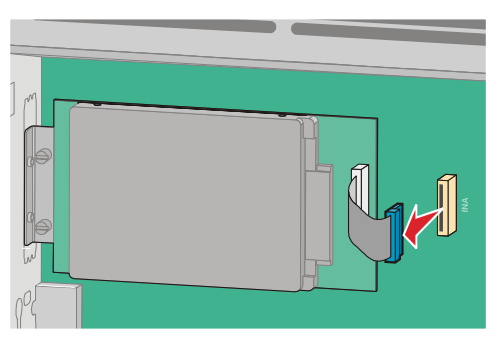

b Izvadite vijke koji služe za učvršćivanje tvrdog diska.

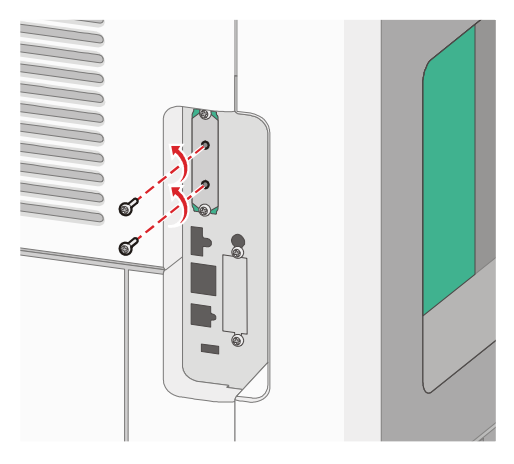

c Izvadite tvrdi disk tako da ga izvučete prema gore da izađe iz svojeg ležišta.

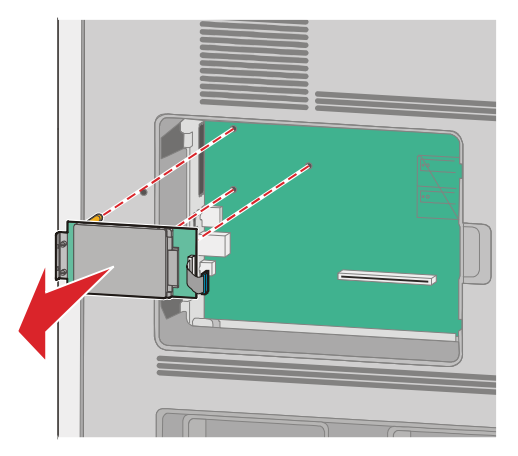

d Izvadite male vijke kojima se tvrdi disk pričvršćuje za držač i zatim izvadite držač. Stavite tvrdi disk sa strane.

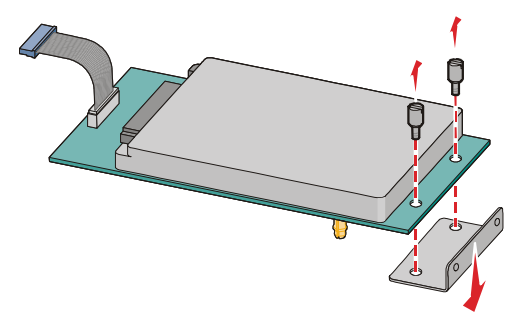

4 Uklonite metalni poklopac s otvora ISP-a.

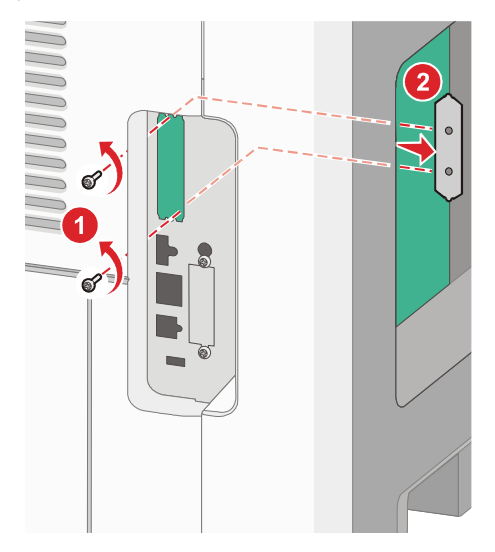

5 Poravnajte klinove na plastičnom podmetaču s rupama na sistemskoj ploči i zatim pritisnite prema dolje dok podmetač ne klikne na svoje mjesto. Pazite da podmetač potpuno usjedne i na je dobro učvršćen na sistemskoj ploči.

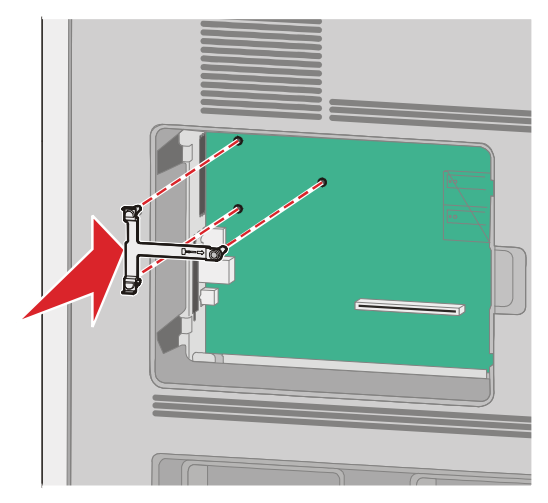

6 Instalirajte ISP na plastični podmetač. Stavite ISP pod određenim kutom u odnosu na plastični podmetač tako da kabeli koji vise preko prolaze kroz otvor na ISP-u u kavez na sistemskoj ploči.

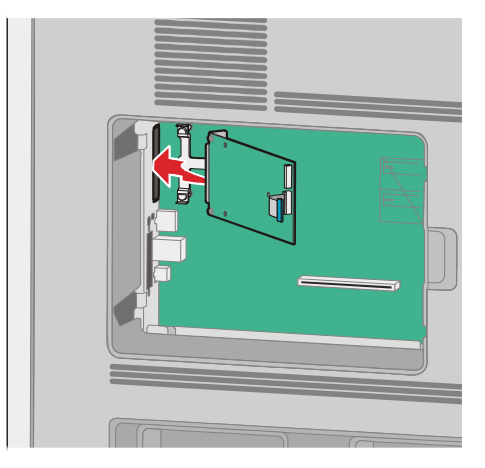

7 Spustite ISP prema plastičnom podmetaču dok se ne nađe između graničnika na plastičnom podmetaču.

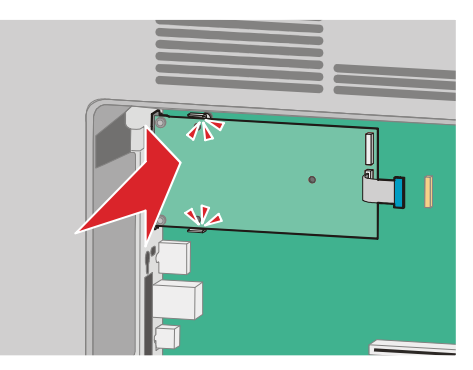

8 Umetnite dulji vijak i okrenite ga dovoljno da drži ISP na svojem mjestu, ali nemojte još previše pritegnuti ovaj vijak.

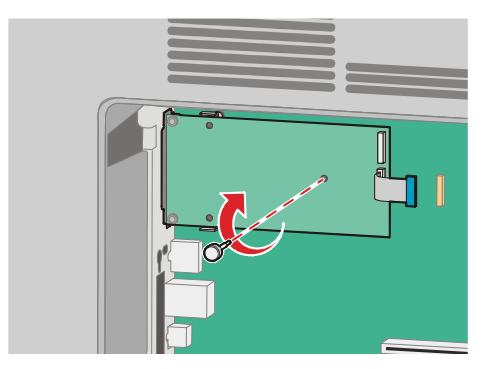
9 Učvrstite dva vijka koji se dobiju uz ISP da učvrstite konzolu za ugradnju ISP-a na kavez sistemske ploče.

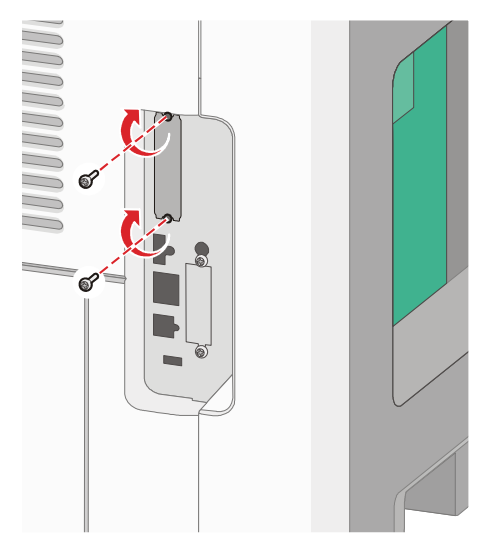

10 Pritegnite dugi vijak.

Napomena: Nemojte previše pritegnuti ovaj vijak.

11 Umetnite priključak u utičnicu za ISP kabel na sistemskoj ploči.

Napomena: Sve su utičnice označene odgovarajućim bojama.

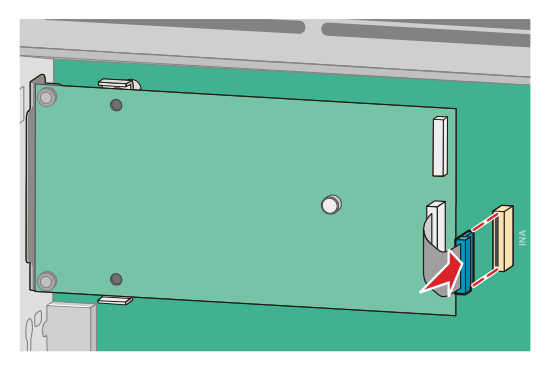

12 Ako je tvrdi disk za pisač već prethodno bio instaliran, priključite tvrdi disk pisača na ISP. Za više informacija vidi: "Instaliranje tvrdog diska za pisač" na str. 38

13 Vratite poklopac na sistemsku ploču i zatvorite vratašca.

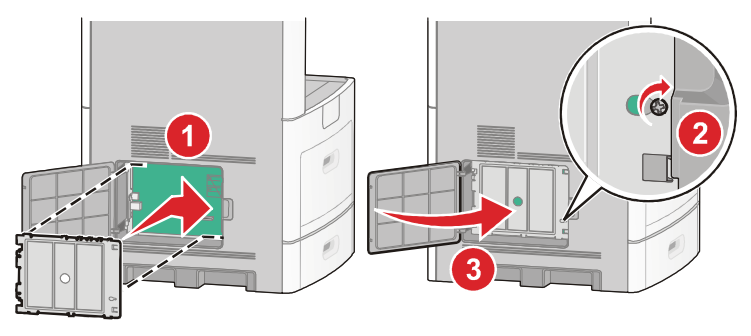

### Instaliranje tvrdog diska za pisač

Dodatni tvrdi disk za pisač se može instalirati sa ili bez opcije Lexmark Solutions Port (ISP).

Napomena: Za obavljanje ovog posla potreban je odvijač (#2 Phillips).

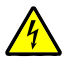

**OPREZ - OPASNOST OD ELEKTRIČNOG UDARA**: Ako pristupate sistemskoj ploči ili instalirate dodatne opcije hardvera ili memorijske kartice nakon postavljanja pisača, isključite pisač, a zatim izvadite strujni kabel iz strujne utičnice prije nego što nastavite dalje. Ako su neki drugi uređaji priključeni na pisač, isključite te uređaje i zatim izvadite kabele koji su spojeni na pisač.

**Upozorenje - Mogućnost oštećenja:** Statički elektricitet može lako oštetiti sistemsku ploču i elektroničke komponente. Dodirnite nešto metalno na pisaču prije nego što dotaknete električne komponente sistemske ploče ili konektore.

1 Otvorite poklopac sistemske ploče.

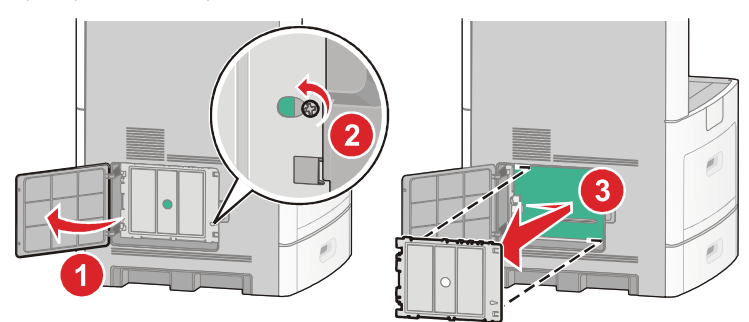

2 Raspakirajte tvrdi disk za pisač.

Napomena: Nemojte dirati komponente na kartici.

3 Pronađite odgovarajući konektor na sistemskoj ploči.

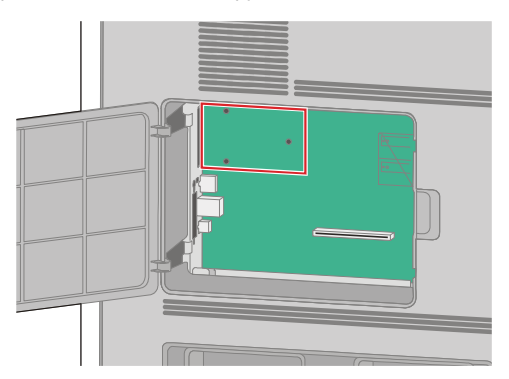

Napomena: Ako je instaliran ISP, u tom slučaju se tvrdi disk mora instalirati u ISP.

Za instaliranje tvrdog diska za pisač u ISP:

a Pomoću plosnatog odvijača otpustite vijke, izvadite plastične klinove (vijke) koji pričvršćuju tvrdi disk za konzolu za ugradnju i zatim uklonite konzolu.

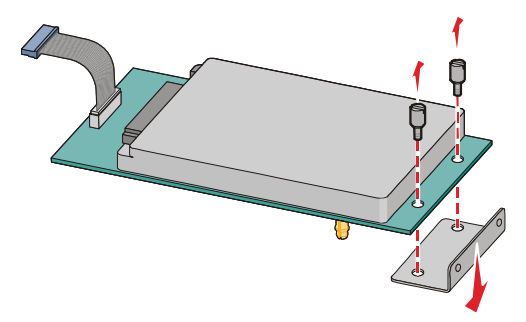

b Poravnajte držače tvrdog diska za pisač s rupama na ISP-u i zatim pritisnite prema dolje na tvrdi disk za pisač da držači sjednu na svoje mjesto.

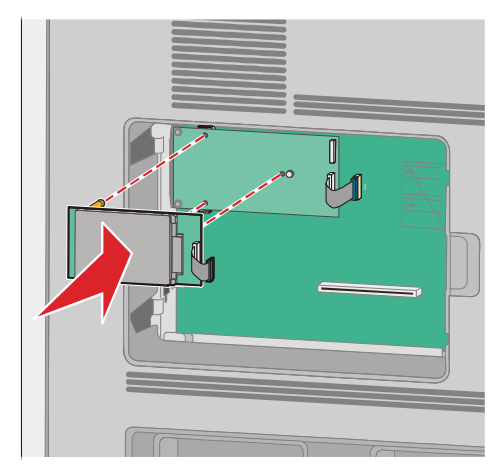

c Uključite kabel za sučelje tvrdog diska u utičnicu na ISP-u.

Napomena: Utičnice i priključci su označeni odgovarajućim bojama.

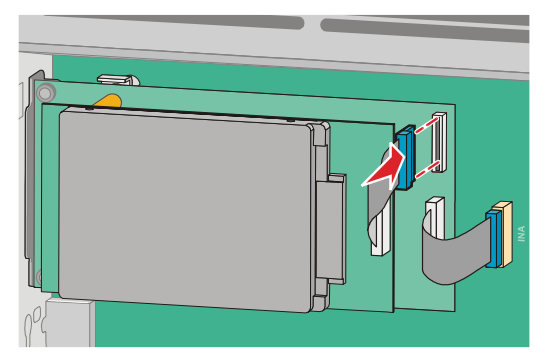

Za instaliranje tvrdog diska za pisač direktno na sistemsku ploču:

a Poravnajte držače na tvrdom disku za pisač s rupama na sistemskoj ploči i zatim pritisnite dolje na tvrdi disk dok držači ne sjednu na svoje mjesto.

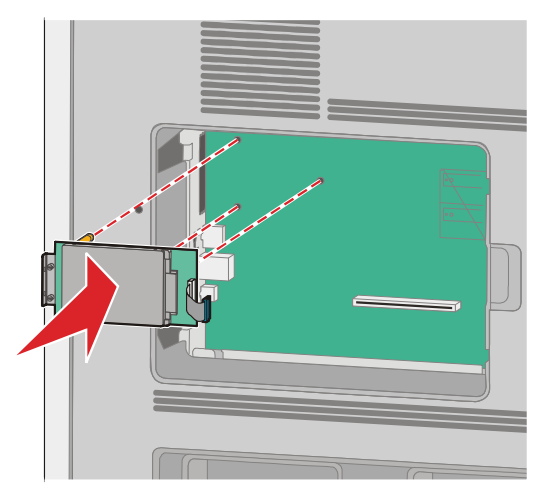

**b** Pomoću dva vijka koji se dobiju uz ovu opciju učvrstite tvrdi disk na konzolu za ugradnju.

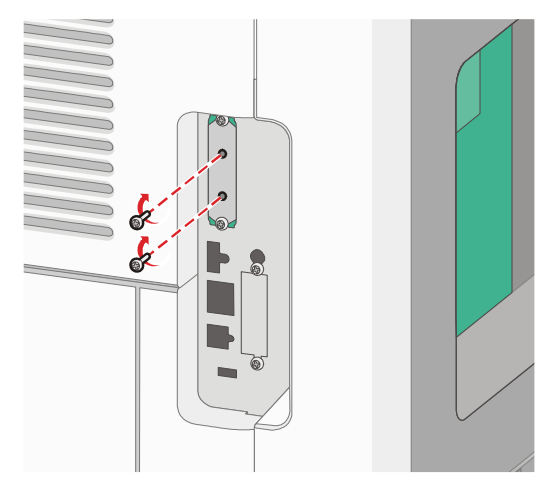

C Umetnite priključak tvrdog diska za pisač u utičnicu na sistemskoj ploči.
 Napomena: Priključci i utičnice su označeni odgovarajućim bojama.

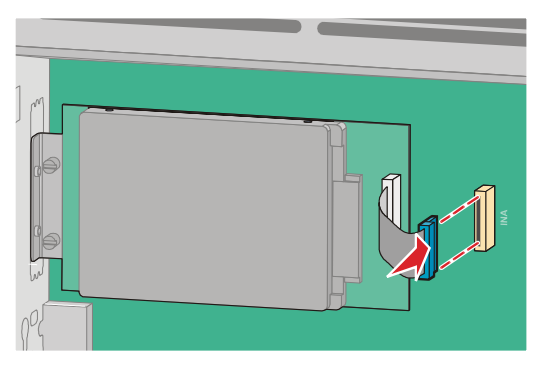

4 Vratite natrag poklopac na sistemsku ploču i zatvorite vratašca.

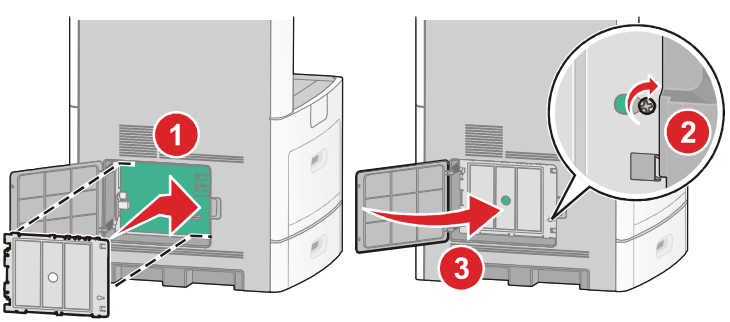

## Instaliranje faks kartice

Napomena: Za obavljanje ovog posla potreban je odvijač (#2 Phillips).

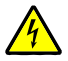

**OPREZ - OPASNOST OD ELEKTRIČNOG UDARA**: Ako pristupate sistemskoj ploči ili instalirate dodatne opcije hardvera ili memorijske kartice nakon postavljanja pisača, isključite pisač, a zatim izvadite strujni kabel iz strujne utičnice prije nego što nastavite dalje. Ako su neki drugi uređaji priključeni na pisač, isključite te uređaje i zatim izvadite kabele koji su spojeni na pisač.

**Upozorenje - Mogućnost oštećenja:** Statički elektricitet može lako oštetiti sistemsku ploču i elektroničke komponente. Dodirnite nešto metalno na pisaču prije nego što dotaknete električne komponente sistemske ploče ili konektore.

1 Otvorite poklopac sistemske ploče.

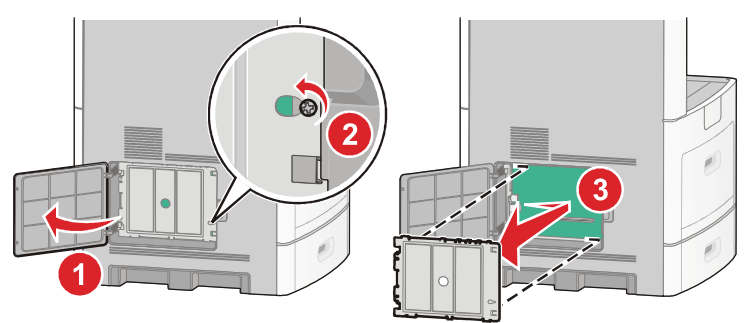

- 2 Raspakirajte faks karticu.
- 3 Izvadite metalni poklopac s otvora faks kartice.

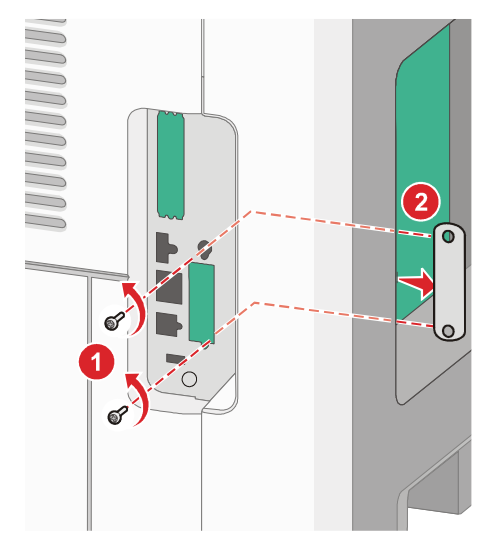

4 Umetnite faks karticu i pričvrstite dva vijka koji se dobiju uz karticu na konzolu za ugradnju faks kartice.

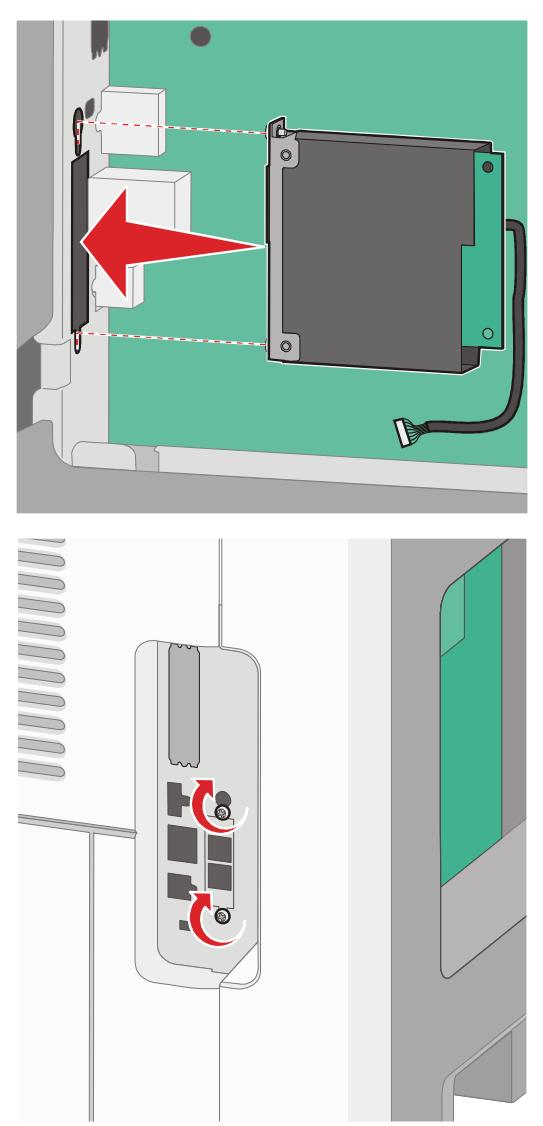

5 Uključite priključak kabela faks sučelja na utičnicu na sistemskoj ploči.

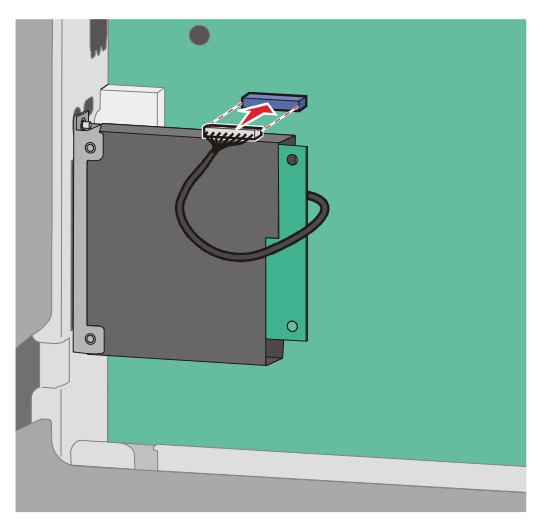

6 Vratite natrag poklopac na sistemsku ploču i zatvorite vratašca.

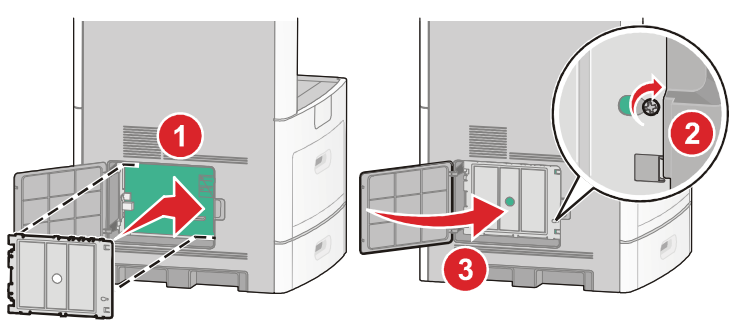

# Priključivanje kabela

Priključite pisač na računalo korištenjem USB kabela ili Ethernet kabela. Provjerite sljedeće:

- Simbol za USB na kabelu odgovara USB simbolu na pisaču.
- Uključite odgovarajući Ethernet kabel u Ethernet port.

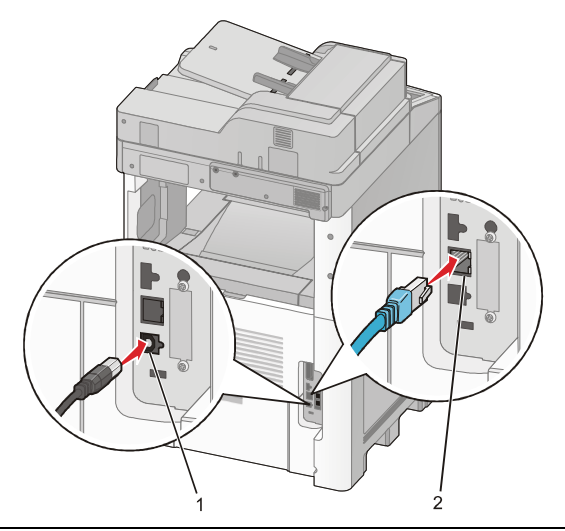

| 1 | USB port      |
|---|---------------|
| 2 | Ethernet port |

## Provjera postavki pisača

Kada instalirate sve softverske i hardverske opcije i uključite pisač, provjerite da je pisač pravilno namješten tako da ispišete sljedeće:

- Stranica s postavkama izbornika Koristite ovu stranicu za provjeru da su sve opcije pisača pravilno instalirane. Popis instaliranih opcija se pojavi pri dnu stranice. Ako opcija koju ste instalirali nije na popisu, to znači da nije pravilno instalirana. Izvadite tu opciju i ponovno ju instalirajte.
- Stranica s mrežnim postavkama Ako imate mrežni model pisača i ako je priključen na mrežu, ispišite stranicu s mrežnim postavkama i provjerite priključak na mrežu. Ova stranica također pruža važne podatke koji pomažu u konfiguraciji za mrežni ispis.

### Ispis stranice s postavkama izbornika

Ispišite stranicu s postavkama izbornika (Menu Settings Page) da pogledate tekuće postavke pisača i provjerite jesu li opcije pisača pravilno instalirane.

**Napomena:** Ako još niste napravili nikakve promjene postavki izbornika, na stranici s postavkama izbornika će se ispisati tvorničke postavke. Kada odaberete i spremite neke druge postavke iz izbornika, one će zamijeniti tvorničke postavke *korisničkim postavkama*. Korisničke postavke ostaju aktivne dok ponovno ne pristupite izborniku, odaberete neku drugu vrijednost i spremite ju. Za vraćanje na tvorničke postavke vidi: "Vraćanje tvorničkih postavki" na str. 264.

- 1 Provjerite da je pisač uključen i da se na njemu nalazi poruka Ready.
- Na glavnom ekranu pritisnite \_\_\_\_\_.

- 3 Pritisnite Reports (Izvješća).
- Pritisnite Menu Settings Page (Stranica s postavkama izbornika).
  Ispiše se stranica s postavkama izbornika i pisač se vraća na glavni ekran.

### Ispis stranice s mrežnim postavkama

Ako je pisač priključen na mrežu, ispišite stranicu s mrežnim postavkama na pisaču da provjerite spojenost na mrežu. Ova stranica isto tako pruža važne informacije koje pomažu u konfiguraciji za mrežni ispis.

- 1 Provjerite da je pisač uključen i da se na njemu nalazi poruka Ready.
- Na glavnom ekranu pritisnite
- 3 Pritisnite Reports (Izvješća).
- 4 Pritisnite Network Setup Page (Stranica s mrežnim postavkama). Ispiše se stranica s mrežnim postavkama i pisač se vraća na glavni ekran.
- 5 Provjerite prvi dio stranice s mrežnim postavkama i potvrdite da je status «Connected» (Spojeno). Ako je status «Not Connected» (Nije spojeno), možda nije aktivna lokalna mreža (LAN) ili je neispravan mrežni kabel. Za savjet se obratite osobi koja se brine o podrški sustava i ispišite novu stranicu s mrežnim postavkama.

# Namještanje softvera za pisač

## Instaliranje softvera za pisač

Driver za pisač je softver koji omogućuje komunikaciju računala i pisača. Softver za pisač se tipično instalira tijekom početnog postavljanja. Ako želite instalirati softver nakon postavljanja, slijedite ove upute:

#### Za korisnike Windowsa

- 1 Zatvorite sve otvorene softverske programe.
- 2 Umetnite CD sa softverom za pisač (Software and Documentation).
- 3 Iz glavnog dijaloškog polja za instalaciju, kliknite na Install.
- 4 Slijedite upute na ekranu.

#### Za korisnike Macintosha

- 1 Zatvorite sve otvorene softverske aplikacije.
- 2 Umetnite CD sa softverom za pisač (Software and Documentation).
- 3 Iz Findera dvaput kliknite na ikonu CD-a koja se automatski pojavi.
- 4 Dvaput kliknite na ikonu Install.
- 5 Slijedite upute na ekranu.

#### Korištenje World Wide Weba

- 1 Idite na Lexmarkovu Web stranicu na www.lexmark.com.
- 2 U izborniku Drivers & Downloads kliknite na Driver Finder.
- 3 Odaberite svoj pisač i zatim odaberite operativni sustav.
- 4 Učitajte driver i instalirajte softver za pisač.

## Ažuriranje raspoloživih opcija u driveru za pisač

Kada se instalira softver za pisač i bilo koje opcije, možda će trebati ručno dodati neke opcije u driver za pisač da bi one bile raspoložive za poslove ispisa.

#### Za korisnike Windowsa:

1 Učinite jedno od sljedećeg:

#### U Windowsima Vista:

- a Kliknite na 🧐.
- b Kliknite na Control Panel.
- c Kliknite na Hardware and Sound.
- d Kliknite na Printers.

#### U Windowsima XP:

- a Kliknite na Start.
- b Kliknite na Printers and Faxes.

#### U Windowsima 2000:

- a Kliknite na Start.
- b Kliknite na Settings ► Printers.
- 2 Odaberite pisač.
- 3 Desnim mišem kliknite na pisač i zatim odaberite Properties.
- 4 Kliknite na Install Options.
- 5 Pod Available Options dodajte instalirane opcije hardvera.
- 6 Kliknite na Apply (Primijeni).

#### Za korisnike Macintosha:

#### Za Mac OS X verziju 10.5:

- 1 Iz Apple izbornika odaberite System Preferences.
- 2 Kliknite na Print & Fax.
- 3 Odaberite pisač i zatim kliknite na Options & Supplies.

- 4 Kliknite na Driver i zatim dodajte instalirane opcije hardvera.
- 5 Kliknite OK.

#### Za Mac OS X verziju 10.4 i ranije:

- 1 Iz izbornika Go odaberite Applications.
- 2 Dvaput kliknite na Utilities i zatim dvaput kliknite na Print Center ili Printer Setup Utility.
- 3 Odaberite pisač i zatim iz izbornika Printers odaberite Show Info (Prikaži informacije).
- 4 Iz izbornika odaberite Installable Options (Opcije za instalaciju).
- 5 Dodajte instalirane opcije hardvera i zatim kliknite na Apply Changes (Primijeni izmjene).

# Postavke za bežični ispis

# Informacije potrebne za postavljanje pisača na bežičnu mrežu

Napomena: Nemojte spajati instalacijske ili mrežne kabele dok za to ne dobijete uputu preko softvera za postavljanje.

- SSID SSID se odnosi na mrežno ime.
- Bežični mod (Wireless Mode ili Network Mode) mod može biti infrastructure ili ad hoc.
- Kanal (Channel) (za ad hoc mreže) Tvorničke postavke za kanal odnose na automatsku postavku za infrastructure mreže.

Neke *ad hoc* mreže će također zahtijevati automatsku postavku. Potražite savjet osobe koja je zadužena za održavanje sustava ako niste sigurni koji kanal odabrati.

- Metoda zaštite (Security Method) Postoje tri glavne opcije za metodu zaštite:
  - WEP ključ

Ako vaša mreža koristi više od jednog WEP ključa, unesite do 4 u odgovarajući prostor. Odaberite ključ koji se trenutačno koristi na mreži tako da odaberete Default WEP Transmit Key. *ili* 

· WPA ili WPA2 zaporku

WPA uključuje enkripciju kao dodatni nivo zaštite. Odabiri su AES ili TKIP. Enkripcija se mora postaviti za isti tip na routeru i na pisaču ili pisač neće biti u mogućnosti komunicirati na mreži.

Nema zaštite
 Ako Vaša bežična mreža ne koristi nikakav tip zaštite, nećete imati nikakve informacije o zaštiti.

Napomena: Ne preporučuje se korištenje nezaštićene mreže.

Ako instalirate pisač na mrežu 802.1X korištenjem napredne metode (Advanced), onda ćete možda trebati sljedeće:

- Tip provjere vjerodostojnosti (Authentification);
- Tip unutarnje provjere vjerodostojnosti (Inner Authentification);
- 802.1X korisničko ime i zaporku;
- Certifikate.

**Napomena:** Za više podataka o konfiguraciji zaštite 802.1X, vidi Vodič o umrežavanju (Networking Guide) na CD-u koji se dobije uz uređaj (Software and Documentation).

## Instaliranje pisača na bežičnu mrežu (Windows)

Prije instaliranja pisača na bežičnu mrežu, provjerite sljedeće:

- Vaša bežična mreža je postavljena i pravilno radi.
- Računalo koje koristite je spojeno na istu bežičnu mrežu na koju želite postaviti pisač.
- 1 Spojite strujni kabel i zatim uključite pisač.

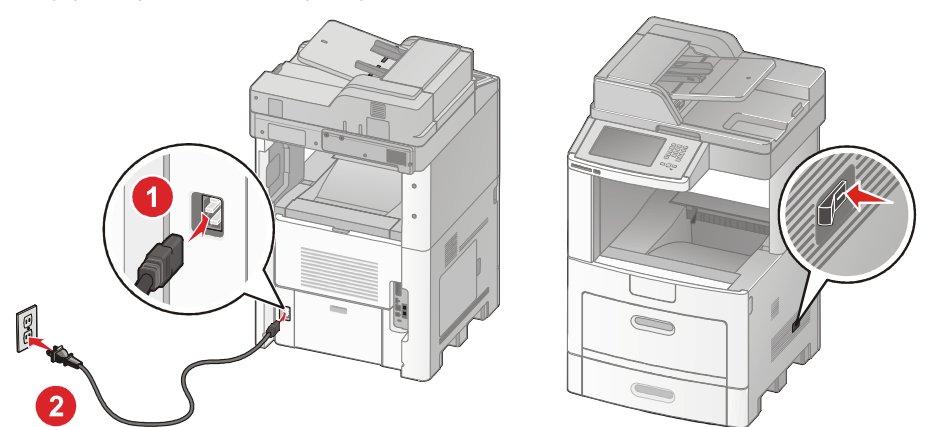

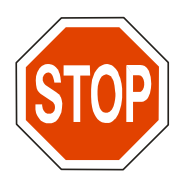

Provjerite da su pisač i računalo uključeni i spremni za rad.

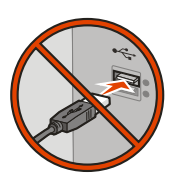

Nemojte priključivati USB kabel ako za to ne dobijete uputu na ekranu.

2 Umetnite CD sa softverom za instalaciju.

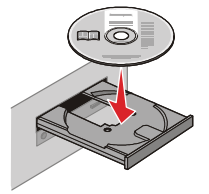

- 3 Kliknite na Install (Instaliraj).
- 4 Kliknite na Agree (Slažem se).
- 5 Kliknite na Suggested (Predloženo).

- 6 Kliknite na Wireless Network Attach (Bežični mrežni priključak).
- 7 Priključite kabele sljedećim redoslijedom:
  - a Privremeno spojite USB kabel između računala na bežičnoj mreži i pisača.

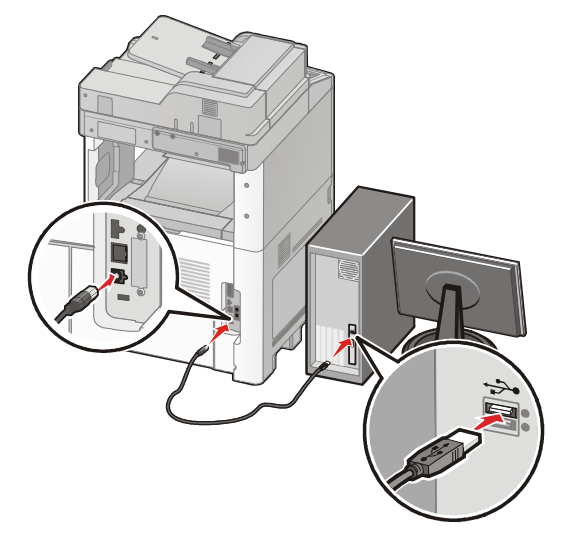

Napomena: Nakon konfiguracije pisača, softver će vam dati uputu da isključite privremeni USB kabel tako da možete obavljati bežični ispis.

- **b** Ako pisač ima mogućnost faksiranja, spojite telefonski kabel.
- 8 Slijedite upute na ekranu za završetak instalacije softvera.
- 9 Ako želite omogućiti da i druga računala na bežičnoj mreži koriste bežični pisač, slijedite korake od 2 do 6 i korak 8 za svako sljedeće računalo.

## Instaliranje pisača na bežičnu mrežu (Macintosh)

#### Pripremite pisač za konfiguraciju

- 2 Ako pisač ima mogućnost faksiranja, spojite telefonski kabel.

3 Priključite strujni kabel i uključite pisač.

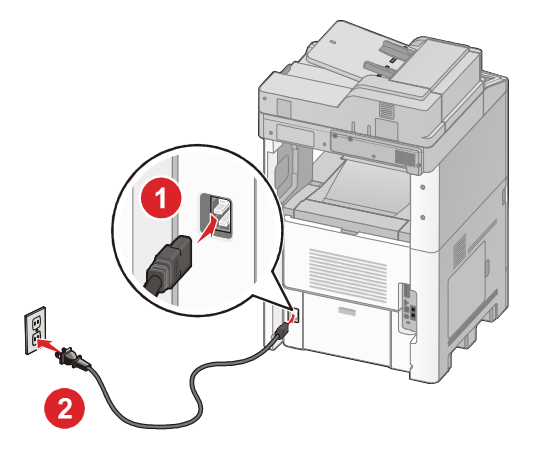

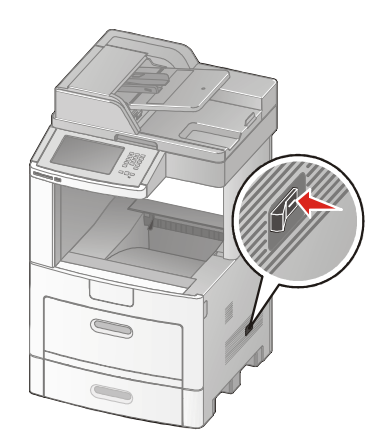

#### Upišite podatke o pisaču

1 Pristupite opcijama AirPorta.

#### Za verzije Mac OS X 10.5

- a Iz Apple izbornika odaberite System Preferences.
- b Kliknite na Network.
- c Kliknite na AirPort.

#### Za verzije Mac OS X 10.4 i ranije

- a Iz izbornika Go odaberite Applications.
- b Dvaput kliknite na Internet Connect.
- c Iz trake s alatima kliknite na AirPort.
- 2 lz izbornika Network odaberite **print server xxxxxx**, gdje oznake x predstavljaju zadnjih šest znamenki MAC adrese koja se nalazi na listi koja se dobije uz pisač.
- 3 Otvorite Safari preglednik.
- 4 Iz izbornika Bookmarks odaberite Show.
- 5 Pod Collections, odaberite **Bonjour** ili **Rendezvous** i zatim dvaput kliknite na ime pisača.
- 6 S glavne stranice Embedded Web Servera, idite do stranice gdje su spremljene informacije o bežičnim postavkama.

#### Konfigurirajte pisač za bežični pristup

- 1 Utipkajte ime svoje mreže (SSID) u odgovarajuće polje.
- 2 Odaberite Infrastructure kao svoj mrežni mod (Network Mode) ako koristite bežični router.

- 3 Odaberite tip zaštite koji koristite za zaštitu svoje bežične mreže.
- 4 Upišite nužne podatke o zaštiti koji su potrebni da se pisač spoji na vašu bežičnu mrežu.
- 5 Kliknite na Submit (Prihvati).
- 6 Otvorite AirPort aplikaciju na svojem računalu.

#### Za verzije Mac OS X 10.5

- a Iz Apple izbornika odaberite System Preferences.
- b Kliknite na Network.
- c Kliknite na AirPort.

#### Za verzije Mac OS X 10.4 i ranije

- a Iz izbornika Go odaberite Applications.
- b Dvaput kliknite na Internet Connect.
- c Iz trake s alatima kliknite na AirPort.
- 7 Iz izbornika Network odaberite svoju bežičnu mrežu.

#### Konfigurirajte svoje računalo da bežično koristi pisač

Da biste ostvarivali ispis na mrežni pisač, svaki korisnik Macintosha mora instalirati prilagođenu PostScript Printer Description (PPD) datoteku i kreirati pisač u Print Centeru ili Printer Setup Utilityju.

- 1 Instalirajte PPD datoteku na računalu.
  - a Umetnite CD sa softverom za pisač (Software and Documentation) u CD ili DVD uređaj.
  - **b** Dvaput kliknite na paket za instalaciju za pisač.
  - c S Welcome ekrana kliknite na Continue (Nastavi).
  - d Ponovno kliknite na Continue nakon pregleda Readme datoteke.
  - e Kliknite na Continue nakon pregleda sporazuma o licenci, i kliknite Agree da prihvatite uvjete sporazuma.
  - f Odaberite Destination i kliknite na Continue.
  - g Na ekranu Easy Install kliknite na Install.
  - h Unesite korisničku zaporku (password) i kliknite na OK.
    Sav potreban softver će se instalirati na računalo.
  - i Kliknite na Close kada instalacija završi.
- 2 Dodajte pisač:
  - a Za IP ispis:

#### Za verzije Mac OS X 10.5

- 1 Iz Apple izbornika odaberite System Preferences.
- 2 Kliknite na Print & Fax.
- 3 Kliknite na +.
- 4 Odaberite pisač s popisa.
- 5 Kliknite na Add (Dodaj).

#### Za verzije Mac OS X 10.4

- 1 Iz izbornika Go odaberite Applications.
- 2 Dvaput kliknite na mapu Utilities (Uslužni programi).
- 3 Pronađite i dvaput kliknite na Printer Setup Utility ili Print Center.
- 4 S popisa pisača odaberite Add (Dodaj).
- 5 Odaberite pisač s popisa.
- 6 Kliknite na Add (Dodaj).
- b Za AppleTalk ispis:

#### Za verzije Mac OS X 10.5

- 1 Iz izbornika Apple odaberite System Preferences.
- 2 Kliknite na Print & Fax.
- 3 Kliknite na +.
- 4 Kliknite na AppleTalk.
- 5 Odaberite pisač s popisa.
- 6 Kliknite na Add (Dodaj).

#### Za verzije Mac OS X 10.4

- 1 Iz izbornika Go odaberite **Applications**.
- 2 Dvaput kliknite na Utilities (Uslužni programi).
- 3 Pronađite i dvaput kliknite na Print Center ili Printer Setup Utility.
- 4 S popisa pisača odaberite Add (Dodaj).
- 5 Odaberite polje Default Browser (Namješteni pretraživač).
- 6 Kliknite na More Printers (Više pisača).
- 7 S prvog izbornika odaberite AppleTalk.
- 8 Iz drugog izbornika odaberite Local AppleTalk zone.
- 9 Odaberite pisač s popisa.
- 10 Kliknite na Add (Dodaj).

## Instaliranje pisača na žičanu mrežu

Sljedeće upute služe za instaliranje pisača na žičanu mrežu. Ove upute se odnose na Ethernet priključke i mrežne priključke s optičkim kabelima.

Prije instalacije pisača na žičanu mrežu, provjerite sljedeće:

- Da ste obavili početno postavljanje pisača.
- Da je pisač spojen na mrežu preko kabela odgovarajućeg tipa.

#### Za korisnike Windowsa

 Umetnite instalacijski CD sa softverom (Software and Documentation). Pričekajte dok se pojavi Welcome ekran. Ako se Welcome ekran ne pojavi nakon minute, učinite sljedeće:

#### U Windowsima Vista:

- a Kliknite 🚳.
- b Pronađite kućicu Start Search (Pokreni traženje), utipkajte D:\setup.exe, gdje slovo D predstavlja Vaš CD ili DVD.

#### U Windowsima XP i ranijim verzijama

- a Kliknite Start.
- b Kliknite Run.
- c Utipkajte D:\setup.exe, gdje slovo D predstavlja Vaš CD ili DVD.
- 2 Kliknite na Install Printer and Software.
- 3 Kliknite na Agree da se složite sa sporazumom o licenci (Licence Agreement).
- 4 Kliknite na Suggested (Predloženo) i zatim kliknite na Next (Dalje).

Napomena: Za konfiguriranje pisača korištenjem statičke IP adrese, korištenjem IPv6, ili konfiguraciju pisača korištenjem skripta, odaberite **Custom** (Prilagođeno) i slijedite upute na ekranu.

- 5 Odaberite Wired Network Attach (Žičani mrežni priključak) i zatim kliknite na Next (Dalje).
- 6 Odaberite proizvođača pisača s popisa.
- 7 Odaberite model pisača s popisa i kliknite na Next (Dalje).
- 8 Odaberite pisač s popisa pisača koji su otkriveni na mreži i zatim kliknite na Finish (Završi).

Napomena: Ako se vaš konfigurirani pisač ne pojavi na popisu otkrivenih pisača, kliknite na Add Port i slijedite upute na ekranu.

9 Slijedite upute na Welcome ekranu za završetak instalacije.

#### Za korisnike Macintosha

- 1 Pustite neka DHCP server pridruži IP adresu pisaču.
- 2 Ispišite stranicu s mrežnim postavkama s pisača. Za informacije o ispisu stranice s mrežnim postavkama vidi: "Ispis stranice s mrežnim postavkama" na str. 46.
- 3 Pronađite IP adresu pisača u dijelu TCP/IP stranice s mrežnim postavkama. Pronaći ćete IP adresu ako konfigurirate pristup za računala na različitom subnetu od pisača.
- 4 Instalirajte drivere i dodajte pisač.
  - a Instalirajte PPD datoteku na računalu.
    - 1 Umetnite CD sa softverom za pisač (Software and Documentation) u CD ili DVD uređaj.
    - 2 Dvaput kliknite na paket za instalaciju za pisač.
    - 3 S Welcome ekrana kliknite na Continue (Nastavi).
    - 4 Ponovno kliknite na Continue nakon pregleda Readme datoteke.
    - 5 Kliknite na Continue nakon pregleda sporazuma o licenci, i kliknite Agree da prihvatite uvjete sporazuma.
    - 6 Odaberite Destination i kliknite na Continue.
    - 7 Na ekranu Easy Install kliknite na Install.

- 8 Unesite korisničku zaporku (password) i kliknite na OK. Sav potreban softver će se instalirati na računalo.
- 9 Kliknite na Close kada instalacija završi.
- **b** Dodajte pisač:
  - Za IP ispis:

#### Za verzije Mac OS X 10.5

- 1 Iz Apple Menu odaberite System Preferences.
- 2 Kliknite na Print & Fax.
- 3 Kliknite na +.
- 4 Odaberite pisač s popisa.
- 5 Kliknite na Add (Dodaj).

#### Za verzije Mac OS X 10.4 i ranije

- 1 Iz izbornika Go odaberite Applications.
- 2 Dvaput kliknite na Utilities (Uslužni programi).
- 3 Dvaput kliknite na Printer Setup Utility ili Print Center.
- 4 S popisa pisača odaberite Add (Dodaj).
- 5 Odaberite pisač s popisa.
- 6 Kliknite na Add (Dodaj).
- Za AppleTalk ispis:

#### Za verzije Mac OS X 10.5

- 1 Iz Apple Menu odaberite System Preferences.
- 2 Kliknite na **Print & Fax**.
- 3 Kliknite na +.
- 4 Kliknite na AppleTalk.
- 5 Odaberite pisač s popisa.
- 6 Kliknite na Add (Dodaj).

#### Za verzije Mac OS X 10.4 i ranije

- 1 Iz izbornika Go odaberite Applications.
- 2 Dvaput kliknite na Utilities (Uslužni programi).
- 3 Dvaput kliknite na Print Center ili Printer Setup Utility.
- 4 S popisa pisača odaberite Add (Dodaj).
- 5 Odaberite polje Default Browser.
- 6 Kliknite na More Printers (Više pisača).
- 7 S prvog izbornika odaberite AppleTalk.
- 8 Iz drugog izbornika odaberite Local AppleTalk zone.
- 9 Odaberite pisač s popisa.
- 10 Kliknite na Add (Dodaj).

Napomena: Ako se pisač ne pojavi na popisu, možda ćete ga trebati dodati korištenjem IP adrese. Za pomoć se obratite osobi zaduženoj za održavanje sustava.

# Promjena postavki za port nakon instalacije novog mrežnog Internal Solutions Porta

Kada se na pisač instalira novi Lexmarkov mrežni Internal Solutions Port (ISP), konfiguracije pisača na računalima koji pristupaju pisaču moraju biti ažurirane zbog toga što će se pisaču pridružiti nova IP adresa. Sva računala koja pristupaju tom pisaču moraju biti ažurirana s ovom novom IP adresom da bi se mogao obavljati ispis na mreži.

#### Napomene:

- Ako pisač ima statičnu IP adresu koja će ostati ista, onda ne trebati raditi nikakve izmjene konfiguracije pisača.
- Ako su računala konfigurirana za ispis na pisač preko mrežnog imena koje će ostati isto, umjesto po IP adresi, onda ne treba raditi nikakve izmjene konfiguracije pisača.
- Ako dodajete bežični ISP na pisač koji je prethodno konfiguriran za bežičnu mrežu, provjerite da je bežična mreža isključena kada konfigurirate pisač da može raditi bežično. Ako žičani priključak ostane uključen, onda će se završiti bežična konfiguracija, ali bežični ISP neće biti aktivan. To se može riješiti na način da se isključi žičani priključak, isključi pisač i zatim ponovno uključi.

#### Za korisnike Windowsa

- 1 Ispišite stranicu s mrežnim postavkama i zabilježite novu IP adresu.
- 2 Učinite jedno od sljedećeg:

#### U Windowsima Vista:

- a Kliknite 🗐.
- b Kliknite Control Panel.
- c Pod Hardware and Sound kliknite na Printer.

#### U Windowsima XP:

- a Kliknite Start.
- b Kliknite Printers and Faxes.

#### U Windowsima 2000:

- a Kliknite Start.
- b Kliknite Settings ► Printers.
- 3 Pronađite pisač koji se promijenio.

Napomena: Ako postoji više od jednog pisača, ažurirajte sve s novom IP adresom.

- 4 Desnim klikom označite pisač.
- 5 Kliknite na Properties (Osobine).
- 6 Kliknite na polje Port.
- 7 Pronađite port na popisu i zatim ga selektirajte.
- 8 Kliknite na Configure Port (Konfiguriraj port).

- 9 Utipkajte novu IP adresu u polje "Printer Name or IP Address" (Ime pisača ili IP adresa). Možete pronaći novu IP adresu na stranici s mrežnim postavkama koju ste ispisali u koraku 1.
- 10 Kliknite na OK i zatim kliknite na Close (Zatvori).

#### Za korisnike Macintosha

- 1 Ispišite stranicu s mrežnim postavkama i zabilježite novu IP adresu.
- 2 Pronađite IP adresu pisača u dijelu TCP/IP stranice s mrežnim postavkama. Pronaći ćete IP adresu ako konfigurirate pristup za računala na različitom subnetu od pisača.
- 3 Dodajte pisač.
  - Za IP ispis:

#### Za verzije Mac OS X 10.5

- a Iz Apple Menu odaberite System Preferences.
- b Kliknite na Print & Fax.
- c Kliknite na +.
- d Odaberite pisač s popisa.
- e Kliknite na Add (Dodaj).

#### Za verzije Mac OS X 10.4 i ranije

- a Iz izbornika Go odaberite Applications.
- b Dvaput kliknite na Utilities (Uslužni programi).
- c Dvaput kliknite na Printer Setup Utility ili Print Center.
- d S popisa pisača odaberite Add (Dodaj).
- e Odaberite pisač s popisa.
- f Kliknite na Add (Dodaj).
- Za AppleTalk ispis:

#### Za verzije Mac OS X 10.5

- a Iz Apple Menu odaberite System Preferences.
- b Kliknite na Print & Fax.
- c Kliknite na +.
- d Kliknite na AppleTalk.
- e Odaberite pisač s popisa.
- f Kliknite na Add (Dodaj).

#### Za verzije Mac OS X 10.4 i ranije

- a Iz izbornika Go odaberite Applications.
- b Dvaput kliknite na Utilities (Uslužni programi).
- c Dvaput kliknite na Print Center ili Printer Setup Utility.
- d S popisa pisača odaberite Add (Dodaj).
- e Odaberite polje Default Browser.
- f Kliknite na More Printers (Više pisača).
- g S prvog izbornika odaberite AppleTalk.

- h Iz drugog izbornika odaberite Local AppleTalk zone.
- j Odaberite pisač s popisa.
- k Kliknite na Add (Dodaj).

# Postavljanje za serijski ispis

Kod serijskog ispisa podaci se prenose jedan po jedan bit. Iako je serijski ispis obično sporiji od paralelnog, on predstavlja bolju opciju kada je veća udaljenost između pisača i računala ili kada nije raspoloživo sučelje s boljom brzinom prijenosa.

Nakon instalacije serijskog porta trebat ćete konfigurirati pisač i računalo tako da mogu ostvarivati komunikaciju. Provjerite da ste spojili serijski kabel na serijski port na vašem pisaču.

- 1 Namjestite parametre na pisaču:
  - **a** S kontrolne ploče pisača idite do izbornika s postavkama porta.
  - **b** Pronađite podizbornik s postavkama serijskog porta.
  - c Napravite sve potrebne izmjene serijskih postavki.
  - d Spremite nove serijske postavke.
  - e Ispišite stranicu s postavkama izbornika.
- 2 Instalirajte driver za pisač:
  - a Umetnite instalacijski CD sa softverom (Software and Documentation) koji se pokreće automatski.

Ako se CD ne pokrene automatski, učinite jedno od sljedećeg:

#### U Windowsima Vista:

- 1 Kliknite 🧐.
- 2 Pronađite kućicu Start Search (Pokreni traženje), utipkajte D:\setup.exe, gdje slovo D predstavlja Vaš CD ili DVD.

#### U Windowsima XP ili ranijim verzijama:

- 1 Kliknite Start.
- 2 Kliknite Run.
- 3 Utipkajte D:\setup.exe, gdje slovo D predstavlja Vaš CD ili DVD.
- b Kliknite na Install Printer and Software.
- c Kliknite na Agree da se složite sa sporazumom o licenci (Licence Agreement).
- d Kliknite na Custom (Prilagodi).
- e Provjerite da ste selektirali Select Components (Selektiraj komponente) i zatim kliknite Next (Dalje).
- f Provjerite da ste odabrali Local (Lokalno) i zatim kliknite Next (Dalje).
- **g** Odaberite proizvođača pisača iz izbornika.
- h Odaberite model pisača iz izbornika i zatim kliknite na Add Printer (Dodaj pisač).
- i Kliknite na + pokraj modela pisača ispod opcije Select Components.
- j Provjerite da je ispravan port raspoloživ ispod opcije Select Components. To je port gdje se serijski kabel priključuje na računalo. Ako ispravan port nije raspoloživ, odaberite port u izborniku Select Port i zatim kliknite na Add Port (Dodaj port).

- k Napravite sve potrebne konfiguracijske izmjene u prozoru Add a New Port (Dodaj novi port). Kliknite Add Port (Dodaj port) za završetak dodavanja porta.
- I Provjerite da je označena kućica pokraj odabranog modela pisača.
- m Odaberite dodatni softver koji želite instalirati i zatim kliknite na Next (Dalje).
- n Kliknite na Finish (Završi) za završetak instalacije softvera za pisač.
- 3 Namjestite parametre za COM port:

Nakon instalacije drivera za pisač morate namjestiti serijske parametre u komunikacijskom (COM) portu koji je dodijeljen driveru za pisač.

Serijski parametri u COM portu moraju odgovarati serijskim parametrima koji su namješteni na pisaču.

a Otvorite Device Manager. Učinite jedno od sljedećeg:

#### U Windowsima Vista:

- 1 Kliknite 🧐.
- 2 Kliknite Control Panel.
- 3 Kliknite na System and Maintenance.
- 4 Kliknite System.
- 5 Kliknite Device Manager.

#### U Windowsima XP:

- 1 Kliknite Start.
- 2 Kliknite Control Panel.
- 3 Kliknite na Performance and Maintenance.
- 4 Kliknite System.
- 5 Iz polja Hardware kliknite na Device Manager.

#### U Windowsima 2000:

- 1 Kliknite Start.
- 2 Kliknite Settings ► Control Panel.
- 3 Kliknite System.
- 4 Iz polja Hardware kliknite na Device Manager.
- **b** Kliknite na + da proširite popis raspoloživih portova.
- c Odaberite komunikacijski port gdje ste priključili serijski kable na vaše računalo (primjer: COM1).
- d Kliknite na Properties.
- e U polju Port Settings (Postavke porta), namjestite serijske parametre na iste serijske parametre na pisaču. Potražite postavke pisača pod *serial heading* na stranici Menu Settings (Postavke izbornika) koju ste ranije ispisali.
- f Kliknite na OK i zatim zatvorite sve prozore.
- **g** Ispišite test stranicu da provjerite instalaciju pisača. Kada se uspješno ispiše test stranica, postavke pisača su obavljene.

# Namještanje pisača za faksiranje

Napomena: Mogućnosti faksiranja možda neće biti raspoložive za sve modele pisača. Sljedeće metode priključivanja možda neće biti primjenjive u vašoj državi ili regiji.

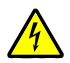

OPREZ - OPASNOST OD ELEKTRIČNOG UDARA: Nemojte koristiti opciju faksiranja tijekom olujnog nevremena. Nemojte obavljati nikakva postavljanja ovog proizvoda niti priključivati električne kabele, npr. strujni ili telefonski kabel tijekom olujnog nevremena.

## Odabir priključka za faks

Ovaj pisač možete spojiti na različitu opremu kao što je telefon, automatska sekretarica ili modem.

Napomena: Ovaj pisač je analogan uređaj koji najbolje radi kad je spojen izravno na zidnu utičnicu. Drugi se uređaji (poput telefona ili automatske sekretarice) mogu uspješno spojiti tako da rade preko pisača, kao što je opisano u koracima za postavljanje. Ako želite digitalni priključak kao što je ISDN, DSL ili ADSL, potreban je i neki dodatni uređaj (kao što je DSL filtar).

Ne morate spojiti pisač na računalo, ali ga trebate spojiti na telefonsku liniju da biste mogli slati i primati faks poruke.

Možete pisač spojiti i na neku drugu opremu. Pogledajte sljedeću tablicu da biste odredili najbolji način za postavke pisača.

| Oprema  |                                                                     | Prednosti                                                                                                    |
|---------|---------------------------------------------------------------------|----------------------------------------------------------------------------------------------------|
| ••      | Pisač<br>Telefonski kabel                                           | Slanje i primanje faks poruka bez uporabe računala.                                                                                  |
| • • •   | Pisač<br>Telefon<br>Dva telefonska kabela                           | <ul><li>Korištenje faks linije kao normalne telefonske linije.</li><li>Slanje i primanje faks poruka bez uporabe računala.</li></ul> |
| •••••   | Pisač<br>Telefon<br>Automatska sekretarica<br>Tri telefonska kabela | Primanje dolaznih glasovnih poruka i faks poruka.                                                                                    |
| • • • • | Pisač<br>Telefon<br>Modem računala<br>Tri telefonska kabela         | Slanje faksa korištenjem računala ili pisača.                                                                                        |

## Korištenje RJ11 adaptera

#### Država/Regija

- Ujedinjeno Kraljevstvo
- Irska
- Finska
- Norveška
- Danska

- Italija
- Švedska
- Nizozemska
- Francuska
- Portugal

Za spajanje pisača na automatsku sekretaricu, telefon ili neku drugu telekomunikacijsku opremu, koristite adapter za telefonsku liniju koji se dobije u pakiranju s pisačem.

Napomena: Ako imate DSL, nemojte spajati pisač preko splittera jer onda faks neće ispravno raditi.

1 Spojite adapter na telefonski kabel koji ste dobili uz pisač.

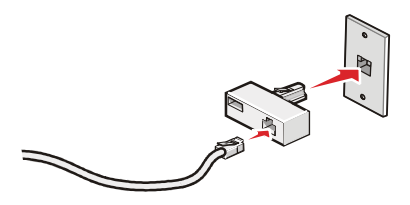

Napomena: Na slici je prikazan adapter koji se koristi u UK. Vaš adapter može izgledati drugačije, ali će odgovarati telefonskom priključku koji se koristi u vašoj državi.

2 Spojite telefonski kabel odabrane telekomunikacijske opreme na lijevi izlaz adaptera.

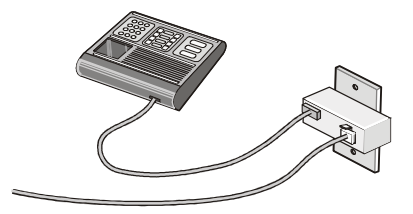

Ako imate telefonsku opremu koja koristi telefonske utičnice koje se koriste u SAD-u (US-style - RJ11), slijedite ove korake za spajanje opreme:

1 Izvadite utikač iz EXT porta 🗐 na stražnjoj strani pisača.

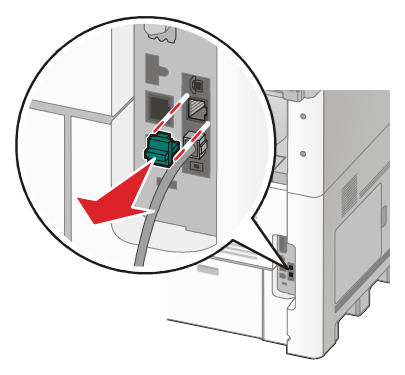

**Napomena:** Kada izvadite ovaj utikač, bilo koja oprema, specifična za vašu državu ili regiju, koju spojite na pisač s ovim adapterom, kao što je prikazano na slici, neće pravilno funkcionirati.

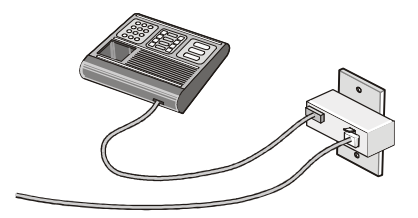

2 Spojite kabel odabrane telekomunikacijske opreme direktno na EXT port 🗐 na stražnjoj strani pisača.

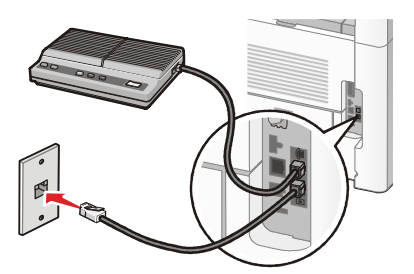

Upozorenje - Mogućnost oštećenja: Nemojte dirati kabele na pisaču na označenom mjestu dok šaljete ili primate faks.

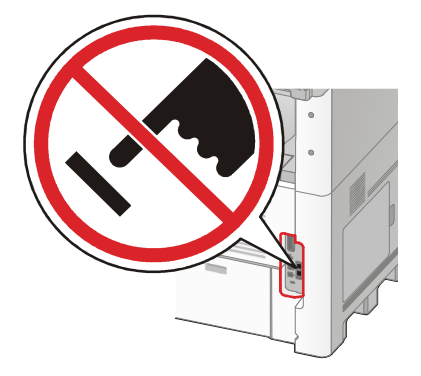

#### Država/Regija

- Saudijska Arabija
- Ujedinjeni Arapski Emirati
- Egipat
- Bugarska
- Češka
- Belgija
- Australija
- Južna Afrika
- Grčka

- Izrael
- Mađarska
- Poljska
- Rumunjska
- Rusija
- Slovenija
- Španjolska
- Turska

Za spajanje telefona, automatske sekretarice ili neke druge telekomunikacijske opreme na pisač:

1 Izvadite utikač koji se nalazi na stražnjoj strani pisača.

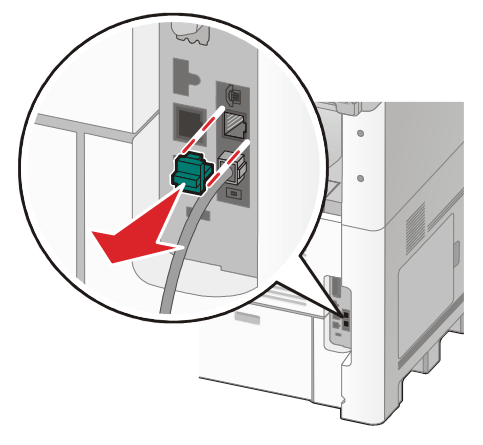

2 Spojite kabel odabrane telekomunikacijske opreme direktno na EXT port in na stražnjoj strani pisača.

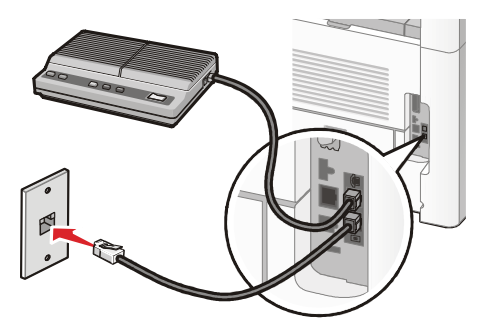

Napomena: Kada izvadite ovaj utikač, bilo koja oprema, specifična za vašu državu ili regiju, koju spojite na pisač s ovim adapterom, kao što je prikazano na slici, neće pravilno funkcionirati.

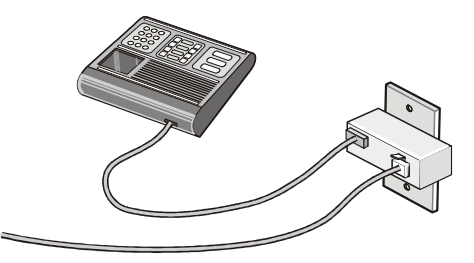

#### Država/regija

- Njemačka
- Austrija
- Švicarska

Postoji utikač koji se stavi u EXT port 🗐 na pisaču. Ovaj utikač je nužan za pravilno funkcioniranje pisača.

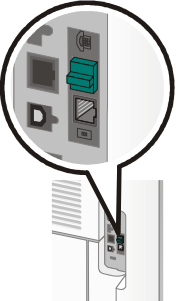

Napomena: Nemojte vaditi ovaj utikač. Ako ga izvadite, druga telekomunikacijska oprema u vašem domu (kao što su telefoni ili automatske sekretarice), neće raditi.

# Spajanje izravno na telefonsku utičnicu za Njemačko područje

Spojite pisač izravno ne telefonsku utičnicu za slanje i primanje faks poruka bez korištenja računala.

Napomena: U Njemačkoj (i nekim drugim državama) se pisač isporučuje sa specijalnim RJ-11 priključkom u EXT portu. Nemojte vaditi RJ-11 priključak. On je potreban za ispravan rad faksa i telefona.

- 1 Provjerite da imate telefonski kabel (koji se dobije uz uređaj) i telefonsku utičnicu.
- 2 Spojite jedan kraj telefonskog kabela u LINE port na pisaču.

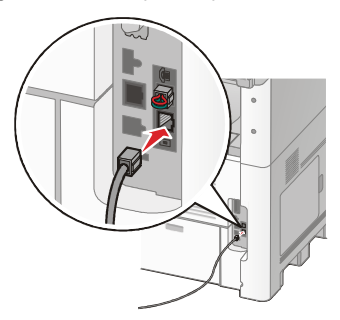

3 Spojite drugi kraj telefonskog kabela na N utor u aktivnoj telefonskoj utičnici.

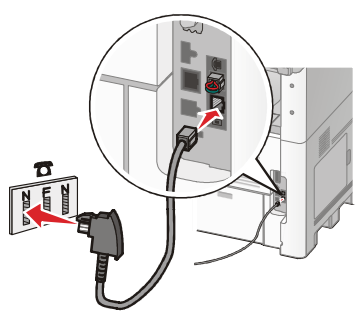

4 Ako želite koristiti istu liniju za komunikaciju faksom i telefonom, spojite drugu telefonsku liniju (koja se ne dobije uz uređaj) između telefona i F utora u telefonskoj zidnoj utičnici.

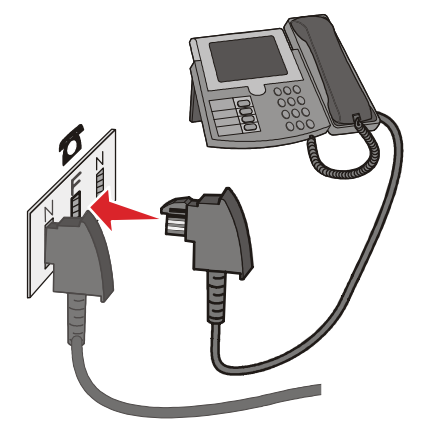

5 Ako želite koristiti istu liniju za snimanje poruka na automatskoj sekretarici, spojite drugu telefonsku liniju (koja se ne dobije uz uređaj) između automatske sekretarice i drugog N utora na telefonskoj zidnoj utičnici.

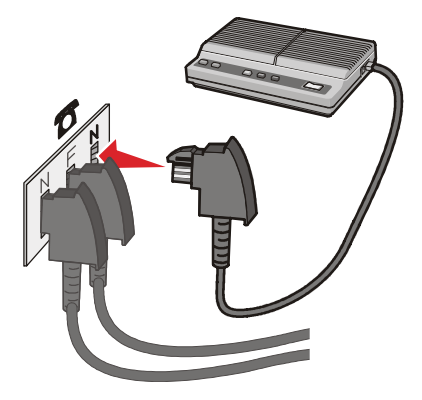

## Spajanje na telefon

Spojite telefon s pisačem da bi se mogla koristiti linija za faks kao normalna telefonska linija. Nakon tog postavite pisač tako da možete kopirati ili slati i primati faks poruke bez primjene računala.

Napomena: Koraci postavljanja se mogu razlikovati ovisno o državi ili regiji.

- 1 Provjerite da imate sljedeće:
  - Telefon
  - Dva telefonska kabela
  - Telefonsku utičnicu u zidu

2 Spojite telefonski kabel u LINE port in na pisaču, i zatim ga uključite u zidnu telefonsku utičnicu.

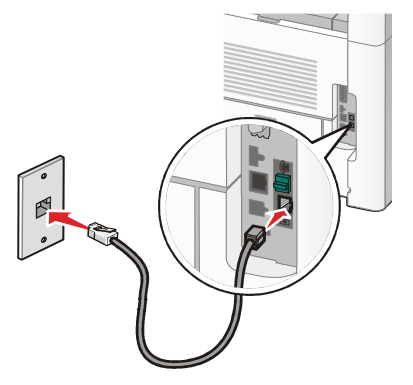

3 Izvadite zaštitni čep iz EXT porta 🗐 na pisaču.

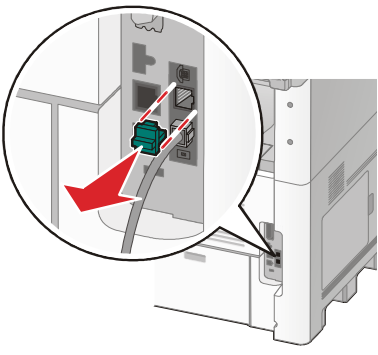

4 Spojite drugi telefonski kabel na telefon i zatim ga uključite na EXT port 🗐 na pisaču.

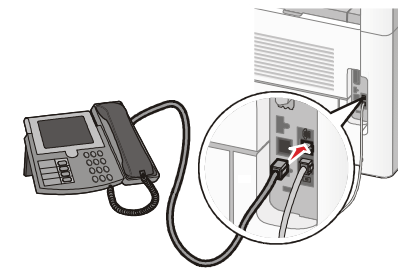

## Spajanje na automatsku sekretaricu

Spojite telefonsku sekretaricu na pisač da možete primati glasovne i faks poruke.

Napomena: Koraci postavljanja se mogu razlikovati ovisno o državi ili regiji.

- 1 Provjerite da imate sljedeće:
  - Telefon
  - Automatsku sekretaricu
  - Tri telefonska kabela
  - Telefonsku utičnicu u zidu

2 Priključite jedan telefonski kabel u LINE port in na pisaču, i zatim ga uključite u aktivnu zidnu telefonsku utičnicu.

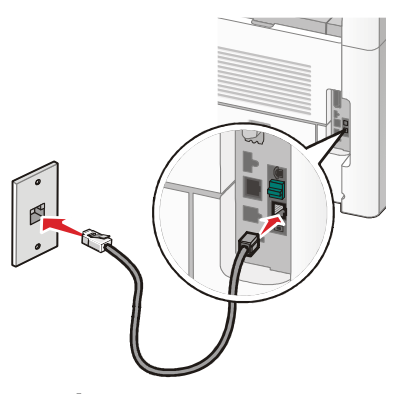

3 Izvadite zaštitni čep iz EXT porta 🗐 na pisaču.

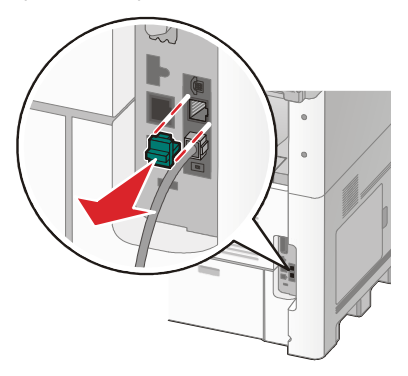

4 Spojite drugi telefonski kabel od telefona do automatske sekretarice.

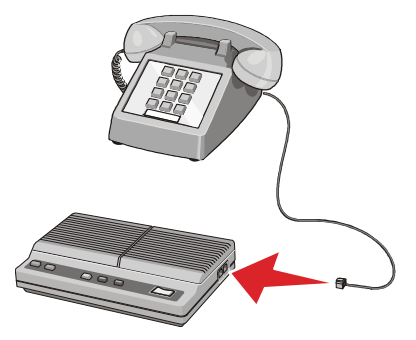

5 Spojite treći telefonski kabel od automatske sekretarice do EXT porta 🗐 na pisaču.

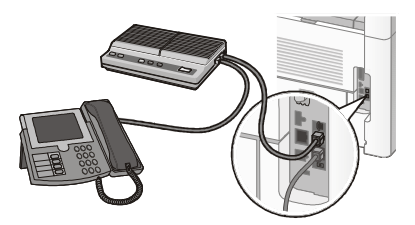

## Spajanje na računalo s modemom

Spojite pisač na računalo s modemom da možete slati faks poruke preko softverskog programa.

Napomena: Koraci postavljanja se mogu razlikovati ovisno o državi ili regiji.

- 1 Provjerite da imate sljedeće:
  - Telefon
  - Računalo s modemom
  - Tri telefonska kabela
  - Telefonsku utičnicu u zidu
- 2 Spojite telefonski kabel u LINE port in na pisaču, i zatim ga uključite u aktivnu zidnu telefonsku utičnicu.

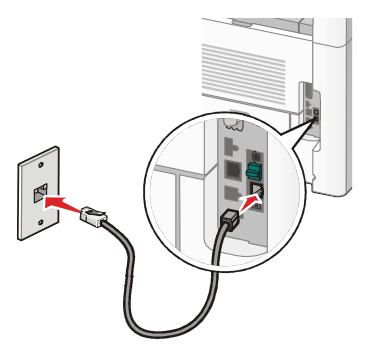

3 Izvadite zaštitni čep iz EXT porta 🗐 na pisaču.

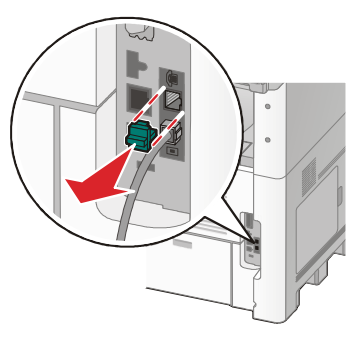

4 Spojite drugi telefonski kabel od telefona do modema na računalu.

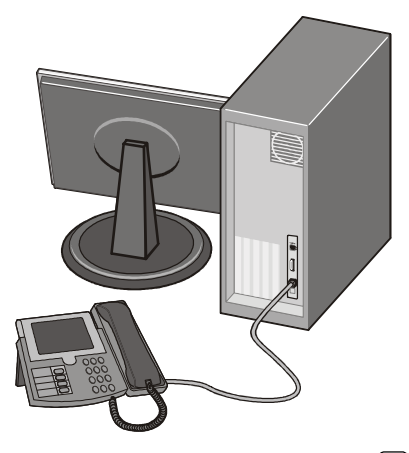

5 Spojite treći telefonski kabel od modema na računalu do EXT porta 🖽 na pisaču.

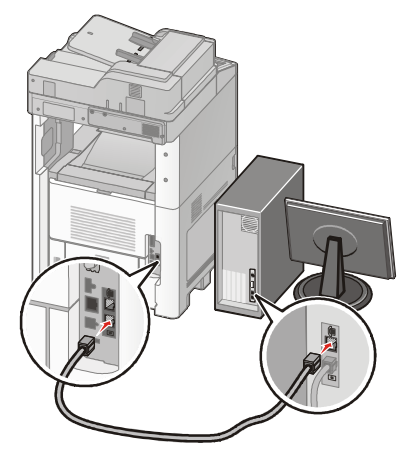

### Podešavanje imena i broja izlazne faks poruke

Ako želite da se na izlaznoj faks poruci pojavi ime naznačenog faksa i njegov broj:

1 Utipkajte IP adresu u polje za unos adrese u svojem Web pretraživaču.

Napomena: Ako ne znate IP adresu pisača, ispišite stranicu s mrežnim postavkama i pronađite IP adresu u dijelu TCP/IP.

- 2 Kliknite na Settings (Postavke).
- 3 Kliknite na Fax Settings (Postavke faksa).
- 4 Kliknite na Analog Fax Setup (Postavljanje analognog faksa).
- 5 Kliknite unutar kućice Station Name (Ime faksa) i zatim unesite ime koje će se ispisati na izlaznim faks porukama.
- 6 Kliknite unutar kućice Station Number (Broj faksa) i zatim unesite broj faksa pisača.
- 7 Kliknite na Submit (Prihvati).

## Namještanje datuma i vremena

Možete podesiti datum tako da se na svakoj poslanoj faks poruci ispiše točan datum. U slučaju nestanka struje ćete morati resetirati datum. Datum se podešava na sljedeći način:

1 Utipkajte IP adresu u polje za unos adrese u svojem Web pretraživaču.

Napomena: Ako ne znate IP adresu pisača, ispišite stranicu s mrežnim postavkama i pronađite IP adresu u dijelu TCP/IP.

- 2 Kliknite na Links & Index (Veze i indeks).
- 3 Kliknite na Set Date and Time (Namjesti datum i vrijeme).
- 4 Kliknite unutar kućice Manually Set Date & Time (Ručno namještanje datuma i vremena) i unesite tekući datum i vrijeme.
- 5 Kliknite na Submit (Prihvati).

# Uključivanje opcije za ljetno i zimsko radno vrijeme (Daylight Saving Time)

Možete pisač namjestiti da automatski podešava opciju za ljetno i zimsko radno vrijeme (Daylight Saving Time - DST).

1 Utipkajte IP adresu u polje za unos adrese u svojem Web pretraživaču.

Napomena: Ako ne znate IP adresu pisača, ispišite stranicu s mrežnim postavkama i pronađite IP adresu u dijelu TCP/IP.

- 2 Kliknite na Links & Index (Veze i indeks).
- 3 Kliknite na Set Date and Time (Namjesti datum i vrijeme).
- 4 Odaberite Automatically Observe DST (Automatski uzmi u obzir DST).
- 5 Kliknite na Submit (Prihvati).

# Umetanje papira i specijalnih medija

U ovom se poglavlju opisuje način umetanja papira u ladice za 250, 550, 2000 listova i višenamjenski uvlakač. Ovdje se također nalaze informacije o orijentaciji papira, namještanju opcija za veličinu i tip papira i za uključivanje i isključivanje opcije povezivanja ladica.

# Podešavanje veličine i tipa papira

Postavka za veličinu papira (Paper Size) je određena položajem graničnika za papir u ladici za sve ladice osim višenamjenskog uvlakača. Ručno se mora namjestiti postavka za veličinu papira za višenamjenski uvlakač. Tvornička postavka za tip papira (Paper Type) je Plain Paper (Obični papir). Postavka Paper Type se mora ručno postaviti za sve ladice koje ne sadrže obični papir.

- 1 Provjerite da je pisač uključen i da se na displeju nalazi poruka Ready.
- Na glavnom ekranu pritisnite
- 3 Pritisnite Paper Menu (Izbornik za papir).
- 4 Pritisnite Paper Size/Type (Veličina/tip papira).
- 5 Pritisnite tipke sa strelicama dok se ne pojavi ispravna postavka za veličinu ili tip papira.
- 6 Pritisnite Submit (Prihvati).
- 7 Pritisnite î za povratak na glavni ekran.

# Konfiguracija postavki za papir Universal

Veličina papira Universal korisnička je postavka koja omogućuje da ispisujete na veličinama papira koje se ne nalaze u izbornicima pisača. Postavite veličinu papira (Paper Size) za neku određenu ladicu na Universal kada veličina koju želite nije raspoloživa u izborniku za veličinu papira. Zatim navedite sve potrebne postavke za Universal:

- Mjerna jedinica (inči ili milimetri)
- Širina okomitog papira
- Visina okomitog papira.

Napomena: Najmanji podržani tip za veličinu Universal je 76 x 76 mm (3 x 3 inča); a najveći je 216 x 356 mm (8,5 x 14 inča).

#### Navedite mjernu jedinicu (Units of Measure)

- 1 Provjerite da je pisač uključen i da se na displeju nalazi poruka Ready.
- 2 Na glavnom ekranu pritisnite \_\_\_\_\_.
- 3 Pritisnite Paper Menu (Izbornik za papir).
- 4 Pritisnite strelicu prema dolje dok se ne pojavi Universal Setup (Postavke za Universal) i zatim pritisnite Universal Setup.
- 5 Pritisnite tipku sa strelicom ulijevo ili udesno za odabir željene mjerne jedinice.
- 6 Pritisnite Portrait Width (Širina okomitog papira) ili Portrait Height (Visina okomitog papira).
- 7 Pritisnite tipke sa strelicama dok se ne pojavi željena širina ili visina.

- 8 Pritisnite **Submit** (Prihvati) za spremanje odabira. Pojavit će se poruka Submitting Selection (Prihvaćam odabir) i zatim izbornik za papir.
- 9 Pritisnite 1 za povratak na glavni ekran.

## Umetanje u standardnu ladicu za 250 ili 550 listova

lako ladica za 250 listova i ladica za 550 listova papira različito izgledaju, papir se u njih umeće na jednak način. Ove upute služe za umetanje papira u obje ladice.

1 Izvadite ladicu do kraja van.

**Napomena:** Nemojte vaditi ladice dok se obavlja ispis ili dok je na displeju poruka Busy (Zauzet) jer to može prouzročiti zaglavljivanje papira.

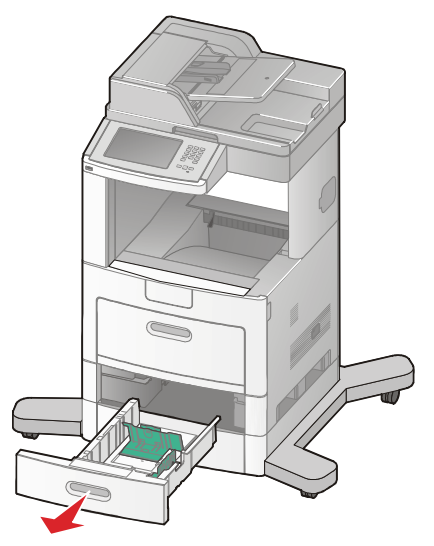

2 Stisnite kvačice graničnika za širinu prema unutra kao što je prikazano na slici i klizno pomaknite graničnik za širinu na ispravan položaj za veličinu papira koja je umetnuta u ladicu.

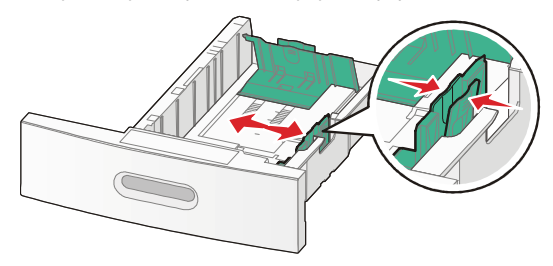
3 Otpustite graničnik za duljinu, stisnite graničnik za duljinu prema unutra, kao što je prikazano na slici, i klizno pomaknite graničnik na ispravan položaj ovisno o papiru koji umećete.

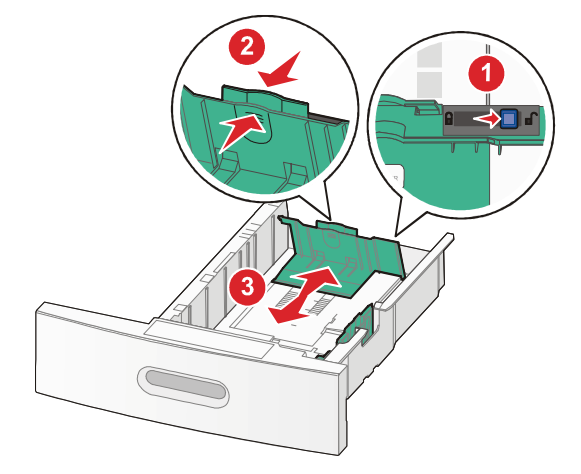

#### Napomene:

- Koristite oznake za veličinu koje se nalaze na dnu ladice koje služe za lakše postavljanje graničnika.
- Za standardne veličine papira blokirajte graničnik za duljinu.
- 4 Bunt papira najprije savijte da se listovi odvoje i zatim razlistajte. Nemojte presavijati niti gužvati papir. Izravnajte rubove na ravnoj podlozi.

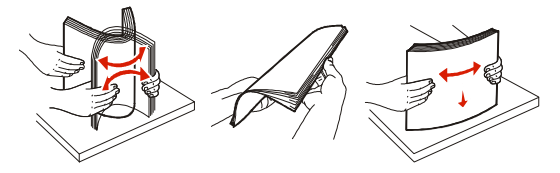

- 5 Umetnite bunt papira:
  - Stranu za ispis okrenite prema dolje za jednostrani ispis.
  - Stranu za ispis okrenite prema gore za obostrani ispis.

Napomena: Papir se mora umetnuti drugačije u ladice ako se instalira dorađivač za klamanje StapleSmart  $^{\rm TM}$ 

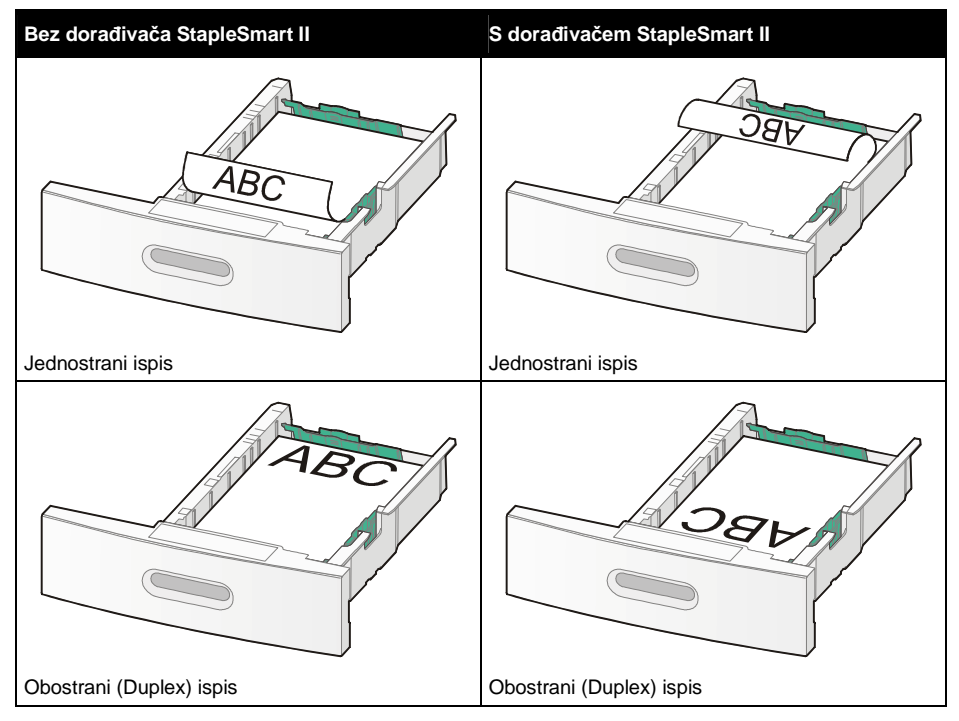

**Napomena:** Pazite na oznaku za maksimalnu visinu bunta koja se nalazi u ladici i označava maksimalnu visinu do koje možete puniti papir. Nemojte puniti papir preko ove oznake.

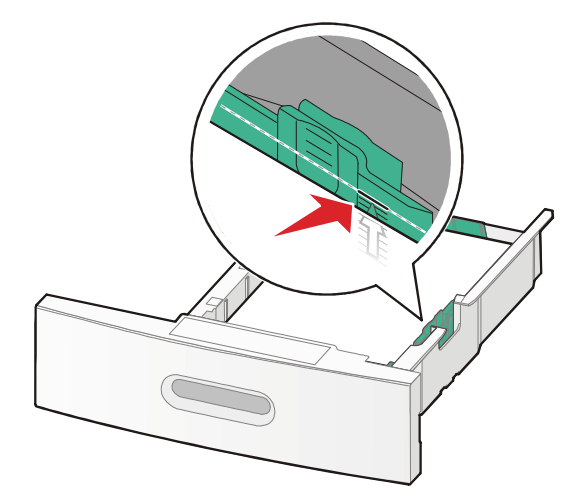

6 Ako je potrebno, prilagodite graničnike da lagano dodiruju bunt sa strane i blokirajte graničnik za duljinu za veličine papira naznačene na ladici.

#### 7 Umetnite ladicu.

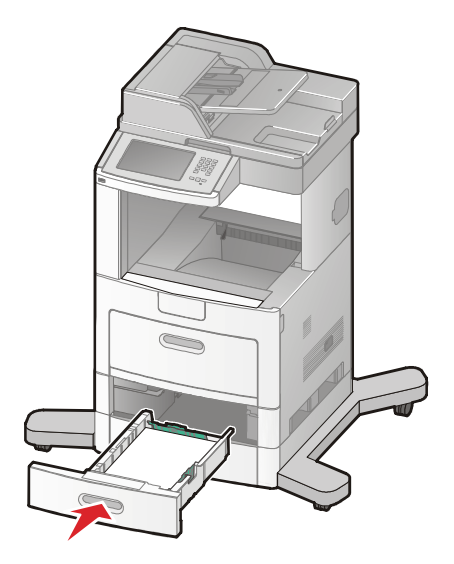

8 Ako umetnete u ladicu neki drugačiji tip papira od onog koji je prethodno bio umetnut, promijenite postavku za tip papira (Paper Type) preko kontrolne ploče pisača.

### Umetanje u ladicu za 2000 listova papira

- 1 Izvadite ladicu van.
- 2 Podignite i klizno pomaknite graničnik za širinu na ispravan položaj ovisno o papiru koji umećete.

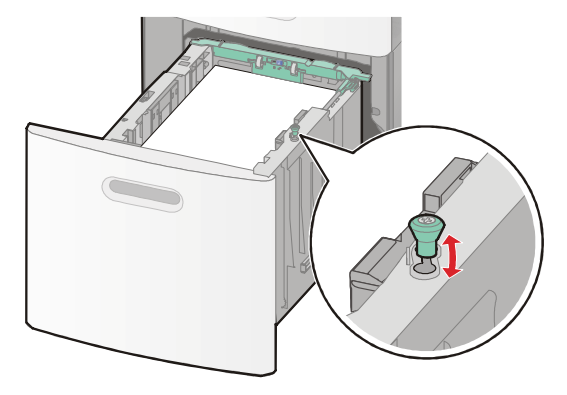

3 Otpustite graničnik za duljinu.

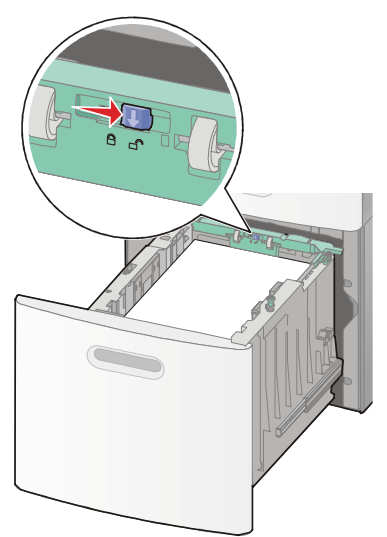

4 Pogurnite tipku za otpuštanje graničnika za duljinu da se podigne graničnik za duljinu, klizno pomaknite graničnik na ispravan položaj ovisno o veličini papira koji umećete i zatim blokirajte graničnik.

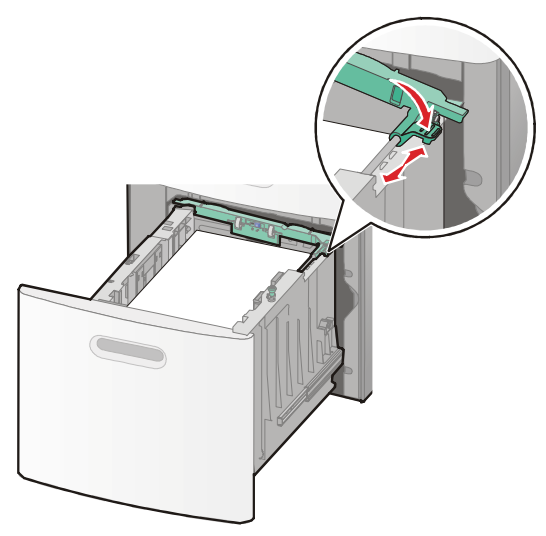

5 Bunt papira najprije savijte da se listovi odvoje i zatim razlistajte. Nemojte presavijati niti gužvati papir. Izravnajte rubove na ravnoj podlozi.

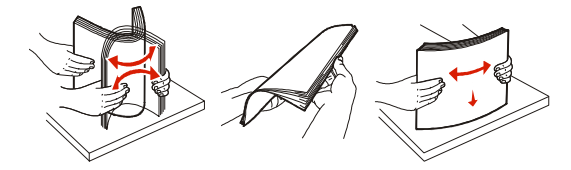

- 6 Umetnite bunt papira:
  - Stranu za ispis okrenite prema dolje za jednostrani ispis.
  - Stranu za ispis okrenite prema gore za obostrani ispis.

Napomena: Papir se mora umetnuti drugačije u ladice ako se instalira dorađivač za klamanje StapleSmart ™

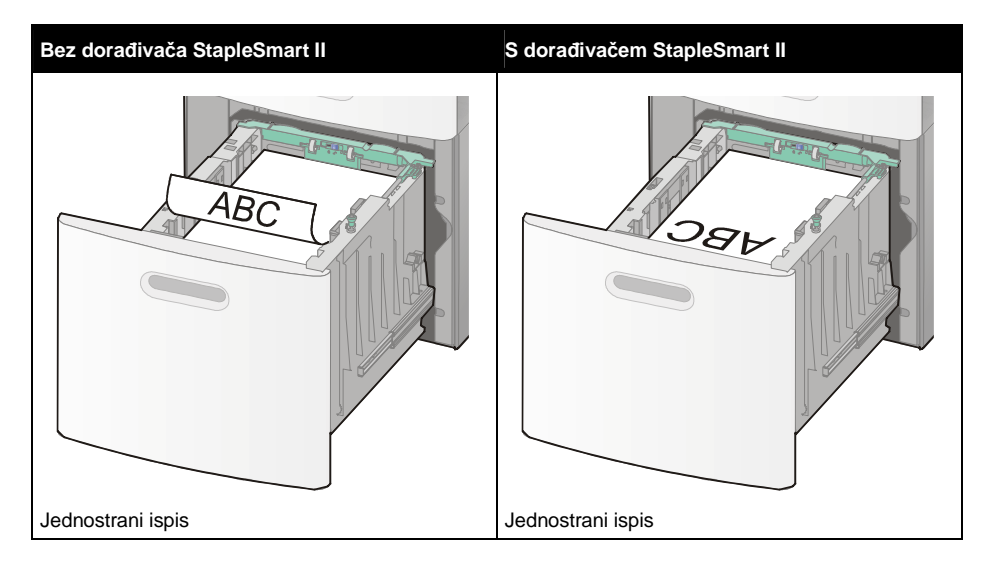

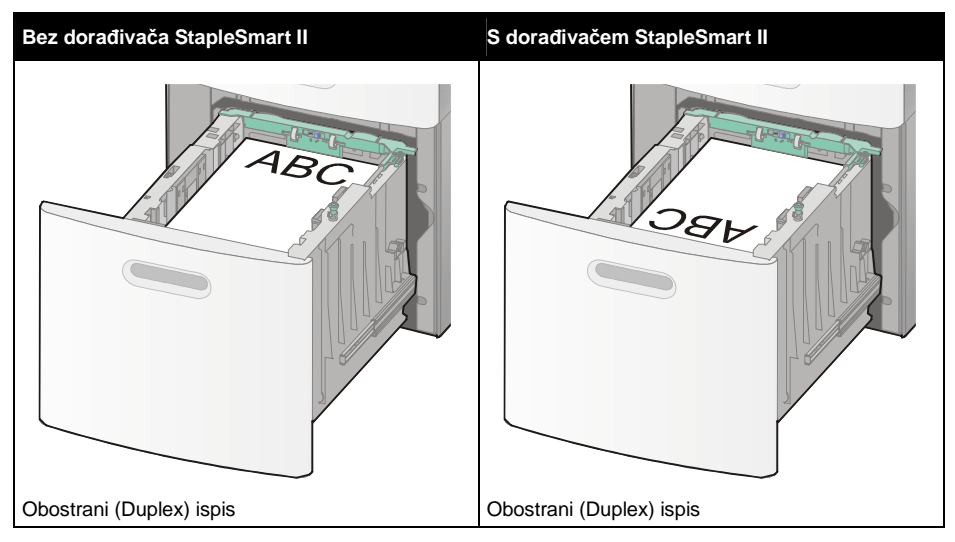

**Napomena:** Pazite na oznaku za maksimalnu visinu bunta koja se nalazi sa strane ladice i označava maksimalnu visinu do koje možete puniti papir. Nemojte puniti papir preko ove oznake.

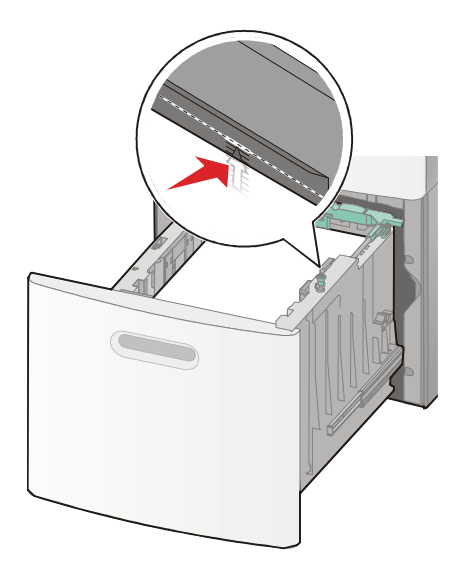

7 Umetnite ladicu.

# Punjenje višenamjenskog uvlakača

1 Vratašca višenamjenskog uvlakača povucite prema dolje.

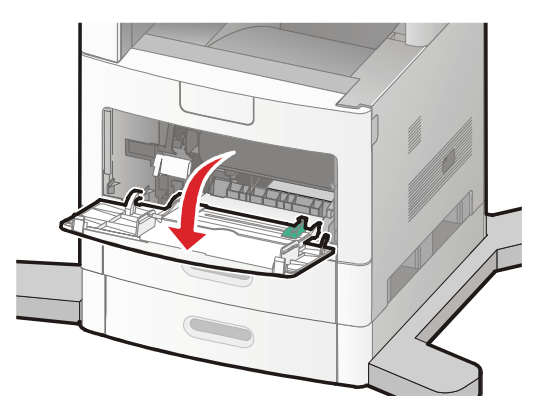

2 Izvucite produžetak dok se do kraja ne izvuče van.

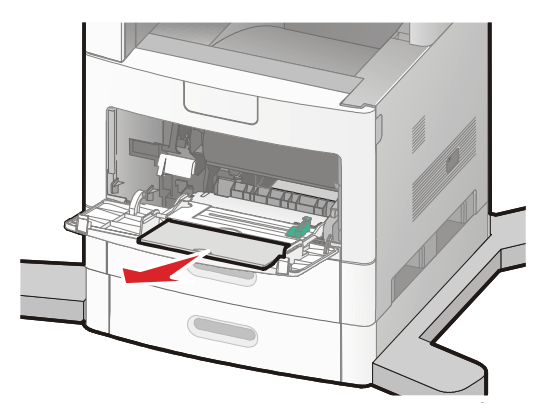

3 Stisnite i klizno pomaknite graničnik za širinu do kraja udesno.

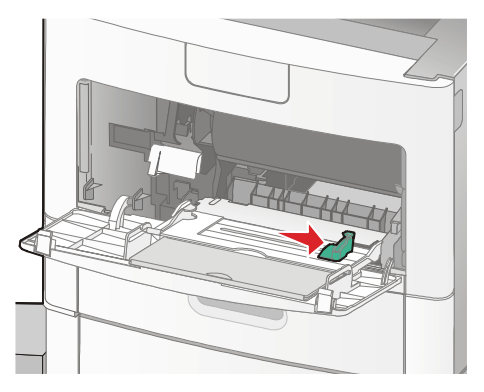

4 Bunt papira ili specijalnog medija najprije savijte da se listovi odvoje i zatim razlistajte. Nemojte presavijati niti gužvati papir. Izravnajte rubove na ravnoj podlozi.

| Papir                                                                                  |  |  |
|----------------------------------------------------------------------------------------|--|--|
| Koverte                                                                                |  |  |
| Folije*                                                                                |  |  |
| *Nemojte dirati onu stranu folija na kojoj se obavlja ispis. Pazite da ih ne ogrebete. |  |  |

5 Umetnite papir ili specijalni medij. Lagano pomaknite bunt papira dok lagano ne uđe i stane u višenamjenskom uvlakaču.

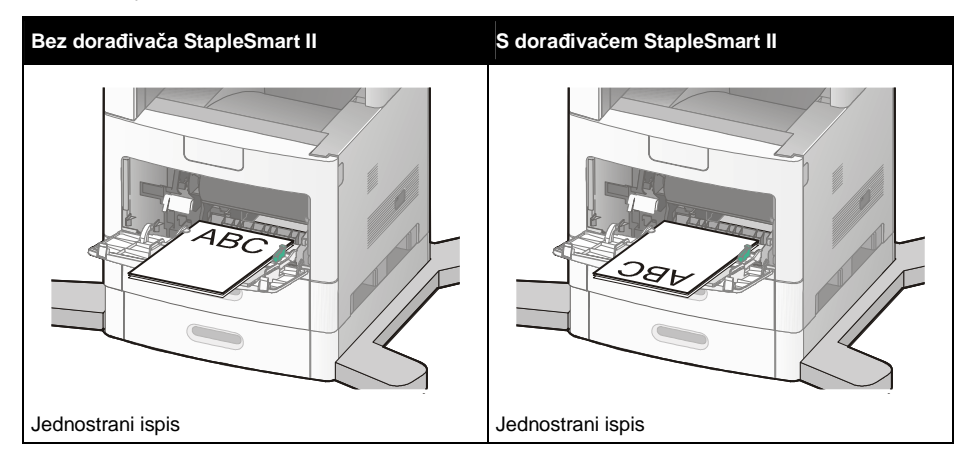

# Bez dorađivača StapleSmart II S dorađivačem StapleSmart II Image: StapleSmart II Image: Sta

#### Napomene:

- Nemojte puniti preko oznake za maksimalnu visinu bunta niti gurati silom papir unutra.
- Nemojte puniti niti zatvarati pisač dok se obavlja ispis.
- Umetnite istodobno samo jednu veličinu i tip papira.
- Koverte umetnite da stranu s preklopom okrenete prema gore.

**Upozorenje - Mogućnost oštećenja:** Nemojte nikad stavljati koverte koje na sebi imaju prilijepljene marke, kvačice, spajalice, prozorčiće niti druge dodatke ili one kojima je ljepljivi dio izložen prema van. Takve koverte mogu ozbiljno oštetiti pisač.

- 6 Prilagodite graničnik za širinu da lagano dodiruje rub bunta papira. Provjerite da papir labavo stoji u višenamjenskom uvlakaču, da je vodoravan i da nije savijen niti zgužvan.
- 7 S kontrolne ploče pisača namjestite veličinu i tip papira (Paper Size i Paper Type).

# Punjenje uvlakača za koverte

- 1 Prilagodite držač za koverte na duljinu koverte koju umećete u pisač.
  - Kratke koverte Potpuno prekrivaju nastavak za koverte.
  - Srednje koverte Proširite nastavak za koverte na srednji položaj.
  - Duge koverte Do kraja otvorite nastavak za koverte.

2 Podignite uteg za koverte unatrag prema pisaču.

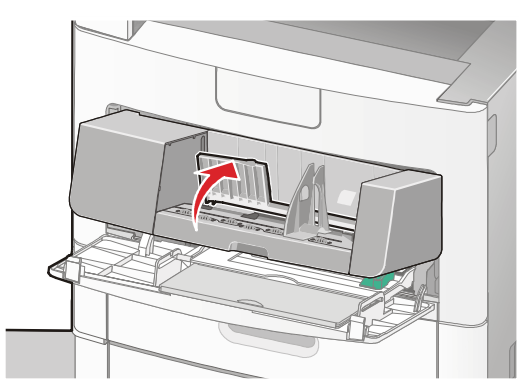

3 Klizno pomaknite graničnik za širinu udesno.

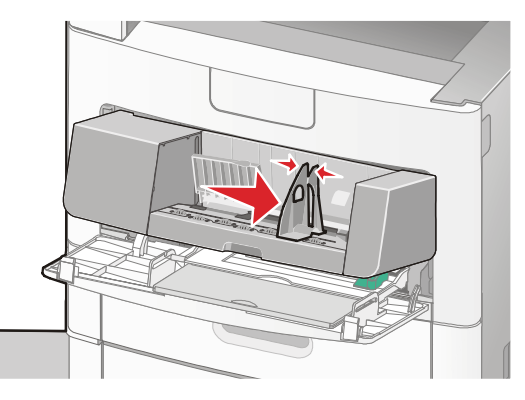

4 Pripremite koverte za umetanje.

Razlistajte koverte da se razdvoje. Nemojte presavijati niti gužvati papir. Izravnajte rubove na ravnoj podlozi.

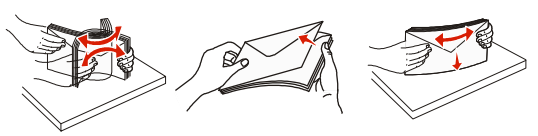

5 Umetnite bunt koverti tako da stranu s preklopom okrenete prema dolje.

**Upozorenje - Mogućnost oštećenja:** Nemojte nikad stavljati koverte koje na sebi imaju prilijepljene marke, kvačice, spajalice, prozorčiće niti druge dodatke ili one kojima je ljepljivi dio izložen prema van. Takve koverte mogu ozbiljno oštetiti pisač.

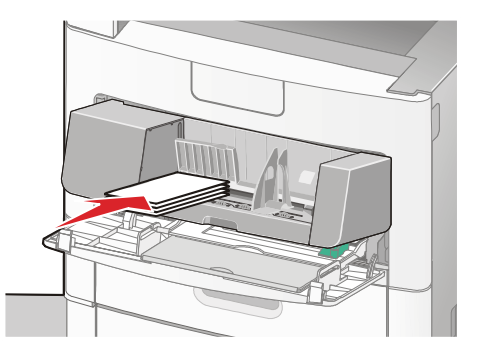

Napomena: Nemojte puniti preko oznake za maksimalnu visinu bunta niti gurati silom papir ispod oznake za maksimalnu visinu.

- 6 Prilagodite graničnike za širinu da lagano dodiruju rub bunta papira.
- 7 Spustite uteg za koverte da dodirne bunt.
- 8 S kontrolne ploče pisača namjestite veličinu i tip papira (Paper Size i Paper Type).

# Povezivanje ladica i poništavanje te opcije

#### Povezivanje ladica

Opcija povezivanja ladica je korisna za ispis većih dokumenata ili više kopija. Kada se jedna ladica isprazni, papir se uvlači iz sljedeće povezane ladice. Ako se za obje ladice namjesti ista veličina i tip papira, ladice se automatski povežu.

Pisač automatski detektira postavku za veličinu papira ovisno o položaju graničnika za papir u svakoj ladici, osim u višenamjenskom uvlakaču. Pisač ima senzor za veličine papira A4, A5, JIS B5, Letter, Legal, Executive i Universal. Višenamjenski uvlakač i ladice koje koriste drugačije veličine papira mogu biti ručno povezane korištenjem izbornika Paper Size koji je raspoloživ iz izbornika Paper Size/Type.

Napomena: Ako želite povezati višenamjenski uvlakač, opcija Configure MP mora biti postavljena na Cassette u izborniku Paper kako bi se opcija MP Feeder Size pojavila kao opcija izbornika.

Postavka za tip papira (Paper Type) mora biti namještena za sve ladice iz izbornika Paper Type koji se nalazi pod izbornikom Paper Size/Type.

#### Poništavanje opcije povezivanja ladica

Ladice koje nisu povezane nemaju iste postavke.

Da biste poništili opciju povezivanja ladica, promijenite sljedeće postavke da budu različite od postavki za drugu ladicu.

- Paper Type (npr. Plain Paper, Letterhead, Custom Type <x>)
   Nazivi za Paper Type opisuju karakteristike papira. Ako se koristi ime koje najbolje opisuje vaš papir i za jednu i drugu ladicu, imenu tipa papira za drugu ladicu pridružite neko drugo ime kao što je Custom Type <x> (Prilagođeni tip) ili mu definirajte neko vlastito prilagođeno ime.
- Paper Size (npr. letter, A4, statement).

Umetnite različitu veličinu papira da se automatski promijeni postavka Paper Size za ladicu. Postavke Paper Size nisu automatske za višenamjenski uvlakač; one se moraju ručno namjestiti iz izbornika Paper Size.

**Upozorenje - Mogućnost oštećenja:** Nemojte za tip papira (Paper Type) navoditi neki tip koji točno ne opisuje tip papira koji je umetnut u ladicu. Temperatura mehanizma za taljenje se mijenja ovisno o navedenom tipu papira. Možda se otisak ne napravi pravilno ako se odabere pogrešan tip papira.

#### Kako pridružiti prilagođeni tip papira

Pridružite ime za prilagođeni tip papira kada povezujete ladice ili poništavate opciju povezivanja ladica.

- 1 Provjerite da je pisač uključen i da se na displeju nalazi poruka Ready.
- Na glavnom ekranu pritisnite \_\_\_\_\_.
- 3 Pritisnite Paper Menu (Izbornik za papir).
- 4 Pritisnite Paper Size/Type (Veličina/tip papira).
- 5 Pritisnite tipke sa strelicama za željenu ladicu dok se ne pojavi ispravni prilagođeni tip.
- 6 Pritisnite broj ladice ili MP Feeder Type (Tip za višenamjenski uvlakač).
- 7 Pritisnite Submit (Prihvati).

#### Promjena naziva prilagođenog tipa (Custom Type <x>)

Možete koristiti Embedded Web Server ili MarkVision™ za definiranje naziva koji je drugačiji od Custom Type <x> za svaki od prilagođenih tipova papira koji se umeću u pisač. Kada se promijeni naziv Custom Type <x>, izbornici prikazuju novi naziv umjesto Custom Type <x>.

Za promjenu naziva Custom Type <x> iz Embedded Web Servera:

1 Utipkajte IP adresu pisača u polje za adresu vašeg Web pretraživača.

Napomena: Ako ne znate IP adresu pisača, ispišite stranicu s mrežnim postavkama i pronađite adresu u dijelu TCP/IP.

- 2 Kliknite na Settings (Postavke).
- 3 Pod Default Settings kliknite na Paper Menu (Izbornik za papir).
- 4 Kliknite na Custom Names (Prilagođeni nazivi).
- 5 Utipkajte naziv za tip papira u kućicu Custom Name <x>.

Napomena: Ovo prilagođeno ime će zamijeniti prilagođeni tip <x> u izbornicima Custom Types i Paper Size/Type.

- 6 Kliknite na Submit (Prihvati).
- 7 Kliknite na **Custom Types** (Prilagođeni tipovi).

Pojavit će se Custom Types, a nakon toga prilagođeni naziv.

- 8 Odaberite postavku za tip papira (Paper Type) s popisa pokraj prilagođenog imena.
- 9 Kliknite na Submit (Prihvati).

# Smjernice o papiru i specijalnim medijima

# Smjernice o papiru

Odabir ispravnog papira ili specijalnog medija smanjuje probleme s ispisom. Za najbolje rezultate ispisa isprobajte uzorak papira ili specijalnog medija prije kupnje većih količina.

#### Karakteristike papira

Sljedeće karakteristike papira mogu utjecati na kvalitetu ispisa i pouzdanost. Preporučujemo da se pridržavate ovih smjernica pri biranju papira.

Napomena: Za detaljne informacije o debljem papiru i naljepnicama vidi: Card Stock & Label Guide (Vodič za deblji papir i naljepnice) koji je raspoloživ na Lexmarkovoj web stranici na www.lexmark.com/publications.

#### Masa

Pisač može automatski uvlačiti papir mase 60 do 176 g/m<sup>2</sup> (16 do 47 lb bond) s uzdužnim vlaknima. Papir lakši od 60 g/m<sup>2</sup> (16 lb) možda neće biti dovoljno krut da se pravilno uvuče u pisač, pa će prouzročiti zaglavljivanje. Za najbolje performanse treba koristiti papir 75 g/m<sup>2</sup> (20 lb bond) s uzdužnim vlaknima. Ako se koristi papir uži od 182 x 257 mm (7,2 x 10,1 inč), preporučuje se da masa bude veća ili jednaka 90 g/m<sup>2</sup> (24 lb).

#### Savijanje

Savijanje je tendencija medija da se zakrivi na rubovima. Preveliko savijanje papira na rubovima može prouzročiti probleme s uvlačenjem. Savijanje se može dogoditi nakon izlaska papira iz pisača gdje je on izložen visokim temperaturama. Ako papir držite nezapakiran u toplom, vlažnom, hladnom ili suhom prostoru, čak i u ladicama, to može doprinijeti da se on savije prije ispisa i prouzroči probleme s uvlačenjem.

#### Glatkoća

Stupanj glatkoće papira izravno utječe na kvalitetu ispisa. Ako je papir previše grub, onda se toner pravilno ne zapeče na papir. Ako je papir previše gladak, onda se također može dogoditi da se krivo uvuče i da kvaliteta ispisa ne bude zadovoljavajuća. Glatkoća papira treba biti od 100 do 300 Sheffield točaka; no najbolja kvaliteta ispisa je na papiru karakteristika 150 do 200 Sheffield točaka.

#### Sadržaj vlage

Sadržaj vlage u papiru također utječe na kvalitetu otiska kao i mogućnost pisača da pravilno uvlači papir. Ostavite papir u originalnoj ambalaži dok ne budete trebali obavljati ispis. Time će se omogućiti da papir zadrži svoju vlagu i neće doći do smanjenja kvalitete.

Pripremite papir prije uporabe. Papir u originalnoj ambalaži treba spremiti da 24 do 48 sati prije uporabe bude u istoj prostoriji ili istim ambijentalnim uvjetima kao i pisač tako da se papir stabilizira na nove uvjete. Možete ga u ovim uvjetima držati i nekoliko dana ako su uvjeti skladištenja ili transporta bitno različiti od ambijenta gdje se nalazi pisač. Debeli papir treba dulje vrijeme prilagodbe.

#### Smjer vlakana

Smjer vlakana se odnosi na smjer kako se vlakna protežu na listu papira. Ako su vlakna uzdužna (*grain long*), to znači da se protežu po duljini papira, a poprečna (*grain short*) se protežu po širini papira.

Za papir mase 60 do 176 g/m<sup>2</sup> (16 do 47 lb bond) preporučuju se uzdužna vlakna. Za papir teži od 176 g/m<sup>2</sup> preporučuju se poprečna vlakna.

#### Sadržaj vlakana

Većina visokokvalitetnih fotokopirnih papira je izrađeno od 100% kemijski obrađenog drva. Ovaj sadržaj omogućuje dobivanje papira velike stabilnosti, pa nema problema s uvlačenjem i bolja je kvaliteta ispisa. Papir koji sadrži npr. vlakna pamuka ima karakteristike koje mogu dovesti do smanjenja kvalitete.

Za detaljnije informacije o papiru sa sadržajem recikliranih vlakana vidi: "Korištenje recikliranog papira i drugih uredskih papira" na str. 87.

#### Neprihvatljive vrste papira

Sljedeće vrste papira se ne preporučuju koristiti uz ovaj pisač:

- Kemijski tretirani papiri koji se koriste za izradu kopija bez kopirnog papira, sve vrste papira koje služe za pravljenje kopija bilo da su premazane karbonatnim slojem ili ne (CCP ili NCP).
- Prethodno otisnuti papiri čiji otisak može kontaminirati pisač.
- Prethodno otisnuti papiri na koje može negativno utjecati temperatura pri ispisu.
- Prethodno otisnuti papiri koji zahtijevaju registraciju (precizno otisnutu lokaciju na stranici) veću od ±2,3 mm (±0,9 inča), kao što su npr. obrasci s optičkim prepoznavanjem znakova (OCR). U nekim slučajevima registracija se može softverski prilagoditi i ti obrasci se mogu uspješno ispisati.
- Prevučeni papiri (čiji se gornji sloj može obrisati), sintetički papiri, termalni papiri
- Papiri grubih rubova, grubi papiri ili papiri grube teksture ili valoviti papiri
- Reciklirani papiri koji ne zadovoljavaju standard EN12281:2002 (europski).
- Papiri čija je masa manja od 60 g/m<sup>2</sup> (16 lb)
- Obrasci ili dokumenti koji se sastoje iz više stranica ili dijelova.

#### Odabir papira

Korištenje odgovarajućeg papira pomaže da se spriječi zaglavljivanje papira i osigura dobar ispis. Ako želite izbjeći probleme sa zaglavljivanjem papira i ako želite dobru kvalitetu ispisa:

- Uvijek koristite novi, neoštećen papir.
- Prije umetanja papira morate znati s koje strane okrenuti stranu za ispis. Ova informacija se uglavnom nalazi na pakiranju.
- Nemojte koristiti papir koji je ručno obrezivan.
- Nemojte miješati različite veličine, mase ili tipove papira u isti izvor ili ladicu; miješanje dovodi do zaglavljivanja papira.
- Nemojte koristiti prevučene papire ako nisu specijalno namijenjeni za elektrofotografski ispis.

# Odabir prethodno otisnutih obrazaca i memoranduma (letterhead)

Sljedeće smjernice uzmite u obzir pri odabiru prethodno otisnutih obrazaca i memoranduma:

- Za najbolje rezultate koristite papir s uzdužnim vlaknima mase 60 do 90 g/m<sup>2</sup> (16-24 lb).
- Obrasci i memorandumi trebaju biti otisnuti offset litografskom tehnikom ili postupkom otiska klišeom.
- Izbjegavajte koristiti papire grube teksture.

Koristite papire otisnute tintom otpornom na visoke temperature i koji su namijenjeni uporabi na fotokopirnim aparatima. Tinta mora podnositi temperature od 230℃ (446年) bez topljenja ili otpuštanja štetnih kemikalija ili zračenja. Koristite tintu na koju ne utječe smola u toneru. Tinte koje imaju prilagođen stupanj oksidacije ili koje su na bazi ulja uglavnom zadovoljavaju ove uvjete; tinte na bazi latexa ne zadovoljavaju. Ako niste sigurni, obratite se dobavljaču papira.

Prethodno otisnuti obrasci, memorandumi i slično, moraju moći podnositi temperature do 230°C (446°F) bez topljenja ili otpuštanja štetnih kemikalija ili zračenja.

#### Korištenje recikliranog papira i drugih uredskih papira

Kao kompanija svjesna potrebe zaštite okoliša, Lexmark podržava uporabu recikliranog uredskog papira proizvedenog specijalno za korištenje na laserskim (elektrofotografskim) pisačima. Lexmark je 1998. predstavio Vladi SAD-a studiju u kojoj pokazuje kako se reciklirani papir proizveden u većini pogona u SAD-u može jednako kvalitetno koristiti kao i nereciklirani papir. Ipak, ne može se napraviti izjava kako su *svi* reciklirani papiri takve kvalitete.

Lexmark provodi stalna testiranja pisača s recikliranim papirom (20-100% otpada) i različita testiranja papira u cijelome svijetu pri čemu se koristi komora za testiranje pri različitim temperaturama i uvjetima vlažnosti. Lexmark ne vidi nikakvog razloga zašto ne bi preporučio korištenje današnjih recikliranih papira, no općenito se na reciklirani papir moraju primijeniti sljedeće smjernice:

- Niska razina vlage (4-5%);
- Odgovarajuća glatkoća (100 do 200 Sheffield jedinica ili 140 do 350 Bendtsen jedinica za Europu).

**Napomena:** Neki glađi papiri (kao što su vrhunski 24 lb za laserske pisače, 50 do 90 Sheffield jedinica) i neki mnogo grublji papiri (kao što su vrhunski pamučni papiri, 200 do 300 Sheffield jedinica) izrađeni su da mogu biti dobri za laserske pisače unatoč površinskoj teksturi. Prije korištenja ovih tipova papira obratite se dobavljaču papira.

- Odgovarajući koeficijent trenja između stranica (0,4 do 0,6);
- Dovoljna otpornost na savijanje u smjeru uvlačenja.

Reciklirani papir, papir niže mase (<60 g/m<sup>2</sup> (16 lb bond)) i/ili manjih mjera (<3,8 mils (0,1 mm)) i papir s poprečnim vlaknima za okomiti ispis (ili umetanje po kraćem rubu) dok se uvlači u pisač može imati nižu otpornost na savijanje od tražene za pouzdano uvlačenje papira. Prije korištenja ovih tipova papira za laserski (elektrofotografski) ispis, obratite se dobavljaču papira. Imajte na umu da su ovo samo opće smjernice i da papir koji zadovoljava ove smjernice ipak može prouzročiti probleme s uvlačenjem u bilo kojem laserskom pisaču (npr. ako se papir previše savija u normalnim uvjetima ispisa).

#### Skladištenje papira

Pri skladištenju medija uzmite u obzir sljedeće savjete da izbjegnete probleme sa zaglavljivanjem i lošom kvalitetom otiska.

- Za najbolje rezultate skladištite papir u prostorijama gdje je temperatura oko 21°C (70°F) i relativ na vlažnost 40%. Većina proizvođača naljepnica preporučuje ispis na temperaturama u rasponu od 18 do 24°C (65 do 75 °F) s relativnom vlagom od 40 do 60%.
- Velike kartonske pakete medija držite na paleti ili na polici, a ne direktno na podu.
- Pojedinačne pakete držite na ravnoj podlozi.
- Nemojte ništa stavljati na vrh paketa s papirom.

# Podržane veličine, tipovi i mase papira

U sljedećim tablicama su navedeni standardni i dodatni izvori za papir i podržani tipovi papira.

Napomena: Ako koristite veličinu koja nije navedena u tablici, konfigurirajte Universal Paper Size.

Za podatke o debljem papiru vidi: *Card Stock & Label Guide* na Lexmarkovoj web stranici www.lexmark.com/publications.

#### Podržane veličine papira

| Veličina papira        | Dimenzije                        | Ladica za 250<br>ili 550 listova<br>papira<br>(standardna ili<br>dodatna) | Dodatna ladica<br>za 2000 listova<br>papira | Višenamjenski<br>uvlakač | Jedinica za<br>obostrani ispis |
|------------------------|----------------------------------|---------------------------------------------------------------------------|---------------------------------------------|--------------------------|--------------------------------|
| A4                     | 210 x 297 mm<br>(8,3 x 11,7 in.) | ✓                                                                         | ✓                                           | $\checkmark$             | √                              |
| A5                     | 148 x 210 mm<br>(5,83 x 8,3 in.) | ~                                                                         | x                                           | ~                        | ~                              |
| A6 <sup>1,2</sup>      | 105 x 148 mm<br>(4,1 x 5,8 in.)  | x                                                                         | x                                           | ~                        | x                              |
| JIS B5                 | 182 x 257 mm<br>(7,2 x 10,1 in.) | ~                                                                         | x                                           | ~                        | ~                              |
| Letter                 | 216 x 279 mm<br>(8,5 x 11 in.)   | ~                                                                         | ~                                           | ~                        | ~                              |
| Legal                  | 216 x 356 mm<br>(8,5 x 14 in.)   | ~                                                                         | ~                                           | ~                        | ~                              |
| Executive              | 184 x 267 mm<br>(7,3 x 10,5 in.) | ~                                                                         | x                                           | ~                        | ~                              |
| Oficio <sup>1</sup>    | 216 x 340 mm<br>(8,5 x 13,4 in.) | ~                                                                         | x                                           | ~                        | ~                              |
| Folio <sup>1</sup>     | 216 x 330 mm<br>(8.5 x 13 in.)   | ✓                                                                         | X                                           | ~                        | √                              |
| Statement <sup>1</sup> | 140 x 216 mm<br>(5,5 x 8,5 in.)  | ✓                                                                         | X                                           | ✓                        | X                              |

<sup>1</sup> Ova veličina se pojavljuje u izborniku Paper Size jedino ako izvor za papir ne podržava senzor za veličinu papira ili kada je senzor za veličinu papira isključen.

<sup>2</sup> Jedino standardni izlazni nastavak podržava ovu veličinu papira.

<sup>3</sup> Ova postavka za veličinu formatira stranicu na 216 x 356 (8,5 x 14 inča) osim ako drugačija veličina nije navedena u softverskoj aplikaciji.

<sup>4</sup>Za podržavanje obostranog ispisa, širina za Universal mora biti između 148 mm (5,8 inča) i 216 mm (8,5 inča); duljina za Universal mora biti između 182 mm (7,2 inča) i 356 mm (14 inča).

| Veličina papira             | Dimenzije                                                            | Ladica za 250<br>ili 550 listova<br>papira<br>(standardna ili<br>dodatna) | Dodatna ladica<br>za 2000 listova<br>papira | Višenamjenski<br>uvlakač | Jedinica za<br>obostrani ispis |
|-----------------------------|----------------------------------------------------------------------|---------------------------------------------------------------------------|---------------------------------------------|--------------------------|--------------------------------|
| Universal <sup>3,4</sup>    | 138 x 210 mm<br>(5,5 x 8,3 in.) do<br>216 x 356 mm<br>(8,5 x 14 in.) | ~                                                                         | x                                           | ~                        | x                              |
|                             | 70 x 127 mm<br>(2,8 x 5 in.) do<br>216 x 356 mm<br>(8,5 x 14 in.)    | x                                                                         | X                                           | ✓                        | x                              |
|                             | 148 x 182 mm<br>(5,8 x 7,7 in.) do<br>216 x 356 mm<br>(8,5 x 14 in.) | √                                                                         | X                                           | √                        | ✓                              |
| 7 3/4 Envelope<br>(Monarch) | 98 x 191 mm<br>(3,9 x 7,5 in.)                                       | x                                                                         | x                                           | ~                        | x                              |
| 9 Envelope                  | 98 x 225 mm<br>(3,9 x 8,9 in.)                                       | x                                                                         | x                                           | ~                        | x                              |
| 10 Envelope                 | 105 x 241 mm<br>(4,1 x 9,5 in.)                                      | x                                                                         | x                                           | ~                        | x                              |
| DL Envelope                 | 110 x 220 mm<br>(4,3 x 8,7 in.)                                      | x                                                                         | x                                           | ~                        | x                              |
| Ostale koverte              | 98 x 162 mm<br>(3,9 x 6,4 in.) do<br>176 x 250 mm<br>(6,9 x 9,8 in.) | X                                                                         | X                                           | ~                        | x                              |

<sup>1</sup> Ova veličina se pojavljuje u izborniku Paper Size jedino ako izvor za papir ne podržava senzor za veličinu papira ili kada je senzor za veličinu papira isključen.

<sup>2</sup> Jedino standardni izlazni nastavak podržava ovu veličinu papira.

<sup>3</sup> Ova postavka za veličinu formatira stranicu na 216x356 (8,5x14 inča) osim ako drugačija veličina nije navedena u softverskoj aplikaciji.

<sup>4</sup> Za podržavanje obostranog ispisa, širina za Universal mora biti između 148 mm (5,8 inča) i 216 mm (8,5 inča); duljina za Universal mora biti između 182 mm (7,2 inča) i 356 mm (14 inča).

**Napomena**: Dodatna ladica za 250 listova papira (Universally Adjustable Tray) je raspoloživa za dvije veličine manje od A5, kao što su kartice.

#### Podržani tipovi i mase papira za pisač

Pisač podržava mase od 60 do 176 g/m<sup>2</sup> (16-47 lb). Jedinica za obostrani ispis podržava papire mase od 63 do 170 g/m<sup>2</sup> (17-45 lb).

| Tip papira                             | Ladica za 250 ili 550<br>listova papira<br>(standardna ili<br>dodatna)                                              | Dodatna ladica za<br>2000 listova papira | Višenamjenski<br>uvlakač | Jedinica za<br>obostrani ispis |
|----------------------------------------|----------------------------------------------------------------------------------------------------|------------------------------------------|--------------------------|--------------------------------|
| Papir                                  | ✓                                                                                                    | ✓                                        | ✓                        | ✓                              |
| <ul> <li>Obični papir</li> </ul>       |                                                                                                    |                                          |                          |                                |
| Bond                                   |                                                                                                    |                                          |                          |                                |
| <ul> <li>Papir u boji</li> </ul>       |                                                                                                    |                                          |                          |                                |
| <ul> <li>Prilagođeni</li> </ul>        |                                                                                                    |                                          |                          |                                |
| <ul> <li>Memorandumi</li> </ul>        |                                                                                                    |                                          |                          |                                |
| <ul> <li>Lagani</li> </ul>             |                                                                                                    |                                          |                          |                                |
| <ul> <li>Teški</li> </ul>              |                                                                                                    |                                          |                          |                                |
| Prethodno otisnuti                     |                                                                                                    |                                          |                          |                                |
| <ul> <li>Grubi/Pamučni</li> </ul>      |                                                                                                    |                                          |                          |                                |
| Reciklirani                            |                                                                                                    |                                          |                          |                                |
| Deblji papir                           | ✓                                                                                                    | ✓                                        | ✓                        | ✓                              |
| Koverte                                | x                                                                                                    | x                                        | ✓                        | x                              |
| Naljepnice <sup>1</sup>                | $\checkmark$                                                                                                    | $\checkmark$                             | $\checkmark$             | $\checkmark$                   |
| Papirnate                              |                                                                                                    |                                          |                          |                                |
| Vinilne                                |                                                                                                    |                                          |                          |                                |
| Folije                                 | ✓                                                                                                    | ✓                                        | ✓                        | ✓                              |
| <sup>1</sup> Ispis naljepnica zahtijev | <sup>1</sup> Ispis naljepnica zahtijeva posebni čistač mehanizma za taljenje koji sprječava obostrani ispis. Čistač |                                          |                          |                                |

se dobije u posebnom spremniku i namijenjen je za primjenu naljepnica.

#### Podržani tipovi i mase papira za izlazne nastavke

Ovu tablicu koristite za određivanje mogućih izlaza za dokumente koji se ispisuju na pisaču koji koristi podržane tipove i mase papira. Kapacitet papira za svaki izlazni nastavak naveden je u zagradama. Procjena kapaciteta papira izračunata je za papir 75 g/m<sup>2</sup> (20 lb).

Dorađivač podržava mase papira od 60 do 176 g/m<sup>2</sup> (16 do 47 lb).

| Tip papira                                                                                                    | Standardni izlazni                                                                                                    | Dodatni hardver |                                                    |                                                                                      |  |
|----------------------------------------------------------------------------------------------------|----------------------------------------------------------------------------------------------------|-----------------|----------------------------------------------------|--------------------------------------------------------------------------------------|--|
|                                                                                                    | nastavak (250 ili<br>550 listova)<br>(550 listova) ili<br>dodatna opcija za<br>veliki kapacitet izlaza<br>(1850 listova) |                 | 5 pretinaca za poštu<br>(500 listova) <sup>1</sup> | Dorađivač za<br>klamanje<br>StapleSmart II<br>Finisher (500<br>listova) <sup>2</sup> |  |
| Papir                                                                                                    | ✓                                                                                                    | ✓               | ✓                                                  | ✓                                                                                    |  |
| <ul> <li>Obični papir</li> </ul>                                                                                    |                                                                                                    |                 |                                                    |                                                                                      |  |
| Bond                                                                                                    |                                                                                                    |                 |                                                    |                                                                                      |  |
| <ul> <li>Papir u boji</li> </ul>                                                                                    |                                                                                                    |                 |                                                    |                                                                                      |  |
| <ul> <li>Prilagođeni</li> </ul>                                                                                     |                                                                                                    |                 |                                                    |                                                                                      |  |
| <ul> <li>Memorandumi</li> </ul>                                                                                     |                                                                                                    |                 |                                                    | Î                                                                                    |  |
| <ul> <li>Lagani</li> </ul>                                                                                          |                                                                                                    |                 |                                                    |                                                                                      |  |
| <ul> <li>Teški</li> </ul>                                                                                           |                                                                                                    |                 |                                                    |                                                                                      |  |
| Prethodno otisnuti                                                                                                  |                                                                                                    |                 |                                                    |                                                                                      |  |
| Grubi/Pamučni                                                                                                    |                                                                                                    |                 |                                                    |                                                                                      |  |
| Reciklirani                                                                                                    |                                                                                                    |                 |                                                    |                                                                                      |  |
| Deblji papir                                                                                                    | ✓                                                                                                    | ✓               | x                                                  | ✓                                                                                    |  |
| Koverte                                                                                                    | ✓                                                                                                    | ✓               | x                                                  | X                                                                                    |  |
| Naljepnice <sup>3</sup>                                                                                             | $\checkmark$                                                                                                    | $\checkmark$    | x                                                  | x                                                                                    |  |
| Papirnate                                                                                                    |                                                                                                    |                 |                                                    |                                                                                      |  |
| Vinilne                                                                                                    |                                                                                                    |                 |                                                    |                                                                                      |  |
| Folije                                                                                                    | ✓                                                                                                    | ✓               | x                                                  | X                                                                                    |  |
| <sup>1</sup> Podržava mase papira                                                                                   | od 60-90 g/m <sup>2</sup> (16-2                                                                                          | 24 lb).         |                                                    |                                                                                      |  |
| <sup>2</sup> Maksimalno 50 listova                                                                                  | po jednom klamano                                                                                                    | m paketu.       |                                                    |                                                                                      |  |
| <sup>3</sup> Ispis nalieppica zahtijeva posebni čistač mehanizma za taljenje koji spriečava obostrani ispis. Čistač |                                                                                                    |                 |                                                    |                                                                                      |  |

<sup>•</sup> Ispis naljepnica zahtijeva posebni čistač mehanizma za taljenje koji sprječava obostrani ispis. Čista se dobije u posebnom spremniku i namijenjen je za primjenu naljepnica.

# Kopiranje

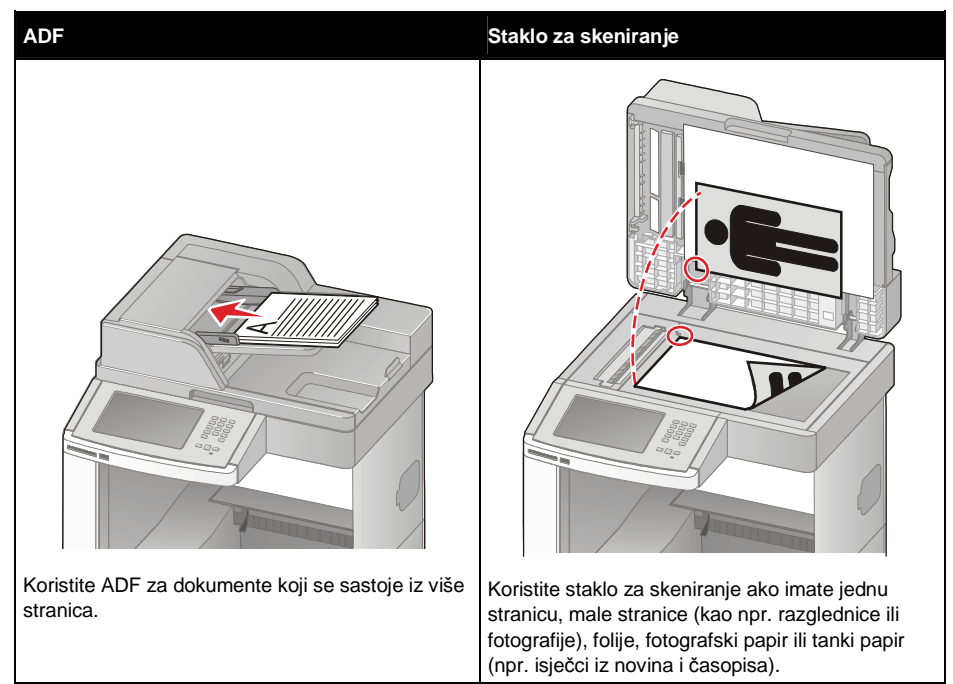

# Ispis kopije

#### Ispis brze kopije

1 Umetnite originalni dokument licem prema gore, kraći rub stranice prvi ulazi u ADF ili licem prema dolje na staklo za skeniranje.

**Napomena:** Nemojte umetati razglednice, fotografije, male papire, folije, fotografski papir ili tanke papire u ADF (npr. isječke iz novina). Takve stvari stavljajte na staklo za skeniranje.

- 2 Ako umećete dokument u ADF, prilagodite graničnike za papir.
- 3 S kontrolne ploče pritisnite 🕔
- 4 Ako ste dokument stavili na staklo za skeniranje, pritisnite **Finish the Job** (Završi posao) za povratak na glavni ekran.

#### Kopiranje korištenjem ADF-a

1 Umetnite originalni dokument licem prema gore, kraći rub stranice prvi ulazi u ADF.

- 2 Prilagodite graničnike za papir.
- 3 Na glavnom ekranu pritisnite Copy ili koristite tipke na tipkovnici za unos broja kopija. Pojavit će se ekran za kopiranje.

- 4 Prema potrebi promijenite postavke kopiranja.
- 5 Pritisnite Copy It (Kopiraj).

#### Kopiranje korištenjem stakla za skeniranje

- 1 Umetnite originalni dokument licem prema dolje na staklo za skeniranje u gornji lijevi kut.
- 2 Na glavnom ekranu pritisnite Copy ili preko tipaka na tipkovnici unesite broj kopija. Pojavit će se ekran za kopiranje.
- 3 Prema potrebi promijenite postavke kopiranja.
- 4 Pritisnite Copy It (Kopiraj).
- 5 Ako imate više stranica za skeniranje, stavite sljedeću stranicu na staklo za skeniranje i pritisnite Scan the Next Page (Skeniraj sljedeću stranicu).
- 6 Pritisnite Finish the Job (Završi posao) za povratak na glavni ekran.

# Kopiranje fotografija

- 1 Umetnite originalni dokument licem prema dolje na staklo za skeniranje u gornji lijevi kut.
- 2 Na glavnom ekranu pritisnite **Copy**.
- 3 Pritisnite Options (Opcije).
- 4 Pritisnite Content (Sadržaj).
- 5 Pritisnite Photograph (Fotografija).
- 6 Pritisnite Done (Učinjeno).
- 7 Pritisnite Copy It (Kopiraj).
- 8 Pritisnite Scan the Next Page (Skeniraj sljedeću stranicu) ili Finish the Job (Završi posao).

# Kopiranje na specijalnim medijima

#### Kopiranje na folijama

1 Umetnite originalni dokument licem prema gore, kraći rub stranice prvi ulazi u ADF ili licem prema dolje na staklo za skeniranje.

- 2 Ako umećete dokument u ADF, prilagodite graničnike za papir.
- 3 Na glavnom ekranu pritisnite Copy.
- 4 Pritisnite **Copy from** (Kopiraj sa) i zatim navedite veličinu originalnog dokumenta.
- 5 Pritisnite Copy to (Kopiraj na) i zatim pritisnite na ladicu u kojoj se nalaze folije ili pritisnite Manual Feeder (Ručni uvlakač) i zatim stavite folije u višenamjenski uvlakač.
- 6 Pritisnite željenu veličinu folija i zatim pritisnite Continue (Nastavi).

- 7 Pritisnite strelice dok se ne pojavi Transparency (Folija).
- 8 Pritisnite Transparency (Folija) i zatim pritisnite Continue (Nastavi).
- 9 Pritisnite Copy It (Kopiraj).

#### Kopiranje na memorandum

1 Umetnite originalni dokument licem prema gore, kraći rub stranice prvi ulazi u ADF ili licem prema dolje na staklo za skeniranje.

**Napomena:** Nemojte umetati razglednice, fotografije, male papire, folije, fotografski papir ili tanke papire u ADF (npr. isječke iz novina). Takve stvari stavljajte na staklo za skeniranje.

- 2 Ako umećete dokument u ADF, prilagodite graničnike za papir.
- 3 Na glavnom ekranu pritisnite Copy.
- 4 Pritisnite Copy from (Kopiraj sa) i zatim navedite veličinu originalnog dokumenta.
- 5 Pritisnite Copy to (Kopiraj na) i zatim pritisnite Manual Feeder (Ručni uvlakač) i zatim stavite memorandume licem prema gore, gornji rub da prvi ulazi, u višenamjenski uvlakač.
- 6 Pritisnite željenu veličinu memoranduma i zatim pritisnite Continue (Nastavi).
- 7 Pritisnite strelice dok se ne pojavi Letterhead (Memorandum).
- 8 Pritisnite Letterhead (Memorandum) i zatim pritisnite Continue (Nastavi).
- 9 Pritisnite Copy It (Kopiraj).

# Prilagodbe postavki kopiranja

#### Kopiranje s jedne veličine na drugu

1 Umetnite originalni dokument licem prema gore, kraći rub stranice prvi ulazi u ADF ili licem prema dolje na staklo za skeniranje.

**Napomena:** Nemojte umetati razglednice, fotografije, male papire, folije, fotografski papir ili tanke papire u ADF (npr. isječke iz novina). Takve stvari stavljajte na staklo za skeniranje.

- 2 Ako umećete dokument u ADF, prilagodite graničnike za papir.
- 3 Na glavnom ekranu pritisnite Copy.
- 4 Pritisnite Copy from (Kopiraj sa) i zatim navedite veličinu originalnog dokumenta.
- 5 Pritisnite Copy to (Kopiraj na) i zatim odaberite veličinu na koju želite kopirati.

Napomena: Ako odaberete veličinu papira koja je različita od veličine navedene za "Copy from", onda će pisač automatski prilagoditi veličinu.

6 Pritisnite Copy It (Kopiraj).

#### Pravljenje kopija korištenjem papira iz odabrane ladice

Tijekom postupka kopiranja možete odabrati ladicu u kojoj se nalazi odabrani tip papira. Npr. ako ste specijalni medij umetnuli u višenamjenski uvlakač i želite kopije ispisati na tom mediju:

1 Umetnite originalni dokument licem prema gore, kraći rub stranice prvi ulazi u ADF ili licem prema dolje na staklo za skeniranje.

**Napomena:** Nemojte umetati razglednice, fotografije, male papire, folije, fotografski papir ili tanke papire u ADF (npr. isječke iz novina). Takve stvari stavljajte na staklo za skeniranje.

- 2 Ako umećete dokument u ADF, prilagodite graničnike za papir.
- 3 Na glavnom ekranu pritisnite Copy.
- 4 Pritisnite Copy from (Kopiraj sa) i zatim navedite veličinu originalnog dokumenta.
- 5 Pritisnite Copy to (Kopiraj na) i zatim pritisnite Manual Feeder (Ručni uvlakač) ili ladicu u kojoj se nalazi tip papira koji želite.

Napomena: Ako odaberete Manual Feeder, morat ćete također odabrati veličinu i tip papira.

6 Pritisnite Copy It (Kopiraj).

#### Kopiranje dokumenta koji sadrži različite veličine papira

Koristite ADF za kopiranje originala koji se sastoji od različitih veličina papira. Ovisno o veličinama papira koje su umetnute u pisač i postavkama "Copy to" i "Copy from", svaka kopija se ispiše na različitim veličinama papira (Primjer 1) ili se omjer prilagodi prema jednoj veličini papira (Primjer 2).

#### Primjer 1: Kopiranje na različite veličine papira

Pisač ima dvije ladice za papir, jednu u koju je umetnut papir veličine letter i drugu s papirom veličine legal. Treba kopirati dokument koji je miješan, odnosno sastoji se od veličina letter i legal.

1 Umetnite originalni dokument licem prema gore, kraći rub stranice prvi ulazi u ADF ili licem prema dolje na staklo za skeniranje.

**Napomena:** Nemojte umetati razglednice, fotografije, male papire, folije, fotografski papir ili tanke papire u ADF (npr. isječke iz novina). Takve stvari stavljajte na staklo za skeniranje.

- 2 Ako umećete dokument u ADF, prilagodite graničnike za papir.
- 3 Na glavnom ekranu pritisnite Copy.
- 4 Pritisnite Copy from (Kopiraj sa) i zatim pritisnite Auto Size Sense (Automatski senzor veličine).
- 5 Pritisnite Copy to (Kopiraj na) i zatim pritisnite Auto Size Match (Automatsko usklađivanje veličine).
   6 Pritisnite Copy tr (Kopiraj)
- 6 Pritisnite Copy It (Kopiraj).

Skener će prepoznati različite veličine papira dok se stranice skeniraju. Kopije se ispišu na različitim veličinama papira ovisno o veličini papira originalnog dokumenta.

#### Primjer 2: Kopiranje na istu veličinu papira

Pisač ima jednu ladicu za papir u koju je umetnut papir veličine letter. Treba kopirati dokument koji je miješan, odnosno sastoji se od veličina letter i legal.

1 Umetnite originalni dokument licem prema gore, kraći rub stranice prvi ulazi u ADF ili licem prema dolje na staklo za skeniranje.

**Napomena:** Nemojte umetati razglednice, fotografije, male papire, folije, fotografski papir ili tanke papire u ADF (npr. isječke iz novina). Takve stvari stavljajte na staklo za skeniranje.

- 2 Ako umećete dokument u ADF, prilagodite graničnike za papir.
- 3 Na glavnom ekranu pritisnite Copy.
- 4 Pritisnite Copy from (Kopiraj sa) i zatim pritisnite Mixed Letter/Legal (Miješano letter/legal).
- 5 Pritisnite Copy to (Kopiraj na) i zatim pritisnite Letter.
- 6 Pritisnite Copy It (Kopiraj).

Skener će prepoznati različite veličine papira dok se stranice skeniraju i prilagodit će stranice veličine legal da se kopiraju na papir veličine letter.

#### Kopiranje s obje strane papira (duplex)

1 Umetnite originalni dokument licem prema gore, kraći rub stranice prvi ulazi u ADF ili licem prema dolje na staklo za skeniranje.

**Napomena:** Nemojte umetati razglednice, fotografije, male papire, folije, fotografski papir ili tanke papire u ADF (npr. isječke iz novina). Takve stvari stavljajte na staklo za skeniranje.

- 2 Ako umećete dokument u ADF, prilagodite graničnike za papir.
- 3 Na glavnom ekranu pritisnite Copy.
- 4 U dijelu Sides (Duplex) (Strane (Obostrano)) pritisnite tipku koja odgovara načinu kako želite obostrano kopirati stranice.

Prvi broj predstavlja stranice originalnih dokumenata; drugi broj predstavlja stranice kopije. Npr. odaberite 1-sided to 2-sided (jednostrano na obostrano) ako imate jednostrane originale, a želite napraviti obostrano otisnute kopije.

5 Pritisnite Copy It (Kopiraj).

#### Smanjivanje ili povećavanje kopija

Kopije se mogu smanjiti do 25% u odnosu na veličinu originalnog dokumenta ili povećati do 400% u odnosu na originalni dokument. Tvornička postavka za raspon (Scale) je Auto. Ako ostavite opciju Scale na Auto, sadržaj originalnog dokumenta će biti prilagođen da odgovara veličini papira na koji kopirate. Za smanjivanje ili povećavanje kopije:

1 Umetnite originalni dokument licem prema gore, kraći rub stranice prvi ulazi u ADF ili licem prema dolje na staklo za skeniranje.

- 2 Ako umećete dokument u ADF, prilagodite graničnike za papir.
- 3 Na glavnom ekranu pritisnite **Copy**.

- 4 U dijelu Scale (Omjer) pritisnite strelice za povećanje ili smanjivanje kopije. Kada pritisnete "Copy to" ili "Copy from" nakon ručnog podešavanja omjera, to će omjer ponovno vratiti na automatsko podešavanje.
- 5 Pritisnite Copy It (Kopiraj).

#### Podešavanje kvalitete kopije

1 Umetnite originalni dokument licem prema gore, kraći rub stranice prvi ulazi u ADF ili licem prema dolje na staklo za skeniranje.

**Napomena:** Nemojte umetati razglednice, fotografije, male papire, folije, fotografski papir ili tanke papire u ADF (npr. isječke iz novina). Takve stvari stavljajte na staklo za skeniranje.

- 2 Ako umećete dokument u ADF, prilagodite graničnike za papir.
- 3 Na glavnom ekranu pritisnite Copy.
- 4 Pritisnite Options (Opcije).
- 5 Pritisnite Content (Sadržaj)
- 6 Pritisnite tipku koja najbolje odgovara onome što kopirate:
  - Text (Tekst) koristi se za originalne dokumente uglavnom sastavljene od teksta i linija.
  - Text/Photo (Tekst/Fotografija) koristi se za originale koji su mješavina teksta i grafike ili slika.
  - **Photograph** (Fotografija) koristi se ako je originalni dokument fotografija visoke kvalitete ili fotografija ispisana na inkjet pisaču.
  - Printed Image (Otisnuta slika) koristi se za kopiranje nijansiranih fotografija, grafike, kao npr. dokumenata ispisanih na laserskom pisaču ili stranica iz časopisa i novina koje se uglavnom sastoje od slika.
- 7 Pritisnite Done (Učinjeno).
- 8 Pritisnite Copy It (Kopiraj).

#### Ispis kopija po redu (Collated)

Ako ispisujete više kopija nekog dokumenta, možete odabrati da se svaka kopija ispiše kao komplet (složeno po redu) ili da se kopije ispisuju u skupinama (iste stranice zajedno).

#### Ispis po redu (Collated)

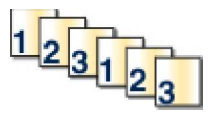

#### Kopije su grupirane (Not collated)

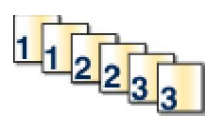

Tvornička postavka je da je opcija Collate namještena na On. Ako ne želite da se kopije ispisuju po redu, promijenite ovu postavku na Off.

Za uključivanje opcije ispisa po redu (Collated):

1 Umetnite originalni dokument licem prema gore, kraći rub stranice prvi ulazi u ADF ili licem prema dolje na staklo za skeniranje.

- 2 Ako umećete dokument u ADF, prilagodite graničnike za papir.
- 3 Na glavnom ekranu pritisnite Copy.
- 4 Preko tipkovnice unesite broj kopija.

- 5 Pritisnite Off (Isključeno) ako ne želite da se kopije ispisuju po redu.
- 6 Pritisnite Copy It (Kopiraj).

#### Stavljanje listova za odvajanje između kopija

1 Umetnite originalni dokument licem prema gore, kraći rub stranice prvi ulazi u ADF ili licem prema dolje na staklo za skeniranje.

**Napomena:** Nemojte umetati razglednice, fotografije, male papire, folije, fotografski papir ili tanke papire u ADF (npr. isječke iz novina). Takve stvari stavljajte na staklo za skeniranje.

- 2 Ako umećete dokument u ADF, prilagodite graničnike za papir.
- 3 Na glavnom ekranu pritisnite **Copy**.
- 4 Pritisnite Options (Opcije).
- 5 Pritisnite Separator Sheets (Listovi za odvajanje).

Napomena: Opcija Collate mora biti postavljena na On da bi se listovi za odvajanje mogli postaviti između kopija. Ako je opcija Collate isključena (Off), listovi za odvajanje se stavljaju na kraju ispisa posla.

- 6 Odaberite jedno od sljedećeg:
  - Between copies (Između kopija)
  - Between jobs (Između poslova).
  - Between pages (Između stranica)
- 7 Pritisnite Done (Učinjeno).
- 8 Pritisnite Copy It (Kopiraj).

#### Kopiranje više stranica na jednom listu papira

Da biste uštedjeli papir možete kopirati dvije ili četiri uzastopne stranice dokumenta koji ima više stranica na jedan list papira.

#### Napomena:

- Opcija Paper Size (Veličina papira) mora biti postavljena na Letter, Legal, A4 ili B5 JIS.
- Opcija Copy Size (Veličina kopije) mora biti postavljena na 100%.
- 1 Umetnite originalni dokument licem prema gore, kraći rub stranice prvi ulazi u ADF ili licem prema dolje na staklo za skeniranje.

- 2 Ako umećete dokument u ADF, prilagodite graničnike za papir.
- 3 Na glavnom ekranu pritisnite Copy.
- 4 Odaberite postavku za obostrani ispis (*duplex*).
- 5 Pritisnite Options (Opcije).
- 6 Pritisnite Paper Saver (Ušteda papira).
- 7 Odaberite željeni izlaz za papir.
- 8 Pritisnite **Print Page Borders** (Ispiši obrub oko stranice) ako želite obrub oko svake kopirane stranice.

- 9 Pritisnite Done (Učinjeno).
- 10 Pritisnite Copy It (Kopiraj).

#### Kreiranje prilagođenog posla (opcija job build)

Prilagođeni dokument ili *job build* se koristi kada se kombinira jedan ili više kompleta originalnih dokumenata u jedan posao za kopiranje. Svaki komplet treba skenirati korištenjem drugačijih parametara. Kada se posao kopiranja potvrdi i uključi opcija Custom Job, skener će najprije skenirati prvi komplet originalnih dokumenata koristeći parametre koji su mu dani, a zatim će skenirati sljedeći komplet dokumenata s istim ili drugačijim parametrima.

Definicija kompleta ovisi o opciji Scan Source (Izvor skeniranja):

- Ako skenirate dokument s podloge za skeniranje, komplet sadrži jednu stranicu.
- Ako skenirate dokument iz ADF-a, komplet sadrži sve skenirane stranice dok se ADF ne isprazni.
- Kada se jedna stranica pošalje kroz ADF, onda se komplet sastoji od jedne stranice.

Primjer:

1 Postavite originalni dokument licem prema gore u ADF, kraći rub ulazi prvi, ili licem prema dolje na staklo za skeniranje.

**Napomena:** Nemojte umetati razglednice, fotografije, male papire, folije, fotografski papir ili tanke papire u ADF (npr. isječke iz novina). Takve stvari stavljajte na staklo za skeniranje.

- 2 Ako dokument umećete u ADF, prilagodite graničnike za papir.
- 3 Pritisnite Copy na početnom ekranu.
- 4 Pritisnite Options (Opcije).
- 5 Pritisnite Custom job (Prilagođeni posao).
- 6 Pritisnite On (Uključeno).
- 7 Pritisnite Done (Učinjeno).
- 8 Pritisnite Copy It (Kopiraj).
  - Kada se završi s jednim kompletom, pojavit će se ekran za skeniranje.
- 9 Umetnite sljedeći dokument licem prema gore, kraći rub prvi u ADF ili licem prema dolje na staklo za skeniranje i zatim pritisnite Scan the Automatic Document Feeder (Skeniraj s ADF-a) ili Scan the flatbed (Skeniraj sa stakla skenera).

Napomena: Ako je potrebno, promijenite postavke za posao.

10 Ako imate još jedan dokument za skeniranje, umetnite sljedeći dokument licem prema gore, kraći rub prvi u ADF ili licem prema dolje na staklo za skeniranje i zatim pritisnite Scan the Automatic Document Feeder (Skeniraj s ADF-a) ili Scan the flatbed (Skeniraj sa stakla skenera). U protivnom pritisnite Finish the job (Završi posao).

# Prekid posla (Job Interrupt)

Prekid posla omogućuje da napravite pauzu, prestanete s ispisom i ispišete kopije.

Napomena: Postavka Job Interrupt mora biti uključena (On) da bi ova funkcija mogla raditi.

1 Umetnite originalni dokument licem prema gore, kraći rub ulazi prvi, u automatski uvlakač (ADF) ili licem prema dolje na staklo za skeniranje.

**Napomena:** Nemojte umetati razglednice, fotografije, male papire, folije, fotografski papir ili tanji medij (kao što su isječci iz novina) u ADF. Takve papire stavljajte na staklo za skeniranje.

- 2 Ako umećete dokument u ADF, prilagodite graničnike za papir.
- 3 Na kontrolnoj ploči pritisnite 🚺
- 4 Ako ste dokument stavili na staklo za skeniranje, pritisnite **Finish the Job** (Završi posao) za povratak na glavni ekran.

# Upisivanje podataka na kopije

#### Ispisivanje datuma i vremena na vrhu svake stranice

1 Umetnite originalni dokument licem prema gore, kraći rub ulazi prvi, u automatski uvlakač (ADF) ili licem prema dolje na staklo za skeniranje.

**Napomena:** Nemojte umetati razglednice, fotografije, male papire, folije, fotografski papir ili tanji medij (kao što su isječci iz novina) u ADF. Takve papire stavljajte na staklo za skeniranje.

- 2 Ako umećete dokument u ADF, prilagodite graničnike za papir.
- 3 Pritisnite Copy na početnom ekranu.
- 4 Pritisnite Options (Opcije).
- 5 Pritisnite Header/Footer (Zaglavlje/Podnožje).
- 6 Odaberite područje stranice gdje će se nalaziti datum i vrijeme.
- 7 Pritisnite Date/Time (Datum/vrijeme) i zatim pritisnite Continue (Nastavi).
- 8 Pritisnite Done (Učinjeno).
- 9 Pritisnite Copy It (Kopiraj).

#### Stavljanje odgovarajuće poruke na svaku stranicu

Neka poruka se može staviti na svaku kopiranu stranicu. Možete odabrati neke gotove poruke: Urgent (Hitno), Confidential (Povjerljivo) Copy (Kopija) ili Draft (Nacrt). Ako želite staviti poruku na kopiju:

1 Umetnite originalni dokument licem prema gore, kraći rub ulazi prvi, u automatski uvlakač (ADF) ili licem prema dolje na staklo za skeniranje.

**Napomena:** Nemojte umetati razglednice, fotografije, male papire, folije, fotografski papir ili tanji medij (kao što su isječci iz novina) u ADF. Takve papire stavljajte na staklo za skeniranje.

- 2 Ako umećete dokument u ADF, prilagodite graničnike za papir.
- 3 Pritisnite Copy na početnom ekranu.
- 4 Pritisnite Options (Opcije).
- 5 Pritisnite Overlay (Poruka u podlozi).

- 6 Pritisnite na tipku na kojoj se nalazi poruka koju želite koristiti.
- 7 Pritisnite Done.
- 8 Pritisnite Copy It.

# Poništavanje kopiranja (Cancel)

#### Poništavanje kopiranja dok se dokument nalazi u ADF-u

Kada ADF započne obrađivati dokument, prikazuje se ekran za skeniranje. Možete poništiti kopiranje tako da pritisnete **Cancel Job** (Poništi posao) na ekranu osjetljivom na dodir.

Pojavljuje se ekran s porukom "Cancelling scan job" (Poništavanje skeniranja). ADF briše sve stranice u ADF-u i poništava ispis tog dokumenta.

#### Poništavanje dok se stranice kopiraju sa stakla za skeniranje

Pritisnite Cancel Job na ekranu osjetljivom na dodir.

Pojavljuje se ekran s porukom "Cancelling scan job" (Poništavanje skeniranja). Kada se posao poništi, pojavljuje se ekran za kopiranje.

#### Poništavanje dok se obavlja ispis stranica

- 1 Pritisnite **Cancel Job** na ekranu ili pritisnite 😣 na tipkovnici.
- 2 Pritisnite na posao koji želite poništiti.
- 3 Pritisnite Delete Selected Jobs (Obriši odabrane poslove). Ostatak dokumenta se poništava. Pojavljuje se početni ekran.

# Ekrani i opcije za kopiranje

### Copy From (Kopiraj sa)

Ova opcija otvara ekran gdje možete unijeti veličinu dokumenata koje želite kopirati.

- Pritisnite tipku za odabir veličine kao postavku "Copy from". Pojavit će se ekran Copy s prikazanom novom postavkom.
- Kada se "Copy from" namjesti na Mixed Letter/Legal (Miješano letter/legal), možete skenirati različite veličine originalnih dokumenata.
- Kada se "Copy from" namjesti na Auto Size Sense (Automatsko prepoznavanje veličine), skener automatski određuje veličinu originalnog dokumenta.

# Copy To (Kopiraj na)

Ova opcija otvara se ekran gdje možete unijeti veličinu i tip papira na koji želite da se ispišu kopije.

- Pritisnite tipku za odabir veličine kao postavku "Copy from". Pojavit će se ekran Copy s prikazanom novom postavkom.
- Ako su postavke za veličinu za "Copy From" i "Copy To" različite, pisač će automatski prilagoditi omjere da odgovaraju toj razlici.

- Ako imate papir veličine ili tipa koji želite kopirati, a nije umetnut u neku od ladica, pritisnite Manual Feeder i ručno pošaljite papir kroz višenamjenski uvlakač.
- Kada opciju "Copy to" postavite na Auto Size Match (Automatsko usklađivanje veličine), pisač će
  prilagoditi veličinu originalnog dokumenta. Ako se odgovarajuća veličina papira ne umetne u jednu
  od ladica, pisač će prilagoditi omjer kopije da odgovara veličini umetnutog papira.

# Scale (Omjer)

Ova opcija kreira sliku na temelju kopije koja je proporcionalna omjeru od 25% do 400%. Omjer se može i automatski podesiti.

- Kada želite kopirati s jedne veličine papira na drugu, npr. s formata legal na letter, onda će postavka za "Copy From" i "Copy To" automatski promijeniti ovaj omjer da se prilagodi informacijama na originalnom dokumentu i kopiji.
- Pritisnite tipku sa strelicom ulijevo za smanjivanje vrijednosti za 1%, a sa strelicom udesno za povećanje vrijednosti za 1%.
- Ako držite prst na strelici, onda će se kontinuirano vrijednost povećavati, odnosno smanjivati.
- Ako držite prst na strelici dvije sekunde, postotak će se sve brže početi povećavati.

## Darkness (Tamnoća)

Ova opcija podešava koliko će svijetle ili tamne biti kopije u odnosu na originalni dokument.

### Content (Sadržaj)

Ova opcija pisaču govori koji je tip originalnog dokumenta. Odaberite Text, Text/Photo, Photograph ili Printed Image.

- Text Naglašava oštre linije, crno-bijeli tekst u visokoj rezoluciji na čistoj bijeloj podlozi.
- Text/Photo Koristi se ako su originalni dokumenti mješavina teksta i grafike ili slika.
- Photograph Govori skeneru da posebnu pozornost posveti grafici i slikama. Ova postavka povećava vrijeme potrebno za skeniranje, ali se naglašava reprodukcija punog dinamičkog raspona tonova originalnog dokumenta.
- **Printed Image** Koristi se ako je slika kombinacija toniranih fotografija ili grafike kao npr. dokumenti otisnuti na laserskom pisaču ili stranice iz časopisa ili novina koje se uglavnom sastoje od slika.

# Sides (Duplex) (Strane (Obostrano))

Ovu opciju koristite za obostrani ispis. Možete ispis raditi na jednoj ili dvije strane, za obostrani ispis kopija (duplex) ako su i originali obostrani, obostrani ispis dokumenata otisnutih s jedne strane ili ispis samo s jedne strane (simplex) za obostrano otisnute originale.

# Collate (Slaganje)

Ova opcija brine da se stranice dokumenta slažu po redu, što je posebno važno kada se radi više kopija jednog dokumenta. Tvornička postavka (*default*) za Collate je "On" (uključeno); izlazne stranice kopija će se slagati po redu (1, 2, 3) (1, 2, 3) (1, 2, 3). Ako želite da kopije iste stranice ostanu zajedno, onda isključite opciju Collate (Off), pa će kopije biti zajedno (1, 1, 1) (2, 2, 2) (3, 3, 3).

# **Options (Opcije)**

Pritisak na tipku Options otvara se ekran gdje se mogu mijenjati postavke za sljedeće opcije: Paper Saver (Ušteda papira), Advanced Imaging (Napredne slike), Custom Job (Prilagodba posla), Separator Sheets (Listovi za odvajanje), Margin Shift (Pomak margine), Edge Erase (Brisanje ruba), Header/Footer (Zaglavlje/podnožje), Overlay (Vodeni žig), Content (Sadržaj) ili Advanced Duplex (Napredno obostrano) i Save as Shortcut (Spremi kao prečicu).

#### Paper Saver (Ušteda papira)

Ova opcija uzima dvije ili više stranica originalnog dokumenta koje ispiše zajedno na istoj stranici. Paper Saver se još naziva i N-up ispis. N označava neki broj. Npr. 2-up znači da se dvije stranice dokumenta ispišu na jednoj stranici, 4-up znači kada se četiri stranice dokumenta ispišu na jednoj izlaznoj. Kada pritisnete opciju Print Page Borders (Obrub oko stranice) time se stavljaju ili uklanjaju vanjski rubovi oko stranice originalnog dokumenta na izlaznoj stranici.

#### Advanced Imaging (Napredne postavke za slike)

Podešavaju se postavke za uklanjanje pozadine (Background Removal), kontrast (Contrast), sjene (Shadow Detail), skeniranje od ruba do ruba (Scan Edge to Edge), balans boja (Color Balance) i zrcalna slika prije kopiranja dokumenta.

#### Custom Job (Prilagodba posla)

Ova opcija kombinira više poslova skeniranja u jedan posao.

#### Separator Sheets (Listovi za odvajanje)

Ova opcija stavlja prazan list papira između kopija ili kopiranih dokumenata. Stranice za odvajanje se mogu povlačiti iz ladice u kojoj se nalazi papir u drugačijoj boji od one na koju se ispisuju kopije.

#### Margin Shift (Pomak margine)

Ovom opcijom se povećava veličina margine na određeni razmak. To može biti korisno kada je na stranici potreban prostor za bušenje rupa ili uvez. Pomoću strelica za povećavanje ili smanjivanje podesite koliku marginu želite. Ako je margina prevelika, kopija može biti odrezana.

#### Edge Erase (Brisanje ruba)

Ova opcija uklanja mrlje ili dodatne informacije koje se nalaze oko rubova dokumenta. Možete odabrati ovu opciju da se ostavi jednako područje na sve četiri strane ili samo odabrati neki rub stranice. Edge Erase će obrisati bilo što iz odabranog područja, a na papiru se na tom mjestu neće ispisati ništa.

#### Header/Footer (Zaglavlje/podnožje)

Ova opcija uključuje opciju da se na vrhu svake stranice otisne datum i vrijeme, broj stranice ili neki prilagođeni tekst na nekom određenom mjestu u zaglavlju ili podnožju otisnute stranice.

#### Overlay (Vodeni žig)

Ova opcija stvara vodeni žig (ili neku poruku) koja se preklapa preko sadržaja kopije. Možete odabrati da se preko teksta ubaci Urgent (Hitno), Confidential (Povjerljivo), Copy (Kopija) i Draft (Nacrt) ili možete sami unijeti neku željenu poruku u polju "Enter custom text" (Unesi prilagođeni tekst). Ona riječ koju odaberete će se pojaviti blijedo otisnuta velikim blijedim slovima preko teksta na kompletnoj stranici.

**Napomena:** Administrator može napraviti neki prilagođeni vodeni žig. Onda će na ekranu biti raspoloživa dodatna ikona s tom porukom.

#### Advanced Duplex (Napredne postavke za obostrani ispis)

Ova opcija kontrolira koliko stranica i koju orijentaciju imaju originalni dokumenti, te kako će se ispisani dokumenti uvezivati.

#### Content (Sadržaj)

Ova opcija poboljšava kvalitetu kopije. Odaberite Text, Text/Photo, Photograph ili Printed Image.

- Text koristite ovu postavku za originalne dokumente koji su uglavnom tekstualni ili se sastoje od linija.
- Text/Photo koristite ovu postavku ako su originalni dokumenti mješavina teksta i grafike ili slika.

- **Photograph** koristite ovu postavku ako je originalni dokument slika vrhunske kvalitete ili otisak slike na inkjet pisaču.
- **Printed Image** koristite ovu postavku kada kopirate tonirane fotografije ili dokumente otisnute na laserskom pisaču ili stranice iz časopisa ili novina.

#### Advanced Duplex (Napredne postavke za obostrani ispis)

Ova opcija kontrolira koliko stranica i koju orijentaciju imaju originalni dokumenti, te kako će se ispisani dokumenti uvezivati.

Napomena: Neke opcije za Advanced Duplex možda neće biti raspoložive na svim modelima pisača.

#### Save as Shortcut (Spremi kao prečicu)

Ova opcija omogućuje da se tekuće opcije spreme kao prečica.

# Poboljšanje kvalitete kopije

| Pitanje                                    | Savjet                                                                                                    |  |
|--------------------------------------------|----------------------------------------------------------------------------------------------------|--|
| Kada treba koristiti Text<br>mod?          | <ul> <li>Text mod treba koristiti kada je glavni cilj kopiranja čitkost otisnutog teksta, a kvaliteta kopiranih slika nije važna.</li> <li>Text mod je najbolji za ispis računa, formulara i dokumenata koji sadrže samo tekst i neke crteže sastavljene od linija.</li> </ul> |  |
| Kada treba koristiti<br>Text/Photo mod?    | <ul> <li>Text/Photo mod treba koristiti kada se kopira originalni dokument<br/>koji sadrži kombinaciju teksta i grafike.</li> <li>Text/Photo mod je najbolji za kopiranje novinskih članaka, poslovne<br/>grafike i brošura.</li> </ul>                                        |  |
| Kada treba koristiti Printed<br>Image mod? | Printed Image mod se treba koristiti kada se koriste tonirane fotografije,<br>grafika poput dokumenata otisnutih na laserskom pisaču ili stranica iz<br>časopisa ili novina.                                                                                                   |  |
| Kada treba koristiti<br>Photograph mod?    | Photograph mod se treba koristiti kada je originalni dokument slika vrhunske kvalitete ili fotografija otisnuta na inkjet pisaču.                                                                                                    |  |

# Slanje e-maila

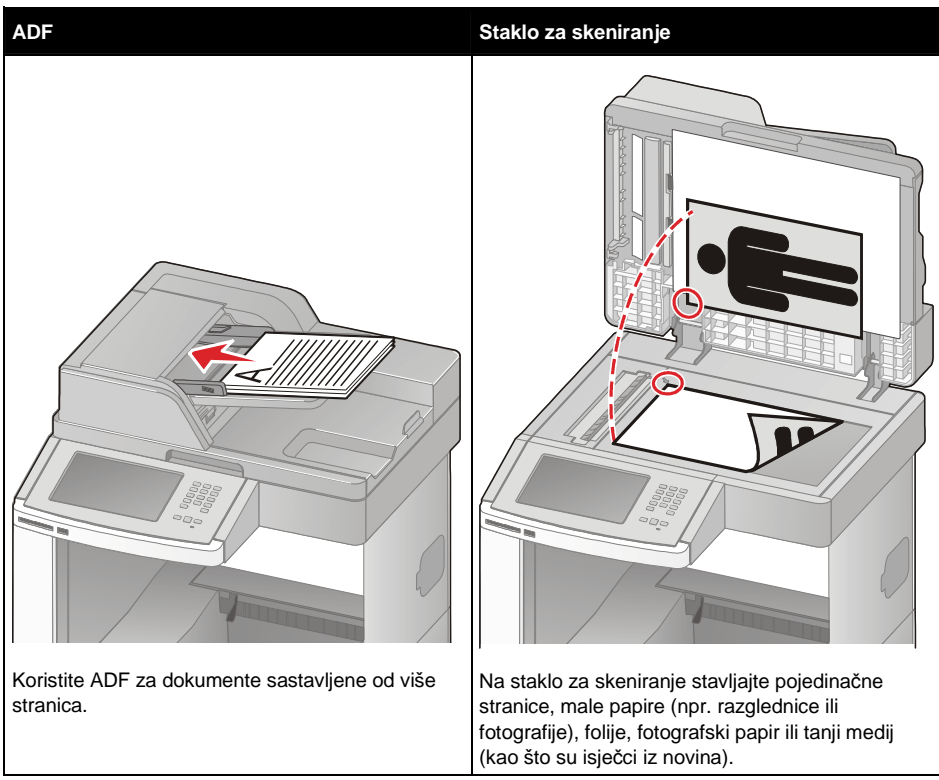

Pisač se može koristiti za slanje skeniranih dokumenata e-mailom na adrese jednog ili više primatelja. Postoje tri načina slanja e-maila sa pisača. Možete utipkati e-mail adresu, koristiti broj za prečicu (*shortcut*) ili koristiti adresar.

# Priprema za slanje e-maila

#### Postavljanje funkcije slanja e-maila

Da bi e-mail funkcionirao, mora se uključiti preko konfiguracije pisača i morate imati važeću IP adresu ili gateway adresu. Za postavljanje funkcije slanja e-maila:

1 Utipkajte IP adresu za pisač u polju za unos adrese svojeg web pretraživača.

Napomena: Ako ne znate IP adresu pisača, ispišite stranicu s mrežnim postavkama i pronađite IP adresu u dijelu TCP/IP.

- 2 Kliknite na Settings (Postavke).
- 3 Pod Default Settings (Zadane postavke) kliknite na E-mail/FTP Settings (Postavke za e-mail/FTP).
- 4 Kliknite na E-mail Settings (Postavke za e-mail).
- 5 Kliknite na Setup E-mail Server (Postavke za e-mail server).
- 6 U polja unesite odgovarajuće informacije.
- 7 Kliknite na Add (Dodaj).

#### Konfiguriranje postavki za e-mail

1 Utipkajte IP adresu za pisač u polju za unos adrese svojeg web pretraživača.

Napomena: Ako ne znate IP adresu pisača, ispišite stranicu s mrežnim postavkama i pronađite IP adresu u dijelu TCP/IP.

- 2 Kliknite na Settings (Postavke).
- 3 Kliknite na E-mail/FTP Settings (Postavke za e-mail/FTP).
- 4 Kliknite na E-mail Settings (Postavke za e-mail).
- 5 U polja unesite odgovarajuće informacije.
- 6 Kliknite na Submit (Prihvati).

# Kreiranje prečice (shortcut) za e-mail

#### Kreiranje prečice za e-mail preko Embedded Web servera

1 Utipkajte IP adresu za pisač u polju za unos adrese svojeg web pretraživača.

Napomena: Ako ne znate IP adresu pisača, ispišite stranicu s mrežnim postavkama i pronađite IP adresu u dijelu TCP/IP.

- 2 Kliknite na Settings (Postavke).
- 3 Pod Other Settings (Ostale postavke) kliknite na Manage Shortcuts (Rad s prečicama).
- 4 Kliknite na E-mail Shortcut Setup (Postavke za prečice e-maila).
- 5 Unesite jedinstveno ime za primatelja i navedite njegovu e-mail adresu.

Napomena: Ako unosite više adresa, odvojite svaku adresu zarezom (,).

- 6 Odaberite postavke za skeniranje (Format, Content, Color i Resolution).
- 7 Unesite broj za prečicu i zatim kliknite na Add (Dodaj). Ako unesete broj koji se već koristi, dobit ćete uputu da odaberete drugi broj.

#### Kreiranje prečice za e-mail preko ekrana osjetljivog na dodir

- 1 Pritisnite E-mail na početnom ekranu.
- 2 Unesite e-mail adresu primatelja. Ako želite napraviti grupu primatelja, pritisnite na Next address (Sljedeća adresa) i unesite e-mail adresu sljedećeg primatelja.
- 3 Pritisnite Save as Shortcut (Spremi kao prečicu).
- 4 Unesite jedinstveni broj za tu prečicu i zatim pritisnite Enter.
- 5 Provjerite jesu li ispravni ime i broj prečice i zatim pritisnite OK. Ako su ime ili broj neispravni, pritisnite Cancel i ponovno unesite taj podatak.

# Slanje dokumenta e-mailom

#### Slanje dokumenta korištenjem ekrana osjetljivog na dodir

1 Umetnite originalni dokument licem prema gore, kraći rub ulazi prvi, u automatski uvlakač (ADF) ili licem prema dolje na staklo za skeniranje.

**Napomena:** Nemojte umetati razglednice, fotografije, male papire, folije, fotografski papir ili tanji medij (kao što su isječci iz novina) u ADF. Takve papire stavljajte na staklo za skeniranje.

- 2 Ako umećete dokument u ADF, prilagodite graničnike za papir.
- 3 Na početnom ekranu pritisnite E-mail.
- 4 Unesite e-mail adresu primatelja ili broj za prečicu. Ako želite unijeti dodatne primatelje, pritisnite na Next address (Sljedeća adresa) i unesite e-mail adresu sljedećeg primatelja.
- 5 Pritisnite E-mail It.

#### Slanje e-maila korištenjem broja prečice

1 Umetnite originalni dokument licem prema gore, kraći rub ulazi prvi, u automatski uvlakač (ADF) ili licem prema dolje na staklo za skeniranje.

**Napomena:** Nemojte umetati razglednice, fotografije, male papire, folije, fotografski papir ili tanji medij (kao što su isječci iz novina) u ADF. Takve papire stavljajte na staklo za skeniranje.

- 2 Ako umećete dokument u ADF, prilagodite graničnike za papir.
- 3 Pritisnite # i zatim unesite broj prečice koristeći se tipkovnicom. Ako želite unijeti dodatne primatelje, pritisnite na Next address (Sljedeća adresa) i unesite e-mail adresu ili broj koji želite dodati.
- 4 Pritisnite E-mail It.

#### Slanje E-maila korištenjem adresara

1 Umetnite originalni dokument licem prema gore, kraći rub ulazi prvi, u automatski uvlakač (ADF) ili licem prema dolje na staklo za skeniranje.

**Napomena:** Nemojte umetati razglednice, fotografije, male papire, folije, fotografski papir ili tanji medij (kao što su isječci iz novina) u ADF. Takve papire stavljajte na staklo za skeniranje.

- 2 Ako umećete dokument u ADF, prilagodite graničnike za papir.
- 3 Na početnom ekranu pritisnite E-mail.
- 4 Pritisnite Search Address Book (Traži adresar).
- 5 Unesite ime ili dio imena koje tražite i zatim pritisnite Search.
- 6 Pritisnite ime koje želite dodati u polje To: Za unos dodatnih primatelja, pritisnite na Next address (Sljedeća adresa) i unesite adresu ili broj prečice koji želite dodati; ili potražite u adresaru.
- 7 Pritisnite E-mail It.

# Prilagodba postavki za e-mail

#### Dodavanje e-mail subjekta i informacija o poruci

1 Umetnite originalni dokument licem prema gore, kraći rub ulazi prvi, u automatski uvlakač (ADF) ili licem prema dolje na staklo za skeniranje.

**Napomena:** Nemojte umetati razglednice, fotografije, male papire, folije, fotografski papir ili tanji medij (kao što su isječci iz novina) u ADF. Takve papire stavljajte na staklo za skeniranje.

- 2 Ako umećete dokument u ADF, prilagodite graničnike za papir.
- 3 Pritisnite E-mail na početnom ekranu.
- 4 Utipkajte e-mail adresu.
- 5 Pritisnite Options (Opcije).
- 6 Pritisnite Subject (Subjekt).
- 7 Unesite subjekt za e-mail.
- 8 Pritisnite **Done** (Učinjeno).
- 9 Pritisnite Message (Poruka).
- 10 Unesite e-mail poruku.
- 11 Pritisnite Done (Učinjeno).
- 12 Pritisnite E-mail It.

#### Promjena izlaznog tipa datoteke

1 Umetnite originalni dokument licem prema gore, kraći rub ulazi prvi, u automatski uvlakač (ADF) ili licem prema dolje na staklo za skeniranje.

**Napomena:** Nemojte umetati razglednice, fotografije, male papire, folije, fotografski papir ili tanji medij (kao što su isječci iz novina) u ADF. Takve papire stavljajte na staklo za skeniranje.

- 2 Ako umećete dokument u ADF, prilagodite graničnike za papir.
- 3 Pritisnite E-mail na početnom ekranu.
- 4 Utipkajte e-mail adresu.
- 5 Pritisnite Options.
- 6 Pritisnite tipku koja predstavlja tip datoteke koji želite poslati.
  - **PDF**: Kreira se jedna datoteka s više stranica, koje se mogu pregledati u Adobe Readeru. Adobe Reader je besplatan, autor je Adobe i može se pronaći na www.adobe.com.
  - Secure PDF: Kreira enkriptiranu PDF datoteku koja zaštićuje sadržaj datoteke od neovlaštenog pristupa.
  - TIFF: Kreira više datoteka ili jednu datoteku. Ako se opcija Multi-page TIFF isključi u izborniku Settings u Embedded Web Serveru, onda TIFF svaku stranicu sprema kao posebnu datoteku. Veličina datoteka je obično veća u usporedbi s JPEG-om.
- JPEG: Kreira i stavlja kao priloge odvojene datoteke za svaku stranicu originalnog dokumenta, a može se pregledati pomoću većine Web pretraživača i grafičkih programa.
- XPS: Kreira jednu XML Paper Specification (XPS) datoteku na više stranica koja se može vidjeti pomoću preglednika Internet Explorera i .NET Frameworka ili se može učitati pomoću neovisnog pretraživača neke treće strane.
- 7 Pritisnite E-mail It.

Napomena: Ako ste odabrali Encrypted PDF, unesite zaporku dva puta.

# Poništavanje slanja e-maila

- Kada koristite automatski uvlakač za dokumente, pritisnite **Cancel Job** dok se na ekranu osjetljivom na dodir nalazi poruka Scanning...
- Kada koristite staklo za skeniranje, pritisnite **Cancel Job** dok se na ekranu nalazi poruka Scanning... ili Scan the Next Page / Finish the Job.

# Opcije e-maila

# Original Size (Veličina originala)

Ova opcija otvara ekran gdje možete unijeti veličinu za dokumente koje ćete slati na e-mail.

- Pritisnite tipku za veličinu papira i odaberite postavku veličine za originalni dokument (Original Size).
   Pojavit će se e-mail ekran s prikazanom novom postavkom.
- Kada se veličina originala (Original Size) postavi na "Mixed Letter/Legal", možete skenirati dokumente različitih formata (letter i legal).
- Kada se veličina originala (Original Size) postavi na "Auto Size Sense", skener automatski određuje veličinu originalnog dokumenta.

# Sides (Duplex) (Strane (Obostrano))

Ova opcija pisaču govori je li originalni dokument ispisan s jedne strane (simplex) ili obostrano (duplex). Na taj način će skener znati što treba skenirati i uključiti u e-mail.

# Orientation (Orijentacija)

Ova opcija pisaču govori je li originalni dokument orijentiran okomito ili vodoravno, tako da se mogu podesiti opcije Sides and Binding (Strane i uvez) da se prilagodi orijentaciji originalnog dokumenta.

# Binding (Uvez)

Ova opcija pisaču govori ima li originalni dokument uvez po duljoj ili kraćoj strani.

# E-mail Subject (Subjekt)

Ova opcija omogućuje unos retka za subjekt uz e-mail. Možete unijeti do 255 znakova.

# E-mail File Name (Naziv datoteke)

Ova opcija omogućuje prilagodbu naziva datoteke koja je u prilogu.

## E-mail Message (Poruka)

Ova opcija omogućuje unos poruke uz e-mail koja će se poslati uz skenirani prilog.

# Resolution (Rezolucija)

Podešava se izlazna kvaliteta e-maila. Povećavanjem rezolucije slike se povećava datoteka s e-mail porukom, kao i vrijeme za skeniranje originalnog dokumenta. Rezolucija slike se može smanjiti da se smanji veličina e-mail datoteke.

# Send As (Šalji kao)

Ova opcija podešava izlaz (PDF, TIFF ili JPEG) za skeniranu sliku.

- **PDF**: Kreira se jedna datoteka s više stranica, koje se mogu pregledati u Adobe Readeru. Adobe Reader je besplatan, autor je Adobe i može se pronaći na www.adobe.com.
- Secure PDF: Kreira enkriptiranu PDF datoteku koja zaštićuje sadržaj datoteke od neovlaštenog pristupa.
- TIFF: Kreira više datoteka ili jednu datoteku. Ako se opcija Multi-page TIFF isključi u izborniku Settings u Embedded Web Serveru, onda TIFF svaku stranicu sprema kao posebnu datoteku. Veličina datoteka je obično veća u usporedbi s JPEG-om.
- JPEG: Kreira i stavlja kao priloge odvojene datoteke za svaku stranicu originalnog dokumenta, a može se pregledati pomoću većine Web pretraživača i grafičkih programa.
- XPS: Kreira jednu XML Paper Specification (XPS) datoteku na više stranica koja se može vidjeti pomoću preglednika Internet Explorera i .NET Frameworka ili se može učitati pomoću neovisnog pretraživača neke treće strane.

# Content (Sadržaj)

Ova opcija pisaču govori koji je tip originalnog dokumenta. Odaberite Text, Text/Photo ili Photo. Boja se može uključiti ili isključiti kod svakog odabira. Sadržaj utječe na kvalitetu i veličinu e-maila.

- Text: Naglašavaju se oštre, crne linije teksta u visokoj rezoluciji na čistoj bijeloj pozadini.
- Text/Photo: Koristi se kada je originalni dokument kombinacija teksta i grafike ili slika.
- Photograph: Govori skeneru da obrati posebnu pozornost na grafiku i slike. Ovakvo skeniranje traje dulje, ali se naglasak stavlja na reprodukciju punog dinamičkog raspona tonova originala. Ovime se povećava i količina snimljenih informacija.
- Color: Podešava tip skeniranja i izlaz za e-mail. Dokumenti u boji se mogu skenirati i poslati na email adresu.

### Advanced Options (Napredne opcije)

Omogućuje da promijenite postavke za Advanced Imaging, Custom Job, Transmission Log, Scan Preview, Edge Erase i Darkness.

- Advanced Imaging (Napredne postavke za slike): Podešavaju se opcije za uklanjanje pozadine (Background Removal), kontrast (Contrast), od ruba do ruba (Edge to Edge), sjene (Shadow Detail) i zrcalna slika (Mirror Image) prije kopiranja dokumenta.
- Custom Job (Job Build): Ovime se više poslova skeniranja kombinira u jedan posao.
- Transmission Log (Evidencija slanja): Ispis evidencije slanja i evidencije za greške pri slanju poruka.
- Scan Preview (Pregled skenirane stranice): Prikazuje prve stranice prije nego što ih uključi u email. Kada se skenira prva stranica, skeniranje se zaustavlja i pojavi se pregled slike.
- Edge Erase (Brisanje rubova): Briše mrlje ili informacije koje se nalaze oko rubova dokumenta. Možete odabrati hoćete li obrisati kompletno područje sa sve četiri strane ili odabrati neku posebnu stranu. Opcija Edge Erase će obrisati što god se nalazilo unutar odabranog područja i ništa neće ostaviti za ispis na tom dijelu papira.
- Darkness (Tamnoća): Podešava se koliko će taman ili svijetao biti e-mail.

# Faksiranje

Napomena: Mogućnosti faksiranja možda neće biti raspoložive na svim modelima pisača.

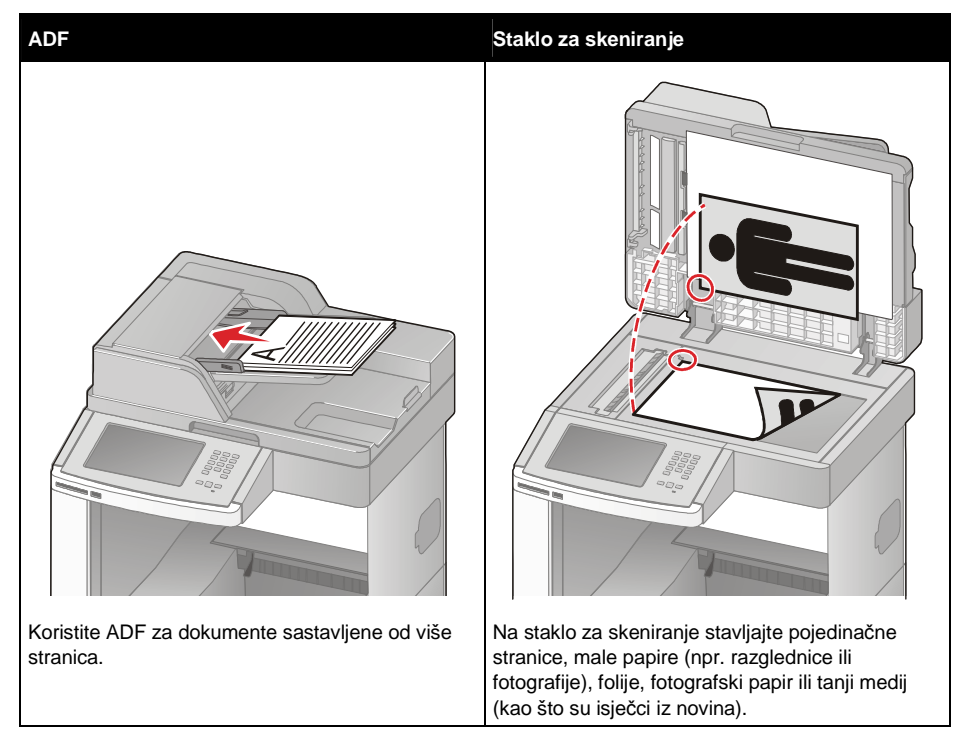

# Slanje faksa

### Slanje faksa preko kontrolne ploče pisača

1 Umetnite originalni dokument licem prema gore, kraći rub ulazi prvi, u automatski uvlakač (ADF) ili licem prema dolje na staklo za skeniranje.

**Napomena:** Nemojte umetati razglednice, fotografije, male papire, folije, fotografski papir ili tanji medij (kao što su isječci iz novina) u ADF. Takve papire stavljajte na staklo za skeniranje.

- 2 Ako umećete dokument u ADF, prilagodite graničnike za papir.
- 3 Na početnom ekranu pritisnite Fax.
- 4 Unesite broj faksa ili prečicu preko ekrana osjetljivog na dodir ili tipkovnice. Možete dodati primatelje ako pritisnete na Next Number (Sljedeći broj) i zatim unesete broj telefona ili broj za prečicu, ili potražite u adresaru.

**Napomena:** Ako želite umetnuti pauzu u broj faksa, pritisnite tipku za pauzu **u** kod biranja. Pauza će se pojaviti kao zarez u polju "Fax to:". Ovu opciju koristite ako trebate birati najprije neki pozivni broj (vanjsku liniju).

5 Pritisnite Fax It.

### Slanje faksa preko računala

Slanje faksa s računala omogućuje slanje elektronskih dokumenata da se ne morate maknuti od radnog stola. To Vam pruža fleksibilnost slanja dokumenata faksom direktno iz softverskih programa.

- 1 Iz računalnog programa kliknite na File ► Print.
- 2 U prozoru Print odaberite svoj pisač i zatim kliknite na Properties.
- 3 Odaberite polje Other Options i zatim kliknite na Fax.
- 4 Kliknite na OK i zatim ponovno kliknite na OK.
- 5 Iz ekrana za slanje faksa (Fax) unesite ime i broj primatelja faks poruke.
- 6 Kliknite na Send.

# Kreiranje prečica

#### Kreiranje prečica za faks odredište korištenjem Embedded Web Servera

Umjesto unosa cijelog telefonskog broja za primatelja, preko kontrolne ploče svaki put kada želite poslati faks poruku, možete kreirati stalno faks odredište i pridružiti mu broj prečice. Može se kreirati prečica do jednog ili više brojeva faksa.

1 Utipkajte IP adresu u polje za unos adrese u svojem Web pretraživaču.

Napomena: Ako ne znate IP adresu pisača, ispišite stranicu s mrežnim postavkama i pronađite IP adresu u dijelu TCP/IP.

- 2 Kliknite na Settings (Postavke).
- 3 Kliknite na Manage Shortcuts (Rad s prečicama).

Napomena: Možda će trebati upisati zaporku. Ako nemate ID i zaporku, obratite se osobi zaduženoj za održavanje sustava.

- 4 Kliknite na Fax Shortcut Setup (Postavke za prečice faksa).
- 5 Unesite jedinstveno ime za prečicu i navedite broj faksa.

Ako želite jednim brojem obuhvatiti više primatelja, unesite brojeve faksa za cijelu grupu.

Napomena: Ako unosite više adresa, odvojite svaku adresu točka zarezom (;).

6 Unesite broj za prečicu.

Ako unesete broj koji se već koristi, dobit ćete uputu da odaberete drugi broj.

7 Kliknite na Add (Dodaj).

# Kreiranje prečice za faks odredište preko ekrana osjetljivog na dodir

1 Umetnite originalni dokument licem prema gore, kraći rub ulazi prvi, u automatski uvlakač (ADF) ili licem prema dolje na staklo za skeniranje.

**Napomena:** Nemojte umetati razglednice, fotografije, male papire, folije, fotografski papir ili tanji medij (kao što su isječci iz novina) u ADF. Takve papire stavljajte na staklo za skeniranje.

- 2 Ako umećete dokument u ADF, prilagodite graničnike za papir.
- 3 Na početnom ekranu pritisnite Fax.
- 4 Unesite broj faksa.

Možete kreirati grupu primatelja ako pritisnete na **Next Number** (Sljedeći broj) i zatim unesete sljedeći broj faksa.

- 5 Pritisnite Save as Shortcut (Spremi kao prečicu).
- 6 Unesite ime za tu prečicu.
- 7 Provjerite jesu li ispravni ime i broj prečice i zatim pritisnite **OK**. Ako su ime ili broj neispravni, pritisnite **Cancel** i ponovno unesite podatak.

Ako unesete broj koji se već koristi, dobit ćete uputu da unesete drugi broj.

8 Pritisnite Fax It za slanje faksa ili pritisnite 🕥 za povratak na glavni ekran.

# Korištenje prečica i adresara

#### Korištenje prečica za faks odredište

Prečice za faks odredišta su poput brojeva za brzo biranje na telefonu ili faks uređaju. Možete dodijeliti brojeve za prečice kada kreirate stalna faks odredišta. Stalno faks odredište ili broj za brzo biranje se kreira u linku Manage Shortcuts koji se nalazi pod tipkom Settings na Embedded Web serveru. Broj za prečicu (1-99999) može u sebi sadržavati jednog primatelja ili skupinu primatelja. Ako se kreira grupno faks odredište pomoću broja za prečicu, to će omogućiti da brzo i jednostavno pošaljete faks poruke cijeloj skupini primatelja.

1 Umetnite originalni dokument licem prema gore, kraći rub ulazi prvi, u automatski uvlakač (ADF) ili licem prema dolje na staklo za skeniranje.

**Napomena:** Nemojte umetati razglednice, fotografije, male papire, folije, fotografski papir ili tanji medij (kao što su isječci iz novina) u ADF. Takve papire stavljajte na staklo za skeniranje.

- 2 Ako umećete dokument u ADF, prilagodite graničnike za papir.
- 3 Pritisnite # i iza toga utipkajte broj prečice preko tipkovnice.

#### Korištenje adresara

Napomena: Ako nije uključena opcija korištenja adresara, obratite se osobi zaduženoj za održavanje sustava.

1 Umetnite originalni dokument licem prema gore, kraći rub ulazi prvi, u automatski uvlakač (ADF) ili licem prema dolje na staklo za skeniranje.

**Napomena:** Nemojte umetati razglednice, fotografije, male papire, folije, fotografski papir ili tanji medij (kao što su isječci iz novina) u ADF. Takve papire stavljajte na staklo za skeniranje.

- 2 Ako umećete dokument u ADF, prilagodite graničnike za papir.
- 3 Pritisnite Fax na početnom ekranu.
- 4 Pritisnite Search Address Book (Potraži adresar).

- 5 Pomoću virtualne tipkovnice na ekranu unesite ime ili dio imena osobe čiji broj faksa želite pronaći u adresaru. (Nemojte pokušati tražiti više imena istodobno).
- 6 Pritisnite Search (Traži).
- 7 Pritisnite na ime da ga dodate na popis "Fax to:".
- 8 Ponovite korake od 4 do 7 za unos dodatnih adresa.
- 9 Pritisnite Fax It.

# Prilagodba postavki za faks

#### Promjena rezolucije faksa

Podešavanje rezolucije mijenja kvalitetu faksa. Postavke su u rasponu od Standard (najveća brzina) do Ultra Fine (najsporija brzina, najveća kvaliteta).

1 Umetnite originalni dokument licem prema gore, kraći rub ulazi prvi, u automatski uvlakač (ADF) ili licem prema dolje na staklo za skeniranje.

**Napomena:** Nemojte umetati razglednice, fotografije, male papire, folije, fotografski papir ili tanji medij (kao što su isječci iz novina) u ADF. Takve papire stavljajte na staklo za skeniranje.

- 2 Ako umećete dokument u ADF, prilagodite graničnike za papir.
- 3 Pritisnite Fax na početnom ekranu.
- 4 Preko tipkovnice unesite broj faksa.
- 5 Pritisnite Options.
- 6 Pritisnite tipku koja predstavlja onu rezoluciju koju želite.
- 7 Pritisnite Fax It.

#### Podešavanje postavke za tamnoću

1 Umetnite originalni dokument licem prema gore, kraći rub ulazi prvi, u automatski uvlakač (ADF) ili licem prema dolje na staklo za skeniranje.

**Napomena:** Nemojte umetati razglednice, fotografije, male papire, folije, fotografski papir ili tanji medij (kao što su isječci iz novina) u ADF. Takve papire stavljajte na staklo za skeniranje.

- 2 Ako umećete dokument u ADF, prilagodite graničnike za papir.
- 3 Pritisnite Fax na početnom ekranu.
- 4 Preko tipkovnice unesite broj faksa.
- 5 Pritisnite Options.
- 6 U području Darkness (Tamnoća) pritisnite tipke sa strelicama za prilagodbu tamnoće faksa.
- 7 Pritisnite Fax It.

#### Slanje faksa u neko određeno vrijeme

1 Umetnite originalni dokument licem prema gore, kraći rub ulazi prvi, u automatski uvlakač (ADF) ili licem prema dolje na staklo za skeniranje.

**Napomena:** Nemojte umetati razglednice, fotografije, male papire, folije, fotografski papir ili tanji medij (kao što su isječci iz novina) u ADF. Takve papire stavljajte na staklo za skeniranje.

- 2 Ako umećete dokument u ADF, prilagodite graničnike za papir.
- 3 Pritisnite Fax na početnom ekranu.
- 4 Unesite broj faksa koristeći brojeve na ekranu osjetljivom na dodir ili tipkovnici.
- 5 Pritisnite Options (Opcije).
- 6 Pritisnite Advanced Options (Napredne opcije).
- 7 Pritisnite **Delayed Send** (Odgođeno slanje).

**Napomena:** Ako je Fax Mode postavljen na Fax Server, onda se neće pojaviti tipka Delayed Send. Faks poruke koje čekaju na slanje su navedene pod Fax Queue.

- 8 Pritisnite tipke sa strelicama da podesite vrijeme kada će faks poruka biti poslana. Vrijeme se povećava ili smanjuje u koracima po 30 minuta. Ako je prikazano tekuće vrijeme, onda strelica ulijevo nije raspoloživa.
- 9 Pritisnite Done (Učinjeno).
- 10 Pritisnite Fax It (Faksiraj).

Napomena: Dokument će se skenirati i zatim poslati faksom u neko unaprijed podešeno vrijeme.

#### Pregled evidencije faks poruka

1 Utipkajte IP adresu u polje za unos adrese u svojem Web pretraživaču.

Napomena: Ako ne znate IP adresu pisača, ispišite stranicu s mrežnim postavkama i pronađite IP adresu u dijelu TCP/IP.

- 2 Kliknite na Settings (Postavke).
- 3 Kliknite na Reports (Izvješća).
- 4 Kliknite na Fax Job Log ili Fax Call Log (Evidencija faks poslova ili faks poziva).

#### Blokiranje neželjenih faks poruka

1 Utipkajte IP adresu u polje za unos adrese u svojem Web pretraživaču.

Napomena: Ako ne znate IP adresu pisača, ispišite stranicu s mrežnim postavkama i pronađite IP adresu u dijelu TCP/IP.

- 2 Kliknite na Settings (Postavke).
- 3 Kliknite na Fax Settings (Postavke faksa).
- 4 Kliknite na Analog Fax Setup (Postavke za analogni faks).

- Kliknite na Block No Name Fax (Blokirajte faks poruke bez imena).
   Ova opcija blokira sve dolazne faks poruke koje imaju broj pozivatelja ili nemaju navedeno ime.
- 6 U polju Banned Fax List (Popis zabranjenih faks poruka) unesite brojeve telefona ili imena nekih određenih pozivatelja koje želite blokirati.

# Poništavanje slanja faksa

# Poništavanje dok se originalni dokumenti još uvijek skeniraju

- Kada koristite automatski uvlakač za dokumente, pritisnite **Cancel Job** dok se na ekranu osjetljivom na dodir nalazi poruka Scanning...
- Kada koristite podlogu za skeniranje, pritisnite **Cancel Job** dok se na ekranu nalazi poruka Scanning... ili Scan the Next Page/Finish the Job (Skeniraj sljedeću stranicu/Završi posao).

# Poništavanje nakon što se originalni dokumenti spreme u memoriju

- 1 Pritisnite **Cancel Jobs** (Poništi poslove) na glavnom ekranu. Pojavit će se ekran Cancel Jobs.
- 2 Pritisnite na onaj posao koji želite poništiti. Samo će se tri posla pojaviti na ekranu, pritisnite strelicu prema dolje dok se ne pojavi onaj posao koji želite poništiti i pritisnite na to polje.
- 3 Pritisnite Delete Selected Jobs (Obriši odabrane poslove). Pojavit će se ekran Deleting Selected Jobs (Brisanje odabranih poslova), odabrani poslovi se obrišu, a zatim se pojavi početni ekran.

# Opcije faksa

# Original Size (Veličina originala)

Ova opcija otvara ekran gdje možete odabrati veličinu originalnih dokumenata koje želite poslati faksom.

- Pritisnite tipku za veličinu papira i tu veličinu odaberite kao Original Size. Pojavit će se ekran za faks s prikazanom vašom novom postavkom.
- Kada se opcija Original Size (Veličina originala) postavi na Mixed Letter/Legal, onda možete skenirati različite veličine originalnih dokumenata (za stranice letter i legal).
- Kada se opcija Original Size (Veličina originala) postavi na Auto Size Sense, onda skener automatski određuje veličinu originalnog dokumenta.

# Content (Sadržaj)

Ova opcija govori pisaču koji je tip originalnog dokumenta kojeg skenirate (npr. Text, Text/Photo ili Photograph). Sadržaj utječe na kvalitetu i veličinu skeniranog dokumenta, jer odabirete kako će skener obraditi informacije sadržane u originalnom dokumentu.

- Text naglašavaju se oštre, crne linije teksta u visokoj rezoluciji na čistoj bijeloj pozadini.
- Text/Photo koristi se kada je originalni dokument kombinacija teksta i grafike ili slika.

- Photograph govori skeneru da obrati posebnu pozornost na grafiku i slike. Ovakvo skeniranje traje dulje, ali se naglasak stavlja na reprodukciju punog dinamičkog raspona tonova originala. Ovime se povećava i količina snimljenih informacija.
- Color Podešava tip skeniranja i izlaz za faks. Dokumenti u boji se mogu skenirati i slati na faks odredišta.

## Sides (Strane)

Ova opcija pisaču govori je li originalni dokument ispisan s jedne strane (simplex) ili obostrano (duplex). Na taj način će skener znati što treba skenirati i uključiti u faks poruku.

## **Resolution (Rezolucija)**

Podešava se koliko će detaljno skener obraditi dokument koji želite poslati faksom. Ako faksom šaljete fotografiju, crtež s tankim linijama ili dokument s vrlo sitnim tekstom, onda povećajte postavku za rezoluciju. Time će se povećati količina vremena potrebnog za skeniranje i povećat će se kvaliteta izlazne faks poruke.

- Standard pogodno za većinu dokumenata.
- Fine preporučuje se za dokumente koji su otisnuti vrlo sitno.
- Super fine preporučuje se za originale koji sadrže mnogo detalja.
- Ultra fine se preporučuje za dokumente sa slikama ili fotografijama.

## Darkness (Tamnoća)

Ovom opcijom se podešava koliko će svijetla ili tamna biti faks poruka u odnosu na originalni dokument.

### Advanced Options (Napredne opcije)

Može se pristupiti postavkama Delayed Send, Advanced Imaging, Custom Job, Transmission Log, Scan Preview, Edge Erase i Advanced Duplex.

 Delayed Send (Odgođeno slanje): Mogu se napraviti postavke za faks koji će se poslati u neko kasnije vrijeme ili datum. Kada napravite postavke za slanje faksa, odaberite opciju Delayed Send, unesite vrijeme i datum kada želite da se faks poruka pošalje i nakon toga pritisnite Done (Učinjeno). Ovo je posebno korisno kada šaljete informacije na brojeve faksa koji nisu raspoloživi u neko određeno vrijeme ili možete poslati kada su impulsi jeftiniji.

Napomena: Ako se uređaj isključi u vrijeme kada treba poslati odgođenu faks poruku, on će se poslati nakon što se pisač ponovno uključi.

- Advanced Imaging (Napredne postavke za slike) podešava se uklanjanje pozadine (Background Removal), kontrast (Contrast), skeniranje od ruba do ruba (Scan Edge to Edge), sjene (Shadow Detail) i zrcaljenje slike (Mirror Image) prije faksiranja dokumenta.
- Custom Job (Job Build) više poslova skeniranja kombinira u jedan zajednički posao.
- Transmission Log (Evidencija slanja) Ispis evidencije slanja ili grešaka pri slanju faksa.
- Scan Preview (Pregled skenirane stranice) Prikazuje sliku stranice prije nego što se pošalje faksom. Kada se skenira prva stranica, skeniranje se zaustavlja i pojavi se pregled slike.
- Edge Erase (Brisanje rubova) Briše mrlje ili informacije koje se nalaze oko rubova dokumenta. Možete odabrati hoćete li obrisati kompletno područje sa sve četiri strane ili odabrati neku posebnu stranu. Edge Erase će obrisati sve što se nalazi unutar odabranog područja, na tom dijelu papira se ništa neće otisnuti.
- Advanced Duplex (Napredni obostrani ispis) Kontrolira koliko ima stranica i kakva je orijentacija originalnog dokumenta, te hoće li se originalni dokument uvezivati po duljoj ili kraćoj strani.

Napomena: Neke opcije za Advanced Duplex možda neće biti raspoložive na svim modelima pisača.

# Poboljšanje kvalitete faksa

| Pitanje                                 | Savjet                                                                                                    |  |
|-----------------------------------------|----------------------------------------------------------------------------------------------------|--|
| Kada treba koristiti Text<br>mod?       | <ul> <li>Text mod treba koristiti kada je glavni cilj slanja faksa čitkost<br/>skeniranog teksta, a kvaliteta slika nije važna.</li> <li>Text mod je najbolji za račune, formulare i dokumente koji sadrže<br/>samo tekst i neke crteže sastavljene od linija.</li> </ul> |  |
| Kada treba koristiti<br>Text/Photo mod? | <ul> <li>Text/Photo mod treba koristiti kada se faksom šalje originalni<br/>dokument koji sadrži kombinaciju teksta i grafike.</li> <li>Text/Photo mod je najbolji za novinske članke, poslovnu grafiku i<br/>brošure.</li> </ul>                                         |  |
| Kada treba koristiti Photo mod?         | Photo mod se treba koristiti kada se originalni dokument sastoji od slika otisnutih na laserskom pisaču ili preuzetih iz časopisa ili novina.                                                                                                    |  |

# Zadržavanje i prosljeđivanje faks poruka

# Zadržavanje faksa (Holding Faxes)

Ova opcija omogućuje da zadržite primljene faks poruke i ne ispišete ih dok to ne odlučite. Zadržane faks poruke se mogu ručno ispisati ili u neko točno namješteno vrijeme ili datum.

1 Utipkajte IP adresu u polje za unos adrese u svojem Web pretraživaču.

Napomena: Ako ne znate IP adresu pisača, ispišite stranicu s mrežnim postavkama i pronađite IP adresu u dijelu TCP/IP.

- 2 Kliknite na Settings (Postavke).
- 3 Kliknite na Fax Settings (Postavke faksa).
- 4 Kliknite na Analog Fax Setup (Postavke za analogni faks).
- 5 Kliknite na Holding Faxes (Zadržavanje faksa).
- 6 Unesite zaporku u polje Print Faxes Password.
- 7 U polju Fax Mode, kliknite na jedno od sljedećeg:
  - Off (Isključeno)
  - Always On (Uvijek uključeno)
  - Manual (Ručno)
  - Scheduled (Prema rasporedu)
- 8 Ako ste odabrali Scheduled, nastavite sa sljedećim koracima. U protivnom idite na korak 9.
  - a Kliknite na Fax Holding Schedule (Raspored zadržavanja faksa).
  - **b** U polju za poslove (Action), kliknite na Hold faxes (Zadrži faks poruke).
  - c U polju za vrijeme (Time), kliknite na vrijeme koliko želite te poruke zadržati.
  - **d** U polju za dane (Day(s)), kliknite koliko dana želite zadržati faks poruke.
- 9 Kliknite na Add (Dodaj).

### Prosljeđivanje faksa

Ova opcija omogućuje ispis i prosljeđivanje primljenih faks poruka na neki broj faksa, e-mail adresu, FTP stranicu ili LDSS.

1 Utipkajte IP adresu u polje za unos adrese u svojem Web pretraživaču.

Napomena: Ako ne znate IP adresu pisača, ispišite stranicu s mrežnim postavkama i pronađite IP adresu u dijelu TCP/IP.

- 2 Kliknite na Settings (Postavke).
- 3 Kliknite na Fax Settings (Postavke faksa).
- 4 Kliknite na Analog Fax Setup (Postavke za analogni faks).
- 5 Iz izbornika "Fax Forwarding" (Prosljeđivanje faksa) odaberite jedno od sljedećeg:
  - Print (Ispiši)
  - Print and Forward (Ispiši i proslijedi)
  - Forward (Proslijedi)
- 6 Iz izbornika "Forward to" (Proslijedi do) odaberite jedno od sljedećeg:
  - Fax
  - E-mail
  - FTP
  - LDSS
- 7 Kliknite unutar kućice Forward to Shortcut (Proslijedi do prečice) i zatim unesite broj prečice gdje želite proslijediti faks.

Napomena: Broj prečice mora biti važeći broj prečice za postavku koju ste odabrali u izborniku "Forward to".

8 Kliknite na Submit (Prihvati).

# Skeniranje na FTP adresu

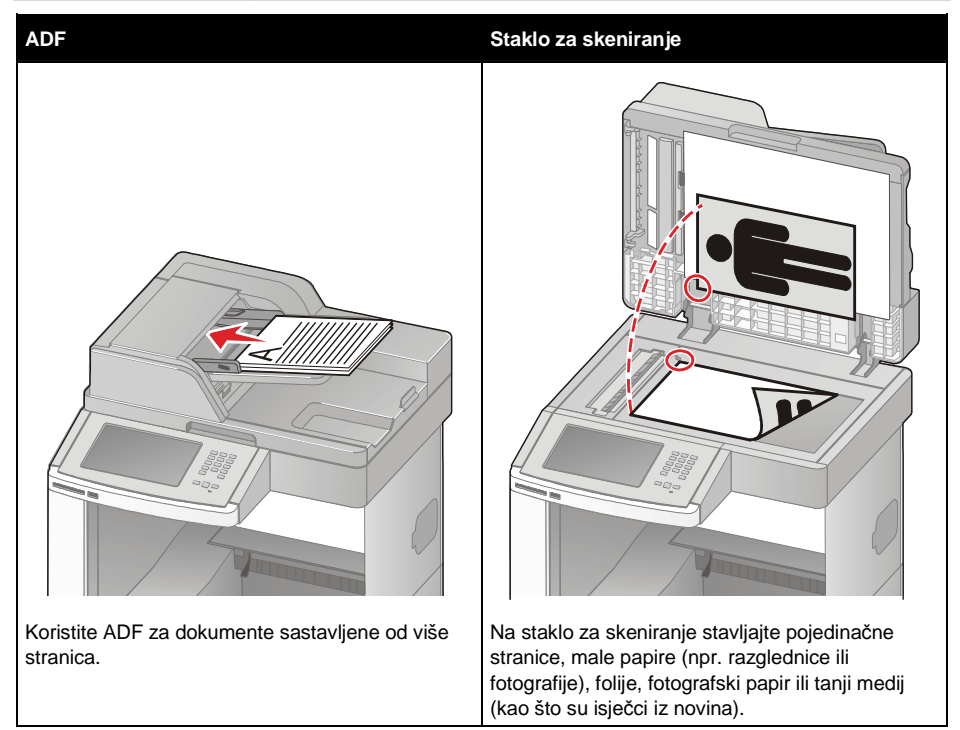

Skener omogućuje skeniranje dokumenata direktno na File Transfer Protocol (FTP) server. Istodobno se samo jedna FTP adresa može poslati na server.

Kada administrator sustava konfigurira FTP odredište, naziv tog odredišta postane raspoloživ kao broj prečice ili se pojavi na popisu kao profil pod ikonom Held Jobs. FTP lokacija može biti i neki drugi PostScript pisač: npr. može se skenirati dokument u boji i poslati na pisač u boji. Slanje dokumenta na FTP server je slično slanju faksa. Razlika je u tome što ovako šaljete informacije preko mreže umjesto telefonskom linijom.

# Skeniranje na FTP adresu

#### Skeniranje na FTP adresu preko tipkovnice

1 Umetnite originalni dokument licem prema gore, kraći rub ulazi prvi, u automatski uvlakač (ADF) ili licem prema dolje na staklo za skeniranje.

**Napomena:** Nemojte umetati razglednice, fotografije, male papire, folije, fotografski papir ili tanji medij (kao što su isječci iz novina) u ADF. Takve papire stavljajte na staklo za skeniranje.

- 2 Ako umećete dokument u ADF, prilagodite graničnike za papir.
- 3 Pritisnite FTP na početnom ekranu.
- 4 Utipkajte FTP adresu.
- 5 Pritisnite Send It (Pošalji).

#### Skeniranje na FTP adresu korištenjem broja prečice

1 Umetnite originalni dokument licem prema gore, kraći rub ulazi prvi, u automatski uvlakač (ADF) ili licem prema dolje na staklo za skeniranje.

**Napomena:** Nemojte umetati razglednice, fotografije, male papire, folije, fotografski papir ili tanji medij (kao što su isječci iz novina) u ADF. Takve papire stavljajte na staklo za skeniranje.

- 2 Ako umećete dokument u ADF, prilagodite graničnike za papir.
- 3 Pritisnite # i zatim unesite broj prečice za FTP.
- 4 Pritisnite Send It (Pošalji).

#### Skeniranje na FTP adresu korištenjem adresara

1 Umetnite originalni dokument licem prema gore, kraći rub ulazi prvi, u automatski uvlakač (ADF) ili licem prema dolje na staklo za skeniranje.

**Napomena:** Nemojte umetati razglednice, fotografije, male papire, folije, fotografski papir ili tanji medij (kao što su isječci iz novina) u ADF. Takve papire stavljajte na staklo za skeniranje.

- 2 Ako umećete dokument u ADF, prilagodite graničnike za papir.
- 3 Na početnom ekranu pritisnite FTP.
- 4 Pritisnite Search Address Book (Traži adresar).
- 5 Unesite ime ili dio imena koje tražite i zatim pritisnite Search (Traži).
- 6 Pritisnite ime koje želite dodati u polje To:.
- 7 Pritisnite Send It (Pošalji).

# Kreiranje prečica

Umjesto unosa kompletne adrese za FTP stranicu na kontrolnoj ploči svaki put kada želite poslati dokument na FTP server, možete kreirati stalno FTP odredište i pridružiti mu broj prečice. Postoje dvije metode kreiranja brojeva za prečice: korištenjem računala ili korištenjem ekrana osjetljivog na dodir na pisaču.

#### Kreiranje FTP odredišta preko Embedded Web servera

1 Utipkajte IP adresu u polje za unos adrese u svojem Web pretraživaču.

Napomena: Ako ne znate IP adresu pisača, ispišite stranicu s mrežnim postavkama i pronađite IP adresu u dijelu TCP/IP.

- 2 Kliknite na Settings (Postavke).
- 3 Kliknite na Manage Shortcuts (Rad s prečicama).

Napomena: Može se pojaviti uputa da unesete zaporku. Ako nemate ID i zaporku, zatražite je od osobe koja se bavi održavanjem sustava.

- 4 Kliknite na FTP Shortcut Setup (Postavke za FTP prečicu).
- 5 Unesite odgovarajuće podatke u polja.

- 6 Unesite broj za prečicu. Ako unesete broj koji se već koristi, dobit ćete uputu da odaberete drugi broj.
- 7 Kliknite na Add (Dodaj).

## Kreiranje FTP prečice preko ekrana osjetljivog na dodir

- 1 Na početnom ekranu pritisnite FTP.
- 2 Utipkajte adresu FTP stranice.
- 3 Pritisnite na Save as Shortcut (Spremi kao prečicu)
- 4 Utipkajte jedinstveno ime za prečicu.
- 5 Provjerite jesu li ispravni ime i broj prečice i zatim pritisnite OK. Ako su ime ili broj neispravni, pritisnite Cancel i ponovno unesite podatak.
  Ako uposoto broj koji so voć kojisti, dobit ćeto uputu do uposoto drugi broj.

Ako unesete broj koji se već koristi, dobit ćete uputu da unesete drugi broj.

6 Pritisnite Send It za početak skeniranja ili pritisnite 🏦 za povratak na glavni ekran.

# FTP opcije

# Original Size (Veličina originala)

Ova opcija otvara ekran gdje možete odabrati veličinu za dokumente koje namjeravate kopirati.

- Pritisnite tipku za veličinu papira i odaberite postavku veličine za originalni dokument (Original Size).
   Pojavit će se FTP ekran s prikazanom novom postavkom.
- Kada se veličina originala (Original Size) postavi na "Mixed Letter/Legal", možete skenirati dokumente različitih formata (letter i legal).
- Kada se veličina originala (Original Size) postavi na "Auto Size Sense", skener automatski određuje veličinu originalnog dokumenta.

# Sides (Duplex) (Strane (Obostrano))

Ova opcija pisaču govori je li originalni dokument ispisan s jedne strane (simplex) ili obostrano (duplex). Tako će skener znati što treba skenirati i uključiti u e-mail poruku.

# Orientation (Orijentacija)

Ova opcija govori pisaču je li originalni dokument orijentiran okomito ili vodoravno i zatim mijenja postavke za strane i uvez (Sides and Binding) da odgovaraju orijentaciji originalnog dokumenta.

# Binding (Uvez)

Govori pisaču ima li originalni dokument uvez po duljoj ili kraćoj strani.

# Resolution (Rezolucija)

Podešava se izlazna kvaliteta datoteke. Povećanjem rezolucije povećava se veličina datoteke i vrijeme potrebno za skeniranje originalnog dokumenta. Rezolucija slike može se smanjiti u svrhu smanjenja veličine datoteke.

# Send As (Šalji kao)

Ova opcija podešava izlaz (PDF, TIFF, JPEG ili XPS) za skeniranu sliku.

- **PDF**: Kreira se jedna datoteka s više stranica, koje se mogu pregledati u Adobe Readeru. Adobe Reader je besplatan, autor je Adobe i može se pronaći na www.adobe.com.
- Secure PDF: Kreira enkriptiranu PDF datoteku koja zaštićuje sadržaj datoteke od neovlaštenog pristupa.
- TIFF: Kreira više datoteka ili jednu datoteku. Ako se opcija Multi-page TIFF isključi u izborniku Settings u Embedded Web Serveru, onda TIFF svaku stranicu sprema kao posebnu datoteku. Veličina datoteka je obično veća u usporedbi s JPEG-om.
- JPEG: Kreira i stavlja kao priloge odvojene datoteke za svaku stranicu originalnog dokumenta, a može se pregledati pomoću većine Web pretraživača i grafičkih programa.
- XPS: Kreira jednu XML Paper Specification (XPS) datoteku na više stranica koja se može vidjeti pomoću preglednika Internet Explorera i .NET Frameworka ili se može učitati pomoću neovisnog pretraživača neke treće strane.

# Content (Sadržaj)

Ova opcija govori pisaču o tipu originalnog dokumenta. Odaberite Text, Text/Photo ili Photo. Boja se može uključiti ili isključiti kod svakog odabira. Sadržaj utječe na kvalitetu i veličinu FTP datoteke.

- Text Naglašavaju se oštre, crne linije teksta u visokoj rezoluciji na čistoj bijeloj pozadini.
- Text/Photo Koristi se kada je originalni dokument kombinacija teksta i grafike ili slika.
- Photograph Govori skeneru da obrati posebnu pozornost na grafiku i slike. Ovakvo skeniranje traje dulje, ali se naglasak stavlja na reprodukciju punog dinamičkog raspona tonova originala. Ovime se povećava i količina snimljenih informacija.
- **Color**: Podešava tip skeniranja i izlaz za FTP datoteku. Dokumenti u boji mogu se skenirati i poslati na FTP stranicu, računalo e-mail adresu ili na pisač.

# Advanced Options (Napredne opcije)

Pritisak na ovu tipku otvara ekran gdje možete mijenjati postavke za Advanced Imaging, Custom Job, Transmission Log, Scan Preview, Edge Erase ili Darkness.

- Advanced Imaging (Napredne postavke za slike) Podešavaju se postavke za izlaz prije skeniranja dokumenta.
  - **Background Removal (uklanjanje pozadine)** Prilagođava koliko bjeline će biti na izlazu. Kliknite na tipke sa strelicama za povećanje ili smanjivanje količine bijelog.
  - Color Dropout (Eliminacija boje) Color Dropout se koristi za OCR obradu (Optical Character Recognition - Optičko prepoznavanje znakova). Odabir ove opcije eliminira boju i time poboljšava mogućnosti OCR-a.
  - Contrast (Kontrast) Kliknite na tipke sa strelicama za povećanje ili smanjenje kontrasta.
  - JPEG Quality (Kvalieteta JPEG-a) Kliknite na tipke sa strelicama za povećanje ili smanjenje kompresije slike.
  - Mirror Image (Zrcalna slika) Odaberite ovu kućicu ako želite kreirati skeniranu zrcalnu sliku.
  - Negative Image (Negativ slike) Odaberite ovu kućicu ako želite kreirati negativ skenirane slike.
  - Shadow Detail (Detalji sjena) Kliknite tipke sa strelicama za povećanje ili smanjenje vidljivih detalja na sjenama.
  - Scan edge to edge (Skeniraj od ruba do ruba) Odaberite ovu kućicu za skeniranje od ruba do ruba.
  - Sharpness (Oštrina) Kliknite na tipke sa strelicama za povećanje ili smanjenje oštrine.
- Custom Job (Job Build) Ovime se više poslova skeniranja kombinira u jedan posao.
- Transmission Log (Evidencija slanja) Ispis evidencije slanja i evidencije za greške pri slanju.

- Scan Preview (Pregled skenirane stranice) Prikazuje prve stranice prije nego što ih uključi u FTP datoteku. Kada se skenira prva stranica, skeniranje se zaustavlja i pojavi se pregled slike.
- Edge Erase (Brisanje rubova) Briše mrlje ili informacije koje se nalaze oko rubova dokumenta. Možete odabrati hoćete li obrisati kompletno područje sa sve četiri strane ili odabrati neku posebnu stranu papira. Edge Erase će obrisati sve što je na odabranom području i ništa se neće ispisati na tom dijelu papira.
- Darkness (Tamnoća): Podešava se koliko će taman ili svijetao biti skenirani dokument.

# Poboljšanje kvalitete FTP-a

| Pitanje                                 | Savjet                                                                                                    |  |
|-----------------------------------------|----------------------------------------------------------------------------------------------------|--|
| Kada treba koristiti Text<br>mod?       | <ul> <li>Text mod treba koristiti kada je glavni cilj slanja dokumenta na FTP stranicu čitkost kopiranog teksta, a kvaliteta slika nije važna.</li> <li>Text mod je najbolji za račune, formulare i dokumente koji sadrže samo tekst i neke crteže sastavljene od linija.</li> </ul> |  |
| Kada treba koristiti<br>Text/Photo mod? | <ul> <li>Text/Photo mod treba koristiti kada se na FTP šalje originalni<br/>dokument koji sadrži kombinaciju teksta i grafike.</li> <li>Text/Photo mod je najbolji za novinske članke, poslovnu grafiku i<br/>brošure.</li> </ul>                                                    |  |
| Kada treba koristiti Photo mod?         | Photo mod se treba koristiti kada se originalni dokument sastoji od slika otisnutih na laserskom pisaču ili preuzetih iz časopisa ili novina.                                                                                                    |  |

# Skeniranje na računalo ili flash disk

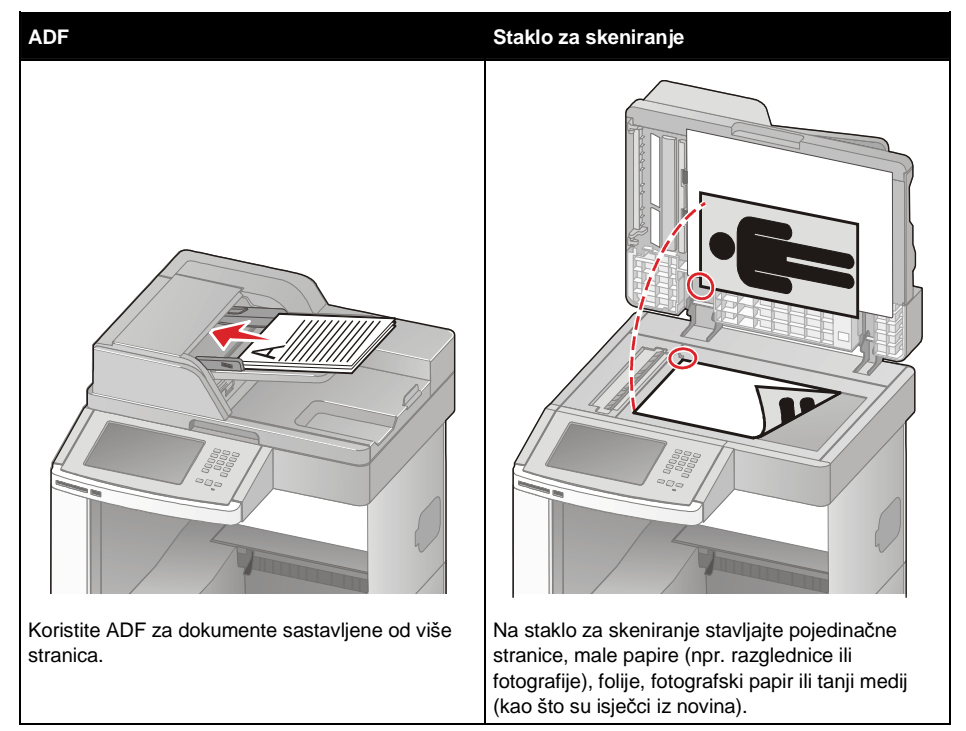

Skener omogućuje skeniranje direktno na računalo ili USB flash memoriju. Vaše računalo ne mora biti direktno spojeno na pisač da biste primili slike skenirane na PC. Možete skenirati dokument i poslati ga preko mreže natrag na računalo ako kreirate profil za skeniranje na računalu i zatim taj profil učitate na pisač.

# Skeniranje na računalo

1 Utipkajte IP adresu u polje za unos adrese u svojem Web pretraživaču.

Napomena: Ako ne znate IP adresu pisača, ispišite stranicu s mrežnim postavkama i pronađite IP adresu u dijelu TCP/IP.

- 2 Kliknite na Scan Profile (Profil skeniranja).
- 3 Kliknite na Create (Kreiraj).
- 4 Odaberite svoje postavke skeniranja i zatim kliknite na Next (Dalje).
- 5 Odaberite lokaciju gdje ćete spremiti skeniranu datoteku na računalo.
- 6 Unesite ime za skenirani sadržaj.

To je ime koje će se pojaviti u popisu Scan Profile na displeju pisača.

- 7 Kliknite Submit (Prihvati).
- 8 Pogledajte upute na ekranu Scan Profile.

Broj prečice je automatski pridružen kada ste kliknuli na Submit. Možete ovaj broj prečice koristiti kada ste spremni skenirati dokumente.

a Umetnite originalni dokument u automatski uvlakač, licem okrenut prema gore, kraća strana ulazi prva ili licem prema dolje na staklo skenera.

**Napomena:** Nemojte umetati razglednice, fotografije, male papire, folije, fotografski papir ili tanji medij (kao što su isječci iz novina) u ADF. Takve papire stavljajte na staklo za skeniranje.

- **b** Ako umećete dokument u ADF, prilagodite graničnike za papir.
- c Pritisnite # i zatim broj prečice na tipkovnici ili pritisnite Held Jobs na početnom ekranu i zatim pritisnite Profiles.
- d Nakon unosa broja prečice skener će skenirati i poslati dokument u direktorij ili aplikaciju koju ste naznačili. Ako pritisnete **Profiles** na početnom ekranu, onda odaberite prečicu s popisa.
- 9 Vratite se na računalo i pregledajte datoteku. Vaša izlazna datoteka je spremljena na lokaciji koju ste odabrali ili u aplikaciji koju ste naznačili.

# Skeniranje na flash disk

1 Umetnite originalni dokument u automatski uvlakač, licem okrenut prema gore, kraća strana ulazi prva ili licem prema dolje na staklo skenera.

**Napomena:** Nemojte umetati razglednice, fotografije, male papire, folije, fotografski papir ili tanji medij (kao što su isječci iz novina) u ADF. Takve papire stavljajte na staklo za skeniranje.

- 2 Prilagodite graničnike za papir ako koristite ADF.
- 3 Umetnite flash disk u USB priključak s prednje strane pisača. Pojavit će se Held Jobs (Zadržani poslovi).
- 4 Pritisnite Scan to USB drive (Skeniraj na USB).
- 5 Odaberite postavke za skeniranje.
- 6 Pritisnite Scan It (Skeniraj).

# Razumijevanje opcija skeniranja na računalo

### Brze postavke (Quick Setup)

Ova opcija omogućuje odabir prethodno namještenih formata ili prilagodbu postavki za skeniranje. Možete odabrati jednu od ovih postavki:

| Custom         | Photo - Color - JPEG                      |
|----------------|-------------------------------------------|
| Text - BW PDF  | Photo - Color TIFF                        |
| Text - BW TIFF | Text/Photo BW PDF<br>Text/Photo Color PDF |

Za prilagodbu postavki za skeniranje iz izbornika Quick Setup, odaberite **Custom** (Prilagođeno). Zatim prema potrebi izmijenite postavke.

# Format Type (Tip formata)

Ovom opcijom se definiraju postavke za izlaz (PDF, JPEG, TIFF, SECURE PDF ili XPS) za skeniranu sliku.

- **PDF**: Kreira se jedna datoteka s više stranica, koje se mogu pregledati u Adobe Readeru. Adobe Reader je besplatan, autor je Adobe i može se pronaći na www.adobe.com.
- JPEG: Kreira i stavlja kao priloge odvojene datoteke za svaku stranicu originalnog dokumenta, a može se pregledati pomoću većine Web pretraživača i grafičkih programa.
- TIFF: Kreira više datoteka ili jednu datoteku. Ako se opcija Multi-page TIFF isključi u izborniku Settings u Embedded Web Serveru, onda TIFF svaku stranicu sprema kao posebnu datoteku. Veličina datoteka je obično veća u usporedbi s JPEG-om.
- Secure PDF: Kreira enkriptiranu PDF datoteku koja zaštićuje sadržaj datoteke od neovlaštenog pristupa.
- XPS: Kreira jednu XML Paper Specification (XPS) datoteku na više stranica koja se može vidjeti pomoću preglednika Internet Explorera i .NET Frameworka ili se može učitati pomoću neovisnog pretraživača neke treće strane.

# Compression (Kompresija)

Podešava se format za kompresiju čime se sažima skenirana izlazna datoteka.

# Default Content (Namješteni sadržaj)

Ova opcija govori pisaču koji je tip originalnog dokumenta. Odaberite Text, Text/Photo ili Photo. Sadržaj utječe na kvalitetu i veličinu skenirane datoteke.

- Text Naglašavaju se oštre, crne linije teksta u visokoj rezoluciji na čistoj bijeloj pozadini.
- Text/Photo Koristi se kada je originalni dokument kombinacija teksta i grafike ili slika.
- Photo Govori skeneru da obrati posebnu pozornost na grafiku i slike. Ovakvo skeniranje traje dulje, ali se naglasak stavlja na reprodukciju punog dinamičkog raspona tonova originala. Ovime se povećava i količina snimljenih informacija.

# Color

Govori MFP uređaju koja je boja originalnih dokumenata. Možete odabrati Gray (Sivo), BW (Crno-bijelo) ili Color (U boji).

# Original Size (Veličina originala)

Ova opcija podešava veličinu dokumenata koje ćete skenirati. Kada se opcija "Original Size" (Veličina originala) postavi na Mixed Sizes (Miješane veličine), možete skenirati original koji sadrži različite veličine papira (letter i legal).

# Orientation (Orijentacija)

Ova opcija govori pisaču ima li originalni dokument okomitu ili vodoravnu orijentaciju i u skladu s tim se mijenjaju postavke za uvez (Sides i Binding) da se uskladi s orijentacijom originalnog dokumenta.

# Sides (Duplex) (Strane - Obostrano)

Ova opcija pisaču govori je li originalni dokument ispisan s jedne strane (simplex) ili obostrano (duplex). Na taj način će skener znati što treba skenirati i uključiti u dokument.

# Darkness (Tamnoća)

Ova opcija podešava se koliko će taman ili svijetao biti skenirani dokument u odnosu na original.

## Resolution (Rezolucija)

Ova opcija podešava izlaznu kvaliteta datoteke. Povećanjem rezolucije se povećava veličina datoteke i vrijeme potrebno za skeniranje originalnog dokumenta. Rezolucija slike se može smanjiti da se smanji veličina datoteke.

### Advanced Imaging (Napredne postavke za slike)

Ova opcija omogućuje podešavanje za uklanjanje pozadine (Background Removal), kontrast (Contrast), sjene (Shadow Detail), oštrinu (Sharpness) i eliminaciju boje (Color Dropout) prije skeniranja dokumenta. Također omogućuje i odabir opcije skeniranja od ruba do ruba (Scan edge to edge), zrcaljenja slike (Mirror Image) i negativa slike (Negative Image).

- Background Removal (uklanjanje pozadine) Prilagođava koliko bjeline će biti na izlazu. Kliknite na tipke sa strelicama za povećanje ili smanjivanje količine bijelog.
- Contrast (Kontrast) Kliknite na tipke sa strelicama za povećanje ili smanjenje kontrasta.
- Shadow Detail (Detalji sjena) Kliknite tipke sa strelicama za povećanje ili smanjenje vidljivih detalja na sjenama.
- Sharpness (Oštrina) Kliknite na tipke sa strelicama za povećanje ili smanjenje oštrine.
- Color Dropout (Eliminacija boje) Color Dropout se koristi za OCR obradu (Optical Character Recognition - Optičko prepoznavanje znakova). Odabir ove opcije eliminira boju i time poboljšava mogućnosti OCR-a.
- Color Dropout Threshold (Prag eliminacije boje) Kliknite na tipke sa strelicama za povećanje ili smanjenje količine eliminacije boje.
- Scan edge to edge (Skeniraj od ruba do ruba) Odaberite ovu kućicu za skeniranje od ruba do ruba.
- Mirror Image (Zrcalna slika) Odaberite ovu kućicu ako želite kreirati skeniranu zrcalnu sliku.
- Negative Image (Negativ slike) Odaberite ovu kućicu ako želite kreirati negativ skenirane slike.

# Poboljšanje kvalitete skeniranja

| Pitanje                                 | Savjet                                                                                                    |  |
|-----------------------------------------|----------------------------------------------------------------------------------------------------|--|
| Kada treba koristiti Text<br>mod?       | <ul> <li>Text mod treba koristiti kada je glavni cilj skeniranja čitkost<br/>skeniranog teksta, a kvaliteta slika nije važna.</li> <li>Text mod je najbolji za račune, formulare i dokumente koji sadrže<br/>samo tekst i neke crteže sastavljene od linija.</li> </ul> |  |
| Kada treba koristiti<br>Text/Photo mod? | <ul> <li>Text/Photo mod treba koristiti kada originalni skenirani dokument<br/>sadrži kombinaciju teksta i grafike.</li> <li>Text/Photo mod je najbolji za novinske članke, poslovnu grafiku i<br/>brošure.</li> </ul>                                                  |  |
| Kada treba koristiti Photo mod?         | Photo mod se treba koristiti kada se originalni dokument sastoji od slika otisnutih na laserskom pisaču ili preuzetih iz časopisa ili novina.                                                                                                    |  |

# Ispis

U ovom poglavlju se govori o ispisu, ispisu izvješća (evidencije) o pisaču i poništavanju posla. Odabir i rad s papirom i specijalnim medijima može utjecati na pouzdanost ispisa. Za više informacija pogledajte: "Kako izbjeći zaglavljivanje papira" na str. 138 i "Skladištenje medija za ispis" 87.

# Ispis dokumenta

- 1 Umetnite papir u ladicu ili uvlakač.
- 2 S kontrolne ploče pisača u izborniku Paper odaberite tip i veličinu papira (Paper Type i Paper Size) ovisno o papiru koji umećete u pisač.
- 3 Učinite jedno od sljedećeg:

#### Za korisnike Windowsa

- a Uz otvoren dokument, kliknite na File ► Print.
- **b** Kliknite na **Properties**, **Preferences**, **Options** ili **Setup** i zatim prilagodite postavke prema potrebi.

**Napomena:** Ako želite ispisivati na nekoj određenoj veličini ili tipu papira, prilagodite veličinu papira ili tip da odgovaraju umetnutom papiru ili odaberite odgovarajuću ladicu ili uvlakač.

c Kliknite na OK i zatim Print.

#### Za korisnike Macintosha

- a Prilagodite postavke po potrebi u dijaloškom polju Page Setup (Postavke stranice).
  - 1 Uz otvoren dokument, kliknite na File ► Page Setup.
  - 2 Odaberite veličinu papira ili kreirajte prilagođenu veličinu da odgovara umetnutom papiru.
  - 3 Kliknite na OK.
- **b** Prilagodite postavke po potrebi u dijaloškom polju Print (Ispis).
  - 1 Uz otvoren dokument, kliknite na File ► Print.

Prema potrebi kliknite na trokut da vidite više opcija.

2 Iz izbornika dijaloškog polja Print i izbornika prilagodite postavke prema potrebi.

**Napomena:** Ako želite ispisivati na nekoj određenoj veličini ili tipu papira, prilagodite veličinu papira ili tip da odgovaraju umetnutom papiru ili odaberite odgovarajuću ladicu ili uvlakač.

3 Kliknite na Print.

# Ispis na specijalnim medijima

#### Savjeti o korištenju memoranduma (letterhead)

- Koristite memorandume specijalno namijenjene za laserske pisače.
- Prije kupnje veće količine memoranduma ispišite uzorak.
- Prije umetanja memoranduma razlistajte memorandume da se stranice ne zalijepe.

- Orijentacija stranice vrlo je važna kada se obavlja ispis na gotovim memorandumima. Za više informacija o umetanju memoranduma vidi:
  - "Umetanje u standardnu ili dodatnu ladicu za 250 ili 550 listova papira" na str. 72.
  - "Umetanje u ladicu za 2000 listova papira" na str. 75.
  - "Umetanje u višenamjenski uvlakač" na str. 79.

### Savjeti o korištenju folija

Prije kupnje veće količine folija obavezno ispišite jedan uzorak.

Kada obavljate ispis na folijama, pazite na sljedeće:

- Folije umećite u standardnu ladicu za 250 ili 550 listova papira, ili višenamjenski uvlakač.
- Koristite folije koje su specijalno namijenjene za laserske pisače. Provjerite kod proizvođača ili dobavljača da folije mogu podnositi temperature do 230°C (44 6°F) bez topljenja, mijenjanja boje ili otpuštanja štetnih kemikalija ili zračenja.
- Koristite folije mase 138-146 g/m<sup>2</sup> (37-39 lb bond).
- Ako želite izbjeći probleme s kvalitetom ispisa, izbjegavajte ostavljati otiske prstiju na folijama.
- Prije umetanja bunta folija, razlistajte ih da se ne zalijepe.
- Preporučujemo Lexmarkove folije 12A5010 za veličine A4 i 70X7240 za veličinu letter.

#### Savjeti o korištenju koverti

Prije kupnje veće količine koverti obavezno ispišite jedan uzorak.

Kada obavljate ispis na kovertama:

- Koverte umetnite u višenamjenski uvlakač ili dodatni uvlakač za koverte.
- Postavku Paper Type postavite na Envelope (Koverta) i odaberite veličinu koverte.
- Koristite samo koverte specijalno namijenjene za laserske pisače. Provjerite kod proizvođača ili dobavljača da koverte mogu podnositi temperature do 230°C (4 46°F) a da se pritom ne zalijepe, ne saviju se prekomjerno, ne zgužvaju se ili otpuste štetna zračenja ili kemikalije.
- Za najbolje performanse koristite koverte izrađene od papira 90 g/m<sup>2</sup> (24 lb bond). Možete koristiti i koverte od papira do 105 g/m<sup>2</sup> (28 lb bond) ako njihov sadržaj pamuka iznosi 25% ili manje. Koverte koje su izrađene od 100% pamuka ne smiju prelaziti masu od 90 g/m<sup>2</sup> (24 lb bond).
- Koristite samo nove koverte.
- Za najbolje rezultate ispisa i da se koverte ne bi zaglavile u pisaču, koristite koverte koje:
  - nisu previše savijene,
  - se ni na koji način ne lijepe zajedno ili oštećuju,
  - nemaju prozorčiće, rupe, perforacije, izrezane dijelove ili duboki suhi žig,
  - nemaju metalne spajalice, kopče, trake, uzice ili metalne dodatke,
  - nisu dizajnirane da se mogu zalijepiti pri ispisu,
  - nemaju prilijepljene marke,
  - nemaju ljepljivi dio izložen prema van kada se preklopljeni dio zatvori,

- nemaju neravne ili savijene rubove,
- nemaju grubu obradu i dodatke.
- Prilagodite graničnike za širinu da odgovaraju širini koverti.

Napomena: Kombinacija visoke vlage u zraku (preko 60%) i visoke temperature ispisa može dovesti do gužvanja ili lijepljenja koverti.

### Savjeti o korištenju naljepnica

Prije kupnje veće količine obavite ispis na jednom uzorku.

#### Napomene:

- Pisač podržava papirnate, papirnate za obostrani ispis (dual web), poliesterske i vinilne naljepnice.
- Kada koristite jedinicu za obostrani ispis, podržavaju se posebno namijenjene, integrirane i dual-web papirnate naljepnice.
- Ispis na naljepnicama zahtijeva specijalni čistač naljepnica koji se dobije u specijalnom spremniku namijenjenom za primjenu naljepnica. Za više podataka vidi: "Naručivanje potrošne opreme" na str. 256.

Za detaljnije upute o ispisu naljepnica, njihovim karakteristikama i dizajnu vidi: *Card Stock & Label Guide* na Lexmarkovoj web stranici **www.lexmark.com/publications**.

Kada ispisujete naljepnice, obratite pažnju na sljedeće:

- Naljepnice umećite u ladicu za 250 ili 550 listova papira, ili višenamjenski uvlakač.
- Koristite naljepnice namijenjene specijalno za laserske pisače. Provjerite kod proizvođača ili dobavljača da:
  - naljepnice mogu podnositi temperature do 230°C (446°F) a da se pritom ne zalijepe, prekomjerno saviju, zgužvaju ili otpuštaju štetna zračenja.
  - Naljepnice, odnosno lice papira s naljepnicama i gornji sloj mora moći podnijeti tlak od 25 psi (172 kPa) bez odljepljivanja ili curenja na rubovima ili ispuštanja štetnih isparina.
- Nemojte koristiti naljepnice s previše glatkom pozadinom.
- Koristite samo kompletne naljepnice, ako ih odrežete ili smanjite, mogu se odlijepiti tijekom ispisa i
  zaglaviti. Rezane naljepnice mogu kontaminirati pisač i toner ljepilom, te se zbog toga može izgubiti
  pravo na garanciju.
- Nemojte koristiti naljepnice s otvorenim ljepljivim dijelom.
- Nemojte ispisivati na rubu unutar 1 mm (0,04 inča) u odnosu na rub naljepnice, perforaciju, i prostore između naljepnica na stranici.
- Pazite da ljepljiva pozadina ne dođe u dodir s rubom stranice. Preporučuje se da prostor koji prekriva ljepljivi dio mora biti najmanje 1 mm (0,04 in.) od rubova. Ljepljivi materijal može kontaminirati pisač i zbog toga se može izgubiti pravo na garanciju za pisač.
- Ako nije moguće napraviti da zona bude kao što je preporučeno, skinite traku od 1,6 mm (0,06 inča) na glavnom rubu papira.
- Preporučuje se naljepnice postaviti okomito (portrait), naročito kada se ispisuju bar kodovi.

# Savjeti o korištenju kartica i debljeg papira

Deblji papir se odnosi na teži, jednoslojni specijalni medij. Ovaj papir mora zadovoljavati brojna svojstva, kao što je sadržaj vlage, debljina i tekstura, jer to može znatno utjecati na kvalitetu ispisa. Prije kupnje velike količine kartica isprobajte otisnuti uzorak na pisaču.

Kada ispisujete na debljem papiru, obratite pažnju na sljedeće:

- Umećite deblji papir u ladicu za 250 ili 550 listova papira, ili višenamjenski uvlakač.
- Provjerite da ste tip papira (Paper Type) namjestili na deblji (Card Stock).
- Odaberite odgovarajuću postavku za teksturu papira (Paper Texture).

- Uzmite u obzir činjenicu da prethodni ispis, perforacija i savijenost papira može znatno utjecati na kvalitetu i prouzročiti zaglavljivanje medija.
- Provjerite kod proizvođača ili dobavljača da deblji papir može izdržati temperaturu od 230°C (446F) bez štetnih zračenja.
- Nemojte koristiti prethodno ispisane kartice koje sadrže kemikalije koje mogu oštetiti pisač.
   Prethodno otisnute kartice se mogu rastopiti i na taj način oštetiti komponente pisača.
- Preporučuje se korištenje papira s poprečnim vlaknima ako je to moguće.

# Ispis povjerljivih i zadržanih poslova

## Zadržavanje poslova u pisaču

Kada se neki posao šalje na pisač, možete navesti da želite da pisač zadrži taj posao u memoriji dok ne pokrenete ispis s kontrolne ploče. Svi dokumenti predviđeni za ispis koje korisnik može pokrenuti preko pisača se zovu *zadržani poslovi.* 

**Napomena:** Poslovi kao što su Confidential (Povjerljivo), Verify (Provjeri), Reserve (Rezerviraj) i Repeat (Ponovi) se mogu obrisati ako pisač treba dodatnu memoriju za obradu dodatnih zadržanih poslova.

| Tip posla                  | Opis                                                                                                    |
|----------------------------|----------------------------------------------------------------------------------------------------|
| Confidential - Povjerljivo | Kada pisaču pošaljete dokument kao Confidential, morate kreirati PIN s<br>računala. PIN mora biti četveroznamenkasti broj s brojevima 0-9. Posao<br>se zadržava u memoriji pisača dok ne unesete PIN preko kontrolne<br>ploče i odaberete opciju ispisa ili brisanja posla.                                 |
| Verify - Provjeri          | Ako pošaljete dokument kao Verify Print, onda pisač ispisuje jednu<br>kopiju i zadržava preostale kopije u memoriji. Verify Print se koristi kada<br>želite provjeriti prvu kopiju je li dobra prije ispisa ostalih kopija. Kada se<br>sve kopije ispišu, taj posao se automatski briše iz memorije pisača. |
| Reserve - Rezerviraj       | Ako pošaljete dokument kao Reserve print, onda pisač ne ispisuje<br>odmah. On čuva taj dokument u memoriji da ga možete kasnije ispisati.<br>Čuva se dok ga ne obrišete iz izbornika Held Jobs.                                                                                                    |
| Repeat - Ponovi            | Ako pošaljete dokument kao Repeat Print, onda pisač ispisuje sve<br>zahtijevane kopije <i>i</i> čuva taj dokument u memoriji da kasnije možete<br>ispisati dodatne kopije. Možete ispisati dodatne kopije dok god se taj<br>dokument čuva u memoriji.                                                       |

Ostali tipovi zadržanih poslova (Held jobs) uključuju:

- profile iz različitih izvora uključujući Lexmark™ Document Solutions Suite (LDSS),
- Forms from a kiosk (obrasce s kioska),
- Bookmarks (knjižne oznake),
- poslove koji se ne ispišu, koji se također nazivaju parkirani poslovi (parked jobs).

#### Ispis povjerljivih i zadržanih dokumenata iz Windowsa

**Napomena:** Poslovi snimljeni kao Confidential (Povjerljivo) i Verify (Provjera) se automatski brišu iz memorije pisača nakon ispisa. Poslovi snimljeni kao Repeat (Ponovi) i Reserve (Rezerviraj) se nastavljaju čuvati u memoriji pisača dok sami ne odlučite da ih izbrišete.

- 1 Dok je dokument otvoren, kliknite na File ► Print.
- 2 Kliknite na Properties, Preferences, Options ili Setup.
- 3 Kliknite na Other Options i zatim kliknite Print and Hold (Ispiši i zadrži).
- 4 Odaberite tip posla (Confidential, Repeat, Reserve ili Verify) i zatim pridružite korisničko ime. Za povjerljivi posao također unesite četveroznamenkasti PIN.
- 5 Kliknite na OK ili Print i zatim idite do pisača da pošaljete posao na ispis.
- 6 Na glavnom ekranu pritisnite Held Jobs (Zadržani poslovi).
- 7 Pritisnite svoje korisničko ime.

**Napomena:** Za zadržane poslove može se prikazati maksimalno 500 rezultata. Ako se Vaše ime ne pojavi, pritisnite strelicu prema dolje dok se Vaše ime ne pojavi ili pritisnite **Search Held Jobs** (Traži zadržane poslove) ako ima velik broj zadržanih poslova u pisaču.

- 8 Pritisnite Confidential Jobs (Povjerljivi poslovi).
- 9 Unesite svoj PIN.
- 10 Pritisnite posao koji želite ispisati.
- 11 Pritisnite **Print** (Ispis) ili pritisnite tipke sa strelicama za povećanje ili smanjenje broja kopija i zatim pritisnite **Print**.

# Ispis povjerljivih i zadržanih dokumenata s Macintosh računala

**Napomena:** Poslovi snimljeni kao Confidential (Povjerljivo) i Verify (Provjera) se automatski brišu iz memorije pisača nakon ispisa. Poslovi snimljeni kao Repeat (Ponovi) i Reserve (Rezerviraj) se nastavljaju čuvati u memoriji pisača dok sami ne odlučite da ih izbrišete.

- Dok je dokument otvoren, kliknite na File►Print. Prema potrebi kliknite na trokut da vidite više opcija.
- 2 U izborniku s opcijama ispisa (Copies & Pages) odaberite Job Routing.
- 3 Odaberite tip posla (Confidential, Repeat, Reserve ili Verify) i zatim pridružite korisničko ime. Za povjerljivi posao također unesite četveroznamenkasti PIN.
- 4 Kliknite na OK ili Print i zatim idite do pisača da pustite dokument na ispis.
- 5 Na glavnom ekranu pritisnite Held Jobs (Zadržani poslovi).
- 6 Pritisnite svoje korisničko ime.

**Napomena:** Za zadržane poslove može se prikazati maksimalno 500 rezultata. Ako se Vaše ime ne pojavi, pritisnite strelicu prema dolje dok se Vaše ime ne pojavi ili pritisnite **Search Held Jobs** (Traži zadržane poslove) ako ima velik broj zadržanih poslova u pisaču.

- 7 Pritisnite Confidential Jobs (Povjerljivi poslovi).
- 8 Unesite svoj PIN.
- 9 Pritisnite posao koji želite ispisati.
- 10 Pritisnite **Print** (Ispis) ili pritisnite tipke sa strelicama za povećanje ili smanjenje broja kopija i zatim pritisnite **Print**.

# lspis s flash diska

USB port je smješten na kontrolnoj ploči pisača. Umetnite flash disk za ispis tipova datoteka koje su podržane. Podržani tipovi datoteka uključuju: .pdf, .gif, .jpeg, .jpg, .bmp, .png, .tiff, .tif, .pcx i .dcx. Mnogi su flash diskovi testirani i odobreni za uporabu s ovim pisačem. Za više informacija posjetite Lexmarkovu web stranicu na **www.lexmark.com**.

#### Napomene:

- Hi-Speed USB uređaji moraju podržavati Full-speed USB standard. Nisu podržani uređaji koji podržavaju standard USB Low-speed.
- USB uređaji moraju podržavati FAT sustav (*File Allocation Tables*). Uređaji formatirani pomoću NTFS-a (*New Technology File System*) ili nekog drugog sličnog sustava nisu podržani.
- Prije ispisa enkriptirane .pdf datoteke, unesite zaporku za datoteku preko kontrolne ploče pisača.
- Ne možete ispisati datoteke za koje nemate dopuštenje za ispis.

Za ispis s flash diska:

- 1 Provjerite da je pisač uključen i da se na displeju nalazi poruka Ready.
- 2 Umetnite flash disk u USB port.

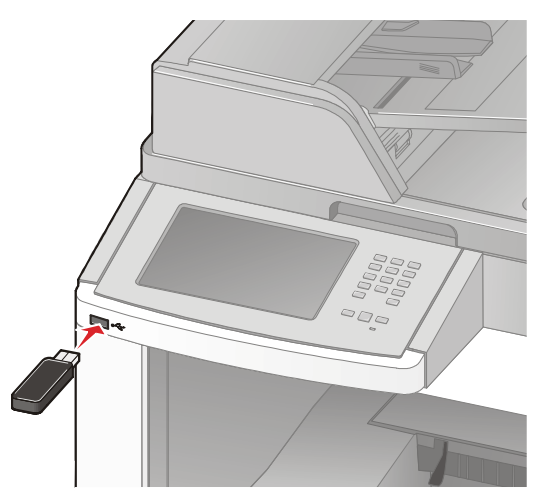

#### Napomene:

- Ako umetnete flash disk kada pisač treba nešto obaviti, npr. ako se zaglavio papir, pisač će ignorirati umetanje diska.
- Ako umetnete flash disk dok pisač ispisuje druge poslove, na displeju se pojavi poruka Printer Busy. Nakon obrade ostalih poslova, možda ćete trebati pregledati popis zadržanih poslova za ispis dokumenata s flash diska.
- 3 Pritisnite na dokument koji želite ispisati.

**Napomena:** Datoteke pronađene na flash disku pojavljuju se kao mape. Imenima datoteka su dodane oznake tipa ekstenzije (npr. .jpg).

- 4 Pritisnite tipke sa strelicama ako želite povećati broj ispisanih kopija.
- 5 Pritisnite Print (Ispis).

Napomena: Nemojte vaditi flash disk iz USB porta dok se ne završi ispis dokumenta.

Ako ostavite flash disk u pisaču nakon odlaska iz početnog USB izbornika, možete još uvijek ispisati .pdf datoteke s flash diska kao zadržane poslove.

# Ispis stranica s informacijama

#### Ispis popisa direktorija

Popis direktorija pokazuje resurse spremljene u flash memoriji ili na tvrdom disku.

- 1 Provjerite da je pisač uključen i da se na displeju nalazi poruka Ready.
- 2 Na glavnom ekranu pritisnite \_\_\_\_\_.
- 3 Pritisnite Reports (Izvješća).
- 4 Pritisnite tipku sa strelicom dolje dok se ne pojavi Print Directory (Ispis direktorija).
- 5 Pritisnite Print Directory (Ispis direktorija).

#### Ispis stranica za provjeru kvalitete ispisa

Stranice za provjeru kvalitete ispisa služe za rješavanje problema s kvalitetom ispisa.

- 1 Isključite pisač.
- Držite istodobno tipke 2 i 6 dok uključujete pisač.
- 3 Otpustite te tipke kada se pojavi ekran s trakom za praćenje tijeka posla. Pisač se pokreće i zatim se pojavi izbornik za konfiguraciju.
- 4 Pritisnite tipku sa strelicom dolje dok se ne pojavi Print Quality Pages.
- 5 Pritisnite **Print Quality Pages** (Ispis stranica za provjeru kvalitete). Ispisat će se stranice za provjeru kvalitete ispisa.
- 6 Pritisnite Back (Povratak).
- 7 Pritisnite Exit Configuration (Izlaz iz konfiguracije).

# Poništavanje ispisa dokumenta

#### Poništavanje ispisa preko kontrolne ploče pisača

- 1 Pritisnite Cancel Jobs (Poništi poslove) na ekranu osjetljivom na dodir ili pritisnite 🛿 na tipkovnici.
- 2 Pritisnite na posao koji želite poništiti.
- 3 Pritisnite Delete Selected Jobs (Obriši odabrane poslove).

### Poništavanje ispisa preko računala

Za poništavanje ispisa učinite jedno od sljedećeg:

#### Za korisnike Windowsa:

#### U Windowsima Vista:

- Kliknite na
- 2 Kliknite na Control Panel.
- 3 Kliknite na Hardware and Sound.
- 4 Kliknite na Printers.
- 5 Dvaput kliknite na ikonu pisača.
- 6 Odaberite posao koji želite poništiti.
- 7 S tipkovnice pritisnite Delete (Briši).

#### U Windowsima XP:

- 1 Kliknite na Start.
- 2 Iz Printers and Faxes dvaput kliknite na ikonu pisača.
- 3 Odaberite posao koji želite poništiti.
- 4 S tipkovnice pritisnite Delete (Briši).

#### S taskbara u Windowsima:

Kada pošaljete posao na ispis, mala ikona pisača se pojavi u desnom uglu taskbara.

- 1 Dvaput kliknite na ikonu pisača.
  - Pojavit će se popis poslova poslanih na ispis u prozoru pisača.
- 2 Odaberite posao koji želite poništiti.
- 3 S tipkovnice pritisnite Delete (Briši).

#### Za korisnike Macintosha:

#### Za Mac OS X verziju 10.5:

- 1 Iz Apple izbornika odaberite System Preferences.
- 2 Kliknite na Print & Fax i zatim dvaput kliknite na ikonu pisača.
- 3 Iz prozora pisača odaberite posao koji želite poništiti.
- 4 Iz trake s ikonicama u gornjem dijelu prozora kliknite na ikonu Delete (Briši).

#### Za Mac OS X verziju 10.4 i ranije:

- 1 Iz izbornika Go odaberite Applications.
- 2 Dvaput kliknite na Utilities i zatim dvaput kliknite na Print Center ili Printer Setup Utility.
- 3 Dvaput kliknite na ikonu pisača.

- 4 Iz prozora pisača odaberite posao koji želite poništiti.
- 5 Iz trake s ikonicama u gornjem dijelu prozora kliknite na ikonu Delete (Briši).

# Vađenje zaglavljenog papira

Poruke o zaglavljenom papiru pojavljuju se na displeju kontrolne ploče i uključuju područje pisača gdje je došlo do zaglavljivanja papira. Kada je papir zaglavljen na više mjesta, prikaže se broj zaglavljenih stranica.

# Kako izbjeći zaglavljivanje papira

Sljedeći savjeti vam mogu pomoći da izbjegnete zaglavljivanje papira.

#### Preporuke za ladicu za papir

- Provjerite da ste papir pravilno i vodoravno stavili u ladicu.
- Nemojte vaditi ladice dok pisač obavlja ispis.
- Nemojte umetati papir u ladice, višenamjenski uvlakač ili uvlakač za koverte dok pisač obavlja ispis. Papir umetnite prije ispisa ili čekajte na uputu da umetnete papir.
- Nemojte stavljati previše papira. Provjerite da visina bunta ne prelazi oznaku maksimalne visine.
- Provjerite da su graničnici u ladicama, višenamjenskom uvlakaču ili uvlakaču za koverte pravilno namješteni i da ne pritišću papir ili koverte.
- Sve ladice pogurnite do kraja nakon umetanja papira.

#### Preporuke za papir

- Koristite samo preporučeni papir ili specijalne medije. Za više podataka vidi: "Podržani tipovi i mase papira" na str. 90.
- Nemojte umetati savijeni, zgužvani, vlažni ili savinuti papir.
- Savijte bunt papira, razlistajte stranice i potom ispravite i poravnajte bunt prije umetanja.
- Nemojte koristiti papir koji je ručno obrezivan.
- Nemojte miješati više veličina, masa ili tipova papira u jednoj ladici.
- Provjerite da ste sve veličine i tipove papira pravilno namjestili preko izbornika kontrolne ploče pisača.
- Papir skladištite i čuvajte u skladu s preporukama proizvođača.

#### Preporuke za koverte

- Da biste smanjili mogućnost gužvanja, koristite izbornik Envelope Enhance u izborniku Paper.
- Koristite koverte koje:
  - nisu previše savijene,
  - nemaju prozorčiće, rupe, perforacije, izrezane dijelove ili duboki suhi žig,
  - nemaju metalne spajalice, kopče, trake, uzice ili metalne dodatke,
  - nisu dizajnirane da se mogu zalijepiti pri ispisu,
  - nemaju prilijepljene marke,
  - nemaju ljepljivi dio izložen prema van kada se preklopljeni dio zatvori,
  - nemaju neravne ili savijene rubove,
  - nemaju grubu obradu i dodatke,
  - se ne lijepe zajedno, odnosno koje ni na koji način nisu oštećene.

# Razumijevanje brojeva i mjesta za zaglavljeni papir

Kada se papir zaglavi u pisaču, pojavi se odgovarajuća poruka na kontrolnoj ploči pisača koja navodi područje gdje se stranica zaglavila. Otvorite vratašca i poklopce i izvadite ladice da pristupite mjestima gdje je došlo do zaglavljivanja papira. Ako želite da se poruka o zaglavljenom papiru obriše, morate izvaditi sav zaglavljeni papir iz pisača.

U sljedećoj tablici nalazi se popis mjesta gdje može doći do zaglavljivanja papira:

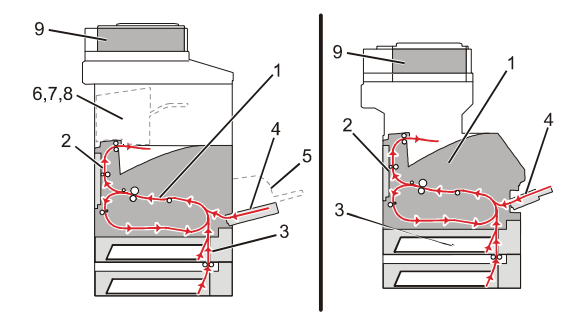

|   | Brojevi za zaglavljeni papir | Područje                    |
|---|------------------------------|-----------------------------|
| 1 | 200-202                      | Pisač                       |
| 2 | 230-239                      | Jedinica za obostrani ispis |
| 3 | 240-249                      | Ladica za papir             |
| 4 | 250                          | Višenamjenski uvlakač       |
| 5 | 260                          | Uvlakač za koverte          |
| 6 | 270-279                      | Dodatni izlazni nastavak    |
| 7 | 280-282                      | Dorađivač                   |
| 8 | 283                          | Klamerica                   |
| 9 | 290-294                      | Poklopac ADF-a              |

# 200 i 201 - zaglavljen papir

- 1 Pritisnite Status/Supplies (Stanje/potrošna oprema) da provjerite mjesto gdje je došlo do zaglavljivanja.
- 2 Spustite vratašca višenamjenskog uvlakača.

3 Pogurnite polugu za otpuštanje i zatim otvorite prednji poklopac.

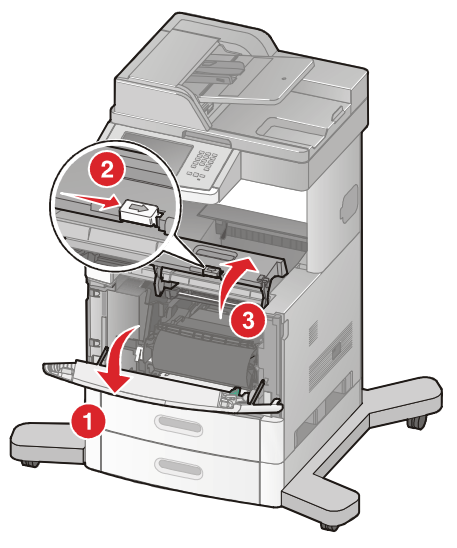

4 Podignite i izvucite spremnik s tonerom iz pisača.

**Upozorenje - Mogućnost oštećenja:** Nemojte dirati bubanj fotovodiča s donje strane spremnika. Kad god uzimate spremnik koristite ručku.

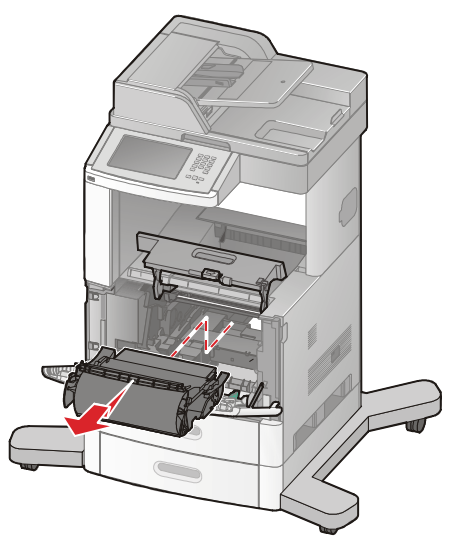

5 Spremnik za ispis stavite sa strane.

Upozorenje - Mogućnost oštećenja: Nemojte spremnik ostaviti dulje vrijeme izložen na svjetlu.

**Upozorenje - Mogućnost oštećenja:** Na zaglavljenom papiru se može nalaziti nezapečeni toner koji može ostaviti mrlje na odjeći i koži.

6 Izvadite zaglavljeni papir.

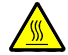

**OPREZ - ZAGRIJANA POVRŠINA**: Područje unutar pisača može biti jako zagrijano. Da biste smanjili rizik od zadobivanja opeklina, pustite neka se površina najprije ohladi prije vađenja papira iz ovog područja.

Napomena: Ako papir ne možete lako izvaditi, otvorite stražnja vratašca i izvadite papir s te strane.

- 7 Poravnajte i ponovno umetnite spremnik s tonerom.
- 8 Zatvorite prednji poklopac.
- 9 Zatvorite vratašca višenamjenskog uvlakača.
- 10 Pritisnite Continue (Nastavi).

# 202 - zaglavljen papir

Pritisnite **Status/Supplies** (Stanje/potrošna oprema) da provjerite gdje je došlo do zaglavljivanja. Ako papir ne izlazi iz pisača:

1 Povucite prema dolje gornja stražnja vratašca.

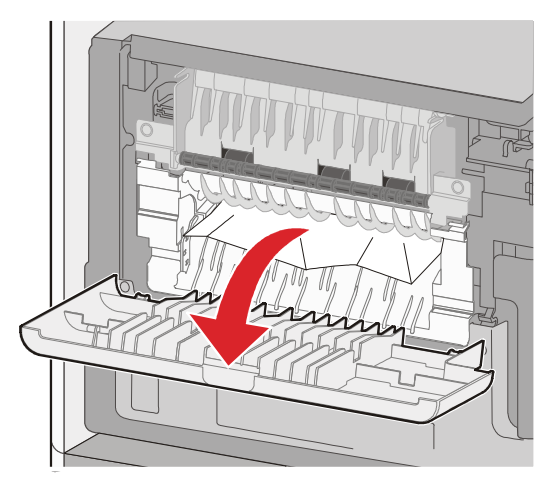

- 2 Izvadite zaglavljeni papir.
- 3 Zatvorite gornja stražnja vratašca.
- 4 Pritisnite Continue (Nastavi).

# 230-239 - zaglavljen papir

#### Ako se papir zaglavi sa stražnje strane

- 1 Pritisnite Status/Supplies (Stanje/potrošna oprema) da provjerite gdje je došlo do zaglavljivanja.
- 2 Izvadite standardnu ladicu iz pisača.
- 3 Povucite prema dolje donja stražnja vratašca.

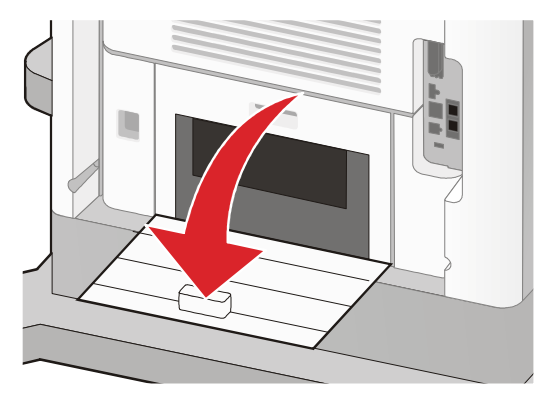

4 Pogurnite prikazanu kvačicu prema dolje.

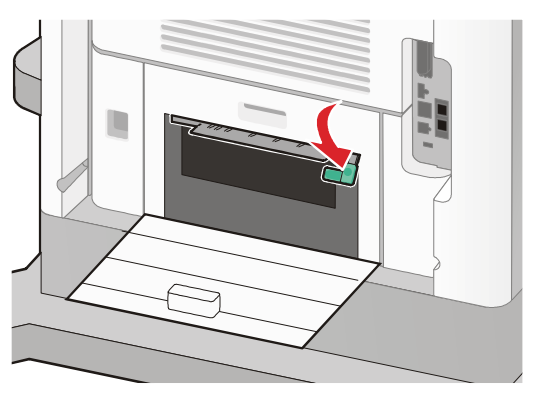

- 5 Izvadite zaglavljeni papir.
- 6 Zatvorite donja stražnja vratašca.
- 7 Umetnite standardnu ladicu.
- 8 Pritisnite Continue (Nastavi).

# 240-249 - zaglavljen papir

- 1 Pritisnite Status/Supplies (Stanje/potrošna oprema) da provjerite gdje je došlo do zaglavljivanja.
- 2 Izvadite standardnu ladicu iz pisača.

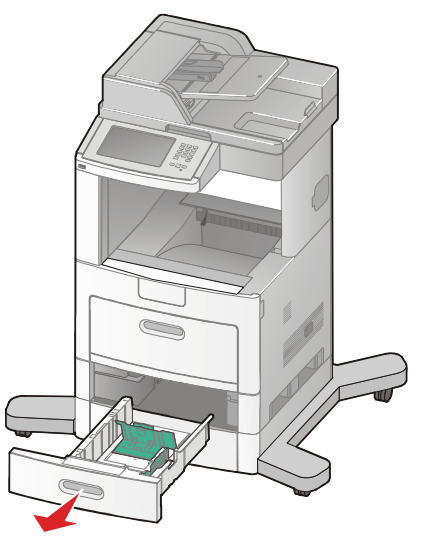

- 3 Izvadite zaglavljeni papir i zatim zatvorite ladicu.
- 4 Pritisnite Continue (Nastavi).
- 5 Ako je i dalje prisutna poruka o zaglavljenom papiru, izvadite i dodatne ladice.
- 6 Izvadite zaglavljeni papir i zatim umetnite natrag te ladice.
- 7 Pritisnite Continue (Nastavi).

# 250 - zaglavljen papir

- 1 Pritisnite Status/Supplies (Stanje/potrošna oprema) da provjerite gdje je došlo do zaglavljivanja.
- 2 Izvadite papir iz višenamjenskog uvlakača.

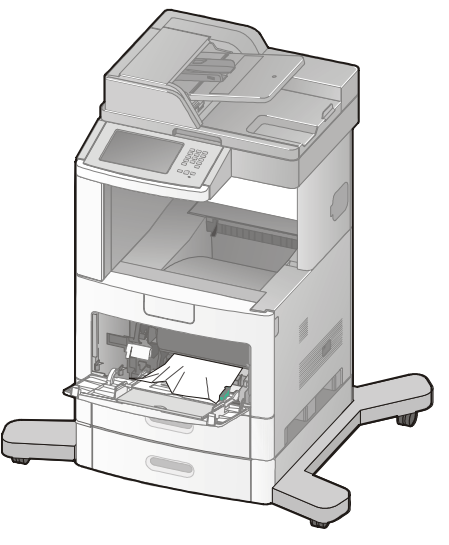

- 3 Bunt papira malo zakrenite da se listovi otpuste i zatim ih razlistajte. Nemojte presavijati ili gužvati papir. Izravnajte rubove na ravnoj podlozi.
- 4 Umetnite papir u višenamjenski uvlakač.
- 5 Klizno pomaknite graničnike prema unutarnjem dijelu ladice da se lagano oslanjaju o rubove papira.

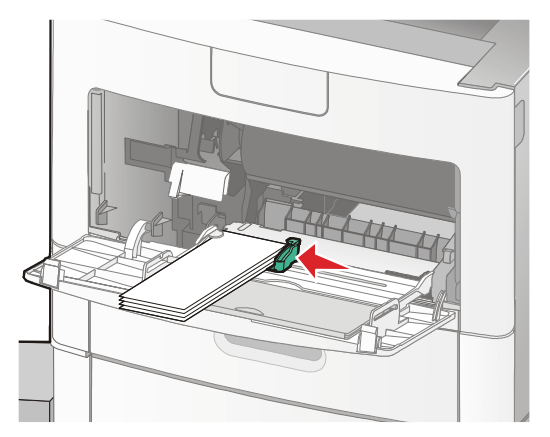

6 Pritisnite Continue (Nastavi).
## 260 - zaglavljen papir

Pritisnite **Status/Supplies** (Stanje/potrošna oprema) da provjerite gdje je došlo do zaglavljivanja. Uvlakač za koverte uzima koverte s dna bunta; donja koverta je ona koja se zaglavila.

- 1 Podignite uteg za koverte.
- 2 Izvadite sve koverte van.
- 3 Ako je zaglavljena koverta ušla u pisač i ne može se izvući, podignite uvlakač za koverte i izvadite ga iz pisača, a zatim ga ostavite sa strane.
- 4 Izvadite kovertu iz pisača.

Napomena: Ako ne možete izvaditi kovertu, onda ćete morati izvaditi spremnik s tonerom. Za više informacija vidi: "200 i 201 - zaglavljen papir" na str. 139.

- 5 Ponovno umetnite uvlakač za koverte. Provjerite da klikne na svoje mjesto.
- 6 Razlistajte i složite koverte.
- 7 Umetnite koverte u uvlakač za koverte.
- 8 Prilagodite graničnike za papir.
- 9 Spustite uteg za koverte.
- 10 Pritisnite Continue (Nastavi).

### 270-279 - zaglavljen papir

Za vađenje zaglavljenog papira iz izlaznog nastavka velikog kapaciteta, 4 pretinaca za poštu:

- 1 Pritisnite Status/Supplies (Stanje/potrošna oprema) da provjerite gdje je došlo do zaglavljivanja.
- 2 Ako papir izlazi u izlazni nastavak, povucite ga ravno prema van i zatim pritisnite Continue (Nastavi).

Ako to nije slučaj, nastavite s korakom 3.

- 3 Spustite dolje vratašca izlaznog nastavka ili vrata.
- 4 Izvadite zaglavljeni papir.
- 5 Zatvorite sva vratašca ili vrata izlaznog nastavka.
- 6 Pritisnite Continue (Nastavi).

## 280-282 - zaglavljen papir

- 1 Pritisnite Status/Supplies (Stanje/potrošna oprema) da provjerite gdje je došlo do zaglavljivanja.
- 2 Povucite prema dolje vratašca dorađivača za klamanje (StapleSmart Finisher).
- 3 Izvadite zaglavljeni papir.
- 4 Zatvorite sva vratašca dorađivača za klamanje.
- 5 Pritisnite Continue (Nastavi).

## 283 - zaglavljene spajalice

- 1 Pritisnite Status/Supplies (Stanje/potrošna oprema) da provjerite gdje je došlo do zaglavljivanja.
- 2 Pritisnite kvačicu da se otvore vratašca dorađivača za klamanje.

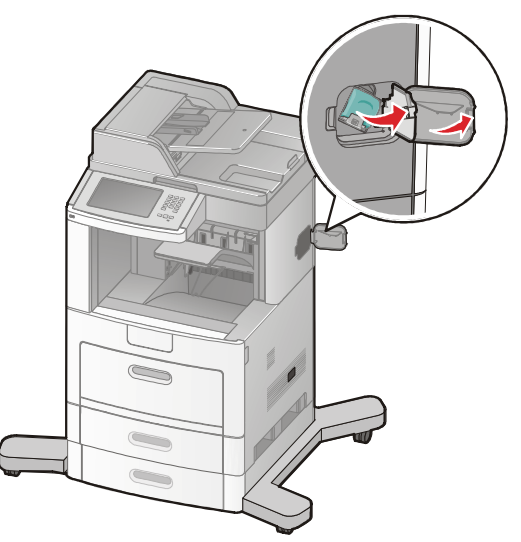

3 Povucite kvačicu držača spajalica prema dolje i zatim izvucite držač iz pisača.

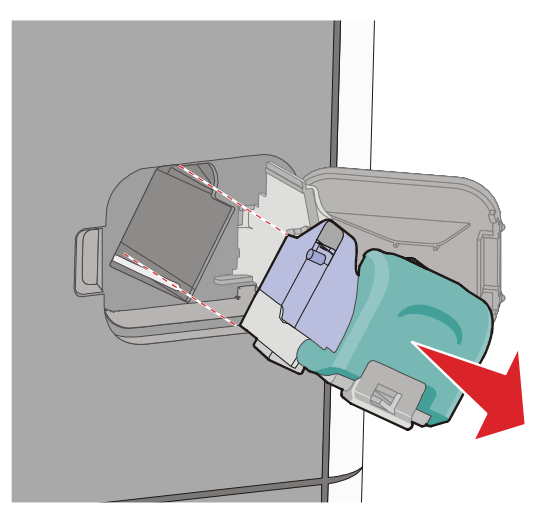

4 Pomoću metalnog nastavka podignite graničnik za spajalice i zatim izvadite odvojene spajalice.

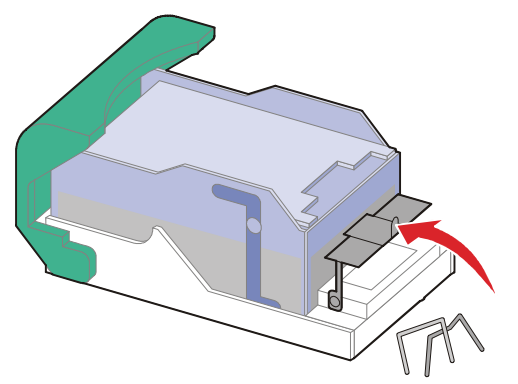

5 Zatvorite graničnik za spajalice.

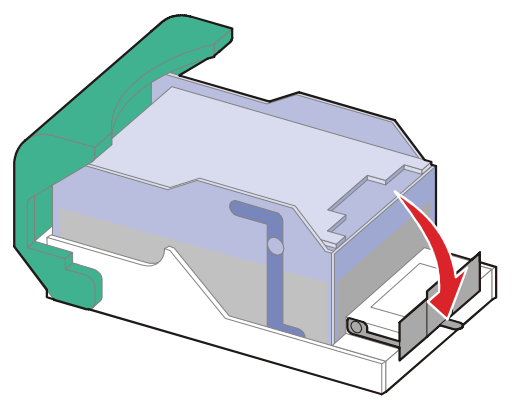

6 Pritisnite graničnik za spajalice natrag dok ne sjedne na svoje mjesto.

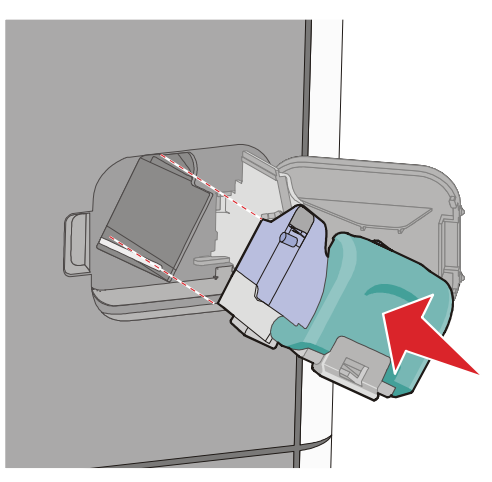

- 7 Pogurnite držač spremnika čvrsto unatrag u jednicu za klamanje dok držač spremnika ne klikne na svojem mjestu.
- 8 Zatvorite vratašca klamerice.

## 290-294 - zaglavljen papir

- 1 Izvadite originale iz ADF-a.
- 2 Otvorite poklopac ADF-a i zatim izvadite zaglavljeni papir.

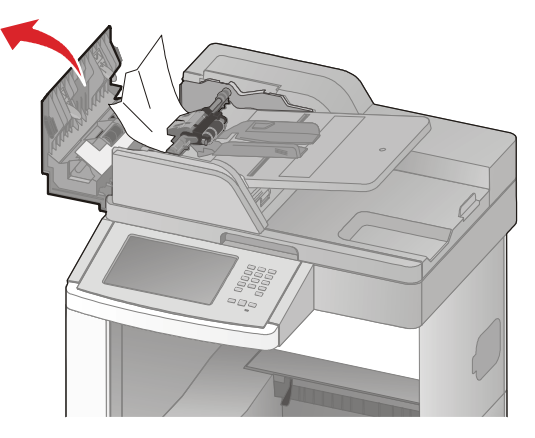

- 3 Zatvorite poklopac ADF-a.
- 4 Otvorite poklopac skenera i zatim izvadite zaglavljene stranice.

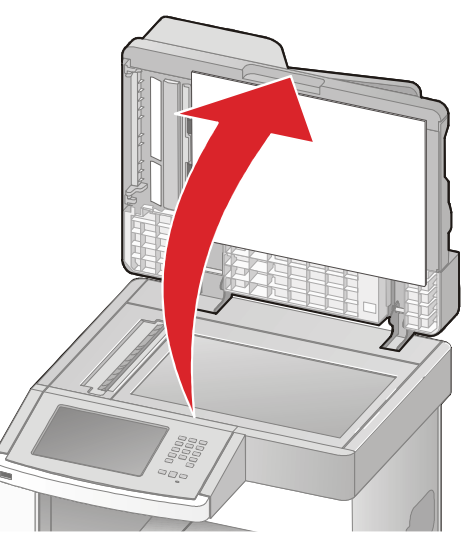

5 Otvorite donja vratašca ADF-a i zatim izvadite zaglavljene stranice.

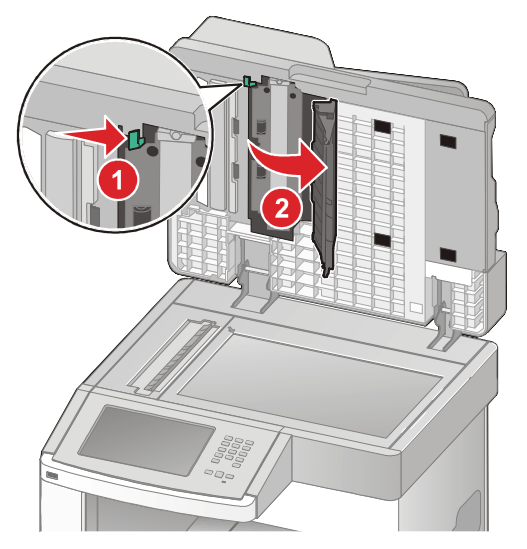

- 6 Zatvorite donja vratašca ADF-a i poklopac skenera.
- 7 Pritisnite Restart Job (Ponovno pokreni posao).

# Razumijevanje izbornika pisača

## Popis izbornika

Na raspolaganju imate brojne izbornike koji služe da jednostavnije mijenjate postavke pisača. Za pristup izbornicima pritisnite e a glavnom ekranu.

#### Paper Menu (Izbornik za Papir)

Default Source (Namješten izvor) Paper Size/Type (Veličina/tip papira) Configure MP (Konfiguracija MP-a) Envelope Enhance (Poboljšanje za koverte) Substitute Size (Zamjenska veličina) Paper Texture (Tekstura papira) Paper Weight (Masa papira) Paper Loading (Umetanje papira) Custom Types (Prilagođeni tipovi) Custom Names (Prilagođeni imena) Custom Scan Sizes

(Prilagođene veličine skeniranja) Custom Bin Names

(Prilagođena imena nastavaka) Universal Setup (Universal postavke) Bin Setup (Postavke za izlaz) Reports (Izvješća) Menu Settings Page (Postavke izbornika) **Device Statistics** (Statistika sklopova) Network Setup Page (Mrežne postavke) Network <x> Setup Page (Mrežne <x> postavke) Wireless Setup Page (Bežične postavke) 1 Shortcut List (Popis prečica) Fax Job Log (Evidencija faks poslova) Fax Call Log (Evidenciia faks poziva) E-mail Shortcuts (Prečice za e-mail) Copy Shortcuts (Prečice za kopiranje) Fax Shortcuts (Prečice za faks) FTP Shortcuts (Prečice za FTP) Profiles List (Popis profila) Netware Setup Page (Netware postavke) Print Fonts (Ispis fontova) Print Directory (Ispis direktorija) Asset Report (Izvješće o aktivi)

#### Network/Ports (Mreža/Portovi)

Active NIC (Aktivni NIC) Standard Network<sup>2</sup> (Standardna mreža) SMTP Setup Standard USB Parallel <x> Serial <x>

<sup>1</sup> Pojavljuje se samo ako je instalirana bežična kartica.

<sup>2</sup> Ovisno o postavkama pisača, ova opcija izbornika pojavljuje se kao Standard Network ili Network <x>.

#### Security (Zaštita)

Edit Security Setups (Uredi postavke zaštite) Miscellaneous Security Settings (Ostale postavke zaštite) Confidential Print (Povjerljivi ispis) Disc Wiping (Brisanje diska) Security Audit Log (Dnevnik za reviziju) Set Date/Time (Namjesti datum/vrijeme)

#### Settings (Postavke)

General Settings (Opće postavke) Copy Settings (Postavke za kopiranje) Fax Settings (Postavke za faks) E-mail Settings (Postavke za e-mail) FTP Settings (Postavke za FTP) Flash Drive Menu (Flash disk) Print Settings (Postavke za ispis)

#### Help (Pomoć)

Print all guides (Ispiši sve) Copy guide (Upute za kopiranje) E-mail guide (Upute za slanje e-maila) Faz guide (Upute za slanje faksa) FTP guide (upute za FTP) Information Guide (Vodič s informacijama) Print defects guide (Upute za probleme pri ispisu) Supplies guide (Upute za potrošni materijal)

## Paper Menu (Izbornik za papir)

### Default Source Menu (Namješten izvor)

| Opcija izbornika                                                                                                    | Opis                                                                                                    |
|----------------------------------------------------------------------------------------------------|----------------------------------------------------------------------------------------------------|
| Default Source<br>(Namješten izvor)<br>Tray <x> (Ladica <x>)<br/>MP Feeder (Višenamjenski uvlakač)<br/>Envelope Feeder (Uvlakač za koverte)<br/>Manual Paper (Papir ručno)<br/>Manual Env (Koverte Ručno)</x></x> | <ul> <li>Namještanje izvora papira za sve poslove ispisa.</li> <li>Napomene: <ul> <li>Tray 1 (standardna ladica) je tvornička postavka.</li> <li>Samo će se instalirani izvor za papir pojaviti kao raspoloživa opcija izbornika.</li> <li>Odabrani izvor za papir koji se odabire za posao za ispis će biti primarno u odnosu na postavku Default Source dok traje ispis posla.</li> <li>Ako su postavke za veličinu i tip papira (Paper Size i Type) jednako namještene za obje ladice, te ladice se automatski povežu. Kada se jedna ladica isprazni, papir se uzima iz druge ladice.</li> <li>Iz izbornika Paper, opcija Configure MP mora biti namještena na Cassette da bi se MP Feeder pojavilo kao opcija izbornika.</li> </ul> </li> </ul> |

### Paper Size/Type Menu (Veličina/Tip papira)

| Opcija izbornika                                                                                                    | Opis                                                                                                    |
|----------------------------------------------------------------------------------------------------|----------------------------------------------------------------------------------------------------|
| Tray <x> Size<br/>(Veličina za ladicu <x>)<br/>A4</x></x>                                                                                                    | Omogućuje da namjestite veličinu papira umetnutog u svaku pojedinu ladicu.                                                                                                    |
| A5<br>A6<br>JIS B5<br>Letter<br>Legal<br>Executive <sup>1</sup><br>Oficio <sup>1</sup><br>Folio<br>Statement <sup>1</sup><br>Universal                                                          | <ul> <li>A4 je međunarodna tvornička postavka. Letter je tvornička postavka za SAD.</li> <li>Za ladice s automatskim senzorom za veličinu papira, jedino se pojavljuje veličina koja je hardverski detektirana.</li> <li>Koristite ovu opciju izbornika za konfiguraciju automatskog povezivanja ladica. Ako su postavke za veličinu i tip papira (Paper Size i Type) jednako namještene za obje ladice, onda se te ladice se automatski povežu. Kada se jedna ladica isprazni, papir se uzima iz druge ladice.</li> <li>Opcija automatskog prepoznavanja veličine papira nije podržana za Oficio, Folio ili Statement veličine papira.</li> <li>Ladica za 2000 listova papira podržava veličine papira A4, Letter i Legal.</li> </ul> |
| <sup>1</sup> Pojavljuje se samo ako je isključena opcija senzora za veličinu ladice (Tray Size Sensing).<br><b>Napomena:</b> Jedino su instalirane ladice i uvlakači navedeni u ovom izborniku. |                                                                                                    |

| Opcija izbornika                                                                                                    | Opis                                                                                                    |
|----------------------------------------------------------------------------------------------------|----------------------------------------------------------------------------------------------------|
| Tray <x> Type<br/>(Tip za ladicu <x>)<br/>Plain Paper (Obični papir)<br/>Card Stock (Deblji papir)<br/>Transparency (Folija)<br/>Recycled (Reciklirani)<br/>Labels (Naljepnice)<br/>Vinyl Labels (Vinilne naljepnice)<br/>Bond<br/>Letterhead (Memorandumi)<br/>Preprinted (Prethodno otisnuto)<br/>Colored Paper (Papir u boji)<br/>Light Paper (Lagani papir)<br/>Heavy Paper (Teži papir)<br/>Rough/Cotton (Grubi/Pamučni)<br/>Custom Type <x> (Prilagođeni tip)</x></x></x> | <ul> <li>Omogućuje da namjestite tip papira umetnutog u svaku ladicu.</li> <li>Napomene: <ul> <li>Plain Paper (Obični papir) je tvornička postavka za ladicu 1. Custom Type <x> je tvornička postavka za sve druge ladice.</x></li> <li>Ako je to raspoloživo, korisnički definirano ime će se pojaviti umjesto opcije Custom Type <x> (Prilagođeni tip <x>).</x></x></li> <li>Koristite ovu opciju izbornika za konfiguraciju automatskog povezivanja ladica. Ako su postavke za veličinu i tip papira (Paper Size i Type) jednako namještene za obje ladice, onda se te ladice automatski povežu. Kada se jedna ladica isprazni, papir se uzima iz druge ladice.</li> </ul> </li> </ul> |
| MP Feeder Size<br>(Veličina za višenamjenski uvlakač)<br>A4<br>A5<br>A6<br>JIS B5<br>Letter<br>Legal<br>Executive<br>Oficio<br>Folio<br>Statement<br>Universal<br>7 3/4 Envelope<br>9 Envelope<br>10 Envelope<br>DL Envelope<br>Other Envelope (Ostale koverte)                                                                                                    | <ul> <li>Omogućuje da namjestite veličinu papira koji se ručno umeće u višenamjenski uvlakač.</li> <li>Napomene: <ul> <li>Iz izbornika Paper, opcija Configure MP mora biti namještena na Cassette da bi se MP Feeder pojavilo kao opcija izbornika.</li> <li>A4 je međunarodna tvornička postavka. Letter je tvornička postavka za SAD.</li> <li>Višenamjenski uvlakač nema automatski senzor za prepoznavanje tipa papira. Mora se podesiti vrijednost za veličinu papira.</li> </ul> </li> </ul>                                                                                                    |
| <sup>1</sup> Pojavljuje se samo ako je isključena opcija senzora za veličinu ladice (Tray Size Sensing).                                                                                                    |                                                                                                    |
| napomena: Jedino su instalirane ladice i uvi                                                                                                    | akacı navedeni u ovom izdomiku.                                                                                                    |

| Opcija izbornika                                                                                                    | Opis                                                                                                    |
|----------------------------------------------------------------------------------------------------|----------------------------------------------------------------------------------------------------|
| MP Feeder Type<br>(Tip za uvlakač)<br>Plain Paper (Obični papir)<br>Card Stock (Deblji papir)<br>Transparency (Folija)<br>Recycled (Reciklirani)<br>Labels (Naljepnice)<br>Vinyl Labels (Vinilne naljepnice)<br>Bond<br>Envelope (Koverta)<br>Rough Envelope (Grube koverte)<br>Letterhead (Memorandumi)<br>Preprinted (Prethodno otisnuto)<br>Coloured Paper (Papir u boji)<br>Light Paper (Lagani papir)<br>Heavy Paper (Teži papir)<br>Rough/Cotton (Grubi/Pamučni)<br>Custom Type <x> (Prilagođeni tip)</x> | <ul> <li>Omogućuje da namjestite tip papira umetnutog u višenamjenski uvlakač.</li> <li>Napomene: <ul> <li>Iz izbornika Paper opcija Configure MP mora biti postavljena na Cassette da bi se MP Feeder pojavio kao opcija izbornika.</li> <li>Plain Paper (Obični papir) je tvornička postavka.</li> </ul> </li> </ul> |
| Envelope Feeder Size<br>(Veličina za uvlakač za koverte)                                                                                                    | Omogućuje da namjestite veličinu koverti koje se umeću<br>u uvlakač za koverte.                                                                                                    |
| 7 3/4 Envelope<br>9 Envelope<br>10 Envelope<br>DL Envelope<br>Other Envelope (Ostale koverte)                                                                                                    | Napomena: DL Envelope je međunarodna tvornička postavka. 10 Envelope je tvornička postavka za SAD.                                                                                                    |
| Envelope Feeder Type<br>(Tip za uvlakač za koverte)<br>Envelope (Koverta)<br>Rough Envelope (Grube koverte)<br>Custom Type <x> (Prilagođeni tip)</x>                                                                                                    | <ul> <li>Omogućuje da namjestite tip koverte koja se umeće u uvlakač za koverte.</li> <li>Napomene: <ul> <li>Envelope (Koverta) je tvornička postavka.</li> </ul> </li> <li>Postavka Custom Type se može koristiti za spremanje do šest tipova koverti.</li> </ul>                                                     |
| <sup>1</sup> Pojavljuje se samo ako je isključena opcija senzora za veličinu ladice (Tray Size Sensing).                                                                                                    |                                                                                                    |
| Nanomena: Jedino su instalirane ladice i uvl                                                                                                    | akači navedeni u ovom izborniku                                                                                                    |

Napomena: Jedino su instalirane ladice i uvlakači navedeni u ovom izborniku.

| Opcija izbornika                                                                                         | Opis                                                   |
|----------------------------------------------------------------------------------------------------|--------------------------------------------------------|
| Manual Paper Size                                                                                        | Omogućuje da namjestite veličinu papira koji se ručno  |
| (Veličina za ručno umetanje papira)                                                                      | umeće u višenamjenski uvlakač.                         |
| A4                                                                                                    | Napomena: A4 je međunarodna tvornička postavka.        |
| A5                                                                                                    | Letter je tvornička postavka za SAD.                   |
| A6                                                                                                    |                                                        |
| JIS B5                                                                                                   |                                                        |
| Letter                                                                                                   |                                                        |
| Legal                                                                                                    |                                                        |
| Executive                                                                                                |                                                        |
| Oficio                                                                                                   |                                                        |
| Folio                                                                                                    |                                                        |
| Statement                                                                                                |                                                        |
| Universal                                                                                                |                                                        |
| Manual Paper Type                                                                                        | Omogućuje da namjestite tip papira koji se ručno umeće |
| (Tip za ručno umetanje papira)                                                                           | u višenamjenski uvlakač.                               |
| Plain Paper (Obični papir)                                                                               | Nanomene: Plain Paper je tvornička postavka            |
| Card Stock (Deblji papir)                                                                                | naponione i nami i apor je tromiona postavita.         |
| Transparency (Folija)                                                                                    |                                                        |
| Recycled (Reciklirani)                                                                                   |                                                        |
| Labels (Naljepnice)                                                                                      |                                                        |
| Vinyl Labels (Vinilne naljepnice)                                                                        |                                                        |
| Bond                                                                                                    |                                                        |
| Letterhead (Memorandumi)                                                                                 |                                                        |
| Preprinted (Prethodno otisnuto)                                                                          |                                                        |
| Colored Paper (Papir u boji)                                                                             |                                                        |
| Light Paper (Lagani papir)                                                                               |                                                        |
| Heavy Paper (Teži papir)                                                                                 |                                                        |
| Rough/Cotton (Grubi/Pamučni)                                                                             |                                                        |
| Custom Type <x> (Prilagođeni tip)</x>                                                                    |                                                        |
| Manual Env Size                                                                                          | Omogućuje da namjestite veličinu koverti koje se ručno |
| (Veličina koverti za ručno umetanje)                                                                     | umeću u višenamjenski uvlakač.                         |
| 7 3/4 Envelope                                                                                           | Napomena: DI Envelope je međunarodna tvornička         |
| 9 Envelope                                                                                               | postavka. 10 Envelope je tvornička postavka za SAD.    |
| 10 Envelope                                                                                              |                                                        |
| DL Envelope                                                                                              |                                                        |
| Other Envelope (Ostale koverte)                                                                          |                                                        |
| Manual Env Type                                                                                          | Omogućuje da namjestite tip koverte koja se ručno      |
| (Tip koverti za ručno umetanje)                                                                          | umeće u višenamjenski uvlakač.                         |
| Envelope (Koverta)                                                                                       | Napomena: Envelope (Koverta) je tvornička postavka     |
| Rough Envelope (Grube koverte)                                                                           |                                                        |
| Custom Type <x> (Prilagođeni tip)</x>                                                                    |                                                        |
| <sup>1</sup> Pojavljuje se samo ako je isključena opcija senzora za veličinu ladice (Tray Size Sensing). |                                                        |
| Napomena: Jedino su instalirane ladice i uvlakači navedeni u ovom izborniku.                             |                                                        |

#### Configure MP menu (Konfiguracija MP-a)

| Opcija izbornika                     | Opis                                                                                                    |
|--------------------------------------|----------------------------------------------------------------------------------------------------|
| Configure MP<br>(Konfiguracija MP-a) | Određuje kada pisač odabire papir iz višenamjenskog<br>uvlakača.                                                                                                    |
| Cassette (Kazeta)                    | Napomene:                                                                                                    |
| First (Prvo)                         | <ul> <li>Cassette je tvornička postavka.</li> </ul>                                                                                                    |
|                                      | <ul> <li>Postavka Cassette konfigurira višenamjenski uvlakač<br/>kao automatski izvor za papir.</li> </ul>                                                              |
|                                      | <ul> <li>Kada se odabere opcija Manual, višenamjenski<br/>uvlakač se može koristiti jedino za ručno umetanje<br/>poslova za ispis.</li> </ul>                           |
|                                      | <ul> <li>Ako se papir umetne u višenamjenski uvlakač i<br/>odabere se opcija First, onda će se papir uvijek<br/>najprije uzimati iz višenamjenskog uvlakača.</li> </ul> |

### Envelope Enhance (Poboljšaj koverte)

Sredstvo za poboljšanje koverti znatno smanjuje savijanje nekih koverti.

| Opcija izbornika                                                                                               | Opis                                                                                                    |
|----------------------------------------------------------------------------------------------------|----------------------------------------------------------------------------------------------------|
| Envelope Enhance<br>(Poboljšaj koverte)<br>Off (Isključeno)<br>1 (Najmanje)<br>2<br>3<br>4<br>5<br>6 (Najviše) | <ul> <li>Isključuje se ili uključuje opcija korištenja sredstva za poboljšanje koverti.</li> <li>Napomene: <ul> <li>Tvornička postavka je 5.</li> <li>Ako je važnije smanjiti buku nego savijanje koverti, onda smanjite ovu postavku.</li> </ul> </li> </ul> |

### Substitute Size menu (Zamjenska veličina)

| Opcija izbornika                                                                                                    | Opis                                                                                                    |
|----------------------------------------------------------------------------------------------------|----------------------------------------------------------------------------------------------------|
| Substitute Size<br>(Zamjenska veličina)<br>Off (Isključeno)<br>Statement/A5<br>Letter/A4<br>All Listed (Sve navedeno) | <ul> <li>Zamjenske veličine papira se ponude ako zahtijevane veličine nisu raspoložive.</li> <li>Napomene: <ul> <li>All Listed je tvornička postavka. Sve raspoložive zamjene su dopuštene.</li> <li>Postavka Off označava da se ne dopušta nikakva zamjenska veličina.</li> <li>Postavka za zamjensku veličinu omogućuje da se posao ispiše bez pojave poruke Change Paper (Promijeni papir).</li> </ul> </li> </ul> |

## Paper Texture menu (Tekstura papira)

| Opcija izbornika                                                                                             | Opis                                                                                                    |
|----------------------------------------------------------------------------------------------------|----------------------------------------------------------------------------------------------------|
| Plain Texture (Tekstura običnog papira)<br>Smooth (Glatka)<br>Normal (Normalna)<br>Rough (Gruba)             | Označava relativnu teksturu papira<br>umetnutog u neku određenu ladicu.<br>Napomena: Normal je tvornička postavka.                                                                                                    |
| Card Stock Texture (Tekstura debljeg papira)<br>Smooth (Glatka)<br>Normal (Normalna)<br>Rough (Gruba)        | <ul> <li>Označava relativnu teksturu debljeg papira<br/>umetnutog u neku određenu ladicu.</li> <li>Napomene: <ul> <li>Normal je tvornička postavka.</li> <li>Postavke se pojave samo ako je deblji<br/>papir podržan.</li> </ul> </li> </ul> |
| Transparency Texture (Tekstura folija)<br>Smooth (Glatka)<br>Normal (Normalna)<br>Rough (Gruba)              | Označava relativnu teksturu folija umetnutih<br>u neku određenu ladicu.<br>Napomena: Normal je tvornička postavka.                                                                                                    |
| Recycled Texture (Tekstura recikliranog papira)<br>Smooth (Glatka)<br>Normal (Normalna)<br>Rough (Gruba)     | Označava relativnu teksturu recikliranog<br>papira umetnutog u neku određenu ladicu.<br>Napomena: Normal je tvornička postavka.                                                                                                    |
| Labels Texture (Tekstura naljepnica)<br>Smooth (Glatka)<br>Normal (Normalna)<br>Rough (Gruba)                | Označava relativnu teksturu naljepnica<br>umetnutih u neku određenu ladicu.<br>Napomena: Normal je tvornička postavka.                                                                                                    |
| Vinyl Labels Texture (Tekstura vinilnih naljepnica)<br>Smooth (Glatka)<br>Normal (Normalna)<br>Rough (Gruba) | Označava relativnu teksturu naljepnica<br>umetnutih u neku određenu ladicu.<br><b>Napomena:</b> Normal je tvornička postavka.                                                                                                    |
| <b>Bond Texture (Tekstura Bonda)</b><br>Smooth (Glatka)<br>Normal (Normalna)<br>Rough (Gruba)                | Označava relativnu teksturu papira<br>umetnutog u neku određenu ladicu.<br><b>Napomena:</b> Rough je tvornička postavka.                                                                                                    |
| Envelope Texture (Tekstura koverti)<br>Smooth (Glatka)<br>Normal (Normalna)<br>Rough (Gruba)                 | Označava relativnu teksturu koverti<br>umetnutih u neku određenu ladicu.<br><b>Napomena:</b> Normal je tvornička postavka.                                                                                                    |
| Rough Envelope Texture (Tekstura grubih koverti)<br>Smooth (Glatka)<br>Normal (Normalna)<br>Rough (Gruba)    | Označava relativnu teksturu koverti<br>umetnutih u neku određenu ladicu.<br><b>Napomena:</b> Rough je tvornička postavka.                                                                                                    |

| Opcija izbornika                                                                                                   | Opis                                                                                                    |
|----------------------------------------------------------------------------------------------------|----------------------------------------------------------------------------------------------------|
| Letterhead Texture (Tekstura memoranduma)<br>Smooth (Glatka)<br>Normal (Normalna)<br>Rough (Gruba)                 | Označava relativnu teksturu papira<br>umetnutog u neku određenu ladicu.<br><b>Napomena:</b> Normal je tvornička postavka.       |
| Preprinted Texture (Tekstura otisnutih obrazaca)<br>Smooth (Glatka)<br>Normal (Normalna)<br>Rough (Gruba)          | Označava relativnu teksturu papira<br>umetnutog u neku određenu ladicu.<br>Napomena: Normal je tvornička postavka.              |
| Colored Texture (Tekstura papira u boji)<br>Smooth (Glatka)<br>Normal (Normalna)<br>Rough (Gruba)                  | Označava relativnu teksturu papira<br>umetnutog u neku određenu ladicu.<br><b>Napomena:</b> Normal je tvornička postavka.       |
| <b>Light Texture (Tekstura za laki papir)</b><br>Smooth (Glatka)<br>Normal (Normalna)<br>Rough (Gruba)             | Označava relativnu teksturu papira<br>umetnutog u neku određenu ladicu.<br><b>Napomena:</b> Normal je tvornička postavka.       |
| Heavy Texture (Tekstura težeg papira)<br>Smooth (Glatka)<br>Normal (Normalna)<br>Rough (Gruba)                     | Označava relativnu teksturu papira<br>umetnutog u neku određenu ladicu.<br><b>Napomena:</b> Normal je tvornička postavka.       |
| Rough Texture (Tekstura grubog papira)<br>Smooth (Glatka)<br>Normal (Normalna)<br>Rough (Gruba)                    | Označava relativnu teksturu papira<br>umetnutog u neku određenu ladicu.<br>Napomena: Rough je tvornička postavka.               |
| Custom <x> Texture (Tekstura za prilagođeni papir)<br/>Smooth (Glatka)<br/>Normal (Normalna)<br/>Rough (Gruba)</x> | Označava relativnu teksturu prilagođenog<br>papira umetnutog u neku određenu ladicu.<br>Napomena: Normal je tvornička postavka. |

## Paper Weight menu (Masa papira)

| Opcija izbornika                                                                              | Opis                                                                                                    |
|-----------------------------------------------------------------------------------------------|----------------------------------------------------------------------------------------------------|
| Plain Weight (Masa običnog papira)<br>Light (Laki)<br>Normal (Normalan)<br>Heavy (Teški)      | Označava relativnu masu papira umetnutog<br>u neku određenu ladicu.<br>Napomena: Normal je tvornička postavka.                |
| Card Stock Weight (Masa debljeg papira)<br>Light (Laki)<br>Normal (Normalan)<br>Heavy (Teški) | Označava relativnu masu debljeg papira<br>umetnutog u neku određenu ladicu.<br><b>Napomena:</b> Normal je tvornička postavka. |

| Opcija izbornika                                                                                  | Opis                                                                                                    |
|---------------------------------------------------------------------------------------------------|----------------------------------------------------------------------------------------------------|
| Transparency Weight (Masa folija)<br>Light (Laki)<br>Normal (Normalan)<br>Heavy (Teški)           | Označava relativnu masu folija umetnutih u<br>neku određenu ladicu.<br><b>Napomena:</b> Normal je tvornička postavka.              |
| Recycled Weight (Masa recikliranog papira)<br>Light (Laki)<br>Normal (Normalan)<br>Heavy (Teški)  | Označava relativnu masu recikliranog<br>papira umetnutog u neku određenu ladicu.<br>Napomena: Normal je tvornička postavka.        |
| Labels Weight (Masa naljepnica)<br>Light (Laki)<br>Normal (Normalan)<br>Heavy (Teški)             | Označava relativnu masu naljepnica<br>umetnutih u neku određenu ladicu.<br><b>Napomena:</b> Normal je tvornička postavka.          |
| Vinyl Labels Weight (Masa naljepnica)<br>Light (Laki)<br>Normal (Normalan)<br>Heavy (Teški)       | Označava relativnu masu vinilnih naljepnica<br>umetnutih u neku određenu ladicu.<br><b>Napomena:</b> Normal je tvornička postavka. |
| Bond Weight (Masa Bonda)<br>Light (Laki)<br>Normal (Normalan)<br>Heavy (Teški)                    | Označava relativnu masu papira umetnutog<br>u neku određenu ladicu.<br>Napomena: Normal je tvornička postavka.                     |
| Envelope Weight (Masa koverti)<br>Light (Laki)<br>Normal (Normalan)<br>Heavy (Teški)              | Označava relativnu masu koverti umetnutih<br>u neku određenu ladicu.<br>Napomena: Normal je tvornička postavka.                    |
| Rough Envelope Weight (Masa grubih koverti)<br>Light (Laki)<br>Normal (Normalan)<br>Heavy (Teški) | Označava relativnu masu grubih koverti<br>umetnutih u neku određenu ladicu.<br><b>Napomena:</b> Normal je tvornička postavka.      |
| Letterhead Weight (Masa memoranduma)<br>Light (Laki)<br>Normal (Normalan)<br>Heavy (Teški)        | Označava relativnu masu papira umetnutog<br>u neku određenu ladicu.<br>Napomena: Normal je tvornička postavka.                     |
| Preprinted Weight (Masa otisnutih obrazaca)<br>Light (Laki)<br>Normal (Normalan)<br>Heavy (Teški) | Označava relativnu masu papira umetnutog<br>u neku određenu ladicu.<br>Napomena: Normal je tvornička postavka.                     |
| Coloured Weight (Masa papira u boji)<br>Light (Laki)<br>Normal (Normalan)<br>Heavy (Teški)        | Označava relativnu masu papira umetnutog<br>u neku određenu ladicu.<br>Napomena: Normal je tvornička postavka.                     |

| Opcija izbornika                                                                                           | Opis                                                                                                    |
|----------------------------------------------------------------------------------------------------|----------------------------------------------------------------------------------------------------|
| Light Weight (Masa za laki papir)<br>Light (Laki)                                                          | Označava relativnu masu papira umetnutog<br>u neku određenu ladicu.                                                                                                    |
| Heavy Weight (Masa težeg papira)<br>Heavy (Teški)                                                          | Označava relativnu masu papira umetnutog<br>u neku određenu ladicu.                                                                                                    |
| Rough Weight (Masa grubog papira)<br>Light (Laki)<br>Normal (Normalan)<br>Heavy (Teški)                    | Označava relativnu masu papira umetnutog<br>u neku određenu ladicu.<br>Napomena: Normal je tvornička postavka.                                                                                                    |
| Custom <x> Weight (Masa za prilagođeni papir)<br/>Light (Laki)<br/>Normal (Normalan)<br/>Heavy (Teški)</x> | <ul> <li>Označava relativnu masu prilagođenog papira umetnutog u neku određenu ladicu.</li> <li>Napomene: <ul> <li>Normal je tvornička postavka.</li> <li>Postavke se pojave samo ako je prilagođeni papir podržan.</li> </ul> </li> </ul> |

#### Paper Loading menu (Umetanje papira)

| Opcija izbornika                                                                              | Opis                                                                                                    |
|-----------------------------------------------------------------------------------------------|----------------------------------------------------------------------------------------------------|
| Card Stock Loading (Umetni deblji)<br>Duplex (Obostrano)                                      | Određuje hoće li se obostrani ispis obavljati za sve<br>poslove kojima je tip papira podešen na Card Stock.                                                  |
| Off (Isključeno)                                                                              | Napomena: Off je tvornička postavka.                                                                                                    |
| Recycled Loading (Umetni reciklirani)<br>Duplex (Obostrano)                                   | Određuje hoće li se obostrani ispis obavljati za sve<br>poslove kojima je tip papira podešen na Recycled.                                                    |
| Off (Isključeno)                                                                              | Napomena: Off je tvornička postavka.                                                                                                    |
| Labels Loading (Umetni naljepnice)<br>Duplex (Obostrano)<br>Off (Isključeno)                  | Određuje hoće li se obostrani ispis obavljati za sve<br>poslove kojima je tip papira podešen na Labels.                                                      |
|                                                                                               | Napomena: Off je tvornička postavka.                                                                                                    |
| Vinyl Labels Loading<br>(Umetni vinilne naljepnice)<br>Duplex (Obostrano)<br>Off (Isključeno) | Određuje hoće li se obostrani ispis obavljati za sve<br>poslove kojima je tip papira podešen na Vinyl Labels.<br><b>Napomena:</b> Off je tvornička postavka. |
| Bond Loading (Umetni Bond)<br>Duplex (Obostrano)<br>Off (Isključeno)                          | Određuje hoće li se obostrani ispis obavljati za sve<br>poslove kojima je tip papira podešen na Bond.<br><b>Napomena:</b> Off je tvornička postavka.         |
| Letterhead Loading<br>(Umetni memorandum)<br>Duplex (Obostrano)<br>Off (Isključeno)           | Određuje hoće li se obostrani ispis obavljati za sve<br>poslove kojima je tip papira podešen na Letterhead.<br><b>Napomena:</b> Off je tvornička postavka.   |

#### Napomene:

- Opcija Duplex namješta zadanu postavku pisača na obostrani ispis za svaki posao ispisa osim ako se jednostrano (1-sided) odabere iz Print Properties u Windowsima ili dijaloškog polja Print na Macintoshu.
- Ako se odabere Duplex, svi poslovi za ispis se šalju preko jedinice za obostrani ispis, uključujući i jednostrano otisnute poslove.

| Opcija izbornika                                                                                      | Opis                                                                                                    |
|----------------------------------------------------------------------------------------------------|----------------------------------------------------------------------------------------------------|
| Preprinted Loading (Umetni otisnuti)<br>Duplex (Obostrano)                                            | Određuje hoće li se obostrani ispis obavljati za sve<br>poslove kojima je tip papira podešen na Preprinted.  |
| Off (Isključeno)                                                                                      | Napomena: Off je tvornička postavka.                                                                         |
| Colored Loading (Umetni u boji)<br>Duplex (Obostrano)                                                 | Određuje hoće li se obostrani ispis obavljati za sve<br>poslove kojima je tip papira podešen na Colored.     |
| Off (Isključeno)                                                                                      | Napomena: Off je tvornička postavka.                                                                         |
| Light Loading (Umetni lagani)<br>Duplex (Obostrano)<br>Off (Isključeno)                               | Određuje hoće li se obostrani ispis obavljati za sve<br>poslove kojima je tip papira podešen na Light.       |
|                                                                                                    | Napomena: Off je tvornička postavka.                                                                         |
| Heavy Loading (Umetni teški)<br>Duplex (Obostrano)<br>Off (Isključeno)                                | Određuje hoće li se obostrani ispis obavljati za sve<br>poslove kojima je tip papira podešen na Heavy.       |
|                                                                                                    | Napomena: Off je tvornička postavka.                                                                         |
| Rough Loading (Umetni teški)<br>Duplex (Obostrano)<br>Off (Isključeno)                                | Određuje hoće li se obostrani ispis obavljati za sve<br>poslove kojima je tip papira podešen na Rough.       |
|                                                                                                    | Napomena: Off je tvornička postavka.                                                                         |
| Custom <x> Loading<br/>(Umetanje prilagođenog papira)<br/>Duplex (Obostrano)<br/>Off (Isključeno)</x> | Određuje hoće li se obostrani ispis obavljati za sve poslove kojima je tip papira podešen na Custom <x>.</x> |
|                                                                                                    | Napomene:                                                                                                    |
|                                                                                                    | Off je tvornička postavka.                                                                                   |
|                                                                                                    | <ul> <li>Custom <x> Loading je raspolozivo jedino ako je<br/>podržan prilagođeni papir.</x></li> </ul>       |

#### Napomene:

- Opcija Duplex namješta zadanu postavku pisača na obostrani ispis za svaki posao ispisa osim ako se jednostrano (1-sided) odabere iz Print Properties u Windowsima ili dijaloškog polja Print na Macintoshu.
- Ako se odabere Duplex, svi poslovi za ispis se šalju preko jedinice za obostrani ispis, uključujući i jednostrano otisnute poslove.

### Custom Types menu (Prilagođeni tipovi)

| Opcija izbornika                                                                                                    | Opis                                                                                                    |
|----------------------------------------------------------------------------------------------------|----------------------------------------------------------------------------------------------------|
| Custom Type <x><br/>(Prilagođeni tip)<br/>Paper (Papir)<br/>Card Stock (Deblji papir)<br/>Transparency (Folija)<br/>Labels (Naljepnice)<br/>Vinyl Labels (Vinilne naljepnice)<br/>Envelope (Koverta)</x> | Povezuje tip papira ili specijalnog medija s tvorničkom<br>postavkom za ime Custom Type <x> ili korisnički<br/>definiranim prilagođenim imenom (Custom Name) koje<br/>se kreira iz Embedded Web Servera ili MarkVision™<br/>Professionala.<br/>Napomene:<br/>• Paper je tvornička postavka.<br/>• Odabrana ladica ili uvlakač moraju podržavati</x> |
|                                                                                                    | prilagodeni tip medija da bi se ispis mogao obavljati<br>iz tog izvora.                                                                                                    |

| Opcija izbornika                  | Opis                                                                       |
|-----------------------------------|----------------------------------------------------------------------------|
| Recycled<br>(Reciklirani)         | Navodi tip papira kada je postavka Recycled odabrana u drugim izbornicima. |
| Paper (Papir)                     | Napomene:                                                                  |
| Card Stock (Deblji papir)         | Paper je tvornička postavka.                                               |
| Transparency (Folija)             | <ul> <li>Odabrana ladica ili uvlakač moraju podržavati</li> </ul>          |
| Labels (Naljepnice)               | reciklirani tip da bi se ispis mogao obavljati iz tog                      |
| Vinyl Labels (Vinilne naljepnice) | izvora.                                                                    |
| Envelope (Koverta)                |                                                                            |

### Custom Names menu (Prilagođena imena)

| Opcija izbornika                             | Opis                                                                                                    |
|----------------------------------------------|----------------------------------------------------------------------------------------------------|
| Custom Name <x><br/><none> (nema)</none></x> | Definira se prilagođeno ime za tip papira. Ovo ime<br>zamjenjuje ime Custom Type <x> u izbornicima<br/>pisača.</x> |

### Custom Scan Sizes menu (Prilagođene veličine skeniranja)

| Opcija izbornika                                                                                                  | Opis                                                                                                    |
|----------------------------------------------------------------------------------------------------|----------------------------------------------------------------------------------------------------|
| Custom Name <x><br/>(Prilagođeno ime)<br/>Scan Size Name (Ime veličine za<br/>skeniranje)</x>                     | Definira prilagođeno ime za veličinu skeniranja i opcije.<br>Ovo ime zamjenjuje ime Custom Scan Size <x> u<br/>izbornicima pisača.<br/>Napomene:</x>                                |
| Width (Sirina)<br>3-14.17 inches (76-360 mm)<br>Height (Visina)                                                   | <ul> <li>8.5 inches je tvornička postavka za SAD za Width.</li> <li>216 mm je međunarodna tvornička postavka.</li> <li>14 inches je tvornička postavka za SAD za Height.</li> </ul> |
| 3-14.17 inches (76-360 mm)<br>Orientation (Orijentacija)<br>Portrait (Okomito)                                    | <ul> <li>356 mm je međunarodna tvornička postavka.</li> <li>Landscape je tvornička postavka za Orientation.</li> <li>Off je tvornička postavka za 2 scans per side.</li> </ul>      |
| Landscape (Vodoravno)<br>2 scans per side (2 sken. po strani)<br>Off (Isključeno)                                 | <ul> <li>User Default je tvornička postavka za ADF Pick<br/>Roller Force.</li> </ul>                                                                                                |
| On (Ukijučeno)<br>ADF Pick Roller Force (Snaga ADF<br>valjaka za uvlačenje)<br>User Default (Korisnička postavka) |                                                                                                    |
| 30%<br>40%<br>50%                                                                                                 |                                                                                                    |
| 60%<br>70%<br>80%                                                                                                 |                                                                                                    |
|                                                                                                    |                                                                                                    |

#### Custom Bin Names menu (Prilagođena imena za izlaz)

| Opcija izbornika                   | Opis                                                           |
|------------------------------------|----------------------------------------------------------------|
| Standard Bin (Standardni nastavak) | Definira se prilagođeno ime za standardni izlazni<br>nastavak. |
| Bin 1 (Nastavak 1)                 | Definira se prilagođeno ime za Nastavak 1 (Bin 1).             |

### Universal Setup Menu (Universal postavke)

Ove opcije izbornika se koriste za podešavanje visine, širine i smjera uvlačenja veličine papira Universal. Opcija Universal Paper Size je korisnički definirana veličina papira. Ona je navedena na popisu zajedno s drugim postavkama za veličinu papira i uključuje slične opcije, kao što je podrška za obostrani ispis i ispis više stranica na jednom listu papira.

| Opcija izbornika                                                                                 | Opis                                                                                                    |
|--------------------------------------------------------------------------------------------------|----------------------------------------------------------------------------------------------------|
| Units of Measure<br>(Mjerne jedinice)<br>Inches (Inča)<br>Milimeters (Milimetara)                | Označava mjerne jedinice<br>Napomene:<br>Inches je tvornička postavka za područje SAD-a.<br>Milimeters je međunarodna tvornička postavka.                                                                                                    |
| Portrait Width<br>(Širina okomitog papira)<br>3–14 inches<br>76–360 mm                           | <ul> <li>Označava širinu okomitog papira (Portrait)</li> <li>Napomene: <ul> <li>Ako širina prekoračuje maksimum, pisač koristi maksimalno dopuštenu širinu.</li> <li>8,5 inča je tvornička postavka za SAD. Inči se mogu povećavati u koracima po 0,01 inč.</li> <li>216 mm je međunarodna tvornička postavka. Milimetri se mogu povećavati u koracima po 1 mm.</li> </ul> </li> </ul>    |
| Portrait Height<br>(Visina okomitog papira)<br>3–14 inches<br>76–360 mm                          | <ul> <li>Označava visinu okomitog papira (Portrait)</li> <li>Napomene: <ul> <li>Ako visina prekoračuje maksimum, pisač koristi maksimalno dopuštenu visinu.</li> <li>14 inča je tvornička postavka za SAD. Inči se mogu povećavati u koracima po 0,01 inč.</li> <li>356 mm je međunarodna tvornička postavka.<br/>Milimetri se mogu povećavati u koracima po 1 mm.</li> </ul> </li> </ul> |
| Feed Direction<br>(Smjer uvlačenja)<br>Short Edge (Po kraćem rubu)<br>Long Edge (Po duljem rubu) | Označava smjer uvlačenja ako se papir može umetati u<br>bilo kojem smjeru.<br>Napomene:<br>• Short Edge je tvornička postavka.<br>• Long Edge se pojavljuje jedino ako je najdulji rub<br>kraći od maksimalne duljine koju ladica podržava.                                                                                                    |

## Bin Setup Menu (Postavke za izlazni nastavak)

| Opcija izbornika                                                                        | Opis                                                                                                    |
|-----------------------------------------------------------------------------------------|----------------------------------------------------------------------------------------------------|
| Output bin                                                                              | Označava tvornički namješten izlazni nastavak.                                                                                                    |
| (Izlazni nastavak)                                                                      | Napomena: Standard Bin je tvornička postavka.                                                                                                    |
| Standard Bin (Standardni nastavak)                                                      |                                                                                                    |
| Bin <x> (Nastavak <x>)</x></x>                                                          |                                                                                                    |
| Configure Bins<br>(Konfiguriraj nastavke)                                               | Označava opcije konfiguracije za izlazne<br>nastavke.                                                                                                    |
| Mailbox (Nastavak za poštu)                                                             | Napomene:                                                                                                    |
| Link (Povezivanje)                                                                      | Mailbox je tvornička postavka.                                                                                                    |
| Mail Overflow (Previše pošte)                                                           | Postavka Mailbox tretira svaki nastavak kao                                                                                                    |
| Link Optional<br>(Povezivanje nije obavezno)                                            | odvojeni pretinac za poštu.                                                                                                    |
| Type Assignment (Dodjela tipa)                                                          | <ul> <li>Postavka Link povezuje zajedno sve<br/>raspoložive izlazne nastavke.</li> </ul>                                                                                                    |
|                                                                                         | <ul> <li>Postavka Mail Overflow tretira svaki<br/>nastavak kao odvojeni nastavak za poštu<br/>dok se nastavak ne napuni i zatim pisač<br/>automatski preusmjerava listove u drugi<br/>nastavak.</li> </ul> |
|                                                                                         | <ul> <li>Postavka Link Optional povezuje zajedno<br/>sve izlazne nastavke osim standardnog<br/>nastavka i jedino se pojavljuje ako su<br/>instalirana najmanje dva izlazna nastavka.</li> </ul>            |
|                                                                                         | <ul> <li>Postavka Type Assignment pridružuje<br/>svakom tipu papira izlazni nastavak ili<br/>povezane nastavke.</li> </ul>                                                                                 |
| Assign Type/Bin                                                                         | Odabire se izlazni nastavak za svaki podržani tip                                                                                                    |
| (Dodijeli tip/nastavak)                                                                 | papira.<br>De se ala živa se sija se svehi tis sve                                                                                                    |
| Plain Paper Bin (Nastavak za obicni papir)<br>Card Stock Bin (Nastavak za deblij papir) | Raspolozive opcije za svaki tip su:<br>Disabled (Iskliučeno)                                                                                                    |
| Transparency Bin (Nastavak za folije)                                                   | Standard Bin (Standardni nastavak)                                                                                                    |
| Recycled Bin (Nastavak za reciklirani papir)                                            | Bin <x> (Nastavak <x>)</x></x>                                                                                                    |
| Labels Bin (Nastavak za naljepnice)<br>Vinyl Labels Bin (Nastavak za vinilne            | Napomene: Standard Bin je tvornička postavka.                                                                                                    |
| naljepnice)<br>Rond Rin (Nastavak za bond)                                              |                                                                                                    |
| Envelope Bin (Nastavak za bolid)                                                        |                                                                                                    |
| Rough Envelope Bin (Nastavak za grube<br>koverte)                                       |                                                                                                    |
| Letterhead Bin (Nastavak za memorandume)                                                |                                                                                                    |
| Preprinted Bin (Nastavak za otisnute papire)                                            |                                                                                                    |
| Colored Bin (Nastavak za papir u boji)                                                  |                                                                                                    |
| Ligni bin (Nastavak za lagani papir)<br>Heavy Bin (Nastavak za teži papir)              |                                                                                                    |
| Rough/Cotton Bin (Nastavak za grubi/pamučni)                                            |                                                                                                    |
| Custom <x> Bin (Nastavak za prilagođeni papir)</x>                                      |                                                                                                    |

## Reports Menu (Izvješća)

| Opcija izbornika                                                       | Opis                                                                                                    |
|------------------------------------------------------------------------|----------------------------------------------------------------------------------------------------|
| Menu Settings Page<br>(Stranica s postavkama izbornika)                | Ispisuje izvješće koje sadrži informacije o papiru<br>umetnutom u ladice, instaliranoj memoriji, ukupnom broju<br>stranica, alarmima, čekanjima, jeziku na kontrolnoj ploči<br>pisača, TCP/IP adresi, stanju zaliha, stanju mrežnog<br>priključka i druge informacije. |
| Device Statistics<br>(Statistika uređaja)                              | Ispisuje izvješće koje sadrži statistiku o pisaču kao što su podaci o zalihama tonera i broju ispisanih stranica.                                                                                                    |
| Network Setup Page<br>(Stranica s mrežnim postavkama)                  | Ispisuje izvješće s podacima o postavkama mrežnog pisača, kao što su podaci o TCP/IP adresi.                                                                                                    |
|                                                                        | <b>Napomena:</b> Ova opcija izbornika pojavljuje se jedino za mrežne pisače ili pisače spojene na print servere.                                                                                                    |
| Network <x> Setup Page<br/>(Stranica s mrežnim postavkama <x>)</x></x> | lspisuje izvješće s podacima o postavkama mrežnog<br>pisača, kao što su podaci o TCP/IP adresi.                                                                                                    |
|                                                                        | Napomene:                                                                                                    |
|                                                                        | <ul> <li>Ova opcija izbornika raspoloživa je kada je<br/>instalirano više od jedne mrežne opcije.</li> </ul>                                                                                                    |
|                                                                        | <ul> <li>Ova opcija izbornika pojavljuje se jedino za mrežne<br/>pisače ili pisače spojene na print servere.</li> </ul>                                                                                                    |
| Wireless Setup Page<br>(Stranica s bežičnim postavkama)                | Ispisuje izvješće s podacima o postavkama bežično<br>priključenog mrežnog pisača, kao što su podaci o TCP/IP<br>adresi.                                                                                                    |
|                                                                        | Napomene:                                                                                                    |
|                                                                        | <ul> <li>Ova opcija izbornika raspoloživa je kada je<br/>instalirana bežična kartica i kada je aktiviran softver<br/>Lexmark Document Solutions Suite.</li> </ul>                                                                                                    |
|                                                                        | <ul> <li>Ova opcija izbornika pojavljuje se jedino za mrežne<br/>pisače ili pisače spojene na print servere.</li> </ul>                                                                                                    |
| Shortcut List (Popis prečica)                                          | Ispisuje izvješće s podacima o konfiguriranim prečicama.                                                                                                    |
| Fax Job Log (Evidencija faks poslova)                                  | Ispisuje izvješće s podacima o zadnjih 200 faks poruka.                                                                                                    |
| Fax Call Log (Evidencija faks poziva)                                  | lspisuje izvješće s podacima o zadnjih 100 pokušaja<br>slanja faksa, primljenih i blokiranih poziva.                                                                                                    |
| Copy Shortcuts (Prečice za kopiranje)                                  | Ispisuje izvješće s podacima o prečicama za kopiranje.                                                                                                    |
| E-mail Shortcuts (Prečice za e-mail)                                   | Ispisuje izvješće s podacima o prečicama za e-mail.                                                                                                    |
| Fax Shortcuts (Prečice za faks)                                        | Ispisuje izvješće s podacima o prečicama za faks.                                                                                                    |
| FTP Shortcuts (Prečice za FTP)                                         | Ispisuje izvješće s podacima o prečicama za FTP.                                                                                                    |
| Profiles List (Popis profila)                                          | Ispisuje popis profila spremljenih na pisaču.                                                                                                    |

| Opcija izbornika                                         | Opis                                                                                                    |
|----------------------------------------------------------|----------------------------------------------------------------------------------------------------|
| Netware Setup Page<br>(Stranica s postavkama za Netware) | Ispisuje izvješće koje sadrži podatke specifične za<br>NetWare o mrežnim postavkama.                                                                                                    |
|                                                          | <b>Napomena:</b> Ova opcija izbornika pojavljuje se jedino za pisače s instaliranim internim print serverom.                                                                                     |
| Print Fonts (Ispis fontova)                              | Ispisuje izvješće za sve raspoložive fontove jezika koji je trenutačno namješten za pisač.                                                                                                    |
| Print Directory (Ispis direktorija)                      | Ispisuje popis svih resursa koji su spremljeni na dodatnoj<br>flash memorijskoj kartici ili tvrdom disku.                                                                                        |
|                                                          | Napomene:                                                                                                    |
|                                                          | <ul> <li>Opcija Job Buffer Size mora biti namještena na<br/>100%.</li> </ul>                                                                                                    |
|                                                          | <ul> <li>Dodatna flash memorija ili tvrdi disk za pisač se<br/>moraju pravilno instalirati i moraju ispravno raditi.</li> </ul>                                                                  |
| Asset Report (Izvješće o aktivi)                         | Ispisuje izvješće koje sadrži podatke o aktivi, uključujući<br>serijski broj pisača i ime modela. Ovo izvješće sadrži<br>tekst i UPC barkodove koji se mogu skenirati u bazu<br>podataka aktive. |

## Network/Ports Menu (Mreža/portovi)

#### **Active NIC Menu**

| Opcija izbornika                                      | Opis                                                                                                    |
|-------------------------------------------------------|----------------------------------------------------------------------------------------------------|
| Active NIC                                            | Napomene:                                                                                                    |
| Auto (Automatski)                                     | Auto je tvornička postavka.                                                                                  |
| <popis kartica="" mrežnih="" raspoloživih=""></popis> | <ul> <li>Ova opcija izbornika se pojavljuje jedino ako je<br/>instalirana dodatna mrežna kartica.</li> </ul> |

#### Standard Network ili Network <x> izbornici

Napomena: Jedino se aktivni portovi pojavljuju u ovom izborniku; svi neaktivni portovi se ispuste.

| Opcija izbornika                   | Opis                                                                                                    |  |
|------------------------------------|----------------------------------------------------------------------------------------------------|--|
| PCL Smart Switch<br>On (Uključeno) | Namješta pisač da se automatski prebaci na PCL emulaciju kada to posao za ispis zahtijeva, bez obzira na namješteni jezik pisača.                                                                                                    |  |
| Off (Isključeno)                   | Napomene:                                                                                                    |  |
|                                    | On je tvornička postavka.                                                                                                    |  |
|                                    | Kada se koristi opcija Off, pisač ne ispituje dolazne podatke.                                                                                                    |  |
|                                    | <ul> <li>Kada se koristi opcija Off, pisač koristi PostScript emulaciju ako je PS<br/>SmartSwitch namješten na On. On koristi jezik pisača koji je namješten<br/>u izborniku Setup ako je PS SmartSwitch namješten na Off.</li> </ul> |  |

| Opcija izbornika                                                                                | Opis                                                                                                    |
|-------------------------------------------------------------------------------------------------|----------------------------------------------------------------------------------------------------|
| PS Smart Switch<br>On (Uključeno)                                                               | Namješta pisač da se automatski prebaci na PS emulaciju kada to<br>posao za ispis zahtijeva, bez obzira na namješteni jezik pisača.                                                                                                  |
| Off (Isključeno)                                                                                | Napomene:                                                                                                    |
|                                                                                                 | On je tvornička postavka.                                                                                                    |
|                                                                                                 | Kada se koristi opcija Off, pisač ne ispituje dolazne podatke.                                                                                                    |
|                                                                                                 | <ul> <li>Kada se koristi opcija Off, pisač koristi PCL emulaciju ako je<br/>PCL SmartSwitch namješten na On. On koristi jezik pisača koji<br/>je namješten u izborniku Setup ako je PCL SmartSwitch<br/>namješten na Off.</li> </ul> |
| NPA Mode<br>Off (Isključeno)<br>Auto (Automatski)                                               | Namješta pisač da obavlja specijalnu obradu koja je potrebna za<br>dvosmjernu komunikaciju prema konvencijama definiranim NPA<br>protokolom.                                                                                         |
|                                                                                                 | Napomene:                                                                                                    |
|                                                                                                 | Auto je tvornička postavka.                                                                                                    |
|                                                                                                 | <ul> <li>Promjena ove postavke s kontrolne ploče pisača i zatim izlazak<br/>iz izbornika prouzrokuje resetiranje pisača. Odabir izbornika se<br/>ažurira.</li> </ul>                                                                 |
| Network Buffer                                                                                  | Namješta se veličina mrežnog ulaznog međuspremnika.                                                                                                    |
| Auto (Automatski)                                                                               | Napomene:                                                                                                    |
| 3K do <max. dopuštena<="" td=""><td><ul> <li>Auto je tvornička postavka.</li> </ul></td></max.> | <ul> <li>Auto je tvornička postavka.</li> </ul>                                                                                                    |
| velicina>                                                                                       | <ul> <li>Vrijednost se može mijenjati u koracima po 1K.</li> </ul>                                                                                                    |
|                                                                                                 | <ul> <li>Maksimalno dopuštena veličina ovisi o količini memorije u<br/>pisaču, veličini drugih povezanih međuspremnika i je li opcija<br/>Resource Save postavljena na On ili Off.</li> </ul>                                        |
|                                                                                                 | <ul> <li>Za povećanje maksimalnog raspona za Network Buffer,<br/>isključite ili smanjite veličinu paralelnih i USB međuspremnika.</li> </ul>                                                                                         |
|                                                                                                 | <ul> <li>Promjena ove postavke s kontrolne ploče pisača i zatim izlazak<br/>iz izbornika uzrokuje resetiranje pisača. Odabir izbornika se<br/>ažurira.</li> </ul>                                                                    |
| Job Buffering<br>Off (Isključeno)                                                               | Privremeno sprema poslove na tvrdi disk pisača prije ispisa. Ovaj izbornik se pojavljuje jedino ako je instaliran formatirani disk.                                                                                                  |
| On (Uključeno)                                                                                  | Napomene:                                                                                                    |
| Auto (Automatski)                                                                               | Off je tvornička postavka.                                                                                                    |
|                                                                                                 | <ul> <li>Vrijednost On sprema poslove u međuspremnik na tvrdom<br/>disku pisača. Ova opcija izbornika se pojavljuje jedino ako je<br/>instaliran formatirani disk i ako je ispravan.</li> </ul>                                      |
|                                                                                                 | <ul> <li>Postavka Auto sprema poslove za ispis u međuspremnik jedino<br/>ako je pisač zaposlen obradom podataka s nekog drugog<br/>ulaznog porta.</li> </ul>                                                                         |
|                                                                                                 | <ul> <li>Promjena ove postavke s kontrolne ploče pisača i zatim izlazak<br/>iz izbornika uzrokuje resetiranje pisača. Odabir izbornika se<br/>ažurira.</li> </ul>                                                                    |

| Opcija izbornika                                                                                                    | Opis                                                                                                    |
|----------------------------------------------------------------------------------------------------|----------------------------------------------------------------------------------------------------|
| Mac Binary PS<br>On (Uključeno)<br>Off (Isključeno)<br>Auto (Automatski)                                                                                                    | Namješta pisač obrađuje poslove ispisa za Macintosh binarni<br>PostScript.<br>Napomene:<br>Auto je tvornička postavka.<br>Off postavka filtrira poslove za ispis korištenjem standardnog                                                                                                    |
|                                                                                                    | <ul> <li>On postavka obrađuje sirove binarne PostScript poslove za ispis.</li> </ul>                                                                                                    |
| Std Network Setup<br>(Postavke standardne mreže)<br>Reports or Network Reports<br>Network Card<br>TCP/IP<br>IPv6<br>AppleTalk<br>NetWare<br>LexLink<br>Net <x> Setup<br/>(Postavke mreže <x>)<br/>Reports or Network Reports</x></x> | Za opise i postavke izbornika za mrežne postavke vidi sljedeće:<br>"Network Reports Menu (Mrežna izvješća)" na str. 168.<br>"Network Card Menu (Mrežna kartica)" na str. 168.<br>"TCP/IP Menu" na str. 169.<br>"IPv6 Menu" na str. 170.<br>"Wireless Menu (Bežično)" na str. 171.<br>"AppleTalk Menu" na str. 171.<br>"NetWare Menu" na str. 172.<br>"LexLink Menu" na str. 172.<br>Napomena: Wireless izbornik se pojavljuje jedino ako je pisač<br>spojen na bežičnu mrežu. |
| Network Card<br>TCP/IP<br>IPv6<br>Wireless<br>AppleTalk<br>NetWare<br>LexLink                                                                                                    |                                                                                                    |

#### **SMTP Setup Menu**

Koristite sljedeći izbornik za konfiguraciju SMTP servera:

| Opcija izbornika                                      | Opis                                                                                      |  |
|-------------------------------------------------------|-------------------------------------------------------------------------------------------|--|
| Primary SMTP Gateway<br>Primary SMTP Gateway Port     | Određuje informacije o SMTP serveru i portu.                                              |  |
| Secondary SMTP Gateway<br>Secondary SMTP Gateway Port | Napomena. 25 je tvomicka poslavka za Sivire Galeway Poli.                                 |  |
| SMTP Timeout (Čekanje za SMTP)<br>5-30                | Određuje vrijeme u sekundama prije nego što server prestane<br>pokušavati poslati e-mail. |  |
|                                                       | Napomena: 30 seconds je tvornička postavka.                                               |  |
| Reply Address (Adresa odgovora)                       | Određuje informacije o serveru. Ovo je tražena opcija.                                    |  |
| Use SSL (Koristi SSL)                                 | Napomene:                                                                                 |  |
| Disabled (Isključeno)                                 | <ul> <li>Prostor za poruku ograničen je na 512 znakova.</li> </ul>                        |  |
| Negotiate (Pregovaraj)                                | <ul> <li>Disabled je tvornička postavka za Use SSL.</li> </ul>                            |  |
| Required (Nužno)                                      |                                                                                           |  |

| Opcija izbornika                                                                                                    | Opis                                                                                                    |
|----------------------------------------------------------------------------------------------------|----------------------------------------------------------------------------------------------------|
| SMTP Server Authentication<br>(Provjera vjerodostojnosti za SMTP Server)                                                                                                    | Određuje tip provjere vjerodostojnosti za korisnika<br>koja se traži za skeniranje na e-mail.                                                                                                    |
| No authentication required (Nije potrebno)<br>Login/Plain (Jednostavna prijava)<br>CRAM-MD5<br>Digest-MD5<br>NTLM<br>Kerberos 5                                                                                                    | Napomena: "No authentication required" je<br>tvornička postavka.                                                                                                    |
| Device-Initiated E-mail<br>(E-mail pokrenut preko uređaja)<br>None (Nema)<br>Use Device Credentials<br>(Koristi akreditive uređaja)<br>User-Initiated E-mail<br>(E-mail pokrenut preko uređaja)<br>None (Nema)<br>Use Device SMTP Credentials<br>Use Session User ID and Password<br>Use Session E-mail address and Password<br>Use Session E-mail address and Password<br>Promt User (Upozori korisnika)<br>Device Userid (Korisnički ID uređaja)<br>Device password (Zaporka uređaja)<br>Kerberos 5 Realm<br>NTLM Domain | <ul> <li>Navodi podatke o serveru.</li> <li>Napomene: <ul> <li>Prostor za poruku ograničen je na 512 znakova.</li> </ul> </li> <li>None je tvornička postavka za Device-Initiated E-mail i User-Initiated E-mail.</li> </ul> |

### Network Reports Menu (Mrežna izvješća)

Izbornik Reports raspoloživ je iz izbornika Network/Ports:

Network/Ports ► Standard Network ili Network <x> ► Std Network Setup ili Net <x> Setup ► Reports ili Network Reports

| Opcija izbornika                                                        | Opis                                                                                                    |
|-------------------------------------------------------------------------|----------------------------------------------------------------------------------------------------|
| Print Setup Page<br>(Ispis stranice s postavkama)                       | Ispisuje se izvješće koje sadrži informacije o tekućim mrežnim postavkama.                                                                                                    |
| Print NetWare Setup Page<br>(Ispis stranice s postavkama za<br>NetWare) | <ul> <li>Napomene:</li> <li>Setup Page sadrži informacije o postavkama mrežnog pisača kao što su TCP/IP adresa.</li> <li>NetWare Setup Page postavka izbornika pojavljuje se samo na modelima koji podržavaju NetWare i prikazuje informacije o NetWare postavkama.</li> </ul> |

#### Network Card Menu (Mrežna kartica)

Ovaj je izbornik raspoloživ iz izbornika Network/Ports:

## Network/Ports ► Standard Network ili Network <x> ► Std Network Setup ili Net <x> Setup ► Network Card

| Opcija izbornika                                                                           | Opis                                                                                                    |
|--------------------------------------------------------------------------------------------|----------------------------------------------------------------------------------------------------|
| View Card Status (Vidi status kartice)<br>Connected (Spojeno)<br>Disconnected (Isključeno) | Omogućuje da provjerite status mrežne kartice.                                                                                                    |
| View Card Speed (Vidi brzinu kartice)                                                      | Prikazuje brzinu trenutačno aktivne mrežne kartice.                                                                                                    |
| Network Address (Mrežna adresa)<br>UAA<br>LAA                                              | Omogućuje pregled mrežne adrese.                                                                                                    |
| Job Timeout (Čekanje na posao)<br>0-225 seconds                                            | <ul> <li>Namješta količinu vremena u sekundama koliko posao na mreži može trajati prije poništavanja.</li> <li>Napomene: <ul> <li>90 seconds je tvornička postavka.</li> <li>Ako se postavi na 0 to isključuje ovu opciju.</li> <li>Ako se odabere vrijednost 1-9, postavka se spremi kao 10.</li> </ul> </li> </ul> |
| Banner Page<br>(Stranica beskonačnog papira)<br>Off (Isključeno)<br>On (Uključeno)         | Omogućuje pisaču ispis na beskonačnom papiru.<br><b>Napomena:</b> Off je tvornička postavka.                                                                                                    |

#### **TCP/IP Menu**

Koristite sljedeće opcije izbornika za pregled ili namještanje postavki za TCP/IP.

Napomena: Ovaj izbornik je raspoloživ jedino za mrežne modele ili pisače priključene na print servere.

Ovaj je izbornik raspoloživ iz izbornika Network/Ports:

| Network/Ports Network/Ports | Standard Network ili Network <x> &gt;</x> | Std Network Setup ili Net <x> Setup ►</x> |
|-----------------------------|-------------------------------------------|-------------------------------------------|
| TCP/IP                      |                                           |                                           |

| Opcija izbornika                                           | Opis                                                                                                    |
|------------------------------------------------------------|----------------------------------------------------------------------------------------------------|
| Activate (Aktiviraj)<br>On (Uključeno)<br>Off (Isključeno) | Aktivira TCP/IP<br><b>Napomena:</b> On je tvornička postavka.                                                                                                    |
| View Hostname<br>(Vidi ime hosta)                          | Omogućuje pregled tekućeg TCP/IP imena hosta.<br>Napomena: Ovo se može promijeniti jedino iz Embedded Web Servera.                                                                                                    |
| IP Address                                                 | Omogućuje pregled ili promjenu podataka za TCP/IP adresu.<br><b>Napomena:</b> Ručna postavka IP adrese namješta Enable DHCP i Enable<br>Auto IP na Off. Ova opcija također postavlja Enable BOOTP i Enable<br>RARP na Off na sustavima koji podržavaju BOOTP i RARP. |
| Netmask                                                    | Omogućuje pregled ili promjenu tekućih podataka za TCP/IP Netmask.                                                                                                    |
| Gateway                                                    | Omogućuje pregled ili promjenu tekućih podataka za TCP/IP Gateway.                                                                                                    |

| Opcija izbornika                                                     | Opis                                                                                                    |
|----------------------------------------------------------------------|----------------------------------------------------------------------------------------------------|
| Enable DHCP (Aktiviraj DHCP)<br>On (Uključeno)<br>Off (Isključeno)   | Navodi DHCP adresu i postavke za dodjelu parametra.                                                                                                    |
| Enable RARP (Aktiviraj RARP)<br>On (Uključeno)<br>Off (Isključeno)   | Određuje postavku za dodjelu RARP adrese.<br><b>Napomena:</b> On je tvornička postavka.                                                                                                   |
| Enable BOOTP (Aktiviraj BOOTP)<br>On (Uključeno)<br>Off (Isključeno) | Određuje postavku za dodjelu BOOTP adrese.<br><b>Napomena:</b> On je tvornička postavka.                                                                                                  |
| Auto IP<br>Yes (Da)<br>No (Ne)                                       | Određuje postavku Zero Configuration Networking.<br>Napomena: Yes je tvornička postavka.                                                                                                  |
| Enable FTP/TFTP<br>(Aktiviraj FTP/TFTP)<br>Yes (Da)<br>No (Ne)       | Aktivira ugrađeni FTP server koji omogućuje da se datoteke<br>prenose na pisač korištenjem File Transfer protokola.<br>Napomena: Yes je tvornička postavka.                               |
| Enable HTTP Server<br>(Aktiviraj HTTP)<br>Yes (Da)<br>No (Ne)        | Aktivira ugrađeni Web server (Embedded Web Server). Kada se<br>aktivira, pisač se može nadzirati i daljinski upravljati preko Web<br>preglednika.<br>Napomena: Yes je tvornička postavka. |
| WINS Server Address                                                  | Omogućuje pregled ili promjenu tekuće adrese WINS servera.                                                                                                    |
| DNS Server Address                                                   | Omogućuje pregled ili promjenu tekuće adrese DNS servera.                                                                                                    |

#### IPv6 Menu

Koristite sljedeće opcije izbornika za pregled ili namještanje informacija za Internet Protocol, ver. 6 (IPv6).

Napomena: Ovaj izbornik je raspoloživ jedino za mrežne modele ili pisače priključene na print servere.

Ovaj je izbornik raspoloživ iz izbornika Network/Ports:

Network/Ports ► Standard Network ili Network <x> ► Std Network Setup ili Net <x> Setup ► IPv6

| Opcija izbornika                                                 | Opis                                                                          |
|------------------------------------------------------------------|-------------------------------------------------------------------------------|
| Enable EPv6 (Uključi EPv6)<br>On (Uključeno)<br>Off (Isključeno) | Omogućuje opciju IPv6 u pisaču.<br><b>Napomena:</b> On je tvornička postavka. |
| Auto Configuration (Automatska konfig.)                          | Omogućuje mrežnom adapteru da prihvati automatsku                             |
| On (Uključeno)                                                   | IPv6 adresu kao unos za konfiguraciju koju daje router.                       |
| Off (Isključeno)                                                 | Napomena: On je tvornička postavka.                                           |
| View Hostname (Ime glavnog računala)                             | Prikazuje tekuću postavku.                                                    |
| View Address (Vidi adresu)                                       | Napomena: Ove postavke se mogu promijeniti jedino                             |
| View Router Address (Vidi adr. routera)                          | preko Embedded Web Servera.                                                   |

| Opcija izbornika                                                     | Opis                                                                            |
|----------------------------------------------------------------------|---------------------------------------------------------------------------------|
| Enable DHCPv6 (Uključi DHCPv6)<br>On (Uključeno)<br>Off (Isključeno) | Omogućuje opciju DHCPv6 u pisaču.<br><b>Napomena:</b> On je tvornička postavka. |

#### Wireless Menu (Bežično)

Koristite sljedeće opcije izbornika za pregled ili konfiguraciju postavki bežičnog internog print servera.

Napomena: Ovaj izbornik je raspoloživ jedino za modele priključene na bežičnu mrežu.

Ovaj je izbornik raspoloživ iz izbornika Network/Ports:

#### Network/Ports ► Network <x> ► Net <x> Setup ► Wireless

| Opcija izbornika                                                           | Opis                                                                                                    |
|----------------------------------------------------------------------------|----------------------------------------------------------------------------------------------------|
| Network Mode (Mrežni mod)<br>Infrastructure<br>Ad hoc                      | <ul> <li>Navodi mrežni mod</li> <li>Napomene: <ul> <li>Infrastructure mod omogućuje pisaču da pristupi mreži korištenjem točke pristupa.</li> <li>Ad hoc je tvornička postavka. Ad hoc mod konfigurira pisač za bežično umrežavanje direktno između pisača i računala.</li> </ul> </li> </ul> |
| Compatibility (Kompatibilnost)<br>802.11n<br>802.11b/g<br>802.11b/g/n      | Navodi bežični standard za bežičnu mrežu                                                                                                    |
| Choose Network (Odaberi mrežu)<br><popis mreža="" raspoloživih=""></popis> | Omogućuje odabir raspoložive mreže koju će pisač koristiti.                                                                                                    |
| View Signal Quality<br>(Vidi kvalitetu signala)                            | Omogućuje pregled kvalitete bežične veze.                                                                                                    |
| View Security Mode<br>(Vidi mod zaštite)                                   | Omogućuje pregled metode enkripcije za bežični priključak.<br>"Disabled" označava da bežična mreža nema enkripciju.                                                                                                    |

#### **AppleTalk Menu**

Ovaj je izbornik raspoloživ iz izbornika Network/Ports:

Network/Ports ► Standard Network ili Network <x> ► Std Network Setup ili Net <x> Setup ► AppleTalk

| Opcija izbornika                                           | Opis                                                                                                    |
|------------------------------------------------------------|----------------------------------------------------------------------------------------------------|
| Activate (Aktiviraj)<br>On (Uključeno)<br>Off (Isključeno) | Aktivira AppleTalk podršku.<br><b>Napomena:</b> On je tvornička postavka.                                     |
| View Name (Vidi ime)                                       | Prikazuje se pridruženo AppleTalk ime<br>Napomena: Ovo ime se može izmijeniti jedino iz Embedded Web Servera. |

| Opcija izbornika                                       | Opis                                                                                                    |
|--------------------------------------------------------|----------------------------------------------------------------------------------------------------|
| View Address (Vidi adresu)                             | Prikazuje se pridružena AppleTalk adresa                                                                                                    |
|                                                        | Napomena: Ova adresa se može izmijeniti jedino iz<br>Embedded Web Servera.                                                                         |
| Set Zone (Postavi zonu)                                | Pruža se popis AppleTalk zona raspoloživih na mreži                                                                                                |
| <popis mreži="" na="" raspoloživih="" zona=""></popis> | Napomena: Tvornička postavka je namještena zona za mrežu. Ako nema namještene zone, zona označena zvjezdicom (*) je tvornički namještena postavka. |

#### **NetWare Menu**

Ovaj je izbornik raspoloživ iz izbornika Network/Ports:

Network/Ports ► Standard Network ili Network <x> ► Std Network Setup ili Net <x> Setup ► NetWare

| Opcija izbornika                                                                                                   | Opis                                                                                                    |
|----------------------------------------------------------------------------------------------------|----------------------------------------------------------------------------------------------------|
| Activate (Aktiviraj)<br>Yes (Da)<br>No (Ne)                                                                        | Aktivira NetWare podršku.<br><b>Napomena:</b> No je tvornička postavka.                                                                                             |
| View Login Name<br>(Vidi prijavljeno ime)                                                                          | Prikazuje se pridruženo NetWare ime za prijavu.<br><b>Napomena:</b> Može se izmijeniti jedino iz Embedded Web Servera.                                              |
| Print Mode (Mod ispisa)                                                                                            | Prikazuje pridruženi mod ispisa za NetWare.<br>Napomena: Može se izmijeniti jedino iz Embedded Web Servera.                                                         |
| Network Number (Broj mreže)                                                                                        | Prikazuje pridruženi broj NetWare mreže.<br><b>Napomena:</b> Može se izmijeniti jedino iz Embedded Web Servera.                                                     |
| Select SAP Frames<br>(Odaberi SAP okvire)<br>Ethernet 802.2<br>Ethernet 802.3<br>Ethernet Type II<br>Ethernet SNAP | Omogućuje postavku za tip Ethernet okvira<br><b>Napomene:</b> On je tvornička postavka za sve opcije izbornika.                                                     |
| Packet Burst<br>Yes (Da)<br>No (Ne)                                                                                | Smanjuje mrežni promet dopuštajući prijenos i višestruke pakete<br>podataka koji se prenose do i sa NetWare servera.<br><b>Napomena:</b> Yes je tvornička postavka. |
| NSQ/GSQ Mode<br>Yes (Da)<br>No (Ne)                                                                                | Navodi se postavka za NSQ/GSQ mod.<br><b>Napomena:</b> Yes je tvornička postavka.                                                                                   |

#### LexLink Menu

Ovaj je izbornik raspoloživ iz izbornika Network/Ports:

## Network/Ports ► Standard Network ili Network <x> ► Std Network Setup ili Net <x> Setup ► LexLink menu

| Opcija izbornika                                           | Opis                                                                                                    |
|------------------------------------------------------------|----------------------------------------------------------------------------------------------------|
| Activate (Aktiviraj)<br>On (Uključeno)<br>Off (Isključeno) | Aktivira ili deaktivira LexLink podršku.<br><b>Napomena:</b> Off je tvornička postavka.                                              |
| View Nickname (Vidi nadimak)                               | Prikazuje se pridruženi nadimak za LexLink<br><b>Napomena:</b> LexLink nadimak se može izmijeniti jedino iz<br>Embedded Web Servera. |

#### **Standard USB Menu**

| Opcija izbornika                   | Opis                                                                                                    |
|------------------------------------|----------------------------------------------------------------------------------------------------|
| PCL Smart Switch<br>On (Uključeno) | Namješta pisač da se automatski prebaci na PCL emulaciju kada posao za ispis preko USB porta to zahtijeva, bez obzira na namješteni jezik pisača.                                                                                     |
| Off (Isključeno)                   | Napomene:                                                                                                    |
|                                    | On je tvornička postavka.                                                                                                    |
|                                    | <ul> <li>Kada se koristi opcija Off, pisač ne ispituje dolazne podatke.</li> </ul>                                                                                                    |
|                                    | <ul> <li>Kada se koristi opcija Off, pisač koristi PostScript emulaciju ako je PS<br/>SmartSwitch namješten na On. On koristi jezik pisača koji je namješten u<br/>izborniku Setup ako je PS SmartSwitch namješten na Off.</li> </ul> |
| PS Smart Switch                    | Namješta pisač da se automatski prebaci na PS emulaciju kada posao za                                                                                                    |
| On (Uključeno)                     | ispis primljen preko USB-a to zahtijeva, bez obzira na namješteni jezik pisača.                                                                                                    |
| Off (Isključeno)                   | Napomene:                                                                                                    |
|                                    | <ul> <li>On je tvornička postavka.</li> </ul>                                                                                                    |
|                                    | <ul> <li>Kada se koristi opcija Off, pisač ne ispituje dolazne podatke.</li> </ul>                                                                                                    |
|                                    | <ul> <li>Kada se koristi opcija Off, pisač koristi PCL emulaciju ako je PCL<br/>SmartSwitch namješten na On. On koristi jezik pisača koji je namješten u<br/>izborniku Setup ako je PCL SmartSwitch namješten na Off.</li> </ul>      |
| NPA Mode                           | Namješta pisač da obavlja specijalnu obradu koja je potrebna za dvosmjernu                                                                                                    |
| On (Uključeno)                     | komunikaciju prema konvencijama definiranim NPA protokolom.                                                                                                    |
| Off (Isključeno)                   | Napomene:                                                                                                    |
| Auto (Automatski)                  | Auto je tvornička postavka.                                                                                                    |
|                                    | <ul> <li>Promjena ove postavke s kontrolne ploče pisača i zatim izlazak iz<br/>izbornika uzrokuje automatsko resetiranje pisača. Odabir izbornika se<br/>ažurira.</li> </ul>                                                          |

| Opcija izbornika                                    | Opis                                                                                                    |
|-----------------------------------------------------|----------------------------------------------------------------------------------------------------|
| USB Buffer                                          | Namješta se veličina USB ulaznog međuspremnika.                                                                                                    |
| Disabled (Isključeno)                               | Napomene:                                                                                                    |
| Auto (Automatski)                                   | <ul> <li>Auto je tvornička postavka.</li> </ul>                                                                                                    |
| 3K do <max.<br>dopuštena<br/>veličina&gt;</max.<br> | <ul> <li>Opcija Disabled isključuje postupak stavljanja u međuspremnik. Svi<br/>poslovi koji se nalaze na disku, ispišu se prije nastavka normalne<br/>obrade.</li> </ul>                     |
|                                                     | • Vrijednost USB međuspremnika se može mijenjati u koracima po 1K.                                                                                                    |
|                                                     | <ul> <li>Maksimalno dopuštena veličina ovisi o količini memorije u pisaču,<br/>veličini drugih povezanih međuspremnika i je li opcija Resource Save<br/>postavljena na On ili Off.</li> </ul> |
|                                                     | <ul> <li>Za povećanje maksimalnog raspona za USB Buffer, isključite ili<br/>smanjite veličinu paralelnih, serijskih i mrežnih međuspremnika.</li> </ul>                                       |
|                                                     | <ul> <li>Promjena ove postavke s kontrolne ploče pisača i zatim izlazak iz<br/>izbornika uzrokuje automatsko resetiranje pisača. Odabir izbornika se<br/>ažurira.</li> </ul>                  |
| Job Buffering                                       | Privremeno sprema poslove na tvrdi disk pisača prije ispisa.                                                                                                    |
| Off (Isključeno)                                    | Napomene:                                                                                                    |
| On (Uključeno)                                      | <ul> <li>Off je tvornička postavka.</li> </ul>                                                                                                    |
| Auto (Automatski)                                   | <ul> <li>Opcija On stavlja poslove u međuspremnik na tvrdi disk pisača.</li> </ul>                                                                                                    |
|                                                     | <ul> <li>Postavka Auto stavlja poslove u međuspremnik samo ako je pisač<br/>zaposlen obradom podataka s drugog ulaznog porta.</li> </ul>                                                      |
|                                                     | <ul> <li>Promjena ove postavke s kontrolne ploče pisača i zatim izlazak iz ovih<br/>izbornika uzrokuje ponovno pokretanje pisača. Ažuriraju se odabiri<br/>izbornika.</li> </ul>              |
| Mac Binary PS                                       | Namješta pisač da obrađuje poslove ispisa za Macintosh binarni                                                                                                    |
| On (Uključeno)                                      | PostScript.                                                                                                    |
| Off (Isključeno)                                    | Napomene:                                                                                                    |
| Auto (Automatski)                                   | Auto je tvornička postavka.                                                                                                    |
|                                                     | <ul> <li>Off postavka filtrira poslove za ispis korištenjem standardnog<br/>protokola.</li> </ul>                                                                                             |
|                                                     | On postavka obrađuje sirove binarne PostScript poslove za ispis.                                                                                                    |
| USB with ENA                                        | Namješta podatke za mrežnu adresu, netmask ili gateway za eksterni print                                                                                                    |
| ENA Address                                         | server koji je priključen na pisač koji koristi USB kabel.                                                                                                    |
| ENA Netmask                                         | Napomena: Ova opcija izbornika je raspoloživa jedino ako je pisač                                                                                                    |
| ENA Gateway                                         | priključen na eksterni print server preko USB porta.                                                                                                    |

### Parallel Menu

Ova opcija izbornika pojavljuje se samo ako se instalira dodatna paralelna kartica.

| Opcija izbornika                                                                                       | Opis                                                                                                    |
|----------------------------------------------------------------------------------------------------|----------------------------------------------------------------------------------------------------|
| PCL SmartSwitch<br>On (Uključeno)                                                                      | Namješta pisač da se automatski prebaci na PCL emulaciju kada posao za<br>ispis preko USB porta to zahtijeva, bez obzira na namješteni jezik pisača.                                                                        |
| Off (Isključeno)                                                                                       | Napomene:                                                                                                    |
|                                                                                                    | On je tvornička postavka.                                                                                                    |
|                                                                                                    | Kada se koristi opcija Off, pisač ne ispituje dolazne podatke.                                                                                                    |
|                                                                                                    | <ul> <li>Kada se koristi opcija Off, pisač koristi PostScript emulaciju ako je PS<br/>SmartSwitch namješten na On. On koristi jezik pisača koji je namješten<br/>u izborniku Setup ako je PS SmartSwitch na Off.</li> </ul> |
| <b>PS SmartSwitch</b><br>On (Uključeno)<br>Off (Isključeno)                                            | Namješta pisač da se automatski prebaci na PS emulaciju kada posao za<br>ispis primljen preko USB-a to zahtijeva, bez obzira na namješteni jezik<br>pisača.                                                                 |
| (                                                                                                    | Napomene:                                                                                                    |
|                                                                                                    | On je tvornička postavka.                                                                                                    |
|                                                                                                    | Kada se koristi opcija Off, pisač ne ispituje dolazne podatke.                                                                                                    |
|                                                                                                    | <ul> <li>Kada se koristi opcija Off, pisač koristi PCL emulaciju ako je PCL<br/>SmartSwitch namješten na On. On koristi jezik pisača koji je namješten<br/>u izborniku Setup ako je PCL SmartSwitch na Off.</li> </ul>      |
| NPA Mode<br>Off (Isključeno)<br>Auto (Automatski)                                                      | Namješta pisač da obavlja specijalnu obradu koja je potrebna za<br>dvosmjernu komunikaciju prema konvencijama definiranim NPA<br>protokolom.                                                                                |
|                                                                                                    | Napomene:                                                                                                    |
|                                                                                                    | Auto je tvornička postavka.                                                                                                    |
|                                                                                                    | <ul> <li>Promjena ove postavke s kontrolne ploče pisača i zatim izlazak iz<br/>izbornika uzrokuje automatsko resetiranje pisača. Odabir izbornika se<br/>ažurira.</li> </ul>                                                |
| Parallel Buffer                                                                                        | Namješta se veličina paralelnog ulaznog međuspremnika.                                                                                                    |
| Disabled (Isključeno)                                                                                  | Napomene:                                                                                                    |
| Auto (Automatski)                                                                                      | <ul> <li>Auto je tvornička postavka.</li> </ul>                                                                                                    |
| 3K do <max.< td=""><td>Opcija Disabled isključuje postupak stavljanja u međuspremnik. Svi</td></max.<> | Opcija Disabled isključuje postupak stavljanja u međuspremnik. Svi                                                                                                    |
| dopuštena<br>veličina>                                                                                 | poslovi koji nalaze na disku, ispišu se prije nastavka normalne obrade.                                                                                                    |
| Veneniaz                                                                                               | <ul> <li>Mjednost paralelitog meduspremnika se moze mijenjati u koracima po<br/>1K.</li> </ul>                                                                                                    |
|                                                                                                    | <ul> <li>Maksimalno dopuštena veličina ovisi o količini memorije u pisaču,<br/>veličini drugih povezanih međuspremnika i je li opcija Resource Save<br/>postavljena na On ili Off.</li> </ul>                               |
|                                                                                                    | Za povećanje maksimalnog raspona za Parallel Buffer, isključite ili                                                                                                    |
|                                                                                                    | smanjite veličinu USB, serijskih ili mrežnih međuspremnika.                                                                                                    |
|                                                                                                    | izbornika uzrokuje automatsko resetiranje pisača. Odabir izbornika se<br>ažurira.                                                                                                    |

| Opcija izbornika                                                           | Opis                                                                                                    |
|----------------------------------------------------------------------------|----------------------------------------------------------------------------------------------------|
| Job Buffering<br>Off (Isključeno)<br>On (Uključeno)<br>Auto (Automatski)   | <ul> <li>Privremeno sprema poslove na tvrdi disk pisača prije ispisa.</li> <li>Napomene: <ul> <li>Off je tvornička postavka.</li> <li>Opcija Off ne sprema poslove na tvrdi disk pisača.</li> <li>Opcija On stavlja poslove u međuspremnik na tvrdi disk pisača.</li> <li>Postavka Auto stavlja poslove u međuspremnik samo ako je pisač zaposlen obradom podataka s drugog ulaznog porta.</li> <li>Promjena ove postavke s kontrolne ploče pisača i zatim izlazak iz ovih izbornika uzrokuje ponovno pokretanje pisača. Ažuriraju se odabiri izbornika.</li> </ul> </li> </ul> |
| Advanced Status<br>(Napredni status)<br>On (Uključeno)<br>Off (Isključeno) | Omogućuje dvosmjernu komunikaciju preko paralelnog porta.<br>Napomene:<br>• On je tvornička postavka.<br>• Opcija Off onemogućuje komunikaciju paralelnog porta.                                                                                                    |
| Protocol (Protokol)<br>Standard<br>Fastbytes                               | <ul> <li>Određuje protokol za paralelni port</li> <li>Napomene: <ul> <li>Fastbytes je tvornička postavka. Ona omogućuje kompatibilnost s većinom postojećih paralelnih portova i to je preporučena postavka.</li> <li>Postavka Standard pokušava riješiti probleme komunikacije s paralelnim portom.</li> </ul> </li> </ul>                                                                                                    |
| Honor Init<br>On (Uključeno)<br>Off (Isključeno)                           | <ul> <li>Određuje poštuje li pisač zahtjeve za inicijalizacijom hardvera za ispis preko računala.</li> <li>Napomene: <ul> <li>Off je tvornička postavka.</li> <li>Računalo zahtijeva inicijalizaciju aktiviranjem Init signala s paralelnog porta. Mnoga osobna računala aktiviraju Init signal svaki put kada se računalo uključi.</li> </ul> </li> </ul>                                                                                                    |
| Parallel Mode 2<br>On (Uključeno)<br>Off (Isključeno)                      | <ul> <li>Određuje hoće li se podaci paralelnog porta uzorkovati na vodećem ili pratećem rubu signala.</li> <li>Napomene: <ul> <li>On je tvornička postavka.</li> <li>Ova opcija izbornika se pojavljuje jedino ako je raspoloživ standardni ili dodatni paralelni port.</li> </ul> </li> </ul>                                                                                                    |
| Mac Binary PS<br>On (Uključeno)<br>Off (Isključeno)<br>Auto (Automatski)   | <ul> <li>Namješta pisač da obrađuje poslove ispisa za Macintosh binarni<br/>PostScript.</li> <li>Napomene: <ul> <li>Auto je tvornička postavka.</li> <li>Off postavka filtrira poslove za ispis korištenjem standardnog protokola.</li> <li>On postavka obrađuje sirove binarne PostScript poslove za ispis.</li> </ul> </li> </ul>                                                                                                    |

| Opcija izbornika  | Opis                                                                     |
|-------------------|--------------------------------------------------------------------------|
| Parallel with ENA | Namješta podatke za mrežnu adresu, netmask ili gateway za eksterni print |
| ENA Address       | server koji je priključen na pisač koji koristi paralelni kabel.         |
| ENA Netmask       | Napomena: Ova opcija izbornika je raspoloživa jedino ako je pisač        |
| ENA Gateway       | priključen na eksterni print server preko paralelnog porta.              |

#### Serial <x> Menu

Ovaj izbornik se pojavljuje jedino ako je instalirana dodatna serijska kartica.

| Opcija izbornika                                                    | Opis                                                                                                    |
|---------------------------------------------------------------------|----------------------------------------------------------------------------------------------------|
| PCL SmartSwitch<br>On (Uključeno)                                   | Namješta pisač da se automatski prebaci na PCL emulaciju kada to posao za ispis zahtijeva, bez obzira na namješteni jezik pisača.                                                                                                    |
| Off (Isključeno)                                                    | <ul> <li>Napomene:</li> <li>On je tvornička postavka.</li> <li>Kada se koristi opcija Off, pisač ne ispituje dolazne podatke.</li> <li>Kada se koristi opcija Off, pisač koristi PostScript emulaciju ako je PS<br/>SmartSwitch namješten na On. On koristi jezik pisača koji je<br/>namješten u izborniku Setup ako je PS SmartSwitch na Off.</li> </ul>                                                                                                    |
| PS SmartSwitch<br>On (Uključeno)<br>Off (Isključeno)                | <ul> <li>Namješta pisač da se automatski prebaci na PS emulaciju kada to posao za ispis zahtijeva, bez obzira na namješteni jezik pisača.</li> <li>Napomene: <ul> <li>On je tvornička postavka.</li> <li>Kada se koristi opcija Off, pisač ne ispituje dolazne podatke.</li> <li>Kada se koristi opcija Off, pisač koristi PCL emulaciju ako je PCL SmartSwitch namješten na On. On koristi jezik pisača koji je namješten u izborniku Setup ako je PCL SmartSwitch na Off.</li> </ul> </li> </ul>                                                                                                    |
| NPA Mode<br>On (Uključeno)<br>Off (Isključeno)<br>Auto (Automatski) | <ul> <li>Namješta pisač da obavlja specijalnu obradu koja je potrebna za dvosmjernu komunikaciju prema konvencijama definiranim NPA protokolom.</li> <li>Napomene: <ul> <li>Auto je tvornička postavka.</li> <li>Kada se koristi opcija On, pisač obavlja NPA obradu. Ako podaci nisu u NPA formatu, odbacuju se kao loši podaci.</li> <li>Kada se koristi opcija Off, pisač ne obavlja NPA obradu.</li> <li>Kada se koristi opcija Auto, pisač ispituje podatke, određuje format i zatim sukladno tome obavlja obradu.</li> <li>Promjena ove postavke s kontrolne ploče pisača i zatim izlazak iz izbornika prouzrokuje resetiranje pisača. Odabir izbornika se ažurira.</li> </ul> </li> </ul> |

| Opcija izbornika                                                                                  | Opis                                                                                                    |
|---------------------------------------------------------------------------------------------------|----------------------------------------------------------------------------------------------------|
| Serial Buffer                                                                                     | Namješta se veličina serijskog ulaznog međuspremnika.                                                                                                    |
| Disabled (Isključeno)<br>Auto (Automatski)<br>3K do <max.<br>dopuštena<br/>veličina&gt;</max.<br> | <ul> <li>Napomene:</li> <li>Auto je tvornička postavka.</li> <li>Opcija Disabled isključuje spremanje poslova u međuspremnik. Bilo koji posao koji je već spremljen u međuspremnik će se ispisati prije nastavka normalne obrade.</li> <li>Vrijednost serijskog međuspremnika se može mijenjati u koracima po 1K.</li> <li>Maksimalno dopuštena veličina ovisi o količini memorije u pisaču, veličini drugih povezanih međuspremnika i je li opcija Resource Save postavljena na On ili Off.</li> <li>Za povećanje maksimalnog raspona za Serial Buffer, isključite ili smanjite veličinu paralelnih, USB i mrežnih međuspremnika.</li> <li>Promjena ove postavke s kontrolne ploče pisača i zatim izlazak iz izbornika uzrokuje resetiranje pisača. Odabir izbornika se ažurira.</li> </ul> |
| Job Buffering<br>Off (Isključeno)<br>On (Uključeno)<br>Auto (Automatski)                          | <ul> <li>Privremeno sprema poslove na tvrdi disk pisača prije ispisa.</li> <li>Napomene: <ul> <li>Off je tvornička postavka.</li> <li>Vrijednost Off ne sprema podatke u međuspremnik na tvrdi disk.</li> <li>Vrijednost On sprema poslove u međuspremnik na tvrdom disku pisača.</li> <li>Postavka Auto sprema poslove za ispis u međuspremnik jedino ako je pisač zaposlen obradom podataka s nekog drugog ulaznog porta.</li> <li>Promjena ove postavke s kontrolne ploče pisača i zatim izlazak iz izbornika uzrokuje resetiranje pisača. Odabir izbornika se ažurira.</li> </ul> </li> </ul>                                                                                                    |
| Serial Protocol<br>DTR<br>DTR/DSR<br>XON/XOFF<br>XON/XOFF/DTR<br>XON/XOFF/DTRDSR                  | <ul> <li>Odabire postavke usklađivanja hardvera i softvera za serijski port.</li> <li>Napomene: <ul> <li>DTR je tvornička postavka.</li> <li>DTR/DSR je postavka za usklađivanje hardvera (<i>handshaking</i>).</li> <li>Postavka XON/XOFF je postavka za usklađivanje softvera.</li> <li>XON/XOFF/DTR i XON/XOFF/DTR/DSR su kombinirane postavke za usklađivanje softvera i hadrvera (<i>handshaking</i>).</li> </ul> </li> </ul>                                                                                                    |
| Robust XON<br>On (Uključeno)<br>Off (Isključeno)                                                  | <ul> <li>Određuje hoće li pisač komunicirati tako da se omogući raspoloživost u odnosu na računalo.</li> <li>Napomene: <ul> <li>Off je tvornička postavka.</li> <li>Ova opcija izbornika primjenjuje se jedino na serijski port ako je opcija Serial Protocol namještena na XON/XOFF.</li> </ul> </li> </ul>                                                                                                    |

| Opcija izbornika                                                                                                    | Opis                                                                                                    |
|----------------------------------------------------------------------------------------------------|----------------------------------------------------------------------------------------------------|
| Baud (Brzina prijenosa)<br>1200<br>2400<br>4800<br>9600<br>19200<br>38400<br>57600<br>115200<br>138200<br>172800<br>230400<br>345600 | <ul> <li>Određuje brzinu pri kojoj se podaci mogu primati preko serijskog porta.</li> <li>Napomene: <ul> <li>9600 je tvornička postavka.</li> <li>138200, 172800, 230400 i 345600 brzine prijenosa su prikazane jedino u izborniku Standard Serial. Ove postavke se ne pojavljuju u izbornicima Serial Option niti Serial Option 2.</li> </ul> </li> </ul>                                                                                                    |
| Data Bits<br>(Bitovi podataka)<br>7<br>8                                                                                             | Određuje broj bitova podataka koji se šalju kod svakog okvira prijenosa.<br><b>Napomena:</b> 8 je tvornička postavka.                                                                                                    |
| Parity (Paritet)<br>Even (Paran)<br>Odd (Neparan)<br>None (Nema)<br>Ignore (Zanemari)                                                | Namješta se paritet za serijski ulazne i izlazne okvire ( <i>frame</i> s) podataka.<br><b>Napomena:</b> None je tvornička postavka.                                                                                                    |
| Honor DSR (Poštuj DSR)<br>On (Uključeno)<br>Off (Isključeno)                                                                         | <ul> <li>Određuje hoće li pisač koristiti DSR Signal. DSR je signal za usklađivanje (<i>handshaking</i>) koji koristi većina serijskih kabela.</li> <li>Napomene: <ul> <li>Off je tvornička postavka.</li> <li>Serijski port koristi DSR kako bi se razlikovali podaci poslani preko računala od podataka koji se stvaraju elektroničkim smetnjama u serijskom kabelu. Elektroničke smetnje mogu prouzročiti pogrešan ispis znakova. Odaberite opciju <b>On</b> da spriječite ispis krivih znakova.</li> <li>Ova opcija izbornika pojavljuje se jedino ako je Serial RS-232/RS-422 postavljen na RS 232.</li> </ul> </li> </ul> |

## Security Menu (Zaštita)

### Miscellaneous Menu (Razno)

| Opcija izbornika                                                                                                    | Opis                                                                                                    |
|----------------------------------------------------------------------------------------------------|----------------------------------------------------------------------------------------------------|
| Panel Logins<br>(Prijave za ploču)                                                                                                    | Ograničuje broj i vremenske okvire za neuspjele pokušaje prijave s<br>kontrolne ploče pisača prije nego što se zaključa za <i>sve</i> korisnike.                                                                                                    |
| Login failures<br>(Neuspjela prijava)<br>Failure time frame<br>(Neispravan<br>vremenski okvir)<br>Lockout Time<br>(Vrijeme<br>zaključavanja)<br>Login Timeout<br>(Čekanje na prijavu) | <ul> <li>Napomene:</li> <li>"Login failures" označava broj neuspjelih pokušaja prijave prije nego što se uređaj blokira ili zaključa za korisnike. Postavke variraju u rasponu od 1-50. 3 pokušaja je tvornička postavka.</li> <li>"Failure time frame" određuje vremenski okvir unutar kojeg se mogu napraviti neuspjeli pokušaji prijave prije nego što se uređaj blokira ili zaključa za korisnike. Postavke variraju u rasponu od 1-60 minuta. 5 minuta je tvornička postavka.</li> <li>"Lockout time" određuje koliko dugo će uređaj ostati zaključan za korisnike nakon prekoračenja ograničenja za unos zaporke o prijavi. Postavke variraju u rasponu od 0-60 minuta. 5 minuta je tvornička postavka.</li> <li>"Login timeout" označava koliko dugo će pisač ostati u stanju mirovanja na glavnom ekranu (Home Screen) prije automatskog odbacivanja korisnika. Postavke variraju u rasponu od 1-900 sekundi je tvornička postavka.</li> </ul>                                                                                                    |
| Remote Logins<br>(Prijave za daljinsko)                                                                                                    | Ograničuje broj i vremenske okvire za neuspjele pokušaje prijave s<br>kontrolne ploče pisača prije nego što se zaključa za <i>sve</i> korisnike.                                                                                                    |
| Login failures<br>(Neuspjela prijava)<br>Failure time frame<br>(Neispravan<br>vremenski okvir)<br>Lockout Time<br>(Vrijeme<br>zaključavanja)<br>Login Timeout<br>(Čekanje na prijavu) | <ul> <li>Napomene:</li> <li>"Login failures" označava broj neuspjelih pokušaja prijave prije<br/>nego što se uređaj blokira ili zaključa za korisnike. Postavke<br/>variraju u rasponu od 1-50. 3 pokušaja je tvornička postavka.</li> <li>"Failure time frame" određuje vremenski okvir unutar kojeg se<br/>mogu napraviti neuspjeli pokušaji prijave prije nego što se uređaj<br/>blokira ili zaključa za korisnike. Postavke variraju u rasponu od 1-<br/>60 minuta. 5 minuta je tvornička postavka.</li> <li>"Lockout time" određuje koliko dugo će uređaj ostati zaključan za<br/>korisnike nakon prekoračenja ograničenja za unos zaporke o<br/>prijavi. Postavke variraju u rasponu od 0-60 minuta. 5 minuta je<br/>tvornička postavka. 0 označava da pisač ne nameće nikakvo<br/>vrijeme zaključavanja.</li> <li>"Login timeout" označava koliko dugo će pisač ostati u stanju<br/>mirovanja na glavnom ekranu (Home Screen) prije automatskog<br/>odbacivanja korisnika. Postavke variraju u rasponu od 1-900<br/>sekundi. 300 sekundi je tvornička postavka.</li> </ul> |
# Confidential Print Menu (Povjerljivi ispis)

| Opcija izbornika                                                                                                    | Opis                                                                                                    |
|----------------------------------------------------------------------------------------------------|----------------------------------------------------------------------------------------------------|
| Max Invalid PIN<br>(Max. za neispravan PIN)<br>Off (Isključeno)<br>2-10                                                                 | <ul> <li>Ograničuje broj koliko puta se može unijeti neispravan PIN.</li> <li>Napomene: <ul> <li>Off je tvornička postavka.</li> <li>Ova opcija izbornika pojavljuje se jedino ako je instaliran tvrdi disk za pisač.</li> <li>Kada se prekorači ovo ograničenje, poslovi za to korisničko ime i PIN bit će obrisani.</li> </ul> </li> </ul>                                                                                                    |
| Job Expiration<br>(Trajanje posla)<br>Off (Isključeno)<br>1 hour (1 sat)<br>4 hours (4 sata)<br>24 hours (24 sata)<br>1 week (1 tjedan) | <ul> <li>Ograničuje količinu vremena koliko će se povjerljivi posao čuvati u memoriji pisača prije brisanja.</li> <li>Napomene: <ul> <li>Off je tvornička postavka.</li> </ul> </li> <li>Ako se postavka Job Expiration promijeni dok se povjerljivi poslovi nalaze u RAM-u pisača, trajanje za te spremljene poslove neće se promijeniti na novu namještenu vrijednost.</li> <li>Ako se pisač isključi, svi povjerljivi poslovi spremljeni u RAM pisača bit će obrisani.</li> </ul> |

# Disk Wiping Menu (Brisanje diska)

| Opcija izbornika                                                                | Opis                                                                                                    |
|---------------------------------------------------------------------------------|----------------------------------------------------------------------------------------------------|
| Automatic Wiping<br>(Automatsko brisanje)<br>Off (Isključeno)<br>On (Uključeno) | Brisanje diska briše <i>samo</i> podatke za ispis <i>koji nisu</i> trenutačno u<br>uporabi u sustavu datoteka na tvrdom disku pisača. Svi trajni<br>podaci na tvrdom disku pisača se sačuvaju, kao što su učitani<br>fontovi, makroi i zadržani poslovi.<br>Automatic Wiping označava sav prostor na disku koji se koristio<br>za prethodni posao i ne dopušta sustavu za upravljanje<br>datotekama da ponovno koristi ovaj prostor dok se ne očisti.<br>Jedino opcija Automatic Wiping omogućuje korisnicima da |
|                                                                                 | aktiviraju brisanje diska bez potrebe za isključivanjem pisača na offline na neko dulje vrijeme.                                                                                                    |
|                                                                                 | Napomene:                                                                                                    |
|                                                                                 | <ul> <li>Ova opcija izbornika pojavljuje se jedino ako je instaliran<br/>formatirani i ispravni tvrdi disk za pisač.</li> </ul>                                                                                                    |
|                                                                                 | Off je tvornička postavka.                                                                                                    |
|                                                                                 | <ul> <li>Zbog velike količine resursa potrebnih za automatsko<br/>brisanje, aktiviranje ove opcije može smanjiti performanse<br/>pisača, posebice ako pisač zahtijeva prostor na tvrdom disku<br/>brže nego što se može obrisati i vratiti u radno stanje.</li> </ul>                                                                                                    |

| Opcija izbornika                                                                                      | Opis                                                                                                    |
|----------------------------------------------------------------------------------------------------|----------------------------------------------------------------------------------------------------|
| Manual Wiping<br>(Ručno brisanje)<br>Start Now (Započni sada)<br>Do not start now (Nemoj sada početi) | Brisanje diska briše <i>samo</i> podatke za ispis <i>koji nisu</i><br>trenutačno u uporabi u sustavu datoteka na tvrdom disku<br>pisača. Svi trajni podaci na tvrdom disku pisača se<br>sačuvaju, kao što su učitani fontovi, makroi i zadržani<br>poslovi.<br>Manual Wiping briše sve zapise na disku koji su se<br>koristili za obrađivane zadržane poslove (npr. ispisane).<br>Ovaj tip brisanja <i>ne briše</i> podatke koji se odnose na<br>neobrađene poslove za ispis. |
|                                                                                                    | Napomene:                                                                                                    |
|                                                                                                    | <ul> <li>Ova opcija izbornika pojavljuje se jedino ako je<br/>instaliran formatirani i ispravni tvrdi disk za pisač.</li> <li>"Do not start now" je tvornička postavka.</li> <li>Ako se aktivira kontrola pristupa opciji "Disk Wiping",<br/>onda korisnik mora obaviti prijavu i imati traženu<br/>autorizaciju da bi pokrenuo brisanje diska.</li> </ul>                                                                                                    |
| Automatic Method<br>(Automatska metoda)<br>Single pass (Jedan prolaz)<br>Multiple pass (Više prolaza) | Brisanje diska briše <i>samo</i> podatke za ispis <i>koji nisu</i><br>trenutačno u uporabi u sustavu datoteka na tvrdom disku<br>pisača. Svi trajni podaci na tvrdom disku pisača se<br>sačuvaju, kao što su učitani fontovi, makroi i zadržani<br>poslovi.                                                                                                    |
|                                                                                                    | Napomene:                                                                                                    |
|                                                                                                    | <ul> <li>Ova opcija izbornika pojavljuje se jedino ako je<br/>instaliran formatirani i ispravni tvrdi disk za pisač.</li> </ul>                                                                                                    |
|                                                                                                    | <ul> <li>"Single pass" je tvornička postavka.</li> </ul>                                                                                                    |
|                                                                                                    | <ul> <li>Informacije koje su jako povjerijive treba obrisati<br/>jedino metodom Multiple pass.</li> </ul>                                                                                                    |
| Manual Method<br>(Ručna metoda)<br>Single pass (Jedan prolaz)<br>Multiple pass (Više prolaza)         | Brisanje diska briše <i>samo</i> podatke za ispis <i>koji nisu</i><br>trenutačno u uporabi u sustavu datoteka na tvrdom disku<br>pisača. Svi trajni podaci na tvrdom disku pisača se<br>sačuvaju, kao što su učitani fontovi, makroi i zadržani<br>poslovi.<br>Bučno brisanje i brisanje prema rasporedu omogućuju                                                                                                    |
|                                                                                                    | sustavu datoteka da ponovno koristi označeni prostor na<br>disku, a da se prethodno ne mora obrisati.                                                                                                    |
|                                                                                                    | Napomene:                                                                                                    |
|                                                                                                    | <ul> <li>Ova opcija izbornika pojavljuje se jedino ako je<br/>instaliran formatirani i ispravni tvrdi disk za pisač.</li> </ul>                                                                                                    |
|                                                                                                    | <ul> <li>"Single pass" je tvornička postavka.</li> </ul>                                                                                                    |
|                                                                                                    | <ul> <li>Informacije koje su jako povjerljive treba obrisati<br/>jedino metodom Multiple pass.</li> </ul>                                                                                                    |

| Opcija izbornika                                                                                        | Opis                                                                                                    |
|----------------------------------------------------------------------------------------------------|----------------------------------------------------------------------------------------------------|
| Scheduled Method<br>(Metoda po rasporedu)<br>Single pass (Jedan prolaz)<br>Multiple pass (Više prolaza) | Brisanje diska briše samo podatke za ispis koji nisu trenutačno u<br>uporabi u sustavu datoteka na tvrdom disku pisača. Svi trajni<br>podaci na tvrdom disku pisača se sačuvaju, kao što su učitani<br>fontovi, makroi i zadržani poslovi.<br>Ručno brisanje i brisanje prema rasporedu omogućuju sustavu<br>datoteka da ponovno koristi označeni prostor na disku, a da se<br>prethodno ne mora obrisati.                        |
|                                                                                                    | <ul> <li>Napomene:</li> <li>Ova opcija izbornika pojavljuje se jedino ako je instaliran formatirani i ispravni tvrdi disk za pisač.</li> <li>"Single pass" je tvornička postavka.</li> <li>Informacije koje su jako povjerljive treba obrisati <i>jedino</i> metodom Multiple pass.</li> <li>Brisanja diska prema rasporedu (Scheduled wipes) se pokreću <i>bez</i> prikaza upozorenja korisniku ili poruke o potvrdi.</li> </ul> |

# Security Audit Log Menu (Dnevnik za reviziju zaštite)

| Opcija izbornika                                                    | Opis                                                                                      |
|---------------------------------------------------------------------|-------------------------------------------------------------------------------------------|
| Export Log<br>(Eksportiranje evidencije)                            | Omogućuje ovlaštenom korisniku da eksportira<br>evidenciju o zaštiti.                     |
|                                                                     | Napomene:<br>Ako želite eksportirati podatke preko                                        |
|                                                                     | kontrolne ploče pisača, flash drive mora biti<br>priključen na pisač.                     |
|                                                                     | <ul> <li>Preko Embedded Web Servera možete učitati<br/>evidenciju na računalo.</li> </ul> |
| Delete Log (Brisanje evidencije)                                    | Određuje se hoće li se obrisati evidencija za                                             |
| Delete now (Briši sada)                                             | reviziju.                                                                                 |
| Do not delete (Nemoj brisati)                                       | Napomena: Delete now je tvornička postavka.                                               |
| Configure Log (Konfig. evidencije)                                  | Određuje hoće li i kako će se kreirati evidencija za<br>reviziju poslova ispisa:          |
| Enable Audit (Omoguci reviziju)                                     | Nanomena: Tvornička postavka omogućuje                                                    |
| Enable Remote Syslog<br>(Omogući daljinski sistemski dnevnik)       | pregled evidencije o zaštiti.                                                             |
| Remote Syslog Facility<br>(Lokacija daljinskog sistemskog dnevnika) |                                                                                           |
| Severity of events to log<br>(Ozbiljnost evidentiranih događaja)    |                                                                                           |

## Set Date/Time (Podesi datum/vrijeme)

| Opcija izbornika                    | Opis                                                 |
|-------------------------------------|------------------------------------------------------|
| View Date/Time (Vidi datum/vrijeme) | Omogućuje pregled tekućeg datuma i vremena za pisač. |

| Opcija izbornika                                                           | Opis                                                            |
|----------------------------------------------------------------------------|-----------------------------------------------------------------|
| Set Date/Time (Namjesti datum/vrijeme)                                     | <b>Napomena:</b> Format za Date/Time je YYYY-MM-DD              |
| <unos datuma="" vremena=""></unos>                                         | HH:MM.                                                          |
| <b>Time Zone (Vremenska zona)</b><br><popis vremenskih="" zona=""></popis> | Napomena: GMT je tvornička postavka.                            |
| <b>Observe DST (Promatraj DST)</b>                                         | <b>Napomena:</b> On je tvornička postavka i koristi primjenjivu |
| On (Uključeno)                                                             | DST postavku (postavka za ljetno i zimsko vrijeme) koja         |
| Off (Isključeno)                                                           | je vezana uz postavku vremenske zone.                           |
| Enable NTP (Uključi NTP)                                                   | Omogućuje funkcioniranje Network Time Protocola, koji           |
| On (Uključeno)                                                             | sinkronizira satove uređaja na mreži.                           |
| Off (Isključeno)                                                           | <b>Napomena:</b> On je tvornička postavka.                      |

# Settings Menu (Postavke)

# General Settings Menu (Opće postavke)

| Opcija izbornika                                 | Opis                                                    |
|--------------------------------------------------|---------------------------------------------------------|
| Display Language (Prikaz jezika)                 | Podešava se jezik za tekst prikazan na displeju.        |
| English (engleski)                               | Napomena: Svi jezici možda neće biti raspoloživi za sve |
| Francais (francuski)                             | pisače.                                                 |
| Deutsch (njemački)                               |                                                         |
| Italiano (talijanski)                            |                                                         |
| Espanol (španjolski)                             |                                                         |
| Dansk (danski)                                   |                                                         |
| Norsk (norveški)                                 |                                                         |
| Nederlands (nizozemski)                          |                                                         |
| Svenska (švedski)                                |                                                         |
| Portuguese (portugalski)                         |                                                         |
| Suomi (finski)                                   |                                                         |
| Russian (ruski)                                  |                                                         |
| Polski (poljski)                                 |                                                         |
| Magyar (mađarski)                                |                                                         |
| Turkce (turski)                                  |                                                         |
| Cesky (češki)                                    |                                                         |
| Simplified Chinese<br>(pojednostavljeni kineski) |                                                         |
| Traditional Chinese<br>(tradicionalni kineski)   |                                                         |
| Korean (korejski)                                |                                                         |
| Japanese (japanski)                              |                                                         |
|                                                  |                                                         |

| Opcija izbornika                                                | Opis                                                                                                    |
|-----------------------------------------------------------------|----------------------------------------------------------------------------------------------------|
| Eco-Mode (Eko-mod)<br>Off (Isključeno)                          | Na minimum svodi uporabu energije, papira ili<br>specijalnog medija.                                                                                                    |
| Energy (Energija)                                               | Napomene:                                                                                                    |
| Energy/Paper (Energija/Papir)<br>Paper (Papir)                  | <ul> <li>Off je tvornička postavka. Off resetira pisač na<br/>njegove tvorničke postavke.</li> </ul>                                                                                                    |
|                                                                 | <ul> <li>Energy postavka smanjuje potrošnju energije za<br/>pisač. To može utjecati na performanse, ali ne na<br/>kvalitetu ispisa.</li> </ul>                                                                                     |
|                                                                 | <ul> <li>Paper smanjuje količinu potrošenog papira i<br/>specijalnog medija potrebnog za ispis dokumenta<br/>kroz korištenje opcije obostranog ispisa. To može<br/>utjecati na performanse, ali ne na kvalitetu ispisa.</li> </ul> |
|                                                                 | <ul> <li>Energy/Paper smanjuje količinu energije i papira ili<br/>specijalnog medija.</li> </ul>                                                                                                    |
| ADF Loaded Beep (Zvuk da je ADF pun)<br>Enabled (Uključeno)     | Navodi hoće li se začuti zvučni signal iz ADF-a kada se u<br>njega napuni papir.                                                                                                    |
| Disabled (Isključeno)                                           | Napomena: Disabled je tvornička postavka.                                                                                                    |
| Quiet Mode (Tihi mod)                                           | Smanjuje količinu buke koju pisač stvara pri ispisu.                                                                                                    |
| On (Uključeno)                                                  | <ul> <li>Off je tvornička postavka</li> </ul>                                                                                                    |
|                                                                 | <ul> <li>On konfigurira pisač da stvara što manje buke.</li> </ul>                                                                                                    |
| Run Initial Setup                                               | Daje uputu pisaču da pokrene čarobnjaka za postavke.                                                                                                    |
| <b>(Pokreni inicijalno postavljanje)</b><br>Yes (Da)<br>No (Ne) | <ul> <li>Napomene:</li> <li>Yes je tvornička postavka.</li> <li>Nakon završetka korištenja čarobnjaka za postavke, odaberite Done (Učinjeno) na ekranu Country i time će tvornička postavka postati No.</li> </ul>                 |

| Opcija izbornika                                                                                                    | Opis                                                                                                    |
|----------------------------------------------------------------------------------------------------|----------------------------------------------------------------------------------------------------|
| Keyboard (Tipkovnica)         Keyboard Type (Tip tipkovnice)         English (engleski)         Francais (francuski)         Francais Canadien (kanadski fran.)         Deutsch (njemački)         Italiano (talijanski)         Espanol (španjolski)         Dansk (danski)         Norsk (norveški)         Nederlands (nizozemski)         Svenska (švedski)         Suomi (finski)         Portuguese (portugalski)         Russian (ruski)         Polski (poljski)         Swiss German (švicarski njem.)         Swiss French (švicarski franc.)         Turkce (turski)         Korean (korejski)         Custom Key <x> (Prilagođena tipka)         Accents/Symbols Tab (Naglasci/simb.)         On (Uključeno)         Off (Isključeno)         Off (Isključeno)         Off (Isključeno)         Off (Isključeno)         Off (Isključeno)         Off (Isključeno)         Off (Isključeno)         Off (Isključeno)         Off (Isključeno)         Off (Isključeno)         Off (Isključeno)         Off (Isključeno)         Off (Isključeno)         Off (Isključeno)         <t< td=""><td>Navodi se jezik i podaci za prilagođenu tipku za<br/>tipkovnicu na kontrolnoj ploči pisača. Dodatne tipke<br/>omogućuju pristup znakovima za naglaske i simbolima<br/>na tipkovnici na kontrolnoj ploči pisača.</td></t<></x> | Navodi se jezik i podaci za prilagođenu tipku za<br>tipkovnicu na kontrolnoj ploči pisača. Dodatne tipke<br>omogućuju pristup znakovima za naglaske i simbolima<br>na tipkovnici na kontrolnoj ploči pisača.  |
| Paper Sizes (Veličine papira)<br>U.S.<br>Metric                                                                                                    | Određuje tvorničke postavke za veličine papira.<br>Tvornička postavka ovisi o državi/regiji koju ste odabrali<br>kod početnog postavljanja preko čarobnjaka.                                                  |
| Scan to PC Port Range<br>(Raspon porta Scan to PC)<br><raspon porta=""></raspon>                                                                                                    | Definira se važeći raspon porta za pisače iza vatrozida<br>za blokiranje porta. Važeći portovi su navedeni pomoću<br>dva kompleta brojeva odvojenih dvotočkom.<br>Napomena: 9751:12000 je tvornička postavka. |

| Opcija izbornika                                                                                                    | Opis                                                                                                    |
|----------------------------------------------------------------------------------------------------|----------------------------------------------------------------------------------------------------|
| Displayed Information (Prikazani podaci)<br>Left side (S lijeve strane)<br>Right side (S desne strane)<br>Custom Text <x> (Prilagođeni tekst)<br/><unos teksta=""><br/>Black Toner (Crni toner)<br/>Display When Supply Registers<br/>(Prikaži kad se spremnik<br/>registrira)<br/>Off (Isključeno)<br/>Early Warning (Rano upozor.)<br/>Low (Premalo)<br/>Near End of Life (Skoro praz.)<br/>End of Life (Prazan)<br/>Type of Message to Display (Tip<br/>poruke za prikaz)<br/>Default<br/>Alternate<br/>Default Message (Namj. poruka)<br/><unos teksta=""><br/>Alternate Message (Alt. poruka)<br/><unos teksta=""></unos></unos></unos></x> | <ul> <li>Definira se što je prikazano u gornjem lijevom i desnom uglu početnog ekrana.</li> <li>Za opcije s lijeve i desne strane, odaberite jednu od sljedećih opcija: <ul> <li>None (Nema)</li> <li>IP Address (IP adresa)</li> <li>Hostname (Ime glavnog računala)</li> <li>Contact Name (Ime kontakta)</li> <li>Location (Lokacija)</li> <li>Date/Time (Datum/Vrijeme)</li> <li>mDNS/DDNS Service Name (Ime usluge)</li> <li>Zero Configuration Name (Ime nulte konfiguracije)</li> <li>Custom Text <x> (Prilagođeni tekst)</x></li> </ul> </li> <li>Napomene: <ul> <li>IP Address je tvornička postavka za lijevu stranu.</li> <li>Date/Time je tvornička postavka za desnu stranu.</li> </ul> </li> <li>Off je tvornička postavka za Type of Message to Display.</li> </ul> |
| Displayed Information<br>(Prikazani podaci)<br>Paper Jam (Zaglavljen papir)<br>Load Paper (Umetni papir)<br>Service Errors (Servisne pogreške)                                                                                                    | <ul> <li>Prikazani podaci za Paper Jam, Load Paper i Service</li> <li>Errors mogu se prilagoditi pomoću sljedećih opcija: <ul> <li>Activate (Aktiviraj)</li> <li>Yes (Da)</li> <li>No (Ne)</li> </ul> </li> <li>Type of Message to display (Tip poruke za prikaz)</li> <li>Default <ul> <li>Alternate</li> <li>Default Message (Namještena poruka)</li> <li><unos teksta=""></unos></li> </ul> </li> <li>Alternate Message (Alternativna poruka) <ul> <li><unos teksta=""></unos></li> </ul> </li> <li>No je tvornička postavka za Activate.</li> <li>Default je tvornička postavka za Type of Message to Display.</li> </ul>                                                                                                    |

| Opcija izbornika                                                                                                    | Opis                                                                                                    |
|----------------------------------------------------------------------------------------------------|----------------------------------------------------------------------------------------------------|
| Home screen customization<br>(Prilagodba glavnog ekrana)<br>Change Language (Promjena jezika)<br>Copy (Kopiranje)<br>Copy Shortcuts (Prečice za kopir.)<br>Fax<br>Fax Shortcuts (Prečice za faks)<br>E-mail<br>E-mail Shortcuts (Prečice za e-mail)<br>FTP<br>FTP Shortcuts (Prečice za FTP)<br>Search Held Jobs<br>(Traži zadržane poslove)<br>Held Jobs (Zadržani poslovi)<br>USB Drive (USB disk)<br>Profiles (Profili)<br>Bookmarks (Knjižne oznake)<br>Jobs by user (Poslovi od korisnika) | Dodatne tipke se mogu dodati na glavni ekran (Home<br>Screen) i namještene tipke se mogu ukloniti.<br>Raspoloživi odabiri za svaku tipku su:<br>Display (Prikaži)<br>Do Not Display (Ne prikazuj) |
| Date Format (Format za datum)<br>MM-DD-YYYY<br>DD-MM-YYYY<br>YYYY-MM-DD                                                                                                    | Formatira datum pisača.                                                                                                    |
| Time Format (Vremenski format)<br>12 hour A.M./P.M.<br>24 hour clock                                                                                                    | Formatira se vrijeme pisača.                                                                                                    |
| Screen Brightness (Svjetloća ekrana)<br>20–100                                                                                                    | Definira se svjetloća na ekranu kontrolne ploče.                                                                                                    |
| One Page Copy<br>(Kopiranje jedne stranice)<br>On (Uključeno)<br>Off (Isključeno)                                                                                                    | Namještaju se kopije sa stakla za skeniranje, samo jedna<br>po jedna stranica.<br>Napomena: Off je tvornička postavka.                                                                            |

| Opcija izbornika                                                                                                    | Opis                                                                                                    |
|----------------------------------------------------------------------------------------------------|----------------------------------------------------------------------------------------------------|
| Output Lighting (Osvjetljenje izlaza)<br>Standard Bin LED (Svjetlo stand. nastavak)                                                                                                    | Postavlja se količina osvjetljenja standardnog ili<br>dodatnog izlaznog nastavka.                                                                                                    |
| Normal/Standby Mode                                                                                                    | Napomene:                                                                                                    |
| Bright (Svijetlo)<br>Dim (Prigušeno)<br>Off (Isključeno)<br>Power Saver (Ušteda energije)<br>Bright (Svijetlo)<br>Dim (Prigušeno)<br>Off (Isključeno)<br>Output Option Bin LEDs (Svjetla za dodatne<br>izlazne nastavke)<br>Normal/Standby Mode<br>Bright (Svijetlo)<br>Dim (Prigušeno)<br>Off (Isključeno)<br>Power Saver (Ušteda energije)<br>Bright (Svijetlo)<br>Dim (Prigušeno) | <ul> <li>U modu Normal/Standby tvornička postavka je<br/>Bright.</li> <li>U modu Power Saver tvornička postavka je Dim.</li> </ul>                                                                                                    |
| Off (Isključeno)                                                                                                    |                                                                                                    |
| (Pokaži knjižne oznake)<br>On (Uključeno)<br>Off (Isključeno)                                                                                                    | području Held Jobs.<br>Napomena: On je tvornička postavka. Kada se On<br>odabere, knjižne oznake se pojavljuju u području Held<br>Jobs.                                                                                                    |
| Allow Background Removal<br>(Dopusti uklanjanje pozadine)<br>On (Uključeno)<br>Off (Isključeno)                                                                                                    | Definira se hoće li se ukloniti pozadina tijekom kopiranja,<br>faksiranja, slanja e-maila, FTP-a ili skeniranja na USB.<br><b>Napomena:</b> On je tvornička postavka. Pozadina slike će<br>se ukloniti.                                                                                                    |
| Allow Custom Job Scans (Dopusti                                                                                                    | Omogućuje skeniranje više poslova u jednu datoteku                                                                                                    |
| <b>skeniranje prilagođenih poslova)</b><br>On (Uključeno)<br>Off (Isključeno)                                                                                                    | <b>Napomena:</b> On je tvornička postavka. Ako se odabere<br>On, postavka Allow Custom Job Scans se može<br>prilagoditi za neke određene poslove.                                                                                                    |
| Scanner Jam Recovery (Ponovan ispis<br>nakon zaglavljenog papira u skeneru)<br>Job level (Na razini posla)<br>Page level (Na razini stanice)                                                                                                    | <ul> <li>Definira se kako će se skenirani posao ponovno umetnuti ako se u ADF-u zaglavi papir.</li> <li>Napomene: <ul> <li>Ako se odabere Job level, kompletan posao se mora ponovno skenirati ako se bilo koja stranica zaglavi.</li> <li>Ako se odabere Page level, skenirajte od zaglavljene stranice nadalje.</li> </ul> </li> </ul> |
| Web Page Refresh Rate<br>(Brzina osvježavanja web stranice)<br>30–300                                                                                                    | Definira se broj sekundi između osvježavanja Embedded<br>web stranice.<br><b>Napomena:</b> 120 sekundi je tvornička postavka.                                                                                                    |

| Opcija izbornika                                                                                                    | Opis                                                                                                    |
|----------------------------------------------------------------------------------------------------|----------------------------------------------------------------------------------------------------|
| Contact Name (Ime za kontakt)                                                                                         | Definira se ime za kontakt za pisač.                                                                                                    |
|                                                                                                    | Napomena: Ime za kontakt će se spremiti na Embedded Web Server.                                                                                                    |
| Location (Lokacija)                                                                                                   | Definira se lokacija pisača.                                                                                                    |
|                                                                                                    | Napomena: Lokacija će se spremiti na Embedded Web<br>Server.                                                                                                    |
| Alarms<br>Alarm Control (Kontrola alarma)<br>Cartridge Alarm (Alarm za spremnik)<br>Staple Alarm (Alarm za klamericu) | Podešava se zvuk alarma koji će se oglasiti kada pisač<br>zahtijeva intervenciju operatera.<br>Raspoložive opcije za tip alarma su:<br>Off (Isključeno)<br>Single (Jedan zvuk)<br>Continuous (Kontinuirano)                                                                                                    |
|                                                                                                    | <ul> <li>Napomene:</li> <li>Single je tvornička postavka za Alarm Control.<br/>Oglase se tri brza zvuka.</li> <li>Off je tvornička postavka za Toner Alarm i Staple<br/>Alarm. Off znači da se ne oglašava nikakav alarm.</li> <li>Continuous ponavlja tri zvučna signala (bipa) svakih<br/>10 sekundi.</li> <li>Staple Alarm je raspoloživ jedino ako je instaliran<br/>dorađivač (<i>finisher</i>).</li> </ul> |
| <b>Timeouts (Čekanje)</b><br>Job Hold Timeout (Zadržavanje posla)<br>Disabled (Isključeno)<br>5-255 sec               | <ul> <li>Namješta se vrijeme koliko će pisač čekati intervenciju korisnika dok zadržava poslove koji zahtijevaju neraspoložive resurse i nastavlja ispisivati ostale poslove prema redoslijedu ispisa.</li> <li>Napomene: <ul> <li>30 seconds je tvornička postavka.</li> <li>Ova opcija izbornika se pojavljuje samo ako je instaliran tvrdi disk za pisač.</li> </ul> </li> </ul>                              |
| Timeouts (Pauze)<br>Standby Mode<br>Disabled (Onemogućeno)<br>2–240                                                   | Podešava se trajanje u minutama koliko će pisač biti<br>neaktivan prije nego što uđe u stanje uštede energije.<br>Napomena: 15 minuta je tvornička postavka.                                                                                                    |
| Timeouts (Pauze)<br>Power Saver Mode<br>Disabled (Onemogućeno)<br>2–240                                               | <ul> <li>Podešava se trajanje u minutama koliko će pisač biti neaktivan prije nego što neki sustavi uđu u stanje minimalne potrošnje energije.</li> <li>Napomene: <ul> <li>60 minuta je tvornička postavka.</li> <li>Power Saver ne radi u kombinaciji sa Standby Modom.</li> </ul> </li> </ul>                                                                                                    |
| <b>Timeouts (Pauze)</b><br>Screen Timeout (Pauza za ekran)<br>15–300                                                  | Podešava se trajanje u sekundama koliko će pisač čekati<br>da se displej vrati u stanje Ready.<br>Napomena: 30 sekundi je tvornička postavka.                                                                                                    |

| Opcija izbornika                                                                                 | Opis                                                                                                    |
|--------------------------------------------------------------------------------------------------|----------------------------------------------------------------------------------------------------|
| <b>Timeouts (Čekanje)</b><br>Print Timeout (Čekanje do ispisa)<br>Disabled (Isključeno)<br>1-255 | Namješta se vrijeme u sekundama koliko će pisač čekati<br>dok primi poruku o poništavanju ispisa ostatka<br>dokumenta.<br>Napomene:<br>90 sekundi je tvornička postavka.<br>Kada istekne preostalo vrijeme, svaka djelomično<br>ispisana stranica će se ispisati do kraja, a zatim će |
|                                                                                                  | <ul> <li>pisač provjeriti je li neki drugi posao za ispis na čekanju.</li> <li>Print Timeout je raspoloživo jedino kada se koristi PCL ili PPDS emulacija. Ova postavka nema nikakvog učinka na ispis poslova uz opciju PostScript emulacije.</li> </ul>                              |
| <b>Timeouts (Čekanje)</b><br>Wait Timeout (Čekanje)                                              | Namješta se vrijeme u sekundama koliko će pisač čekati za dodatne podatke prije poništavanja ispisa.                                                                                                    |
| Disabled (Isključeno)                                                                            | Napomene:                                                                                                    |
| 15-65535                                                                                         | <ul> <li>40 sekundi je tvornička postavka.</li> </ul>                                                                                                    |
|                                                                                                  | <ul> <li>Wait Timeout je raspoloživo jedino kada se koristi<br/>PostScript emulacija. Ova postavka nema nikakvog<br/>učinka na PCL ili PPDS emulaciju.</li> </ul>                                                                                                    |
| Print Recovery<br>(Ponovni ispis stranice)<br>Auto Continue (Automatski nastavi)                 | Omogućuje da pisač automatski nastavi s ispisom u<br>situaciji kada je isključen (offline) i kada se problem ne<br>riješi u određenom vremenskom periodu.                                                                                                    |
| Disabled (Isključeno)                                                                            | Napomene:                                                                                                    |
| 5-255                                                                                            | <ul> <li>Disabled je tvornička postavka.</li> <li>5-255 je vremenski raspon u sekundama.</li> </ul>                                                                                                    |
| Print Recovery<br>(Ponovni ispis stranice)                                                       | Određuje hoće li pisač ispisati zaglavljene stranice.                                                                                                    |
| Jam Recovery (Ispis zaglavljene<br>stranice)<br>On (Uključeno)                                   | <ul> <li>Auto je tvornička postavka. Pisač će ponovno ispisati<br/>zaglavljene stranice osim ako memorija nije potrebna<br/>za neke druge zadatke.</li> </ul>                                                                                                    |
| Off (Iskijuceno)                                                                                 | <ul> <li>On je postavka da se uvijek ispišu zaglavljene</li> </ul>                                                                                                    |
|                                                                                                  | <ul> <li>Off je postavka da se nikad ne ispišu zaglavljene stranice.</li> </ul>                                                                                                    |
| Print Recovery<br>(Ponovni ispis stranice)                                                       | Omogućuje da pisač uspješno ispiše stranicu koju inače<br>ne bi mogao ispisati.                                                                                                    |
| Page Protect (Zaštita stranice)                                                                  | Napomene:                                                                                                    |
| On (Uključeno)<br>Off (Isključeno)                                                               | <ul> <li>Off je tvornička postavka. Ako je namještena ova<br/>postavka, pisač će djelomično ispisati stranicu ako<br/>nema dovoljno memorije za ispis cijele stranice.</li> <li>On je postavka da se obradi cijela stranica, tako da</li> </ul>                                       |
|                                                                                                  | se ispiše cijela stranica.                                                                                                    |

| Opcija izbornika                                                                                       | Opis                                                                                                    |
|----------------------------------------------------------------------------------------------------|----------------------------------------------------------------------------------------------------|
| Factory Defaults<br>(Tvorničke postavke)<br>Do Not Restore (Nemoj vraćati)<br>Restore Now (Vrati sada) | <ul> <li>Vraća postavke pisača na tvorničke postavke.</li> <li>Napomene: <ul> <li>Do Not Restore je tvornička postavka. Do Not Restore zadržava postavke koje je definirao korisnik.</li> <li>Restore Now vraća sve postavke pisača na tvorničke postavke, osim onih u izborniku Network/Ports. Briše se sve što je učitano u RAM memoriju. Ne briše se ono što je učitano u flash memoriju ili na tvrdi disk pisača.</li> </ul></li></ul> |

# Copy Setings menu (Postavke za kopiranje)

| Opcija izbornika                                                                                                    | Opis                                                                                                    |
|----------------------------------------------------------------------------------------------------|----------------------------------------------------------------------------------------------------|
| <b>Content (Sadržaj)</b><br>Text/Photo (Tekst/fotografija)                                                                                                    | Navodi se tip sadržaja koji se nalazi u dokumentu za<br>kopiranje.                                                                                                    |
| Photograph (Fotografija)<br>Printed Image (Ispisana slika)<br>Text (Tekst)                                                                                                    | <ul> <li>Napomene:</li> <li>Text/Photo je tvornička postavka. Text/Photo se koristi kada originalni dokumenti predstavljaju mješavinu teksta i grafike ili slika.</li> <li>Photograph govori skeneru da obrati posebnu pozornost na grafiku i slike. Ova postavka povećava vrijeme trajanja skeniranja, ali se naglašava reprodukcija u punom dinamičkom rasponu tonova originalnog dokumenta. Time se povećava količina spremljenih informacija.</li> <li>Printed Image se koristi kada se poslovi sastoje uglavnom od slika. Printed Image pretvara slike u <i>halftone</i> (tonirano). Opcija Halftoning čini da crno-bijela slika ili slika u boji ispiše transformacijom uzorka malih točaka u ograničenom broju boja.</li> <li>Text (Tekst) - Tekst naglašava oštre crne linije teksta u visokoj rezoluciji u odnosu na čistu bijelu pozadinu.</li> </ul>                                                                                                    |
| Duplex (Obostrano)<br>1 sided to 1 sided<br>(jednostrano na jednostrano)<br>1 sided to 2 sided<br>(jednostrano na dvostrano)<br>2 sided to 1 sided<br>(dvostrano na jednostrano)<br>2 sided to 2 sided<br>(dvostrano na dvostrano) | <ul> <li>Navodi hoće li se dokument ispisati obostrano (duplex) ili jednostrano (simplex) kada se radi kopija stranica originalnog dokumenta koje su otisnute s jedne strane ili obostrano.</li> <li>Napomene: <ul> <li>1 sided to 1 sided - originalna stranica je ispisana s jedne strane. Kopirana stranica se ispisuje s jedne strane.</li> <li>1 sided to 2 sided - originalna stranica je ispisana s jedne strane. Kopirana stranica se ispisuje obostrano. Npr. ako original ima šest listova, kopija će se napraviti na tri lista otisnuto obostrano.</li> <li>2 sided to 1 sided - originalna stranica je ispisana obostrano. Kopirana stranica se ispisuje jednostrano. Npr. ako original ima tri lista ispisana obostrano.</li> <li>2 sided to 1 sided - originalna stranica je ispisana</li> <li>obostrano. Kopirana stranica se ispisuje jednostrano. Npr. ako original ima tri lista ispisana obostrano, kopija će se napraviti na šest listova otisnuto jednostrano.</li> <li>2 sided to 2 sided - originalna stranica je ispisana</li> </ul> </li> </ul> |
|                                                                                                    | obostrano. Kopirana stranica je ista kao i original.                                                                                                    |

| Opcija izbornika                                | Opis                                                                              |
|-------------------------------------------------|-----------------------------------------------------------------------------------|
| Paper Saver (Ušteda papira)<br>Off (Iskliučeno) | Namješta se opcija da se četiri stranice mogu<br>otisnuti na jednom listu papira. |
| 2 on 1 Portrait (2 na 1 okomito)                | Napomena: Off je tvornička postavka.                                              |
| 2 on 1 Landscape (2 na 1 vodoravno)             |                                                                                   |
| 4 on 1 Portrait (4 na 1 okomito)                |                                                                                   |
| 4 on 1 Landscape (4 na 1 vodoravno)             |                                                                                   |
| Print Page Borders                              | Navodi se hoće li se oko stranice ispisati rub.                                   |
| (Ispis rubova oko stranice)                     | Napomena: On je tvornička postavka.                                               |
| Off (Iskliučeno)                                |                                                                                   |
| Collate (Slaganie no redu)                      | Stranice dokumenta se slažu po redu ako se                                        |
| On (Ukliučeno)                                  | ispisuje više kopija.                                                             |
| Off (Isključeno)                                | Napomena: On je tvornička postavka.                                               |
| Staple (Klamanje)                               | Omogućuje klamanje.                                                               |
| On (Uključeno)                                  | Napomena: Off ie tvornička postavka.                                              |
| Off (Isključeno)                                |                                                                                   |
| Original Size (Veličina originala)              | Definira se veličina papira za originalni dokument.                               |
| Letter                                          |                                                                                   |
| Legal                                           |                                                                                   |
| Executive                                       |                                                                                   |
| Folio                                           |                                                                                   |
| Statement                                       |                                                                                   |
| Universal                                       |                                                                                   |
| 4 x 6 in.                                       |                                                                                   |
| 3 x 5 in.                                       |                                                                                   |
| Business Card                                   |                                                                                   |
| Custom Scan Size <x></x>                        |                                                                                   |
| A4                                              |                                                                                   |
| A5<br>Oficia (Maurice)                          |                                                                                   |
|                                                 |                                                                                   |
| IIS B5                                          |                                                                                   |
| Book Original                                   |                                                                                   |
| Auto Size Sense                                 |                                                                                   |
| Mixed Letter/Legal                              |                                                                                   |
|                                                 | Pruža sa popis mogućih izvora za popir kada sa                                    |
| Tray $< x > (1 adica x)$                        | kopija šalje na ispis.                                                            |
| Single Sheet Feeder                             | Nanomena: Trav 1 je tvornička postavka                                            |
| (Uvlačenje 1 lista)                             | Napomena. Hay i je tvomicka postavka.                                             |
| Multi Sheet Feeder                              |                                                                                   |
| (Uvlačenje više listova)                        |                                                                                   |
| Auto Size Match                                 |                                                                                   |
| (Automatsko usklađivanje)                       |                                                                                   |

| Opcija izbornika                                                                                                    | Opis                                                         |
|----------------------------------------------------------------------------------------------------|--------------------------------------------------------------|
| Transparency Separators                                                                                                    | Stavlja list papira između folija.                           |
| (Listovi za odvajanje folija)                                                                                                    | Napomena: On je tvornička postavka.                          |
| On (Uključeno)                                                                                                    |                                                              |
|                                                                                                    |                                                              |
| Separator Sheets (Listovi za odvajanje)                                                                                                    | Stavlja list papira između stranica, kopija ili              |
| None (Nema)<br>Between Conies (Između konija)                                                                                                    | Nanomona: Nono io tvorničko postovko                         |
| Between Jobs (Između poslova)                                                                                                    | Napomena. None je tvornička postavka.                        |
| Between Pages (Između stranica)                                                                                                    |                                                              |
| Separator Source<br>(Izvor listova za odvajanje)<br>Tray <x> (Ladica x)<br/>Manual Feeder (Ručni uvlakač)<br/>Envelope Feeder (Uvlakač za koverte)</x> | Navodi se izvor za papir.                                    |
| Darkness (Tamnoća)<br>1-9                                                                                                    | Navodi se razina tamnoće za kopiju.                          |
| <b>Output Bin (Izlazni nastavak)</b><br>Standard Bin (Standardni nastavak)<br>Bin <x> (Nastavak <x>)</x></x>                                           | Navodi se u koji izlazni nastavak će ići ispisane<br>kopije. |
| Number of Copies (Broj kopija)                                                                                                    | Navodi se broj kopija za neki dokument koji se<br>kopira.    |
| Header/Footer (Zaglavlje/podnožje)                                                                                                    | Navode se podaci o zaglavlju/podnožju gore lijevo            |
| Top left (Gore lijevo)                                                                                                    | na stranici.                                                 |
| Top left (Gore lijevo)                                                                                                    | Napomene:                                                    |
| Off (Isključeno)                                                                                                    | Off je tvornička postavka za Top left.                       |
| Date/Time (Datum/Vrijeme)                                                                                                    | • "All pages" je tvornička postavka za Print on.             |
| Page Number (Broj stranice)                                                                                                    |                                                              |
| Bates Number (Broj za obračun)                                                                                                    |                                                              |
| Custom text (Prilagođeni tekst)                                                                                                    |                                                              |
| Print on (Ispis na)                                                                                                    |                                                              |
| All pages (Sve stranice)                                                                                                    |                                                              |
| First page only (Samo prva stranica)                                                                                                    |                                                              |
| All but first page (Sve osim prve str.)                                                                                                    |                                                              |
| Enter custom text (Unos prilag. teksta)                                                                                                    |                                                              |

| Opcija izbornika                                                                                                    | Opis                                                                                                    |
|----------------------------------------------------------------------------------------------------|----------------------------------------------------------------------------------------------------|
| Header/Footer (Zaglavlje/podnožje)<br>Top middle (Gore u sredini)<br>Top middle (Gore u sredini)<br>Off (Isključeno)<br>Date/Time (Datum/Vrijeme)<br>Page Number (Broj stranice)<br>Bates Number (Broj za obračun)<br>Custom text (Prilagođeni tekst)<br>Print on (Ispis na)<br>All pages (Sve stranice)<br>First page only (Samo prva stranica)<br>All but first page (Sve osim prve str.)<br>Enter custom text (Unos prilag. teksta) | Navode se podaci o zaglavlju/podnožju gore u<br>sredini na stranici.<br>Napomene:<br>• Off je tvornička postavka za Top middle.<br>• "All pages" je tvornička postavka za Print on. |
| Header/Footer (Zaglavlje/podnožje)<br>Top right (Gore desno)<br>Top right (Gore desno)<br>Off (Isključeno)<br>Date/Time (Datum/Vrijeme)<br>Page Number (Broj stranice)<br>Bates Number (Broj za obračun)<br>Custom text (Prilagođeni tekst)<br>Print on (Ispis na)<br>All pages (Sve stranice)<br>First page only (Samo prva stranica)<br>All but first page (Sve osim prve str.)<br>Enter custom text (Unos prilag, teksta)           | Navode se podaci o zaglavlju/podnožju gore<br>desno na stranici.<br>Napomene:<br>• Off je tvornička postavka za Top right.<br>• "All pages" je tvornička postavka za Print on.      |
| Header/Footer (Zaglavlje/podnožje)<br>Bottom left (Dolje lijevo)<br>Bottom left (Dolje lijevo)<br>Off (Isključeno)<br>Date/Time (Datum/Vrijeme)<br>Page Number (Broj stranice)<br>Bates Number (Broj za obračun)<br>Custom text (Prilagođeni tekst)<br>Print on (Ispis na)<br>All pages (Sve stranice)<br>First page only (Samo prva stranica)<br>All but first page (Sve osim prve str.)<br>Enter custom text (Unos prilag. teksta)   | Navode se podaci o zaglavlju/podnožju dolje lijevo<br>na stranici.<br>Napomene:<br>• Off je tvornička postavka za Bottom left.<br>• "All pages" je tvornička postavka za Print on.  |

| Opcija izbornika                                                                                                    | Opis                                                                                                    |
|----------------------------------------------------------------------------------------------------|----------------------------------------------------------------------------------------------------|
| Header/Footer (Zaglavlje/podnožje)<br>Bottom middle (Dolje u sredini)<br>Bottom middle (Dolje u sredini)<br>Off (Isključeno)<br>Date/Time (Datum/Vrijeme)<br>Page Number (Broj stranice)<br>Bates Number (Broj za obračun)<br>Custom text (Prilagođeni tekst)<br>Print on (Ispis na)<br>All pages (Sve stranice)<br>First page only (Samo prva stranica)<br>All but first page (Sve osim prve str.)<br>Enter custom text (Unos prilag. teksta) | Navode se podaci o zaglavlju/podnožju dolje u<br>sredini na stranici.<br>Napomene:<br>• Off je tvornička postavka za Bottom middle.<br>• "All pages" je tvornička postavka za Print on. |
| Header/Footer (Zaglavlje/podnožje)<br>Bottom right (Dolje desno)<br>Bottom right (Dolje desno)<br>Off (Isključeno)<br>Date/Time (Datum/Vrijeme)<br>Page Number (Broj stranice)<br>Bates Number (Broj za obračun)<br>Custom text (Prilagođeni tekst)<br>Print on (Ispis na)<br>All pages (Sve stranice)<br>First page only (Samo prva stranica)<br>All but first page (Sve osim prve str.)<br>Enter custom text (Unos prilag. teksta)           | Navode se podaci o zaglavlju/podnožju dolje<br>desno na stranici.<br>Napomene:<br>• Off je tvornička postavka za Bottom right.<br>• "All pages" je tvornička postavka za Print on.      |
| Overlay (Podloga)<br>Off (Isključeno)<br>Confidential (Povjerljivo)<br>Copy (Kopija)<br>Draft (Nacrt)<br>Urgent (Hitno)<br>Custom (Prilagođeno)                                                                                                    | Definira se tekst koji će ići u podlozi na svakoj<br>stranici kopiranog dokumenta.<br><b>Napomena:</b> Off je tvornička postavka.                                                       |
| Custom Overlay (Prilagođena podloga)                                                                                                    | Definira se neki prilagođeni tekst za podlogu.                                                                                                    |
| Allow priority copies<br>(Omogući prioritetne kopije)<br>On (Uključeno)<br>Off (Isključeno)                                                                                                    | Omogućuje se prekid posla da se kopira neka<br>stranica ili dokument.<br><b>Napomena:</b> On je tvornička postavka.                                                                     |
| Custom Job scanning<br>(Skeniranje prilagođenog posla)<br>On (Uključeno)<br>Off (Isključeno)                                                                                                    | Omogućuje da kopirate jednu kopiju dokumenta<br>koji se sastoji od miješanih veličina papira.                                                                                           |

| Opcija izbornika                                                                    | Opis                                                                                                    |
|-------------------------------------------------------------------------------------|----------------------------------------------------------------------------------------------------|
| Allow Save as Shortcut (Spremi kao prečicu)<br>On (Uključeno)                       | Omogućuje spremanje prilagođenih postavki kopiranja kao prečica.                                                                                             |
| Off (Isključeno)                                                                    | Napomena: On je tvornička postavka.                                                                                                    |
| Background Removal (Uklanjanje pozadine)<br>-4 to +4                                | Prilagođava se koliko će se pozadine vidjeti na kopiji.                                                                                                    |
| Auto Center (Automatsko centriranje)<br>On (Uključeno)                              | Omogućuje automatsko centriranje kopije na stranici.                                                                                                    |
| Off (Isključeno)                                                                    | Napomena: Off je tvornička postavka.                                                                                                    |
| Color Dropout (Eliminacija boje)<br>Color Dropout (Eliminacija boje)<br>None (Nema) | Navodi se koja će se boja eliminirati tijekom<br>kopiranja i u kojoj mjeri će se povećati ili smanjiti<br>eliminacija boje.                                  |
| Red (Crvena)                                                                        | Napomene:                                                                                                    |
| Green (Zelena)<br>Blue (Plava)<br>Default Red Threshold (Prag za crvenu)<br>0-255   | <ul> <li>None je tvornička postavka za Color Dropout.</li> <li>128 je tvornička postavka za svaki pojedinačni prag (graničnu vrijednost) za boje.</li> </ul> |
| Default Green Threshold (Prag za zelenu)<br>0-255                                   |                                                                                                    |
| Default Blue Threshold (Prag za plavu)<br>0-255                                     |                                                                                                    |
| Contrast (Kontrast)                                                                 | Definira se kontrast za posao kopiranja.                                                                                                    |
| 0–5<br>Best for content (Najbolji za sadržaj)                                       | Napomena: "Best for content" je tvornička postavka.                                                                                                    |
| Mirror Image (Zrcalna slika)                                                        | Kreira zrcalnu sliku originalnog dokumenta.                                                                                                    |
| On (Uključeno)<br>Off (Isključeno)                                                  | Napomena: Off je tvornička postavka.                                                                                                    |
| Negative Image (Negativ slika)                                                      | Kreira sliku negativa originalnog dokumenta.                                                                                                    |
| On (Uključeno)<br>Off (Isključeno)                                                  | Napomena: Off je tvornička postavka.                                                                                                    |
| Shadow Detail (Detalji sjena)                                                       | Podešava se količina sjena vidljivih na kopiji.                                                                                                    |
| -4 to +4                                                                            | Napomena: 0 je tvornička postavka.                                                                                                    |
| Scan edge to edge (Skeniraj od ruba do ruba)<br>On (Uključeno)                      | Definira se hoće li se originalni dokument skenirati od ruba do ruba prije kopiranja.                                                                        |
| Off (Isključeno)                                                                    | Napomena: Off je tvornička postavka.                                                                                                    |
| Sharpness (Oštrina)                                                                 | Definira se oštrina kopije.                                                                                                    |
| 0–5                                                                                 | Napomena: 3 je tvornička postavka.                                                                                                    |
| Sample Copy (Uzorak kopije)                                                         | Kreira uzorak kopije originalnog dokumenta.                                                                                                    |
| On (Uključeno)<br>Off (Isključeno)                                                  | Napomena: Off je tvornička postavka.                                                                                                    |

## Fax Settings menu (Postavke za faks)

### Fax Mode (Analog Fax Setup) menu

Postavke za analogni faks šalje faks telefonskom linijom.

#### Opće postavke za faks

| Opcija izbornika                                                                                                    | Opis                                                                                                    |
|----------------------------------------------------------------------------------------------------|----------------------------------------------------------------------------------------------------|
| Fax Cover Page (Naslovnica faksa)         Fax Cover Page (Naslovnica faksa)         Off by default (Zadano isključeno)         On by default (Zadano uključeno)         Never Use (Nikad ne koristi)         Always Use (Uvijek koristi)         Include To field (Uključi polje: Prima)         On (Uključeno)         Off (Isključeno)         On (Uključeno)         Off (Isključeno)         Off (Isključeno)         Off (Isključeno)         From (Šalje)         Include Message field (Uključi polje:         Poruka)         On (Uključeno)         Off (Isključeno)         Off (Isključeno)         On (Uključeno)         Off (Isključeno)         On (Uključeno)         Off (Isključeno)         Off (Isključeno)         Off (Isključeno)         Off (Isključeno)         On (Uključeno)         Off (Isključeno)         On (Uključeno)         Off (Isključeno)         On (Uključeno)         Off (Isključeno)         Off (Isključeno)         Off (Isključeno)         Off (Isključeno)         Off (Isključeno)         Off (Isključeno)         Off (Isključeno) | Konfigurira naslovnicu za faks.<br><b>Napomena:</b> Off je tvornička postavka za sve<br>opcije koje se odnose na naslovnicu (Fax Cover<br>Page).                                                                                                    |
| Station Name (Ime faksa)                                                                                                    | Navodi se ime faksa u pisaču.                                                                                                    |
| Station Number (Broj faksa)                                                                                                    | Navodi se broj faksa u pisaču.                                                                                                    |
| Station ID (Identifikacijski broj faksa)<br>Station Name (Ime faksa)<br>Station Number (Broj faksa)                                                                                                    | Navodi se kako će se faks prepoznati.                                                                                                    |
| Enable Manual Fax (Omogući ručni faks)<br>On (Uključeno)<br>Off (Isključeno)                                                                                                    | <ul> <li>Podešava se pisač da samo ručno šalje faks, što zahtijeva linijski spliter i telefon.</li> <li>Napomene: <ul> <li>Koristite standardni telefon za odgovaranje na dolazne faks poruke i nazivanje broja faksa.</li> <li>Pritisnite # 0 na numeričkoj tipkovnici da možete ići direktno na funkciju Manual Fax.</li> </ul> </li> </ul> |

| Opcija izbornika                                                                                                    | Opis                                                                                                    |
|----------------------------------------------------------------------------------------------------|----------------------------------------------------------------------------------------------------|
| Memory Use (Korištenje memorije)<br>All receive (Sve za primanje)<br>Mostly receive (Većina za primanje)<br>Equal (Jednako)<br>Mostly sent (Većina za slanje)<br>All send (Sve za slanje) | <ul> <li>Definira se količina stalne memorije koja se koristi u odnosu na faks:</li> <li>Napomene: <ul> <li>"All receive" navodi da je sva memorija namještena za primanje faks poruka.</li> <li>"Mostly receive" navodi da je većina memorije namještena za primanje faks poruka.</li> <li>"Equal" je tvornička postavka. Equal dijeli memoriju za slanje i primanje faks poruka na istu količinu.</li> <li>"Mostly sent" navodi se da je većina memorije namještena za slanje faks poruka.</li> </ul> </li> </ul> |
| Cancel Faxes (Poništavanje faksa)<br>Allow (Omogući)<br>Don't Allow (Onemogući)<br>Caller ID (Identifikacijski broj pozivatelja)<br>FSK<br>DTMF                                           | Navodi se može li pisač poništiti faks.<br><b>Napomena:</b> Ako se ne uključi opcija Cancel<br>Faxes, ova opcija se neće pojaviti na displeju.<br>Određuje tip ID broja pozivatelja koji će se koristiti.<br><b>Napomena:</b> FSK je tvornička postavka.                                                                                                    |
| Fax number masking<br>(Maskiranje broja faksa)<br>Off (Isključeno)<br>From left (Slijeva)<br>From right (Zdesna)                                                                          | Definira se smjer iz kojeg se znamenke maskiraju<br>na izlaznom broju faksa.<br><b>Napomena:</b> Broj maskiranih znakova se određuje<br>postavkom "Digits to mask".                                                                                                    |
| Digits to mask (Znamenki za maskiranje)<br>0–58                                                                                                    | Definira se broj znamenki koje će se maskirani u<br>izlaznom broju faksa.                                                                                                    |

### Fax Send Settings - Postavke za slanje faksa

| Opcija izbornika                                                        | Opis                                                                                                    |
|-------------------------------------------------------------------------|----------------------------------------------------------------------------------------------------|
| Resolution (Rezolucija)<br>Standard<br>Fine<br>Super Fine<br>Ultra Fine | Definira se kvaliteta u točkama po inču (dpi). Veća<br>rezolucija daje veću kvalitetu ispisa, ali se povećava<br>trajanje slanja faks poruka.<br><b>Napomena:</b> Standard je tvornička postavka. |

| Opcija izbornika                                                                                                    | Opis                                                                                                    |
|----------------------------------------------------------------------------------------------------|----------------------------------------------------------------------------------------------------|
| Original Size (Veličina originala)<br>Letter<br>Legal<br>Executive<br>Folio<br>Statement<br>Universal<br>4 x 6 in.<br>3 x 5 in.<br>Business Card<br>Custom Scan Size <x><br/>A4<br/>A5<br/>Oficio (Mexico)<br/>A6<br/>JIS B5<br/>Book Original<br/>Auto Size Sense<br/>Mixed Letter/Legal</x> | Definira se veličina papira za skenirani dokument.<br>Napomena: Letter je tvornička postavka za SAD. A4<br>je međunarodna tvornička postavka.                                                                                                    |
| Sides (Duplex) (Strane (Obostrano))<br>Off (Isključeno)<br>Long edge (Dulji rub)<br>Short edge (Kraći rub)                                                                                                    | <ul> <li>Definira se kako će tekst i grafika biti orijentirani na stranici.</li> <li>Napomene: <ul> <li>Off je tvornička postavka.</li> <li>Long Edge znači da će se uvez raditi po duljem rubu stranice (lijevi rub ako je papir postavljen okomito i gornji rub ako je postavljen vodoravno).</li> </ul> </li> <li>Short Edge znači da će se uvez raditi po kraćem rubu stranice (gornji rub ako je papir postavljen okomito i lijevi rub ako je postavljen vodoravno).</li> </ul> |
| Content (Sadržaj)<br>Text (Tekst)<br>Text/Photo (Tekst/fotografija)<br>Photograph (Fotografija)                                                                                                    | <ul> <li>Navodi se tip sadržaja koji se nalazi u dokumentu skeniranom za slanje faksa.</li> <li>Napomene: <ul> <li>Text se koristi kada je dokument uglavnom sastavljen od teksta.</li> <li>Text/Photo je tvornička postavka. Text/Photo se koristi kada originalni dokumenti predstavljaju mješavinu teksta ili tanjih linija.</li> <li>Photograph se koristi kada je dokument fotografija visoke kvalitete ili slika otisnuta na inkjet pisaču.</li> </ul> </li> </ul>             |
| Darkness (Tamnoća)<br>1-9                                                                                                    | Za podešavanje svjetlijeg ili tamnijeg izlaza.<br>Napomena: 5 je tvornička postavka                                                                                                    |
| Dial Prefix (Pozivni broj)                                                                                                    | Polje za unos broja služi za unos brojeva.                                                                                                    |
| Dialing Prefix Rules (Pravila za pozivni broj)<br>Prefix Rule <x> (Pravilo za pozivni <x>)</x></x>                                                                                                    | Ustanovljuje se pravilo za biranje pozivnog broja.                                                                                                    |

| Opcija izbornika                                                                             | Opis                                                                                                    |
|----------------------------------------------------------------------------------------------|----------------------------------------------------------------------------------------------------|
| Automatic Redial<br>(Automatsko ponovno biranje)                                             | Definira se koliko puta će pisač pokušati poslati<br>faks na neki određeni broj.                        |
| 0–9                                                                                          | Napomena: 5 je tvornička postavka.                                                                      |
| Redial Frequency<br>(Učestalost ponovnog biranja)<br>1–200                                   | Navodi se broj minuta između ponovnog biranja.                                                          |
| Behind a PABX<br>On (Uključeno)<br>Off (Isključeno)                                          | Omogućuje se slijepo biranje bez tona.                                                                  |
| Enable ECM<br>On (Uključeno)<br>Off (Isključeno)                                             | Omogućuje se mod za ispravljanje pogrešaka<br>(Error Correction Mode) za faks poruke.                   |
| Enable Fax Scans (Uključi skeniranje faksa)<br>On (Uključeno)<br>Off (Isključeno)            | Omogućuje slanje faksa skeniranjem s pisača.                                                            |
| Driver to fax (Driver na faks)<br>On (Uključeno)<br>Off (Isključeno)                         | Omogućuje driveru da šalje faks preko pisača.                                                           |
| Allow Save as Shortcut<br>(Spremi kao prečicu)<br>On (Uključeno)<br>Off (Isključeno)         | Omogućuje spremanje brojeva faksa kao prečice<br>na pisaču.                                             |
| <b>Dial Mode (Način biranja)</b><br>Tone (Tonsko)<br>Pulse (Pulsno)                          | Definira ton biranja, tonski ili pulsni.                                                                |
| Max Speed (Maksimalna brzina)<br>2400<br>4800<br>9600<br>14400<br>33600                      | Definira se maksimalna brzina slanja pri kojoj se<br>šalju faks poruke.                                 |
| Custom Job scanning<br>(Skeniranje prilagođenog posla)<br>On (Uključeno)<br>Off (Isključeno) | Omogućuje skeniranje dokumenta koji sadrži različite veličine papira u jednu datoteku.                  |
| Scan Preview (Pregled skeniranja)<br>On (Uključeno)<br>Off (Isključeno)                      | Definira se hoće li se pojaviti ekran za pregled za skenirane poslove.                                  |
| Background Removal (Uklanjanje pozadine)<br>-4 to +4                                         | Prilagođava se koliko će se pozadine vidjeti na<br>kopiji.<br><b>Napomena:</b> 0 je tvornička postavka. |

| Opcija izbornika                                  | Opis                                                                                                    |
|---------------------------------------------------|----------------------------------------------------------------------------------------------------|
| Auto Center (Automatsko centriranje)              | Omogućuje automatsko centriranje faksa na                                                                                |
| On (Uključeno)                                    | stranici.                                                                                                    |
| Color Dropout (Eliminacija boje)                  | Napomena: Off je tvornicka postavka.                                                                                     |
| Color Dropout (Eliminacija boje)                  | faksa i u kojoj mjeri će se povećati ili smanjiti                                                                        |
| None (Nema)                                       | eliminacija boje.                                                                                                    |
| Red (Crvena)<br>Green (Zelena)                    | Napomene:                                                                                                    |
| Blue (Plava)                                      | <ul> <li>None je tvornička postavka za Color Dropout.</li> <li>128 je tvornička postavka za svaki pojedinačni</li> </ul> |
| Default Red Threshold (Prag za crvenu)<br>0-255   | prag (graničnu vrijednost) za boje.                                                                                      |
| Default Green Threshold (Prag za zelenu)<br>0-255 |                                                                                                    |
| Default Blue Threshold (Prag za plavu)<br>0-255   |                                                                                                    |
| Contrast (Kontrast)                               | Definira se kontrast za posao faksiranja.                                                                                |
| Best for content (Najbolji za sadržaj)<br>0–5     | Napomena: "Best for content" je tvornička<br>postavka.                                                                   |
| Mirror Image (Zrcalna slika)                      | Kreira zrcalnu sliku originalnog dokumenta.                                                                              |
| On (Uključeno)<br>Off (Isključeno)                | Napomena: Off je tvornička postavka.                                                                                     |
| Negative Image (Negativ slika)                    | Kreira sliku negativa originalnog dokumenta.                                                                             |
| On (Uključeno)                                    | Napomena: Off je tvornička postavka.                                                                                     |
| Chi (Iskijučeno)                                  | Padažava sa kaližina siana vidlijvih na fakou                                                                            |
| 0-4                                               | Podesava se kolicina sjena vidijivin na raksu.                                                                           |
|                                                   |                                                                                                    |
| On (Ukliučeno)                                    | od ruba do ruba prije faksiranja.                                                                                        |
| Off (Isključeno)                                  | Napomena: Off je tvornička postavka.                                                                                     |
| Sharpness (Oštrina)                               | Definira se oštrina faks poruke.                                                                                         |
| 0–5                                               | Napomena: 3 je tvornička postavka.                                                                                       |
| Enable Color Fax Scans                            | Omogućuje se faksiranje u boji.                                                                                          |
| (Omogući skeniranje faksa u boji)                 | Napomena: "Off by default" je tvornička postavka.                                                                        |
| Never Use (Nikad ne koristi)                      |                                                                                                    |
| Always Use (Uvijek koristi)                       |                                                                                                    |
| Off by default (Zadano - isključeno)              |                                                                                                    |
| Auto Convert Color Faxes to Mono Faxes            | Pretvara sve izlazne faks poruke u crno-bijele.                                                                          |
| (Automatski pretvori faks u boji u crno-bijeli)   | Napomena: On je tvornička postavka.                                                                                      |
| Off (Isključeno)<br>Off (Isključeno)              |                                                                                                    |

## Fax Recieve Settings - Postavke za primanje faksa

| Opcija izbornika                                                                                                    | Opis                                                                                                    |
|----------------------------------------------------------------------------------------------------|----------------------------------------------------------------------------------------------------|
| Enable Fax Receive (Uključi primanje faksa)                                                                                | Omogućuje da pisač primi faks poruke.                                                                                   |
| On (Uključeno)<br>Off (Isključeno)                                                                                         | Napomena: On je tvornička postavka.                                                                                     |
| Rings to Answer (Zvonjenje do odgovora)<br>1–25                                                                            | Navodi se koliko puta će telefon zazvoniti dok se odgovori za faks.                                                     |
|                                                                                                    | Napomena: 1 je tvornička postavka.                                                                                      |
| Auto Reduction (Automatsko smanjenje)<br>On (Uključeno)<br>Off (Isključeno)                                                | Prilagođava se dolazna faks poruka tako da se<br>uklopi u dimenzije papira umetnute u određeni<br>izvor za ispis faksa. |
|                                                                                                    | Napomena: On je tvornička postavka.                                                                                     |
| Paper Source (Izvor za papir)<br>Auto (Automatski)<br>Tray <x> (Ladica x)<br/>Multi-Purpose Feeder (Višenamj. uvlakač)</x> | Navodi se izvor papira odabranog na pisaču za ispis dolaznog faksa.                                                     |
| Output Bin (Izlazni nastavak)<br>Standard Bin (Standardni nastavak)<br>Bin 1 <x> (Nastavak 1 <x>)</x></x>                  | Navodi se u koji izlazni nastavak će ići primljene<br>faks poruke.                                                      |
|                                                                                                    | Napomena: Bin 1 je raspoloživo jedino ako je instaliran dorađivač.                                                      |
| Sides Duplex (Strane (Obostrano))<br>On (Uključeno)<br>Off (Isključeno)                                                    | Omogućuje se obostrani ispis za dolazne faks<br>poruke.                                                                 |
| Fax Footer (Podnožje faksa)<br>On (Uključeno)                                                                              | Ispis informacija o prijenosu na dnu svake stranice primljenog faksa.                                                   |
| Off (Isključeno)                                                                                                    | Napomena: On je tvornička postavka.                                                                                     |
| Max Speed (Maksimalna brzina)<br>2400<br>4800<br>9600<br>14400<br>33600                                                    | Definira se maksimalna brzina slanja pri kojoj se<br>primaju faks poruke.                                               |
| Fax Forwarding (Prosljeđivanje faksa)<br>Forward (Proslijedi)<br>Print (Ispis)<br>Print and Forward (Ispis i proslijedi)   | Omogućuje prosljeđivanje primljenih faks poruka<br>drugom primatelju.                                                   |
| Forward to (Proslijedi do)                                                                                                 | Navodi se tip primatelja gdje će se prosljeđivati<br>faks poruke                                                        |
| E-mail<br>FTP<br>LDSS<br>eSF                                                                                               | Napomena: Ova opcija je raspoloživa samo preko<br>Embedded Web Servera.                                                 |
| Forward to Shortcut (Proslijedi do prečice)                                                                                | Omogućuje unos broja prečice koji odgovara tipu<br>primatelja (Fax, E-mail, FTP ili LDSS ili eSF)                       |

| Opcija izbornika                                                                                                    | Opis                                                                                                    |
|----------------------------------------------------------------------------------------------------|----------------------------------------------------------------------------------------------------|
| Block No Name Fax (Blokiraj nepoznat faks)<br>On (Uključeno)<br>Off (Isključeno)                                                                                                    | Omogućuje blokiranje dolaznih faks poruka poslanih<br>s uređaja kojima nije naveden ID.                                                        |
| Banned Fax List (Popis za zabranu faksa)                                                                                                    | Omogućuje da se spremi popis blokiranih faks<br>poruka u pisaču.                                                                               |
| Holding Faxes (Zadržavanje faks poruka)<br>Held Fax Mode (Mod zadržavanja faksa)<br>Off (Isključeno)<br>Always On (Uvijek uključeno)<br>Manual (Ručno)<br>Scheduled (Prema rasporedu)<br>Fax Holding Schedule (Raspored<br>zadržavanja faksa) | Omogućuje zadržavanje faks poruka cijelo vrijeme<br>ili ovisno o podešenom rasporedu.<br><b>Napomena:</b> Off je tvornička postavka.           |
| <b>Staple (Klamanje)</b><br>On (Uključeno)<br>Off (Isključeno)                                                                                                    | Definira se postavka za klamanje za priključeni<br>dorađivač.<br>Napomena: Pojavit će se samo postavke povezane<br>s instaliranim dorađivačem. |

## Fax Log Settings - Postavke za evidenciju faks poruka

| Opcija izbornika                                                                                                    | Opis                                                                                 |
|----------------------------------------------------------------------------------------------------|--------------------------------------------------------------------------------------|
| Transmission Log (Evidencija prijenosa)<br>Print log (Ispiši evidenciju)<br>Do not print log (Ne ispisuj evidenciju)<br>Print only for error (Ispiši samo pogreške) | Omogućuje se ispis evidencije prijenosa nakon<br>svakog faksa.                       |
| Receive Error Log<br>(Evidencija pogrešaka u primanju)<br>Print Never (Nikad ne ispisuj)<br>Print on Error (Ispiši pogreške)                                        | Ispisuje se pogreška kod primanja faksa nakon<br>svake pogreške.                     |
| Auto Print Logs (Automatski ispis evidencije)                                                                                                    | Omogućuje automatski ispis evidencije faksa.                                         |
| On (Uključeno)<br>Off (Isključeno)                                                                                                    | <b>Napomena:</b> Evidencija se ispisuje nakon svakih<br>200 faks poruka.             |
| Log Paper Source (Evidencija izvora papira)<br>Tray <x><br/>Manual Feeder (Ručni uvlakač)</x>                                                                       | Odabire se izvor za papir koji se koristi za ispis<br>evidencije.                    |
| Logs Display (Prikaz evidencije)<br>Remote Station Name (Ime daljin. broja)<br>Dialed Number (Birani broj)                                                          | Definira se hoće li se u evidenciji prikazati birani<br>broj ili ime vraćenog faksa. |
| Enable Job Log (Uključi evidenciju poslova)<br>On (Uključeno)<br>Off (Isključeno)                                                                                   | Omogućuje se pristup opciji za evidenciju faks<br>poruka (Fax Job Log).              |
| Enable Call Log (Uključi evidenciju poziva)<br>On (Uključeno)<br>Off (Isključeno)                                                                                   | Omogućuje se pristup opciji za evidenciju faks<br>poziva (Fax Call Log).             |

| Opcija izbornika                                                                                                    | Opis                                                                    |
|----------------------------------------------------------------------------------------------------|-------------------------------------------------------------------------|
| Log Output Bin (Evidencija za izlazni nastavak)<br>Standard Bin (Standardni nastavak)<br>Bin <x> (Nastavak <x>)</x></x> | Navodi se u koji izlazni nastavak će ići evidencija<br>o faks porukama. |

#### Speaker Settings - Postavke za zvučnik

| Opcija izbornika                                                                                                    | Opis                                                                                                    |
|----------------------------------------------------------------------------------------------------|----------------------------------------------------------------------------------------------------|
| <b>Speaker Mode (Zvučnik)</b><br>Always Off (Uvijek isključen)<br>On until Connected (Uključen do spajanja)<br>Always On (Uvijek uključen) | <ul> <li>Napomene:</li> <li>"Always Off" isključuje zvučnik.</li> <li>"On until Connected" je tvornička postavka.<br/>Zvučnik je uključen i začuje se zvuk kada se<br/>uspostavi veza s faksom.</li> <li>"Always On" uključuje zvučnik.</li> </ul> |
| <b>Speaker Volume (Glasnoća zvučnika)</b><br>High (Glasno)<br>Low (Tiho)                                                                   | Kontrolira se glasnoća zvučnika.<br>Napomena: High je tvornička postavka.                                                                                                    |
| Ringer Volume (Glasnoća zvonjenja)<br>On (Uključeno)<br>Off (Isključeno)                                                                   | Kontrolira se glasnoća zvonjenja za faks.<br><b>Napomena:</b> On je tvornička postavka.                                                                                                    |

### Distinctive Rings - Prepoznatljivo zvonjenje

| Opcija izbornika                                                        | Opis                                                                                      |
|-------------------------------------------------------------------------|-------------------------------------------------------------------------------------------|
| Single Ring (Jedno zvonjenje)<br>On (Uključeno)<br>Off (Isključeno)     | Odgovara na pozive s jednim zvonjenjem.<br><b>Napomena:</b> On je tvornička postavka.     |
| Double Ring (Dvostruko zvonjenje)<br>On (Uključeno)<br>Off (Isključeno) | Odgovara na pozive s dvostrukim zvonjenjem.<br><b>Napomena:</b> On je tvornička postavka. |
| Triple Ring (Trostruko zvonjenje)<br>On (Uključeno)<br>Off (Isključeno) | Odgovara na pozive s trostrukim zvonjenjem.<br>Napomena: On je tvornička postavka.        |

### Fax Mode (Fax Server Setup) menu - Izbornik za način slanja faksa

Fax Server mod šalje faks poruku na faks server odakle se ona dalje šalje.

#### Fax Server Setup - Postavke za faks server

| Opcija izbornika                                                                     | Opis                                                                                   |
|--------------------------------------------------------------------------------------|----------------------------------------------------------------------------------------|
| To Format (Format slanja)<br>Reply Address (Odgovori na adresu)<br>Subject (Subjekt) | Omogućuje unos podataka preko virtualne tipkovnice na ekran pisača osjetljiv na dodir. |
| Message (Poruka)                                                                     |                                                                                        |

| Opcija izbornika                                                                                       | Opis                                                                                                    |
|----------------------------------------------------------------------------------------------------|----------------------------------------------------------------------------------------------------|
| Primary SMTP Gateway                                                                                   | Navode se informacije o SMTP serveru.                                                                                                    |
|                                                                                                    | Napomena: 25 je tvornička postavka za SMTP gateway port.                                                                                                    |
| Secondary SMTP Gateway                                                                                 | Navode se informacije o SMTP serveru.                                                                                                    |
|                                                                                                    | Napomena: 25 je tvornička postavka za SMTP gateway port.                                                                                                    |
| Image Format (Format slike)<br>PDF (.pdf)<br>XPS (.xps)<br>TIFF (.tif)                                 | Navodi se tip slike za skeniranje na faks.                                                                                                    |
| <b>Content (Sadržaj)</b><br>Text (Tekst)<br>Text/Photo (Tekst/fotografija)<br>Photograph (Fotografija) | <ul> <li>Navodi se tip sadržaja koji će se skenirati za faks.</li> <li>Napomene: <ul> <li>Text se koristi kada je dokument uglavnom sastavljen od teksta.</li> <li>Text/Photo je tvornička postavka. Text/Photo se koristi kada originalni dokumenti predstavljaju mješavinu teksta ili tanjih linija.</li> <li>Photograph se koristi kada je dokument fotografija visoke kvalitete ili slika otisnuta na inkjet pisaču.</li> </ul> </li> </ul> |
| Fax Resolution (Rezolucija faksa)<br>Standard<br>Fine<br>Super Fine<br>Ultra Fine                      | Definira se rezolucija skeniranja za faks.                                                                                                    |
| Darkness (Tamnoća)                                                                                     | Za podešavanje svjetlijeg ili tamnijeg izlaza.                                                                                                    |
| 1-9                                                                                                    | Napomena: 5 je tvornička postavka.                                                                                                    |
| <b>Orientation (Orijentacija)</b><br>Portrait (Okomito)<br>Landscape (Vodoravno)                       | Definira se orijentacija skenirane slike.                                                                                                    |

| Opcija izbornika                                                                                                    | Opis                                                                                                    |
|----------------------------------------------------------------------------------------------------|----------------------------------------------------------------------------------------------------|
| Operja i zbornika<br>Original Size (Veličina originala)<br>Letter<br>Legal<br>Executive<br>Folio<br>Statement<br>Universal<br>4 x 6 in.<br>3 x 5 in.<br>Business Card<br>Custom Scan Size <x><br/>A4<br/>A5<br/>Oficio (Mexico)<br/>A6<br/>JIS B5<br/>Book Original<br/>Auto Size Sense</x> | Definira se veličina papira za dokument koji se skenira.<br>Napomena: Letter je tvornička postavka za SAD. A4 je<br>međunarodna tvornička postavka.                                                                                                    |
| Mixed Letter/Legal<br>Use Multi-Page Tiff<br>On (Uključeno)<br>Off (Isključeno)                                                                                                    | Omogućuje odabir između TIFF datoteka koje su<br>sastavljene od jedne stranice i TIFF datoteke s više<br>stranica. Ako se skenira više stranica i šalje na faks, kreira<br>se ili TIFF datoteka koja sadrži sve stranice ili više TIFF<br>datoteka gdje je svaka stranica jedna datoteka.<br><b>Napomene:</b><br>• On je tvornička postavka.<br>• Ovaj izbornik se primjenjuje na sve funkcije skeniranja. |
| Enable Analog Receive<br>(Uključi analogno slanje)<br>On (Uključeno)<br>Off (Isključeno)                                                                                                    | Omogućuje primanje analognog faksa.<br><b>Napomena:</b> Off je tvornička postavka.                                                                                                    |

# E-mail Settings menu (Postavke za e-mail)

| Opcija izbornika                                                                          | Opis                                                                                                    |
|-------------------------------------------------------------------------------------------|----------------------------------------------------------------------------------------------------|
| E-mail Server Setup<br>(Postavke e-mail servera)<br>Subject (Subjekt)<br>Message (Poruka) | Navodi informacije o e-mail serveru.<br><b>Napomena:</b> Prostor za poruku ograničen je na 512<br>znakova. |

| Opcija izbornika                                                                                                    | Opis                                                                                                    |
|----------------------------------------------------------------------------------------------------|----------------------------------------------------------------------------------------------------|
| E-mail Server Setup<br>(Postavke e-mail servera)<br>Send me a copy (Pošalji kopiju)<br>Never appears<br>(Nikad se ne pojavljuje)<br>On by default (Zadano - uklj.)<br>Off by default (Zadano - isklj.)<br>Always On (Uvijek uključeno) | Šalje kopiju e-maila natrag do autora e-maila.                                                                                                    |
| E-mail Server Setup<br>(Postavke e-mail servera)<br>Max e-mail size (Max. veličina)<br>0-65535 KB                                                                                                    | Navodi se maksimalna veličina e-maila u kilobajtima.<br><b>Napomena:</b> Ne šalje se e-mail iznad naznačene veličine.                                                                                                    |
| E-mail Server Setup<br>(Postavke e-mail servera)<br>Size Error Message<br>(Poruka o grešci u veličini)                                                                                                    | Šalje se poruka kada je e-mail veći od konfiguriranog ograničenja za veličinu.                                                                                                    |
| E-mail Server Setup<br>(Postavke e-mail servera)<br>Limit destinations<br>(Ograniči destinacije)                                                                                                    | <ul> <li>Šalje e-mail jedino kada adresa sadrži ime domene, kao npr.<br/>ime za domenu kompanije.</li> <li>Napomene: <ul> <li>E-mail se može poslati jedino na naznačenu domenu.</li> <li>Ograničenje je jedna domena.</li> </ul> </li> </ul>                                                                                                    |
| E-mail Server Setup<br>(Postavke e-mail servera)<br>Web Link Setup<br>Server<br>Login<br>Password<br>Path<br>Base file name<br>Web Link                                                                                                | Definira se ime za put (path).<br><b>Napomena:</b> Definira se put. Npr.: /directory/path.<br>Sljedeći znakovi ili simboli se ne koriste za unos imena puta:<br>* : ? <>  .                                                                                                    |
| Format<br>PDF (.pdf)<br>Secure PDF<br>TIFF (.tif)<br>JPEG (.jpg)<br>XPS (.xps)                                                                                                    | Navodi se format datoteke.                                                                                                    |
| <b>PDF Version</b><br>1.2-1.6                                                                                                    | Podešava se verzija PDF datoteke koja će se skenirati na<br>e-mail.<br><b>Napomena:</b> 1.5 je tvornička postavka.                                                                                                    |
| Content (Sadržaj)<br>Text/Photo (Tekst/fotografija)<br>Photograph (Fotografija)<br>Text (Tekst)                                                                                                    | <ul> <li>Navodi se tip sadržaja koji će se skenirati za e-mail.</li> <li>Napomene: <ul> <li>Text/Photo je tvornička postavka. Text/Photo je za dokumente s kombinacijom teksta ili tanjih linija.</li> <li>Photograph se koristi kada je dokument fotografija visoke kvalitete ili slika otisnuta na inkjet pisaču.</li> <li>Text se koristi kada je dokument uglavnom sastavljen od teksta.</li> </ul> </li> </ul> |

| Opcija izbornika                    | Opis                                                         |
|-------------------------------------|--------------------------------------------------------------|
| Color (Boja)                        | Definira se hoće li ispis biti u nijansama sivog ili u boji. |
| Gray (Sivo)<br>Color (U boji)       | Napomena: Gray je tvornička postavka.                        |
| Resolution (Rezolucija)             | Definira se koliko točaka po inču se skenira.                |
| 75                                  | Napomena: 150 dpi je tvornička postavka.                     |
| 150                                 |                                                              |
| 200                                 |                                                              |
| 400                                 |                                                              |
| 600                                 |                                                              |
| Darkness (Tamnoća)                  | Za podešavanje svjetlijeg ili tamnijeg izlaza.               |
| 1-9                                 | Napomena: 5 je tvornička postavka.                           |
| Orientation (Orijentacija)          | Definira se orijentacija skenirane slike.                    |
| Portrait (Okomito)                  | Napomena: Portrait je tvornička postavka.                    |
| Landscape (Vodoravno)               |                                                              |
| Original Size (Veličina originala)  | Definira se veličina papira za dokument koji se skenira.     |
| Letter                              | Napomena: Letter je tvornička postavka za SAD. A4 je         |
| Legal                               | međunarodna tvornička postavka.                              |
| Executive                           |                                                              |
| FOIIO                               |                                                              |
|                                     |                                                              |
| 4 x 6 in.                           |                                                              |
| 3 x 5 in.                           |                                                              |
| Business Card                       |                                                              |
| Custom Scan Size <x></x>            |                                                              |
| A4                                  |                                                              |
| A5                                  |                                                              |
| Oficio (Mexico)                     |                                                              |
|                                     |                                                              |
| JIS B5<br>Book Original             |                                                              |
| Auto Size Sense                     |                                                              |
| Mixed Letter/Legal                  |                                                              |
| Sides (Duplex) (Strane (Obostrano)) | Definira se kako će tekst i grafika biti orijentirani na     |
| Off (Isključeno)                    | stranici.                                                    |
| Long edge (Dulji rub)               | Napomene:                                                    |
| Short edge (Kraći rub)              | Off je tvornička postavka.                                   |
|                                     | Long Edge znači da će se uvez raditi po duljem rubu          |
|                                     | stranice (lijevi rub ako je papir postavljen okomito i       |
|                                     | Short Edge znači da će se uvez raditi no kraćem ruhu         |
|                                     | stranice (gornji rub ako je papir postavljen okomito i       |
|                                     | lijevi rub ako je postavljen vodoravno).                     |

| Opcija izbornika                                                                                                    | Opis                                                                                                    |
|----------------------------------------------------------------------------------------------------|----------------------------------------------------------------------------------------------------|
| JPEG Quality (JPEG kvaliteta)<br>Best for content (Najbolje za sadržaj)<br>5–90                                                                                               | <ul> <li>Podešava se kvaliteta JPEG fotografije u odnosu na veličinu datoteke i kvalitetu slike.</li> <li>Napomene: <ul> <li>"Best for content" je tvornička postavka.</li> <li>5 smanjuje veličinu datoteke, ali se smanjuje kvaliteta slike.</li> <li>90 pruža najbolju kvalitetu slike, ali je datoteka velika.</li> <li>Ova opcija izbornika se primjenjuje na sve funkcije skeniranja.</li> </ul> </li> </ul>          |
| <b>E-mail images sent as (E-mail slike šalji kao)</b><br>Attachment (Prilog)<br>Web Link                                                                                      | Definira se kako će se slike slati.<br><b>Napomena:</b> Attachment je tvornička postavka.                                                                                                    |
| Use Multi-Page Tiff<br>(Koristi Tiff za više stranica)<br>On (Uključeno)<br>Off (Isključeno)                                                                                  | <ul> <li>Omogućuje odabir između TIFF datoteka koje su sastavljene od jedne stranice i TIFF datoteke s više stranica. Ako se skenira više stranica i šalje na e-mail, kreira se ili TIFF datoteka koja sadrži sve stranice ili više TIFF datoteka gdje je svaka stranica jedna datoteka.</li> <li>Napomene:</li> <li>On je tvornička postavka.</li> <li>Ovaj izbornik se primjenjuje na sve funkcije skeniranja.</li> </ul> |
| Transmission Log (Evidencija prijenosa)<br>Print log (Ispiši evidenciju)<br>Do not print log (Ne ispisuj evidenciju)<br>Print only for error (Ispiši samo pogreške)           | Određuje hoće li se ispisati evidencija prijenosa.<br>Napomena: "Print log" je tvornička postavka.                                                                                                    |
| Log Paper Source (Evidencija izvora papira)<br>Tray <x> (Ladica x)<br/>Manual Feeder (Ručni uvlakač)<br/>Manual Env (Ručno koverte)<br/>MP Feeder (Višenamjenski uvlakač)</x> | Odabire se izvor za papir koji se koristi za ispis<br>evidencije e-maila.<br><b>Napomena:</b> Tray 1 je tvornička postavka.                                                                                                    |
| Log Output Bin<br>(Evidencija za izlazni nastavak)<br>Standard Bin (Standardni nastavak)<br>Bin <x> (Nastavak <x>)</x></x>                                                    | Navodi se u koji izlazni nastavak će ići evidencija o<br>e-mail porukama.                                                                                                    |
| E-mail Bit Depth<br>8 bit<br>1 bit                                                                                                    | Omogućuje da se u Text/Photo modu naprave<br>manje datoteke korištenjem 1-bitnih slika kada se<br>Color postavi na Off.<br><b>Napomena:</b> 8 bit je tvornička postavka.                                                                                                    |
| Custom Job scanning<br>(Skeniranje prilagođenog posla)<br>On (Uključeno)<br>Off (Isključeno)                                                                                  | Omogućuje da kopirate jednu kopiju dokumenta koji<br>se sastoji od miješanih veličina papira.                                                                                                    |
| Scan Preview (Pregled skeniranja)<br>On (Uključeno)<br>Off (Isključeno)                                                                                                    | Definira se hoće li se pojaviti ekran za pregled za<br>skenirane poslove.<br><b>Napomena:</b> Off je tvornička postavka.                                                                                                    |

| Opcija izbornika                                                                                                    | Opis                                                                                                    |
|----------------------------------------------------------------------------------------------------|----------------------------------------------------------------------------------------------------|
| Allow Save as Shortcut<br>(Spremi kao prečicu)<br>On (Uključeno)<br>Off (Isključeno)                                                                                                    | <ul> <li>Omogućuje spremanje e-mail adresa kao prečica.</li> <li>Napomene: <ul> <li>Off je tvornička postavka.</li> <li>Kada se postavi na Off, tipka Save as<br/>Shortcut se ne pojavi na ekranu E-mail<br/>Destination.</li> </ul> </li> </ul>                                                                                 |
| Background Removal (Uklanjanje pozadine)<br>-4 to +4                                                                                                    | Podešava se koliko će biti pozadine vidljive na<br>skeniranoj slici.<br><b>Napomena:</b> 0 je tvornička postavka.                                                                                                    |
| Auto Center (Automatsko centriranje)<br>On (Uključeno)<br>Off (Isključeno)                                                                                                    | Omogućuje automatsko centriranje kopije na<br>stranici.<br><b>Napomena:</b> Off je tvornička postavka.                                                                                                    |
| Color Dropout (Eliminacija boje)<br>Color Dropout (Eliminacija boje)<br>None (Nema)<br>Red (Crvena)<br>Green (Zelena)<br>Blue (Plava)<br>Default Red Threshold (Prag za crvenu)<br>0-255<br>Default Green Threshold (Prag za zelenu)<br>0-255<br>Default Blue Threshold (Prag za plavu)<br>0-255 | <ul> <li>Navodi se koja će se boja eliminirati tijekom<br/>skeniranja i koliko će se povećati ili smanjiti<br/>eliminacija boje.</li> <li>Napomene: <ul> <li>None je tvornička postavka za Color Dropout.</li> <li>128 je tvornička postavka za svaki pojedinačni<br/>prag (graničnu vrijednost) za boje.</li> </ul> </li> </ul> |
| Contrast (Kontrast)<br>0–5<br>Best for content (Najbolji za sadržaj)                                                                                                    | Definira se kontrast za izlaz.<br><b>Napomena:</b> "Best for content" je tvornička<br>postavka.                                                                                                    |
| Mirror Image (Zrcalna slika)<br>On (Uključeno)<br>Off (Isključeno)                                                                                                    | Kreira zrcalnu sliku originalnog dokumenta.<br><b>Napomena:</b> Off je tvornička postavka.                                                                                                    |
| <b>Negative Image (Negativ slika)</b><br>On (Uključeno)<br>Off (Isključeno)                                                                                                    | Kreira sliku negativa originalnog dokumenta.<br><b>Napomena:</b> Off je tvornička postavka.                                                                                                    |
| Shadow Detail (Detalji sjena)<br>0-4                                                                                                    | Podešava se količina sjena vidljivih na skeniranoj<br>slici.<br><b>Napomena:</b> 0 je tvornička postavka.                                                                                                    |
| Scan edge to edge (Skeniraj od ruba do ruba)<br>On (Uključeno)<br>Off (Isključeno)                                                                                                    | Definira se hoće li se originalni dokument skenirati<br>od ruba do ruba.<br>Napomena: Off je tvornička postavka.                                                                                                    |
| Sharpness (Oštrina)<br>0–5                                                                                                    | Definira se oštrina kopije.<br><b>Napomena:</b> 3 je tvornička postavka.                                                                                                    |

| Opcija izbornika | Opis                                   |
|------------------|----------------------------------------|
| Use cc:/bcc:     | Omogućuje korištenje cc: i bcc: polja. |
| On (Uključeno)   | Napomena: Off je tvornička postavka.   |
| Off (Isključeno) |                                        |

# FTP Settings menu (FTP postavke)

| Opcija izbornika                                                                                       | Opis                                                                                                    |
|----------------------------------------------------------------------------------------------------|----------------------------------------------------------------------------------------------------|
| Format<br>PDF (.pdf)<br>Secure PDF<br>TIFF (.tif)<br>JPEG (.jpg)<br>XPS (.xps)                         | Definira se format FTP datoteke.<br>Napomena: PDF (.pdf) je tvornička postavka.                                                                                                    |
| PDF Version<br>1.2-1.6                                                                                 | Definira se verzija PDF datoteke za FTP.<br><b>Napomena:</b> 1.5 je tvornička postavka.                                                                                                    |
| <b>Content (Sadržaj)</b><br>Text/Photo (Tekst/fotografija)<br>Photograph (Fotografija)<br>Text (Tekst) | <ul> <li>Navodi se tip sadržaja koji će se skenirati na FTP.</li> <li>Napomene: <ul> <li>Text/Photo je tvornička postavka. Text/Photo se koristi kada su originalni dokumenti kombinacija teksta ili tanjih linija.</li> <li>Photograph se koristi kada je dokument fotografija visoke kvalitete ili slika otisnuta na inkjet pisaču.</li> <li>Text se koristi kada je dokument uglavnom sastavljen od teksta.</li> </ul> </li> </ul> |
| <b>Color (Boja)</b><br>Gray (Sivo)<br>Color (U boji)                                                   | Definira se hoće li ispis biti u nijansama sivog ili u<br>boji.<br><b>Napomena:</b> Gray je tvornička postavka.                                                                                                    |
| Resolution (Rezolucija)<br>75<br>150<br>200<br>300<br>400<br>600                                       | Definira se koliko točaka po inču se skenira.<br><b>Napomena:</b> 150 dpi je tvornička postavka.                                                                                                    |
| Darkness (Tamnoća)<br>1-9                                                                              | Za podešavanje svjetlijeg ili tamnijeg izlaza.<br><b>Napomena:</b> 5 je tvornička postavka.                                                                                                    |
| Orientation (Orijentacija)<br>Portrait (Okomito)<br>Landscape (Vodoravno)                              | Definira se orijentacija skenirane slike.<br><b>Napomena:</b> Portrait je tvornička postavka.                                                                                                    |

| Opcija izbornika                                                                                                    | Opis                                                                                                    |
|----------------------------------------------------------------------------------------------------|----------------------------------------------------------------------------------------------------|
| Original Size (Veličina originala)<br>Letter<br>Legal<br>Executive<br>Folio<br>Statement<br>Universal<br>4 x 6 in.<br>3 x 5 in.<br>Business Card<br>Custom Scan Size <x><br/>A4<br/>A5<br/>Oficio (Mexico)<br/>A6<br/>JIS B5<br/>Book Original<br/>Auto Size Sense<br/>Mixed Letter/Legal</x> | Definira se veličina papira za dokument koji se skenira.<br>Napomena: Letter je tvornička postavka za SAD. A4 je<br>međunarodna tvornička postavka.                                                                                                    |
| Sides (Duplex) (Strane (Obostrano))<br>Off (Isključeno)<br>Long edge (Dulji rub)<br>Short edge (Kraći rub)                                                                                                    | <ul> <li>Definira se kako će tekst i grafika biti orijentirani na stranici.</li> <li>Napomene: <ul> <li>Off je tvornička postavka.</li> </ul> </li> <li>Long Edge znači da će se uvez raditi po duljem rubu stranice (lijevi rub ako je papir postavljen okomito i gornji rub ako je postavljen vodoravno).</li> <li>Short Edge znači da će se uvez raditi po kraćem rubu stranice (gornji rub ako je papir postavljen okomito i lijevi rub ako je postavljen vodoravno).</li> </ul> |
| JPEG Quality (JPEG kvaliteta)<br>Best for content<br>(Najbolje za sadržaj)<br>5–90                                                                                                    | <ul> <li>Podešava se kvaliteta JPEG fotografije u odnosu na veličinu datoteke i kvalitetu slike.</li> <li>Napomene: <ul> <li>"Best for content" je tvornička postavka.</li> <li>5 smanjuje veličinu datoteke, ali se smanjuje kvaliteta slike.</li> <li>90 pruža najbolju kvalitetu slike, ali je datoteka velika.</li> <li>Ova opcija izbornika se primjenjuje na sve funkcije skeniranja.</li> </ul> </li> </ul>                                                                   |
| Use Multi-Page Tiff<br>(Koristi Tiff za više stranica)<br>On (Uključeno)<br>Off (Isključeno)                                                                                                    | Omogućuje odabir između TIFF datoteka koje su<br>sastavljene od jedne stranice i TIFF datoteke s više<br>stranica. Ako se skenira više stranica i šalje na FTP, kreira<br>se ili TIFF datoteka koja sadrži sve stranice ili više TIFF<br>datoteka gdje je svaka stranica jedna datoteka.<br><b>Napomene:</b><br>• On je tvornička postavka.<br>• Ovaj izbornik se primjenjuje na sve funkcije skeniranja.                                                                            |

| Opcija izbornika                                                                                                    | Opis                                                                                                    |
|----------------------------------------------------------------------------------------------------|----------------------------------------------------------------------------------------------------|
| Transmission Log (Evidencija prijenosa)<br>Print log (Ispiši evidenciju)<br>Do not print log (Ne ispisuj evidenciju)<br>Print only for error (Ispiši samo pogreške)           | Određuje hoće li se ispisati evidencija prijenosa.<br><b>Napomena:</b> "Print log" je tvornička postavka.                                                         |
| Log Paper Source (Evidencija izvora papira)<br>Tray <x> (Ladica x)<br/>Manual Feeder (Ručni uvlakač)<br/>Manual Env (Ručno koverte)<br/>MP Feeder (Višenamjenski uvlakač)</x> | Odabire se izvor za papir koji se koristi za ispis<br>evidencije FTP-a.<br><b>Napomena:</b> Tray 1 je tvornička postavka.                                         |
| Log Output Bin<br>(Evidencija za izlazni nastavak)<br>Standard Bin (Standardni nastavak)<br>Bin <x> (Nastavak <x>)</x></x>                                                    | Navodi se u koji izlazni nastavak će ići evidencija<br>o FTP-u.                                                                                                   |
| FTP Bit Depth<br>8 bit<br>1 bit                                                                                                    | Omogućuje da se u Text/Photo modu naprave<br>manje datoteke korištenjem 1-bitnih slika kada se<br>Color postavi na Off.<br>Napomena: 8 bit je tvornička postavka. |
| Base File Name (Ime osnovne datoteke)                                                                                                    | Omogućuje unos imena osnovne datoteke.                                                                                                    |
| Custom Job scanning<br>(Skeniranje prilagođenog posla)<br>On (Uključeno)<br>Off (Isključeno)                                                                                  | Omogućuje da kopirate jednu kopiju dokumenta<br>koji se sastoji od miješanih veličina papira.                                                                     |
| Scan Preview (Pregled skeniranja)<br>On (Uključeno)<br>Off (Isključeno)                                                                                                    | Definira se hoće li se pojaviti ekran za pregled za skenirane poslove.<br>Napomena: Off je tvornička postavka.                                                    |
| Allow Save as Shortcut (Spremi kao prečicu)<br>On (Uključeno)<br>Off (Isključeno)                                                                                             | Omogućuje stvaranje FTP adresa kao prečica.<br>Napomena: On je tvornička postavka.                                                                                |
| Background Removal (Uklanjanje pozadine)<br>-4 to +4                                                                                                    | Podešava se koliko će biti pozadine vidljive na<br>kopiji.<br><b>Napomena:</b> 0 je tvornička postavka.                                                           |
| Auto Center (Automatsko centriranje)<br>On (Uključeno)<br>Off (Isključeno)                                                                                                    | Omogućuje automatsko centriranje kopije na<br>stranici.<br>Napomena: Off je tvornička postavka.                                                                   |

| Opcija izbornika                                                                                                    | Opis                                                                                                    |
|----------------------------------------------------------------------------------------------------|----------------------------------------------------------------------------------------------------|
| Color Dropout (Eliminacija boje)<br>Color Dropout (Eliminacija boje)<br>None (Nema)<br>Red (Crvena)<br>Green (Zelena)<br>Blue (Plava)<br>Default Red Threshold (Prag za crvenu)<br>0-255<br>Default Green Threshold (Prag za zelenu)<br>0-255<br>Default Blue Threshold (Prag za plavu)<br>0-255 | <ul> <li>Navodi se koja će se boja eliminirati tijekom<br/>skeniranja i koliko će se povećati ili smanjiti<br/>eliminacija boje.</li> <li>Napomene: <ul> <li>None je tvornička postavka za Color Dropout.</li> <li>128 je tvornička postavka za svaki pojedinačni<br/>prag (graničnu vrijednost) za boje.</li> </ul> </li> </ul> |
| Contrast (Kontrast)<br>0–5<br>Best for content (Naibolii za sadržaj)                                                                                                    | Definira se kontrast za izlaz.<br><b>Napomena:</b> "Best for content" je tvornička                                                                                                    |
| Mirror Image (Zrcalna slika)<br>On (Uključeno)<br>Off (Isključeno)                                                                                                    | Kreira zrcalnu sliku originalnog dokumenta.<br>Napomena: Off je tvornička postavka.                                                                                                    |
| <b>Negative Image (Negativ slika)</b><br>On (Uključeno)<br>Off (Isključeno)                                                                                                    | Kreira sliku negativa originalnog dokumenta.<br><b>Napomena:</b> Off je tvornička postavka.                                                                                                    |
| Shadow Detail (Detalji sjena)<br>0-4                                                                                                    | Podešava se količina sjena vidljivih na skeniranoj<br>slici.<br><b>Napomena:</b> 0 je tvornička postavka.                                                                                                    |
| Scan edge to edge (Skeniraj od ruba do ruba)<br>On (Uključeno)<br>Off (Isključeno)                                                                                                    | Definira se hoće li se originalni dokument skenirati<br>od ruba do ruba.<br><b>Napomena:</b> Off je tvornička postavka.                                                                                                    |
| Sharpness (Oštrina)<br>0–5                                                                                                    | Prilagođava se oštrina skenirane slike.<br><b>Napomena:</b> 3 je tvornička postavka.                                                                                                    |

## Flash Drive menu (Flash disk)

### Scan Settings (Postavke skeniranja)

| Opcija izbornika | Opis                       |
|------------------|----------------------------|
| Format           | Navodi se format datoteke. |
| PDF (.pdf)       |                            |
| Secure PDF       |                            |
| TIFF (.tif)      |                            |
| JPEG (.jpg)      |                            |
| XPS (.xps)       |                            |

| Opcija izbornika                                                                                | Opis                                                                                                    |
|-------------------------------------------------------------------------------------------------|----------------------------------------------------------------------------------------------------|
| PDF Version<br>1.2-1.6                                                                          | Podešava se verzija PDF datoteke koja će se skenirati na<br>USB.                                                                                                    |
|                                                                                                 | Napomena: 1.5 je tvornička postavka.                                                                                                    |
| Content (Sadržaj)<br>Text/Photo (Tekst/fotografija)<br>Photograph (Fotografija)<br>Text (Tekst) | <ul> <li>Navodi se tip sadržaja koji će se skenirati na USB.</li> <li>Napomene: <ul> <li>Text/Photo je tvornička postavka. Text/Photo je za dokumente s kombinacijom teksta ili tanjih linija.</li> <li>Photograph se koristi kada je dokument fotografija visoke kvalitete ili slika otisnuta na inkjet pisaču.</li> <li>Text se koristi kada je dokument uglavnom sastavljen od teksta.</li> </ul> </li> </ul> |
| <b>Color (Boja)</b><br>Gray (Sivo)<br>Color (U boji)                                            | Definira se hoće li ispis biti u nijansama sivog ili u boji.<br><b>Napomena:</b> Gray je tvornička postavka.                                                                                                    |
| Resolution (Rezolucija)<br>75<br>150<br>200<br>300<br>400<br>600                                | Definira se koliko točaka po inču se skenira.<br><b>Napomena:</b> 150 dpi je tvornička postavka.                                                                                                    |
| Darkness (Tamnoća)<br>1-9                                                                       | Za podešavanje svjetlijeg ili tamnijeg izlaza.<br><b>Napomena:</b> 5 je tvornička postavka.                                                                                                    |
| Orientation (Orijentacija)<br>Portrait (Okomito)<br>Landscape (Vodoravno)                       | Definira se orijentacija skenirane slike.<br><b>Napomena:</b> Portrait je tvornička postavka.                                                                                                    |
| Opcija izbornika                                                                                                    | Opis                                                                                                    |
|----------------------------------------------------------------------------------------------------|----------------------------------------------------------------------------------------------------|
| Original Size (Veličina originala)                                                                                                    | Definira se veličina papira za dokument koji se skenira.                                                                                                    |
| Letter<br>Legal<br>Executive<br>Folio<br>Statement<br>Universal<br>4 x 6 in.<br>3 x 5 in.<br>Business Card<br>Custom Scan Size <x><br/>A4<br/>A5<br/>Oficio (Mexico)<br/>A6<br/>JIS B5<br/>Book Original<br/>Auto Size Sense<br/>Mixed Letter/Legal</x> | Napomena: Letter je tvornička postavka za SAD. A4 je<br>međunarodna tvornička postavka.                                                                                                    |
| Sides (Duplex) (Strane (Obostrano))<br>Off (Isključeno)<br>Long edge (Dulji rub)<br>Short edge (Kraći rub)                                                                                                    | <ul> <li>Definira se kako će tekst i grafika biti orijentirani na stranici.</li> <li>Napomene: <ul> <li>Off je tvornička postavka.</li> </ul> </li> <li>Long Edge znači da će se uvez raditi po duljem rubu stranice (lijevi rub ako je papir postavljen okomito i gornji rub ako je postavljen vodoravno).</li> <li>Short Edge znači da će se uvez raditi po kraćem rubu stranice (gornji rub ako je papir postavljen okomito i lijevi rub ako je postavljen vodoravno).</li> </ul> |
| Photo JPEG Quality<br>(Kvaliteta JPEG slike)<br>5–90                                                                                                    | <ul> <li>Podešava se kvaliteta JPEG fotografije u odnosu na veličinu datoteke i kvalitetu slike.</li> <li>Napomene: <ul> <li>50 je tvornička postavka.</li> <li>5 smanjuje veličinu datoteke, ali se smanjuje kvaliteta slike.</li> <li>90 pruža najbolju kvalitetu slike, ali je datoteka velika.</li> <li>Ova opcija izbornika se primjenjuje na sve funkcije</li> </ul> </li> </ul>                                                                                               |
| JPEG Quality (JPEG kvaliteta)<br>Best for content                                                                                                    | skeniranja.<br>Podešava se kvaliteta JPEG teksta ili teksta/fotografije u<br>odnosu na veličinu datoteke i kvalitetu slike.                                                                                                    |
| (Najbolje za sadržaj)<br>5–90                                                                                                    | <ul> <li>Napomene:</li> <li>"Best for content" je tvornička postavka.</li> <li>5 smanjuje veličinu datoteke, ali se smanjuje kvaliteta slike.</li> <li>90 pruža najbolju kvalitetu slike, ali je datoteka velika.</li> <li>Ova opcija izbornika se primjenjuje na sve funkcije skeniranja.</li> </ul>                                                                                                    |

| Opcija izbornika                                                                                                    | Opis                                                                                                    |
|----------------------------------------------------------------------------------------------------|----------------------------------------------------------------------------------------------------|
| Use Multi-Page Tiff<br>(Koristi Tiff za više stranica)<br>On (Uključeno)<br>Off (Isključeno)                                                                                                    | Omogućuje odabir između TIFF datoteka koje su<br>sastavljene od jedne stranice i TIFF datoteke s više<br>stranica. Ako se skenira više stranica i šalje na<br>USB, kreira se ili TIFF datoteka koja sadrži sve<br>stranice ili više TIFF datoteka gdje je svaka stranica<br>jedna datoteka.                                      |
|                                                                                                    | Napomene:                                                                                                    |
|                                                                                                    | <ul> <li>On je tvornička postavka.</li> <li>Ovaj izbornik se primjenjuje na sve funkcije<br/>skeniranja.</li> </ul>                                                                                                    |
| Scan Bit Depth<br>8 bit<br>1 bit                                                                                                    | Omogućuje da se u Text/Photo modu naprave<br>manje datoteke korištenjem 1-bitnih slika kada se<br>Color postavi na Off.                                                                                                    |
|                                                                                                    | Napomena: 8 bit je tvornička postavka.                                                                                                    |
| Base File Name (Ime osnovne datoteke)                                                                                                    | Omogućuje unos imena osnovne datoteke.                                                                                                    |
| Custom Job scanning<br>(Skeniranje prilagođenog posla)<br>On (Uključeno)<br>Off (Isključeno)                                                                                                    | Omogućuje da kopirate jednu kopiju dokumenta koji<br>se sastoji od miješanih veličina papira.                                                                                                    |
| Scan Preview (Pregled skeniranja)<br>On (Uključeno)<br>Off (Isključeno)                                                                                                    | Definira se hoće li se pojaviti ekran za pregled za<br>skenirane poslove.<br><b>Napomena:</b> Off je tvornička postavka.                                                                                                    |
| Background Removal (Uklanjanje pozadine)<br>-4 to +4                                                                                                    | Podešava se koliko će biti pozadine vidljive na<br>kopiji.<br><b>Napomena:</b> 0 je tvornička postavka.                                                                                                    |
| Auto Center (Automatsko centriranje)<br>On (Uključeno)<br>Off (Isključeno)                                                                                                    | Omogućuje automatsko centriranje kopije na<br>stranici.<br><b>Napomena:</b> Off je tvornička postavka.                                                                                                    |
| Color Dropout (Eliminacija boje)<br>Color Dropout (Eliminacija boje)<br>None (Nema)<br>Red (Crvena)<br>Green (Zelena)<br>Blue (Plava)<br>Default Red Threshold (Prag za crvenu)<br>0-255<br>Default Green Threshold (Prag za zelenu)<br>0-255<br>Default Blue Threshold (Prag za plavu)<br>0-255 | <ul> <li>Navodi se koja će se boja eliminirati tijekom<br/>skeniranja i koliko će se povećati ili smanjiti<br/>eliminacija boje.</li> <li>Napomene: <ul> <li>None je tvornička postavka za Color Dropout.</li> <li>128 je tvornička postavka za svaki pojedinačni<br/>prag (graničnu vrijednost) za boje.</li> </ul> </li> </ul> |
| Contrast (Kontrast)<br>0–5<br>Best for content (Najbolji za sadržaj)                                                                                                    | Definira se kontrast za izlaz.<br><b>Napomena:</b> "Best for content" je tvornička<br>postavka.                                                                                                    |
| Mirror Image (Zrcalna slika)<br>On (Uključeno)<br>Off (Isključeno)                                                                                                    | Kreira zrcalnu sliku originalnog dokumenta.<br><b>Napomena:</b> Off je tvornička postavka.                                                                                                    |

| Opcija izbornika                                                                   | Opis                                                                                                    |
|------------------------------------------------------------------------------------|----------------------------------------------------------------------------------------------------|
| <b>Negative Image (Negativ slika)</b><br>On (Uključeno)<br>Off (Isključeno)        | Kreira sliku negativa originalnog dokumenta.<br><b>Napomena:</b> Off je tvornička postavka.                             |
| Shadow Detail (Detalji sjena)<br>0-4                                               | Podešava se količina sjena vidljivih na skeniranoj<br>slici.<br><b>Napomena:</b> 0 je tvornička postavka.               |
| Scan edge to edge (Skeniraj od ruba do ruba)<br>On (Uključeno)<br>Off (Isključeno) | Definira se hoće li se originalni dokument skenirati<br>od ruba do ruba.<br><b>Napomena:</b> Off je tvornička postavka. |
| Sharpness (Oštrina)<br>0–5                                                         | Prilagođava se oštrina skenirane slike.<br><b>Napomena:</b> 3 je tvornička postavka.                                    |

# Scan Settings (Postavke skeniranja)

| Opcija izbornika                                                                                                    | Opis                                                                                                    |
|----------------------------------------------------------------------------------------------------|----------------------------------------------------------------------------------------------------|
| Copies (Kopije)                                                                                                    | Namješta se broj kopija koliko će se ispisati.                                                                                                    |
| Paper Source (Izvor za papir)<br>Tray <x> (Ladica)<br/>MP Feeder (Višenamjenski uvlakač)<br/>Manual Paper (Ručno papir)<br/>Manual Envelope (Ručno koverte)</x> | Namješta se izvor za papir koji je odabran da se iz njega<br>obavlja ispis s flash diska.                                                                                                    |
| Collate (Ispis po redu)<br>Off (1,1,1,2,2,2)<br>On (1,2,1,2,1,2)                                                                                                | <ul> <li>Stranice se slažu po redu kada se ispisuje više kopija</li> <li>Napomene: <ul> <li>Off je tvornička postavka.</li> <li>Postavka On slaže pojedinačne poslove po redu.</li> </ul> </li> </ul>                                                                                                    |
| Sides (Duplex) (Stranice (Obostrano))<br>On (Uključeno)<br>Off (Isključeno)                                                                                     | Omogućuje obostrani ispis.                                                                                                    |
| <b>Staple (Klamanje)</b><br>Off (Isključeno)<br>On (Uključeno)                                                                                                  | Omogućuje klamanje.<br>Napomena: Off je tvornička postavka.                                                                                                    |
| Duplex Binding (Obostrano za uvez)<br>Long Edge (Po duljem rubu)<br>Short Edge (Po kraćem rubu)                                                                 | Definira način kako se obostrano ispisane stranice<br>uvezuju i kakvu će orijentaciju imati naličje stranice u<br>odnosu na ispis s prednje strane.<br>Napomene:                                                                                                    |
|                                                                                                    | <ul> <li>Long Edge je tvornička postavka.</li> <li>Long Edge određuje da će uvez biti na lijevom rubu okomito postavljene stranice i na gornjem rubu vodoravno postavljene stranice.</li> <li>Short Edge određuje da će uvez biti na gornjem rubu okomito postavljene stranice i na lijevom rubu vodoravno postavljene stranice.</li> </ul> |

| Opcija izbornika                                                                                                    | Opis                                                                                                    |
|----------------------------------------------------------------------------------------------------|----------------------------------------------------------------------------------------------------|
| Orientation (Orijentacija)<br>Auto (Automatski)<br>Portrait (Okomito)<br>Landscape (Vodoravno)                                                                  | Određuje se orijentacija posla za ispis.<br><b>Napomena:</b> Auto je tvornička postavka.                                                                                                    |
| N-up (pages side) (Stranice)<br>Off (Isključeno)<br>2-Up<br>3-Up<br>4-Up<br>6-Up<br>9-Up<br>12-Up<br>16-Up                                                      | <ul> <li>Određuje se da će se više stranica ispisati na jednoj strani lista papira. Ovo se također odnosi i na Paper Saver.</li> <li>Napomene: <ul> <li>Off je tvornička postavka.</li> <li>Odabrani broj je broj koliko će se umanjenih stranica ispisati s jedne strane lista papira.</li> </ul> </li> </ul> |
| <b>N-up Border (N-up obrub)</b><br>None (Nema)<br>Solid (Puni rub)                                                                                              | Ispisuje obrub oko svake stranice kada se koristi opcija<br>N-up (pages-side).<br><b>Napomena:</b> None je tvornička postavka.                                                                                                    |
| N-up Ordering (Poredak)<br>Horizontal (Vodoravno)<br>Reverse Horizontal<br>(Obratno vodoravno)<br>Reverse Vertical (Obratno uspravno)<br>Vertical (Uspravno)    | <ul> <li>Određuje položaj više stranica kada se koristi opcija N-up (pages-sides).</li> <li>Napomene: <ul> <li>Horizontal je tvornička postavka.</li> <li>Položaj ovisi o broju stranica i jesu li stranice orijentirane okomito ili vodoravno.</li> </ul> </li> </ul>                                         |
| Separator Sheets<br>(Listovi za odvajanje)<br>None (Nema)<br>Between Copies (Između kopija)<br>Between Jobs (Između poslova)<br>Between Pages (Između stranica) | Stavlja se jedan list papira između stranica, kopija ili<br>poslova na temelju odabrane vrijednosti.<br><b>Napomena:</b> None je tvornička postavka.                                                                                                    |
| Separator Source<br>(Izvor Iistova za odvajanje)<br>Tray <x> (Ladica <x>)<br/>Manual Feeder (Ručni uvlakač)<br/>Envelope Feeder (Uvlakač za koverte)</x></x>    | Određuje se izvor papira.                                                                                                    |
| Blank Pages (Prazne stranice)<br>Do Not Print (Ne ispisuj)<br>Print (Ispiši)                                                                                    | Definira se hoće li se prazne stranice umetati u ispis<br><b>Napomena:</b> Do Not Print je tvornička postavka.                                                                                                    |

# Print Settings (Postavke ispisa)

#### Setup menu (Postavke)

| Opcija izbornika                                                                     | Opis                                                                                                    |
|--------------------------------------------------------------------------------------|----------------------------------------------------------------------------------------------------|
| Printer Language<br>(Jezik pisača)<br>PCL Emulation<br>PS Emulation                  | <ul> <li>Namješta se tvornička postavka za jezik pisača</li> <li>Napomene: <ul> <li>PCL emulacija koristi PCL interpreter za obradu ispisa.</li> <li>PostScript emulacija koristi PS interpreter za obradu poslova ispisa.</li> <li>Tvornička postavka jezika za pisač je PCL.</li> <li>Ako se namjesti tvornička postavka jezika za pisač to neće spriječiti softverski program da na ispis šalje poslove koji koriste neki drugi jezik.</li> </ul> </li> </ul>                                                                                                    |
| Job Waiting<br>(Čekanje na posao)<br>On (Uključeno)<br>Off (Isključeno)              | <ul> <li>Određuje da će se poslovi za ispis ukloniti iz redoslijeda ispisa ako zahtijevaju opcije koje nisu raspoložive ili prilagođene postavke. Spremaju se na odvojeni redoslijed ispisa tako da se drugi poslovi mogu normalno ispisati. Kada se dobiju informacije i/ili opcije koje nedostaju, spremljeni poslovi se ispišu.</li> <li>Napomene: <ul> <li>Off je tvornička postavka.</li> <li>Ova opcija izbornika se pojavljuje jedino ako je instaliran <i>non-Read Only</i> tvrdi disk za pisač. Ovaj zahtjev osigurava da se spremljeni poslovi ne brišu ako u pisaču nestane struje.</li> </ul> </li> </ul>                                                                                                    |
| Print Area<br>(Područje ispisa)<br>Normal (Normalno)<br>Whole Page (Cijela stranica) | <ul> <li>Namješta se logičko i fizičko područje ispisa</li> <li>Napomene: <ul> <li>Ovaj izbornik se ne pojavljuje ako se uključi opcija Edge to Edge u izborniku Printer Setup.</li> <li>Normal je tvornička postavka. Kada pokušate obaviti ispis podataka u području koje nije namijenjeno za ispis prema definiciji normalne postavke, pisač će odrezati sliku na toj granici.</li> <li>Postavka Whole Page omogućuje da se slika pomakne u definirano područje koje nije namijenjeno ispisu, ali će pisač izrezati sliku na granici za Normal.</li> <li>Opcija Whole Page utječe samo na stranice koje se ispisuju korištenjem PCL 5e interpretera. Ova postavka nema učinka na stranice ispisane korištenjem PCL XL ili PostScript interpretera.</li> </ul> </li> </ul> |

| Opcija izbornika                                                             | Opis                                                                                                    |
|------------------------------------------------------------------------------|----------------------------------------------------------------------------------------------------|
| Download Target<br>(Cilj učitavanja)<br>RAM<br>Flash<br>Disk                 | <ul> <li>Podešava se lokacija za spremanje učitanih podataka</li> <li>Napomene: <ul> <li>RAM je tvornička postavka.</li> <li>Spremanje učitanih podataka u flash memoriju postavlja ih u stalno spremište. Učitani podaci ostaju u flash memoriji ili na tvrdom disku pisača čak i ako se pisač isključi.</li> <li>Spremanje resursa u RAM je privremeno.</li> <li>Ova opcija izbornika pojavljuje se jedino ako je instalirana dodatna flash memorija i/ili disk.</li> </ul> </li> </ul>                                                                                                    |
| Job Accounting<br>(Statistika poslova)<br>On (Uključeno)<br>Off (Isključeno) | <ul> <li>Određuje hoće li pisač spremiti statističke podatke o zadnjim poslovima na tvrdom disku.</li> <li>Napomene:</li> <li>Off je tvornička postavka. Off znači da pisač ne sprema statističke podatke.</li> <li>Statistika uključuje bilježenje pogrešaka pisača, trajanje ispisa, veličinu posla u bajtima, zahtijevanu veličinu i tip papira, ukupni broj ispisanih stranica i ukupni broj kopija.</li> <li>Job Accounting je raspoloživo jedino ako je instaliran tvrdi disk za pisač i ako ispravno radi. Ne bi trebao biti zaštićen od snimanja. Veličina međuspremnika (Job Buffer Size) ne bi trebala biti namještena na 100%.</li> <li>Promjena ove postavke preko kontrolne ploče pisača i zatim izlazak iz te opcije, dovodi do resetiranja pisača. Odabir izbornika se ažurira.</li> </ul> |
| Resource Save<br>(Spremanje resursa)<br>On (Uključeno)<br>Off (Isključeno)   | <ul> <li>Određuje kako će pisač raditi s privremeno učitanim podacima, npr. fontovima i makroima koji su spremljeni u RAM-u kada pisač primi na ispis posao koji zahtijeva više memorije nego što je raspoloživo.</li> <li>Napomene: <ul> <li>Off je tvornička postavka. Off namješta pisač da zadrži učitane podatke do trenutka kada je memorija potrebna za nešto drugo. Učitani podaci se brišu kako bi se obradili poslovi za ispis.</li> <li>Postavka On zadržava sve učitane podatke tijekom promjene jezika i resetiranja pisača. Ako pisač ostane bez memorije, pojavi se poruka 38 Memory fulli učitani podaci se ne brišu.</li> </ul> </li> </ul>                                                                                                    |

| Opcija izbornika                                                                                           | Opis                                                                                                    |
|----------------------------------------------------------------------------------------------------|----------------------------------------------------------------------------------------------------|
| Print All Order<br>(Ispiši sve po redu)                                                                    | Podešava se redoslijed kojim će se ispisivati zadržani i<br>povjerljivi poslovi kada se odabere opcija Print All.                                                              |
| Alphabetically (Abecedno)<br>Newest First (Počevši od najnovijeg)<br>Oldest First (Počevši od najstarijeg) | <ul> <li>Napomene:</li> <li>Alphabetically je tvornička postavka.</li> <li>Poslovi za ispis se uvijek pojavljuju abecednim redoslijedom na kontrolnoj ploči pisača.</li> </ul> |

| Opcija izbornika                                                                | Opis                                                                                                    |
|---------------------------------------------------------------------------------|----------------------------------------------------------------------------------------------------|
| Sides (Duplex)<br>(Strane (Obostrano))<br>2-sided (Obostrano)                   | Određuje se hoće li se obostrani ispis (2-sided) namjestiti kao postavka<br>za sve poslove ispisa<br>Napomene:                                                                                                    |
| 1-sided (Jednostrano)                                                           | <ul> <li>1-sided je tvornička postavka.</li> <li>Ako želite namjestiti obostrani ispis (2-sided) iz softverskog programa, za korisnike Windowsa, kliknite na File&gt;Print, i zatim</li> </ul>                                                                                                    |
|                                                                                 | Properties, Preferences, Options ili Setup. Za korisnike<br>Macintosha odaberite File Print i zatim prilagodite postavke iz<br>dijaloškog polja Print i izbornika.                                                                                                    |
| Duplex Binding<br>(Obostrano za uvez)                                           | Definira način kako se obostrano ispisane stranice uvezuju i kakvu će orijentaciju imati naličje stranice u odnosu na ispis s prednje strane.                                                                                                    |
| Long Edge<br>(Po duljem rubu)<br>Short Edge<br>(Po kraćem rubu)                 | <ul> <li>Napomene:</li> <li>Long Edge je tvornička postavka.</li> <li>Long Edge određuje da će uvez biti na lijevom rubu okomito postavljene stranice i na gornjem rubu vodoravno postavljene stranice.</li> <li>Short Edge određuje da će uvez biti na gornjem rubu okomito postavljene stranice i na lijevom rubu vodoravno postavljene stranice.</li> </ul> |
| Copies (Kopije)<br>1-999                                                        | Definira se postavka broja kopija za svaki ispis<br><b>Napomena:</b> 1 je tvornička postavka.                                                                                                    |
| Blank Pages<br>(Prazne stranice)<br>Do Not Print (Ne ispisuj)<br>Print (Ispiši) | Definira se hoće li se prazne stranice umetati u ispis<br><b>Napomena:</b> Do Not Print je tvornička postavka.                                                                                                    |
| Collate<br>(Ispis po redu)<br>Off (1,1,1,2,2,2)<br>On (1,2,1,2,1,2)             | <ul> <li>Stranice se slažu po redu kada se ispisuje više kopija</li> <li>Napomene: <ul> <li>Off je tvornička postavka, stranice se ispišu po redu.</li> <li>Postavka On slaže kopije jednu za drugom.</li> <li>Obje postavke će ispisati cijeli dokument u istom broju kopija naznačenom pod opcijom Copies.</li> </ul> </li> </ul>                            |

#### Finishing Menu (Dorada)

| Opcija izbornika                                                                                                    | Opis                                                                                                    |
|----------------------------------------------------------------------------------------------------|----------------------------------------------------------------------------------------------------|
| Separator Sheets<br>(Listovi za odvajanje)<br>None (Nema)<br>Between Copies<br>(Između kopija)<br>Between Jobs<br>(Između poslova)<br>Between Pages<br>(Između stranica)            | <ul> <li>Definira hoće li se umetati listovi za odvajanje</li> <li>Napomene: <ul> <li>None je tvornička postavka.</li> </ul> </li> <li>Between Copies umeće prazan list između svake kopije ako je opcija Collation postavljena na On. Ako je opcija Collation postavljena na Off, prazan list se umetne između kompleta ispisanih stranica, npr. nakon niza prvih, drugih stranica itd.</li> <li>Between Jobs umeće prazan list između poslova.</li> <li>Between Pages umeće prazan list između svake stranice ispisanog posla. Ova postavka je korisna ako se obavlja ispis na folijama ili se umeću prazne stranice za bilješke.</li> </ul> |
| Separator Source<br>(Izvor Iistova za odvajanje)<br>Tray <x> (Ladica <x>)<br/>Multi-Purpose Feeder<br/>(Višenamjenski uvlakač)<br/>Envelope Feeder<br/>(Uvlakač za koverte)</x></x> | <ul> <li>Određuje se izvor listova za odvajanje</li> <li>Napomene: <ul> <li>Tray 1 (standardna ladica) je tvornička postavka.</li> <li>Iz izbornika Paper opcija Configure MP mora biti postavljena na Cassette da bi se Multi-Purpose Feeder pojavilo kao opcija izbornika.</li> </ul> </li> </ul>                                                                                                    |
| N-up (pages side)<br>Off (Isključeno)<br>2-Up<br>3-Up<br>4-Up<br>6-Up<br>9-Up<br>12-Up<br>16-Up                                                                                     | <ul> <li>Određuje se da će se više stranica ispisati na jednoj strani lista papira.</li> <li>Napomene: <ul> <li>Off je tvornička postavka.</li> </ul> </li> <li>Odabrani broj je broj koliko će se umanjenih stranica ispisati s jedne strane lista papira.</li> </ul>                                                                                                    |
| N-up Ordering (Poredak)<br>Horizontal (Vodoravno)<br>Reverse Horizontal<br>(Obratno vodoravno)<br>Reverse Vertical<br>(Obratno uspravno)<br>Vertical (Uspravno)                     | <ul> <li>Određuje položaj više stranica kada se koristi opcija N-up (pages-sides).</li> <li>Napomene: <ul> <li>Horizontal je tvornička postavka.</li> <li>Položaj ovisi o broju stranica i jesu li stranice orijentirane okomito ili vodoravno.</li> </ul> </li> </ul>                                                                                                    |
| <b>Orientation (Orijentacija)</b><br>Auto (Automatski)<br>Landscape (Vodoravno)<br>Portrait (Okomito)                                                                               | Određuje se orijentacija lista s više stranica<br>Napomena: Auto je tvornička postavka. Pisač odabire sam<br>između okomitog i vodoravnog položaja stranice.                                                                                                    |
| <b>N-up Border (N-up obrub)</b><br>None (Nema)<br>Solid (Puni rub)                                                                                                    | lspisuje obrub oko svake stranice kada se koristi opcija N-up<br>(pages-sides)<br><b>Napomena:</b> None je tvornička postavka.                                                                                                    |

| Opcija izbornika                                                                                                    | Opis                                                                                                    |
|----------------------------------------------------------------------------------------------------|----------------------------------------------------------------------------------------------------|
| <b>Staple Job (Klamanje)</b><br>Off (Isključeno)<br>On (Uključeno)                                                   | <ul> <li>Označava hoće li se ispisani posao klamati.</li> <li>Napomene: <ul> <li>Ova opcija izbornika je raspoloživa jedino ako je instaliran StapleSmart Finisher.</li> <li>Off je tvornička postavka. Poslovi se ne klamaju.</li> <li>Koverte se ne klamaju.</li> </ul> </li> </ul>                                                                                                    |
| Offset Pages (Pomak stranica)<br>Off (Isključeno)<br>Between Jobs (Između poslova)<br>Between Copies (Između kopija) | <ul> <li>Kopije se slažu u cik-cak složene hrpe na izlazu.</li> <li>Napomene: <ul> <li>Ova opcija izbornika je raspoloživa jedino ako je instaliran StapleSmart Finisher.</li> <li>Off je tvornička postavka. Nema pomaka stranica pri ispisu.</li> <li>Between Jobs pomiče svaki ispisani dokument.</li> <li>Between Copies napravi pomak svake ispisane kopije.</li> </ul> </li> </ul> |

# Quality Menu (Kvaliteta)

| Opcija izbornika                                                                                                    | Opis                                                                                                    |
|----------------------------------------------------------------------------------------------------|----------------------------------------------------------------------------------------------------|
| Print Resolution (Rezolucija ispisa)<br>300 dpi<br>600 dpi<br>1200 dpi<br>1200 Image Q<br>2400 Image Q                                                       | Određuje rezoluciju izlaza za ispis<br><b>Napomena:</b> 600 dpi je tvornička postavka. Driver za pisač ima<br>tvorničku postavku 1200 IQ.                                                                                                    |
| Pixel Boost (Poboljšanje piksela)<br>Off (Isključeno)<br>Fonts (Fontovi)<br>Horizontally (Vodoravno)<br>Vertically (Okomito)<br>Both Directions (Oba smjera) | <ul> <li>Poboljšava se kvaliteta ispisa sitnijih fontova i grafike.</li> <li>Napomene: <ul> <li>Off je tvornička postavka.</li> <li>Fonts se primjenjuje na samo na tekst.</li> <li>Horizontally potamnjuje horizontalne linije teksta i slika.</li> <li>Vertically potamnjuje vertikalne linije teksta i slika.</li> <li>Both Directions potamnjuje horizontalne i vertikalne linije teksta i slika.</li> </ul> </li> </ul> |
| Toner Darkness (Tamnoća tonera)<br>1-10                                                                                                    | Za svjetliji ili tamniji izlazni ispis<br>Napomene:<br>• 8 je tvornička postavka.<br>• Odabir manje vrijednosti može pomoći uštedi tonera.                                                                                                    |
| Enhance Fine Lines<br>(Poboljšaj tanke linije)<br>On (Uključeno)<br>Off (Isključeno)                                                                         | <ul> <li>Omogućuje odabir moda za ispis koji je najbolji za datoteke koje sadrže arhitektonske crteže, karte, električne dijagrame toka i ostale dijagrame toka</li> <li>Napomene: <ul> <li>Off je tvornička postavka.</li> <li>Ako želite namjestiti Enhance Fine Lines korištenjem Embedded Web Servera, utipkajte IP adresu mrežnog pisača u prozoru preglednika.</li> </ul> </li> </ul>                                  |

| Opcija izbornika                                                           | Opis                                                                                                    |
|----------------------------------------------------------------------------|----------------------------------------------------------------------------------------------------|
| Gray Correction (Korekcija sivog)<br>Auto (Automatski)<br>Off (Isključeno) | Podešava se vrijednost sivih nijansi za ispis.<br><b>Napomena:</b> Auto je tvornička postavka.                                                                                                    |
| Brightness (Svjetloća)<br>-6 to +6                                         | <ul> <li>Prilagođava tamnoću ispisane stranice i štedi toner.</li> <li>Napomene: <ul> <li>0 je tvornička postavka.</li> </ul> </li> <li>Negativna vrijednost će potamniti tekst, slike i grafiku.<br/>Pozitivna vrijednost će ih posvijetliti i uštedjeti toner.</li> </ul> |
| Contrast (Kontrast)<br>0-5                                                 | <ul> <li>Prilagođava se stupanj razlike između razine sive boje na ispisanoj stranici.</li> <li>Napomene: <ul> <li>0 je tvornička postavka.</li> <li>Više postavke prikazuju više razlike između razina sivog.</li> </ul> </li> </ul>                                       |

# Utilities Menu (Uslužni programi)

| Opcija izbornika                                                                                                    | Opis                                                                                                    |
|----------------------------------------------------------------------------------------------------|----------------------------------------------------------------------------------------------------|
| Remove Held Jobs<br>(Briši zadržane poslove)<br>Confidential (Povjerljivo)<br>Held (Zadržano)<br>Not Restored (Neobnovljene)<br>All (Sve) | <ul> <li>Briše povjerljive i zadržane poslove s tvrdog diska pisača.</li> <li>Napomene: <ul> <li>Odabir ove postavke utječe samo na poslove za ispis koji se nalaze u pisaču. Nema utjecaja na Bookmarks, poslove na flash disku i druge tipove zadržanih poslova.</li> <li>Ako se odabere opcija Not Restored, to će ukloniti sve Print and Hold poslove koji <i>nisu bili</i> obnovljeni ili ponovno učitani s dioto.</li> </ul> </li> </ul> |
| Format Flash<br>(Formatiraj flash)<br>Yes (Da)<br>No (Ne)                                                                                 | Formatira flash memoriju. Flash memorija se odnosi na memoriju<br>koja se dodaje instaliranjem dodatne flash memorijske kartice u<br>pisač.<br>Upozorenje - Mogućnost oštećenja: Nemojte gasiti pisač dok se<br>formatira flash memorija.                                                                                                    |
|                                                                                                    | <ul> <li>Napomene:</li> <li>Dodatna flash memorijska kartica se mora instalirati u pisač i pravilno raditi da bi ova opcija izbornika bila raspoloživa. Flash memorijska kartica ne smije biti zaštićena od čitanja ili zapisivanja (Read/Write ili Write zaštita).</li> <li>Opcija Yes briše sve podatke spremljene u flash memoriji.</li> <li>Opcija No poništava zahtjev za formatiranjem.</li> </ul>                                       |
| Delete Downloads on Disk<br>(Obriši podatke učitane na disk)<br>Delete Now (Briši sada)<br>Do not Delete (Nemoj brisati)                  | Briše poslove učitane s tvrdog diska pisača, uključujući sve<br>zadržane poslove, poslove u međuspremniku i parkirane poslove.<br>To ne utječe na praćenje evidencije o poslovima.<br>Napomena: Delete Now je tvornička postavka.                                                                                                    |

| Opcija izbornika                                                                    | Opis                                                                                                    |
|-------------------------------------------------------------------------------------|----------------------------------------------------------------------------------------------------|
| Job Acc Stat<br>(Statistika o poslovima)                                            | Ispisuje popis svih spremljenih statističkih podataka o poslovima ili briše te podatke s tvrdog diska pisača.                                                                                                    |
| Print (Ispiši)<br>Clear (Briši)                                                     | <ul> <li>Napomene:</li> <li>Tvrdi disk pisača mora biti instaliran na pisaču i mora pravilno raditi da bi ova opcija izbornika bila raspoloživa.</li> <li>Odabir opcije Print ispisuje statističke podatke.</li> <li>Clear briše statistiku o poslovima spremljenu na tvrdom disku pisača.</li> <li>Opcija Clear se neće pojaviti ako je opcija Job Accounting namještena na MarkTrack™ korištenjem NPA.</li> </ul> |
| Hex Trace                                                                           | Pomaže u izoliranju izvora problema u ispisu.                                                                                                    |
| Activate (Aktiviraj)                                                                | <ul> <li>Napomene:</li> <li>Kada se odabere opcija Activate, svi podaci poslani na pisač se ispisuju u heksadecimalnom i slovnom obliku i kontrolni kodovi se ne izvršavaju.</li> <li>Za izlazak iz Hex Trace opcije isključite i resetirajte pisač.</li> </ul>                                                                                                    |
| Coverage Estimator<br>(Procjena pokrivenosti)<br>Off (Isključeno)<br>On (Uključeno) | Pruža procjenu postotka pokrivenosti crne boje na stranici.<br>Procjena se ispiše na posebnoj stranici.<br><b>Napomena:</b> Off je tvornička postavka.                                                                                                    |
| LCD Contrast (LCD kontrast)                                                         | Podešava kontrast osvjetljenja na displeju.                                                                                                    |
| 1-10                                                                                | <ul> <li>Napomene:</li> <li>5 je tvornička postavka.</li> <li>Ako je postavka viša, displej izgleda svjetlije.</li> <li>Ako je postavka niža, displej izgleda tamnije.</li> </ul>                                                                                                    |
| LCD Brightness (LCD svjetloća)                                                      | Podešava svjetloću pozadinskog osvjetljenja displeja.                                                                                                    |
| 1-10                                                                                | <ul> <li>Napomene:</li> <li>5 je tvornička postavka.</li> <li>Ako je postavka viša, displej izgleda svjetlije.</li> <li>Ako je postavka niža, displej izgleda tamnije.</li> </ul>                                                                                                    |

#### PDF Menu

| Opcija izbornika                            | Opis                                                                  |
|---------------------------------------------|-----------------------------------------------------------------------|
| Scale to Fit (Prilagodi raspon)<br>Yes (Da) | Prilagođava se sadržaj stranice da stane na odabranu veličinu papira. |
| No (Ne)                                     | Napomena: No je tvornička postavka.                                   |
| Annotations (Bilješke)                      | Ispisuje bilješke u PDF.                                              |
| Do Not Print (Ne ispisuj)<br>Print (Ispiši) | Napomena: Do Not Print je tvornička postavka.                         |

# PostScript Menu

| Opcija izbornika                                                       | Opis                                                                                                    |
|------------------------------------------------------------------------|----------------------------------------------------------------------------------------------------|
| Print PS Error (Ispis PS greške)<br>On (Uključeno)<br>Off (Isključeno) | Ispis stranice koja sadržava PostScript grešku.<br><b>Napomena:</b> Off je tvornička postavka.                                                                                                    |
| Font Priority (Prioritet fonta)<br>Resident (Rezidentni)<br>Flash/Disk | <ul> <li>Ustanovljuje poredak traženja fonta.</li> <li>Napomene: <ul> <li>Resident je tvornička postavka.</li> </ul> </li> <li>Formatirana dodatna flash memorijska kartica ili tvrdi disk za pisač moraju biti instalirani i moraju raditi ispravno da bi ova opcija izbornika bila na raspolaganju.</li> <li>Opcija flash memorije ili tvrdi disk ne smiju biti zaštićeni od zapisivanja ili zaporkom (Read/Write, Write).</li> <li>Job Buffer Size ne smije biti postavljeno na 100%.</li> </ul> |

#### PCL Emul Menu

| Opcija izbornika                                     | Opis                                                                                                    |
|------------------------------------------------------|----------------------------------------------------------------------------------------------------|
| Font Source (Izvor za font)<br>Resident (Rezidentno) | Navodi se set svih fontova koji se koriste pod opcijom izbornika Font Name.                                                                        |
| Disk                                                 | Napomene:                                                                                                    |
| Download (Učitano)<br>Flash                          | <ul> <li>Resident je tvornička postavka. Pokazuje tvornički<br/>namješten set fontova učitanih u RAM.</li> </ul>                                   |
| All (Sve)                                            | <ul> <li>Flash i Disk postavke se pojavljuju jedino ako su<br/>primjenjive i prikazuju sve fontove koje ima ta opcija.</li> </ul>                  |
|                                                      | <ul> <li>Opcija Flash i Disk moraju biti formatirane i ne smiju<br/>biti zaštićene od zapisivanja ili zaporkom<br/>(Read/Write, Write).</li> </ul> |
|                                                      | <ul> <li>Download se pojavi jedino ako postoje takvi fontovi i<br/>prikazuje sve fontove učitane u RAM.</li> </ul>                                 |
|                                                      | <ul> <li>All prikazuje sve fontove raspoložive za bilo koju<br/>opciju.</li> </ul>                                                                 |
| Font Name (Naziv fonta)                              | Označava neki određeni font i opciju gdje je spremljen.                                                                                            |
| <popis fontova="" raspoloživih=""></popis>           | Napomene:                                                                                                    |
|                                                      | Courier 10 je tvornička postavka.                                                                                                    |
|                                                      | <ul> <li>Kratica izvora fonta je R za Resident, F za Flash, K<br/>za disk i D za Download.</li> </ul>                                              |

| Opcija izbornika                                                                                    | Opis                                                                                                    |
|----------------------------------------------------------------------------------------------------|----------------------------------------------------------------------------------------------------|
| Symbol Set (Set simbola)<br>10U PC-8<br>12U PC-850                                                  | <ul> <li>Označava set simbola za svako ime fonta.</li> <li>Napomene: <ul> <li>10U PC-8 je tvornička postavka za SAD.</li> <li>12U PC-850 je međunarodna tvornička postavka.</li> <li>Set simbola je set slova i brojeva, znakova interpunkcije i specijalnih znakova. Setovi simbola podržavaju različite jezike ili specifične programe kao npr. matematičke simbole ili znanstveni tekst. Prikazani su samo podržani setovi.</li> </ul> </li> </ul> |
| PCL Emulation Settings<br>Pitch (Razmak)<br>0.08 - 100                                              | <ul> <li>Navodi razmak fonta za skalabilne fontove s fiksnim razmakom</li> <li>Napomene: <ul> <li>10 je tvornička postavka.</li> <li>Pitch se odnosi broj fiksnih razmaka po inču (cpi).</li> <li>Pitch se može povećavati ili smanjivati u koracima po 0.01 cpi.</li> <li>Za neskalabilne fontove s fiksnim razmakom, opcija Pitch se pojavljuje na displeju, ali se ne može promijeniti.</li> </ul> </li> </ul>                                     |
| PCL Emulation Settings<br>Orientation (Orijentacija)<br>Portrait (Okomito)<br>Landscape (Vodoravno) | <ul> <li>Navodi orijentacija teksta i grafike na stranici</li> <li>Napomene: <ul> <li>Portrait je tvornička postavka.</li> </ul> </li> <li>Portrait ispisuje tekst i grafiku paralelno s kraćim rubom stranice.</li> <li>Landscape ispisuje tekst i grafiku paralelno s duljim rubom stranice.</li> </ul>                                                                                                    |
| PCL Emulation Settings<br>Lines per Page (Linija po stranici)<br>1-255                              | <ul> <li>Navodi broj linija koje se ispišu na svakoj stranici</li> <li>Napomene: <ul> <li>60 je tvornička postavka za područje SAD-a. 64 je međunarodna tvornička postavka.</li> <li>Pisač namjesti količinu prostora između svakog retka ovisno o postavkama Lines per Page, Paper Size i Orientation. Odaberite željenu veličinu papira (Paper Size) i orijentaciju <i>prije</i> postavke Lines per Page.</li> </ul> </li> </ul>                    |
| PCL Emulation Settings<br>A4 Width (Širina A4)<br>198 mm<br>203 mm                                  | <ul> <li>Pisač se namješta da ispisuje na veličini papira A4</li> <li>Napomene: <ul> <li>198 je tvornička postavka.</li> <li>Postavka 203 mm namješta širinu stranice da se omogući ispis osamdeset znakova veličine 10.</li> </ul> </li> </ul>                                                                                                    |
| PCL Emulation Settings<br>Auto CR after LF<br>On (Uključeno)<br>Off (Isključeno)                    | Određuje hoće li pisač automatski obavljati prebacivanje<br>u novi redak nakon pomaka u idući red.<br><b>Napomena:</b> Off je tvornička postavka.                                                                                                    |

| Opcija izbornika                                                                                                    | Opis                                                                                                    |
|----------------------------------------------------------------------------------------------------|----------------------------------------------------------------------------------------------------|
| PCL Emulation Settings<br>Auto LF after CR<br>On (Uključeno)<br>Off (Isključeno)                                                                                                    | Određuje hoće li pisač automatski obavljati pomak u novi<br>red nakon naredbe prebacivanja u novi redak.<br><b>Napomena:</b> Off je tvornička postavka.                                                                                                    |
| Tray Renumber<br>(Ponovna numeracija ladice)<br>Assign MP Feeder (Dodijeli uvlakač)<br>Off (Isključeno)<br>None (Nema)<br>0-199<br>Assign Tray <x> (Dodijeli ladicu <x>)<br/>Off (Isključeno)<br/>None (Nema)<br/>0-199<br/>Assign Manual Paper (Ručno papir)<br/>Off (Isključeno)<br/>None (Nema)<br/>0-199<br/>Assign Man Env (Ručno koverte)<br/>Off (Isključeno)<br/>None (Nema)<br/>0-199</x></x> | <ul> <li>Konfigurira da pisač radi sa softverom za pisač ili programima koji koriste različite dodjele izvora za ladice i uvlakače.</li> <li>Napomene: <ul> <li>Off je tvornička postavka.</li> <li>None nije raspoloživ odabir. Ova opcija se prikaže samo kada se odabere preko PCL 5 interpretera.</li> <li>None ignorira naredbu Select Paper Feed.</li> <li>0-199 omogućuje dodjelu prilagođene postavke.</li> </ul> </li> </ul> |
| Tray Renumber<br>View Factory Def (Vidi tvorn. post.)<br>MPF Default (uvlakač) = 8<br>T1 Default (Ladica 1) = 1<br>T2 Default (Ladica 2) = 4<br>T3 Default (Ladica 3) = 5<br>T4 Default (Ladica 4) = 20<br>T5 Default (Ladica 5) = 21<br>Env Default (Koverta) = 6<br>MPaper Default (Ručno papir) = 2<br>MEnv Default (Ručno koverta) = 3                                                             | Prikazuje tvorničke postavke dodijeljene za svaku ladicu<br>ili uvlakač čak iako nije instalirana.                                                                                                    |
| Tray Renumber<br>Restore Defaults (Vrati tvorn. post.)<br>Yes (Da)<br>No (Ne)                                                                                                    | Vraća sve postavke za dodjelu ladice ili uvlakača na<br>tvorničke postavke.                                                                                                    |

#### HTML Menu

| Opcija izbornika                                                                                                    |                                                                                                    | Opis                                                                                                    |
|----------------------------------------------------------------------------------------------------|----------------------------------------------------------------------------------------------------|----------------------------------------------------------------------------------------------------|
| Font Name (Naziv fonta)<br>Albertus MT<br>Antique Olive<br>Apple Chancery<br>Arial MT<br>Avant Garde                                                                                  | Intl CG Times<br>Intl Courier<br>Intl Univers<br>Joanna MT<br>Letter Gothic<br>Lubalin Gothic                                                                                        | <ul> <li>Opis</li> <li>Namješta zadani font za HTML dokumente.</li> <li>Napomene:</li> <li>Times font će se koristiti u HTML dokumentima koji ne naznače font.</li> </ul>                          |
| Bodoni<br>Bookman<br>Chicago<br>Clarendon<br>Cooper Black<br>Copperplate<br>Corronet<br>Courier<br>Eurostile<br>Garamond<br>Geneva<br>Gill Sans<br>Goudy<br>Helvetica<br>Hoefler Text | Marigold<br>MonaLisa Recut<br>Monaco<br>New CenturySbk<br>New York<br>Optima<br>Oxford<br>Palatino<br>StempelGaramond<br>Taffy<br>Times<br>TimesNewRoman<br>Univers<br>Zapf Chancery | <ul> <li>Sljedeći fontovi će se<br/>pojaviti jedino ako je<br/>instalirana odgovarajuća<br/>DBCS kartica s fontovima:<br/>HG-GothicB, MSung-Light,<br/>MD_DotumChe i MingMT-<br/>Light.</li> </ul> |

| Opcija izbornika               | Opis                                                                                                    |
|--------------------------------|----------------------------------------------------------------------------------------------------|
| Font Size (Veličina fonta)     | Namješta se zadana veličina fonta za HTML dokumente                                                            |
| 1-255 pt                       | Napomene:                                                                                                    |
|                                | 12 pt je tvornička postavka.                                                                                   |
|                                | <ul> <li>Veličina fonta se može povećavati u koracima po 1<br/>točku.</li> </ul>                               |
| Scale (Omjer)<br>1-400%        | Definira se zadani omjer fonta za HTML dokumente                                                               |
|                                | <ul> <li>Napomene:</li> <li>100% je tvornička postavka.</li> <li>Omjer se mijenja u koracima po 1%.</li> </ul> |
| Orientation (Orijentacija)     | Namješta se orijentacija stranice za HTML dokumente                                                            |
| Portrait (Okomito)             | Napomena: Portrait je tvornička postavka.                                                                      |
| Landscape (Vodoravno)          |                                                                                                    |
| Margin Size (Veličina margine) | Namješta se margina stranice za HTML dokumente                                                                 |
| 8-255 mm                       | Napomene:                                                                                                    |
|                                | • 19 mm je tvornička postavka.                                                                                 |
|                                | Margina se može podešavati u koracima po 1 mm.                                                                 |

| Opcija izbornika                                    | Opis                                                       |
|-----------------------------------------------------|------------------------------------------------------------|
| Backgrounds (Pozadine)<br>Do Not Print (Ne ispisuj) | Određuje se hoće li se ispisati pozadina za HTML dokumente |
| Print (Ispiši)                                      | Napomena: Print je tvornička postavka.                     |

# Image Menu

| Opcija izbornika                                                                                                    | Opis                                                                                                    |
|----------------------------------------------------------------------------------------------------|----------------------------------------------------------------------------------------------------|
| Auto Fit (Automatski prilagodi)<br>On (Uključeno)<br>Off (Isključeno)                                                                                                    | <ul> <li>Odabire optimalnu veličinu papira, omjer i orijentaciju</li> <li>Napomene: <ul> <li>On je tvornička postavka.</li> </ul> </li> <li>Postavka On je primarna u odnosu na prilagodbe i orijentacije koje se podese za neke slike.</li> </ul>            |
| Invert (Inverzija)<br>On (Uključeno)<br>Off (Isključeno)                                                                                                    | <ul> <li>Obavlja inverziju monokromatskih slika.</li> <li>Napomene: <ul> <li>Off je tvornička postavka.</li> <li>Veličina fonta se može povećavati u koracima po 1 točku.</li> <li>Ova postavka se ne primjenjuje na GIF i JPEG slike.</li> </ul> </li> </ul> |
| Scaling (Prilagodba omjera)<br>Anchor Top Left (Sidro gore lijevo)<br>Best Fit (Najbolja prilagodba)<br>Anchor Center (Sidro u sredinu)<br>Fit Height/Width (Prilagodi vis./Šir.)<br>Fit Height (Prilagodi visinu)<br>Fit Width (Prilagodi širinu) | <ul> <li>Prilagođava se slika da stane u odabranu veličinu papira.</li> <li>Napomene: <ul> <li>Best Fit je tvornička postavka.</li> </ul> </li> <li>Kada se opcija Auto Fit postavi na On, automatski se omjer prilagođava na najbolje (Best Fit).</li> </ul> |
| Orientation (Orijentacija)<br>Portrait (Okomito)<br>Landscape (Vodoravno)<br>Rev Portrait (Obratno okomito)<br>Rev Landscape (Obratno vodoravno)                                                                                                   | Namješta se orijentacija slike<br>Napomena: Portrait je tvornička postavka.                                                                                                    |

#### **XPS Menu**

| Opcija izbornika                                 | Opis                                                                                    |
|--------------------------------------------------|-----------------------------------------------------------------------------------------|
| Print Error Pages<br>(Ispis stranica s greškama) | Ispis stranice koja sadržava podatke o pogreškama,<br>uključujući XML oznake za greške. |
| Off (Isključeno)<br>On (Uključeno)               | Napomena: Off je tvornička postavka.                                                    |

# Help Menu (Pomoć)

Izbornik Help sastoji se od brojnih stranica za pomoć koje su spremljene u PDF datotekama pisača. One sadrže podatke o tome kako koristiti pisač i obavljati poslove ispisa. Možete odabrati opciju da se svaki od navedenih opcija ispiše pojedinačno ili odaberite Print all guides za ispis svih izbornika istodobno.

U pisaču su spremljeni engleski, francuski, njemački i španjolski prijevodi ovih datoteka. Ostali prijevodi su raspoloživi na CD-u sa softverom za pisač (Software and Documentation).

| Opcija izbornika                                    | Opis                                                                                                    |
|-----------------------------------------------------|----------------------------------------------------------------------------------------------------|
| Print all guides (Ispiši sve upute)                 | Ispisuje sve upute.                                                                                                    |
| Copy guide (Upute za kopije)                        | Pruža podatke o ispisu kopija i promjeni postavki.                                                                                        |
| E-mail guide (Upute za e-mail)                      | Pruža podatke o slanju e-maila, korištenju adresa, brojeva prečica ili adresara i promjeni postavki.                                      |
| Fax guide (Upute za faks)                           | Pruža podatke o slanju faksa korištenjem brojeva faksa, brojeva<br>za prečice ili adresara i promjeni postavki.                           |
| FTP guide (Upute za FTP)                            | Pruža podatke o skeniranju dokumenata direktno na FTP server korištenjem FTP adrese, brojeva za prečice ili adresara i promjeni postavki. |
| Information Guide (Informacije)                     | Pruža pomoć u nalaženju dodatnih informacija.                                                                                             |
| Print defects guide (Upute o problemima kod ispisa) | Pruža pomoć u rješavanju grešaka koje se stalno ponavljaju na<br>kopijama ili ispisanim stranicama.                                       |
| Supplies Guide (Upute o potrošnoj opremi)           | Pruža podatke o brojevima za naručivanje potrošne opreme.                                                                                 |

# Razumijevanje poruka na pisaču

# Popis poruka o statusu i pogreškama

# Answering (Javljam se na poziv)

Pisač se javlja na poziv faksa. Pričekajte dok se poruka obriše.

# Busy (Zauzet)

Pričekajte dok se poruka obriše.

# Call Complete (Poziv završen)

Faks poziv je završen. Pričekajte dok se poruka obriše.

# Change <src> to <x> (Promijeni izvor u <x>)

<src> je ladica ili uvlakač, a <x> je tip ili veličina papira.

Možete promijeniti tekući izvor papira za preostali dio posla za ispis. Formatirana stranica će se ispisati na papiru koji je umetnut u odabranu ladicu. To može prouzročiti da se odreže neki dio teksta ili slike. Pokušajte jedno ili sve od navedenog:

- Odaberite ladicu za papir u kojoj se nalazi ispravna veličina i tip papira.
- Pritisnite Use Current (src) (Koristi tekući izvor) da zanemarite ovu poruku i ispišete iz ladice koju ste odabrali za posao ispisa.
- Pritisnite Continue (Nastavi) za nastavak ako ste u ladicu umetnuli ispravnu veličinu i tip papira, te ako su veličina i tip navedeni preko kontrolne ploče pisača u izborniku Paper (Papir).
- Napomena: Ako pritisnete Continue kada nema papira u ladici, posao se neće nastaviti ispisivati.
- Pritisnite Cancel job (Poništi posao) za poništavanje tekućeg posla.

#### Check tray <x> connection (Provjeri priključak za ladicu)

Pokušajte učiniti jedno ili sve od navedenog:

- Isključite pisač i ponovno ga uključite. Ako se pogreška pojavi drugi put:
  - 1 Isključite pisač.
  - 2 Izvadite strujni kabel iz zidne utičnice.
  - 3 Ako je priključena dodatna jedinica za obostrani ispis, izvadite ju.
  - 4 Izvadite naznačenu ladicu.
  - 5 Ponovno priključite ladicu.
  - 6 Uključite strujni kabel u pravilno uzemljenu strujnu utičnicu.
  - 7 Ponovno pokrenite pisač.

Ako se pogreška opet pojavi:

- 1 Isključite pisač.
- 2 Izvadite strujni kabel iz zidne utičnice.

- 3 Izvadite ladicu.
- 4 Nazovite servis.
- Pritisnite Continue (Nastavi) za brisanje ove poruke i nastavak ispisa bez korištenja te ladice.

#### Close door or insert cartridge (Zatvori vratašca ili umetni spremnik)

Spremnik nedostaje ili je nepravilno umetnut. Umetnite spremnik i zatvorite sva vratašca i poklopce.

#### Close finisher side door (Zatvori bočna vratašca dorađivača)

Zatvorite bočna vratašca dorađivača da se ova poruka obriše.

#### Connect <x>pbs (Spoji <x>bps)

Priključen je faks. Pričekajte dok se ova poruka obriše.

Napomena: <x> označava brzinu prijenosa u sekundi.

#### **Dialing (Biram)**

Bira se broj faksa. Ako je broj predugačak da stane na ekran, pojavit će se samo riječ Dialing. Pričekajte dok se ova poruka obriše.

#### Disk Corrupted (Disk oštećen)

Pisač je pokušao obnoviti tvrdi disk na oštećenom tvrdom disku, a tvrdi disk se ne može popraviti. Tvrdi disk se mora ponovno formatirati.

Pritisnite Reformat disk (Ponovno formatiraj disk) da se disk ponovno formatira i ova poruka obriše.

Napomena: Ponovno formatiranje diska briše sve datoteke trenutačno spremljenje na disku.

#### Disk Full - Scan Job Canceled (Pun disk - Poništen posao skeniranja)

Posao skeniranja je poništen ili zaustavljen zbog nedovoljno prostora na tvrdom disku pisača. Pritisnite **Continue** (Nastavi) za brisanje ove poruke.

#### Fax failed (Faks nije poslan)

Nije uspjelo slanje faksa. Pričekajte dok se ova poruka obriše.

#### Fax memory full (Puna memorija za faks)

Nema dovoljno memorije za slanje faksa. Pritisnite **Continue** (Nastavi) za brisanje ove poruke.

# Fax partition inoperative. Contact system administrator (Particija faksa nije aktivna. Obratite se sistem administratoru)

Čini se da je oštećena particija za faks. Pokušajte jedno od sljedećeg:

- Pritisnite Continue (Nastavi) za brisanje ove poruke.
- Isključite pisač i zatim ga ponovno uključite za resetiranje pisača. Ako se poruka ponovno pojavi, obratite se osobi nadležnoj za održavanje sustava.

# Fax server "To Format" not set up. Contact system administrator (Nije namješten faks server "To Format". Obratite se sistem administratoru)

Pisač je u Fax Server modu, ali postavljanje faks servera nije završeno. Pokušajte jedno od sljedećeg:

- Pritisnite Continue (Nastavi) za brisanje ove poruke.
- Završite postavljanje faks servera (Fax Server). Ako se poruka ponovno pojavi, obratite se osobi nadležnoj za održavanje sustava.

#### Fax Station Name not set up (Nije postavljeno ime faksa)

Nije uneseno ime faksa. Slanje i primanje faksa je onemogućeno dok se faks pravilno ne konfigurira. Pokušajte jedno od sljedećeg:

- Pritisnite Continue (Nastavi) za brisanje ove poruke.
- Završite postavljanje analognog faksa (Analog Fax Setup). Ako se poruka ponovno pojavi, obratite se osobi nadležnoj za održavanje sustava.

#### Fax Station Number not set up (Nije postavljen broj faksa)

Nije unesen broj faksa. Slanje i primanje faksa je onemogućeno dok se faks pravilno ne konfigurira. Pokušajte jedno od sljedećeg:

- Pritisnite **Continue** (Nastavi) za brisanje ove poruke.
- Završite postavljanje analognog faksa (Analog Fax Setup). Ako se poruka ponovno pojavi, obratite se osobi nadležnoj za održavanje sustava.

#### Flushing buffer (Pražnjenje međuspremnika)

Pričekajte dok se poruka obriše.

#### Insert staple cartridge (Umetni spremnik sa spajalicama)

Pokušajte jedno ili sve od navedenog:

- Umetnite spremnik sa spajalicama da se poruka obriše.
- Pritisnite **Continue** (Nastavi) za brisanje poruke i ispis bez korištenja opcije klamanja.

#### Insert tray <x> (Umetni ladicu <x>)

Umetnite naznačenu ladicu u pisač.

# Install bin <x> (Instaliraj nastavak <x>)

Pokušajte učiniti jedno ili sve od navedenog:

- Instalirajte naznačeni izlazni nastavak za papir.
  - 1 Isključite pisač.
  - 2 Izvadite strujni kabel iz zidne utičnice.
  - 3 Instalirajte naznačeni izlazni nastavak.
  - 4 Uključite strujni kabel u pravilno uzemljenu strujnu utičnicu.
  - 5 Ponovno pokrenite pisač.
- Poništite tekući posao ispisa.

#### Install envelope feeder (Instaliraj uvlakač za koverte)

Pokušajte učiniti jedno ili sve od navedenog:

- Instalirajte uvlakač za koverte.
- 1 Isključite pisač.
- 2 Izvadite strujni kabel iz zidne utičnice.
- 3 Instalirajte uvlakač za koverte.
- 4 Uključite strujni kabel u pravilno uzemljenu strujnu utičnicu.
- 5 Ponovno pokrenite pisač.
- Poništite tekući posao ispisa.

#### Install Tray <x> (Instaliraj ladicu <x>)

Pokušajte učiniti jedno ili sve od navedenog:

- Instalirajte naznačenu ladicu.
  - 1 Isključite pisač.
  - 2 Izvadite strujni kabel iz zidne utičnice.
  - 3 Instalirajte naznačenu ladicu.
  - 4 Uključite strujni kabel u pravilno uzemljenu strujnu utičnicu.
  - 5 Ponovno pokrenite pisač.
- Poništite tekući posao ispisa.

# Invalid PIN (Nevažeći PIN)

Unesite važeći PIN.

# Job stored for delayed transmission (Posao spremljen za odgođeni prijenos)

Skeniranje je završeno za odgođeno slanje faksa. Pričekajte dok se ova poruka obriše.

# Line Busy (Linija zauzeta)

Biran je broj faksa, ali je linija zauzeta. Pričekajte dok se ova poruka obriše.

# Load <src> with <x> (Umetnite u izvor <x>)

<src> je ladica ili uvlakač, a <x> je tip ili veličina papira. Pokušajte jedno od sljedećeg:

- Umetnite naznačeni papir u ladicu.
- Pritisnite Continue (Nastavi) za brisanje poruke i nastavak ispisa.
   Ako pisač pronađe ladicu u koju je umetnut papir ispravne veličine i tipa, onda će uzimati papir iz te ladice. Ako papir ne može pronaći ladicu s ispravnim tipom i veličinom papira, ispisat će iz namještenog izvora.
- Poništite tekući posao ispisa.

# Load Manual Feeder with <x> (Ručno umetnite <x> u uvlakač)

<x> je tip ili veličina papira.

Pokušajte jedno od sljedećeg:

- Umetnite naznačeni papir u višenamjenski uvlakač.
- Pritisnite Continue (Nastavi) za brisanje poruke i nastavak ispisa.
   Ako pisač pronađe ladicu u koju je umetnut papir ispravne veličine i tipa, onda će uzimati papir iz te ladice. Ako papir ne može pronaći ladicu s ispravnim tipom i veličinom papira, ispisat će iz namještenog izvora.
- Poništite tekući posao ispisa.

# Load staples (Umetni spajalice)

Pokušajte jedno od sljedećeg:

- Zamijenite naznačeni spremnik za spajalice u dorađivaču.
- Pritisnite Continue (Nastavi) za brisanje poruke i nastavak ispisa.
- Pritisnite Cancel job (Poništi posao) za poništavanje posla ispisa.

#### Memory full, cannot print faxes (Memorija puna, ne može se ispisati faks)

Nema dovoljno memorije za ispis faksa.

Pritisnite **Continue** (Nastavi) za brisanje poruke bez ispisa. Zadržane faks poruke će se pokušati ispisati nakon ponovnog pokretanja pisača.

#### Network/Network <x> (Mreža/Mreža <x>)

Pisač je spojen na mrežu.

Network označava da pisač koristi standardni mrežni port ugrađen u sistemsku ploču pisača. Network <x> označava da je interni print server instaliran unutar pisača ili da je pisač spojen na eksterni print server.

# No analog phone line connected to modem, fax is disabled (Na modem nije priključen analogni telefon, faks je isključen)

Pisač ne detektira analognu telefonsku liniju tako da je faks isključen. Priključite faks na analognu telefonsku liniju.

#### No answer (Nema odgovora)

Bira se broj faksa, ali se veza ne uspostavlja. Pričekajte da se ova poruka obriše.

#### No dial tone (Nema tona biranja)

Pisač nema ton biranja. Pričekajte da se ova poruka obriše.

#### Queued for sending (U redu za slanje)

Proces skeniranja faksa je završen, ali posao još nije poslan jer se šalje ili prima neki drugi faks. Pričekajte da se ova poruka obriše.

#### Ready (Spreman).

Pisač je spreman primati poslove za ispis.

#### Reattach bin <x> (Ponovno priključi nastavak <x>)

Pokušajte učiniti jedno ili sve od navedenog:

- Isključite pisač i ponovno ga uključite.
  - Ako se pogreška pojavi drugi put:
  - 1 Isključite pisač.
  - 2 Izvadite strujni kabel iz zidne utičnice.
  - 3 Izvadite naznačeni nastavak.
  - 4 Vratite natrag naznačeni nastavak.
  - 5 Uključite strujni kabel u pravilno uzemljenu strujnu utičnicu.
  - 6 Ponovno pokrenite pisač.

Ako se pogreška opet pojavi:

- 1 Isključite pisač.
- 2 Izvadite strujni kabel iz zidne utičnice.
- 3 Izvadite naznačeni nastavak.
- 4 Nazovite servis.
- Pritisnite Continue (Nastavi) za brisanje poruke i nastavak ispisa bez naznačenog nastavka.

#### Reattach bin <x> - <y> (Ponovno priključi nastavak <x> - <y>)

Pokušajte učiniti jedno ili sve od navedenog:

- Isključite pisač i ponovno ga uključite.
  - Ako se pogreška pojavi drugi put:
  - 1 Isključite pisač.

•

- 2 Izvadite strujni kabel iz zidne utičnice.
- 3 Izvadite naznačene nastavke.
- 4 Vratite natrag naznačene nastavke.

- 5 Uključite strujni kabel u pravilno uzemljenu strujnu utičnicu.
- 6 Ponovno pokrenite pisač.

Ako se pogreška opet pojavi:

- 1 Isključite pisač.
- 2 Izvadite strujni kabel iz zidne utičnice.
- 3 Izvadite naznačene nastavke.
- 4 Nazovite servis.
- Pritisnite Continue (Nastavi) za brisanje ove poruke i nastavak ispisa bez naznačenih nastavaka.

### Reattach envelope feeder (Ponovno priključi uvlakač za koverte)

Pokušajte učiniti jedno ili sve od navedenog:

Isključite pisač i ponovno ga uključite.

Ako se pogreška pojavi drugi put:

- 1 Isključite pisač.
- 2 Izvadite strujni kabel iz zidne utičnice.
- 3 Izvadite uvlakač za koverte.
- 4 Vratite natrag uvlakač za koverte.
- 5 Uključite strujni kabel u pravilno uzemljenu strujnu utičnicu.
- 6 Ponovno pokrenite pisač.

Ako se pogreška opet pojavi:

- 1 Isključite pisač.
- 2 Izvadite strujni kabel iz zidne utičnice.
- 3 Izvadite uvlakač za koverte.
- 4 Nazovite servis.
- Pritisnite Continue (Nastavi) za brisanje ove poruke i nastavak ispisa bez uvlakača za koverte.

# Receive complete (Primanje završeno)

Pisač je primio kompletan faks. Pričekajte dok se poruka obriše.

#### Receiving page <n> (Primam stranicu <n>)

Pisač prima stranicu <n> faksa, gdje <n> predstavlja broj primljene stranice. Pričekajte dok se poruka obriše.

#### Remove packaging material, check <x> (Izvadi ambalažu, provjeri <x>)

Uklonite svu ambalažu s naznačene lokacije.

#### Remove paper from <linked bin set name> (Izvadi papir iz <ime povezanog nastavka>)

Izvadite papir iz naznačenog izlaza za papir. Pisač ima automatski senzor za uklanjanje papira i nakon toga nastavlja s ispisom.

Ako vađenje papira ne obriše ovu poruku, pritisnite Continue (Nastavi).

# Remove paper from all bins (Izvadi papir iz svih izlaznih nastavaka)

Izvadite papir iz svih izlaznih nastavaka. Pisač ima automatski senzor za uklanjanje papira i nakon toga nastavlja s ispisom.

Ako vađenje papira ne obriše ovu poruku, pritisnite Nastavi (Continue).

#### Remove paper from bin <x> (Izvadi papir iz izlaznog nastavka <x>)

Izvadite papir iz naznačenog izlaznog nastavka. Pisač ima automatski senzor za uklanjanje papira i nakon toga nastavlja s ispisom.

Ako vađenje papira ne obriše ovu poruku, pritisnite Nastavi (Continue).

# Remove paper from standard output bin (Izvadi papir iz standardnog izlaza)

Izvadite papir iz standardnog izlaza za papir.

#### Replace <x> if restarting job. (Zamijeni <x> ako se ponovno pokreće posao)

Jedna ili više poruka koje prekidaju posao skeniranja su sada obrisane. Zamijenite originalne dokumente u skeneru da se ponovno pokrene posao skeniranja. <x> je stranica skeniranog posla. Pokušajte jedno ili sve od navedenog:

- Pritisnite Cancel fob (Poništi posao) ako se obavlja posao skeniranja kada se pojavi ova poruka.
   Time se poništi posao i briše se ova poruka.
- Pritisnite Scan from Automatic Document Feeder (Skeniranje iz automatskog uvlakača) ako je aktivna opcija obnove posla. Skeniranje se nastavlja iz ADF-a odmah nakon zadnje uspješno skenirane stranice.
- Pritisnite Scan from flatbed (Skeniranje sa stakla za skeniranje) ako je aktivna opcija obnove posla.
   Skeniranje se nastavlja sa stakla za skeniranje odmah nakon zadnje uspješno skenirane stranice.
- Pritisnite Finish job without further scanning (Završi posao bez daljnjeg skeniranja) ako je aktivna opcija obnove posla. Posao se završi zadnjom uspješno skeniranom stranicom, ali se ne poništava. Uspješno skenirana stranica ide na svoje odredište: kopiranje, faks, e-mail ili FTP.
- Pritisnite Restart job (Ponovno pokreni posao) ako je aktivna opcija obnove posla. Poruka se briše.
   Pokreće se ponovno skeniranje uz iste parametre kao i za zadnji posao skeniranja.

# Replace wiper (Zamijeni čistač)

Zamijenite čistač mehanizma za taljenje ili pokušajte jedno od sljedećeg:

- Pritisnite Continue (Nastavi) za brisanje poruke i nastavak ispisa.
- Pritisnite Ignore (Zanemari) za brisanje poruke, ali kod sljedećeg pokretanja ta poruka će se ponovno pojaviti.

# Restore Held Jobs? (Vrati zadržane poslove?)

Pokušajte jedno od navedenog:

- Pritisnite **Continue** (Nastavi) za brisanje poruke i nastavak ispisa.
- Pritisnite Do not restore (Nemoj vraćati) ako ne želite ponovno vraćanje poslova za ispis.

# Scan Document Too Long (Skenirani dokument previše dug)

Skenirani dokument prekoračuje maksimalan broj stranica. Pritisnite **Cancel Job** (Poništi posao) za brisanje ove poruke.

#### Scanner ADF Cover Open (Otvoren poklopac ADF-a)

Poklopac ADF-a je otvoren. Poruka se briše kada se poklopac zatvori.

#### Scanner Jam Access Cover Open (Otvoren poklopac za vađenje zaglavljenog papira iz skenera)

Zatvorite donja vratašca ADF-a za brisanje ove poruke.

#### Securely clearing disk space (Sigurno čišćenje prostora na disku)

Proces čišćenja tvrdog diska treba obnovu. Poruka se obriše kada više ništa ne blokira ovaj proces.

# Sending page <n> (Šaljem stranicu <n>)

Pisač šalje stranicu <n> faksa, gdje <n> predstavlja broj poslane stranice. Pričekajte dok se poruka obriše.

#### Serial <x>

Pisač koristi serijski priključak. Serijski port je aktivni komunikacijski link.

#### Set Clock (Namjesti sat)

Sat nije namješten. Ova se poruka pojavi ako nema nikakve druge poruke o stanju faksa. Ostaje prikazana dok se sat ne namjesti.

# SMTP server not set up. Contact system administrator (SMTP server nije namješten. Obratite se sistem administratoru)

Pojavila se pogreška na SMTP serveru ili SMTP server nije pravilno konfiguriran. Pritisnite **Continue** (Nastavi) za brisanje poruke. Ako se poruka opet pojavi, obratite se osobi nadležnoj za održavanje sustava.

#### Some held jobs were not restored (Neki zadržani poslovi nisu vraćeni)

Pritisnite **Continue** (Nastavi) za brisanje naznačenog posla. **Napomena:** Neki zadržani poslovi nisu vraćeni. Oni ostaju na tvrdom disku i ne može im se pristupiti.

# System busy, preparing resources for job (Sustav zauzet, priprema resursa za posao)

Nisu raspoloživi svi resursi potrebni za obavljanje posla. Pričekajte dok se ova poruka obriše.

# System busy, preparing resources for job. Deleting held job(s) (Sustav zauzet, priprema resursa za posao. Brisanje zadržanih poslova)

Nisu raspoloživi svi resursi potrebni za obavljanje posla. Neki zadržani poslovi su obrisani da se oslobodi memorija. Pričekajte dok se ova poruka obriše.

# Unsupported disk (Disk nije podržan)

Instaliran je tvrdi disk za pisač koji nije podržan. Izvadite uređaj koji nije podržan i instalirajte ispravan.

#### Unsupported USB device, please remove (Nije podržan USB, izvadite)

Izvadite USB uređaj koji nije podržan.

#### Unsupported USB hub, please remove (Nije podržan USB hub, izvadite)

Izvadite USB hub koji nije podržan.

#### USB/USB <x>

Pisač koristi USB priključak. USB port je aktivan komunikacijski link.

### Waiting for redial (Čekam na ponovno biranje)

Pisač čeka na ponovno biranje broja faksa. Pričekajte dok se ova poruka obriše.

#### 30 Invalid refill, change cartridge (Neispravno punjenje, promijeni spremnik)

Izvadite spremnik s tonerom i umetnite novi koji je podržan.

#### 31 Replace defective cartridge (Zamijeni neispravan spremnik)

Izvadite neispravni spremnik i zatim instalirajte novi.

# 32 Cartridge part number unsupported by device (Uređaj ne podržava broj spremnika)

Izvadite spremnik s tonerom i umetnite onaj koji pisač podržava.

# 34 Short Paper (Kratak papir)

Pokušajte jedno od sljedećeg:

- Umetnite odgovarajući papir ili specijalni medij u ispravnu ladicu.
- Pritisnite **Continue** (Nastavi) za brisanje poruke i ispis posla uz korištenje druge ladice.
- Provjerite graničnike za duljinu i širinu i provjerite da je papir pravilno umetnut u ladicu.
- Provjerite postavke pod Print Properties ili Print i provjerite da posao poslan na ispis zahtijeva ispravnu veličinu i tip papira.
- Provjerite da je veličina papira pravilno namještena. Npr. Ako je opcija MP Feeder Size namještena na Universal, provjerite da je papir dovoljno velik za podatke koji se ispisuju.
- Poništite tekući posao ispisa.

# 35 Insufficient memory to support Resource Save feature (Premalo memorije da podrži opciju spremanja resursa)

Pokušajte jedno od sljedećeg:

- Pritisnite Continue (Nastavi) da poništite opciju Resource Save i nastavak ispisa.
- Ako želite ponovno aktivirati opciju Resource Save nakon primanja ove poruke, provjerite da su
  povezani međuspremnici postavljeni na Auto i zatim izađite iz izbornika da se aktiviraju promjene
  povezanih međuspremnika. Kada se pojavi Ready, aktivirajte Resource Save.
- Instalirajte dodatnu memoriju.

### 37 Insufficient memory to collate job (Nedovoljno memorije za ispis po redu)

Pokušajte jedno od sljedećeg:

- Pritisnite Continue (Nastavi) za ispis dijela posla koji je već spremljen i početak ispisa po redu za sljedeći posao ispisa.
- Poništite tekući posao ispisa.

# 37 Insufficient memory for Flash Memory Defragment operation (Premalo memorije za postupak defragmentacije flash memorije)

Pokušajte jedno od sljedećeg:

- Pritisnite **Continue** (Nastavi) za zaustavljanje postupka defragmentacije nastavite ispis.
- Obrišite fontove, makroe i druge podatke u memoriji pisača.
- Instalirajte dodatnu memoriju za pisač.

# 37 Insufficient memory, some held jobs were deleted (Nedovoljno memorije, neki zadržani poslovi su obrisani)

Pisač je obrisao neke zadržane poslove da se obrade tekući poslovi. Pritisnite **Continue** (Nastavi) za brisanje ove poruke.

# 37 Insufficient memory, some held jobs will not be restored (Nedovoljno memorije, neki zadržani poslovi neće biti vraćeni)

Pisač ne može vratiti neke ili sve povjerljive ili zadržane poslove na tvrdom disku pisača. Pritisnite **Continue** (Nastavi) za brisanje ove poruke.

# 38 Memory full (Puna memorija)

Pokušajte jedno od sljedećeg:

- Pritisnite Continue (Nastavi) za brisanje ove poruke.
- Poništite tekući posao ispisa.
- Instalirajte dodatnu memoriju za pisač.

# 39 Complex page, some data may not have printed (Kompleksna stranica, neki se podaci možda neće ispisati)

Pokušajte jedno od sljedećeg:

- Pritisnite Continue (Nastavi) za brisanje ove poruke i nastavak ispisa.
- Poništite tekući posao ispisa.
- Instalirajte dodatnu memoriju za pisač.

# 42.xy Cartridge region mismatch (Ne poklapa se regija za spremnik)

Instalirajte spremnik za toner koji odgovara broju za regiju pisača. x označava vrijednost regije pisača. y označava vrijednost regije spremnika. x i y mogu imati sljedeće vrijednosti:

| 1 | SAD                           |
|---|-------------------------------|
| 2 | Europa, Bliski Istok i Afrika |
| 3 | Azija                         |
| 4 | Latinska Amerika              |
| 9 | Nevažeća regija               |

# 50 PPDS font error (PPDS greška u fontu)

Pokušajte jedno od sljedećeg:

- Pritisnite Continue (Nastavi) za brisanje ove poruke i nastavak ispisa.
- Pisač ne može pronaći zahtijevani font. Iz izbornika PPDS odaberite Best Fit i zatim odaberite On.
   Pisač će pronaći sličan font i ponovno formatirati potreban tekst.
- Poništite tekući posao ispisa.

# 51 Defective flash detected (Detektiran neispravan flash)

Pokušajte jedno od sljedećeg:

- Pritisnite Continue (Nastavi) za brisanje ove poruke i nastavak ispisa.
- Poništite tekući posao ispisa.

# 52 Not enough free space in flash memory for resources (Nema dovoljno slobodnog prostora u flash memoriji za resurse)

Pokušajte jedno od sljedećeg:

- Pritisnite Continue (Nastavi) za brisanje ove poruke i nastavak ispisa.
   Brišu se učitani fontovi i makroi koji nisu prethodno snimljeni u flash memoriju.
- Obrišite fontove, makroe i druge podatke spremljene u flash memoriji.
- Nadogradite flash memorijsku karticu na veći kapacitet.

# 53 Unformatted flash detected (Detektiran neformatirani flash)

Pokušajte jedno od sljedećeg:

- Pritisnite Continue (Nastavi) za zaustavljanje postupka defragmentacije i nastavak ispisa.
- Formatirajte flash memoriju. Ako ova poruka i dalje ostane na displeju, flash memorija je možda neispravna i treba ju zamijeniti.

# 54 Network <x> software error (Pogreška u softveru <x> mreže)

<x> je broj mrežnog priključka. Pokušajte jedno od sljedećeg:

- Pritisnite Continue (Nastavi) za nastavak ispisa.
- Isključite pisač i zatim ga ponovno uključite da se resetira.
- Nadogradite mrežnu strojno programsku opremu (firmware), (flash) u pisaču ili print serveru.

# 54 Serial option <x> error (Greška u serijskoj opciji)

<x> je broj serijske opcije.

Pokušajte jedno od sljedećeg:

- Provjerite da je serijski kabel pravilno priključen i da odgovara serijskom portu.
- Provjerite parametre serijskog sučelja (protokol, brzina prijenosa, paritet i bitove podataka) da su pravilno namješteni na pisaču i računalu (host).

- Pritisnite Continue (Nastavi) za nastavak ispisa.
- Isključite pisač i zatim ga ponovno uključite da se resetira.

# 54 Standard network software error (Pogreška u softveru standardne mreže)

Pokušajte jedno od sljedećeg:

- Pritisnite Continue (Nastavi) za nastavak ispisa.
- Isključite pisač i zatim ga ponovno uključite da se resetira.
- Nadogradite mrežnu strojno programsku opremu (firmware), (flash) u pisaču ili print serveru.

# 55 Unsupported option is slot <x> (Nepodržana opcija je utor <x>)

<x> je utor na sistemskoj ploči pisača.

- Pokušajte jedno od sljedećeg:
- 1 Isključite pisač.
- 2 Izvadite strujni kabel iz zidne utičnice.
- 3 Izvadite nepodržanu opciju (karticu) sa sistemske ploče pisača.
- 4 Priključite strujni kabel na odgovarajuće uzemljenu strujnu utičnicu.
- 5 Ponovno uključite pisač.

#### 56 Parallel port <x> disabled (Paralelni port <x> deaktiviran)

<x> je broj paralelnog porta.

Pokušajte jedno od sljedećeg:

- Pritisnite Continue (Nastavi) za brisanje ove poruke.
   Pisač odbacuje sve podatke primljene preko paralelnog porta.
- Provjerite da izbornik Parallel Buffer nije postavljen na Disabled.

# 56 Serial port <x> disabled (Serijski port <x> deaktiviran)

<x> je broj serijskog porta.

Pokušajte jedno od sljedećeg:

- Pritisnite Continue (Nastavi) za brisanje ove poruke.
   Pisač odbacuje sve podatke primljene preko serijskog porta.
- Provjerite da izbornik Serial Buffer nije postavljen na Disabled.

#### 56 Standard parallel port disabled (Standardni paralelni port deaktiviran)

Pokušajte jedno od sljedećeg:

- Pritisnite Continue (Nastavi) za brisanje ove poruke.
   Pisač odbacuje sve podatke primljene preko paralelnog porta.
- Provjerite da izbornik Parallel Buffer nije postavljen na Disabled.

# 56 Standard USB port disabled (Standardni USB port deaktiviran)

Pokušajte jedno od sljedećeg:

- Pritisnite Continue (Nastavi) za brisanje ove poruke.
   Pisač odbacuje sve podatke primljene preko USB porta.
- Provjerite da izbornik USB Buffer nije postavljen na Disabled.

### 56 USB port disabled (USB port deaktiviran)

<x> je broj USB porta.

Pokušajte jedno od sljedećeg:

- Pritisnite Continue (Nastavi) za brisanje ove poruke.
   Pisač odbacuje sve podatke primljene preko USB porta.
- Provjerite da izbornik USB Buffer nije postavljen na Disabled.

# 57 Configuration change, held jobs were not restored (Promjena konfiguracije, zadržani poslovi nisu vraćeni)

Od vremena kada su poslovi spremljeni na tvrdi disk pisača dogodilo se nešto u pisaču što je dovelo do toga da zadržani poslovi postanu nevažeći. Moguće promjene uključuju sljedeće:

- Ažurirana je strojno-programska oprema (firmware) za pisač.
- Opcije ulaza, izlaza papira ili opcije obostranog ispisa potrebne za ispis posla su uklonjene.
- Posao za ispis je kreiran korištenjem podataka s uređaja u USB portu, a taj uređaj više nije u portu.
- Tvrdi disk pisača sadrži poslove koji su bili spremljeni dok je bio instaliran na drugom modelu pisača.

Pritisnite Continue (Nastavi) za brisanje ove poruke.

# 58 Too many bins attached (Priključeno previše izlaznih nastavaka)

- 1 Isključite pisač.
- 2 Izvadite strujni kabel iz zidne utičnice.
- 3 Uklonite dodatne izlazne nastavke.
- 4 Priključite strujni kabel na ispravno uzemljenu utičnicu.
- 5 Ponovno uključite pisač.

#### 58 Too many disks installed (Instalirano previše diskova)

- 1 Isključite pisač.
- 2 Izvadite strujni kabel iz zidne utičnice.
- 3 Uklonite dodatne diskove.
- 4 Priključite strujni kabel na ispravno uzemljenu utičnicu.
- 5 Ponovno uključite pisač.

# 58 Too many flash options installed (Instalirano previše flash opcija)

- 1 Isključite pisač.
- 2 Izvadite strujni kabel iz zidne utičnice.
- 3 Uklonite višak flash memorije.
- 4 Priključite strujni kabel na ispravno uzemljenu utičnicu.
- 5 Ponovno uključite pisač.

#### 58 Too many trays attached (Priključeno previše ladica)

- 1 Isključite pisač.
- 2 Izvadite strujni kabel iz zidne utičnice.
- 3 Uklonite dodatne ladice.
- 4 Priključite strujni kabel na ispravno uzemljenu utičnicu.
- 5 Ponovno uključite pisač.

#### 59 Incompatible envelope feeder (Nije kompatibilna uvlakač za koverte)

Podržane su samo opcije koje su specijalno namijenjene za ovaj pisač.

Pokušajte jedno od sljedećeg:

- Izvadite uvlakač za koverte.
- Pritisnite **Continue** (Nastavi) za brisanje ove poruke i nastavak ispisa bez korištenja uvlakača za koverte.

#### 59 Incompatible output bin <x> (Nije kompatibilan izlazni nastavak <x>)

Podržane su jedino opcije koje su specijalno namijenjene za ovaj pisač.

Pokušajte jedno od sljedećeg:

- Izvadite naznačeni izlazni nastavak.
- Pritisnite **Continue** (Nastavi) za brisanje ove poruke i nastavak ispisa bez korištenja naznačenog izlaznog nastavka.

#### 59 Incompatible tray <x> (Nije kompatibilna ladica <x>)

Podržane su jedino opcije koje su specijalno namijenjene za ovaj pisač. Pokušajte jedno od sljedećeg:

- Izvadite naznačenu ladicu.
- Pritisnite Continue (Nastavi) za brisanje ove poruke i nastavak ispisa bez korištenja naznačene ladice.

#### 61 Remove defective hard disk (Ukloni neispravan tvrdi disk)

Pokušajte jedno od sljedećeg:

- Pritisnite Continue (Nastavi) za brisanje ove poruke i nastavak ispisa.
- Instalirajte drugi tvrdi disk za pisač prije obavljanja operacija koje zahtijevaju tvrdi disk.

# 62 Disk full (Disk pun)

Pokušajte jedno od sljedećeg:

- Pritisnite Continue (Nastavi) za brisanje ove poruke i nastavak obrade.
- Obrišite fontove, makroe ili druge podatke spremljene na tvrdom disku pisača.
- Instalirajte veći tvrdi disk za pisač.

#### 63 Unformatted disk (Neformatiran disk)

Pokušajte jedno od sljedećeg:

- Pritisnite Continue (Nastavi) za brisanje ove poruke i nastavak obrade.
- Formatirajte tvrdi disk na pisaču.

Ako ova poruka ostane, tvrdi disk je možda neispravan i treba ga zamijeniti.

# 80 Routine maintenance needed (Potrebno rutinsko održavanje)

Pisaču je potrebno rutinsko održavanje. Naručite komplet za održavanje u kojem se nalazi sve što je potrebno za zamjenu valjaka i mehanizma za taljenje.

# 88 Cartridge low (Prazan spremnik)

U spremniku se nalazi premalo tonera. Zamijenite spremnik s tonerom i zatim pritisnite **Continue** (Nastavi) za brisanje ove poruke i nastavak ispisa.

#### 88.yy Cartridge nearly low (Gotovo prazan spremnik)

Spremnik je gotovo prazan. Zamijenite spremnik s tonerom i zatim pritisnite **Continue** (Nastavi) za brisanje ove poruke i nastavak ispisa.

# 88.yy Replace Cartridge (Zamijeni spremnik)

Spremnik s tonerom je potrošen.

- 1 Izvadite potrošeni spremnik s tonerom i umetnite novi.
- 2 Pritisnite **Continue** (Nastavi) za brisanje ove poruke.

#### 200-282.yy Paper jam (Zaglavljen papir)

- 1 Izvadite zaglavljeni papir.
- 2 Pritisnite Continue (Nastavi) za nastavak ispisa.

# 283 Staple jam (Zaglavljena klamerica)

- 1 Izvadite zaglavljene spajalice iz naznačenog nastavka za klamanje.
- 2 Pritisnite Continue (Nastavi) za nastavak ispisa.

#### 290-294.yy Scanne jam (Zaglavljen skener)

Izvadite sve originalne dokumente iz skenera.

#### 293 Replace all originals if restarting job. (Zamijeni sve originale ako se ponovno pokreće posao)

Skener je dobio uputu da skenira koristeći ADF, ali u ADF-u nema papira. Umetnite papir u ADF. Pokušajte jedno ili sve od navedenog:

- Pritisnite **Continue** (Nastavi) ako se ne obavlja posao skeniranja kada se pojavi ova poruka. Time se briše ova poruka.
- Pritisnite **Cancel fob** (Poništi posao) ako se obavlja posao skeniranja kada se pojavi ova poruka. Time se poništi posao i briše se ova poruka.
- Pritisnite Scan from Automatic Document Feeder (Skeniranje iz automatskog uvlakača) ako je aktivna opcija obnove posla. Skeniranje se nastavlja iz ADF-a odmah nakon zadnje uspješno skenirane stranice.
- Pritisnite Scan from flatbed (Skeniranje sa stakla za skeniranje) ako je aktivna opcija obnove posla.
   Skeniranje se nastavlja sa stakla za skeniranje odmah nakon zadnje uspješno skenirane stranice.
- Pritisnite Finish job without further scanning (Završi posao bez daljnjeg skeniranja) ako je aktivna opcija obnove posla. Posao se završi zadnjom uspješno skeniranom stranicom, ali se ne poništava. Uspješno skenirana stranica ide na svoje odredište: kopiranje, faks, e-mail ili FTP.
- Pritisnite **Restart job** (Ponovno pokreni posao) ako je aktivna opcija obnove posla. Poruka se briše. Pokreće se ponovno skeniranje uz iste parametre kao i za zadnji posao skeniranja.

# 293.02 Flatbed Cover Open (Otvoren poklopac skenera)

Zatvorite poklopac skenera.

# 840.01 Scanner Disabled (Skener deaktiviran)

Ova poruka označava da je osoba nadležna za održavanje sustava deaktivirala skener.

# 841-846 Scanner Service Error (Servisna pogreška skenera)

- 1 Isključite pisač.
- 2 Izvadite strujni kabel iz zidne utičnice.
- 3 Provjerite sve priključke kabela.
- 4 Priključite strujni kabel na ispravno uzemljenu utičnicu.
- 5 Ponovno uključite pisač.

Ako se ponovno pojavi servisna pogreška, obratite se servisu i izvijestite da se pojavila ova poruka.

# 900-999 Service <message> (Servis <pogreška>)

- 1 Isključite pisač.
- 2 Izvadite strujni kabel iz zidne utičnice.
- 3 Provjerite sve priključke kabela.
- 4 Priključite strujni kabel na ispravno uzemljenu utičnicu.
- 5 Ponovno uključite pisač.

Ako se ponovno pojavi servisna pogreška, obratite se servisu i izvijestite da se pojavila ova poruka.

#### 1565 Emulation error, load emulation option (Greška u emulaciji, umetnite opciju za emulaciju)

Pisač automatski briše poruku u roku od 30 sekundi i zatim deaktivira učitani emulator na firmware kartici.

Da biste ovo popravili, učitajte ispravnu verziju emulatora s Lexmarkove web stranice na www.lexmark.com.

# Održavanje pisača

Povremeno ćete trebati obaviti određene poslove održavanja da se zadrži optimalna kvaliteta ispisa.

# Čišćenje pisača izvana

1 Provjerite da je pisač isključen, da je strujni kabel izvađen iz zidne utičnice.

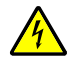

**OPREZ - OPASNOST OD STRUJNOG UDARA:** Da biste izbjegli rizik od električnog udara, isključite pisač iz zidne utičnice i isključite sve kabele na pisaču prije nego što nastavite dalje s čišćenjem.

- 2 Izvadite sav papir iz standardnog izlaza za papir.
- 3 Uzmite čistu vlažnu krpu koja ne ostavlja dlačice.

**Upozorenje - Mogućnost oštećenja:** Nemojte za čišćenje koristiti deterdžente ili sredstva za pranje koja koristite u kućanstvu, jer mogu oštetiti površinu pisača.

4 Obrišite pisač samo izvana i pritom obrišite i standardni nastavak za izlaz papira.

Upozorenje - Mogućnost oštećenja: Nemojte pisač iznutra brisati vlažnom krpom, jer to može oštetiti pisač.

5 Provjerite da ste dobro posušili sve dijelove koje ste čistili prije slanja dokumenta na ispis.

# Čišćenje stakla skenera

Očistite staklo skenera kad god se suočite s problemima u kvaliteti ispisa, kao što su pruge na kopiranim ili skeniranim slikama.

- 1 Za čišćenje uzmite vlažnu meku krpu koja ne ostavlja dlačice ili vlažni papirnati ubrus.
- 2 Otvorite poklopac skenera.

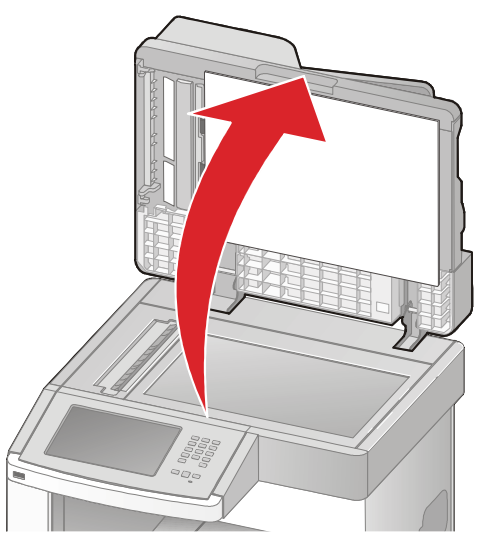
- 3 Obrišite staklo skenera dok ne bude potpuno čisto i suho.
- 4 Obrišite bijeli donji dio poklopca skenera dok ne bude suh i čist.
- 5 Otvorite donja vratašca ADF-a.

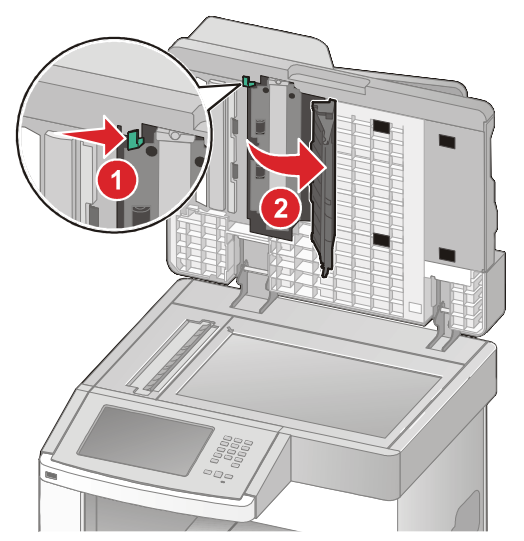

- 6 Obrišite staklo ADF-a ispod vratašaca ADF-a.
- 7 Zatvorite vratašca ADF-a.
- 8 Obrišite staklo za skeniranje (podlogu) i pozadinski materijal tako da krpom ili papirom idete s jedne srane na drugu.
- 9 Zatvorite poklopac skenera.

# Podešavanje registracije skenera

Registracija skenera je proces poravnavanja prostora skeniranja s lokacijom za papir. Za ručno podešavanje registracije skenera:

- 1 Isključite pisač.
- 2 Obrišite staklo skenera i pozadinu.
- 3 Držite pritisnute tipke 🔔 i 🔝 dok uključujete pisač.
- 4 Otpustite tipke kada se pojavi ekran s trakom za prikaz stanja. Pisač obavlja postupak pokretanja i zatim se pojavi izbornik za konfiguraciju (Configuration).
- 5 Pritisnite strelicu prema dolje dok se ne pojavi Scanner Manual Registration (Ručna registracija skenera).
- 6 Pritisnite Scanner Manual Registration.
- 7 Pritisnite Print Quick Test (Ispiši brzi test) za ispis stranice za registraciju.
- 8 Odaberite dio skenera koji ćete poravnati.

Za poravnavanje stakla za skeniranje:

a Postavite ispisanu stranicu (Quick Test) licem prema dolje na staklo skenera.

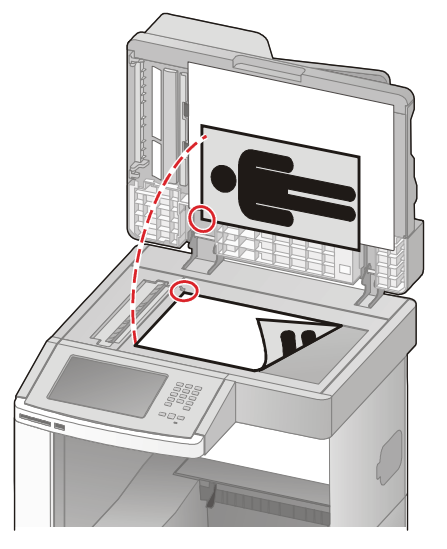

- Pritisnite tipku Copy Quick Test (Kopiraj brzi test).
   Skener će ispisati kopiju Quick Test stranice.
- c Pritisnite Flatbed (Podloga).
- d Koristite kopiju Quick Test stranice za prilagodbu postavki za lijevu i gornju marginu (Left Margin i Top Margin).
- e Pritisnite Submit (Prihvati).
- f Pritisnite tipku Copy Quick Test (Kopiraj brzi test) i usporedite novu kopiju s originalom. Ponovite korake poravnavanja podloge za skeniranje dok položaj kopije brzog testa na stranici ne bude najsličniji originalu.

Za poravnavanje ADF-a:

a Učinite jedno od sljedećeg:

- Za poravnavanje prednje strane ADF-a: stavite Quick Test stranicu licem gore, da kraći rub prvi ulazi u ADF.

- Za poravnavanje stražnje strane ADF-a: stavite Quick Test stranicu licem dolje, da kraći rub prvi ulazi u ADF.

- b Pritisnite tipku Copy Quick Test (Kopiraj brzi test). Skener će ispisati kopiju Quick Test stranice.
- c Pritisnite ADF Front (ADF prednji dio) ili ADF Back (ADF stražnji dio).
- d Koristite kopiju Quick Test stranice za prilagodbu postavki horizontalno podešavanje (Horizontal Adjust) i gornju marginu (Top Margin).
- e Pritisnite Submit (Prihvati).
- f Pritisnite tipku Copy Quick Test (Kopiraj brzi test) i usporedite novu kopiju s originalom. Ponovite korake poravnavanja ADF-a dok položaj kopije brzog testa na stranici ne bude najsličniji originalu.
- 9 Pritisnite **Back** (Povratak).
- **10** Pritisnite **Exit Configuration** (Izlaz iz konfiguracije).

# Skladištenje potrošnog materijala

Potrošni materijal za pisač treba čuvati na hladnom i čistom prostoru. Pazite da potrošni materijal okrenete na pravilan način i da ga držite u originalnoj ambalaži sve do uporabe.

Nemojte potrošni materijal izlagati:

- direktnom sunčevom svjetlu,
- temperaturama iznad 35℃ (95年),
- velikoj razini vlage (iznad 80%),
- zraku u kojem ima velik postotak soli,
- korozivnim plinovima,
- velikoj količini prašine.

# Ušteda potrošnog materijala

Postoje neke postavke koje možete promijeniti preko kontrolne ploče pisača i koje će vam pomoći da uštedite toner i papir. Za više podataka vidi: "Supplies Menu (Potrošna oprema)", "Quality Menu (Kvaliteta)" i "Finishing Menu (Dorada)".

Ako trebate ispisati nekoliko kopija, možete uštedjeti potrošni materijal ako najprije ispišete jednu kopiju i provjerite je li dobra prije ispisa ostalih kopija.

# Provjera stanja potrošnog materijala

Na displeju se pojavi poruka ako je potrebno zamijeniti neki dio ili ako je potrebno održavanje.

# Provjera stanja potrošnog materijala s kontrolne ploče pisača

- 1 Provjerite da je pisač uključen i da se na njemu nalazi poruka Ready.
- 2 Na glavnom ekranu pritisnite Status/Supplies (Stanje/potrošni materijal).

Napomena: Ako se Status/Supplies ne nalazi na glavnom ekranu, ispišite stranicu s postavkama izbornika za pregled stanja potrošnog materijala.

# Provjera stanja potrošnog materijala preko mrežnog računala

Napomena: Računalo mora biti spojeno na istu mrežu kao i pisač.

1 Utipkajte IP adresu pisača u polje za adresu web preglednika.

Napomena: Ako ne znate IP adresu pisača, ispišite stranicu s mrežnim postavkama i pronađite adresu u dijelu TCP/IP.

2 Kliknite na **Device Status** (Stanje uređaja). Pojavit će se stranica Device Status sa sažetim prikazom razine zaliha potrošnog materijala.

# Naručivanje potrošne opreme

Ako želite naručiti potrošnu opremu u SAD-u, obratite se na Lexmark 1-800-539-6275 gdje možete dobiti informacije o ovlaštenim dobavljačima za vaše područje. Za druge države ili regije posjetite Lexmarkovu web stranicu na **www.lexmark.com** ili se obratite na mjesto gdje ste kupili pisač.

Napomena: Sve procjene broja stranica odnose na obični papir veličine letter ili A4.

## Naručivanje spremnika za toner

Kada se na displeju pojavi poruka 88 Cartridge Low ili kada ispis postane previše blijed, možete produljiti vijek trajanja spremnika na sljedeći način:

- 1 Izvadite spremnik s tonerom.
- 2 Čvrsto protresite spremnik s jedne strane na drugu, naprijed-natrag nekoliko puta da se toner ravnomjerno rasporedi.

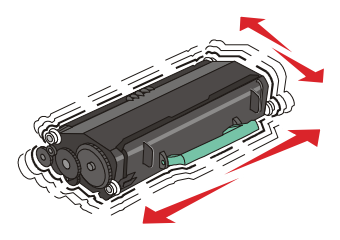

3 Ponovno umetnite spremnik i nastavite ispis.

**Napomena**: Ponovite ovaj postupak nekoliko puta dok ispis ne ostane blijed i nakon protresanja spremnika. Nakon toga promijenite spremnik s tonerom.

#### Preporučeni spremnici za toner i brojevi

| Naziv<br>spremnika                                                                                                    | Lexmarkov<br>program<br>povrata<br>spremnika | Standardni<br>spremnik |
|----------------------------------------------------------------------------------------------------|----------------------------------------------|------------------------|
| Za područje SAD-a i Kanade                                                                                                    |                                              |                        |
| Spremnik za toner (Print Cartridge)                                                                                                    | X651A11A                                     | X651A21A               |
| Spremnik velikog kapaciteta (High Yield Print Cartridge)                                                                                              | X651H11A                                     | X651H21A               |
| Spremnik iznimno velikog kapaciteta (Extra High Yield Print Cartridge)                                                                                | X654X11A                                     | X654X21A               |
| Spremnik velikog kapaciteta za ispis naljepnica - program povrata<br>(High Yield Return Program Print Cartridge for Label Applications)               | X651H04A                                     | Nije primjenjivo       |
| Spremnik iznimno velikog kapaciteta za ispis naljepnica - program povrata<br>(Extra High Yield Return Program Print Cartridge for Label Applications) | X654X04A                                     | Nije primjenjivo       |
| Za područje Europe, Bliskog istoka i Afrike                                                                                                    |                                              |                        |
| Spremnik za toner (Print Cartridge)                                                                                                    | X651A21E                                     | X651A11E               |
| Spremnik velikog kapaciteta<br>(High Yield Print Cartridge)                                                                                           | X651H21E                                     | X651H11E               |
| Spremnik iznimno velikog kapaciteta (Extra High Yield Print Cartridge)                                                                                | X654X21E                                     | X654X11E               |
| Spremnik velikog kapaciteta za ispis naljepnica - program povrata<br>(High Yield Return Program Print Cartridge for Label Applications)               | X651H04E                                     | Nije primjenjivo       |

| Naziv<br>spremnika                                                                                                    | Lexmarkov<br>program<br>povrata<br>spremnika | Standardni<br>spremnik |
|----------------------------------------------------------------------------------------------------|----------------------------------------------|------------------------|
| Spremnik iznimno velikog kapaciteta za ispis naljepnica - program povrata<br>(Extra High Yield Return Program Print Cartridge for Label Applications) | X654X04E                                     | Nije primjenjivo       |
| Za područje Azije i Pacifika uključujući Australiju i Novi Zeland                                                                                     |                                              |                        |
| Spremnik za toner (Print Cartridge)                                                                                                    | X651A21P                                     | X651A11P               |
| Spremnik velikog kapaciteta<br>(High Yield Print Cartridge)                                                                                           | X651H21P                                     | X651H11P               |
| Spremnik iznimno velikog kapaciteta<br>(Extra High Yield Print Cartridge)                                                                             | X654X21P                                     | X654X11P               |
| Spremnik velikog kapaciteta za ispis naljepnica - program povrata<br>(High Yield Return Program Print Cartridge for Label Applications)               | X651H04P                                     | Nije primjenjivo       |
| Spremnik iznimno velikog kapaciteta za ispis naljepnica - program povrata<br>(Extra High Yield Return Program Print Cartridge for Label Applications) | X654X04P                                     | Nije primjenjivo       |
| Za područje Latinske Amerike                                                                                                    |                                              |                        |
| Spremnik za toner (Print Cartridge)                                                                                                    | X651A21L                                     | X651A11L               |
| Spremnik velikog kapaciteta<br>(High Yield Print Cartridge)                                                                                           | X651H21L                                     | X651H11L               |
| Spremnik iznimno velikog kapaciteta<br>(Extra High Yield Print Cartridge)                                                                             | X654X21L                                     | X654X11L               |
| Spremnik velikog kapaciteta za ispis naljepnica - program povrata<br>(High Yield Return Program Print Cartridge for Label Applications)               | X651H04L                                     | Nije primjenjivo       |
| Spremnik iznimno velikog kapaciteta za ispis naljepnica - program povrata<br>(Extra High Yield Return Program Print Cartridge for Label Applications) | X654X04L                                     | Nije primjenjivo       |

# Naručivanje kompleta za održavanje

Na displeju se pojavi poruka 80 Routine maintenance needed (Potrebno je rutinsko održavanje) naručite komplet za održavanje. Komplet za održavanje sastoji se od svih potrebnih dijelova za zamjenu mehanizma za taljenje i valjaka.

#### Napomene:

- Ako se koriste neke određene vrste papira ili specijalnog medija, možda će trebati češće zamjenjivati ovaj komplet za održavanje. Mehanizam za taljenje (fuser) i valjci za punjenje, za uvlačenje i prijenosni valjak (charge roll, pick rollers i transfer roller) se mogu pojedinačno naručiti i prema potrebi zamijeniti.
- Za provjeru koji je tip mehanizma za taljenje (T1 ili T2) instaliran u pisač, izvadite spremnik i
  pogledajte naljepnicu na mehanizmu za taljenje.

| Naziv dijela                            | Broj                                                                                                    |
|-----------------------------------------|----------------------------------------------------------------------------------------------------|
| Maintenance kit (Komplet za održavanje) | 40X4723 (100V T1 fuser)<br>40X4724 (110V T1 fuser)<br>40X4765 (220V T1 fuser)<br>40X4766 (100V T2 fuser)<br>40X4767 (110V T2 fuser)<br>40X4768 (220V T2 fuser) |

# Naručivanje mehanizma za taljenje (Fuser)

Za provjeru koji je tip mehanizma za taljenje (T1 ili T2) instaliran u pisač, izvadite spremnik i pogledajte naljepnicu na mehanizmu za taljenje.

| Naziv dijela | Broj                                               |
|--------------|----------------------------------------------------|
| T1 fuser     | 40X1870 (100V)<br>40X4418 (110V)<br>40X1871 (220V) |
| T2 fuser     | 40X1872 (100V)<br>40X1873 (110V)<br>40X1874 (220V) |

### Naručivanje kompleta za održavanje ADF-a

Komplet za održavanje ADF-a sadrži sve što je potrebno za zamjenu mehanizma za uvlačenje i valjka za razdvajanje u ADF-u.

Pogledajte sljedeću tablicu gdje se nalazi broj kompleta za održavanje za vaš pisač.

| Naziv dijela                                      | Broj    |
|---------------------------------------------------|---------|
| ADF Maintenance kit (Komplet za održavanje ADF-a) | 40X4769 |

## Naručivanje prijenosnog valjka (Transfer roller)

Kada se mrlje od tonera pojave s prednje ili stražnje strane ispisane stranice, naručite zamjenski prijenosni valjak.

| Naziv dijela                                         | Broj    |
|------------------------------------------------------|---------|
| Transfer roll assembly (Sklop s prijenosnim valjkom) | 40X1886 |

# Naručivanje valjaka za punjenje (Charge rolls)

Kada se na ispisanim stranicama pojavi maglica od tonera, naručite zamjenske valjke (charge rolls).

| Naziv dijela                                       | Broj    |
|----------------------------------------------------|---------|
| Charge roll assembly (Sklop s valjkom za punjenje) | 40X5852 |

# Naručivanje valjaka za uvlačenje (Pick rollers)

Kada se papir ne uvlači pravilno iz ladice, naručite nove valjke za uvlačenje (pick rollers)

| Naziv dijela                       | Broj    |
|------------------------------------|---------|
| Pick rollers (Valjci za uvlačenje) | 40X4308 |

# Naručivanje zamjenskih dijelova za ADF

Naručite zamjenske dijelove za ADF ako primijetite probleme s uvlačenjem po dva papira ili ako se papir ne uvlači pravilno u ADF.

| Naziv dijela                              | Broj    |
|-------------------------------------------|---------|
| ADF pick assembly (Sklop za uvlačenje)    | 3017345 |
| ADF separator roll (Sklop za razdvajanje) | 3017348 |

# Naručivanje spremnika za spajalice (Staple cartridges)

Kada se na displeju pojavi poruka Staples Low ili Staples Empty, naručite naznačeni spremnik za spajalice.

Za više podataka vidi sliku s unutarnje strane vratašaca klamerice.

| Naziv dijela                                      | Broj    |
|---------------------------------------------------|---------|
| Staple Cartridge (Spremnik za spajalice) 3 komada | 25A0013 |

# Recikliranje Lexmarkovih proizvoda

Za povrat Lexmarkovih proizvoda na recikliranje:

- 1 Posjetite našu web stranicu na www.lexmark.com/recycle.
- 2 Pronađite tip proizvoda koji želite poslati na recikliranje i zatim odaberite državu s popisa.
- 3 Slijedite upute na ekranu računala.

# Premještanje pisača

## Prije premještanja pisača

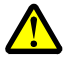

**OPREZ - OPASNOST OD ZADOBIVANJA OZLJEDA:** Masa pisača je veća od 18 kg (40 lb) i potrebno je dvije ili više ljudi da ga sigurno premjesti.

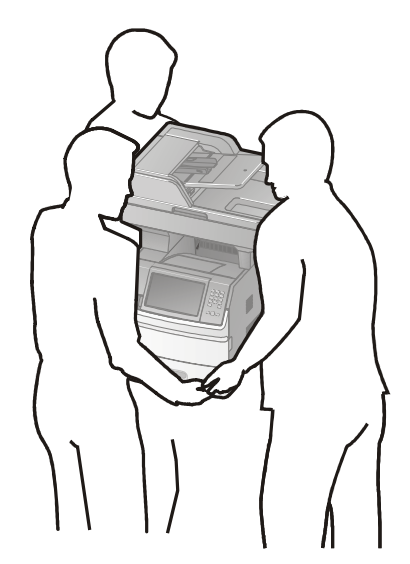

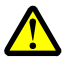

**OPREZ - OPASNOST OD ZADOBIVANJA OZLJEDA:** Prije premještanja pisača poštujte navedene smjernice da izbjegnete tjelesne ozljede ili da ne oštetite pisač.

- Pisač isključite na strujnoj sklopci i zatim isključite strujni utikač iz zidne utičnice.
- Isključite sve kabele i priključke iz pisača prije nego što ga počnete premještati.
- Podignite pisač tako da ga odvojite od dodatne ladice, stavite ga sa strane umjesto pokušaja da ga podignete zajedno s ladicom.

#### Napomene:

- Izvadite sve opcije pisača prije premještanja.
- Pri podizanju koristite rukohvate sa strane pisača da ga podignete s dodatne ladice.

**Upozorenje - Mogućnost oštećenja:** Ako se pisač ošteti tijekom nepravilnog premještanja, to nije pokriveno jamstvom.

## Premještanje pisača na neku drugu lokaciju

Pisač i dodatne opcije se mogu na siguran način premjestiti na neku drugu lokaciju ako poštujete sljedeće mjere opreza:

- Bilo koja kolica na kojima premještate pisač moraju imati dovoljno veliku podlogu na koju mora stati kompletan pisač. Također i kolica koja služe za premještanje bilo koje dodatne opcije moraju imati podlogu dovoljnih dimenzija da se na nju smjeste dodatne opcije.
- Pisač držite u uspravnom položaju.
- Izbjegavajte nagle trzaje.

## Postavljanje pisača na neku novu lokaciju

Ostavite preporučen prostor oko pisača:

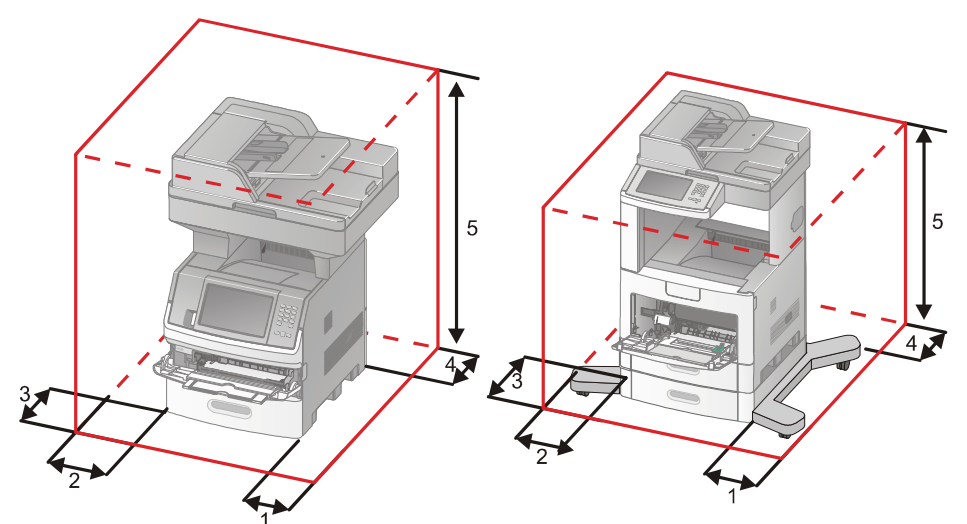

| 1 | S desne strane  | 20 cm (8 in.)  |
|---|-----------------|----------------|
| 2 | S lijeve strane | 31 cm (12 in.) |
| 3 | Sprijeda        | 51 cm (20 in.) |
| 4 | Straga          | 20 cm (8 in.)  |
| 5 | Gore            | 31 cm (12 in.) |

# Transport pisača

Kada transportirate ili otpremate pisač, zapakirajte ga u originalnu ambalažu ili nazovite prodajno mjesto gdje ste kupili pisač da vam dostave komplet opreme za transport pisača.

# Administrativna podrška

# Pronalaženje informacija o naprednom umrežavanju i administratoru

U ovom poglavlju se opisuju osnovni zadaci administrativne podrške. Za zadatke koji se odnose na naprednije sustave, vidi: *Networking Guide (Vodič o umrežavanju)* na CD-u koji se dobije uz pisač (*Software and Documentation*) i *Embedded Web Server Administrator's Guide* na Lexmarkovoj web stranici na **www.lexmark.com**.

# Korištenje Embedded Web Servera

Ako je pisač instaliran na mrežu, Embedded Web server se može koristiti za sljedeće funkcije:

- Pregled virtualnog displeja na kontrolnoj ploči pisača.
- Provjeru stanja zaliha pisača
- Konfiguriranje postavki pisača
- Konfiguriranje mrežnih postavki
- Pregled izvješća

Za pristup u Embedded Web Server utipkajte IP adresu pisača u polje za adresu web preglednika.

#### Napomene:

- Ako ne znate IP adresu pisača, ispišite stranicu s mrežnim postavkama i pronađite adresu u dijelu TCP/IP.
- Za više podataka vidi: Networking Guide (Vodič o umrežavanju) na CD-u koji se dobije uz pisač (Software and Documentation) i Embedded Web Server Administrator's Guide na Lexmarkovoj web stranici na www.lexmark.com.

# Provjera statusa uređaja

Korištenjem Embedded Web Servera, moguće je vidjeti postavke za ladicu, razinu tonera u spremniku, postotak roka trajanja kompleta za održavanje i kapacitete za pojedine dijelove pisača. Za pristup opciji pregleda stanja uređaja:

1 Utipkajte IP adresu pisača u polje za adresu vašeg Web preglednika.

Napomena: Ako ne znate IP adresu pisača, ispišite stranicu s mrežnim postavkama i pronađite adresu u dijelu TCP/IP.

2 Kliknite na Device Status (Stanje uređaja).

# Postavke za slanje obavijesti preko e-maila

Možete namjestiti da pisač pošalje e-mail kada nestane tonera ili kada se treba promijeniti papir, dodati ili izvaditi zaglavljeni papir.

Da biste dobivali upozorenja preko e-maila:

1 Utipkajte IP adresu pisača u polje za adresu vašeg Web preglednika.

Napomena: Ako ne znate IP adresu pisača, ispišite stranicu s mrežnim postavkama i pronađite adresu u dijelu TCP/IP.

- 2 Kliknite na Settings (Postavke).
- 3 Pod Other Settings kliknite na E-mail Alert Setup (Postavke za upozorenje e-mailom).
- 4 Odaberite opcije za koje želite obavijesti i tip u polje za e-mail adrese na koje želite dobiti upozorenja.
- 5 Kliknite na Submit (Prihvati).

Napomena: Obratite se osobi koja održava sustav za postavljanje e-mail servera.

# **Pregled evidencije**

Možete pregledati neka izvješća s Embedded Web Servera. Ova izvješća su korisna za procjenu statusa pisača, mreže i potrošnog materijala.

Za pregled izvješća s mrežnog pisača:

1 Utipkajte IP adresu pisača u polje za adresu vašeg Web preglednika.

Napomena: Ako ne znate IP adresu pisača, ispišite stranicu s mrežnim postavkama i pronađite adresu u dijelu TCP/IP.

2 Kliknite na Reports (Izvješća) i zatim utipkajte izvješće koje želite pogledati.

# Podešavanje svjetloće displeja

Ako imate problema s čitanjem displeja, možete prilagoditi svjetloću LCD displeja preko izbornika Settings (Postavke).

- 1 Provjerite da je pisač uključen i da se na displeju nalazi poruka Ready.
- Na glavnom ekranu pritisnite
- 3 Pritisnite Settings (Postavke).
- 4 Pritisnite General Settings (Opće postavke).
- 5 Pritisnite strelicu prema dolje dok se ne pojavi ekran Screen Brightness (Svjetloća ekrana).
- 6 Pritisnite tipke sa strelicama za povećavanje ili smanjivanje svjetloće. Postavke za svjetloću se mogu podešavati od 20-100 (100 je tvornička postavka).
- 7 Pritisnite Submit (Prihvati)
- 8 Pritisnite 1.

# Podešavanje uštede energije (Power Saver)

Raspoložive postavke se nalaze u rasponu od 1-240 minuta. Tvornička postavka je 30 minuta. Za povećanje ili smanjenje broja minuta prije nego što pisač uđe u mod uštede energije, učinite sljedeće:

#### Korištenje Embedded Web Servera

1 Utipkajte IP adresu pisača u polje za adresu vašeg Web preglednika.

Napomena: Ako ne znate IP adresu pisača, ispišite stranicu s mrežnim postavkama i pronađite adresu u dijelu TCP/IP.

- 2 Kliknite na Settings (Postavke) i zatim kliknite na General Settings (Opće postavke).
- 3 Kliknite na Timeouts (Čekanja).
- 4 U kućici Power Saver povećajte ili smanjite broj minuta koliko želite da pisač čeka prije nego što uđe u Power Saver mod.
- 5 Kliknite na Submit (Prihvati)

#### Korištenje kontrolne ploče pisača

- 1 Provjerite da je pisač uključen i da se na displeju nalazi poruka Ready.
- Na početnom ekranu pritisnite —.
- 3 Pritisnite Settings (Postavke).
- 4 Pritisnite General Settings (Opće postavke).
- 5 Pritisnite strelicu prema dolje dok se ne pojavi ekran Timeouts (Čekanja).
- 6 Pritisnite Timeouts (Čekanja).
- 7 Pritisnite tipke sa strelicama lijevo ili desno pokraj Power Saver Mode da povećate ili smanjite broj minuta prije nego što pisač uđe u mod za uštedu energije. Ove postavke su raspoložive u rasponu od 1-240 minuta.
  - Ove postavke su raspolozive u rasponu od
- 8 Pritisnite Submit (Prihvati)
- 9 Pritisnite 宜

# Vraćanje na tvorničke postavke

Ako želite imati popis tekućih postavki izbornika za svoju evidenciju, ispišite stranicu s postavkama izbornika prije nego što vratite na tvorničke postavke. Za više podataka vidi: "Ispis stranice s postavkama izbornika" na str. 45.

**Upozorenje - Mogućnost oštećenja:** Opcija vraćanja na tvorničke postavke vraća većinu postavki pisača na tvorničke postavke osim prikaza jezika, prilagođenih veličina i poruka i postavki izbornika Network/Port (Mreža/Port). Brišu se svi podaci spremljeni u RAM memoriji. Ova opcija nema utjecaja na podatke učitane u flash memoriju ili tvrdi disk pisača.

- 1 Provjerite da je pisač uključen i da se na displeju nalazi poruka Ready.
- Na početnom ekranu pritisnite \_\_\_\_\_.
- 3 Pritisnite **Settings** (Postavke).

- 4 Pritisnite General Settings (Opće postavke).
- 5 Pritisnite strelicu prema dolje dok se ne pojavi Factory Defaults (Tvorničke postavke).
- 6 Pritisnite tipke sa strelicama lijevo ili desno dok se ne pojavi Restore Now (Vrati sada).
- 7 Pritisnite Submit (Prihvati)
- 8 Pritisnite 1.

# Rješavanje problema i kvarova

# Rješavanje osnovnih problema s pisačem

Ako se pojave neki osnovni problemi s pisačem ili ako pisač ne reagira, provjerite sljedeće:

- Da je strujni kabel uključen u pisač i u pravilno uzemljenu strujnu utičnicu.
- Da električna utičnica nije isključena, da nije izgorio osigurač.
- Da pisač niste uključili na produžni kabel ili neki drugi nepouzdan izbor struje.
- Sva druga električna oprema koja se priključi na istu utičnicu radi.
- Pisač je uključen na prekidaču. Provjerite sklopku.
- Kabel pisača je dobro ukopčan u pisač i glavno računalo, print server, dodatnu opremu ili neke druge mrežne uređaje.
- Sve opcije su ispravno instalirane.
- Ispravne su postavke drivera za pisač.

Kada provjerite sve navedene mogućnosti, isključite pisač, pričekajte oko 10 sekundi i zatim ga ponovno uključite. To će najčešće riješiti problem.

# Displej na operativnoj ploči je prazan ili ima samo rombove

Neuspješno samo-testiranje pisača. Isključite pisač, pričekajte oko 10 sekundi i ponovno ga uključite. Ako se na displeju ne pojavi poruka Ready, isključite pisač i nazovite servis.

# Rješavanje problema s ispisom

# Neće se ispisati PDF datoteka na više jezika

Dokument sadrži fontove koji nisu raspoloživi.

- 1 Otvorite dokument koji želite ispisati u Adobe Acrobatu.
- Kliknite na ikonu pisača.
   Otvorit će se dijaloški prozor Print.
- 3 Označite polje Print as Image (Ispiši kao sliku).
- 4 Kliknite OK.

## Pojavi se poruka o pogrešci čitanja USB diska

Provjerite da je USB disk podržan. Za više informacija o podržanim i testiranim USB flash memorijama posjetite Lexmarkovu web stranicu na **www.lexmark.com**.

# Poslovi se ne ispisuju

Ovo su moguća rješenja. Pokušajte s jednim ili više sljedećih rješenja:

#### PROVJERITE DA JE PISAČ SPREMAN ZA ISPIS

Provjerite da se na displeju pojavila poruka Ready ili Power Saver prije slanja dokumenta na ispis.

#### PROVJERITE JE LI PUN IZLAZNI NASTAVAK ZA PAPIR

Izvadite bunt papira iz standardnog nastavka za izlaz papira.

#### PROVJERITE JE LI LADICA ZA PAPIR PRAZNA

Umetnite papir u ladicu.

#### PROVJERITE DA STE INSTALIRALI ISPRAVAN SOFTVER ZA PISAČ

- Provjerite da koristite ispravan softver za pisač.
- Ako koristite USB port provjerite da ste pokrenuli podržani operativni sustav i da koristite kompatibilni softver za pisač.

#### PROVJERITE DA JE PRAVILNO INSTALIRAN INTERNI PRINT SERVER I DA RADI

- Provjerite da je interni print server pravilno instaliran i da je pisač spojen na mrežu.
- Ispišite stranicu s mrežnim postavkama i provjerite da je status Connected. Ako je status Not Connected, provjerite mrežne kabele i zatim pokušajte ponovno ispisati stranicu s mrežnim postavkama. Obratite se osobi koja održava sustav da provjerite kako mreža ispravno radi.

Kopije softvera za pisač također su raspoložive na Lexmarkovoj web stranici www.lexmark.com.

#### PROVJERITE DA KORISTITE PREPORUČENI USB, PARALELNI ILI ETHERNET KABEL

Za više informacija posjetite Lexmarkovu web stranicu www.lexmark.com.

#### PROVJERITE DA SU KABELI PISAČA PRAVILNO PRIKLJUČENI

Provjerite da ste pravilno priključili kabele na pisač i print server. Za više informacija pogledajte dokumentaciju o postavljanju koja se dobije uz pisač.

# Neće se ispisati povjerljivi i drugi zadržani poslovi

Ovo su moguća rješenja. Pokušajte problem riješiti na jedan od sljedećih načina:

#### POSAO SE DJELOMIČNO ISPIŠE, NE ISPIŠE ILI SU PRAZNE STRANICE

Možda posao poslan na ispis sadrži neke greške u formatiranju ili neispravne podatke.

- Obrišite posao i zatim pokušajte ponovno obaviti ispis.
- Za PDF dokumente, ponovno kreirajte PDF i pokušajte ponovno obaviti ispis.

#### PROVJERITE DA PISAČ IMA DOVOLJNO MEMORIJE

Napravite mjesta u memoriji tako da prođete po popisu zadržanih poslova i obrišete neke od njih.

# Za ispis dokumenta je potrebno dulje nego što očekujete

Ovo su moguća rješenja. Pokušajte jedno ili sve navedeno:

#### NAPRAVITE DA DOKUMENT NIJE JAKO SLOŽEN

Smanjite složenost dokumenta brisanjem nekih fontova, kompleksnih slika ili smanjite broj stranica.

#### ISKLJUČITE OPCIJU ZAŠTITE STRANICE (PAGE PROTECT - OFF)

- 1 Provjerite da je pisač uključen i da se na displeju nalazi poruka Ready.
- Na početnom ekranu pritisnite \_\_\_\_\_.
- 3 Pritisnite Settings (Postavke).
- 4 Pritisnite General Settings (Opće postavke).
- 5 Pritisnite strelicu prema dolje dok se ne pojavi ekran Print Recovery (Obnova ispisa).
- 6 Pritisnite Print Recovery (Obnova ispisa).
- 7 Pritisnite tipku sa strelicom udesno do Page Protect (Zaštita stranice) dok se ne pojavi Off (Isključeno).
- 8 Pritisnite Submit (Prihvati)
- 9 Pritisnite 1.

# Dokument se ispisuje iz pogrešne ladice ili na pogrešnom papiru

#### PROVJERITE POSTAVKU ZA TIP PAPIRA (PAPER TYPE)

Provjerite da postavka Paper Type odgovara papiru koji ste umetnuli u ladicu:

- 1 S kontrolne ploče pisača provjerite da postavka za tip papira odgovara postavci u izborniku Paper.
- 2 Prije slanja dokumenta na ispis odredite ispravnu postavku za tip papira:
  - Za korisnike Windowsa odredite tip u izborniku Print Properties.
  - Za korisnike Macintosha odredite tip u dijaloškom polju Print.

## Ispisuju se pogrešni znakovi

#### PROVJERITE DA PISAČ NIJE U HEX TRACE MODU

Ako se na displeju pojavi poruka Ready Hex, morate izaći iz Hex Trace moda prije ispisa dokumenta. Isključite pisač i ponovno ga uključite za izlazak iz Hex Trace moda.

## Ne radi povezivanje ladica

Ovo su moguća rješenja. Pokušajte jedno ili sve od navedenog:

#### UMETNITE ISTU VELIČINU I TIP PAPIRA U SVAKU LADICU

- U ladice umetnite istu veličinu i tip papira u svaku povezanu ladicu.
- Pomaknite graničnike za papir na ispravan položaj ovisno o veličini papira umetnutog u ladice.

#### KORISTITE ISTE POSTAVKE ZA VELIČINU I TIP PAPIRA (PAPER SIZE I PAPER TYPE)

- Ispišite stranicu s postavkama izbornika i usporedite postavke za svaku ladicu.
- Prema potrebi prilagodite postavke u izborniku Paper Size/Type.

Napomena: Višenamjenski uvlakač nema automatski senzor za veličinu papira. Morate veličinu ručno postaviti izborniku Paper Size/Type.

# Veliki poslovi se ne slažu po redu

Ovo su moguća rješenja. Pokušajte jedno ili sve od navedenog.

#### PROVJERITE DA JE OPCIJA COLLATE NAMJEŠTENA NA ON

Iz izbornika Finishing (Dorada) ili Print Properties postavite opciju Collate na On.

Napomena: Postavka Collate Off u softveru je primarna u odnosu na istu postavku u izborniku Finishing.

#### NAPRAVITE DA DOKUMENT NIJE JAKO SLOŽEN

Smanjite složenost dokumenta brisanjem nekih fontova, kompleksnih slika ili smanjite broj stranica.

#### PROVJERITE DA PISAČ IMA DOVOLJNO MEMORIJE

Dodajte memoriju pisaču ili dodatni tvrdi disk.

# Pojavljuje se neočekivano lomljenje stranica

#### POVEĆAJTE VRIJEDNOST PRINT TIMEOUT

- 1 Provjerite da je pisač uključen i da se na displeju nalazi poruka Ready.
- 2 Na početnom ekranu pritisnite 🦰.
- 3 Pritisnite Settings (Postavke).
- 4 Pritisnite General Settings (Opće postavke).
- 5 Pritisnite strelicu prema dolje dok se ne pojavi Timeouts (Čekanje).
- 6 Pritisnite Timeouts (Čekanje).
- 7 Pritisnite tipku sa strelicom udesno ili ulijevo do Print Timeout (Čekanje do ispisa) dok se ne pojavi željena vrijednost.

- 8 Pritisnite Submit (Prihvati)
- 9 Pritisnite 🛕

# Rješavanje problema s kopiranjem

### Kopiranje ne radi

Ovo su moguća rješenja. Pokušajte jedno ili više od sljedećeg.

#### IMA LI NA DISPLEJU PORUKA O POGREŠKAMA?

Ako se nalaze poruke, obrišite ih.

#### **PROVJERITE NAPAJANJE**

Provjerite da je pisač ukopčan, da je uključen na prekidaču i da se na displeju nalazi Ready.

### Skener se neće zatvoriti

Provjerite da ništa nije zapalo u skener:

- 1 Podignite skener.
- 2 Izvadite sve ono što sprječava da se skener zatvori.
- 3 Spustite skener natrag.

## Loša kvaliteta kopije

Ovo su neki od primjera loše kvalitete kopije:

- Prazne stranice
- Karirani uzorak na stranici
- Nepravilno otisnuta grafika ili slike
- Nedostaju znakovi
- Blijed otisak
- Previše taman otisak
- Nakošene linije
- Mrlje
- Pruge
- Neočekivani znakovi
- Bijele linije kod ispisa

Ovo su moguća rješenja. Pokušajte jedno od sljedećeg:

#### IMA LI NA DISPLEJU NEKA PORUKA O POGREŠCI?

Obrišite poruke o pogreškama.

#### **IMA LI PREMALO TONERA?**

Kada se pojavi poruka 88 Cartridge Low ili kada otisak postane previše blijed, promijenite spremnik s tonerom.

#### JE LI STAKLO SKENERA ZAPRLJANO?

Ako je staklo za skeniranje prljavo, lagano ga obrišite čistom vlažnom krpom, ispranom u vodi, koja ne ostavlja dlačice. Za više podataka vidi: "Čišćenje stakla za skeniranje" na str. 252.

#### JE LI KOPIJA PREVIŠE SVIJETLA ILI PREVIŠE TAMNA?

Podesite svjetloću kopije:

#### **PROVJERITE KVALITETU ORIGINALNOG DOKUMENTA**

Provjerite da je kvaliteta originalnog dokumenta zadovoljavajuća.

#### **PROVJERITE JESTE LI PRAVILNO POSTAVILI DOKUMENT**

Provjerite da ste dokument ili fotografiju postavili pravilno licem prema dolje na staklo za skeniranje, u gornji lijevi kut.

#### NEŽELJENE MRLJE OD TONERA U POZADINI

- Povećajte postavku za uklanjanje pozadine.
- Tamnoću stavite na manju vrijednost (na svjetlije).

#### UZORCI SE POJAVLJUJU NA IZLAZNOJ STRANICI (MOIRE EFEKT)

- Na ekranu Copy pritisnite ikonu Text/Photo ili Printed Image.
- Rotirajte originalni dokument na staklu skenera.
- Na ekranu Copy prilagodite postavku za omjer.

#### **CRNI TEKST JE SVIJETAO ILI NESTAJE**

- Na ekranu Copy pritisnite ikonu Text.
- Smanjite postavku za uklanjanje pozadine.
- Povećajte postavku za kontrast.
- Smanjite postavku za detalje sjena.

#### IZLAZNA STRANICA IZGLEDA ISPRANO ILI PREVIŠE OSVIJETLJENA

- Na ekranu Copy pritisnite ikonu Printed Image.
- Smanjite postavku za uklanjanje pozadine.

# Dokument ili fotografija se samo djelomično kopiraju

Ovo su moguća rješenja. Pokušajte jedno od sljedećeg:

#### **P**ROVJERITE JESTE LI DOBRO POSTAVILI DOKUMENT

Provjerite da ste dokument ili fotografiju licem postavili na staklo za skeniranje u gornji lijevi kut.

#### PROVJERITE POSTAVKU ZA VELIČINU PAPIRA (PAPER SIZE)

Provjerite da postavka Paper Size odgovara papiru koji ste umetnuli u ladicu:

- 1 S kontrolne ploče pisača provjerite postavku za veličinu papira iz izbornika Paper.
  - Prije slanja dokumenta na ispis odredite ispravnu postavku veličine s računala:
  - Za korisnike Windowsa odredite veličinu u izborniku Print Properties.
  - Za korisnike Macintosha odredite veličinu u dijaloškom polju Print.

# Rješavanje problema sa skeniranjem

# Provjerite skener koji ne radi

Ako skener ne radi, provjerite sljedeće:

Pisač je uključen.

2

- Kabel pisača je pravilno uključen u pisač i glavno računalo, print server ili drugi mrežni uređaj.
- Strujni kabel je uključen u pisač i pravilno uzemljenu električnu utičnicu.
- Nije došlo do prekida strujnog kruga zbog aktiviranja osigurača ili neke druge sklopke.
- Pisač nije priključen na neki zajednički izvor energije, produžni kabel i slično.
- Ispravno radi ostala oprema koju spojite na tu istu strujnu utičnicu.

Kada provjerite sve ove mogućnosti, isključite pisač i ponovno ga uključite. Ovo će u najčešćem slučaju riješiti problem sa skenerom.

# Skeniranje nije uspješno obavljeno

Ovo su moguća rješenja. Pokušajte jedno od sljedećeg:

#### **PROVJERITE PRIKLJUČKE KABELA**

Provjerite da je mrežni ili USB kabel pravilno priključen na računalo i pisač.

#### MOŽDA SE DOGODILA POGREŠKA U PROGRAMU

Isključite i ponovno pokrenite računalo.

# Skeniranje predugo traje ili "zamrzne" računalo

Ovo su moguća rješenja. Pokušajte jedno od sljedećeg:

#### RADI LI NEKI DRUGI SOFTVERSKI PROGRAM KOJI OMETA SKENIRANJE

Zatvorite sve programe koji se ne koriste.

#### MOŽDA JE PREVELIKA REZOLUCIJA SKENIRANJA

Odaberite nižu rezoluciju skeniranja.

## Loša kvaliteta skenirane slike

Ovo su moguća rješenja. Pokušajte jedno od sljedećeg:

#### NALAZI LI SE NEKA PORUKA O POGREŠCI NA DISPLEJU?

Obrišite poruke o greškama.

#### JE LI STAKLO SKENERA ZAPRLJANO?

Obrišite staklo skenera čistom vlažnom krpom koja ne ostavlja dlačice. Za više podataka vidi: "Čišćenje stakla za skeniranje" na str. 252.

#### PRILAGODITE REZOLUCIJU SKENIRANJA

Povećajte rezoluciju skeniranja na višu vrijednost:

#### **PROVJERITE KVALITETU ORIGINALNOG DOKUMENTA**

Provjerite da je kvaliteta originala zadovoljavajuća.

#### **PROVJERITE KAKO STE POSTAVILI DOKUMENT**

Provjerite da je dokument ili fotografija postavljen licem prema dolje na staklo skenera u gornji lijevi kut.

# Dokument ili fotografija se samo djelomično skeniraju

Ovo su moguća rješenja. Pokušajte jedno od sljedećeg:

#### PROVJERITE JESTE LI PRAVILNO POSTAVILI DOKUMENT

Provjerite da ste dokument ili fotografiju postavili pravilno licem prema dolje na staklo za skeniranje, u gornji lijevi kut.

#### PROVJERITE POSTAVKU ZA VELIČINU PAPIRA (PAPER SIZE)

Provjerite da postavka Paper Size odgovara papiru koji ste umetnuli u ladicu:

- 1 S kontrolne ploče pisača provjerite postavku za veličinu papira iz izbornika Paper.
- 2 Prije slanja dokumenta na ispis odredite ispravnu postavku veličine s računala:
  - Za korisnike Windowsa odredite veličinu u izborniku Print Properties.
    - Za korisnike Macintosha odredite veličinu u dijaloškom polju Print.

# Ne može se skenirati s računala

Ovo su moguća rješenja. Pokušajte jedno od sljedećeg:

#### NALAZI LI SE NEKA PORUKA O POGREŠCI NA DISPLEJU?

Obrišite poruke o greškama.

#### **P**ROVJERITE NAPAJANJE

Provjerite da je pisač ukopčan, uključen na prekidaču i da se na displeju nalazi poruka Ready.

#### PROVJERITE PRIKLJUČKE KABELA

Provjerite da je mrežni ili USB kabel pravilno priključen na računalo i pisač.

# Rješavanje problema s faksiranjem

# Nije prikazan broj pozivatelja

Obratite se svojem pružatelju telefonskih usluga i provjerite jeste li pretplaćeni na uslugu prikazivanja broja pozivatelja.

Ako je u vašoj državi ili regiji podržana opcija prikaza više uzoraka brojeva pozivatelja, možda ćete trebati promijeniti tvorničku postavku. Postoje dvije raspoložive postavke: FSK (uzorak 1) i DTMF (uzorak 2). Raspoloživost ovih postavki za Fax izbornik ovisi o tome je li vaša država ili regija podržava uzorke više pozivatelja (*multiple caller ID patterns*). Obratite se svojem pružatelju telefonskih usluga i odredite koji uzorak, odnosno postavku trebate koristiti.

# Ne može se poslati ili primiti faks

Ovo su moguća rješenja. Pokušajte jedno od sljedećeg:

#### NALAZI LI SE NEKA PORUKA NA DISPLEJU?

Obrišite poruke o greškama.

#### **PROVJERITE NAPAJANJE**

Provjerite da je pisač ukopčan, uključen na prekidaču i da se na displeju nalazi poruka Ready.

#### **PROVJERITE PRIKLJUČKE KABELA**

Provjerite da su dobro priključeni kabeli za sljedeći hardver, ako je primjenjivo:

- Telefon
- Slušalica
- Automatska sekretarica

#### **PROVJERITE TELEFONSKI PRIKLJUČAK**

- 1 Uključite telefon u zidnu telefonsku utičnicu.
- 2 Poslušajte ton biranja.
- 3 Ako ne čujete nikakav ton, uključite drugi telefon u istu telefonsku utičnicu.
- 4 Ako još uvijek ne čujete nikakav ton, uključite telefon u drugu telefonsku utičnicu.
- 5 Kada začujete ton biranja, spojite pisač na tu telefonsku utičnicu.

#### PROVJERITE JE LI SVE ISPRAVNO ZA UPORABU DIGITALNOG BIRANJA NA TELEFONU

Faks modem je analogni uređaj. Neki uređaji se mogu spojiti na pisač tako da se koriste digitalne usluge.

- Ako koristite ISDN telefonsku uslugu, spojite pisač na analogni telefonski priključak (R-interface port) na ISDN adapter. Za više informacija, te ako imate zahtjev za postavljanjem R-interface porta, obratite se svojem pružatelju ISDN usluga.
- Ako koristite DSL, spojite se na DSL filtar ili router koji će podržavati analognu uporabu. Za više informacija obratite se pružatelju DSL usluga.
- Ako koristite PBX telefonsku uslugu, provjerite da ste se spojili na analogni priključak na PBX-u. Ako takav ne postoji, razmotrite opciju instalacije analogne telefonske linije na faks uređaj.

#### **POSTOJI LI TON BIRANJA?**

- Provjerite možete li nazvati telefonski broj na koji želite poslati faks poruku da provjerite da ispravno radi.
- Ako telefonsku liniju koristi neki drugi uređaj, pričekajte dok taj uređaj ne završi s radom prije ponovnog pokušaja slanja faksa.
- Ako koristite opciju On Hook Dial, uključite glasnoću i provjerite ton biranja.

#### PRIVREMENO ISKLJUČITE OSTALU OPREMU

Ako želite provjeriti da pisač ispravno radi, spojite ga direktno na telefonsku liniju. Isključite sve automatske sekretarice, računala s modemima ili *splittere* za telefonske linije.

#### PROVJERITE DA NIJE DOŠLO DO ZAGLAVLJIVANJA PAPIRA

Provjerite da papir nije zaglavljen, izvadite ga i provjerite da se na displeju nalazi poruka Ready.

#### PRIVREMENO ISKLJUČITE OPCIJU ČEKANJA NA POZIV (CALL WAITING)

Opcija Call Waiting može negativno utjecati na prijenos faks poruke. Isključite ovu opciju prije pokušaja slanja ili primanja faksa. Nazovite svoju telefonsku kompaniju i zatražite broj kojim ćete privremeno isključiti opciju čekanja na poziv (Call Waiting).

#### IMATE LI ZVUKOM POPRAĆENU USLUGU SLANJA POŠTE?

Opciju Voice Mail nude neke lokalne telefonske kompanije, a ona može ometati slanje faks poruka. Ako želite da radi Voice Mail i da pisač odgovara na pozive, razmotrite mogućnost dodavanja druge telefonske linije za pisač.

#### JE LI MEMORIJA PISAČA PUNA?

- 1 Nazovite broj faksa.
- 2 Skenirajte jednu po jednu stranicu originalnog dokumenta.

### Mogu se slati ali ne mogu primati faks poruke

Ovo su moguća rješenja. Pokušajte jedno od sljedećeg:

#### **P**ROVJERITE DA LADICA ZA PAPIR NIJE PRAZNA

Umetnite papir u ladicu.

#### **PROVJERITE POSTAVKE ZA BROJANJE ZVONJENJA (RING COUNT DELAY)**

Opcijom Ring Count Delay se podešava koliko će telefon puta zazvoniti prije nego što se pisač javi na poziv. Ako imate dodatne telefone na istoj liniji na kojoj je i pisač, ili ste se pretplatili na uslugu prepoznatljivog zvonjenja (Distinctive Ring), onda ostavite postavku Ring Count Delay na 4.

1 U retku za unos adrese vašeg web preglednika unesite IP adresu pisača.

Napomena: Ako ne znate IP adresu svojeg pisača, ispišite stranicu s mrežnim postavkama i pronađite IP adresu u dijelu TCP/IP.

- 2 Kliknite na Settings (Postavke).
- 3 Kliknite na Fax Settings (Postavke faksa).
- 4 Kliknite na Analog Fax Setup.
- 5 U polju Rings to Answer, unesite koliko puta želite da telefon odzvoni prije odgovora na poziv.
- 6 Kliknite na Submit (Prihvati).

#### **IMA LI PREMALO TONERA?**

Kada se pojavi poruka 88 Cartridge low znači da ima premalo tonera.

## Može se primati, ali se ne može slati faks

Ovo su moguća rješenja. Pokušajte jedno od sljedećeg:

#### PISAČ NIJE POSTAVLJEN NA FAX MOD

Na početnom ekranu pritisnite Fax da se pisač stavi u Fax mod.

#### DOKUMENT NIJE PRAVILNO UMETNUT

Umetnite originalni dokument licem prema gore, kraći dio papira naprijed u ADF ili licem prema dolje na staklo za skeniranje u gornji lijevi kut.

**Napomena:** Nemojte umetati razglednice, fotografije, manje slike, folije, fotografski papir ili tanje papire (npr. isječke iz novina) u ADF. Takve papire stavljajte na staklo skenera.

#### PROVJERITE DA STE PRAVILNO POSTAVILI BROJ PREČICE

- Provjerite da ste broj prečice programirali za broj koji želite nazvati.
- Alternativa je da ručno birate telefonski broj.

## Primljeni faks je loše kvalitete

Ovo su moguća rješenja. Pokušajte jedno od sljedećeg:

#### PONOVNO POŠALJITE DOKUMENT

Zamolite osobu koja vam je poslala faks da:

- provjeri da je zadovoljavajuća kvaliteta originalnog dokumenta.
- ponovno pošalje faks. Možda se dogodio problem s kvalitetom telefonske linije;
- poveća rezoluciju skeniranja faksa, ako je moguće.

#### MOŽDA NEMA DOVOLJNO TONERA

Kada se pojavi poruka Cartridge low ili kada otisak postane previše blijed, zamijenite spremnik.

#### **P**ROVJERITE DA BRZINA PRIMANJA FAKSA NIJE STAVLJENA NA PREVIŠE VISOKU VRIJEDNOST

Smanjite brzinu primanja faksa:

1 U retku za unos adrese vašeg web preglednika unesite IP adresu pisača.

Napomena: Ako ne znate IP adresu svojeg pisača, ispišite stranicu s mrežnim postavkama i pronađite IP adresu u dijelu TCP/IP.

- 2 Kliknite na Settings (Postavke).
- 3 Kliknite na Fax Settings (Postavke faksa).
- 4 Kliknite na Analog Fax Setup.

- 5 U polju Max Speed (Maksimalna brzina) kliknite na jedno od sljedećeg:
  - 2400 4800 9600 14400
  - 33600
- 6 Kliknite na Submit (Prihvati).

# Rješavanje problema s opcijama

# Opcija ne radi ispravno ili prestaje raditi nakon instalacije

Ovo su moguća rješenja. Pokušajte jedno ili sve navedeno:

#### RESETIRAJTE PISAČ

Isključite pisač, pričekajte oko 10 sekundi i zatim ponovno uključite pisač.

#### PROVJERITE DA JE TA OPCIJA PRIKLJUČENA NA PISAČ

- 1 Isključite pisač.
- 2 Iskopčajte pisač.
- 3 Provjerite da je dodatna opcija pravilno priključena na pisač.

#### PROVJERITE DA JE OPCIJA PRAVILNO INSTALIRANA

Ispišite stranicu s postavkama izbornika i provjerite nalazi li se ta opcija na popisu instaliranih opcija (Installed Options). Ako se neka opcija ne pojavljuje na popisu, ponovno ju instalirajte. Za više informacija pogledajte dokumentaciju za postavljanje hardvera koju ste dobili uz tu opciju ili idite na **www.lexmark.com/publications** za pregled uputa za tu opciju.

#### **PROVJERITE DA JE OPCIJA SELEKTIRANA**

Iz programa koji koristite odaberite željenu opciju. Za više informacija vidi: "Ažuriranje raspoloživih opcija u driveru za pisač" na str. 47.

# Ladice za papir

Ovo su moguća rješenja. Pokušajte jedno ili sve navedeno:

#### **PROVJERITE DA JE PAPIR ISPRAVNO UMETNUT**

- 1 Otvorite ladicu za papir.
- 2 Provjerite da papir nije zaglavljen niti loše uvučen.
- 3 Provjerite da su graničnici za papir poravnani o rubove papira.
- 4 Provjerite da se ladica pravilno zatvara.

#### **RESETIRAJTE PISAČ**

Isključite pisač, pričekajte oko 10 sekundi i zatim ponovno uključite pisač.

#### PROVJERITE DA JE LADICA ZA PAPIR PRAVILNO INSTALIRANA

Ako je ladica za papir navedena na stranici s postavkama izbornika, ali se papir zaglavi kada uđe ili izađe iz te ladice, onda znači da nije pravilno instalirana. Ponovno instalirajte ladicu za papir. Za više informacija pogledajte dokumentaciju za instalaciju i postavljanje hardvera koju ste dobili uz tu ladicu ili idite na **www.lexmark.com/publications** za pregled uputa za tu ladicu.

## Ladica za 2000 listova papira

Ovo su moguća rješenja. Pokušajte učiniti jedno ili sve od navedenog:

#### NE RADI ISPRAVNO PODIZAČ ZA LADICU

- Provjerite da je pisač pravilno spojen na ladicu za 2000 listova papira.
- Provjerite da je pisač uključen.

#### VALJCI ZA UVLAČENJE SE NE UKLJUČUJU DA UVUKU PAPIR

- Provjerite da je pisač pravilno spojen na ladicu za 2000 listova papira.
- Provjerite da je pisač uključen.

### Uvlakač za koverte

Ovo su moguća rješenja. Pokušajte učiniti jedno ili sve od navedenog:

#### **RESETIRAJTE PISAČ**

Isključite pisač, pričekajte oko 10 sekundi i ponovno ga uključite.

#### **PROVJERITE DA SU KOVERTE PRAVILNO UMETNUTE**

- 1 Prilagodite držač za koverte na duljinu koverti koje koristite.
- 2 Za više podataka vidi: "Umetanje u uvlakač za koverte" na str. 81.

#### PROVJERITE POSTAVKU ZA TIP I VELIČINU PAPIRA (PAPER TYPE/SIZE)

Provjerite da postavka Paper Type i Paper Size odgovaraju papiru koji ste umetnuli u ladicu:

- 1 S kontrolne ploče pisača provjerite postavke uvlakača za koverte u izborniku Paper.
- 2 Prije slanja dokumenta na ispis odredite ispravnu postavku s računala:
  - Za korisnike Windowsa odredite ove postavke u izborniku Print Properties.
  - Za korisnike Macintosha odredite ove postavke u dijaloškom polju Print.

#### PROVJERITE DA JE UVLAKAČ ZA KOVERTE PRAVILNO INSTALIRAN

Ako je uvlakač za koverte naveden na stranici s postavkama izbornika, ali se koverta zaglavi kada uđe ili izađe iz uvlakača, onda znači da uvlakač nije pravilno instaliran. Ponovno instalirajte uvlakač za koverte. Za više informacija pogledajte dokumentaciju za instalaciju i postavljanje hardvera koju ste dobili uz uvlakač ili idite na **www.lexmark.com/publications** za pregled uputa za uvlakač.

# Izlazne opcije

Ako su produžetak za izlaz, nastavak s 4 pretinca za poštu ili dorađivač za klamanje (StapleSmart finisher) navedeni na stranici s postavkama izbornika, ali se papir zaglavi kada uđe ili izađe iz tih dodatnih opcija, onda znači da nisu pravilno instalirane. Ponovno instalirajte opciju. Za više informacija pogledajte upute koje se dobiju uz opciju koju imate.

# Flash memorijska kartica

Provjerite da je flash memorija pravilno spojena na sistemsku ploču pisača.

### Tvrdi disk s adapterom

Provjerite da je tvrdi disk pravilno spojen na sistemsku ploču pisača.

# **Internal Solutions Port**

Ako Lexmark Internal Solutions Port (ISP) ne radi ispravno, ovo su moguća rješenja. Provjerite jedno ili sve od navedenog:

#### PROVJERITE ISP PRIKLJUČKE

- Provjerite da je ISP pravilno priključen na sistemsku ploču pisača.
- Provjerite da je kabel dobro spojen na ispravan konektor.

#### **PROVJERITE KABEL**

Provjerite da koristite ispravan kabel i da je pravilno priključen.

#### PROVJERITE DA JE MREŽNI SOFTVER PRAVILNO KONFIGURIRAN

Podatke o instaliranju softvera za mrežni ispis vidi: *Networking Guide (Vodič o umrežavanju)* na CD-u sa softverom koji se dobije uz uređaj (*Software and Documentation*).

## Memorijska kartica

Provjerite da je memorijska kartica pravilno spojena na sistemsku ploču pisača.

# Rješavanje problema s uvlačenjem papira

# Papir se često zaglavi

Ovo su moguća rješenja. Pokušajte nešto od sljedećeg:

#### **PROVJERITE PAPIR**

Koristite preporučeni papir ili neki drugi specijalni medij. Za više informacija vidi poglavlje o smjernicama o papiru i specijalnim medijima.

#### PROVJERITE DA NISTE STAVILI PREVIŠE PAPIRA U LADICU

Provjerite da papir nije stavljen preko oznake za maksimalnu visinu bunta koja se nalazi na ladici ili višenamjenskom uvlakaču.

#### **P**ROVJERITE GRANIČNIKE ZA PAPIR

Pomaknite graničnike u ladici na ispravan položaj ovisno o veličini umetnutog papira.

#### MOŽDA JE PAPIR UPIO PREVIŠE VLAGE ZBOG VELIKE KOLIČINE VLAGE U ZRAKU

- Umetnite papir iz novog pakiranja.
- Papir držite u originalnom pakiranju prije uporabe.

# Poruka o zaglavljenom papiru ostane i nakon vađenja zaglavljenog papira

#### PROVJERITE PUT KOJIM PAPIR IDE KROZ PISAČ

Iz pisača nije izvađen zaglavljeni papir. Provjerite i izvadite sav papir koji je zaglavljen i pritisnite **Continue** (Nastavak).

# Zaglavljena stranica se neće ponovno ispisati nakon vađenja zaglavljenog papira

#### UKLJUČITE OPCIJU ZA PONOVNI ISPIS ZAGLAVLJENOG PAPIRA (JAM RECOVERY)

U izborniku Setup, opcija Jam Recovery je stavljena na Off. Postavite opciju Jam Recovery na Auto ili On:

- 1 Provjerite da je pisač uključen i da se na displeju nalazi poruka Ready.
- Na glavnom ekranu pritisnite \_\_\_\_\_.
- 3 Pritisnite Settings (Postavke).
- 4 Pritisnite General Settings (Opće postavke).
- 5 Pritisnite tipku sa strelicom dolje dok se ne pojavi Print Recovery (Obnova ispisa).
- 6 Pritisnite Print Recovery (Obnova ispisa).
- 7 Pritisnite tipku sa strelicom udesno pokraj Jam Recovery (Obnova zaglavljene stranice) dok se ne pojavi On ili Auto.

- 8 Pritisnite Submit (Prihvati).
- 9 Pritisnite 宜

# Rješavanje problema s kvalitetom ispisa

Informacije iz ovog poglavlja vam mogu pomoći da riješite probleme s kvalitetom ispisa. Ako ovi savjeti ne pomognu, nazovite servis. Možda ćete trebati promijeniti neki dio ili podesiti pisač.

## Kako utvrditi probleme s kvalitetom ispisa

Da biste lakše utvrdili probleme s kvalitetom ispisa, ispišite test stranice za kvalitetu ispisa:

- 1 Isključite pisač.
- 2 Umetnite u ladicu papir veličine A4 ili letter.
- 3 Pritisnite i držite tipke 🔔 i 👧 dok uključujete pisač.
- 4 Otpustite obje tipke kada se pojavi traka s praćenjem stanja. Pisač će obaviti slijed pokretanja i zatim će se pojaviti izbornik za konfiguraciju (Configuration).
- 5 Na displeju pritisnite strelicu prema dolje dok se ne pojavi Print Quality Pages.
- 6 Pritisnite **Print Quality Pages** (Ispis stranica za provjeru kvalitete). Ispišu se stranice za provjeru kvalitete ispisa.
- 7 Pritisnite Back (Povratak).
- 8 Pritisnite Exit Configuration (Izlaz iz konfiguracije).

### Prazne stranice

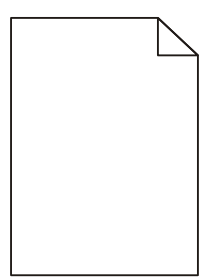

Ovo su moguća rješenja. Pokušajte učiniti jedno ili sve od navedenog:

#### MOŽDA SE NA SPREMNIKU NALAZE DIJELOVI AMBALAŽE

Izvadite spremnik za ispis i provjerite da je ambalaža pravilno uklonjena. Ponovno umetnite spremnik.

#### MOŽDA IMA PREMALO TONERA

Kada se na displeju pojavi poruka 88 Cartridge Low, naručite novi spremnik s tonerom. Ako se problem ne riješi na ovaj način, možda je potrebno nazvati servis. Za više podataka obratite se servisu.

# Znakovi imaju nazubljene ili neravne rubove

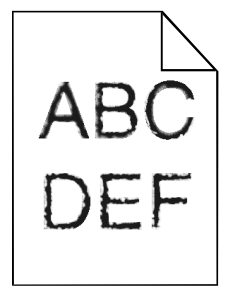

Ovo su moguća rješenja. Pokušajte jedno ili sve od navedenog:

#### **P**ROVJERITE POSTAVKE ZA KVALITETU ISPISA

- Promijenite postavku Print Resolution (Rezolucija ispisa) u izborniku Quality na 600 dpi, 1200 Image Q, 1200 dpi ili 2400 Image Q.
- Uključite opciju Enhance Fine Lines (Poboljšaj tanke linije) u izborniku Quality.

#### PROVJERITE DA SU PODRŽANI UČITANI FONTOVI

Ako koristite učitane fontove, provjerite da pisač podržava te fontove, kao i glavno računalo i softverski program.

### Odrezane slike

Postoji nekoliko mogućih rješenja. Pokušajte problem riješiti na jedan od sljedećih načina:

#### **PROVJERITE GRANIČNIKE ZA PAPIR**

Pomaknite graničnike na ispravan položaj ovisno o veličini umetnutog papira.

#### PROVJERITE POSTAVKU ZA VELIČINU PAPIRA (PAPER SIZE)

Provjerite da postavka Paper Size odgovara papiru koji ste umetnuli u ladicu:

- 1 S kontrolne ploče pisača provjerite postavku Paper Size u izborniku Paper.
- 2 Prije slanja dokumenta na ispis odredite ispravnu postavku za veličinu papira:
  - Za korisnike Windowsa odredite veličinu u izborniku Print Properties.
  - Za korisnike Macintosha odredite veličinu u dijaloškom polju Print.

### Slike sa sjenama

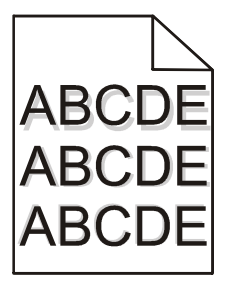

#### PROVJERITE POSTAVKU ZA TIP PAPIRA (PAPER TYPE)

Provjerite da postavka Paper Type odgovara papiru koji ste umetnuli u ladicu:

- 1 S kontrolne ploče pisača provjerite postavku Paper Type u izborniku Paper.
- 2 Prije slanja dokumenta na ispis odredite ispravnu postavku za tip papira:
  - Za korisnike Windowsa odredite tip u izborniku Print Properties.
    - Za korisnike Macintosha odredite tip u dijaloškom polju Print.

### Siva pozadina

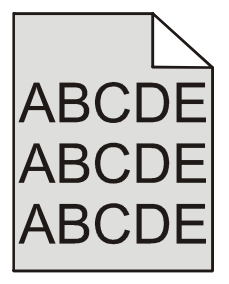

#### PROVJERITE POSTAVKU ZA TAMNOĆU TONERA (TONER DARKNESS)

Odaberite svjetliju postavku za toner:

- S kontrolne ploče pisača promijenite ovu postavku iz izbornika Quality.
- Za korisnike Windowsa promijenite ovu postavku u Print Properties.
- Za korisnike Macintosha promijenite ovu postavku iz dijaloškog polja Print.

### Neispravne margine

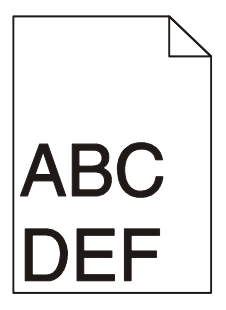

Ovo su moguća rješenja. Pokušajte učiniti nešto od navedenog:

#### **P**ROVJERITE GRANIČNIKE ZA PAPIR

Pomaknite graničnike na ispravan položaj ovisno o veličini umetnutog papira.

#### PROVJERITE POSTAVKU ZA VELIČINU PAPIRA (PAPER SIZE)

Provjerite da postavka za veličinu papira odgovara papiru umetnutom u ladicu:

- 1 Preko kontrolne ploče pisača u izborniku Paper provjerite postavku Paper Size:
- 2 Prije slanja posla na ispis, navedite ispravnu postavku za veličinu papira:
  - Za korisnike Windowsa: iz Print Properties navedite ispravnu postavku za veličinu papira.
  - Za korisnike Macintosha: iz dijaloškog polja Print navedite ispravnu postavku za veličinu papira.

# Savijanje papira

Ovo su moguća rješenja. Pokušajte učiniti nešto od navedenog:

#### PROVJERITE POSTAVKU ZA TIP PAPIRA (PAPER TYPE)

Provjerite da postavka Paper Type odgovara papiru koji ste umetnuli u ladicu:

- 1 S kontrolne ploče pisača provjerite postavku Paper Type u izborniku Paper.
- 2 Prije slanja dokumenta na ispis odredite ispravnu postavku za tip papira:
  - Za korisnike Windowsa odredite tip u izborniku Print Properties.
  - Za korisnike Macintosha odredite tip u dijaloškom polju Print.

#### MOŽDA JE PAPIR UPIO PREVIŠE VLAGE

- Umetnite papir iz novog pakiranja.
- Čuvajte papir u originalnoj ambalaži dok ga ne koristite.

### Nepravilnosti kod ispisa

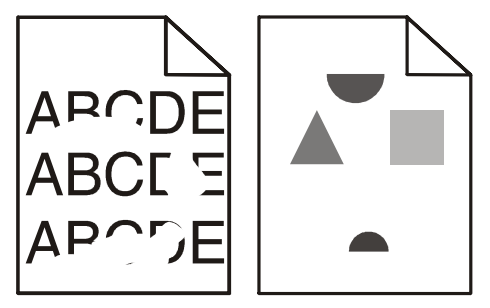

Ovo su moguća rješenja. Pokušajte problem riješiti na jedan od sljedećih načina:

#### MOŽDA JE PAPIR UPIO PREVIŠE VLAGE

- Umetnite papir iz novog pakiranja.
- Čuvajte papir u originalnoj ambalaži dok ga ne koristite.

#### PROVJERITE POSTAVKU ZA TIP PAPIRA (PAPER TYPE)

Provjerite da postavka Paper Type odgovara papiru koji ste umetnuli u ladicu:

- 1 S kontrolne ploče pisača provjerite postavku Paper Type u izborniku Paper.
- 2 Prije slanja dokumenta na ispis odredite ispravnu postavku za tip papira:
  - Za korisnike Windowsa odredite tip u izborniku Print Properties.
  - Za korisnike Macintosha odredite tip u dijaloškom polju Print.

#### **PROVJERITE PAPIR**

Izbjegavajte papire grube teksture.

#### MOŽDA IMA PREMALO TONERA

Kada se pojavi poruka 88 Cartridge Low ili kada ispis postane previše blijed, zamijenite spremnike.

#### MOŽDA JE MEHANIZAM ZA TALJENJE (FUSER) ISTROŠEN ILI NEISPRAVAN

Zamijenite mehanizam za taljenje.

## Ponavljanje grešaka na stranici

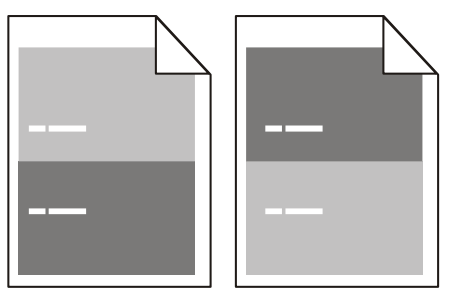

#### ISTE GREŠKE SE PONAVLJAJU NA DNU STRANICE

Zamijenite valjke za punjenje ako se greška ponavlja svakih 28,3 mm (1,11 inča).

Zamijenite prijenosni valjak ako se greška ponavlja svakih 51,7 mm (2,04 inča)

Zamijenite spremnik za toner ako se greška ponavlja svakih:

- 47,8 mm (1,88 inča)
- 96,8 mm (3,81 inča)

Zamijenite mehanizam za taljenje ako se greška ponavlja svakih:

- 88,0 mm (3,46 inča)
- 95,2 mm (3,75 inča

# Nakošen ispis

Ovo su moguća rješenja. Pokušajte učiniti nešto od navedenog:

#### **P**ROVJERITE GRANIČNIKE ZA PAPIR

Pomaknite graničnike na ispravan položaj ovisno o veličini umetnutog papira.

#### **PROVJERITE PAPIR**

Provjerite da papir koji koristite odgovara specifikacijama pisača.

# Potpuno crne ili bijele pruge

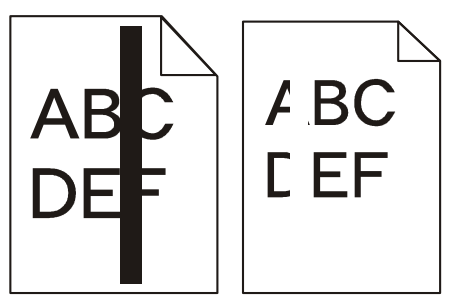

Ovo su moguća rješenja. Pokušajte riješiti problem na jedan od sljedećih načina:

#### PROVJERITE DA JE ISPRAVAN UZORAK ISPUNE

Ako je uzorak ispune neispravan, odaberite drugačiji uzorak ispune u softverskom programu.

#### **PROVJERITE TIP PAPIRA (PAPER TYPE)**

- Pokušajte koristiti drugačiji tip papira.
- Ako koristite folije, koristite samo one koje preporučuje proizvođač pisača.
- Provjerite da postavka Paper Type i Paper Texture odgovara tipu papira ili specijalnog medija umetnutog u ladicu ili uvlakač.

#### PROVJERITE DA SE TONER RAVNOMJERNO RASPOREÐUJE U SPREMNIKU

Izvadite spremnik s tonerom i dobro ga protresite s jedne strane na drugu da se toner ravnomjerno rasporedi po spremniku i zatim ga ponovno umetnite.

#### SPREMNIK JE MOŽDA NEISPRAVAN ILI NEMA TONERA

Zamijenite istrošeni spremnik novim.

# Otisak je previše svijetao

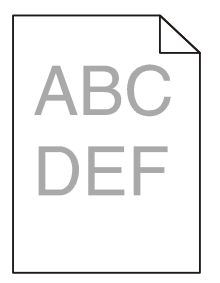

Ovo su moguća rješenja. Pokušajte učiniti nešto od navedenog:

#### PROVJERITE OPCIJE ZA TAMNOĆU, SVJETLOĆU I KONTRAST

Postavka Toner Darkness je postavljena na previše svijetlo, Brightness je postavljena na previše svijetlo ili je prenizak kontrast.

- S kontrolne ploče pisača promijenite ovu postavku iz izbornika Quality.
- Za korisnike Windowsa promijenite ovu postavku u Print Properties.
- Za korisnike Macintosha promijenite ovu postavku iz dijaloškog polja Print.

#### MOŽDA JE PAPIR UPIO PREVIŠE VLAGE

- Umetnite papir iz novog pakiranja.
- Čuvajte papir u originalnoj ambalaži dok ga ne koristite.

#### **PROVJERITE PAPIR**

Izbjegavajte koristiti papir grube teksture.

#### PROVJERITE POSTAVKU ZA TIP PAPIRA (PAPER TYPE)

Provjerite da postavka Paper Type odgovara papiru koji ste umetnuli u ladicu:

- 1 S kontrolne ploče pisača provjerite postavku Paper Type u izborniku Paper.
- 2 Prije slanja dokumenta na ispis odredite ispravnu postavku za tip papira:
  - Za korisnike Windowsa odredite tip u izborniku Print Properties.
  - Za korisnike Macintosha odredite tip u dijaloškom polju Print.

#### **PREMALO TONERA**

Kada se pojavi poruka 88 Cartridge Low, naručite novi spremnik s tonerom.

#### MOŽDA JE NEISPRAVAN SPREMNIK ZA TONER

Zamijenite spremnik za toner.
## Otisak je previše taman

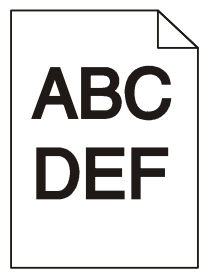

Ovo su moguća rješenja. Pokušajte učiniti nešto od navedenog:

#### PROVJERITE OPCIJE ZA TAMNOĆU, SVJETLOĆU I KONTRAST

Postavka Toner Darkness je postavljena na previše tamno, Brightness je postavljena na previše tamno ili je previsok kontrast.

- S kontrolne ploče pisača promijenite ovu postavku iz izbornika Quality.
- Za korisnike Windowsa promijenite ovu postavku u Print Properties.
- Za korisnike Macintosha promijenite ovu postavku iz dijaloškog polja Print.

#### MOŽDA JE PAPIR UPIO PREVIŠE VLAGE

- Umetnite papir iz novog pakiranja.
- Čuvajte papir u originalnoj ambalaži dok ga ne koristite.

#### **PROVJERITE PAPIR**

Izbjegavajte koristiti papir grube teksture.

#### PROVJERITE POSTAVKU ZA TIP PAPIRA (PAPER TYPE)

Provjerite da postavka Paper Type odgovara papiru koji ste umetnuli u ladicu:

- 1 S kontrolne ploče pisača provjerite postavku Paper Type u izborniku Paper.
- 2 Prije slanja dokumenta na ispis odredite ispravnu postavku za tip papira:
  - Za korisnike Windowsa odredite tip u izborniku Print Properties.
  - Za korisnike Macintosha odredite tip u dijaloškom polju Print.

#### MOŽDA JE NEISPRAVAN SPREMNIK ZA TONER

Zamijenite spremnik za toner.

## Potpuno obojene stranice

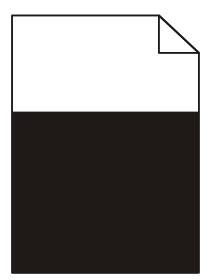

Ovo su moguća rješenja. Pokušajte riješiti problem na jedan od sljedećih načina:

#### PROVJERITE DA JE SPREMNIK ZA ISPIS PRAVILNO INSTALIRAN

Izvadite spremnik za toner i protresite ga s jedne strane na drugu da se toner pravilno rasporedi i ponovno ga umetnite.

#### MOŽDA JE SPREMNIK NEISPRAVAN ILI IMA PREMALO TONERA

Zamijenite istrošeni spremnik novim. Ako se problem nastavi, možda će trebati servisirati pisač. Za više informacija nazovite servis.

## Vodoravne pruge

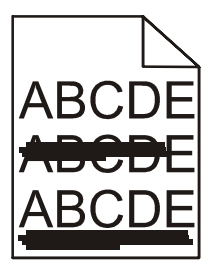

Ovo su moguća rješenja. Pokušajte riješiti problem na jedan od sljedećih načina:

#### TONER SE RAZMRLJAO

Odaberite neku drugu ladicu ili uvlakač iz koje će se uvlačiti papir za ispis posla.

- S kontrolne ploče pisača odaberite Default Source iz izbornika Paper Menu.
- Za korisnike Windowsa, odaberite izvor za papir iz Print Properties.
- Za korisnike Macintosha odaberite izvor za papir iz dijaloškog polja Print.

#### MOŽDA JE NEISPRAVAN SPREMNIK ZA TONER

Zamijenite spremnik za toner.

#### PROVJERITE PUT KOJIM PAPIR IDE KROZ PISAČ

Provjerite put kojim papir ide oko spremnika za toner.

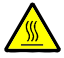

**OPREZ - ZAGRIJANA POVRŠINA**: Unutrašnjost pisača može biti jako zagrijana. Da biste smanjili rizik od zadobivanja opeklina, pustite neka se komponenta ohladi prije nego što ju dodirnete.

Izvadite sav papir koji vidite unutra.

#### MOŽDA IMA TONERA NA PUTU KOJIM PROLAZI PAPIR

Nazovite servis.

## Maglica od tonera ili sive sjene se pojavljuju na stranici

Ovo su moguća rješenja. Pokušajte riješiti problem na jedan od sljedećih načina:

#### MOŽDA JE NEISPRAVAN SPREMNIK ZA TONER

Zamijenite spremnik za toner.

#### VALJCI ZA PUNJENJE SU MOŽDA NEISPRAVNI

Zamijenite valjke za punjenje (charge rolls).

#### TONER SE NALAZI NA PUTU KOJIM PROLAZI PAPIR

Nazovite servis.

## Toner se lako skida s papira

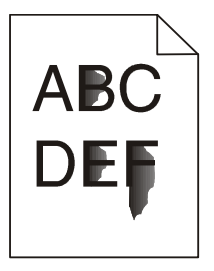

Ovo su moguća rješenja. Pokušajte riješiti problem na jedan od sljedećih načina:

#### **PROVJERITE POSTAVKU ZA TIP PAPIRA (PAPER TYPE)**

Provjerite da postavka Paper Type odgovara papiru koji ste umetnuli u ladicu:

- 1 S kontrolne ploče pisača provjerite postavku Paper Type u izborniku Paper.
- 2 Prije slanja dokumenta na ispis odredite ispravnu postavku za tip papira:
  - Za korisnike Windowsa odredite tip u izborniku Print Properties.
  - Za korisnike Macintosha odredite tip u dijaloškom polju Print.

#### **PROVJERITE POSTAVKU ZA TEKSTURU PAPIRA (PAPER TEXTURE)**

Provjerite da ste postavku za teksturu papira (Paper Texture) postavili na vrijednost koja odgovara papiru umetnutom u ladicu.

## Mrlje od tonera

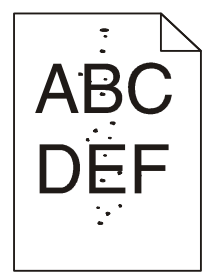

Ovo su moguća rješenja. Pokušajte riješiti problem na jedan od sljedećih načina:

#### MOŽDA JE NEISPRAVAN SPREMNIK ZA TONER

Zamijenite spremnik za toner.

#### TONER SE NALAZI NA PUTU KOJIM PROLAZI PAPIR

Nazovite servis.

## Loša kvaliteta otiska na folijama

Pokušajte riješiti problem na jedan od sljedećih načina:

#### **PROVJERITE FOLIJE**

Koristite samo one folije koje preporučuje proizvođač pisača.

#### PROVJERITE POSTAVKU ZA TIP PAPIRA (PAPER TYPE)

Provjerite da postavka Paper Type odgovara papiru koji ste umetnuli u ladicu:

- 1 S kontrolne ploče pisača provjerite postavku Paper Type u izborniku Paper.
- 2 Prije slanja dokumenta na ispis odredite ispravnu postavku za tip papira:
  - Za korisnike Windowsa odredite tip u izborniku Print Properties.
  - Za korisnike Macintosha odredite tip u dijaloškom polju Print.

## Embedded Web Server se neće otvoriti

Ovo su moguća rješenja. Pokušajte riješiti problem na jedan od sljedećih načina:

## Provjerite mrežne priključke

Provjerite da su i pisač i računalo uključeni i spojeni na istu mrežu.

## Provjerite mrežne postavke

Ovisno o mrežnim postavkama, možda ćete trebati utipkati https://umjesto http://prije IP adrese pisača da se pristupi Embedded Web Serveru. Za više informacija obratite se sistem administratoru.

# Kako stupiti u kontakt sa servisom (podrškom za kupce)

Kada nazovete servis, opišite nastali problem, poruku na displeju i korake za rješavanje problema koje ste već poduzeli.

Morate znati model i serijski broj pisača. Za više informacija pogledajte naljepnicu s unutarnje gornje strane prednjeg poklopca na pisaču. Serijski broj je naveden i na stranici s postavkama izbornika. Za područje SAD-a i Kanade nazovite (1-800-539-6275). Za druge države ili regije posjetite Lexmarkovu web stranicu na **www.lexmark.com**.

## Napomene

Ime proizvoda:

Lexmark X651de, Lexmark X652de, Lexmark X654de, Lexmark X656de, Lexmark X656dte, Lexmark X658de, Lexmark X658dme, Lexmark X658dfe, Lexmark X658dte, Lexmark X658dtme, Lexmark X658dtfe

Tip uređaja:

7462

Model/Modeli:

0A1, 0A5, 2A1, 2A2, 2A5, 2A6, 4A2, 4A6, 031, 035, 231, 232, 235, 236, 432, 436

## Napomena o izdanju

Srpanj 2008.

Sljedeći odlomak se ne odnosi na one države u kojima ova odredba nije u skladu s važećim zakonom te zemlje: LEXMARK INTERNATIONAL, INC. PRUŽA OVAJ TISKANI MATERIJAL, KAO TAKAV, BEZ JAMSTVA BILO KAKVE VRSTE, BILO DA SE IZJAVI ILI PODRAZUMIJEVA, ŠTO UKLJUČUJE, ALI SE NE OGRANIČAVA NA JAMSTVA TRGOVACA KOJA SE IZDAJU U NEKE POSEBNE SVRHE. Neke države ne dopuštaju odricanje od jamstava koja su izrečena ili se podrazumijevaju za određene transakcije; pa se stoga ova izjava na vas ne odnosi. U ovom izdanju se mogu pojaviti neke tehničke netočnosti ili tipografske pogreške. Kada dođe do promjene informacija, te se izmjene objave u sljedećim izdanjima. U svako vrijeme mogu se uvesti poboljšanja ili izmjene proizvoda ili opisanih proizvodnih programa.

Podaci o proizvodima, proizvodnim programima ili uslugama ne znače da proizvođač ima namjeru da sve navedeno bude na raspolaganju u svim zemljama u kojima prodaje svoje proizvode. Podaci o proizvodu, programu ili uslugama ne služe kao izjave da se samo taj proizvod, program ili usluga može koristiti. Bilo koji zamjenski proizvod, proizvodni program ili usluga može se koristiti umjesto navedenih, pod uvjetom da se time ne krše autorska prava. Procjena i provjera ispravnosti rada u svezi s drugim proizvodima, programima ili uslugama, osim onih koje proizvođač izričito naznači, odgovornost su samog korisnika.

Za Lexmark tehničku podršku, posjetite support.lexmark.com.

Za informacije o potrošnoj opremi i programima, posjetite www.lexmark.com.

Ako nemate pristup Internetu, možete se poštom obratiti Lexmarku na adresu:

Lexmark International, Inc. Bldg 004-2/CSC 740 New Circle Road NW Lexington, KY 40550 USA

© 2008 Lexmark International, Inc. Sva prava pridržana

#### PRAVA KOJA SE ODNOSE NA VLADU SJEDINJENIH AMERIČKIH DRŽAVA

Ovaj softver i sva prateća dokumentacija koja se pruža u skladu s ovim dogovorom, predstavljaju komercijalni računalni softver i dokumentaciju koja je razvijena isključivo na vlastiti trošak.

#### Zaštićena imena

Ime Lexmark i znak Lexmark s rombom, MarkNet i MarkVision zaštićeno su ime i znak tvrtke Lexmark International, Inc. registrirane u Sjedinjenim Američkim Državama i/ili drugim zemljama.

MarkTrack, PrintCryption i StapleSmart zaštićene su marke tvrtke Lexmark International, Inc.

PCL® je zaštićena marka proizvoda tvrtke Hewlett Packard. PCL je oznaka tvrtke Hewlett Packard za set naredbi za pisač (jezik) i funkcije koje su uključene u njihove pisače. Ovaj pisač je namijenjen da bude kompatibilan s PCL jezikom. To znači da pisač prepoznaje PCL naredbe korištene u različitim aplikacijskim programima i da pisač emulira te funkcije ovisno o naredbama.

Albertus The Monotype Corporation plc Antique Olive Monsieur Marcel OLIVE Apple-Chancery Apple Computer, Inc. Arial The Monotype Corporation plc CG Times Na temelju fonta Times New Roman i licence tvrtke The Monotype Corporation plc, proizvod je Agfa Corporation Chicago Apple Computer, Inc. Clarendon Linotype-Hell AG i/ili njihove podružnice Furostile Nehiolo Apple Computer, Inc. Geneva GillSans The Monotype Corporation plc Linotype-Hell AG i/ili njihove podružnice Helvetica Hoefler Jonathan Hoefler Type Foundry ITC Avant Garde Gothic International Typeface Corporation ITC Bookman International Typeface Corporation ITC Mona Lisa International Typeface Corporation ITC Zapf Chancery International Typeface Corporation Joanna The Monotype Corporation plc Arthur Baker Marigold Monaco Apple Computer, Inc. New York Apple Computer, Inc. Oxford Arthur Baker Palatino Linotype-Hell AG i/ili njihove podružnice Stempel Garamond Linotype-Hell AG i/ili njihove podružnice Taffy Agfa Corporation Times New Roman The Monotype Corporation plc

Sljedeći termini su zaštićena imena sljedećih tvrtki:

| Univers Linot | ype-Hell AG i/ili njihove podružnice |
|---------------|--------------------------------------|
|---------------|--------------------------------------|

Sve druge spomenute zaštićene marke vlasništvo su tvrtki koje su ih zaštitile.

#### Izjava o sukladnosti s pravilima Federalne komisije za komunikacije (Federal Communications Commission - FCC)

Za ovaj uređaj je nakon testiranja utvrđeno da je sukladan ograničenjima digitalnih uređaja klase A, u skladu s 15. dijelom FCC pravilnika. Rad uređaja ima dva sljedeća uvjeta: (1) ne proizvodi štetne smetnje i (2) ovaj uređaj mora prihvatiti smetnje, uključujući i one koje mogu prouzročiti probleme u radu. Ograničenja za FCC klasu A se postavljaju u svrhu razumne zaštite od štetnih smetnji koje proizvode uređaji za poslovne namjene. Ova oprema stvara, koristi i može isijavati radio frekvenciju, pa ako nije instalirana i korištena u skladu s uputama, može prouzročiti smetnje u radio komunikaciji. Ova oprema može prouzročiti smetnje u stambenim područjima, pa je korisnik odgovoran ispraviti te smetnje na vlastiti trošak.

Proizvođač ne snosi nikakvu odgovornost za radio i televizijske smetnje koje se dogode uslijed korištenja ovog uređaja, ako se koriste drugačiji kabeli od preporučenih i ako korisnik izvrši neovlaštene izmjene i modifikacije na uređaju. Ako korisnik neovlašteno mijenja ili modificira opremu, time gubi pravo na garanciju.

**Napomena:** Kako biste bili sigurni da zadovoljavate standarde FCC pravilnika o elektromagnetskim smetnjama za A klasu računalnih uređaja, koristite pravilno oklopljen i uzemljen kabel kao što je Lexmarkov, serijski broj 1021231 za paralelni priključak i 1021294 za USB priključke. Ako koristite kabel koji nije pravilno oklopljen ili uzemljen, time kršite FCC propise.

#### Izloženost zračenju zbog radio frekvencije

Sljedeća izjava se primjenjuje ako pisač ima instaliranu karticu za bežičnu mrežu.

Izlaz zračenja ovog uređaja je daleko ispod ograničenja za izloženost radio frekvencijskim zračenjima, prema FCC pravilniku. Minimalan razmak od 20 cm (8 inča) se mora održati između antene i bilo koje osobe da bi ovaj uređaj zadovoljavao zahtjeve o izloženosti RF zračenjima prema FCC propisima.

## Industry Canada - izjave

#### Industry Canada - Izjava o sukladnosti

Ova klasa A digitalnih uređaja zadovoljava sve zahtjeve kanadskih propisa o električnoj opremi koja proizvodi smetnje (interferencije), norma ICES-003.

#### Industry Canada - izjava o radio smetnjama

Ovaj uređaj zadovoljava specifikacije norme Industry Canada RSS-210. Rad uređaja je uvjetovan sljedećim uvjetima: (1) ovaj uređaj ne mora prouzročiti smetnje u radu i (2) ovaj uređaj mora prihvatiti bilo koje smetnje, uključujući i smetnje zbog neodgovarajućeg rada uređaja.

Ovaj uređaj je dizajniran da radi samo u kombinaciji s antenom koja se dobije uz uređaj. Korištenje drugih antena je strogo zabranjeno propisima koje je donijela Industry Canada.

Da biste spriječili smetnje koje mogu prouzročiti neke komercijalne usluge, uređaj je namijenjen radu u zatvorenom prostoru, dalje od prozora da bi se omogućila maksimalna zaštita. Oprema (ili antena za odašiljanje) koja se instalira vani, mora imati dozvolu.

Instalater ove radio opreme mora osigurati uvjete da se antena smjesti ili usmjeri na način da ne emitira RF polje koje premašuje ograničenja štetna po zdravlje opće populacije (norma Health Canada); pa se stoga treba poštivati zakon o zaštiti (Safety Code 6). Podatke o ovim propisima možete pronaći na web stranici www.hc-sc.gc.ca/rpb.

Termin "IC:" prije certifikata/registracijskog broja samo označava da su zadovoljene tehničke specifikacije koje propisuje Industry Canada.

#### Napomena o radio smetnjama

Ovo je proizvod klase A. Ako se koristi u kućanstvima, može prouzročiti radio smetnje. U tom slučaju korisnik mora poduzeti odgovarajuće mjere zaštite.

#### Europska zajednica - Izjava o sukladnosti

Ovaj proizvod sukladan je zahtjevima o zaštiti iz direktiva Vijeća EZ 2004/108/EZ, 2006/95/EZ i 1999/5/EZ, u svrhu približavanja zakona zemalja članica koji se odnose na elektromagnetsku kompatibilnost i sigurnost električne opreme namijenjene za uporabu unutar određenih naponskih ograničenja i za radio opremu i telekomunikacijsku terminalnu opremu.

Sukladnost se označava oznakom CE.

# CE

Izdana je i ovjerena izjava o sukladnosti sa zahtjevima direktiva koju je potpisao direktor proizvodnje i tehničke podrške, Lexmark International, S.A., Boigny, Francuska.

Ovaj proizvod zadovoljava ograničenja direktive EN 55022 i sigurnosne zahtjeve standarda EN 60950, zahtjeve za radio spektar ETSI EN 300 330-1 i ETSI EN 300 330-2; i EMC zahtjeve EN 55024, ETSI EN 301 489-1 i ETSI EN 301 489-3.

| Česky    | Společnost Lexmark International, Inc. tímto prohlašuje, že výrobek tento výrobek je ve<br>shodě se základními požadavky a dalšími příslušnými ustanoveními směrnice<br>1999/5/ES.                                       |
|----------|----------------------------------------------------------------------------------------------------|
| Dansk    | Lexmark International, Inc. erklærer herved, at dette produkt overholder de væsentlige krav og øvrige relevante krav i direktiv 1999/5/EF.                                                                               |
| Deutsch  | Hiermit erklärt Lexmark International, Inc., dass sich das Gerät dieses Gerät in<br>Übereinstimmung mit den grundlegenden Anforderungen und den übrigen einschlägigen<br>Bestimmungen der Richtlinie 1999/5/EG befindet. |
| Ελληνική | ΜΕ ΤΗΝ ΠΑΡΟΥΣΑ Η LEXMARK INTERNATIONAL, INC. ΔΗΛΩΝΕΙ ΟΤΙ ΑΥΤΟ ΤΟ<br>ΠΡΟΪ́ΟΝ ΣΥΜΜΟΡΦΩΝΕΤΑΙ ΠΡΟΣ ΤΙΣ ΟΥΣΙΩΔΕΙΣ ΑΠΑΙΤΗΣΕΙΣ ΚΑΙ ΤΙΣ ΛΟΙΠΕΣ<br>ΣΧΕΤΙΚΕΣ ΔΙΑΤΑΞΕΙΣ ΤΗΣ ΟΔΗΓΙΑΣ 1999/5/ΕΚ.                                      |
| English  | Hereby, Lexmark International, Inc., declares that this type of equipment is in compliance with the essential requirements and other relevant provisions of Directive 1999/5/EC.                                         |
| Español  | Por medio de la presente, Lexmark International, Inc. declara que este producto cumple<br>con los requisitos esenciales y cualesquiera otras disposiciones aplicables o exigibles<br>de la Directiva 1999/5/CE.          |
| Eesti    | Käesolevaga kinnitab Lexmark International, Inc., et seade see toode vastab direktiivi<br>1999/5/EÜ põhinõuetele ja nimetatud direktiivist tulenevatele muudele asjakohastele<br>sätetele.                               |
| Suomi    | Lexmark International, Inc. vakuuttaa täten, että tämä tuote on direktiivin 1999/5/EY oleellisten vaatimusten ja muiden sitä koskevien direktiivin ehtojen mukainen.                                                     |
| Français | Par la présente, Lexmark International, Inc. déclare que l'appareil ce produit est conforme aux exigences fondamentales et autres dispositions pertinentes de la directive 1999/5/CE.                                    |
| Magyar   | Alulírott, Lexmark International, Inc. nyilatkozom, hogy a termék megfelel a vonatkozó alapvető követelményeknek és az 1999/5/EC irányelv egyéb előírásainak.                                                            |
| Íslenska | Hér með lýsir Lexmark International, Inc. yfir því að þessi vara er í samræmi við grunnkröfur og aðrar kröfur, sem gerðar eru í tilskipun 1999/5/EC.                                                                     |

| Italiano   | Con la presente Lexmark International, Inc. dichiara che questo questo prodotto è conforme ai requisiti essenziali ed alle altre disposizioni pertinenti stabilite dalla direttiva 1999/5/CE.     |  |
|------------|----------------------------------------------------------------------------------------------------|--|
| Latviski   | Ar šo Lexmark International, Inc. deklarē, ka šis izstrādājums atbilst Direktīvas<br>1999/5/EK būtiskajām prasībām un citiem ar to saistītajiem noteikumiem.                                      |  |
| Lietuvių   | Šiuo Lexmark International, Inc. deklaruoja, kad šis produktas atitinka esminius reikalavimus ir kitas 1999/5/EB direktyvos nuostatas.                                                            |  |
| Malti      | Bil-preżenti, Lexmark International, Inc., jiddikjara li dan il-prodott huwa konformi mal-<br>ħtiġijiet essenzjali u ma dispożizzjonijiet oħrajn relevanti li jinsabu fid-Direttiva<br>1999/5/KE. |  |
| Nederlands | Hierbij verklaart Lexmark International, Inc. dat het toestel dit product in<br>overeenstemming is met de essentiële eisen en de andere relevante bepalingen van<br>richtlijn 1999/5/EG.          |  |
| Norsk      | Lexmark International, Inc. erklærer herved at dette produktet er i samsvar med de grunnleggende krav og øvrige relevante krav i direktiv 1999/5/EF.                                              |  |
| Polski     | Niniejszym Lexmark International, Inc. oświadcza, że niniejszy produkt jest zgodny z<br>zasadniczymi wymogami oraz pozostałymi stosownymi postanowieniami Dyrektywy<br>1999/5/EC.                 |  |
| Português  | A Lexmark International Inc. declara que este este produto está conforme com os requisitos essenciais e outras disposições da Diretiva 1999/5/CE.                                                 |  |
| Slovensky  | Lexmark International, Inc. týmto vyhlasuje, že tento produkt spĺňa základné požiadavky<br>a všetky príslušné ustanovenia smernice 1999/5/ES.                                                     |  |
| Slovensko  | Lexmark International, Inc. izjavlja, da je ta izdelek v skladu z bistvenimi zahtevami in ostalimi relevantnimi določili direktive 1999/5/ES.                                                     |  |
| Svenska    | Härmed intygar Lexmark International, Inc. att denna produkt står i överensstämmelse<br>med de väsentliga egenskapskrav och övriga relevanta bestämmelser som framgår av<br>direktiv 1999/5/EG.   |  |
| Hrvatski   | Ovime Lexmark International Inc. izjavljuje da je ovaj proizvod izrađen sukladno osnovnim zahtjevima i drugim relevantnim odredbama Direktive 1999/5/EC.                                          |  |

#### Napomena o zračenjima - Indija

Ovaj uređaj koristi snagu vrlo niskog RF raspona i nakon testiranja je utvrđeno da ne može prouzročiti nikakve smetnje. Proizvođač neće snositi odgovornost u slučaju bilo kakvih sporova koji se pokrenu zbog zahtjeva za dozvolom od bilo kojih lokalnih vlasti, regulatornih tijela ili bilo koje organizacije, te zahtjeva od krajnjeg korisnika za instalacijom i korištenjem proizvoda u svojim prostorima.

> भारतीय उत्सर्जन सूचना यह यंत्र बहुत ही कम शक्ति कम रेज के BE

यह यंत्र बहुत ही कम शक्ति, कम रंज के RF कम्युनिकेशन का प्रयोग करता है जिसका परीक्षण किया जा चुका है, और यह पाया गया है कि यह किसी भी प्रकार का व्यवधान उत्पन्न नहीं करता । इसके अंतिम प्रयोक्ता द्वारा इस उत्पाद को अपने प्रागण में स्थापित एवं संचालित करने हेतु किसी स्थानीय प्राधिकरण, नियामक निकायों या किसी संगठन से अनुज्ञा प्राप्त करने की जरूरत के संबंध में उठे विवाद की स्थिति में विनिर्माता जिम्मेदार नहीं है।

#### Razina buke

Sljedeća mjerenja su obavljena u skladu s normom ISO 7779 i prezentirana sukladno normi ISO 9296.

Napomena: Možda Vaš model nema navedene načine rada (modove).

| Prosječan tlak buke za 1 m, dBA |        |
|---------------------------------|--------|
| Ispis                           | 56 dBA |
| Skeniranje                      | 56 dBA |
| Kopiranje                       | 56 dBA |
| Spreman (Ready)                 | 30 dBA |

Zadržavamo pravo izmjena ovih podataka. Za trenutačno važeće vrijednosti pogledajte **www.lexmark.com**.

#### Podaci o temperaturi

| Ambijentalna temperatura              | 15,6℃ - 32,2℃   |
|---------------------------------------|-----------------|
| Temperatura transporta i skladištenja | -40,0℃ - 60, 0℃ |

#### Direktiva o otpadu iz električne i elektroničke opreme (WEEE)

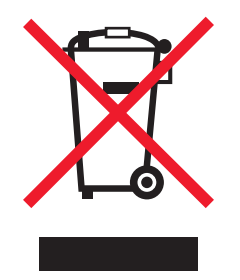

WEEE logotip označava specifične programe za recikliranje i postupke za električne proizvode u zemljama Europske unije. Potičemo recikliranje naših proizvoda. Ako imate daljnjih pitanja o opcijama recikliranja, posjetite Lexmarkovu web stranicu **www.lexmark.com** gdje ćete pronaći telefonski broj vašeg lokalnog zastupnika.

#### Odlaganje proizvoda na odlagalište otpada

Nemojte ovaj pisač ili potrošnu opremu odlagati zajedno s kućnim otpadom. Za opcije odlaganja otpada i recikliranja se obratite nadležnim vlastima.

## Izjava o sukladnosti s pravilima Federalne komisije za komunikacije (Federal Communications Commission - FCC)

Ova oprema je sukladna Paragrafu 68 FCC pravilnika i zahtjevima koji su usvojeni od strane Administrativnog vijeća za terminalne priključke (ACTA). Na stražnjoj strani ovog proizvoda se nalazi naljepnica na kojoj se, uz ostale podatke, nalazi i oznaka proizvoda u formatu: US:AAAEQ##TXXXX. Na zahtjev ovaj broj morate dati na uvid vašoj telefonskoj kompaniji.

Ova oprema koristi RJ-11C Universal Service Code (USOC) priključak.

Utičnica i priključak za spajanje ove opreme na telefonsku mrežu moraju biti sukladni FCC pravilniku, paragrafu 68 koje je usvojila ACTA. Sukladni telefonski kabel i modularni priključak se dobije uz proizvod. On je namijenjen za spajanje na kompatibilan modularni priključak koji je također sukladan. Za više informacija pogledajte dokumentaciju o postavljanju uređaja.

Ringer Equivalence Number (REN) je broj koji se koristi za određivanje broja uređaja koji se mogu spojiti na neku telefonsku liniju. Ako se previše REN brojeva spoji na jednu telefonsku liniju može dovesti do toga da uređaj ne zazvoni na poziv. U većini, ali ne u svim područjima, suma REN brojeva ne smije prelaziti pet (5,0). Ako želite biti sigurni koliko se uređaja može spojiti na jednu liniju, odnosno ukupan REN broj, obratite se lokalnoj telefonskoj kompaniji. Za proizvode koji su odobreni nakon 23. srpnja 2001, REN za ovaj proizvod postao je dio oznake proizvoda u formatu US:AAAEQ##TXXXX. Znamenke koje se navode pod ## su REN broj bez decimalne točke (npr. 03 je REN 0,3). Za ranije proizvode je REN bio označen na posebnoj naljepnici.

Ako ova oprema prouzroči neke smetnje na telefonskoj mreži, telefonska kompanija će Vas o tome unaprijed izvijestiti, odnosno da je potrebno privremeno isključivanje. Ako iz praktičnih razloga telefonska kompanija ne može unaprijed obavijestiti korisnika, onda se korisnika obavještava što je prije moguće. Isto tako ćete dobiti savjet kako uložiti žalbu, sukladno FCC pravilniku.

Telefonska kompanija može uvesti promjene na svojim kapacitetima, opremi, operacijama ili postupcima, što može utjecati na rad ove opreme. Ako se to dogodi, telefonska kompanija je dužna unaprijed obavijestiti korisnike kako bi se napravile nužne izmjene da se omogući neometana usluga.

Ako budete imali problema s ovom opremom, za popravke ili informacije o jamstvu se obratite tvrtki Lexmark International Inc. na **www.Lexmark.com** ili predstavniku Lexmarka. Ako oprema prouzroči oštećenje telefonske mreže, telefonska kompanija može zahtijevati da isključite opremu dok se problem ne riješi.

Ova oprema ne sadrži nijedan dio koji treba servisirati korisnik. Za informacije o popravcima i jamstvu se obratite na Lexmark International, Inc. Pogledajte prethodni paragraf gdje se nalaze informacije o kontaktima.

Spajanje na telefonsku liniju je podložno državnim tarifama. Za informacije se javite onoj kompaniji koja pruža telefonske usluge na Vašem području.

Ako u svojem prostoru imate poseban alarmni sustav spojen na telefonsku mrežu, pobrinite se da instalacija ove opreme ne može isključiti alarmnu opremu. Ako imate pitanja o tome što može isključiti alarmnu opremu, obratite se lokalnoj telefonskoj kompaniji ili ovlaštenom instalateru.

Telefonske kompanije izvijeste korisnike da su nagli porasti napona, tipično u vrijeme olujnog nevremena, vrlo štetni za telefonsku opremu koja se spaja na izmjenično strujno napajanje. Ovo se prepoznalo kao glavni problem. Stoga se preporučuje da svaki kupac ugradi strujnu zaštitu na AC izlaz na koji se spaja ovaj uređaj. Odgovarajuća strujna zaštita je definirana kao sklop propisane nazivne vrijednosti, koja ima certifikat od UL-a (Underwriter Laboratories), ili nekog drugog odobrenog laboratorija za testiranja (NRTL), ili nekog drugog nadležnog tijela koje izdaje odobrenja ili certifikate za državu/regiju u kojoj se taj sklop koristi. Svrha ove zaštite je izbjeći oštećenja opreme uslijed udara munje ili prevelikog povišenja napona iz drugih razloga.

Prema Zakonu o zaštiti telefonskih potrošača (The Telephone Consumer Protection Act) iz 1991. godine, nezakonito je da bilo koja osoba koristi računalo ili drugi elektronički uređaj, uključujući i faks uređaj, za slanje poruka, ako ta poruka jasno na margini, u gornjem ili donjem dijelu, na svakoj poslanoj stranici ili na prvoj poslanoj stranici, ne sadrži jasnu poruku s datumom i vremenom slanja i identifikacijskom oznakom tvrtke ili nekog drugog entiteta ili pojedinca. (Telefonski broj ne može biti broj 900 ili neki drugi broj za koji se dodatno naplaćuju pozivi izvana).

Pogledajte dokumentaciju za korisnika da biste mogli programirati ove podatke na svoj faks uređaj.

#### Napomena za korisnike kanadske telefonske mreže

Ovaj proizvod zadovoljava sve važeće tehničke specifikacije koje propisuje Industry Canada. Ringer Equivalence Number (REN) služi kao indikator maksimalnog broja terminala koji se mogu spojiti na telefonsko sučelje. Terminal sučelja se može koristiti od bilo koje kombinacije uređaja, ovisno samo o zahtjevu da suma REN brojeva ne smije prelaziti pet. REN za modem je smješten na stražnjoj strani uređaja na naljepnici s podacima o proizvodu.

Telefonske kompanije izvijeste korisnike da su nagli porasti napona, tipično u vrijeme olujnog nevremena, vrlo štetni za telefonsku opremu koja se spaja na AC strujno napajanje. Ovo se prepoznalo kao glavni problem. Stoga se preporučuje da svaki kupac ugradi strujnu zaštitu na AC izlaz na koji se spaja ovaj uređaj. Odgovarajuća strujna zaštita je definirana kao sklop propisane nazivne vrijednosti, koja ima certifikat od UL-a (Underwriter Laboratories), ili nekog drugog odobrenog laboratorija za testiranja (NRTL), ili nekog drugog nadležnog tijela koje izdaje odobrenja ili certifikate za državu/regiju u kojoj se taj sklop koristi. Svrha ove zaštite je izbjeći oštećenja opreme uslijed udara munje ili prevelikog povišenja napona iz drugih razloga.

Ova oprema koristi telefonske priključke s oznakom CA11A.

#### Napomena za korisnike telefonske mreže u Novom Zelandu

Sljedeći specijalni uvjeti vrijede za korisnike faksa. Dobivanje dozvole za telefonske usluge u svrhu korištenja terminalne opreme označava samo da Telecom prihvaća da je taj uređaj sukladan minimalnim zahtjevima za spajanje na mrežu. Time Telecom ne izdaje odobrenje za taj proizvod niti bilo koju vrstu jamstva. Osim toga, ne izdaje se nikakvo jamstvo da će bilo koji dio pravilno raditi u kombinaciji s nekim drugim telekomunikacijskim uređajem drugačije marke ili modela, niti se time podrazumijeva da je bilo koji proizvod kompatibilan sa svim uslugama koje nudi Telecom.

Ova oprema se ne bi trebala podešavati da automatski naziva broj 111, službu za hitne intervencije Telecoma.

Ova oprema možda neće biti djelotvorna za prebacivanje poziva s nekog drugog uređaja spojenog na istu liniju.

Ova oprema se ne bi trebala koristiti u svrhe da se ometa neki drugi Telecom korisnik.

Neki parametri su potrebni da bi se zadovoljili zahtjevi Telecoma o koji su ovisni o opremi povezanoj s ovim uređajem. Prateća oprema bi trebala biti podešena da radi unutar sljedećih ograničenja i da bude sukladna specifikacijama Telecoma:

- Broj uzastopnih pokušaja nazivanja istog broja ne smije prelaziti 10 u roku od 30 minuta, ako se biranje pokreće ručno i
- Opremu treba isključiti, odnosno prekinuti vezu u periodu koji nije manji od 30 sekundi između završetka jednog pokušaja nazivanja i početka drugog nazivanja.
- Ovu opremu treba podesiti da se osigura automatsko nazivanje različitih brojeva, no u razmacima koji ne smiju trajati manje od 5 sekundi između završetka jednog pokušaja i početka drugog.

#### Napomena za korisnike telekomunikacijskih usluga u Južnoj Africi

Ovaj modem se mora koristiti u kombinaciji s odobrenim sklopom za strujnu zaštitu kada se spaja na PSTN.

#### Korištenje ovog proizvoda u Švicarskoj

Ovaj proizvod zahtijeva Švicarski filtar za očitavanje broja poziva (Lexmark, broj 14B5109 ili 80D1877) koji se mora instalirati na bilo koju liniju koja prima impulse u Švicarskoj. Mora se koristiti Lexmarkov filtar, zbog toga što se analogni impulsi mjere na svim telefonskim linijama u Švicarskoj.

#### ENERGY STAR

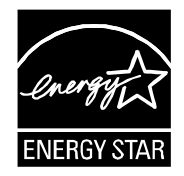

#### Napomena o laseru

Ovaj pisač ima odobrenje da je sukladan zahtjevima DHHS 21 CFR, točka J za Klasu I (1) laserskih proizvoda, te je i u drugim regijama označen kao laserski proizvod Klase I, sukladno zahtjevima norme IEC 60825-1.

Klasa I laserskih proizvoda se ne smatra opasnom. Pisač unutra sadrži laser Klase IIIb (3b), nazivne vrijednosti 5 milivata galij arsenida, koji radi pri valnoj duljini od 770-795 nanometara. Laserski sustav i pisač su dizajnirani tako da čovjek nikad ne može doći u dodir s laserskim zračenjem iznad Klase I tijekom normalnog rada, održavanja koje obavlja korisnik ili propisanih uvjeta za servisiranje.

#### Naljepnica s napomenom o laseru

Naljepnica s napomenom o laseru je uglavnom prilijepljena na pisač i izgleda ovako:

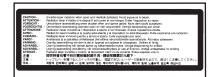

## Potrošnja energije

#### Potrošnja energije za proizvod

U sljedećoj tablici se nalaze podaci o karakteristikama uređaja u smislu potrošnje energije. Napomena: Možda Vaš proizvod nema sve navedene načine rada (modove).

| Način rada (mod)              | Opis                                                                   | Potrošnja energije (W) |
|-------------------------------|------------------------------------------------------------------------|------------------------|
| Printing (Ispis)              | Uređaj generira izlaz tiskanog primjerka.                              | 700 W                  |
| Copying (Kopiranje)           | Uređaj generira kopiju tiskanog<br>originala.                          | 765 W                  |
| Scanning (Skeniranje)         | Uređaj skenira tiskani primjerak.                                      | 165 W                  |
| Ready (Spreman)               | Uređaj čeka na ispis.                                                  | 95 W                   |
| Power Saver (Ušteda energije) | Uređaj je u modu za uštedu energije.                                   | 21 W, 24 W, 26 W       |
| High Off                      | Uređaj je uključen u strujnu utičnicu, ali<br>je napajanje isključeno. | Ne primjenjuje se      |

| Način rada (mod)   | Opis                                                                                                    | Potrošnja energije (W)      |
|--------------------|----------------------------------------------------------------------------------------------------|-----------------------------|
| Low Off (<1 W Off) | Uređaj je uključen u strujnu utičnicu,<br>isključen je na prekidaču, ali je u modu<br>za najmanju moguću potrošnju energije. | Ne primjenjuje se           |
| Off (Isključeno)   | Uređaj je uključen u strujnu utičnicu, ali<br>je isključen na prekidaču.                                                     | 110V=0,15 W, 220V=1,25<br>W |

Razine potrošnje energije navedene u gornjoj tablici predstavljaju prosječna mjerenja u jedinici vremena. Naglim povlačenjem struje se može potrošiti više energije nego što je prosječno.

Zadržavamo pravo izmjena ovih vrijednosti. Za trenutačno važeće vrijednosti pogledajte **www.lexmark.com**.

#### Opcija uštede energije (Power Saver)

Ovaj uređaj je konstruiran da ima opciju uštede energije, odnosno tzv. Power Saver mod. Ovaj način rada je ekvivalentan EPA Sleep modu. Power Saver služi za smanjenje potrošnje energije u vremenu kada je uređaj isključen. Power Saver se automatski uključuje nakon određenog vremena neaktivnosti uređaja, što se naziva Power Saver Timeout.

| Tvornička postavka za Power Saver Timeout | 110V=45 minuta, 220V=60 minuta |
|-------------------------------------------|--------------------------------|
| ovog uređaja iznosi (minuta):             |                                |

Korištenjem konfiguracijskih izbornika opcija Power Saver Timeout se može podesiti od 1 minute do 240 minuta. Ako se Power Saver podesi na nisku vrijednost, onda štedi više energije, ali se dulje čeka na reakciju pisača. Ako se Power Saver Timeout podesi na višu vrijenost, manje se čeka na ispis, ali se troši više energije.

#### Modovi kada je uređaj isključen (Off Mode)

Ovaj uređaj ipak troši minimalnu količinu energije kada je isključen. Ako želite da uopće ne troši energiju, onda ga potpuno isključite s dovoda struje.

#### Ukupna potrošnja energije

Ponekad je korisno izračunati ukupnu potrošnju energije uređaja. Budući da se potrošnja električne energije obračunava u Watima, potrošnja se treba pomnožiti sa vremenom koliko uređaj provodi u bilo kojem od navedenih načina rada. Ukupna potrošnja energije uređaja se dobije zbrajanjem potrošnje za svaki od navedenih načina rada.

## Izjava o ograničenom jamstvu

Lexmark X651de, Lexmark X652de, Lexmark X654de, Lexmark X656de, Lexmark X656dte, Lexmark X658de, Lexmark X658dme, Lexmark X658dfe, Lexmark X658dte, Lexmark X658dtme, Lexmark X658dtfe

#### Lexmark International Inc. Lexington, KY

Ovo ograničeno jamstvo se primjenjuje za SAD i Kanadu. Za kupce izvan SAD-a pogledajte informacije koje se odnose na Vašu zemlju i koje ste dobili uz Vaš proizvod.

Ovo ograničeno jamstvo se odnosi samo na ovaj proizvod samo pod uvjetom da je kupljen za Vašu osobnu uporabu, a ne za daljnju prodaju od Lexmarka ili Lexmarkovog prodavača, koji je u ovoj izjavi naveden kao «prodavač».

#### Ograničeno jamstvo

Lexmark jamči sljedeće:

- uređaj je proizveden od novih dijelova ili od novih i korištenih dijelova koji su servisirani, a koji funkcioniraju kao novi dijelovi.
- tijekom normalne uporabe neće doći do kvarova prouzročenih lošim materijalom i izradom.

Ako ovaj proizvod ne funkcionira u skladu s jamstvom, tijekom jamstvenog roka obratite se prodavaču ili Lexmarku za popravak ili zamjenu (kao opcija Lexmarka).

Ako ovaj proizvod predstavlja dodatnu opciju ili dio uređaja, ova izjava će se primjenjivati samo kada se ta opcija koristi u kombinaciji s uređajem za koji je namijenjena. Ako želite obaviti popravak u jamstvenom roku, možda ćete trebati donijeti tu opciju ili dio zajedno s proizvodom.

Ako ovaj proizvod prenesete na drugog korisnika, jamstvo za servisiranje pod uvjetima ove izjave će biti raspoloživo za tog korisnika za ostatak jamstvenog roka. Uz uređaj dajte novom korisniku račun i jamstveni list.

#### Ograničeno jamstvo za servisiranje

Jamstveni rok traje 12 mjeseci i počinje od dana kupnje, odnosno datuma napisanom na računu, osim ako se kvar ne odnosi na potrošni materijal i rezervne dijelove koji se mogu potrošiti ranije, ili ako neki dijelovi nisu iznimno jako istrošeni ili potrošeni.

Da biste ostvarili pravo na servisiranje u jamstvenom roku, trebate priložiti račun o kupljenom proizvodu. Od Vas se može zahtijevati da dostavite i na odgovarajući način zapakirate proizvod. Vi ste odgovorni za gubitak ili oštećenje proizvoda od mjesta slanja do dobavljača ili servisera.

Kada servisiranje uključuje zamjenu proizvoda ili nekog dijela proizvoda, zamijenjeni dio postaje vlasništvo servisa ili Lexmarka. Zamjena može podrazumijevati novi ili popravljeni dio.

Na zamijenjeni dio se primjenjuje prvobitni jamstveni rok koji je dobiven za kupljeni proizvod.

Zamjena se ne odobrava u slučajevima kada je proizvod mehanički oštećen, ako su na njemu rađene preinake, ako se zahtijevaju izmjene koje nisu uključene u jamstvo ili ako je uređaj oštećen da se ne može popraviti. Isto tako, za taj proizvod ne smiju postojati nikakve zakonske obveze ili ograničenja koja bi sprječavala zamjenu.

Prije davanja proizvoda na popravak u jamstvenom roku, uklonite sve spremnike s tonerom, programe, podatke i medije za spremanje podataka koji se mogu izvaditi (osim ako Lexmark ne savjetuje drugačije).

Za daljnja objašnjenja u svezi alternativnih jamstava se obratite najbližem Lexmarkovom ovlaštenom servisu ili potražite na web stranici: http://support.lexmark.com.

Uz ovaj proizvod se nudi i tehnička podrška na daljinu tijekom cijelog jamstvenog roka. Za proizvode kojima je isteklo jamstvo, Lexmark nudi tehničku podršku za koju se naplaćuje odgovarajuća naknada.

#### Proširenje ograničenog jamstva

Lexmark ne jamči za neometan i besprijekoran rad bilo kojeg proizvoda ili dugotrajnost otiska koji se dobiju na bilo kojem proizvodu.

Servisiranje ne uključuje popravke ako je do kvarova došlo zbog:

- preinaka ili ugradnje neovlaštenih dodataka,
- nezgoda, krive uporabe, zlouporabe ili nepoštivanja Lexmarkovih priručnika, uputa za uporabu ili smjernica;
- neprihvatljivih uvjeta rada i okoliša;

- neovlaštenog održavanja od strane osoba koje nisu Lexmarkovi ovlašteni serviseri;
- prekomjernog opterećenja proizvoda izvan granica njegovih mogućnosti;
- korištenja medija za ispis koji nije u skladu s Lexmarkovim specifikacijama;
- pokušaja prepravljanja, osvježavanja, popravka, ponovnog punjenja ili preinake rezervnih dijelova ili potrošnog materijala od treće strane.
- proizvoda, zaliha, dijelova, materijala (kao što su toneri i tinte), softvera ili sučelja koje ne ugrađuje Lexmark.

U OKVIRIMA KOJI SU DOPUŠTENI VAŽEĆIM ZAKONOM, NITI LEXMARK NITI NJEGOVI DOBAVLJAČI ILI PRODAVAČI NEMAJU PRAVO DAVATI NIKAKVO DRUGO JAMSTVO ILI UVJETE BILO KOJE VRSTE, BILO DA SU IZRAŽENI ILI SE PODRAZUMIJEVAJU ZA OVAJ PROIZVOD I POSEBICE NE PRIZNAJEMO JAMSTVA KOJA SE PODRAZUMIJEVAJU ILI UVJETE PRODAJE IZRAŽENE U NEKE POSEBNE SVRHE, I ZADOVOLJAVAJUĆE KVALITETE. BILO KOJA JAMSTVA KOJIH SE NE MOŽEMO ODREĆI NA TEMELJU VAŽEĆEG ZAKONA, SE OGRANIČAVAJU NA JAMSTVENI ROK. NIKAKVA JAMSTVA, IZRAŽENA ILI DA SE PODRAZUMIJEVAJU, NEĆE VAŽITI NAKON ISTEKA OVOG ROKA. ZADRŽAVAMO PRAVO IZMJENA SVIH INFORMACIJA, SPECIFIKACIJA, CIJENA I USLUGA U BILO KOJE VRIJEME BEZ PRETHODNE OBAVIJESTI.

#### Ograničena odgovornost

Vaše pravo na odštetu je navedeno u ovom dokumentu. U skladu s navedenom Izjavom o ograničenom jamstvu, za sve reklamacije i pritužbe u svezi nepravilnosti uređaja ili problema s prodavačem možete zatražiti naknadu stvarne štete u iznosu do onog koji je naveden u sljedećem odlomku.

Lexmarkova odgovornost za stvarne štete prouzročene na bilo koji način će se ograničiti na iznos koji ste platili za proizvod koji je prouzročio štetu. Ova ograničena odgovornost se neće primjenjivati na pritužbe koje uključuju tjelesne ozljede ili štete na nekretninama ili vlasništvu, odnosno predmetima za koje Lexmark nije pravno odgovoran. NI U KOM SLUČAJU LEXMARK NEĆE SNOSITI ODGOVORNOST ZA IZGUBLJENU ZARADU, IZGUBLJENE UŠTEĐEVINE, NEHOTIČNE ŠTETE ILI BILO KOJE DRUGE EKONOMSKE ŠTETE KOJE SU SE DOGODILE USLIJED TOGA. To se odnosi i na slučajeve kada Vi upozorite Lexmark ili njegovog zastupnika da postoji mogućnost od događanja takvih šteta. Lexmark neće snositi nikakvu odgovornost za štete koje se odnose na treću osobu.

Ovo se ograničenje odnosi i na materijale koje Lexmarku dostavljaju drugi dobavljači i prodavači. Ograničenja koja izriče Lexmark i njegovi dobavljači i prodavači nisu kumulativna. Takav dobavljač ili prodavač su također uključeni u ova ograničenja.

#### Dodatna prava

Neke države ne dozvoljavaju ograničenja u smislu trajanja jamstva ili ne dozvoljavaju isključenja ili ograničenu odgovornost u smislu nehotičnih ili posljedičnih šteta. Ako se takvi zakoni primjenjuju u Vašoj zemlji, u tom slučaju se gore navedeni propisi ne odnose na Vas.

Ovo ograničeno jamstvo Vam daje specifična zakonska prava. Uz ova prava možete imati i neka druga prava ovisno o državi u kojoj se ti zakoni primjenjuju.

#### LEXMARKOVO OGRANIČENO JAMSTVO I LICENCNI UGOVOR ZA SOFTVER

MOLIMO PROČITAJTE PAŽLJIVO PRIJE KORIŠTENJA OVOG PROIZVODA. Ovaj Licencni ugovor za softver ("Licencni ugovor za softver") je pravni ugovor između kupca (bilo da se radi o pojedincu ili pravnoj osobi) i tvrtke Lexmark International, Inc. ("Lexmark"), prema kojem, u okvirima kupljenog Lexmarkovog proizvoda ili Softverskog programa, nije potrebno potpisivati pismeni Licencni ugovor između kupca i Lexmarka ili njegovih dobavljača, a njime se uređuje uporaba bilo kojeg Softverskog programa koji Lexmark instalira ili nudi za uporabu uz svoj proizvod. Termin "Softverski program" uključuje upute koje se strojno mogu čitati, audio-vizualne sadržaje (kao što su slike i snimke), te s tim povezane medije, pisani materijali i dokumentaciju u elektroničkom obliku, bez obzira je li ugrađena ili se distribuira za uporabu uz Lexmarkov proizvod.

KORIŠTENJEM OVOG PROIZVODA, KUPAC RAZUMIJE I PRIHVAĆA SVE ODREDBE I UVJETE OVIH LICENCNIH UGOVORA I OGRANIČENOG JAMSTVA ZA SOFTVER. AKO SE KUPAC NE SLAŽE S UVJETIMA OVIH LICENCNIH UGOVORA I OGRANIČENOG JAMSTVA ZA SOFTVER, TREBA ODMAH VRATITI PROIZVOD NEKORIŠTEN I ZAHTIJEVATI POVRAT IZNOSA KOJI JE ZA ISTI UPLAĆEN. AKO KUPAC INSTALIRA OVAJ PROIZVOD ZA NEKU DRUGU STRANU, OVIM JE SUGLASAN DA ĆE OBAVIJESTITI TE KORISNIKE DA UPORABA OVOG PROIZVODA ZNAČI PRIHVAĆANJE OVIH UVJETA.

- 1. IZJAVA O OGRANIČENOM JAMSTVU ZA SOFTVER. Lexmark jamči da je medij (npr. disketa ili disk) na kojem se nalazi Softverski program (ako postoji), izrađen bez pogrešaka u materijalu i izradi i da neće doći do kvarova tijekom normalne uporabe u jamstvenom roku. Jamstveni rok iznosi devedeset (90) dana i počinje danom isporuke Softverskog programa krajnjem korisniku. Ovo ograničeno jamstvo se primjenjuje samo na medije sa Softverskim programima koji su kupljeni kao novi od Lexmarka, Lexmarkovih ovlaštenih prodavača ili distributera. Lexmark će zamijeniti Softverski program ako se utvrdi da medij ne zadovoljava uvjete ovog ograničenog jamstva.
- 2. OGRANIČENA ODGOVORNOST I JAMŠTVO. U OKVIRIMA OVOG LIČENCNOG UGOVORA ZA SOFTVER I UNUTAR MAKSIMALNIH ZAKONSKI DOPUŠTENIH GRANICA, LEXMARK I NJEGOVI DOBAVLJAČI ĆE PRUŽITI NAVEDENI SOFTVERSKI PROGRAM "KAKAV JEST" I PREMA TOME SE ODRIČU BILO KOJIH DRUGIH JAMSTAVA I UVJETA, IZRIČITIH ILI PREŠUTNIH, ŠTO UKLJUČUJE, BEZ OGRANIČENJA, NASLOV, NEPOVREDIVOST PRAVA, MOGUĆNOST PRODAJE I PRIKLADNOST ZA ODREĐENE SVRHE, ZAŠTITU OD SVIH VIRUSA, TE SVEG OSTALOG ŠTO SE ODNOSI NA SOFTVERSKI PROGRAM. U ODREĐENIM UVJETIMA, LEXMARK NE MOŽE ZAKONSKI OGRANIČITI ODGOVORNOST I JAMSTVO ZA BILO KOJU KOMPONENTU NA KOJU SE PRIMJENJUJU JAMSTVA KOJA UKLJUČUJU MOGUĆNOST PRODAJE I PRIKLADNOST U ODREĐENE SVRHE, NO LEXMARK OGRANIČUJE TRAJANJE TAKVIH JAMSTAVA NA ROK OD 90 DANA OD IZRIČITOG OGRANIČENOG JAMSTVA NA SOFTVER.

Ovaj ugovor se mora čitati u smislu određenih ustavnih odredbi koje s vremena na vrijeme mogu biti važeće, a koje mogu podrazumijevati određena jamstva ili uvjete, te nametnuti Lexmarku određene zakonske obveze koje se ne mogu isključiti ili izmijeniti. Ako se takve odredbe primjenjuju, u tim okvirima će Lexmark biti u mogućnosti ispuniti svoje obveze, te se ovim Lexmark obvezuje da ovim ograničenim jamstvom neće kršiti odredbe koje se odnose na sljedeće: zamjenu Softverskog programa ili naknadu novčanog iznosa uplaćenog za Softverski program.

Softverski program može uključivati internetske linkove na druge softverske aplikacije i/ili internetske web stranice koje su u vlasništvu i kojima upravljaju neke treće strane koje imaju ugovore s Lexmarkom. Kupac je suglasan i slaže se da Lexmark nije odgovoran ni na koji način za glavna računala, performanse, funkcioniranje, održavanje ili sadržaj takvih softverskih aplikacija i/ili internetskih web stranica.

3. OGRANIČENJA VEZANA UZ PRAVNI LIJEK. U OKVIRU MAKSIMALNO DOPUŠTENIH OKVIRA VAŽEĆEG ZAKONA, SVA ODGOVORNOST LEXMARKA TEMELJEM OVOG LICENCNOG UGOVORA ZA SOFTVER, IZRIČITO JE OGRANIČENA NA UKUPNU CIJENU UPLAĆENU ZA SOFTVERSKI PROGRAM I PET DOLARA (US) (ILI PROTUVRIJEDNOST U LOKALNOJ VALUTI). PRAVO KORISNIKA U SLUČAJU BILO KAKVOG SPORA S LEXMARKOM U SVEZI OVOG LICENCNOG UGOVORA ZA SOFTVER BIT ĆE OGRANIČENO DA POKRIJE NAVEDENE IZNOSE, I NAKON POKRIVANJA TOG IZNOSA LEXMARK ĆE BITI OSLOBOĐEN BILO KAKVIH DALJNJIH OBVEZA I ODGOVORNOSTI PREMA KORISNIKU.

NI U KOM SLUČAJU LEXMARK, NJEGOVI DOBAVLJAČI, ZASTUPNICI ILI PRODAVAČI NEĆE SNOSITI ODGOVORNOST ZA SLUČAJNE, NEIZRAVNE, EGZEMPLARNE, KAŽNJIVE ILI POSLJEDIČNE ŠTETE (ŠTO UKLJUČUJE, BEZ OGRANIČENJA, GUBITAK PROFITA ILI DOHOTKA, IZGUBLJENE UŠTEĐEVINE, PREKID KORIŠTENJA ILI BILO KAKVE GUBITKE, NETOČNOST ILI OŠTEĆENJA PODATAKA ILI SNIMLJENOG MATERIJALA, POTRAŽIVANJA TREĆE STRANE, OŠTEĆENJA STVARNE IMOVINE ILI OSNOVNIH SREDSTAVA, GUBITKE PRIVATNE IMOVINE POVEZANE NA BILO KOJI NAČIN S UPORABOM ILI NEMOGUĆNOŠĆU UPORABE SOFTVERSKOG PROGRAMA, ILI NEKE DRUGE ŠTETE POVEZANE S BILO KOJOM ODREDBOM OVOG LICENCNOG UGOVORA), BEZ OBZIRA NA PRIRODU REKLAMACIJE, UKLJUČUJUĆI, BEZ OGRANIČENJA, KRŠENJE JAMSTVA ILI UGOVORA, KAŽNJIVO DJELO (UKLJUČUJUĆI NEMAR ILI STROGU ODGOVORNOST), TE ČAK I U SLUČAJU AKO SU LEXMARK ILI NJEGOVI DOBAVLJAČI, ZASTUPNICI ILI PRODAVAČI, BILI UPOZORENI NA MOGUĆNOST DOGAĐANJA TAKVIH ŠTETA, ILI BILO KOJA REKLAMACIJA KOJU KUPAC TEMELJI NA REKLAMACIJI TREĆE STRANE, OSIM U OKVIRIMA ZAKONSKIH OGRANIČENJA, SVI DRUGI ZAHTJEVI SMATRAT ĆE SE PRAVNO NEVAŽEĆIM. NAVEDENA OGRANIČENJA SE PRIMJENJUJU ČAK I U SLUČAJU AKO GORE NAVEDENI PRAVNI LIJEK NE ISPUNJAVA SVOJU OSNOVNU SVRHU.

- 4. DRŽAVNI ZAKONI SAD-a. Ovo ograničeno jamstvo za softver vam daje specifična zakonska prava. Možete također imati i neka druga prava, što se razlikuje od države do države. Neke države ne dopuštaju ograničenja o tome koliko dugo traje jamstvo ili ograničena odgovornost za posljedične ili nehotične štete, pa se gore navedena ograničenja možda neće na vas odnositi.
- PRAVO NA LICENCU. Lexmark kupcu daje sljedeća prava, pod uvjetom da poštuje sve odredbe i uvjete ovog Licencnog ugovora za softver:
  - a) Uporaba. Kupac može koristiti jednu (1) kopiju Softverskog programa. Pod terminom "uporaba" podrazumijeva se spremanje, učitavanje, instalacija, izvršenje ili prikaz Softverskog programa na ekranu. Ako je Lexmark dao kupcu pravo na licencu Softverskog programa za uporabu, kupac mora ograničiti broj ovlaštenih korisnika na broj naveden u ugovoru s Lexmarkom. Kupac ne smije odvajati komponente Softverskog programa za korištenje na više od jednog računala. Kupac je sporazuman da neće koristiti Softverski program, u cijelosti ili dijelom, ni na koji način koji će utjecati na odbacivanje dijelova programa, modifikacije, uklanjanje, mijenjanje ili preinake vizualnog izgleda zaštitnog znaka, imena tvrtke ili obavijesti o intelektualnom vlasništvu koja se pojavljuje na ekranu svakog računala pri normalnom radu Softverskog programa.
  - b) Kopiranje. Kupac ima pravo napraviti jednu (1) kopiju Softverskog programa isključivo u svrhu posjedovanja rezervne kopije, arhiviranja ili instalacije, pod uvjetom da kopija sadrži sva originalna upozorenja vlasnika Softverskog programa. Kupac ne smije kopirati Softverski program za bilo koju javnu ili distribucijsku mrežu.
  - c) Zadržavanje prava. Softverski program, uključujući sve fontove, je zaštićen od kopiranja i vlasništvo je tvrtke Lexmark International, Inc. i/ili njegovih dobavljača. Lexmark zadržava sva prava koja vam nisu izričito dodijeljena temeljem ovog Licencnog ugovora za softver.
  - d) Besplatan softver (*Freeware*). Ne dovodeći u pitanje odredbe i uvjete ovog Licencnog ugovora za softver, cijeli ili samo neki dio Softverskog programa od kojeg se sastoji dostavljeni softver, može biti vlasništvo neke treće strane ili softver koji je dozvoljeno besplatno dijeliti ("Freeware"). Takav softver podliježe odredbama i uvjetima koji se na njega odnose, bez obzira radi li se diskrecionom ugovoru, suženom licencnom paketu ili uvjetima elektroničke licence u vrijeme učitavanja ili instalacije programa. Korištenje besplatnog softvera se u potpunosti uređuje odredbama i uvjetima koji se na njega odnose.
- 6. PRIJENOS. Kupac može prenijeti Softverski program na nekog drugog krajnjeg korisnika. Bilo koji prijenos mora uključivati sve komponente softvera, medij, tiskane materijale i ovaj Licencni ugovor za softver, a kupac ne mora zadržati kopije Softverskog programa ili njegovih komponenti. Prijenos ne mora biti neizravni prijenos, kao što je konsignacija. Prije prijenosa, krajnji korisnik koji prima Softverski program, mora prihvatiti sve uvjete ovog Licencnog ugovora za softver. Nakon prijenosa Softverskog programa, licenca kupca automatski se ukida. Kupac nema pravo iznajmljivati, davati pod-licence ili davati ovaj Softverski program drugima, osim u okvirima propisanim ovim Licencnim ugovorom za softver.
- 7. NADOGRADNJE. Da bi kupac imao pravo koristiti Softverski program označen kao nadogradnja, mora najprije imati licencu za originalni Softverski program označen kao Lexmarkov program predviđen za nadogradnje. Nakon nadogradnje, možda kupac više neće trebati koristiti originalni Softverski program na temelju kojeg je dobio nadogradnju.
- 8. OGRANIČENJE ZA OBRNUTI INŽENJERING. Nije dopušteno mijenjati, dešifrirati, raditi obrnuti inženjering, obrnuto sklapanje, obrnuto kompajliranje ili na neki drugi način prevoditi Softverski program, osim u okvirima onoga što je izričito dopušteno ili u granicama dopuštenim zakonom u svrhu bolje operativnosti, ispravljanja pogrešaka ili testiranja u svrhu zaštite. Ako imate takva zakonska prava, dužni ste Lexmarka pismenim putem izvijestiti o slučaju namjere obrnutog inženjeringa, obrnutog sklapanja ili obrnute kompilacije. Nije dopušteno dekriptirati Softverski program osim ako je to nužno za pravno dopuštenu uporabu Softverskog programa.
- 9. DODATNI SOFTVER. Ovaj Licencni ugovor za softver odnosi se na ažuriranja i dodatke originalnom Softverskom programu koji Lexmark nudi uz svoje proizvode, osim ako Lexmark naznači drugačije uvjete, zajedno s ažuriranim dijelom ili dodatkom.

- 10. TRAJANJE I PRESTANAK LICENCE. Ovaj Licencni ugovor za softver je važeći osim ako se ne prekine ili raskine. Kupac može prekinuti ili raskinuti ovaj ugovor u bilo kojem trenutku na način da uništi sve primjerke Softverskog programa, zajedno sa svim preinakama, dokumentacijom i ostalim pratećim materijalom ili na neki drugi ovdje opisan način. Lexmark može prekinuti licencu danu kupcu na temelju obavijesti, ako kupac nije suglasan složiti se s bilo kojim od uvjeta ovog Licencnog ugovora za softver. Nakon takvog prestanka licence, kupac je suglasan uništiti sve primjerke Softverskog programa, zajedno sa svim modifikacijama, dokumentacijom i dodacima u bilo kojem obliku.
- 11. POREZI. Kupac je suglasan da preuzima odgovornost plaćanja svih potrebnih poreza, uključujući, bez ograničenja, takse na robu i usluge i osobnu imovinu, koje proističu iz ovog Licencnog ugovora za softver ili korištenje Softverskog programa.
- 12. OGRANIČENJE ZA TUŽBE. Nikakve tužbe, bez obzira na oblik, na temelju ovog Licencnog ugovora za softver neće biti podnesene od bilo koje strane nakon isteka roka od dvije godine nakon što se dogodio uzrok na temelju kojeg treba doći do tužbe, osim ako je to propisano važećim zakonom.
- 13. VAŽEĆI ZAKON. Ovaj Ugovor uređuje se zakonima države Kentucky, SAD. Nijedni drugi zakonski propisi se neće primjenjivati niti ijedna druga jurisdikcija. Neće se primjenjivati UN-ova konvencija o ugovorima za međunarodnu prodaju robe.
- 14. OGRANIČENA PRAVA VLADE SJEDINJENIH AMERIČKIH DRŽAVA. Ovaj Softverski program razvijen je u cijelosti na vlastiti trošak. Prava Vlade Sjedinjenih Američkih Država za korištenje ovog Softverskog programa uređeno je u ovom Ugovoru i ograničeno prema DFARS 252.227-7014 i slično odredbama FAR-a (ili sličnih propisa ili klauzula ugovora sličnih agencija).
- 15. SUGLASNOST ZA KORIŠTENJE PODATAKA. Kupac je suglasan da Lexmark i njegovi zastupnici mogu prikupljati i koristiti informacije koje kupac pruža u svrhu podrške uslugama povezanih s korištenjem Softverskog programa koje kupac zatraži. Lexmark je suglasan da te informacije neće koristiti na način koji će korisnika osobno identificirati, osim u onolikoj mjeri koja je nužna za pružanje takvih usluga.
- 16. IZVOZNA OGRANIČENJA. Kupac nema pravo (a) stjecati, isporučivati, prenositi ili ponovno izvoziti, izravno ili neizravno, Softverski program ili bilo koji s njim izravno povezan proizvod, čime se krše bilo koji važeći izvozni propisi ili (b) dopustiti uporabu Softverskog programa u bilo koju svrhu koja je zabranjena važećim izvoznim zakonima, uključujući, bez ograničenja, trgovanje nuklearnim, kemijskim ili biološkim oružjem.
- 17. SKLAPANJE UGOVORA ELEKTRONIČKIM PUTEM. Kupac i Lexmark su suglasni ovaj Licencni ugovor za softver sklopiti elektroničkim putem. To znači da kada kupac klikne na tipku "Agree" (Slažem se) ili "Yes" (Da), na ovoj stranici ili koristi ovaj proizvod, time izjavljuje da razumije i prihvaća odredbe i uvjete ovog Licencnog ugovora, a taj čin je isti kao i namjera stvarnog "potpisivanja" ugovora s Lexmarkom.
- 18. OVLAŠTENJA KUPCA ZA SKLAPANJE UGOVORA. Kupac mora biti punoljetna osoba u trenutku sklapanja ovog Licencnog ugovora za softver, te ako je to primjenjivo, pravni zastupnik ili ovlaštena osoba poslodavca koji sklapa ovaj ugovor.
- 19. CJELOKUPAN UGOVOR. Ovaj Licencni ugovor za softver (uključujući i dodatke i izmjene i dopune ovom Licencnom ugovoru za softver koji je prateći dokument uz Softverski program) predstavlja cjelokupan ugovor između kupca i Lexmarka za navedeni Softverski program. Osim ako ovdje nije drugačije navedeno, ove odredbe i uvjeti zamjenjuju sve ranije usmene ili pismene dogovore, prijedloge i izlaganja u svezi ovog Softverskog programa ili bilo kojih drugih tema obuhvaćenim ovim Licencnim ugovorom za softver (osim ako neki iznimni uvjeti nisu u sukobu s uvjetima ovog Licencnog ugovora za softver ili nekim drugim pisanim ugovorom koji je potpisan između kupca i Lexmarka, a odnosi se na korištenje Softverskog programa). U slučaju da bilo koji Lexmarkov program podrške kupcima ili davanja usluga bude u sukobu s uvjetima ovog Licencnog ugovora za softver, primjenjivat će se uvjeti ovog Licencnog ugovora za softver.

#### NAPOMENE MICROSOFT KORPORACIJE

- Ovaj proizvod može sadržavati intelektualno vlasništvo koje posjeduje tvrtka Microsoft Corporation. Odredbe i uvjete prema kojima Microsoft licencira takvo intelektualno vlasništvo možete pronaći na: http://go.microsoft.om/fwlink/?Linkld=52369.
- Ovaj proizvod se temelji na tehnologiji Microsoft Print Shema. Odredbe i uvjete prema kojima Microsoft licencira takvo intelektualno vlasništvo možete pronaći na: http://go.microsoft.com/fwlink/?LinkId=83288.

## Indeks

## Brojevi

1565 Emulation error, load emulation option (Greška u emulaciji, umetni opciju za emulaciiu) 251 2000 listova, ladica umetanie papira 75 200-282.vv paper iam (Zaglavljen papir) 249 250 listova, ladica (standardna ili dodatna) umetanje papira 72 283 Staple jam (Zaglavljena klamerica) 249 290-294.yy scanner jam (Zaglavlien skener) 249 293 Replace all originals if restarting job (Zamijeni sve originale ako se posao ponovno pokreće) 250 293.02 Flatbed Cover Open (Otvoren poklopac skenera) 250 30 Invalid refill, change cartridge (Neispravno

- punjenje, promijeni spremnik) 243 31 Replace defective cartridge
- (Zamijeni neispravan spremnik) 243
- 32 Cartridge part number unsupported by device (Uređaj ne podržava broj spremnika) 243
- 34 Short paper (Kratak papir) 243
- 35 Insufficient memory to support Resource Save feature (Nedovoljno memorije da podrži opciju spremanja resursa) 243
- 37 Insufficient memory for Flash Memory Defragment operation (Premalo memorije za postupak defragmentacije flash memorije) 244
- 37 Insufficient memory to collate job (Nedovoljno memorije za ispis po

redu) 244

- 37 Insufficient memory, some Held Jobs were deleted (Nedovoljno memorije, neki zadržani poslovi su obrisani) 244
- 37 Insufficient memory, some held jobs will not be restored (Nedovoljno memorije, neki zadržani poslovi neće biti vraćeni) 244
- 38 Memory full (Puna memorija) 244
- 39 Complex page, some data may not have printed (Kompleksna stranica, neki podaci se možda neće ispisati) 244
- 42.xy Cartridge region mismatch (Ne poklapa se regija za spremnik) 244
- 50 PPDS font error (PPDS greška u fontu) 245
- 51 Defective flash detected (Detektiran neispravan flash) 245
- 52 Not enough free space in flash memory for resources (Nema dovoljno slobodnog prostora u flash memoriji za resurse) 245
- 53 Unformatted flash detected (Detektiran neformatirani flash) 245
- 54 Network <x> software error (Pogreška u softveru <x> mreže) 245
- 54 Serial option <x> error 245 (Greška u serijskoj opciji)
- 54 Standard network software error (Pogreška u softveru standardne mreže) 246
- 55 Unsupported option in slot (Nepodržana opcija u utoru) 246
- 550 listova, ladica (standardna ili dodatna)

umetanje papira 72 56 Parallel port <x> disabled (Paralelni port <x> deaktiviran) 246

- 56 Serial port <x> disabled (Serijski port <x> deaktiviran) 246
- 56 Standard parallel port disabled (Standardni paralelni port <x> deaktiviran) 246
- 56 Standard USB port disabled (Standardni USB port deaktiviran) 247
- 56 USB port <x> disabled (USB port <x> deaktiviran) 247
- 57 Configuration change, held jobs were not restored (Promjena konfiguracije, neki zadržani poslovi nisu vraćeni) 247
- 58 Too many bins attached (Priključeno previše izlaznih opcija) 247
- 58 Too many disks installed (Instalirano previše diskova) 247
- 58 Too many flash options installed (Instalirano previše flash opcija) 248
- 58 Too many trays attached (Priključeno previše ladica) 248
- 59 Incompatible envelope feeder (Nije kompatibilan uvlakač za koverte) 248
- 59 Incompatible output bin <x> (Nije kompatibilan izlazni nastavak <x>) 248
- 59 Incompatible tray <x> (Nije kompatibilna ladica <x>) 248
- 61 Remove defective disk (Ukloni neispravan disk) 248
- 62 Disk full (Disk pun) 249
- 63 Unformatted disk (Neformatiran disk) 249 80 Routine maintenance

needed (Potrebno rutinsko održavanje) 249

- 841-846 Scanner Service Error (Servisna greška skenera) 250
- 88 Cartridge low (Prazan spremnik) 249

88.yy Cartridge nearly low (Gotovo prazan spremnik) 249
88.yy Replace cartridge (Zamijeni spremnik) 249
900-999 Service <message> (Servis <poruka>) 250

## Simboli

"skeniraj na računalo" opcije na ekranu 126, 127, 128

## Α

Active NIC izbornik 165 ADF komplet za održavanje naručivanje 258 ADF sklop za uvlačenje naručivanje 259 ADF valjak za razdvajanje naručivanje 259 ADF kopiranje 92 Adresar, korištenje faksa 113 Answering (Javljanje na poziv) 234 AppleTalk izbornik 171

## В

bežična mreža informacije o konfiguraciji 48 instalacija, korištenje Macintosha 50 instalacija, korištenje Windowsa 49 Bin Setup izbornik 163 Busy (Zauzet) 234

## С

Call complete (Poziv obavljen) 234 Change <src> to <x> (Promijeni izvor u <x>) 234 Check tray <x> connection (Provjeri priključak ladice) 234 Close door or insert cartridge (Zatvori vratašca ili umetni spremnik) 235 Close finisher side door (Zatvori bočna vratašca dorađivača) 235 Confidential Print izbornik 181 Configure MP izbornik 155 Connect <x>bps (spoji <x>bps) 235 Copy Settings izbornik 192 Custom Bin Names izbornik 162 Custom Names izbornik 161 Custom Scan Sizes izbornik 161 Custom Type <x> (Prilagođeni tip <x>) promjena imena 84 Custom Types izbornik 160

## Č

čišćenje pisača izvana 252 stakla za skeniranje 252

## D

datum i vriieme namještanje 70 deblji papir savjeti o korištenju 131 umetanie 79 Default Source izbornik 151 Dialing (Biram) 235 direktorij, ispis popisa 135 Disk corrupted (Disk oštećen) 235 Disk Full - Scan Job Canceled (Disk pun - posao skeniranja poništen) 235 Disk Wiping izbornik 181 displej, kontrolna ploča pisača 19 podešavanje svjetloće 263 displej, rješavanje problema displej je prazan 266 na displeiu se nalaze samo rombovi 266 dokumenti, ispis iz Windowsa 129 s Macintosha 129

## Ε

ekran osjetljiv na dodir tipke 22 e-mail ekran napredne opcije 110 opcije 109, 110 e-mail funkcija namještanje 105 E-mail Settings izbornik 207 e-mail obavijest da je potreban drugačiji papir 262 obavijest o niskoj razini potrošnog materijala 262 obavijest o potrebnom papiru 262 obavijest o zaglavljenom papiru 262 poništavanie 109 Embedded Web Server Administrator's Guide 262 Embedded Web Server 262 administratorske postavke 262 namještanje obavijesti preko e-maila 262 neće se otvoriti 292 postavke za umrežavanie 262 provjera stanja uređaja 262 Envelope Enhance (Pobolišanie koverti) 155 Ethernet port 44 Ethernet umrežavanje Macintosh 53 Windows 53

### F

faks kartica instaliranie 42 faks, ekran napredne opcije 117 opcije 116, 117 faks, poboljšanje kvalitete 118 faks, rješavanje problema blokiranje neželjenih faks poruka 115 mogu se primiti, ali se ne mogu slati faks poruke 277 mogu se slati, ali se ne mogu primati faks poruke 276 ne može se ni primati ni slati faks 274 nije prikazan identifikacijski broj (ID) pozivatelja 274 primljeni faks je loše kvalitete 277 faksiranje kako potamniti ili posvijetliti faks 114 korištenje adresara 113 korištenje prečica 113 kreiranje prečica korištenjem

ekrana osietliivog na dodir 113 kreiranje prečica korištenjem Embedded Web Servera 112 namieštanie datuma i vremena 70 namieštanie imena i broja za odlaznu faks poruku 69 odabir priključka za faks 60 poboljšanje kvalitete faksa 118 poništavanje faksa 116 pregled evidencije faks poruka 115 promjena rezolucije 114 prosljeđivanje faksa 119 slanje faksa u točno određeno vrijeme 115 slanje korištenjem kontrolne ploče pisača 111 slanje korištenjem računala 112 uključivanje opcije za ljetno i zimsko radno vrijeme 70 zadržavanje faksa 118 Fax failed (Faks niie poslan) 235 Fax memory full (Puna memorija za faks) 235 Fax Mode (Analog Fax Setup) izbornik 198 Fax Mode (Fax Server Setup) izbornik 205 Fax partition inoperative. Contact system administrator. (Particija faksa nije aktivna. Obratite se sistem administratoru) 236 Fax server 'To Format' not set up. Contact system administrator. (Nije namješten faks server "To Format". Obratite se sistem administratoru) 236 Fax Station Name not set up (Nije postavljeno ime faksa) 236 Fax Station Number not set up (Nije postavljen broj faksa) 236 FCC napomene 296, 300 Finishing izbornik 223 firmware kartica instaliranje 30 flash disk 134

Flash Drive izbornik 215 flash memorijska kartica instaliranje 30 riešavanie problema 280 Flushing buffer (Pražnienie međuspremnika) 236 foliie ispis 93 savjeti o korištenju 130 umetanie 79 fotografije kopiranje 93 FTP ekran napredne opcije 123 opcije 122, 123 FTP kvaliteta, poboljšanja 124 FTP Settings izbornik 212 FTP adresar 121

## G

glavni ekran tipke 20

## Η

Help izbornik 233 HTML izbornik 231

Image izbornik 232 indikator 19 informacije o sjournosti 13. 14 Insert staple cartridge (Umetni spremnik sa spajalicama) 236 Insert Tray <x> (Umetni ladicu <x>) 236 instalaciia bežična mreža 49. 50 instaliranje softvera za pisač dodavanje opcija 47 instaliranie opcija u driveru 47 softvera za pisač 46 Install bin <x> (Instalirai nastavak <x>) 237 Install envelope feeder (Instaliraj uvlakač za koverte) 237 Install tray <x> (Instaliraj ladicu <x>) 237 Internal Solutions Port instaliranje 32 rješavanje problema 280

Internal Solutions Port. mreža promjena postavki za port 56 Invalid PIN (Nevažeći PIN) 237 IPv6 izbornik 170 ispis kopija po redu 97 ispis povjerljivih i drugih zadržanih poslova iz Windowsa 133 s Macintosh računala 133 Ispis povjerljivih poslova 132 ispis iz Windowsa 133 ispis s Macintosh računala 133 ispis instaliranje softvera za pisač 46 iz Windowsa 129 popisa direktorija 135 s flash diska 134 s Macintosha 129 stranice s mrežnim postavkama 46 stranice s postavkama izbornika 45 stranice za provjeru kvalitete ispisa 135 ispis, kvaliteta čišćenie stakla za skeniranje 252 ispis, rješavanje problema greška u čitanju USB diska 266 ispisuju se pogrešni znakovi 268 ne radi povezivanje ladica 269 neće se ispisati PDF datoteka na više jezika 266 neispravne margine 284 papir se često zaglavljuje 281 papir se savija 285 pojavljuje se neočekivano Iomljenje stranica 269 posao se ispisuje iz pogrešne ladice 268 posao se ispisuje na pogrešnom papiru 268 poslovi se ne ispisuju 267 veliki poslovi se ne slažu po redu 269 za ispis dokumenta je potrebno dulje nego što očekujete 268 zadržani poslovi se neće ispisati 267

zaglavliena stranica se neće ponovno ispisati 281 izbornici Active NIC 165 AppleTalk 171 Bin Setup 163 Confidential Print 181 Configure MP 155 Copy Settings 192 Custom Bin Names 162 Custom Names 161 Custom Scan Sizes 161 Custom Types 160 Default Source 151 Disk Wiping 181 E-mail Settings 207 Envelope Enhance 155 Fax Mode (Analog Fax Setup) 198 Fax Mode (Fax Server Setup) 205 Finishing 223 Flash Drive 215 FTP Settings 212 Help 233 **HTML 231** Image 232 IPv6 170 LexLink 172 Miscellaneous 180 NetWare 172 Network <x> 165 Network Card 168 Network Reports 168 Paper Loading 159 Paper Size/Type 151 Paper Texture 156 Paper Weight 157 Parallel <x> izbornik 175 PCL Emul 228 **PDF 227** popis 150 PostScript 228 Quality 225 Reports 164 Security Audit Log 183 Serial <x> 177 Set Date/Time 183 Settings 184 Setup 221 SMTP Setup izbornik 167 Standard Network 165 Standard USB 173 Substitute Size 155 TCP/IP 169

Universal Setup 162 Utilities 226 Wireless 171 XPS 232 izvješća pregled 263

## J

Job stored for delayed transmission (Posao spremljen za odgođeni prijenos) 237

## Κ

kaheli Ethernet 44 **USB 44** kako stupiti u kontakt sa servisom 293 komplet za održavanje naručivanie 257 konfiguracija, podaci bežična mreža 48 konfiguracije pisač 16 konfiguriranje e-mail postavki 106 konfiguriranie postavki za port 56 kontrolna ploča, pisač 19 kopija, kvaliteta pobolišanje 104 podešavanje 97 kopiranie brze kopije 92 dokument koji se sastoji od različitih veličina papira 95 folija 93 fotografija 93 ispis kopija po redu 97 kako dodati oznaku datuma i vremena 100 kako dodati suhi žig / poruku u pozadini 100 korištenjem ADF-a 92 korišteniem stakla za skeniranje (podloge) 93 na memorandum 94 obostrano 96 odabir ladice 95 poboljšanje kvalitete kopiie 104 podešavanje kvalitete 97 poništavanje kopiranja 101

povećavanie kopije 96 prilagođeni posao 99 s jedne veličine na drugu 94 smaniivanie 96 stavlianie listova za razdvajanje između kopija 98 više stranica na iednom listu papira 98 kopiranje, ekran opcije 101, 102 kopiranie, riešavanie problema dokument ili fotografije se djelomično kopiraju 272 kopiranie ne radi 270 loša kvaliteta kopije 270 loša kvaliteta skenirane slike 273 skener se neće zatvoriti 270 korištenje RJ11 adaptera 61 koverte savjeti o korištenju 130 umetanie 79.81 kvaliteta ispisa, rješavanje problema ispis stranica za provjeru kvalitete ispisa 282 loša kvaliteta otiska na folijama 292 maglica od tonera ili sive sjene se pojavljuju na stranici 291 mrlie od tonera 292 nakošen ispis 287 nepravilnosti kod ispisa 285 odrezane slike 283 otisak je previše svijetao 288 otisak je previše taman 289 ponavljanje grešaka na stranici 286 potpuno bijele pruge 287 potpuno crne pruge 287 potpuno obojene stranice 290 prazne stranice 282 siva pozadina 284 slike sa sjenama 283 toner se lako skida s papira 291 vertikalne linije 290 znakovi imaju nazubljene ili neravne rubove 283

#### L

ladice poništavanje povezivanja

83, 84 povezivanje 83, 84 LexLink izbornik 172 Line busy (Linija zauzeta) 237 Load <src> with <x> (Umetni u izvor <x>) 238 Load manual feeder with <x> (Ručno umetnite <x> u uvlakač) 238 Load staples (Umetni spajalice) 238

#### Μ

Macintosh bežična mrežna instalacija 50 mase papira podržano za dorađivač 90 mehanizam za talienie (fuser) naručivanie 258 memorandumi kopiranje na 94 savjeti o korištenju 129 umetanje, u ladice 72 umetanie, u ladicu za 2000 listova 75 umetanje, u višenamjenski uvlakač 79 memorijska kartica instaliranie 29 rješavanje problema 280 Memory full, cannot print faxes (Memorija puna, ne može se ispisati faks) 238 Miscellaneous izbornik 180

## Ν

naljepnice savjeti o korištenju 131 namještanje pisača na žičanu mrežu (Macintosh) 53 na žičanu mrežu (Windows) 53 namještanje serijskog ispisa 58 napomene 295, 296, 297, 298, 299, 300, 302, 303, 304, 305 naručivanje potrošnog materijala 256 naručivanje ADF komplet za održavanie 258 ADF sklop za uvlačenje 259 ADF valjak za

razdvaianie 259 komplet za održavanje 257 mehanizam za taljenje 258 prijenosni valjak 258 spremnici sa spaialicama 259 valici za punjenje 258 valici za uvlačenie 258 nazivanie servisa 293 NetWare izbornik 172 Network (Mreža) 238 Network <x> (Mreža <x>) 238 Network <x> izbornik 165 Network Card izbornik 168 Network Reports izbornik 168 Networking Guide 262 No analog phone line connected to modem. fax is disabled. (Na modem nije priključen analogni telefon, faks ie iskliučen) 238 No answer (Nema odgovora) 239 No dial tone (Nema tona biranja) 239

## 0

obostrani ispis 96 opcije faks kartica 26. 42 firmware kartica 30 firmware kartice 26 flash memoriiska kartica 30 Internal Solutions Port 32 memorijska kartica 29 memorijske kartice 26 portovi 26 tvrdi disk za pisač 38 ugrađene 26 umrežavanie 26 opcije, ekran osjetljiv na dodir e-mail 109, 110 fax 116. 117 FTP 122, 123 kopiranje 101, 102 skeniranje na računalo 126, 127, 128 optička vlakna mrežne postavke 53

## Ρ

Paper Loading izbornik 159 Paper Size/Type izbornik 151 Paper Texture izbornik 156 Paper Weight izbornik 157 papir karakteristike 85 memorandumi 86 namieštanie tipa 71 namieštanie veličine 71 neprihvatliivo 86 odabir 86 odabir mase 157 prethodno otisnuti obrasci 86 reciklirani 87 skladištenie 87 Universal Paper Size 162 Universal postavka veličine 71 papir, tip prilagođeni 84 Parallel <x> izbornik 175 PCL Emul izbornik 228 PDF izbornik 227 pisač izvana čišćenje 252 pisač konfiguracije 16 minimalni razmaci 17, 260 modeli 16 odabir mjesta za pisač 17 postavljanje na novu lokaciiu 260 premještanje 259, 260 transport 261 pisač, kontrolna ploča 19 tvorničke postavke. vraćanje 264 pisač, opcije, rješavanje problema 4 pretinca za poštu 280 flash memoriiska kartica 280 Internal Solutions Port 280 izlazni nastavak velikog kapaciteta 280 ladica za 2000 listova papira 279 ladice za papir 278 memorijska kartica 280 opcija ne radi 278 StapleSmart dorađivač 280 tvrdi disk s adapterom 280 uvlakač za koverte 279 pisač, poruke 1565 Emulation error. load emulation option (Greška u emulaciji, umetni opciju za emulaciju) 251 200-282.yy paper jam (Zaglavljen papir) 249

283 Staple iam (Zaglavliena klamerica) 249 290-294.yy scanner jam (Zaglavlien skener) 249 293 Replace all originals if restarting job (Zamijeni sve originale ako se posao ponovno pokreće) 250 293.02 Flatbed Cover Open (Otvoren poklopac skenera) 250 30 Invalid refill, change cartridge (Neispravno punienie, promiieni spremnik) 243 31 Replace defective cartridge (Zamiieni neispravan spremnik) 243 32 Cartridge part number unsupported by device (Uređaj ne podržava broj spremnika) 243 34 Short paper (Kratak papir) 243 35 Insufficient memory to support Resource Save feature (Nedovolino memorije da podrži opciju spremanja resursa) 243 37 Insufficient memory for Flash Memory Defragment operation (Premalo memorije za postupak defragmentacije flash memorije) 244 37 Insufficient memory to collate job (Nedovoljno memoriie za ispis po redu) 244 37 Insufficient memory, some Held Jobs were deleted (Nedovolino memorije, neki zadržani poslovi su obrisani) 244 37 Insufficient memory, some held jobs will not be restored (Nedovoljno memorije, neki zadržani poslovi neće biti vraćeni) 244 38 Memory full (Puna memorija) 244 39 Complex page, some data may not have printed (Kompleksna stranica, neki podaci se možda neće ispisati) 244

42.xv Cartridge region mismatch (Ne poklapa se regija za spremnik) 244 50 PPDS font error (PPDS areška u fontu) 245 51 Defective flash detected (Detektiran neispravan flash) 245 52 Not enough free space in flash memory for resources (Nema dovolino slobodnog prostora u flash memoriji za resurse) 245 53 Unformatted flash detected (Detektiran neformatirani flash) 245 54 Network <x> software error (Pogreška u softveru <x> mreže) 245 54 Serial option <x> error 245 (Greška u serijskoj opciji) 54 Standard network software error (Pogreška u softveru standardne mreže) 246 55 Unsupported option in slot (Nepodržana opcija u utoru) 246 56 Parallel port <x> disabled (Paralelni port <x> deaktiviran) 246 56 Serial port <x> disabled (Seriiski port <x> deaktiviran) 246 56 Standard parallel port disabled (Standardni paralelni port <x> deaktiviran) 246 56 Standard USB port disabled (Standardni USB port deaktiviran) 247 56 USB port <x> disabled (USB port <x> deaktiviran) 247 57 Configuration change, held jobs were not restored (Promjena konfiguracije, neki zadržani poslovi nisu vraćeni) 247 58 Too many bins attached (Priključeno previše izlaznih opcija) 247 58 Too many disks installed (Instalirano previše diskova) 247 58 Too many flash options installed (Instalirano previše

flash opciia) 248 58 Too many travs attached (Priključeno previše ladica) 248 59 Incompatible envelope feeder (Nije kompatibilan uvlakač za koverte) 248 59 Incompatible output bin <x> (Nije kompatibilan izlazni nastavak <x>) 248 59 Incompatible trav <x> (Niie kompatibilna ladica <x>) 248 61 Remove defective disk (Ukloni neispravan disk) 248 62 Disk full (Disk pun) 249 63 Unformatted disk (Neformatiran disk) 249 80 Routine maintenance needed (Potrebno rutinsko održavanie) 249 841-846 Scanner Service Error (Servisna greška skenera) 250 88 Cartridge low (Prazan spremnik) 249 88.yy Cartridge nearly low (Gotovo prazan spremnik) 249 88.yy Replace cartridge (Zamijeni spremnik) 249 900-999 Service <message> (Servis <poruka>) 250 Answering (Javljam se na poziv) 234 Busy (Zauzet) 234 Call complete (Poziv završen) 234 Change <src> to <x> (Promijeni izvor u <x>) 234 Check tray <x> connection (Provjeri priključak za ladicu) 234 Close door or insert cartridge (Zatvori vratašca ili umetni spremnik) 235 Close finisher side door (Zatvori bočna vratašca dorađivača) 235 Connect <x>bps (Spoji <x>bps) 235 Dialing (Biram) 235 Disk corrupted (Disk oštećen) 235 Disk Full - Scan Job Canceled (Pun disk -

poništen posao skenirania) 235 Fax failed (Faks nije poslan) 235 Fax memory full (Puna memorija za faks) 235 Fax partition inoperative. Contact system administrator. (Particija faksa nije aktivna. Obratite se sistem administratoru) 236 Fax server 'To Format' not set up. Contact system administrator. (Nije namješten faks server "To Format". Obratite se sistem administratoru) 236 Fax Station Name not set up (Nije postavljeno ime faksa) 236 Fax Station Number not set up (Nije postavljen broj faksa) 236 Flushing buffer (Pražnjenje međuspremnika) 236 Insert staple cartridge (Umetni spremnik sa spaialicama) 236 Insert Tray <x> (Umetni ladicu <x>) 236 Install bin <x> (Instaliraj nastavak <x>) 237 Install envelope feeder (Instaliraj uvlakač za koverte) 237 Install tray <x> (Instaliraj ladicu <x>) 237 Invalid PIN (Nevažeći PIN) 237 Job stored for delayed transmission (Posao spremljen za odgođeni prijenos) 237 Line busy (Linija zauzeta) 237 Load <src>with <x> (Umetnite u izvor <x>) 238 Load manual feeder with <x> (Ručno umetnite <x> u uvlakač) 238 Load staples (Umetni spajalice) 238 Memory full, cannot print faxes (Memorija puna, ne može se ispisati faks) 238 Network (Mreža) 238

Network <x> (Mreža <x>) 238 No analog phone line connected to modem, fax is disabled. (Na modem nije prikliučen analogni telefon. faks je isključen.) 238 No answer (Nema odgovora) 239 No dial tone (Nema tona birania) 239 Queued for sending (U redu za slanje) 239 Ready (Spreman) 239 Reattach bin <x> - <v> (Ponovno priključi nastavak <x> - <v>) 239 Reattach bin <x> (Ponovno prikliuči nastavak <x>) 239 Reattach envelope feeder (Ponovno priključi uvlakač za koverte) 240 Receive complete (Primanie završeno) 240 Receiving page <n> (Primam stranicu <n>) 240 Remove packaging material, check <x> (Izvadi ambalažu, provieri <x>) 240 Remove paper from <linked bin set name> (Izvadi papir iz >ime prikazanog nastavka>) 240 Remove paper from all bins (Izvadi papir iz svih izlaznih nastavaka) 241 Remove paper from bin <x> (Izvadi papir iz izlaznog nastavka <x>) 241 Remove paper from standard output bin (Izvadi papir iz standardnog izlaza) 241 Replace all originals if restarting job. (Zamijeni sve originale ako se posao ponovno pokreće) 241 Replace wiper (Zamijeni čistač) 241 Restore Held Jobs? (Vrati zadržane poslove?) 241 Scan Document Too Long (Skenirani dokument previše dug) 242 Scanner ADF Cover Open (Otvoren poklopac ADFa) 242

Scanner Disabled (Skener deaktiviran) 250 Scanner Jam Access Cover Open (Otvoren poklopac za vađenie zaglavlienog papira iz skenera) 242 Securely clearing disk space (Sigurno čišćenie prostora na disku) 242 Sending page <n> (Šaliem stranicu <n>) 242 Serial <x> 242 Set clock (Namjesti sat) 242 SMTP server not set up. Contact system administrator. (SMTP server nije namiešten. Obratite se sistem administratoru) 242 Some held jobs were not restored (Neki zadržani poslovi nisu vraćeni) 242 System busy, preparing resources for job. (Sustav zauzet, priprema resursa za posao) 242 System busy, preparing resources for job. Deleting held iob(s). (Sistem zauzet. priprema resursa za posao. Brisanje zadržanih poslova) 242 Unsupported disk (Disk nije podržan) 242 Unsupported USB device, please remove (Nije podržan USB, izvadite) 243 Unsupported USB hub. please remove (Nije podržan USB hub, izvadite) 243 USB/USB <x> 243 Waiting for redial (Čekam na ponovno biranje) 243 pisač. tvrdi disk instaliranje 38 podešavanje TCP/IP adrese 169 tipa papira 71 Universal Paper Size 71 veličine papira 71 Ponavljanje poslova za ispis 132 ispis iz Windowsa 133 ispis s Macintosh računala 133 poništavanje opcije povezivanja

ladica 83 poništavanje posla iz Windowsa 136 preko Macintosha 136 s kontrolne ploče pisača135 posao za ispis poništavanie iz Windowsa 136 poništavanje s Macintosha 136 postavke izbornika, stranica ispis 45 postavke za port konfiguracija 56 PostScript izbornik 228 potrošni materijal skladištenie 255 stanie of 255 ušteda 255 potrošni materijal. naručivanje 256 ADF komplet za održavanie 258 ADF sklop za uvlačenje 259 ADF valjak za razdvaianie 259 komplet za održavanje 257 mehanizam za talienie 258 prijenosni valjak 258 spremnici sa spajalicama 259 valjci za punjenje 258 valici za uvlačenie 258 povećavanje kopije 96 povezivanje ladica 83 povezivanje ladica 84 povezivanje ladica, poništavanie 84 Power Saver podešavanje 264 prečice, kreiranje e-maila 106 fax odredišta 112, 113 FTP odredišta 121, 122 pregled izvješća 263 prekid posla 100 premieštanie pisača 259. 260 priključivanje faksa korišteniem RJ11 adaptera 61 priključivanje kabela 44 priključivanje pisača na automatsku sekretaricu 66 modem računala 68 telefon 65

telefonski prikliučak u Niemačkoi 64 prilagođeni tip papira kako dodiieliti 84 problemi s pisačem, riešavanie osnovnih problema 266 pronalaženie informacija izdania 15 podrška za kupce 15 proslieđivanie faksa 119 proviera pisača koji se neće odazvati 266 Proviera poslova za ispis 132 ispis iz Windowsa 133 ispis s Macintosh računala 133 provjera skenera koji ne radi 272 provjera stanja uređaja na Embedded Web Serveru 262

#### Q

Quality izbornik 225 Queued for sending (U redu za slanje) 239

## R

razina buke 299 Ready (Spreman) 239 Reattach bin <x> - <v> (Ponovno priključi nastavak <x> - <y>) 239 Reattach bin <x> (Ponovno priključi nastavak <x>) 239 Reattach envelope feeder (Ponovno priključi uvlakač za koverte) 240 Receive complete (Primanje završeno) 240 Receiving page <n> (Primam stranicu <n>) 240 reciklirani papir korištenje 87 recikliranie Lexmarkovih proizvoda 259 WEEE izjava 300 Remove packaging material, check <x> (Izvadi ambalažu, provjeri <x>) 240 Remove paper from <linked bin set name> (Izvadi papir iz >ime prikazanog nastavka>) 240

Remove paper from all bins (Izvadi papir iz svih izlaznih nastavaka) 241 Remove paper from bin <x> (Izvadi papir iz izlaznog nastavka <x>) 241 Remove paper from standard output bin (Izvadi papir iz standardnog izlaza) 241 Replace all originals if restarting iob. (Zamiieni sve originale ako se ponovno pokreće posao) 241 Replace wiper (Zamijeni čistač) 241 Reports izbonik 164 Restore Held Jobs? (Vrati zadržane poslove?) 241 Rezerviranje poslova za ispis 132 ispis iz Windowsa 133 ispis s Macintosh računala 133 rezolucija, faks promjena 114 RJ11 adapter, korištenie 61 rješavanje problema kako stupiti u kontakt sa servisom 293 provjera pisača koji ne radi 266 proviera skenera koji ne radi 272 rješavanje osnovnih problema s pisačem 266 rješavanje problema, displej displej je prazan 266 displej prikazuje samo rombove 266 rješavanje problema, faks blokiranje neželjenih faks poruka 115 mogu se primiti, ali se ne mogu slati faks poruke 277 mogu se slati, ali se ne mogu primati faks poruke 276 ne može se ni primati ni slati faks 274 nije prikazan identifikacijski broj (ID) pozivatelja 274 primljeni faks je loše kvalitete 277 rješavanje problema, ispis greška u čitanju USB diska 266

ispisuju se pogrešni znakovi 268 ne radi povezivanje ladica 269 neće se ispisati PDF datoteka na više jezika 266 neispravne margine 284 papir se često zaglavljuje 281 papir se savija 285 pojavljuje se neočekivano Iomlienie stranica 269 posao se ispisuje iz pogrešne ladice 268 posao se ispisuie na pogrešnom papiru 268 poslovi se ne ispisuju 267 veliki poslovi se ne slažu po redu 269 za ispis dokumenta je potrebno dulje nego što očekujete 268 zadržani poslovi se neće ispisati 267 zaglavljena stranica se neće ponovno ispisati 281 riešavanie problema, kopiranie dokument ili fotografije se dielomično kopiraju 272 kopiranje ne radi 270 loša kvaliteta kopije 270 loša kvaliteta skenirane slike 273 skener se neće zatvoriti 270 rješavanje problema, kvaliteta ispisa ispis stranica za provjeru kvalitete ispisa 282 loša kvaliteta otiska na folijama 292 maglica od tonera ili sive sjene se pojavljuju na stranici 291 mrlie od tonera 292 nakošen ispis 287 nepravilnosti kod ispisa 285 odrezane slike 283 otisak je previše svijetao 288 otisak je previše taman 289 ponavljanje grešaka na stranici 286 potpuno bijele pruge 287 potpuno crne pruge 287 potpuno obojene stranice 290 prazne stranice 282 siva pozadina 284

slike sa sienama 283 toner se lako skida s papira 291 vertikalne liniie 290 znakovi imaju nazubliene ili neravne rubove 283 riešavanie problema, opcije pisača 4 pretinca za poštu 280 flash memoriiska kartica 280 Internal Solutions Port 280 izlazni nastavak velikog kapaciteta 280 ladica za 2000 listova papira 279 ladice za papir 278 memorijska kartica 280 opcija ne radi 278 StapleSmart dorađivač 280 tvrdi disk s adapterom 280 uvlakač za koverte 279 riešavanie problema, skeniranie ne može se skenirati s računala 274 skener se neće zatvoriti 270 skenira se dielomični dokument ili fotografija 273 skeniranje nije uspješno obavlieno 272 skeniranje traje dugo ili zamrzne računalo 273 riešavanie problema, uvlačenie papira poruka ostane nakon vađenja zaglavljenog papira 281

## S

- Scan Document Too Long (Skenirani dokument previše dug) 242 Scanner ADF Cover Open (Otvoren poklopac ADFa) 242 Scanner Disabled (Skener deaktiviran) 250 Scanner Jam Access Cover Open (Otvoren poklopac za vađenje zaglavljenog papira iz skenera) 242 Securely clearing disk space (Sigurno čišćenje prostora na disku) 242
- Security Audit Log izbornik 183 Sending page <n> (Šaljem

stranicu <n>) 242 Serial <x> izbornik 177 Serial <x> 242 seriiski ispis postavke 58 serijski port 58 Set clock (Namiesti sat) 242 Set Date/Time izbornik 183 Settings izbornik 184 Setup izbornik 221 Simboli sistemska ploča kako pristupiti 27 skener Automatski uvlakač za dokumente (ADF) 18 funkcije 17 registracija 253 staklo za skeniranje 18 skeniranie na flash disk 126 skeniranje na FTP adresu korištenie adresara 121 korištenje brojeva za prečice 121 korištenje tipkovnice 120 kreiranie prečice korišteniem ekrana osjetljivog na dodir 122 kreiranje prečice korištenjem računala 121 pobolišanie kvalitete FTPa 124 skeniranje na računalo 125 poboljšanje kvalitete skeniranja 128 skeniranje, poboljšanje kvalitete 128 skeniranje, rješavanje problema ne može se skenirati s računala 274 skener se neće zatvoriti 270 skenira se djelomični dokument ili fotografija 273 skeniranje nije uspješno obavljeno 272 skeniranje traje dugo ili zamrzne računalo 273 skladištenje papira 87 potrošnog materijala 255 slanje e-maila dodavanje retka za adresu 108 dodavanje retka za poruku 108

konfiguracija postavki za email 106 korištenje adresara 107 korištenje brojeva za prečice 107 korištenje ekrana osjetljivog na dodir 107 kreiranie prečica korišteniem ekrana osjetljivog na dodir 106 kreiranie prečica korišteniem Embedded Web Servera 106 namieštanie e-mail funkciie 105 promjena tipa izlazne datoteke 108 smanjivanje kopije 96 smiernice deblji papir 131 foliie 130 koverte 130 memorandumi 129 naliepnice 131 SMTP server not set up. Contact system administrator. (SMTP server nije namiešten. Obratite se sistem administratoru.) 242 SMTP Setup izbornik 167 Some held jobs were not restored (Neki zadržani poslovi nisu vraćeni) 242 spajalice, spremnici naručivanje 259 staklo skenera (podloga) korištenje za kopiranje 93 staklo skenera čišćenie 252 Standard Network izbornik 165 Standard USB izbornik 173 standardna ladica umetanje papira 72 stanje potrošnog materijala, provjera 255 stranica s mrežnim postavkama 46 stranice za provjeru kvalitete ispisa ispis 135 subjekt i podaci o poruci dodavanje u e-mail 108 Substitute Size izbornik 155 svjetloća, podešavanje 263 System busy, preparing resources for job. (Sustav

zauzet, priprema resursa za posao) 242 System busy, preparing resources for job. Deleting held job(s). (Sustav zauzet, priprema resursa za posao. Brisanje posla.) 242

## Т

TCP/IP izbornik 169 telekomunikacijske napomene 300. 302. 303 tip izlazne datoteke promiena 108 tipke, ekran osjetljiv na dodir 22 tipke, glavni ekran 20 tipke, kontrolna ploča pisača 19 tipovi papira adje umetnuti 90 podržani za obostrani ispis 90 podržano za dorađivač 90 podržano za pisač 90 transfer roller (prijenosni valjak) naručivanje 258 transport pisača 261 tvorničke postavke, vraćanje izbornici na kontrolnoi ploči pisača 264 tvrdi disk s adapterom rješavanje problema 280

## U

umetanje debljeg papira 79 folija 79 koverti 79. 81 memoranduma u ladice 72 memoranduma u ladicu za 2000 listova papira 75 memoranduma u višenamjenski uvlakač 79 u ladicu za 2000 listova 75 u ladicu za 250 listova (standardnu ili dodatnu) 72 u ladicu za 550 listova (standardnu ili dodatnu) 72 u višenamjenski uvlakač 79 Universal Paper Size namještanje 71 Universal Setup izbornik 162 Unsupported disk (Disk nije podržan) 242 Unsupported USB device, please remove (Nije podržan USB, izvadite) 243 Unsupported USB hub, please remove (Nije podržan USB hub, izvadite) 243 USB port 44 USB/USB <x> 243 ušteda potrošnog materijala 255 Utilities izbornik 226 uvlačenje papira, rješavanje problema poruka ostane nakon vađenja zaglavljenog papira 281

## V

valjci za punjenje naručivanje 258 valjci za uvlačenje naručivanje 258 veličine papira podržane u pisaču 88 više stranica na jednom listu papira 98 višenamjenski uvlakač umetanje papira 79

## W

Waiting for redial (Čekam na ponovno biranje) 243 Windows bežična mrežna instalacija 49 Wireless izbornik 171

## Х

XPS izbornik 232

## Ζ

zadržani poslovi 132 ispis iz Windowsa 133 ispis s Macintosh računala 133 zadržavanie faksa 118 zaglavljen papir kako izbjeći 138 zaglavljen papir brojevi 139 odie se nalaze vratašca i ladice 139 kako izbjeći 138 mjesta 139 zaglavlien papir, kako izvaditi 200 139 201 139

202 141 230-239 142 240-249 143 250 144 260 145 270-279 145 280-289 zaglavljen papir 145 283 zaglavljene spajalice 146 290-294 148 klamerica 146 zračenja, napomene 296, 297, 298, 299

## Ž

žičane mrežne postavke korištenje Windowsa 53 žičano umrežavanje korištenje Macintosha 53